# Manual de instrucciones Proline Promass H 500

Caudalímetro Coriolis PROFINET con Ethernet-APL

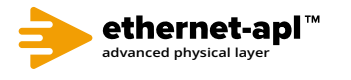

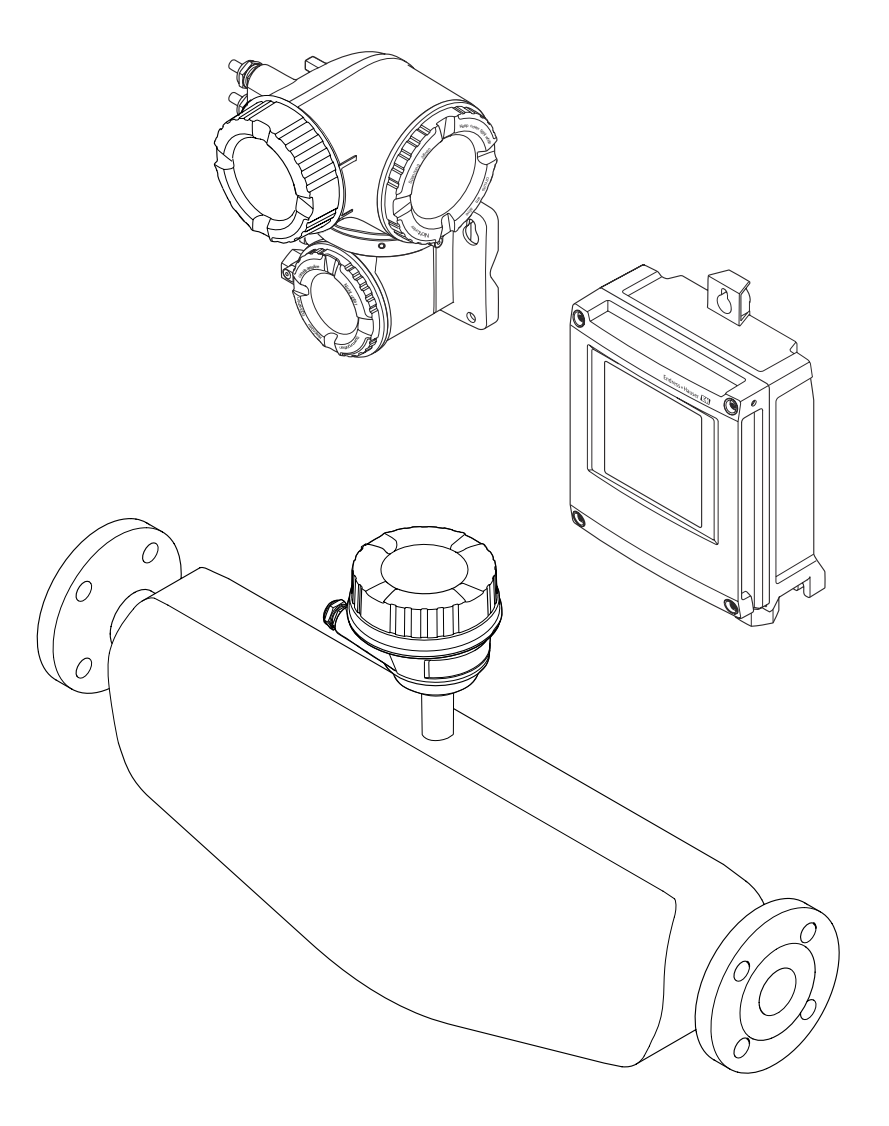

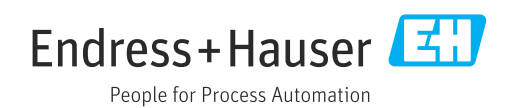

- Compruebe que el documento se guarda en un lugar seguro de tal forma que se encuentra siempre a mano cuando se está trabajando con el equipo.
- Para evitar peligros para personas o la instalación, lea atentamente la sección
   "Instrucciones básicas de seguridad" y todas las demás instrucciones de seguridad del
   documento que se refieren a los procedimientos de trabajo.
- El fabricante se reserva el derecho de modificar los datos técnicos sin previo aviso. El centro Endress+Hauser que le atiende habitualmente le proporcionará las últimas informaciones novedosas y actualizaciones del presente manual de instrucciones.

# Índice de contenidos

| 1                                                              | Sobre este documento 7                                                                                                    |
|----------------------------------------------------------------|----------------------------------------------------------------------------------------------------|
| 1.1<br>1.2                                                     | Finalidad del documento7Símbolos7                                                                                                    |
|                                                                | 1.2.1 Símbolos de seguridad 7                                                                                                    |
|                                                                | 1.2.2 Símbolos eléctricos 7                                                                                                    |
|                                                                | 1.2.3 Símbolos específicos de                                                                                                    |
|                                                                | comunicación                                                                                                    |
|                                                                | 1.2.4 Simbolos de herramientas                                                                                                    |
|                                                                | 1.2.5 Simbolos para                                                                                                    |
|                                                                | determinados tipos de información 8                                                                                                    |
| 13                                                             | 1.2.0 Simuolos en grancos                                                                                                    |
| 1.7                                                            | 1 3 1 Función del documento 9                                                                                                    |
| 14                                                             | Marcas registradas                                                                                                    |
| 1.1                                                            |                                                                                                    |
| 2                                                              | Instrucciones de seguridad 10                                                                                                    |
| 2.1                                                            | Requisitos que debe cumplir el personal 10                                                                                                    |
| 2.2                                                            | Uso previsto                                                                                                    |
| 2.3<br>2.4                                                     | Seguridad en el lugar de trabajo 11                                                                                                    |
| 2.4<br>2.5                                                     | Seguridad dal producto                                                                                                    |
| 2.5                                                            | Seguridad informática                                                                                                    |
| 2.7                                                            | Seguridad informática específica del equipo 12                                                                                                    |
| 2.7                                                            | 2.7.1 Protección del acceso mediante                                                                                                    |
|                                                                | protección contra escritura por                                                                                                    |
|                                                                | hardware 12                                                                                                    |
|                                                                | 2.7.2 Protección del acceso mediante una                                                                                                    |
|                                                                | contraseña 13                                                                                                    |
|                                                                | 2.7.3 Acceso mediante servidor Web 13                                                                                                    |
|                                                                | 2.7.4 Acceso mediante interfaz de servicio                                                                                                    |
|                                                                | (CDI-RJ45) 14                                                                                                    |
| 3                                                              | Descripción del producto 15                                                                                                    |
| 3.1                                                            | Diseño del producto 15                                                                                                    |
|                                                                | 3.1.1 Proline 500, digital 15                                                                                                    |
|                                                                | 3.1.2 Proline 500 16                                                                                                    |
|                                                                |                                                                                                    |
|                                                                |                                                                                                    |
| 4                                                              | Recepción de material e                                                                                                    |
| 4                                                              | Recepción de material e<br>identificación del producto 17                                                                                                    |
| <b>4</b><br>4.1                                                | Recepción de material eidentificación del producto17Recepción de material17                                                                                                    |
| <b>4</b><br>4.1<br>4.2                                         | Recepción de material eidentificación del producto17Recepción de material17Identificación del producto17                                                                                                    |
| <b>4</b><br>4.1<br>4.2                                         | Recepción de material eidentificación del producto17Recepción de material17Identificación del producto174.2.1Placa de identificación del                                                                                                    |
| <b>4</b><br>4.1<br>4.2                                         | Recepción de material eidentificación del producto17Recepción de material17Identificación del producto174.2.1Placa de identificación del<br>transmisor18(2.2)Deser de identificación del concerto20                                                                                                    |
| <b>4</b><br>4.1<br>4.2                                         | Recepción de material eidentificación del producto17Recepción de material17Identificación del producto174.2.1Placa de identificación del<br>transmisor184.2.2Placa de identificación del sensor20(a.2.3)Símbalas en el aguine de madición21                                                                                                    |
| <b>4</b><br>4.1<br>4.2                                         | Recepción de material eidentificación del producto17Recepción de material17Identificación del producto174.2.1Placa de identificación del<br>transmisor184.2.2Placa de identificación del sensor204.2.3Símbolos en el equipo de medición21                                                                                                    |
| <b>4</b><br>4.1<br>4.2<br><b>5</b>                             | Recepción de material eidentificación del producto17Recepción de material17Identificación del producto174.2.1Placa de identificación deltransmisor184.2.2Placa de identificación del sensor204.2.3Símbolos en el equipo de medición21Almacenamiento y transporte22                                                                                                    |
| 4<br>4.1<br>4.2<br>5<br>5.1                                    | Recepción de material eidentificación del producto17Recepción de material17Identificación del producto174.2.1Placa de identificación del<br>transmisor184.2.2Placa de identificación del sensor204.2.3Símbolos en el equipo de medición21Almacenamiento y transporte22Condiciones de almacenamiento22                                                                          |
| 4<br>4.1<br>4.2<br>5<br>5.1<br>5.2                             | Recepción de material eidentificación del producto17Recepción de material17Identificación del producto174.2.1Placa de identificación del<br>transmisor184.2.2Placa de identificación del sensor204.2.3Símbolos en el equipo de medición21Almacenamiento y transporte22Condiciones de almacenamiento22Transporte del producto22                                                 |
| <ul> <li>4.1</li> <li>4.2</li> <li>5.1</li> <li>5.2</li> </ul> | Recepción de material eidentificación del producto17Recepción de material17Identificación del producto174.2.1Placa de identificación del<br>transmisor184.2.2Placa de identificación del sensor204.2.3Símbolos en el equipo de medición21Almacenamiento y transporte22Condiciones de almacenamiento22Transporte del producto225.2.1Equipos de medición sin orejetas            |
| 4.1<br>4.2<br>5<br>5.1<br>5.2                                  | Recepción de material eidentificación del producto17Recepción de material17Identificación del producto174.2.1Placa de identificación deltransmisor184.2.2Placa de identificación del sensor204.2.3Símbolos en el equipo de medición21Almacenamiento y transporte22Condiciones de almacenamiento22Transporte del producto225.2.1Equipos de medición sin orejetas<br>para izar22 |

|     | 5.2.2   | Equipos de medición con orejetas        |
|-----|---------|-----------------------------------------|
|     | 5.2.3   | Transporte con una horquilla            |
| 5.3 | Elimin  | ación del embalaje                      |
| 6   | Mont    | aje 23                                  |
| 61  | Requis  | itos de montaie 23                      |
| 0.1 | 6 1 1   | Posición de montaie                     |
|     | 612     | Requisitos del entorno y del proceso 26 |
|     | 6.1.3   | Instrucciones especiales para el        |
| < D | λσιικ   | montaje                                 |
| 6.2 | Monta   | je del equipo de medición               |
|     | 6.2.1   | Herramientas necesarias                 |
|     | 6.2.2   | Preparación del equipo de medición 29   |
|     | 6.2.3   | Montaje del equipo de medición 30       |
|     | 6.2.4   | Montaje de la caja del transmisor:      |
|     |         | Proline 500 – digital                   |
|     | 6.2.5   | Montaje de la caja del transmisor:      |
|     |         | Proline 500                             |
|     | 6.2.6   | Giro del cabezal del transmisor:        |
|     |         | Proline 500                             |
|     | 6.2.7   | Giro del módulo indicador: Prolíne      |
|     | 6       | 500 33                                  |
| 6.3 | Compr   | obaciones tras la instalación           |
| 7   | Cone    | xión eléctrica 35                       |
| 7.1 | Segurio | dad eléctrica                           |
| 7.2 | Requis  | itos de conexión                        |
|     | 7.2.1   | Herramientas regueridas                 |
|     | 7.2.2   | Requisitos que debe cumplir el cable    |
|     |         | de conexión                             |
|     | 7.2.3   | Asignación de terminales 40             |
|     | 7.2.4   | Conectores de equipo disponibles 40     |
|     | 7.2.5   | mediante PROFINET con Ethernet          |
|     |         | APL 41                                  |
|     | 7.2.6   | Blindaje v puesta a tierra 41           |
|     | 7.2.7   | Preparación del equipo de medición 42   |
| 7.3 | Conexi  | ón del equipo de medición: Proline      |
|     | 500 - d | ligital                                 |
|     | 7.3.1   | Conexión del cable                      |
|     | 7.3.2   | Conexión del transmisor 49              |
|     | 7.3.3   | Integración del transmisor en una       |
|     |         | red                                     |
| 7.4 | Conexi  | ón del equipo de medición: Proline      |
|     | 500     |                                         |
|     | 7.4.1   | Conexión del cable                      |
|     | 7.4.2   | Conexión del transmisor                 |
|     | 743     | Integración del transmisor en una       |
|     |         | red                                     |
| 7.5 | Compe   | nsación de potencial . 61               |
|     | 7 5 1   | Requisitos 61                           |
| 7.6 | Instruc | rciones de conexión especiales 61       |
|     | 7.6.1   | Eiemplos de conexión 61                 |
|     |         | UL UL UL UL UL UL UL UL UL UL UL UL UL  |

| 7.7 | Ajustes<br>7.7.1<br>7 7 2 | de hardware                                                                     |
|-----|---------------------------|---------------------------------------------------------------------------------|
|     | 7.7.2                     | predeterminada                                                                  |
| 7.8 | Asegur                    | amiento del grado de protección 68                                              |
| 7.9 | Compro                    | baciones tras la conexión 68                                                    |
| 8   | Opcio                     | nes de configuración 69                                                         |
| 8.1 | Visión (                  | general de las opciones de                                                      |
| 8.2 | Estruct                   | ura y función del menú de                                                       |
|     | 8.2.1                     | Estructura del menú de                                                          |
|     |                           | configuración 70                                                                |
|     | 8.2.2                     | Filosofía de funcionamiento 71                                                  |
| 8.3 | Acceso                    | al menú de configuración a través del                                           |
|     | indicad                   | or local                                                                        |
|     | 0.2.1                     | Vieta de pavogagión 74                                                          |
|     | 0.2.4<br>8 3 3            | Vista de edición 76                                                             |
|     | 834                       | Flementos de configuración 78                                                   |
|     | 8.3.5                     | Apertura del menú contextual                                                    |
|     | 8.3.6                     | Navegar y seleccionar de una lista 80                                           |
|     | 8.3.7                     | Llamada directa al parámetro 80                                                 |
|     | 8.3.8                     | Llamada del texto de ayuda 81                                                   |
|     | 8.3.9                     | Modificación de parámetros 82                                                   |
|     | 8.3.10                    | Roles de usuario y autorización de                                              |
|     |                           | acceso relacionada 82                                                           |
|     | 8.3.11                    | Desactivación de la protección contra<br>escritura mediante código de acceso 83 |
|     | 8.3.12                    | Activación y desactivación del                                                  |
|     |                           | bloqueo de teclado                                                              |
| 8.4 | Acceso                    | al menú de configuración a través del                                           |
|     | navega                    | dor de internet 84                                                              |
|     | 8.4.1                     | PROFINET con Ethernet APL 84                                                    |
|     | 8.4.2                     | Prerrequisitos                                                                  |
|     | 8.4.3                     | Establecimiento de una conexión 86                                              |
|     | 8.4.4                     | Registro inicial                                                                |
|     | 8.4.5                     | Interfaz de usuario                                                             |
|     | 8.4.6                     | Innabilitación del servidor web 90                                              |
| 8.5 | 8.4.7<br>Acceso           | al menú de configuración a través del                                           |
|     | softwar                   | re de configuración 91                                                          |
|     | 8.5.1                     | Conexión del software de                                                        |
|     | 852                       | FieldCare 91                                                                    |
|     | 853                       | DeviceCare 96                                                                   |
|     | 8.5.4                     | SIMATIC PDM                                                                     |
|     |                           |                                                                                 |
| 9   | Integr                    | ración en el sistema                                                            |
| 9.1 | Visión d                  | general de los ficheros de descripción                                          |
|     | del equ                   | ipo                                                                             |
|     | 9.1.1                     | Datos de la versión actual para el                                              |
|     | 012                       | equipo                                                                          |
|     | 9.1.2                     | Software de configuración                                                       |

| FICHEIO                                                                                                    |                                                                                                    | . 98                                                                                                    |
|----------------------------------------------------------------------------------------------------|----------------------------------------------------------------------------------------------------|----------------------------------------------------------------------------------------------------|
| 9.2.1                                                                                                    | Nombre del fichero maestro del                                                                                                    |                                                                                                    |
|                                                                                                    | equipo (GSD) específico del                                                                                                    |                                                                                                    |
|                                                                                                    | fabricante                                                                                                    | . 99                                                                                                    |
| 9.2.2                                                                                                    | Nombre del fichero maestro del                                                                                                    |                                                                                                    |
|                                                                                                    | equipo (GSD) del perfil de PA                                                                                                    | . 99                                                                                                    |
| Transm                                                                                                    | nisión cíclica de datos                                                                                                    | 100                                                                                                    |
| 9.3.1                                                                                                    | Visión general de los módulos                                                                                                    | 100                                                                                                    |
| 9.3.2                                                                                                    | Descripción de los módulos                                                                                                    | 101                                                                                                    |
| 9.3.3                                                                                                    | Codificación de estado                                                                                                    | 110                                                                                                    |
| 9.3.4                                                                                                    | Ajuste de fábrica                                                                                                    | 111                                                                                                    |
| Redund                                                                                                    | lancia del sistema S2                                                                                                    | 112                                                                                                    |
| Puest                                                                                                    | a en marcha                                                                                                    | 113                                                                                                    |
| Compre                                                                                                    | abagionas tras la instalación y tras la                                                                                                    |                                                                                                    |
| conović                                                                                                    |                                                                                                    | 112                                                                                                    |
| Encond                                                                                                    | ido dol oquino do modición                                                                                                    | 112                                                                                                    |
| Conoria                                                                                                    | fuo del equipo de medición                                                                                                    | 110                                                                                                    |
| Configure                                                                                                    |                                                                                                    | 110                                                                                                    |
| Configu                                                                                                    | Iración del laloma de manejo                                                                                                    | 115                                                                                                    |
| Configu                                                                                                    | iracion del equipo de medicion                                                                                                    | 114                                                                                                    |
| 10.5.1                                                                                                    | Definición del nombre de etiqueta                                                                                                    | 115                                                                                                    |
| 10 5 3                                                                                                    | (IAG)                                                                                                    | 115                                                                                                    |
| 10.5.2                                                                                                    |                                                                                                    | 115                                                                                                    |
| 10 5 3                                                                                                    |                                                                                                    | 117                                                                                                    |
| 10.5.5<br>10 E /                                                                                                    | Ajuste de las unidades del sistema                                                                                                    | 11/                                                                                                    |
| 10.5.4                                                                                                    | Seleccion y caracterizacion del                                                                                                    | 120                                                                                                    |
| 10 F F                                                                                                    | Configuración de las entredes                                                                                                    | 120                                                                                                    |
| 10.5.5                                                                                                    | configuración de las entradas                                                                                                    | 172                                                                                                    |
| 10 E 6                                                                                                    | Vigualización de la configuración de                                                                                                    | 122                                                                                                    |
| 10.5.0                                                                                                    | visualizacioni de la configuracion de                                                                                                    | 176                                                                                                    |
| 10 E 7                                                                                                    | Configuración de la entrada de                                                                                                    | 120                                                                                                    |
| 10.5.7                                                                                                    |                                                                                                    | 107                                                                                                    |
| 10 E 0                                                                                                    | Connente                                                                                                    | 127                                                                                                    |
| 10.5.8                                                                                                    | Para configurar la entrada de estado                                                                                                    | 179                                                                                                    |
| 10.5.9                                                                                                    | Configuración de la salida de                                                                                                    | 120                                                                                                    |
| 10 F 10                                                                                                    | corriente                                                                                                    | 129                                                                                                    |
| 10.5.10                                                                                                    | Configuración de la salida de puisos/                                                                                                    | 10/                                                                                                    |
| 10 5 1 4                                                                                                    |                                                                                                    | 134                                                                                                    |
| 10.5.1                                                                                                    | L'Configuración de la salida de rele                                                                                                    |                                                                                                    |
| 1051                                                                                                    |                                                                                                    | 142                                                                                                    |
| 10.7.12                                                                                                    | 2 Configurar el indicador local                                                                                                    | 142<br>145                                                                                                    |
| 10.5.12                                                                                                    | 2 Configurar el indicador local<br>3 Configurar la supresión de caudal                                                                                                    | 142<br>145                                                                                                    |
| 10.5.12                                                                                                    | 2 Configurar el indicador local<br>3 Configurar la supresión de caudal<br>residual                                                                                                    | 142<br>145<br>149                                                                                                    |
| 10.5.12                                                                                                    | 2 Configurar el indicador local<br>3 Configurar la supresión de caudal<br>residual                                                                                                    | 142<br>145<br>149                                                                                                    |
| 10.5.12                                                                                                    | 2 Configurar el indicador local<br>3 Configurar la supresión de caudal<br>residual                                                                                                    | 142<br>145<br>149<br>150                                                                                                    |
| 10.5.12<br>10.5.14<br>Ajustes                                                                                            | 2 Configurar el indicador local<br>3 Configurar la supresión de caudal<br>residual                                                                                                    | 142<br>145<br>149<br>150<br>151                                                                                                    |
| 10.5.12<br>10.5.14<br>Ajustes<br>10.6.1                                                                                  | 2 Configurar el indicador local<br>3 Configurar la supresión de caudal<br>residual                                                                                                    | 142<br>145<br>149<br>150<br>151                                                                                                    |
| 10.5.12<br>10.5.14<br>Ajustes<br>10.6.1                                                                                  | 2 Configurar el indicador local<br>3 Configurar la supresión de caudal<br>residual<br>4 Configuración de la detección de<br>tubería parcialmente llena<br>5 avanzados<br>Uso del parámetro para introducir el<br>código de acceso                                                                                                    | 142<br>145<br>149<br>150<br>151<br>152                                                                                                    |
| 10.5.12<br>10.5.14<br>Ajustes<br>10.6.1                                                                                  | 2 Configurar el indicador local<br>3 Configurar la supresión de caudal<br>residual<br>4 Configuración de la detección de<br>tubería parcialmente llena<br>5 avanzados<br>Uso del parámetro para introducir el<br>código de acceso<br>Variables de proceso calculadas                                                                                                    | 142<br>145<br>149<br>150<br>151<br>152<br>152                                                                                                    |
| 10.5.12<br>10.5.14<br>Ajustes<br>10.6.1<br>10.6.2<br>10.6.3                                                              | 2 Configurar el indicador local<br>3 Configurar la supresión de caudal<br>residual<br>4 Configuración de la detección de<br>tubería parcialmente llena<br>5 avanzados<br>Uso del parámetro para introducir el<br>código de acceso<br>Variables de proceso calculadas<br>Ejecución de un ajuste del sensor                                                                                                    | 142<br>145<br>149<br>150<br>151<br>152<br>152<br>154                                                                                                    |
| 10.5.12<br>10.5.14<br>Ajustes<br>10.6.1<br>10.6.2<br>10.6.3<br>10.6.4                                                    | <ul> <li>2 Configurar el indicador local</li> <li>3 Configurar la supresión de caudal<br/>residual</li></ul>                                                                                                    | 142<br>145<br>149<br>150<br>151<br>152<br>152<br>154<br>160                                                                                                    |
| 10.5.12<br>10.5.14<br>Ajustes<br>10.6.1<br>10.6.2<br>10.6.3<br>10.6.4<br>10.6.5                                          | 2 Configurar el indicador local<br>3 Configurar la supresión de caudal<br>residual                                                                                                    | 142<br>145<br>149<br>150<br>151<br>152<br>152<br>152<br>154<br>160                                                                                                    |
| 10.5.12<br>10.5.14<br>Ajustes<br>10.6.1<br>10.6.2<br>10.6.3<br>10.6.4<br>10.6.5                                          | <ul> <li>2 Configurar el indicador local</li> <li>3 Configurar la supresión de caudal<br/>residual</li></ul>                                                                                                    | 142<br>145<br>149<br>150<br>151<br>152<br>152<br>154<br>160<br>163                                                                                                    |
| 10.5.12<br>10.5.14<br>Ajustes<br>10.6.1<br>10.6.2<br>10.6.3<br>10.6.4<br>10.6.5<br>10.6.6                                | <ul> <li>2 Configurar el indicador local</li> <li>3 Configurar la supresión de caudal<br/>residual</li></ul>                                                                                                    | 142<br>145<br>149<br>150<br>151<br>152<br>152<br>154<br>160<br>163<br>169                                                                                                    |
| 10.5.12<br>10.5.12<br>10.5.14<br>Ajustes<br>10.6.1<br>10.6.2<br>10.6.3<br>10.6.4<br>10.6.5<br>10.6.6<br>10.6.7           | <ul> <li>2 Configurar el indicador local</li> <li>3 Configurar la supresión de caudal<br/>residual</li></ul>                                                                                                    | 142<br>145<br>149<br>150<br>151<br>152<br>152<br>154<br>160<br>163<br>169                                                                                                    |
| 10.5.12<br>10.5.12<br>10.5.14<br>Ajustes<br>10.6.1<br>10.6.2<br>10.6.3<br>10.6.4<br>10.6.5<br>10.6.6<br>10.6.7           | <ul> <li>2 Configurar el indicador local</li> <li>3 Configurar la supresión de caudal<br/>residual</li></ul>                                                                                                    | 142<br>145<br>149<br>150<br>151<br>152<br>152<br>154<br>160<br>163<br>169<br>171                                                                                                    |
| 10.5.12<br>10.5.14<br>Ajustes<br>10.6.1<br>10.6.2<br>10.6.3<br>10.6.4<br>10.6.5<br>10.6.6<br>10.6.7<br>10.6.8            | <ul> <li>2 Configurar el indicador local</li> <li>3 Configurar la supresión de caudal<br/>residual</li></ul>                                                                                                    | 142<br>145<br>149<br>150<br>151<br>152<br>152<br>154<br>160<br>163<br>169<br>171                                                                                                    |
| 10.5.12<br>10.5.12<br>10.5.14<br>Ajustes<br>10.6.1<br>10.6.2<br>10.6.3<br>10.6.4<br>10.6.5<br>10.6.6<br>10.6.6<br>10.6.7 | <ul> <li>2 Configurar el indicador local</li> <li>3 Configurar la supresión de caudal<br/>residual</li> <li>4 Configuración de la detección de<br/>tubería parcialmente llena</li> <li>4 Configuración de la detección de<br/>tubería parcialmente llena</li> <li>5 avanzados</li> <li>Uso del parámetro para introducir el<br/>código de acceso</li> <li>Variables de proceso calculadas</li> <li>Ejecución de un ajuste del sensor</li> <li>Configuración del totalizador</li> <li>Realizar ajustes adicionales de<br/>visualización</li> <li>Configuración WLAN</li> <li>Software de aplicación para la<br/>medición de la viscosidad</li> <li>Paquete de aplicación "Medición de<br/>concentración"</li> </ul> | 142<br>145<br>149<br>150<br>151<br>152<br>152<br>154<br>160<br>163<br>169<br>171<br>172                                                                                                    |
|                                                                                                    | 9.2.1<br>9.2.2<br>Transm<br>9.3.1<br>9.3.2<br>9.3.3<br>9.3.4<br>Redund<br><b>Puest</b><br>Compre-<br>conexid<br>Encend<br>Conexid<br>Configu<br>Configu<br>10.5.1<br>10.5.2<br>10.5.3<br>10.5.4<br>10.5.5<br>10.5.6<br>10.5.7<br>10.5.8<br>10.5.7<br>10.5.8<br>10.5.10<br>10.5.10                                                                                                    | <ul> <li>9.2.1 Nomble definite of filaes to definite action definite action definite action definite action definite action definite action definite action definite action definite action definite action definite action definite action definite action definite action definite action definite action definite action action action a</li></ul> |

|      | 10.6.10 Software de aplicación con Heartbeat                                                                                                    | 172                                                  |
|------|----------------------------------------------------------------------------------------------------|------------------------------------------------------|
|      | 10.6.11 Gestión de la configuración                                                                                                    | 172                                                  |
|      | 10.6.12 Utilización de parámetros para la                                                                                                    | 170                                                  |
| 107  | Simulación                                                                                                    | 175                                                  |
| 10.8 | Protección de los ajustes contra el acceso no                                                                                                    | 1,2                                                  |
|      | autorizado                                                                                                    | 178                                                  |
|      | 10.8.1 Protección contra escritura mediante                                                                                                    | 179                                                  |
|      | 10.8.2 Protección contra escritura mediante                                                                                                    | 1.1                                                  |
|      | microinterruptor                                                                                                    | 180                                                  |
| 11   | Configuración                                                                                                    | 183                                                  |
| 11.1 | Leer el estado de bloqueo del equipo                                                                                                    | 183                                                  |
| 11.2 | Ajuste del idioma de configuración                                                                                                    | 183                                                  |
| 11.3 | L'onfigurar el indicador                                                                                                    | 183                                                  |
| 11.4 | 11 / 1 Submenú "Variables medidas"                                                                                                    | 100                                                  |
|      | 11.4.1 Submenu Variables medidas                                                                                                    | 186                                                  |
|      | 11.4.3 Submenú "Valores de entrada"                                                                                                    | 187                                                  |
|      | 11.4.4 Valores de salida                                                                                                    | 188                                                  |
| 11.5 | Adaptar el instrumento de medición a las                                                                                                    |                                                      |
| 11 ( | condiciones de proceso                                                                                                    | 190                                                  |
| 11.6 | Ejecución de un reinició del totalizador                                                                                                    | 191                                                  |
|      | "Control contador totalizador"                                                                                                    | 191                                                  |
|      | 11.6.2 Alcance funcional del Parámetro                                                                                                    | 1)1                                                  |
|      | "Resetear todos los totalizadores"                                                                                                    | 192                                                  |
| 11.7 | Visualización del registro de datos                                                                                                    | 192                                                  |
| 11.8 | Gestor de la fracción de gas                                                                                                    | 196                                                  |
|      | 11.8.1 Submenú "Modo de medición"                                                                                                    | 196                                                  |
|      | 11.8.2 Submenu "Indice del producto"                                                                                                    | 196                                                  |
| 12   | Diagnóstico y localización y                                                                                                    |                                                      |
|      | resolución de fallos                                                                                                    | 198                                                  |
| 12.1 | Localización y resolución de fallos en general                                                                                                    | 198                                                  |
| 12.2 | Información de diagnóstico mediante diodos                                                                                                    |                                                      |
|      | 12.2.1 Transmisor                                                                                                    | 200                                                  |
|      | 12.2.1 Transmisor                                                                                                    | 200                                                  |
| 12.3 | Información de diagnóstico en el indicador                                                                                                    | 205                                                  |
|      | local                                                                                                    | 205                                                  |
|      | 1231 Mansaja da diagnóstico                                                                                                    |                                                      |
| 17 / |                                                                                                    | 205                                                  |
| 12.4 | 12.3.2 Visualización de medidas correctivas<br>Información sobre diagnóstico en el                                                                                                    | 205<br>207                                           |
| 12.4 | 12.3.2 Visualización de medidas correctivas<br>Información sobre diagnóstico en el<br>navegador de Internet                                                                                                    | 205<br>207<br>207                                    |
| 12.4 | <ul> <li>12.3.1 Mensaje de diagnostico</li> <li>12.3.2 Visualización de medidas correctivas<br/>Información sobre diagnóstico en el<br/>navegador de Internet</li> <li>12.4.1 Opciones de diagnóstico</li> </ul>                                                                                                    | 205<br>207<br>207<br>207                             |
| 12.4 | <ul> <li>12.3.1 Mensaje de diagnostico</li> <li>12.3.2 Visualización de medidas correctivas<br/>Información sobre diagnóstico en el<br/>navegador de Internet</li> <li>12.4.1 Opciones de diagnóstico</li> <li>12.4.2 Acceder a información acerca de</li> </ul>                                                                                                    | 205<br>207<br>207<br>207                             |
| 12.4 | <ul> <li>12.3.1 Mensaje de diagnostico</li> <li>12.3.2 Visualización de medidas correctivas<br/>Información sobre diagnóstico en el<br/>navegador de Internet</li> <li>12.4.1 Opciones de diagnóstico</li> <li>12.4.2 Acceder a información acerca de<br/>medidas de subsanación</li> <li>Información de diagnóstico en FieldCare o</li> </ul>                                                                                                    | 205<br>207<br>207<br>207<br>208                      |
| 12.4 | <ul> <li>12.3.1 Wiensaje de diagnostico</li> <li>12.3.2 Visualización de medidas correctivas<br/>Información sobre diagnóstico en el<br/>navegador de Internet</li> <li>12.4.1 Opciones de diagnóstico</li> <li>12.4.2 Acceder a información acerca de<br/>medidas de subsanación</li> <li>Información de diagnóstico en FieldCare o<br/>DeviceCare</li> </ul>                                                                                                    | 205<br>207<br>207<br>207<br>207<br>208<br>208        |
| 12.4 | <ul> <li>12.3.1 Mensaje de diagnostico</li> <li>12.3.2 Visualización de medidas correctivas<br/>Información sobre diagnóstico en el<br/>navegador de Internet</li> <li>12.4.1 Opciones de diagnóstico</li> <li>12.4.2 Acceder a información acerca de<br/>medidas de subsanación</li> <li>Información de diagnóstico en FieldCare o<br/>DeviceCare</li> <li>12.5.1 Opciones de diagnóstico</li> </ul>                                                                            | 205<br>207<br>207<br>207<br>207<br>208<br>209<br>209 |
| 12.4 | <ul> <li>12.3.1 Wiensaje de diagnostico</li> <li>12.3.2 Visualización de medidas correctivas<br/>Información sobre diagnóstico en el<br/>navegador de Internet</li> <li>12.4.1 Opciones de diagnóstico</li> <li>12.4.2 Acceder a información acerca de<br/>medidas de subsanación</li> <li>Información de diagnóstico en FieldCare o<br/>DeviceCare</li> <li>12.5.1 Opciones de diagnóstico</li> <li>12.5.2 Acceder a información acerca de</li> </ul>                           | 205<br>207<br>207<br>207<br>208<br>209<br>209        |
| 12.4 | <ul> <li>12.3.1 Mensaje de diagnostico</li> <li>12.3.2 Visualización de medidas correctivas<br/>Información sobre diagnóstico en el<br/>navegador de Internet</li> <li>12.4.1 Opciones de diagnóstico</li> <li>12.4.2 Acceder a información acerca de<br/>medidas de subsanación</li> <li>Información de diagnóstico en FieldCare o<br/>DeviceCare</li> <li>12.5.1 Opciones de diagnóstico</li> <li>12.5.2 Acceder a información acerca de<br/>medidas de subsanación</li> </ul> | 205<br>207<br>207<br>207<br>208<br>209<br>209<br>209 |

| 12.6                                                                                                    | Adaptación de la información de diagnóstico                                                                                                    | 210                                                                                                    |
|----------------------------------------------------------------------------------------------------|----------------------------------------------------------------------------------------------------|----------------------------------------------------------------------------------------------------|
|                                                                                                    | diagnóstico                                                                                                    | 210                                                                                                    |
| 12.7                                                                                                    | Visión general de la información de                                                                                                    |                                                                                                    |
|                                                                                                    | diagnostico                                                                                                    | 211                                                                                                    |
|                                                                                                    | 12.7.1 Diagnóstico del sensor                                                                                                    | 212                                                                                                    |
|                                                                                                    | 12.7.2 Diagnóstico de la electrónica                                                                                                    | 224                                                                                                    |
|                                                                                                    | 12.7.3 Diagnóstico de la configuración                                                                                                    | 252                                                                                                    |
| 10.0                                                                                                    | 12.7.4 Diagnostico del proceso                                                                                                    | 263                                                                                                    |
| 12.8                                                                                                    | Eventos de diagnóstico pendientes                                                                                                    | 278                                                                                                    |
| 12.9                                                                                                    | Lista diagn.                                                                                                    | 279                                                                                                    |
| 12.10                                                                                                    | Libro eventos                                                                                                    | 279                                                                                                    |
|                                                                                                    | 12.10.1 Lectura del libro de registro de                                                                                                    |                                                                                                    |
|                                                                                                    | eventos                                                                                                    | 279                                                                                                    |
|                                                                                                    | 12.10.2 Filtrar el libro de registro de eventos                                                                                                    | 280                                                                                                    |
|                                                                                                    | 12.10.3 Visión general sobre eventos de                                                                                                    |                                                                                                    |
|                                                                                                    |                                                                                                    | 280                                                                                                    |
| 12.11                                                                                                    | Reinicio del equipo de medición                                                                                                    | 282                                                                                                    |
|                                                                                                    | 12.11.1 Alcance funcional del Parámetro                                                                                                    |                                                                                                    |
|                                                                                                    | "Resetear dispositivo"                                                                                                    | 282                                                                                                    |
| 12.12                                                                                                    | Información del equipo                                                                                                    | 282                                                                                                    |
| 12.13                                                                                                    | Historial del firmware                                                                                                    | 284                                                                                                    |
|                                                                                                    |                                                                                                    |                                                                                                    |
| 13                                                                                                    | Mantenimiento                                                                                                    | 285                                                                                                    |
| 13 1                                                                                                    | Tareas de mantenimiento                                                                                                    | 285                                                                                                    |
|                                                                                                    | 13 1 1 Limpieza externa                                                                                                    | 2.85                                                                                                    |
| 132                                                                                                    | Fauinos de medición y ensavo                                                                                                    | 285                                                                                                    |
| 13.3                                                                                                    | Servicios de Endress+Hauser                                                                                                    | 285                                                                                                    |
| 1).)                                                                                                    | Servicios de Endress i nadser                                                                                                    | 205                                                                                                    |
|                                                                                                    |                                                                                                    |                                                                                                    |
| 14                                                                                                    | Reparación                                                                                                    | 286                                                                                                    |
| <b>14</b><br>14 1                                                                                                    | Reparación                                                                                                    | <b>286</b>                                                                                                    |
| <b>14</b><br>14.1                                                                                                    | <b>Reparación</b>                                                                                                    | <b>286</b><br>286                                                                                                    |
| <b>14</b><br>14.1                                                                                                    | <b>Reparación</b><br>Información general<br>14.1.1 Enfoque para reparaciones y                                                                                                    | <b>286</b><br>286                                                                                                    |
| <b>14</b><br>14.1                                                                                                    | Reparación<br>Información general<br>14.1.1 Enfoque para reparaciones y<br>conversiones                                                                                                    | <b>286</b><br>286<br>286                                                                                                    |
| <b>14</b><br>14.1                                                                                                    | Reparación         Información general         14.1.1       Enfoque para reparaciones y         conversiones         14.1.2       Observaciones sobre reparaciones y         conversiones                                                                                                    | <b>286</b><br>286<br>286                                                                                                    |
| <b>14</b><br>14.1                                                                                                    | Reparación<br>Información general<br>14.1.1 Enfoque para reparaciones y<br>conversiones<br>14.1.2 Observaciones sobre reparaciones y<br>conversiones                                                                                                    | 286<br>286<br>286<br>286                                                                                                    |
| <b>14</b><br>14.1<br>14.2                                                                                                    | Reparación         Información general         14.1.1       Enfoque para reparaciones y         conversiones         14.1.2       Observaciones sobre reparaciones y         conversiones         Piezas de repuesto         Dereonal de comigica de Endrecet Houser                                                                                                    | 286<br>286<br>286<br>286<br>286                                                                                                 |
| <b>14</b><br>14.1<br>14.2<br>14.3<br>14.6                                                                                                    | Reparación<br>Información general<br>14.1.1 Enfoque para reparaciones y<br>conversiones<br>14.1.2 Observaciones sobre reparaciones y<br>conversiones<br>Piezas de repuesto<br>Personal de servicios de Endress+Hauser<br>Davelucionea                                                                                                    | 286<br>286<br>286<br>286<br>286<br>286                                                                                          |
| <b>14</b><br>14.1<br>14.2<br>14.3<br>14.4                                                                                                    | Reparación<br>Información general<br>14.1.1 Enfoque para reparaciones y<br>conversiones<br>14.1.2 Observaciones sobre reparaciones y<br>conversiones<br>Piezas de repuesto<br>Personal de servicios de Endress+Hauser<br>Devoluciones<br>Eliminación                                                                                                    | 286<br>286<br>286<br>286<br>286<br>286<br>286                                                                                   |
| <b>14</b><br>14.1<br>14.2<br>14.3<br>14.4<br>14.5                                                                                                    | Reparación         Información general         14.1.1       Enfoque para reparaciones y<br>conversiones         14.1.2       Observaciones sobre reparaciones y<br>conversiones         Piezas de repuesto       Personal de servicios de Endress+Hauser         Personal de servicios de Endress+Hauser       Eliminación                                                                                                    | 286<br>286<br>286<br>286<br>286<br>286<br>286<br>286<br>287                                                                     |
| <b>14</b><br>14.1<br>14.2<br>14.3<br>14.4<br>14.5                                                                                                    | Reparación         Información general         14.1.1       Enfoque para reparaciones y         14.1.2       Observaciones sobre reparaciones y         14.1.2       Observaciones sobre reparaciones y         conversiones       Piezas de repuesto         Personal de servicios de Endress+Hauser       Devoluciones         Eliminación       14.5.1         Retirada del equipo de medición       14.5.2                                                                                                    | 286<br>286<br>286<br>286<br>286<br>286<br>286<br>286<br>287<br>287                                                              |
| <b>14</b><br>14.1<br>14.2<br>14.3<br>14.4<br>14.5                                                                                                    | Reparación         Información general         14.1.1       Enfoque para reparaciones y         14.1.2       Observaciones sobre reparaciones y         14.1.2       Observaciones sobre reparaciones y         14.1.2       Observaciones sobre reparaciones y         Piezas de repuesto       Personal de servicios de Endress+Hauser         Devoluciones       Eliminación         14.5.1       Retirada del equipo de medición         14.5.2       Eliminación del equipo de medición                                                                                                    | 286<br>286<br>286<br>286<br>286<br>286<br>286<br>287<br>287<br>287                                                              |
| <b>14</b><br>14.1<br>14.2<br>14.3<br>14.4<br>14.5                                                                                                    | Reparación         Información general         14.1.1       Enfoque para reparaciones y<br>conversiones         14.1.2       Observaciones sobre reparaciones y<br>conversiones         14.1.2       Observaciones sobre reparaciones y<br>conversiones         Piezas de repuesto       Personal de servicios de Endress+Hauser         Devoluciones       Eliminación         14.5.1       Retirada del equipo de medición         14.5.2       Eliminación del equipo de medición                                                                                                    | 286<br>286<br>286<br>286<br>286<br>286<br>286<br>287<br>287<br>287<br>287                                                       |
| <ul> <li>14</li> <li>14.1</li> <li>14.2</li> <li>14.3</li> <li>14.4</li> <li>14.5</li> </ul>                                                                                                    | ReparaciónInformación general14.1.1Enfoque para reparaciones y<br>conversiones14.1.2Observaciones sobre reparaciones y<br>conversionesPiezas de repuestoPersonal de servicios de Endress+HauserDevolucionesEliminación14.5.1Retirada del equipo de medición14.5.2Eliminación del equipo de medición                                                                                                    | <ul> <li>286</li> <li>286</li> <li>286</li> <li>286</li> <li>286</li> <li>287</li> <li>287</li> <li>287</li> <li>288</li> </ul> |
| <b>14</b><br>14.1<br>14.2<br>14.3<br>14.4<br>14.5<br><b>15</b> .1                                                                                                    | Reparación         Información general         14.1.1       Enfoque para reparaciones y         14.1.2       Observaciones sobre reparaciones y         14.1.2       Observaciones sobre reparaciones y         conversiones       Personal de servicios de Endress+Hauser         Personal de servicios de Endress+Hauser       Persoluciones         Eliminación       14.5.1         14.5.2       Eliminación del equipo de medición         14.5.2       Eliminación del equipo de medición         Accesorios       Accesorios específicos del equipo                                                                                                    | 286<br>286<br>286<br>286<br>286<br>286<br>286<br>287<br>287<br>287<br>287<br>287<br>287<br>287<br>288                           |
| <ul> <li>14.1</li> <li>14.2</li> <li>14.3</li> <li>14.4</li> <li>14.5</li> </ul> 15.1                                                                                                    | ReparaciónInformación general14.1.1Enfoque para reparaciones y<br>conversiones14.1.2Observaciones sobre reparaciones y<br>conversionesPiezas de repuestoPersonal de servicios de Endress+HauserDevolucionesEliminación14.5.1Retirada del equipo de medición14.5.2Eliminación del equipo de mediciónAccesoriosAccesorios específicos del equipo15.1.1Para el transmisor                                                                                                    | 286<br>286<br>286<br>286<br>286<br>286<br>286<br>287<br>287<br>287<br>287<br>287<br>287<br>287<br>288<br>288                    |
| <ul> <li>14</li> <li>14.1</li> <li>14.2</li> <li>14.3</li> <li>14.4</li> <li>14.5</li> </ul> 15                                                                                                    | Reparación         Información general         14.1.1       Enfoque para reparaciones y         14.1.2       Observaciones sobre reparaciones y         14.1.2       Observaciones sobre reparaciones y         14.1.2       Observaciones sobre reparaciones y         14.1.2       Observaciones sobre reparaciones y         14.1.2       Observaciones sobre reparaciones y         conversiones       Personal de servicios de Endress+Hauser         Personal de servicios de Endress+Hauser       Devoluciones         Eliminación       14.5.1         14.5.1       Retirada del equipo de medición         14.5.2       Eliminación del equipo de medición         14.5.2       Eliminación del equipo de medición         14.5.2       Eliminación del equipo de medición         15.1.1       Para el transmisor         15.1.2       Para el sensor        | 286<br>286<br>286<br>286<br>286<br>286<br>286<br>287<br>287<br>287<br>287<br>287<br>287<br>287<br>287<br>287<br>288<br>288      |
| <ul> <li>14</li> <li>14.1</li> <li>14.2</li> <li>14.3</li> <li>14.4</li> <li>14.5</li> </ul> 15.1                                                                                                    | Reparación         Información general         14.1.1       Enfoque para reparaciones y         14.1.2       Observaciones sobre reparaciones y         14.1.2       Observaciones sobre reparaciones y         ronversiones       Piezas de repuesto         Piezas de repuesto       Personal de servicios de Endress+Hauser         Devoluciones       Eliminación         14.5.1       Retirada del equipo de medición         14.5.2       Eliminación del equipo de medición         14.5.2       Eliminación del equipo de medición         14.5.2       Eliminación del equipo de medición         15.1.1       Para el transmisor         15.1.2       Para el sensor         Accesorios específicos para la comunicación                                                                                                    | 286<br>286<br>286<br>286<br>286<br>286<br>286<br>287<br>287<br>287<br>287<br>287<br>287<br>287<br>287<br>287<br>287             |
| <ul> <li>14</li> <li>14.1</li> <li>14.2</li> <li>14.3</li> <li>14.4</li> <li>14.5</li> </ul> <b>15</b> <ul> <li>15.1</li> <li>15.2</li> <li>15.3</li> </ul>                                                  | ReparaciónInformación general14.1.1Enfoque para reparaciones y<br>conversiones14.1.2Observaciones sobre reparaciones y<br>conversionesPiezas de repuestoPersonal de servicios de Endress+HauserDevolucionesEliminación14.5.1Retirada del equipo de medición14.5.2Eliminación del equipo de medición14.5.1Retirada del equipo de medición15.12Para el transmisor15.1.2Para el sensorAccesorios específicos para la comunicaciónAccesorios específicos de servicio                                                                                                    | 286<br>286<br>286<br>286<br>286<br>286<br>287<br>287<br>287<br>287<br>287<br>287<br>287<br>287<br>287<br>287                    |
| <ul> <li>14.1</li> <li>14.2</li> <li>14.3</li> <li>14.4</li> <li>14.5</li> </ul> 15.1 <ul> <li>15.2</li> <li>15.3</li> <li>15.4</li> </ul>                                                                   | Reparación         Información general         14.1.1       Enfoque para reparaciones y         14.1.2       Observaciones sobre reparaciones y         conversiones                                                                                                    | 286<br>286<br>286<br>286<br>286<br>286<br>287<br>287<br>287<br>287<br>287<br>287<br>287<br>287<br>287<br>287                    |
| <ul> <li>14</li> <li>14.1</li> <li>14.2</li> <li>14.3</li> <li>14.4</li> <li>14.5</li> <li>15.1</li> <li>15.2</li> <li>15.3</li> <li>15.4</li> </ul>                                                         | Reparación         Información general         14.1.1         Enfoque para reparaciones y         conversiones         14.1.2         Observaciones sobre reparaciones y         conversiones         Piezas de repuesto         Personal de servicios de Endress+Hauser         Devoluciones         Eliminación         14.5.1         Retirada del equipo de medición         14.5.2         Eliminación del equipo de medición         14.5.2         Eliminación del equipo de medición         14.5.2         Para el transmisor         15.1.1       Para el transmisor         15.1.2       Para el sensor         Accesorios específicos para la comunicación         Accesorios específicos de servicio         Componentes del sistema                                                                                                    | 286<br>286<br>286<br>286<br>286<br>286<br>287<br>287<br>287<br>287<br>287<br>287<br>287<br>287<br>287<br>287                    |
| <ul> <li>14</li> <li>14.1</li> <li>14.2</li> <li>14.3</li> <li>14.4</li> <li>14.5</li> </ul> 15 <ul> <li>15.1</li> <li>15.2</li> <li>15.3</li> <li>15.4</li> </ul> 16                                        | Reparación         Información general         14.1.1       Enfoque para reparaciones y         conversiones         14.1.2       Observaciones sobre reparaciones y         conversiones         Piezas de repuesto         Personal de servicios de Endress+Hauser         Devoluciones         Eliminación         14.5.1         Retirada del equipo de medición         14.5.2         Eliminación del equipo de medición         14.5.2         Eliminación del equipo de medición         14.5.2         Para el transmisor         15.1.1       Para el transmisor         15.1.2       Para el sensor         Accesorios específicos para la comunicación         Accesorios específicos de servicio         Componentes del sistema                                                                                                    | 286<br>286<br>286<br>286<br>286<br>287<br>287<br>287<br>287<br>287<br>287<br>287<br>287<br>287<br>287                           |
| <ul> <li>14</li> <li>14.1</li> <li>14.2</li> <li>14.3</li> <li>14.4</li> <li>14.5</li> </ul> 15 <ul> <li>15.1</li> <li>15.2</li> <li>15.3</li> <li>15.4</li> </ul> 16 <ul> <li>16.1</li> </ul>               | Reparación         Información general         14.1.1       Enfoque para reparaciones y         conversiones         14.1.2       Observaciones sobre reparaciones y         conversiones         Piezas de repuesto         Personal de servicios de Endress+Hauser         Devoluciones         Eliminación         14.5.1         Retirada del equipo de medición         14.5.2         Eliminación del equipo de medición         14.5.2         Eliminación del equipo de medición         14.5.2         Para el transmisor         15.1.1         Para el sensor         Accesorios específicos para la comunicación         Accesorios específicos de servicio         Componentes del sistema         Datos técnicos         Aplicación                                                                                                    | 286<br>286<br>286<br>286<br>286<br>287<br>287<br>287<br>287<br>287<br>287<br>287<br>287<br>287<br>287                           |
| <ul> <li>14</li> <li>14.1</li> <li>14.2</li> <li>14.3</li> <li>14.4</li> <li>14.5</li> <li>15</li> <li>15.1</li> <li>15.2</li> <li>15.3</li> <li>15.4</li> <li>16</li> <li>16.1</li> <li>16.2</li> </ul>     | Reparación         Información general         14.1.1       Enfoque para reparaciones y         conversiones         14.1.2       Observaciones sobre reparaciones y         conversiones         Piezas de repuesto         Personal de servicios de Endress+Hauser         Devoluciones         Eliminación         14.5.1         Retirada del equipo de medición         14.5.2         Eliminación del equipo de medición         14.5.2         Eliminación del equipo de medición         15.1.1         Para el transmisor         15.1.2         Para el sensor         Accesorios específicos del servicio         Componentes del sistema         Componentes del sistema         Aplicación         Funcionamiento y diseño del sistema                                                                                                    | 286<br>286<br>286<br>286<br>286<br>287<br>287<br>287<br>287<br>287<br>287<br>287<br>287<br>287<br>287                           |
| <ul> <li>14</li> <li>14.1</li> <li>14.2</li> <li>14.3</li> <li>14.4</li> <li>14.5</li> <li>15.1</li> <li>15.2</li> <li>15.3</li> <li>15.4</li> <li>16.1</li> <li>16.2</li> <li>16.3</li> </ul>               | Reparación         Información general         14.1.1       Enfoque para reparaciones y         conversiones         14.1.2       Observaciones sobre reparaciones y         conversiones         Piezas de repuesto         Personal de servicios de Endress+Hauser         Devoluciones         Eliminación         14.5.1         Retirada del equipo de medición         14.5.2         Eliminación         14.5.2         Eliminación         14.5.2         Eliminación del equipo de medición         14.5.2         Eliminación del equipo de medición         15.1.1         Para el transmisor         15.1.2         Para el sensor         Accesorios específicos del servicio         Componentes del sistema         Componentes del sistema         Aplicación         Funcionamiento y diseño del sistema         Entrada                              | 286<br>286<br>286<br>286<br>286<br>287<br>287<br>287<br>287<br>287<br>287<br>287<br>287<br>287<br>287                           |
| <ul> <li>14</li> <li>14.1</li> <li>14.2</li> <li>14.3</li> <li>14.4</li> <li>14.5</li> <li>15.1</li> <li>15.2</li> <li>15.3</li> <li>15.4</li> <li>16.1</li> <li>16.2</li> <li>16.3</li> <li>16.4</li> </ul> | Reparación         Información general         14.1.1       Enfoque para reparaciones y         conversiones         14.1.2       Observaciones sobre reparaciones y         conversiones         Piezas de repuesto         Personal de servicios de Endress+Hauser         Devoluciones         Eliminación         14.5.1         Retirada del equipo de medición         14.5.2         Eliminación         14.5.2         Eliminación del equipo de medición         14.5.2         Eliminación del equipo de medición         14.5.2         Para el transmisor         15.1.1         Para el sensor         Accesorios específicos para la comunicación         Accesorios específicos de servicio         Componentes del sistema         Oponentes del sistema         Aplicación         Funcionamiento y diseño del sistema         Entrada         Salida | 286<br>286<br>286<br>286<br>286<br>287<br>287<br>287<br>287<br>287<br>287<br>287<br>287<br>287<br>287                           |

| 16.6  | Características de funcionamiento | 303 |
|-------|-----------------------------------|-----|
| 16.7  | Montaje                           | 307 |
| 16.8  | Entorno                           | 307 |
| 16.9  | Proceso                           | 309 |
| 16.10 | Estructura mecánica               | 312 |
| 16.11 | Operabilidad                      | 315 |
| 16.12 | Certificados y homologaciones     | 319 |
| 16.13 | Paquetes de aplicaciones          | 321 |
| 16.14 | Accesorios                        | 323 |
| 16.15 | Documentación suplementaria       | 323 |
|       |                                   |     |
| Índic | e alfabético                      | 325 |

# 1 Sobre este documento

# 1.1 Finalidad del documento

El presente manual de instrucciones contiene toda la información que se necesita durante las distintas fases del ciclo de vida del equipo: desde la identificación del producto, la recepción de material y su almacenamiento, hasta la instalación, la conexión, la configuración y la puesta en marcha, pasando por la localización y resolución de fallos, el mantenimiento y la eliminación de residuos.

# 1.2 Símbolos

## 1.2.1 Símbolos de seguridad

#### A PELIGRO

Este símbolo le advierte de una situación peligrosa. Si no se evita dicha situación, se producirán lesiones graves o mortales.

#### **ADVERTENCIA**

Este símbolo le advierte de una situación peligrosa. Si no se evita dicha situación, se pueden producir lesiones graves y hasta mortales.

#### ATENCIÓN

Este símbolo le advierte de una situación peligrosa. Si no se evita dicha situación, se pueden producir lesiones de gravedad leve o media.

#### AVISO

Este símbolo señala información sobre procedimientos y otros hechos importantes que no están asociados con riesgos de lesiones.

# 1.2.2 Símbolos eléctricos

| Símbolo  | Significado                                                                                                    |
|----------|----------------------------------------------------------------------------------------------------|
|          | Corriente continua                                                                                                    |
| $\sim$   | Corriente alterna                                                                                                    |
| $\sim$   | Corriente continua y corriente alterna                                                                                                    |
| <u>+</u> | <b>Conexión a tierra</b><br>Borne de tierra que, por lo que se refiere al operador, está conectado a tierra mediante<br>un sistema de puesta a tierra.                                                                                                    |
|          | <b>Conexión de compensación de potencial (PE: tierra de protección)</b><br>Bornes de tierra que se deben conectar a tierra antes de establecer cualquier otra conexión.                                                                                                    |
|          | <ul> <li>Los bornes de tierra se encuentran tanto en el interior como en el exterior del equipo:</li> <li>Borne de tierra interior: la compensación de potencial está conectada a la red de alimentación.</li> <li>Borne de tierra exterior: conecta el equipo al sistema de puesta a tierra de la planta.</li> </ul> |

## 1.2.3 Símbolos específicos de comunicación

| Símbolo | Significado                                                                                        |
|---------|----------------------------------------------------------------------------------------------------|
| ((:-    | <b>Red de área local inalámbrica (WLAN)</b><br>Comunicación a través de una red local inalámbrica. |
|         | <b>LED</b><br>El diodo emisor de luz está apagado.                                                 |

| Símbolo | Significado                                            |
|---------|--------------------------------------------------------|
|         | <b>LED</b><br>El diodo emisor de luz está encendido.   |
|         | <b>LED</b><br>El diodo emisor de luz está parpadeando. |

# 1.2.4 Símbolos de herramientas

| Símbolo | Significado             |
|---------|-------------------------|
| 0       | Destornillador Torx     |
| •       | Destornillador Phillips |
| Ń       | Llave fija para tuercas |

# 1.2.5 Símbolos para determinados tipos de información

| Símbolo       | Significado                                                                   |
|---------------|-------------------------------------------------------------------------------|
|               | Permitido<br>Procedimientos, procesos o acciones que están permitidos.        |
|               | <b>Preferible</b><br>Procedimientos, procesos o acciones que son preferibles. |
| ×             | <b>Prohibido</b><br>Procedimientos, procesos o acciones que están prohibidos. |
| i             | <b>Consejo</b><br>Indica información adicional.                               |
| <u></u>       | Referencia a documentación                                                    |
|               | Referencia a página                                                           |
|               | Referencia a gráfico                                                          |
| ►             | Nota o paso individual que se debe tener en cuenta                            |
| 1., 2., 3     | Serie de pasos                                                                |
| L <b>&gt;</b> | Resultado de un paso                                                          |
| ?             | Ayuda en caso de problemas                                                    |
|               | Inspección visual                                                             |

# 1.2.6 Símbolos en gráficos

| Símbolo        | Significado          |
|----------------|----------------------|
| 1, 2, 3,       | Números de elementos |
| 1., 2., 3.,    | Serie de pasos       |
| A, B, C,       | Vistas               |
| A-A, B-B, C-C, | Secciones            |
| EX             | Área de peligro      |

| Símbolo | Significado                          |
|---------|--------------------------------------|
| ×       | Área segura (área exenta de peligro) |
| ≈➡      | Dirección y sentido de flujo         |

# 1.3 Documentación

Para obtener una visión general del alcance de la documentación técnica asociada, véase lo siguiente:

- *Device Viewer* (www.endress.com/deviceviewer): Introduzca el número de serie que figura en la placa de identificación
- Endress+Hauser Operations App: Introduzca el número de serie que figura en la placa de identificación o escanee el código matricial de la placa de identificación.

## 1.3.1 Función del documento

Según la versión pedida, puede estar disponible la documentación siguiente:

| Tipo de documento                                    | Finalidad y contenido del documento                                                                                                    |
|------------------------------------------------------|----------------------------------------------------------------------------------------------------|
| Información técnica (TI)                             | <b>Ayuda para la planificación de su equipo</b><br>El documento contiene todos los datos técnicos del equipo y proporciona<br>una visión general de los accesorios y demás productos que se pueden<br>pedir para el equipo.                                                                                                    |
| Manual de instrucciones abreviado<br>(KA)            | <b>Guía rápida para obtener el primer valor medido</b><br>El manual de instrucciones abreviado contiene toda la información<br>imprescindible desde la recepción de material hasta la puesta en marcha<br>inicial.                                                                                                    |
| Manual de instrucciones (BA)                         | Su documento de referencia<br>El presente manual de instrucciones contiene toda la información que se<br>necesita durante las distintas fases del ciclo de vida del equipo: desde la<br>identificación del producto, la recepción de material y su<br>almacenamiento, hasta el montaje, la conexión, la configuración y la<br>puesta en marcha, incluidas las tareas de localización y resolución de<br>fallos, mantenimiento y desguace del equipo. |
| Descripción de los parámetros del<br>equipo (GP)     | <b>Documento de referencia sobre los parámetros que dispone</b><br>El documento proporciona explicaciones detalladas para cada parámetro.<br>Las descripciones están dirigidas a personas que trabajen con el equipo a<br>lo largo de todo su ciclo de vida y lleven a cabo configuraciones<br>específicas.                                                                                                    |
| Instrucciones de seguridad (XA)                      | Según la homologación, junto con el equipo también se entregan las<br>instrucciones de seguridad para equipos eléctricos en áreas de peligro. Las<br>instrucciones de seguridad son parte integral del manual de instrucciones.<br>En la placa de identificación se proporciona información sobre las<br>instrucciones de seguridad (XA) relevantes para el equipo.                                                                                  |
| Documentación complementaria<br>según equipo (SD/FY) | Siga siempre de forma estricta las instrucciones que se proporcionan en la documentación suplementaria relevante. Esta documentación complementaria es parte integrante de la documentación del instrumento.                                                                                                    |

# 1.4 Marcas registradas

#### Ethernet-APL™

Marca comercial registrada de PROFIBUS Nutzerorganisation e.V. (PROFIBUS User Organization), Karlsruhe, Alemania

# 2 Instrucciones de seguridad

# 2.1 Requisitos que debe cumplir el personal

El personal para las tareas de instalación, puesta en marcha, diagnósticos y mantenimiento debe cumplir los siguientes requisitos:

- El personal especializado cualificado y formado debe disponer de la cualificación correspondiente para esta función y tarea específicas.
- ▶ Deben tener la autorización del jefe/dueño de la planta.
- Deben estar familiarizados con las normas y reglamentos nacionales.
- Antes de comenzar con el trabajo, se debe leer y entender las instrucciones contenidas en el manual y la documentación complementaria, así como en los certificados (según cada aplicación).
- ► Debe seguir las instrucciones y satisfacer las condiciones básicas.

Los operarios deben satisfacer los siguientes requisitos:

- Haber recibido la formación apropiada y disponer de la autorización por parte del explotador/propietario de la planta para ejercer dichas tareas.
- Sequir las instrucciones del presente manual.

# 2.2 Uso previsto

#### Aplicación y productos

El equipo de medición descrito en este manual tiene por único objeto la medición de flujo de líquidos y gases.

Según la versión pedida, el equipo de medición también puede medir productos potencialmente explosivos, inflamables, venenosos y oxidantes.

Los equipo de medición aptos para el uso en áreas de peligro, en aplicaciones higiénicas o en aplicaciones en las que la presión de proceso suponga un riesgo elevado cuentan con el etiquetado correspondiente en la placa de identificación.

Para asegurar que el equipo de medición se mantenga en las condiciones apropiadas durante su tiempo de funcionamiento:

- Manténgase en los rangos de presión y temperatura especificados.
- Únicamente utilice el dispositivo de medición conforme a la información de la placa de identificación y las condiciones generales que figuran en el manual de instrucciones y la documentación complementaria.
- Verifique, mirando la placa de identificación, si el instrumento pedido es apto para el uso en la zona peligrosa en cuestión (p. ej., protección contra explosiones, seguridad del depósito de presión).
- Utilice el equipo de medición únicamente con productos contra los cuales los materiales de las partes en contacto con el producto sean suficientemente resistentes.
- Proteja el equipo de medición en todo momento contra la corrosión debida a efectos ambientales.

#### Uso incorrecto

Dar al equipo una utilización distinta del uso previsto puede poner en riesgo la seguridad. El fabricante declina toda responsabilidad por los daños que se puedan derivar de una utilización del equipo inadecuada o distinta del uso previsto.

#### ADVERTENCIA

#### Peligro de rotura debido a fluidos corrosivos o abrasivos y condiciones ambientales.

- ► Verifique la compatibilidad del fluido del proceso con el material del sensor.
- Asegúrese de la resistencia de todos los materiales de las partes en contacto con el producto del proceso.
- Manténgase en los rangos de presión y temperatura especificados.

#### **AVISO**

#### Verificación en casos límite:

► En los casos de que el fluido sea especial o un producto de limpieza, Endress+Hauser proporcionará gustosamente asistencia en la verificación de la resistencia a la corrosión de los materiales en contacto con el fluido, pero no proporcionará ninguna garantía ni asumirá ninguna responsabilidad al respecto debido a que pequeñas variaciones en la temperatura, concentración o nivel de contaminación en el proceso pueden alterar las propiedades de resistencia a la corrosión.

#### **Riesgos residuales**

## **A**TENCIÓN

Si la temperatura del producto o de la unidad electrónica es alta o baja, puede provocar que las superficies del equipo se calienten o se enfríen. Riesgo de quemaduras o congelación

▶ Instale protección contra contacto adecuada.

# 2.3 Seguridad en el lugar de trabajo

Cuando trabaje con el equipo o en el equipo:

▶ Use el equipo de protección individual requerido conforme a las normas nacionales.

# 2.4 Funcionamiento seguro

Daños en el equipo.

- Haga funcionar el equipo únicamente si este se encuentra en un estado técnico apropiado y funciona de forma segura.
- ▶ El operario es responsable del funcionamiento sin interferencias del equipo.

#### Modificaciones del equipo

No está permitido efectuar modificaciones en el equipo sin autorización, ya que pueden dar lugar a riesgos imprevisibles.

 No obstante, si se necesita llevar a cabo alguna modificación, esta se debe consultar con el fabricante.

#### Reparación

Para asegurar el funcionamiento seguro y la fiabilidad:

- Lleve a cabo únicamente las reparaciones del equipo que estén permitidas expresamente.
- Tenga en cuenta las normas federales/nacionales relativas a las reparaciones de equipos eléctricos.
- ► Utilice únicamente piezas de repuesto y accesorios originales.

# 2.5 Seguridad del producto

Este equipo de medición ha sido diseñado de acuerdo a las buenas prácticas de ingeniería y cumple los requisitos de seguridad más exigentes, ha sido sometido a pruebas de funcionamiento y ha salido de fábrica en condiciones óptimas para funcionar de forma segura.

Cumple las normas de seguridad y los requisitos legales pertinentes. También cumple las directivas de la UE que se enumeran en la Declaración UE de conformidad específica del equipo. Para confirmarlo, el fabricante pone en el equipo la marca CE..

# 2.6 Seguridad informática

Nuestra garantía solo es válida si el producto se instala y se usa tal como se describe en el manual de instrucciones. El producto está dotado de mecanismos de seguridad que lo protegen contra modificaciones involuntarias en los ajustes.

El explotador, de conformidad con sus normas de seguridad, debe implementar medidas de seguridad informática que proporcionen protección adicional tanto al producto como a la transmisión de datos asociada.

# 2.7 Seguridad informática específica del equipo

El equipo ofrece un abanico de funciones específicas de asistencia para que el operador pueda tomar medidas de protección. Estas funciones pueden ser configuradas por el usuario y garantizan una mayor seguridad durante el funcionamiento si se utilizan correctamente. La lista siguiente proporciona una visión general de las funciones más importantes:

| Función/interfaz                                                                                                    | Ajuste de fábrica         | Recomendación                                                                       |
|----------------------------------------------------------------------------------------------------|---------------------------|-------------------------------------------------------------------------------------|
| Protección contra escritura mediante<br>interruptor de protección contra escritura<br>por hardware → 🗎 12                          | Sin habilitar             | Seguimiento individualizado conforme al<br>análisis de riesgos                      |
| Código de acceso<br>(también es aplicable para el inicio de<br>sesión en el servidor web o para la conexión<br>a FieldCare) → 🗎 13 | Sin habilitar<br>(0000)   | Asigne un código de acceso personalizado<br>durante la puesta en marcha             |
| WLAN<br>(opción de pedido en el módulo del<br>indicador)                                                                           | Activar                   | Seguimiento individualizado conforme al<br>análisis de riesgos                      |
| Modo de seguridad WLAN                                                                                                    | Habilitado (WPA2-<br>PSK) | No cambiar                                                                          |
| Frase de contraseña de WLAN<br>(contraseña) → 🗎 13                                                                                 | Número de serie           | Asigne una frase de contraseña de WLAN<br>personalizada durante la puesta en marcha |
| Modo de WLAN                                                                                                    | Punto de acceso           | Seguimiento individualizado conforme al<br>análisis de riesgos                      |
| Servidor web → 🗎 13                                                                                                    | Activar                   | Seguimiento individualizado conforme al análisis de riesgos                         |
| Interfaz de servicio CDI-RJ45 $\rightarrow \square$ 14                                                                             | -                         | Seguimiento individualizado conforme al<br>análisis de riesgos                      |

# 2.7.1 Protección del acceso mediante protección contra escritura por hardware

El acceso de escritura a los parámetros del equipo a través del indicador local, el navegador de internet o el software de configuración (p. ej., FieldCare o DeviceCare) se puede deshabilitar mediante un interruptor de protección contra escritura (microinterruptor en el módulo del sistema electrónico principal). Cuando la protección contra escritura por hardware está habilitada, el único acceso posible a los parámetros es el de lectura.

La protección contra escritura por hardware está deshabilitada en el estado de suministro del equipo  $\rightarrow \cong 180$ .

## 2.7.2 Protección del acceso mediante una contraseña

Están disponibles contraseñas diferentes para proteger el acceso de escritura a los parámetros del equipo o acceso al equipo mediante la interfaz WLAN.

- Código de acceso específico de usuario
  - Proteja el acceso de escritura a los parámetros del equipo a través del indicador local, el navegador de internet o el software de configuración (p. ej., FieldCare o DeviceCare). La autorización de acceso se regula claramente mediante el uso de un código de acceso específico de usuario.
- Frase de acceso WLAN La clave de red protege la conexión entre una unidad de configuración (p. ej., un portátil o tableta) y el equipo a través de la interfaz WLAN que se puede pedir como opción.
  Modo de infraestructura
- Cuando se hace funcionar el equipo en modo de infraestructura, la frase de contraseña de WLAN se corresponde con la configurada en el lado del operador.

#### Código de acceso específico de usuario

El acceso de escritura a los parámetros del equipo a través del indicador local, el navegador de internet o el software de configuración (p. ej., FieldCare o DeviceCare) se puede proteger con el código de acceso editable específico del usuario ( $\rightarrow \cong 179$ ).

Cuando se entrega el equipo, este no dispone de código de acceso, que equivale a *0000* (abierto).

#### Frase de acceso WLAN: Operación como punto de acceso a WLAN

La conexión entre una unidad operativa (por ejemplo ordenador portátil o tableta) y el equipo mediante la interfaz WLAN ( $\rightarrow \square$  93), que puede solicitarse como opción extra, está protegida mediante una clave de red. La autentificación de la clave de red cumple con el estándar IEEE 802.11.

En la entrega del equipo, la clave de red está predefinida según el equipo. Esta puede cambiarse mediante el Submenú **Configuración de WLAN** en el Parámetro **Frase de acceso WLAN** ( $\rightarrow \cong 171$ ).

#### Modo de infraestructura

La conexión entre el equipo y el punto de acceso a la WLAN está protegida mediante un SSID y una frase de contraseña en el lado del sistema. Póngase en contacto con el administrador del sistema pertinente para acceder.

#### Observaciones generales sobre el uso de contraseñas

- El código de acceso y la clave de red proporcionados con el equipo se deben cambiar durante la puesta en marcha.
- Para definir y gestionar el código de acceso o clave de red, siga las normas habituales para la generación de una contraseña segura.
- El usuario es el responsable de gestionar y manejar con cuidado el código de acceso y la clave de red.

## 2.7.3 Acceso mediante servidor Web

Se puede operar y configurar el equipo mediante un navegador de Internet con el servidor web. La conexión tiene lugar a través de la interfaz de servicio (CDI-RJ45), la conexión para la transmisión de señales para PROFINET con Ethernet-APL (IO1) o la interfaz WLAN.

El servidor Web está desactivado cuando se entrega el equipo. El servidor web se puede deshabilitar, si es necesario (p. ej., tras la puesta en marcha), a través del Parámetro Funcionalidad del servidor web.

La información sobre el equipo y el estado puede ocultarse en la página de inicio de sesión. Se impide así el acceso sin autorización a la información.

Para más información detallada sobre los parámetros del equipo, véase: Documento "Descripción de los parámetros del equipo"  $\rightarrow$  🗎 323.

#### 2.7.4 Acceso mediante interfaz de servicio (CDI-RJ45)

El equipo se puede conectar a una red mediante la interfaz de servicio (CDI-RJ45). Las funciones específicas de equipo garantizan la operación segura del equipo en una red.

Se recomienda tomar como referencia los estándares industriales correspondientes y las directrices definidas por comités de seguridad nacionales e internacionales, como IEC/ ISA62443 o la IEEE. Esto incluye las medidas de seguridad organizativa como la asignación de autorización de acceso, así como medidas técnicas como la segmentación de red.

Los transmisores que cuentan con homologación Ex de no se pueden conectar a través de la interfaz de servicio (CDI-RJ45).

Código de pedido para "Homologación transmisor + sensor", opciones (Ex de): BA, BB, C1, C2, GA, GB, MA, MB, NA, NB

# 3 Descripción del producto

El sistema de medición consta de un transmisor y un sensor. El transmisor y el sensor se montan en lugares físicamente distintos. Estos están interconectados mediante un cable de conexión.

# 3.1 Diseño del producto

Están disponibles dos versiones del transmisor.

## 3.1.1 Proline 500, digital

Transmisión de señales: digital

Código de producto para "Electrónica ISEM integrado", opción A "Sensor"

Para el uso en aplicaciones que no requieren el cumplimiento de requisitos especiales debido a condiciones ambientales o de operación.

Como la electrónica está situada en el transmisor, el equipo es ideal: Para una sustitución del transmisor sencilla.

- Se puede utilizar un cable estándar como cable de conexión.
- No sensible a interferencias de EMC (compatibilidad electromagnética) externas.

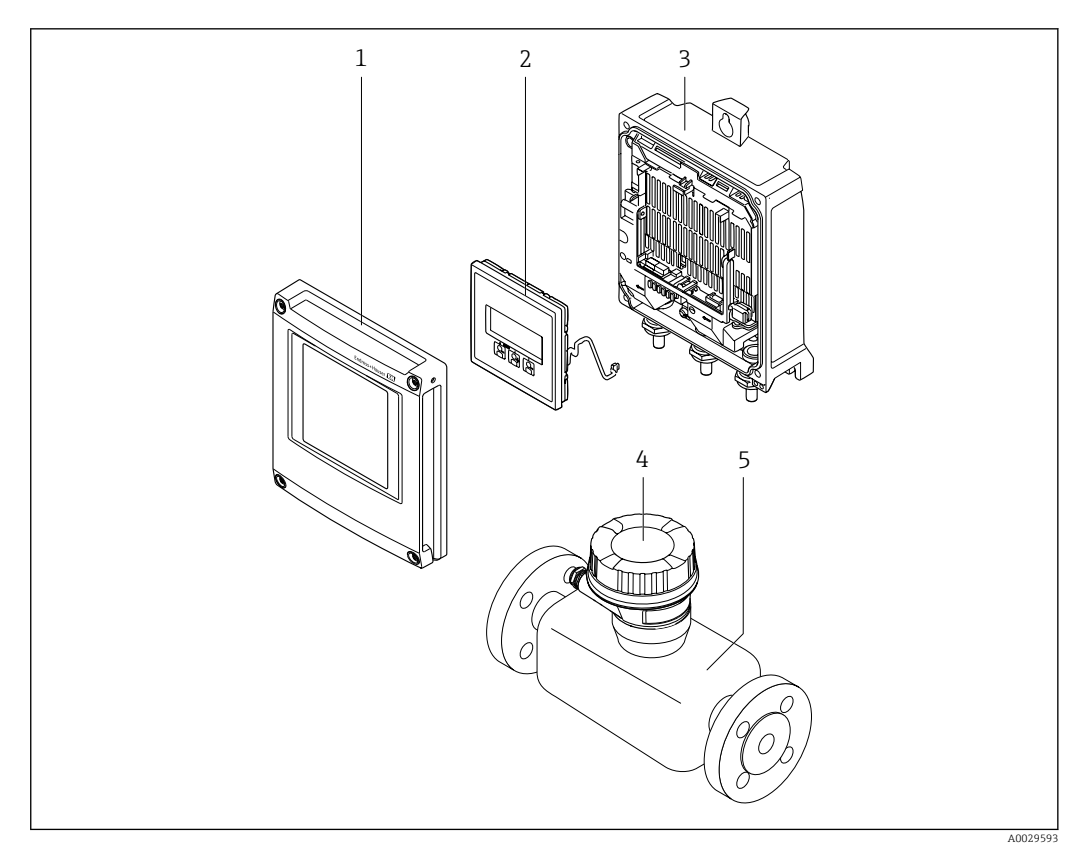

I Componentes importantes de un equipo de medición

- 1 Cubierta del compartimento del sistema electrónico
- 2 Módulo indicador
- 3 Caja del transmisor
- 4 Cabezal de conexión del sensor con electrónica ISEM integrada: conectar las conexiones eléctricas
- 5 Sensor

# 3.1.2 Proline 500

Transmisión de señales: analógica Código de producto para "Electrónica ISEM integrada", opción **B** "Transmisor"

Para el uso en aplicaciones que requieren el cumplimiento de requisitos especiales debido a condiciones ambientales o de operación.

Como la electrónica está situada en el transmisor, el equipo es ideal en el caso de:

- Fuertes vibraciones en el sensor.
- Operación del sensor en instalaciones bajo tierra.
- Inmersión en agua del sensor permanente.

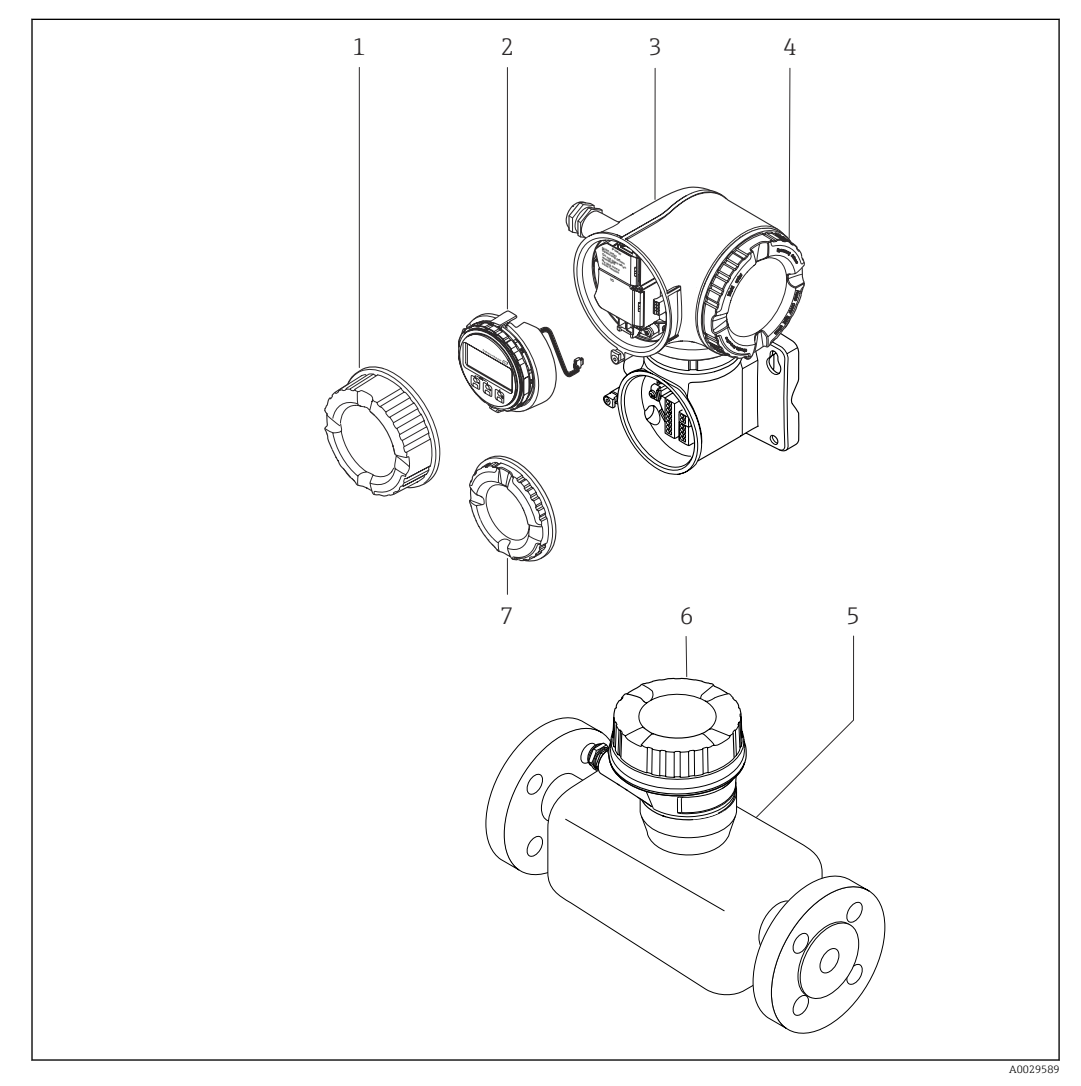

Componentes importantes de un equipo de medición

- 1 Cubierta del compartimento de conexiones
- 2 Módulo indicador
- 3 Caja del transmisor con sistema electrónico ISEM integrado
- 4 Cubierta del compartimento del sistema electrónico
- 5 Sensor
- 6 Caja de conexiones del sensor: conexión del cable de conexión
- 7 Cubierta del compartimento de conexiones: conexión del cable de conexión

# 4 Recepción de material e identificación del producto

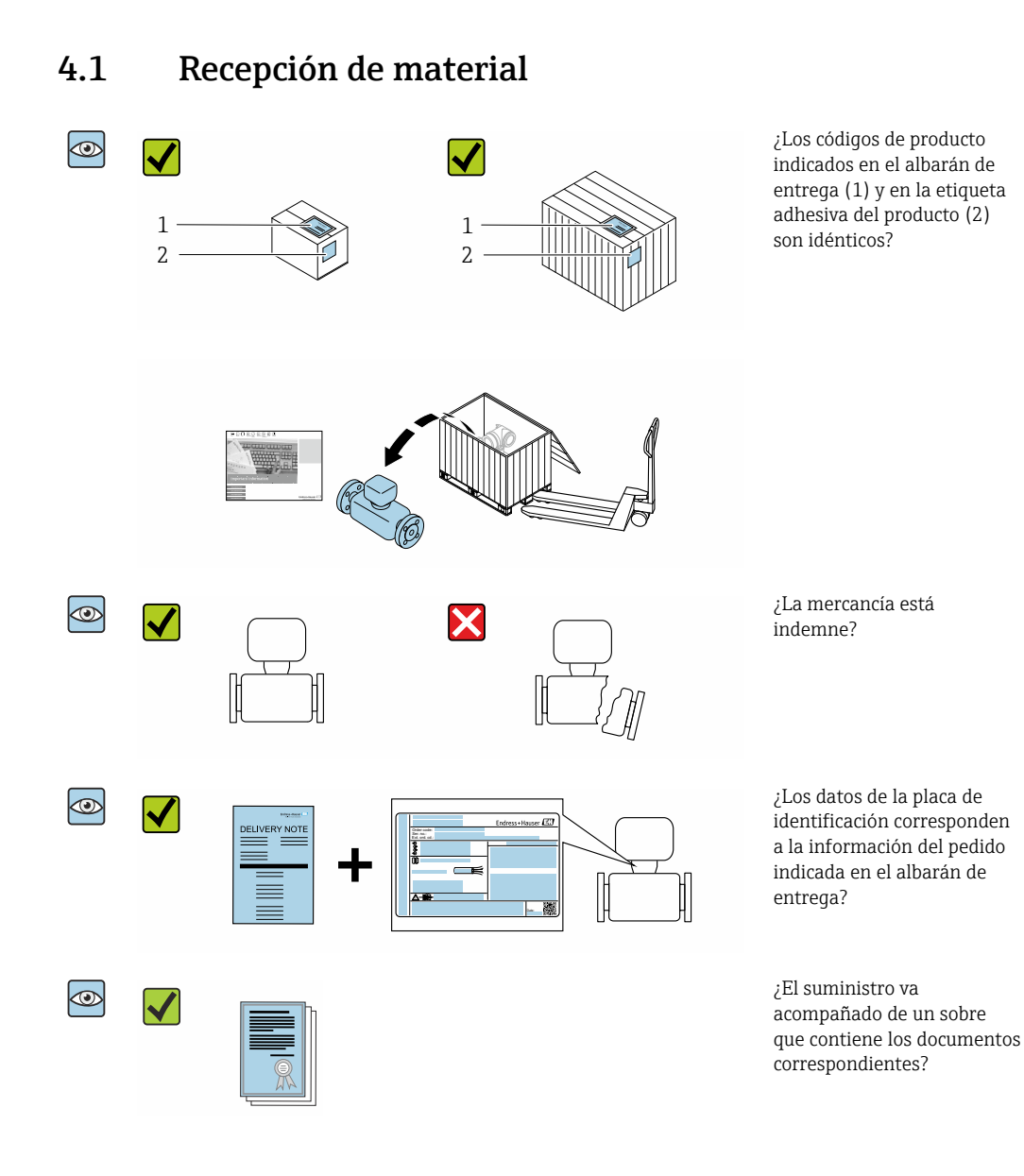

 Si no se cumple alguna de las condiciones, póngase en contacto con el centro Endress+Hauser de su zona.

# 4.2 Identificación del producto

Para la identificación del equipo se dispone de las opciones siguientes:

- Especificaciones de la placa de identificación
- Código de pedido con desglose de las características del equipo en el albarán de entrega
- Introduzca los números de serie de las placas de identificación en el Device Viewer (www.endress.com/deviceviewer): Se muestra toda la información relativa al equipo.
- Introduzca los números de serie de las placas de identificación en la *Endress+Hauser Operations App* o bien escanee el código DataMatrix de la placa de identificación con la *Endress+Hauser Operations App*: Se muestra toda la información relativa al equipo.

Para obtener una visión general del alcance de la documentación técnica asociada, véase lo siguiente:

- Los capítulos "Documentación estándar adicional relativa al equipo" y "Documentación suplementaria dependiente del equipo"
- El *Device Viewer*: Introduzca el número de serie que figura en la placa de identificación (www.endress.com/deviceviewer)
- La *Endress+Hauser Operations App*: Introduzca el número de serie que figura en la placa de identificación o escanee el código DataMatrix de la placa de identificación.

## 4.2.1 Placa de identificación del transmisor

#### Proline 500, digital

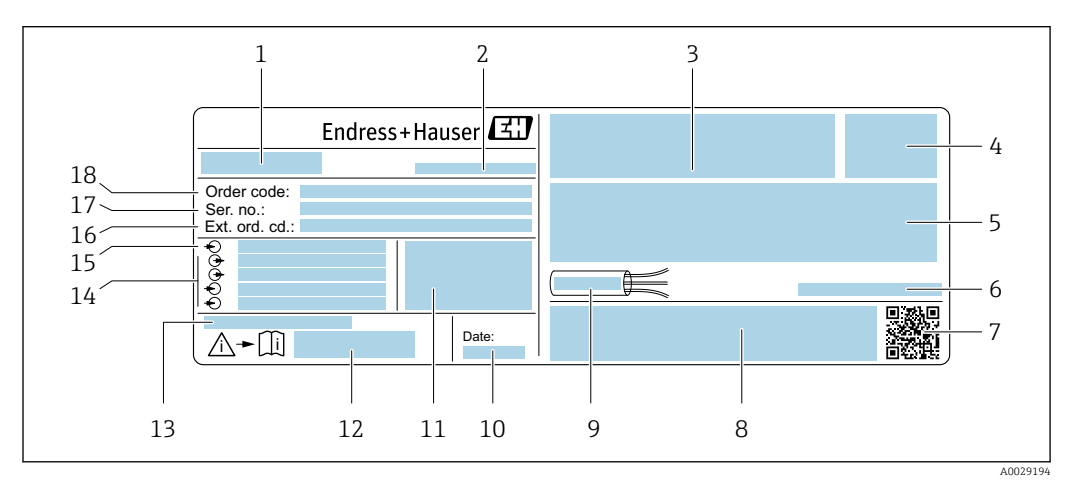

🗟 3 Ejemplo de una placa de identificación del transmisor

- 1 Nombre del transmisor
- 2 Lugar de fabricación
- 3 Espacio para homologaciones: uso en zonas con peligro de explosión
- 4 Grado de protección
- 5 Datos de conexión eléctrica: entradas y salidas disponibles
- 6 Temperatura ambiente admisible  $(T_a)$
- 7 Código matricial 2-D
- 8 Espacio para homologaciones y certificados: p. ej., marca CE y RCM
- 9 Rango de temperaturas admisible para el cable
- 10 Fecha de fabricación: año-mes
- 11 Versión del firmware (FW) y versión del instrumento (Dev.Rev.) de fábrica
- 12 Número de documento de la documentación suplementaria relativa a la seguridad
- 13 Espacio para información adicional en el caso de productos especiales
- 14 Entradas y salidas disponibles, tensión de alimentación
- 15 Datos de la conexión eléctrica: tensión de alimentación
- 16 Código de pedido ampliado (Ext. ord. cd.)
- 17 Número de serie (Ser. no.)
- 18 Código de pedido

#### Proline 500

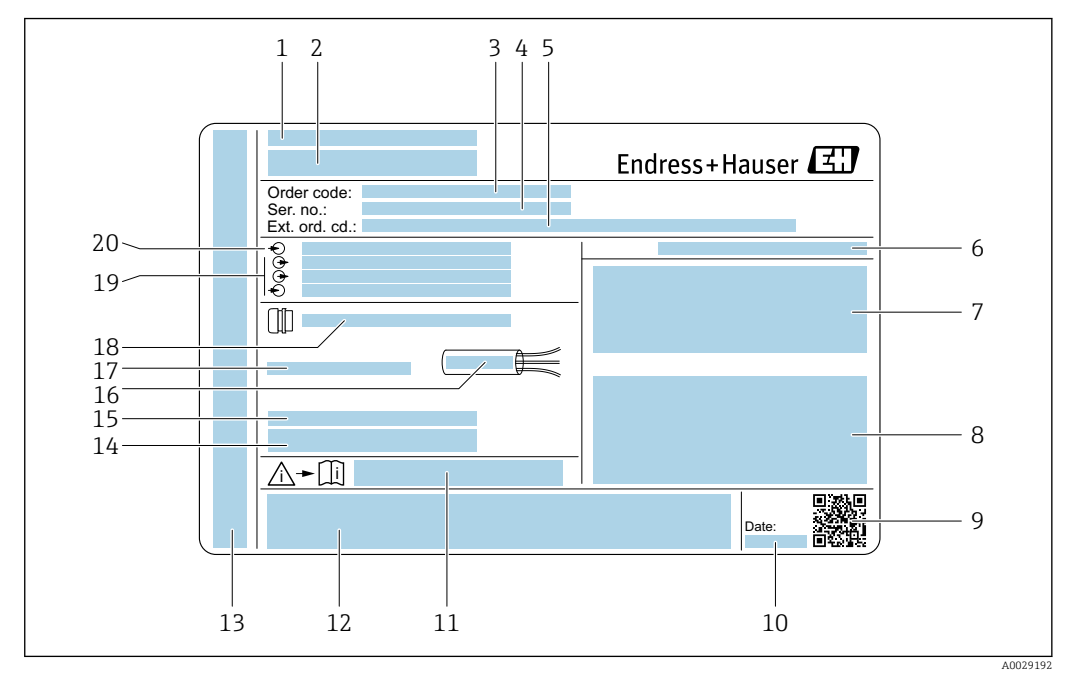

#### 🖻 4 Ejemplo de una placa de identificación del transmisor

- 1 Lugar de fabricación
- 2 Nombre del transmisor
- 3 Código de pedido
- 4 Número de serie (Ser. no.)
- 5 Código de pedido ampliado (Ext. ord. cd.)
- 6 Grado de protección
- 7 Espacio para homologaciones: uso en zonas con peligro de explosión
- 8 Datos de conexión eléctrica: entradas y salidas disponibles
- 9 Código matricial 2-D
- 10 Fecha de fabricación: año-mes
- 11 Número de documento de la documentación suplementaria relativa a la seguridad
- 12 Espacio para homologaciones y certificados: p. ej., marca CE y RCM
- 13 Espacio para el grado de protección del compartimento de conexiones y electrónica al utilizarse en zonas con peligro de explosión
- 14 Versión del firmware (FW) y versión del instrumento (Dev.Rev.) de fábrica
- 15 Espacio para información adicional en el caso de productos especiales
- 16 Rango de temperaturas admisible para el cable
- 17 Temperatura ambiente admisible  $(T_a)$
- 18 Información sobre prensaestopas para cable
- 19 Entradas y salidas disponibles, tensión de alimentación
- 20 Datos de la conexión eléctrica: tensión de alimentación

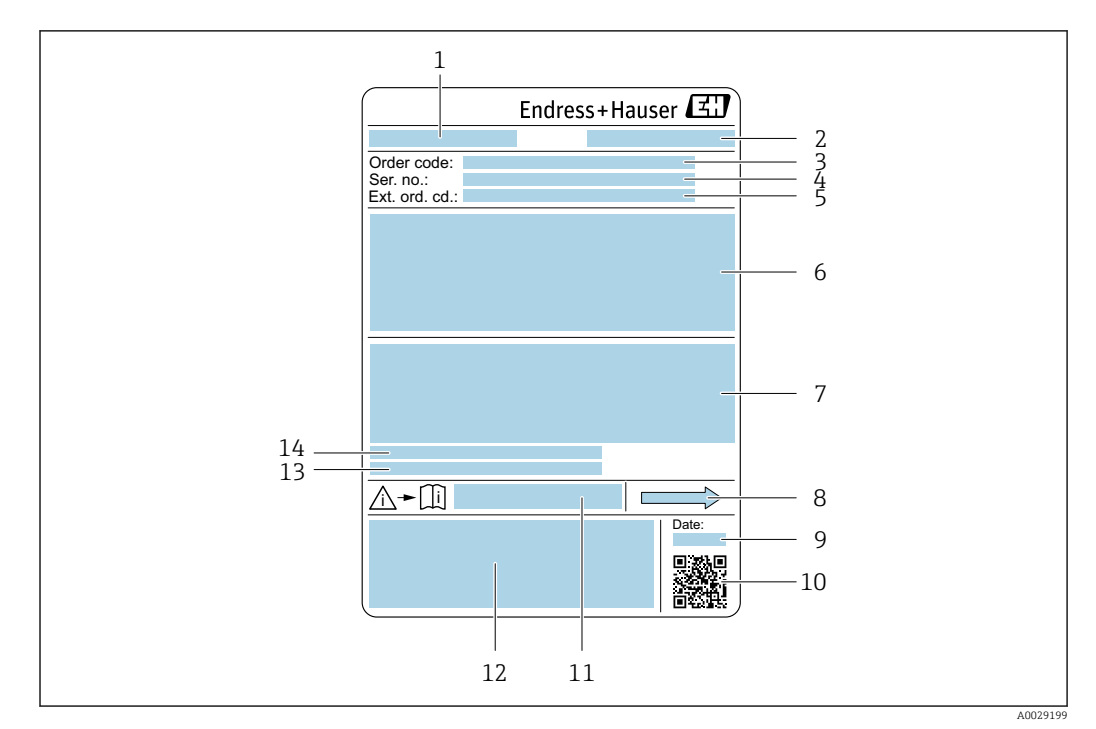

## 4.2.2 Placa de identificación del sensor

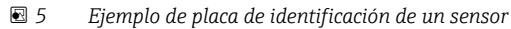

- 1 Nombre del sensor
- 2 Lugar de fabricación
- 3 Código de pedido
- 4 Número de serie (Ser. no.)
- 5 Código de pedido ampliado (Ext. ord. cd.)
- 6 Diámetro nominal del sensor; presión nominal / diámetro nominal de la brida; presión de prueba del sensor; rango de temperatura del producto; material de la tubería de medición y manifold; información especifica del sensor: p. ej., rango de presión de la caja del sensor, especificación de densidad de amplio rango (calibración de densidad especial)
- 7 Información relativa a la homologación de protección contra explosiones, a la Directiva sobre equipos a presión y al grado de protección
- 8 Sentido de flujo
- 9 Fecha de fabricación: año-mes
- 10 Código matricial 2D
- 11 Número de documento de la documentación suplementaria relativa a la seguridad
- 12 Marca CE, marca RCM
- 13 Rugosidad de la superficie
- 14 Temperatura ambiente admisible (T<sub>a</sub>)

## 😭 Código del equipo

Para volver a pedir el instrumento de medición se utiliza el código del equipo.

#### Código ampliado del equipo

- Comprende siempre el tipo de dispositivo (producto base) y las especificaciones básicas (características obligatorias).
- De las especificaciones opcionales (características opcionales), se enumeran únicamente las relacionadas con la seguridad y certificaciones del instrumento (p. ej., LA). Si se piden también otras especificaciones opcionales, éstas se indican de forma conjunta utilizando el símbolo # (p. ej., #LA#).
- Si las especificaciones opcionales del pedido no incluyen ninguna especificación relacionada con la seguridad o con certificaciones, entonces éstas se indican mediante el símbolo + (p. ej., XXXXX-ABCDE+).

# 4.2.3 Símbolos en el equipo de medición

| Símbolo | Significado                                                                                                    |
|---------|----------------------------------------------------------------------------------------------------|
| Â       | ¡AVISO!<br>Este símbolo le advierte de una situación peligrosa. Si no se evita dicha situación, se pueden<br>producir lesiones graves y hasta mortales. Para determinar la naturaleza del peligro potencial, así<br>como las medidas necesarias para evitarlo, consulte la documentación suministrada junto con el<br>equipo de medición. |
| Ĩ       | <b>Referencia a documentación</b><br>Hace referencia a la documentación correspondiente del equipo.                                                                                                    |
|         | <b>Conexión a tierra de protección</b><br>Terminal que se debe conectar a tierra antes de hacer cualquier otra conexión.                                                                                                    |

# 5 Almacenamiento y transporte

# 5.1 Condiciones de almacenamiento

Tenga en cuenta las observaciones siguientes relativas al almacenamiento:

- Guarde el equipo en el embalaje original para asegurar su protección contra posibles golpes.
- No retire las cubiertas protectoras ni las capuchas de protección que se encuentren instaladas en las conexiones a proceso. Previenen daños mecánicos en las superficies de estanqueidad y ensuciamiento de la tubería de medición.
- Proteja el equipo contra la luz solar directa para evitar que sus superficies se calienten más de lo admisible.
- Guarde el equipo en un lugar seco y sin polvo.
- ▶ No lo guarde en el exterior.

Temperatura de almacenamiento  $\rightarrow \square 308$ 

# 5.2 Transporte del producto

Transporte el equipo dentro del embalaje original al punto de medición.

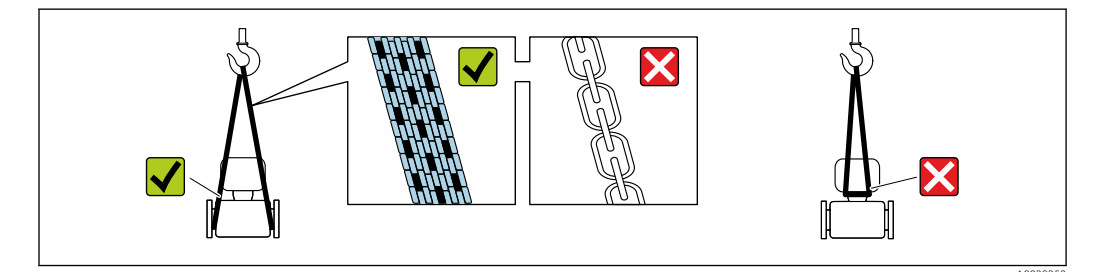

No extraiga las tapas o capuchones de protección de las conexión a proceso . Protegen las superficies de estanqueidad contra daños mecánicos y evitan que entre suciedad en el tubo de medición.

# 5.2.1 Equipos de medición sin orejetas para izar

## ADVERTENCIA

# El centro de gravedad del equipo de medición se encuentra en un punto que está por encima de los puntos de sujeción de las eslingas.

Riesgo de lesiones si el equipo de medición resbala o vuelca.

- ▶ Fije el equipo de medición para que no resbale o vuelque.
- ► Tenga en cuenta el peso especificado en el embalaje (etiqueta adhesiva).

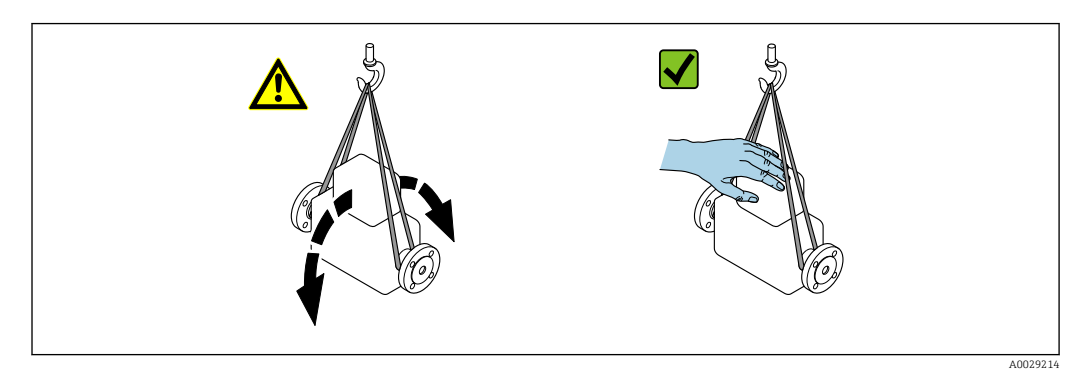

## 5.2.2 Equipos de medición con orejetas para izar

## **A**TENCIÓN

### Instrucciones especiales para el transporte de equipos sin orejetas para izar

- Para el transporte del dispositivo, utilice únicamente las orejetas para izar dispuestas en el mismo o bien bridas.
- Es imprescindible que dicho dispositivo quede afianzado con por lo menos dos orejetas para izar.

## 5.2.3 Transporte con una horquilla elevadora

Si el transporte se efectúa en cestas de madera, la estructura del piso permite elevar las cestas longitudinalmente o por ambos lados mediante una horquilla elevadora.

# 5.3 Eliminación del embalaje

Todos los materiales de embalaje son respetuosos con el medio ambiente y  $100\,\%$  reciclables:

- Embalaje externo del instrumento
- Retractilado de polímero, cumple la Directiva de la UE 2002/95/CE (RoHS) • Envasado
  - Caja de madera tratada según la normativa ISPM 15, lo que se confirma mediante el logotipo de la IPPC
  - Caja de cartón conforme a la directriz europea 94/62UE sobre embalajes; su reciclabilidad está confirmada por el símbolo RESY
- Transporte y seguridad de los materiales
  - Paleta desechable de plástico
  - Flejes de plástico
  - Cinta adhesiva de plástico
- Material de relleno Bloques de papel

# 6 Montaje

# 6.1 Requisitos de montaje

## 6.1.1 Posición de montaje

#### Lugar de montaje

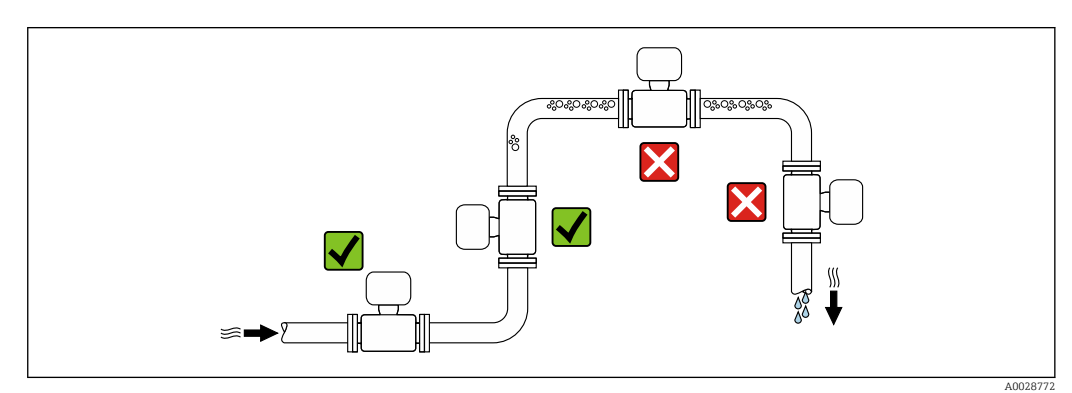

Para evitar que la acumulación de burbujas de gas en la tubería de medición provoque errores de medición, evite los siguientes lugares de montaje en las tuberías:

- El punto más alto de una tubería.
- Directamente aguas arriba de una salida libre de tubería en una tubería bajante.

Instalación en tuberías descendentes

Sin embargo, la sugerencia de instalación que se muestra seguidamente permite llevar a cabo la instalación en una tubería vertical abierta. Las estrangulaciones de la tubería o el uso de un orificio con una sección transversal menor que el diámetro nominal impiden que el sensor funcione en vacío durante el transcurso de la medición.

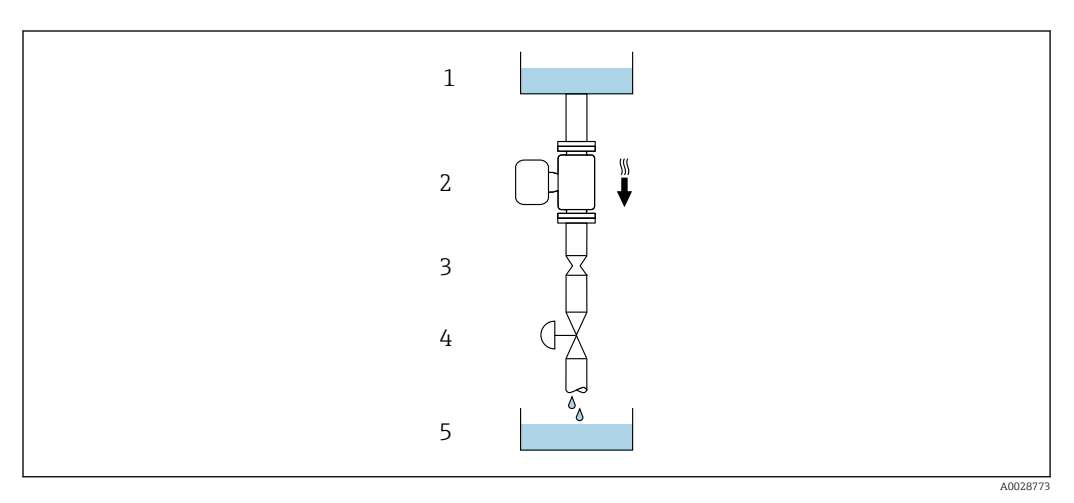

6 Instalación en una tubería descendente (p. ej., para aplicaciones por lotes)

- 1 Depósito de suministro
- 2 Sensor
- 3 Placa orificio, estrangulación de la tubería
- 4 Válvula
- 5 Depósito de lotes

| DN   |      | Ø placa orificio, estrangulación de la tubería |      |
|------|------|------------------------------------------------|------|
| [mm] | [in] | [mm]                                           | [in] |
| 8    | 3⁄8  | 6                                              | 0,24 |
| 15   | 1/2  | 10                                             | 0,40 |
| 25   | 1    | 14                                             | 0,55 |
| 40   | 11/2 | 22                                             | 0,87 |
| 50   | 2    | 28                                             | 1,10 |

#### Orientación

El sentido de la flecha que figura en la placa de identificación del sensor le ayuda a instalar el sensor conforme al sentido de flujo (sentido de circulación del producto por la tubería).

| Orientación |                                                            | Recomendación |                                                   |
|-------------|------------------------------------------------------------|---------------|---------------------------------------------------|
| A           | Orientación vertical                                       |               | <b>√ √</b> <sup>1)</sup>                          |
|             |                                                            | A0015591      |                                                   |
| В           | Orientación horizontal, transmisor en<br>la parte superior |               | Excepción:<br>$\rightarrow \square 7, \square 25$ |
|             |                                                            | A0015589      |                                                   |

| Orientación |                                                            | Recomendación |                            |
|-------------|------------------------------------------------------------|---------------|----------------------------|
| С           | Orientación horizontal, transmisor en<br>la parte inferior | A0015590      | <b>I I I I I I I I I I</b> |
| D           | Orientación horizontal, transmisor en<br>la parte lateral  |               |                            |
|             | 1                                                          | A0015592      |                            |

- 1) Se recomienda esta orientación para garantizar el autovaciado.
- 2) Las aplicaciones con temperaturas de proceso bajas pueden reducir la temperatura ambiente. A fin de mantener la temperatura ambiente mínima para el transmisor, se recomienda esta orientación.
- 3) Las aplicaciones con temperaturas de proceso elevadas pueden provocar un aumento de la temperatura ambiente. A fin de mantener la temperatura ambiente máxima para el transmisor, se recomienda esta orientación.

Si el sensor se instala en horizontal con un tubo de medición curvado, adapte la posición del sensor a las propiedades del fluido.

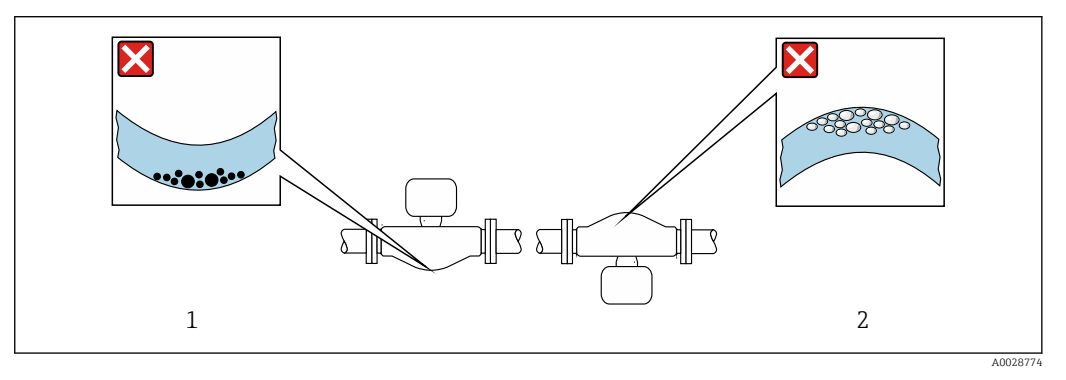

₽ 7 Orientación del sensor con tubo de medición curvado

- 1 Evite esta orientación si el fluido presenta sólidos en suspensión: Riesgo de acumulación de sólidos.
- 2 Evite esta orientación para líquidos que contengan gas: Riesgo de acumulación de gas.

#### Tramos rectos de entrada y salida

Los accesorios que crean turbulencia, como válvulas, codos o piezas en T, no requieren precauciones especiales mientras no se produzca cavitación  $\rightarrow \cong 26$ .

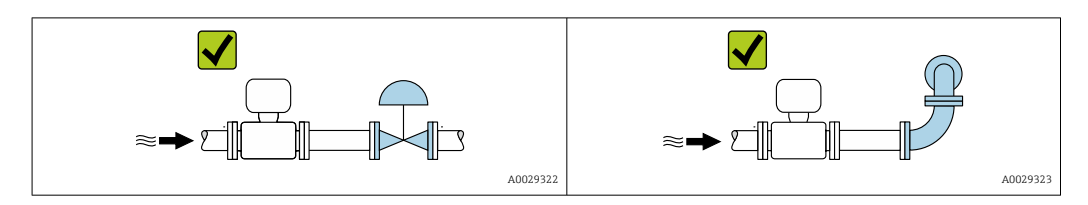

#### Instalación en serie

Si se conectan dos sensores en serie (p. ej., mediciones redundantes), se deben evitar las instalaciones brida a brida. Una instalación en serie requiere una distancia del tubo de medición de al menos un largo del equipo entre los dos equipos de medición.

#### Medidas

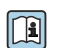

Las medidas y las longitudes de instalación del equipo se pueden consultar en el documento "Información técnica", sección "Estructura mecánica".

# 6.1.2 Requisitos del entorno y del proceso

#### Rango de temperatura ambiente

| Equipo de medición        | <ul> <li>-40 +60 °C (-40 +140 °F)</li> <li>Código de producto para "Prueba, certificado", opción JP:<br/>-50 +60 °C (-58 +140 °F)</li> </ul> |
|---------------------------|----------------------------------------------------------------------------------------------------|
| Legibilidad del indicador | -20 +60 °C (-4 +140 °F)                                                                                                    |
| local                     | La legibilidad del indicador puede verse mermada fuera del rango de temperatura.                                                             |

Influencia de la temperatura del producto en la temperatura ambiente  $\rightarrow$  🖺 309

En caso de funcionamiento en el exterior:
 Evite la luz solar directa, sobre todo en zonas climáticas cálidas.

Puede solicitar una tapa de protección ambiental de Endress+Hauser. → 🗎 288.

#### Presión del sistema

Es importante que no se produzca ninguna cavitación o que no se difundan los gases que arrastra el líquido.

La cavitación se produce cuando la presión cae por debajo de la presión de vapor:

- En líquidos que tienen un punto de ebullición bajo (p. ej., hidrocarburos, disolventes, gases licuados)
- En líneas de succión
- Asegure que la presión del sistema sea lo suficientemente elevada para prevenir que se produzca cavitación o liberación de gases.

Por esta razón, se recomiendan los siguientes lugares para la instalación:

- En el punto más bajo de una tubería vertical
- En un punto aguas abajo de las bombas (sin riesgo de vacío)

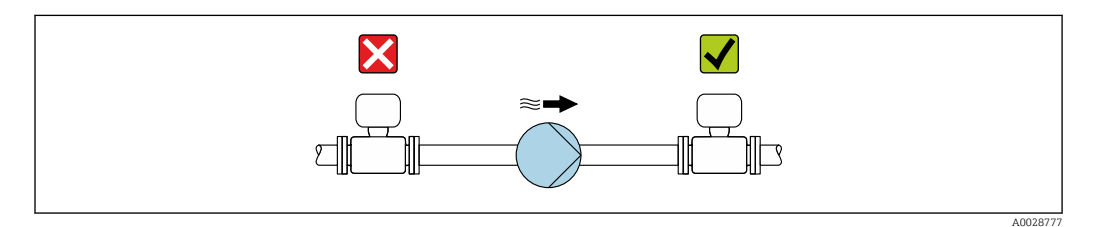

#### Aislamiento térmico

En el caso de algunos fluidos, es importante mantener el calor radiado del sensor al transmisor a un nivel bajo. Para conseguir el aislamiento requerido se puede usar una amplia gama de materiales.

Se recomiendan las siguientes versiones de equipo para versiones con aislamiento térmico: Versión con cuello extendido:

Código de pedido para "Material del tubo de medición", opción DA o EA con un cuello prolongado de longitud 105 mm (4,13 in).

## AVISO

## Sobrecalentamiento del sistema electrónico debido al aislamiento térmico.

- Orientación recomendada: orientación horizontal, la caja de conexión del sensor apunta hacia abajo.
- ▶ No aísle la caja de conexión del sensor.
- Temperatura máxima admisible en el extremo inferior de la caja de conexiones del sensor: 80 °C (176 °F)
- Aislamiento térmico con cuello prolongado no aislado: Para conseguir una disipación óptima del calor, recomendamos no aislar el cuello prolongado.

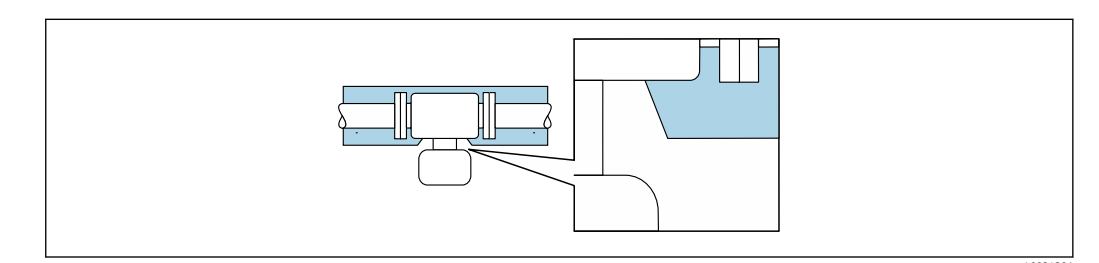

Aislamiento térmico con cuello prolongado no aislado

# Calentamiento

## AVISO

#### El sistema electrónico se puede sobrecalentar si la temperatura ambiente es elevada.

- ► Tenga en cuenta la temperatura ambiente máxima admisible para el transmisor.
- Según la temperatura del producto, tenga en cuenta los requisitos relativos a la orientación del equipo.

## AVISO

#### Riesgo de sobrecalentamiento por calefacción

- Tome las medidas adecuadas para asegurar que la temperatura en la parte inferior del cabezal del transmisor no sea demasiado alta 80 °C (176 °F).
- Asegúrese de que hay suficiente convección en el cuello del transmisor.
- Asegúrese de que una parte lo suficientemente grande del cuello del transmisor se mantiene descubierta. La parte descubierta actúa como un radiador y protege el sistema electrónico contra un posible sobrecalentamiento o un exceso de refrigeración.
- Si va a utilizar el equipo en una zona con atmósferas potencialmente explosivas, observe la información indicada en el documento Ex del equipo. Para información detallada de las tablas de temperatura, véase la documentación separada titulada "Instrucciones de seguridad" (XA) para el dispositivo.
- Tome nota del comportamiento de los diagnósticos de proceso "830 Temperatura ambiente excesiva" y "832 Temperatura del sistema electrónico excesiva" si no resulta posible evitar el sobrecalentamiento mediante una distribución adecuada del sistema.

#### Opciones de calentamiento

Si un fluido requiere que no haya pérdida de calor en el sensor, los usuarios pueden hacer uso de las siguientes opciones de calentamiento:

- Calentamiento eléctrico, p. ej., con traceado eléctrico<sup>1)</sup>
- Mediante tuberías de agua caliente o vapor
- Mediante camisas calefactoras

En general se recomienda el uso de traceados eléctricos paralelos (flujo bidireccional de la electricidad). Si es preciso usar un cable de calefacción de un solo hilo, se deben tener en cuenta ciertas consideraciones particulares. Se proporciona información adicional en el documento EA01339D "Instrucciones de instalación para sistemas de traceado térmico eléctrico".

#### Vibraciones

La elevada frecuencia de oscilación de los tubos de medición permite asegurar que las vibraciones de la planta no inciden sobre el buen funcionamiento del equipo de medición.

## 6.1.3 Instrucciones especiales para el montaje

#### Drenabilidad

Los tubos de medición pueden vaciarse por completo y protegerse contra la formación de deposiciones si se instalan en orientación vertical.

#### Compatibilidad sanitaria

Si se instala en aplicaciones higiénicas, consulte la información contenida en la sección "Certificados y homologaciones/compatibilidad sanitaria"

#### Tapa de protección ambiental

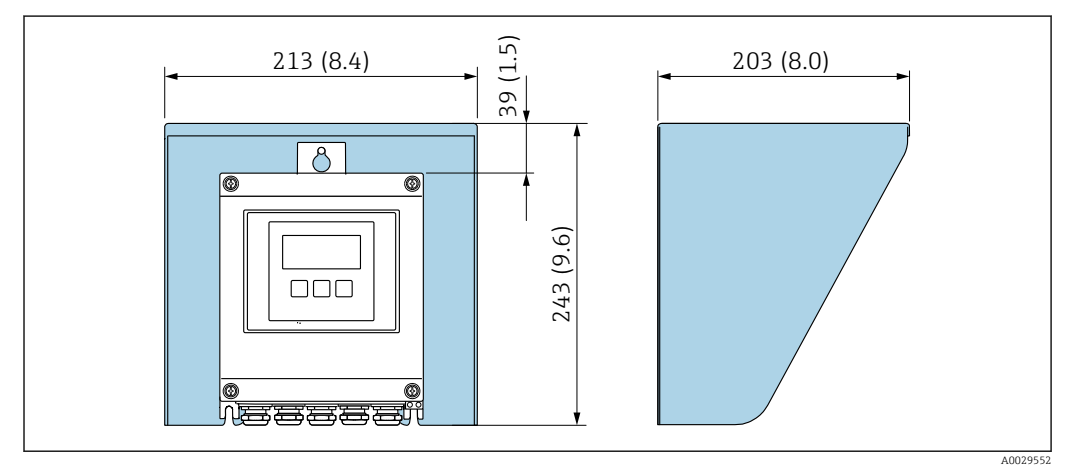

7 9 Tapa de protección ambiental para Proline 500, digital; unidad física mm (in)

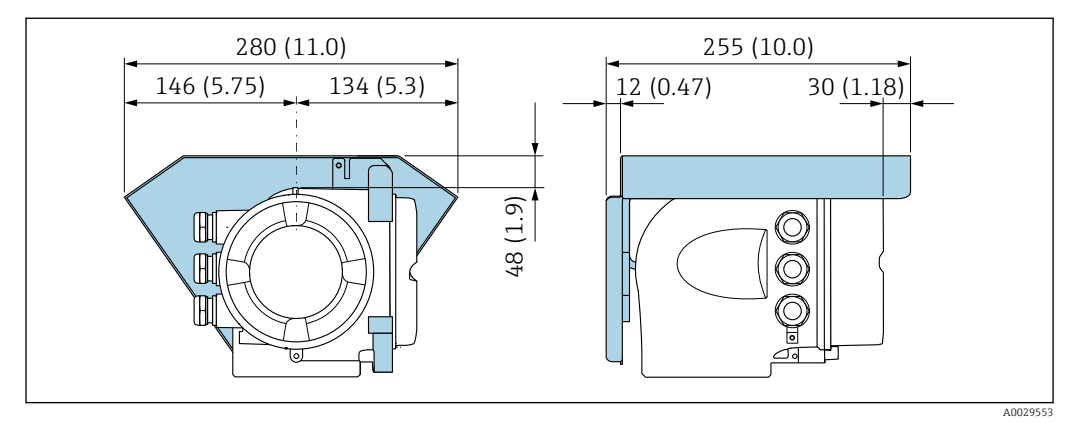

🖻 10 🛛 Tapa de protección ambiental para Proline 500; unidad física mm (in)

#### Cierre de la cubierta: Proline 500

#### **AVISO**

Código de producto "Caja del transmisor", opción L "Colado, inoxidable": las cubiertas de la caja de transmisor se proporcionan con un orificio para bloquearlas.

La cubierta puede bloquearse mediante tornillos y una cadena o cable proporcionados por el cliente en planta.

- Se recomienda el uso de cadenas o cables de acero inoxidable.
- Si se aplica un revestimiento protector, se recomienda utilizar una tubería termoencogible para proteger la pintura de la caja.

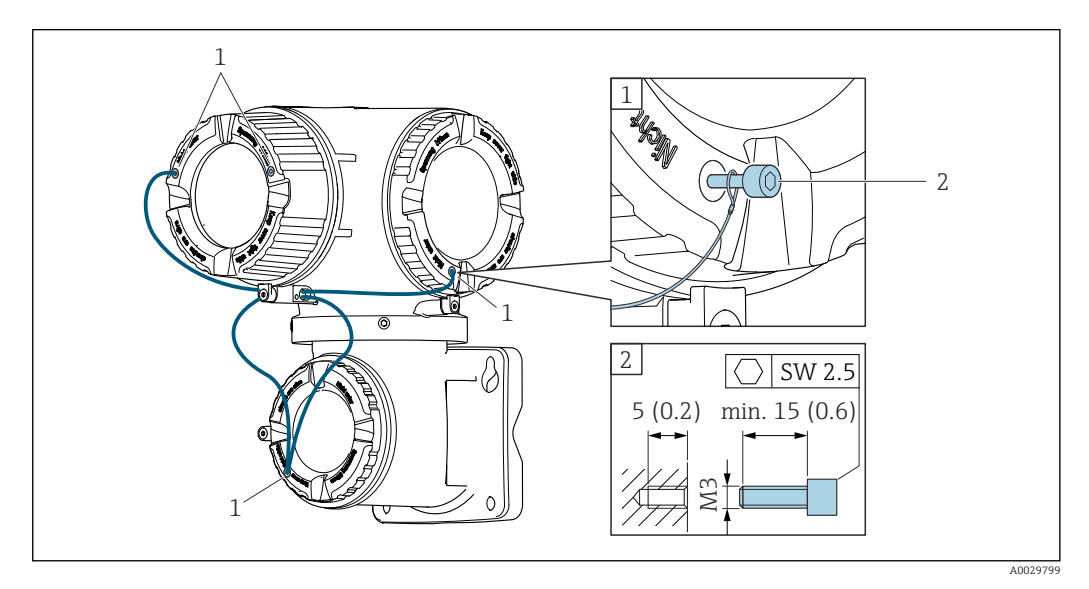

- 1 Orificio de la cubierta para el tornillo de fijación
- 2 Tornillo de fijación para bloquear la cubierta

# 6.2 Montaje del equipo de medición

## 6.2.1 Herramientas necesarias

#### Para el transmisor

Para montaje en poste:

- Proline 500, transmisor digital
  - Llave de boca AF 10
  - Destornillador de estrella TX 25
- Transmisor Proline 500 Llave de boca AF 13

Para el montaje en pared: Taladre con la broca de Ø 6,0 mm

#### Para el sensor

Para bridas y otras conexiones a proceso: use una herramienta de montaje adecuada

## 6.2.2 Preparación del equipo de medición

- 1. Retire todo el embalaje de transporte restante.
- 2. Retire las tapas protectoras o los capuchones de protección que tenga el sensor.
- 3. Retire la etiqueta adhesiva de la cubierta del compartimento del sistema electrónico.

## 6.2.3 Montaje del equipo de medición

## ADVERTENCIA

## Peligro por sellado insuficiente del proceso.

- Asegúrese de los diámetros internos de las juntas sean mayores o iguales que los de las conexiones a proceso y las tuberías.
- Asegúrese de que las juntas estén limpias y no presenten daños.
- Asegure las juntas correctamente.
- 1. Asegúrese de que la dirección y el sentido indicados por la flecha que figura en la placa de identificación del sensor coincidan con la dirección y el sentido de flujo del producto.
- 2. Instale el equipo de medición o gire la caja del transmisor de forma que las entradas de cable no señalen hacia arriba.

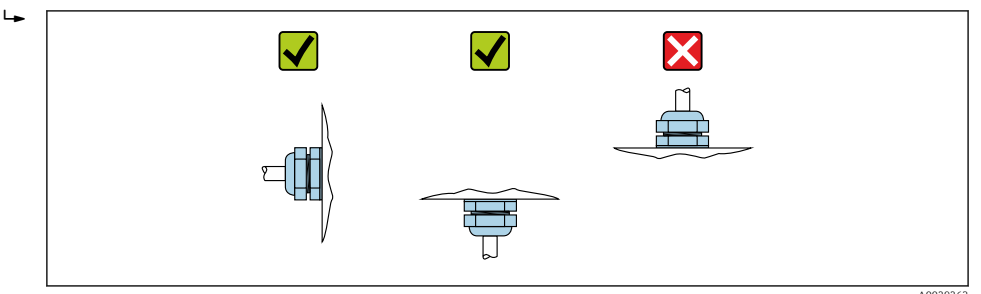

# 6.2.4 Montaje de la caja del transmisor: Proline 500 – digital

## **A**TENCIÓN

#### Temperatura ambiente demasiado elevada.

Riesgo de sobrecalentamiento de la electrónica y deformación por calor de la caja.

- ▶ No se debe superar la temperatura ambiente máxima admisible .
- Si se instala en un lugar al aire libre: evite que quede directamente expuesto a la radiación solar y a las inclemencias del tiempo, sobre todo en zonas climáticas cálidas.

## **A**TENCIÓN

## Los esfuerzos mecánicos excesivos pueden dañar la caja.

► Evite que quede sometida a esfuerzos mecánicos excesivos.

El transmisor puede instalarse mediante:

- Montaje en barra
- Montaje en pared

#### Montaje en tubería

#### **ADVERTENCIA**

Par de apriete excesivo para los tornillos de fijación.

Riesgo de dañar el material plástico del transmisor.

► Apriete los tornillos de fijación aplicando el par de apriete: 2 Nm (1,5 lbf ft)

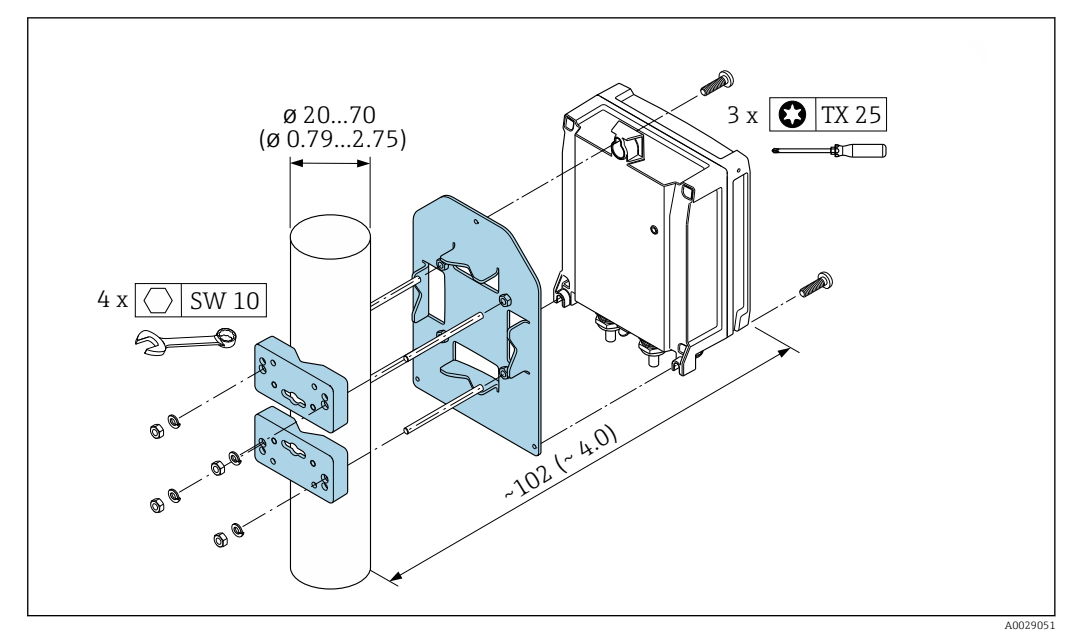

🖻 11 Unidad física mm (in)

## Montaje en pared

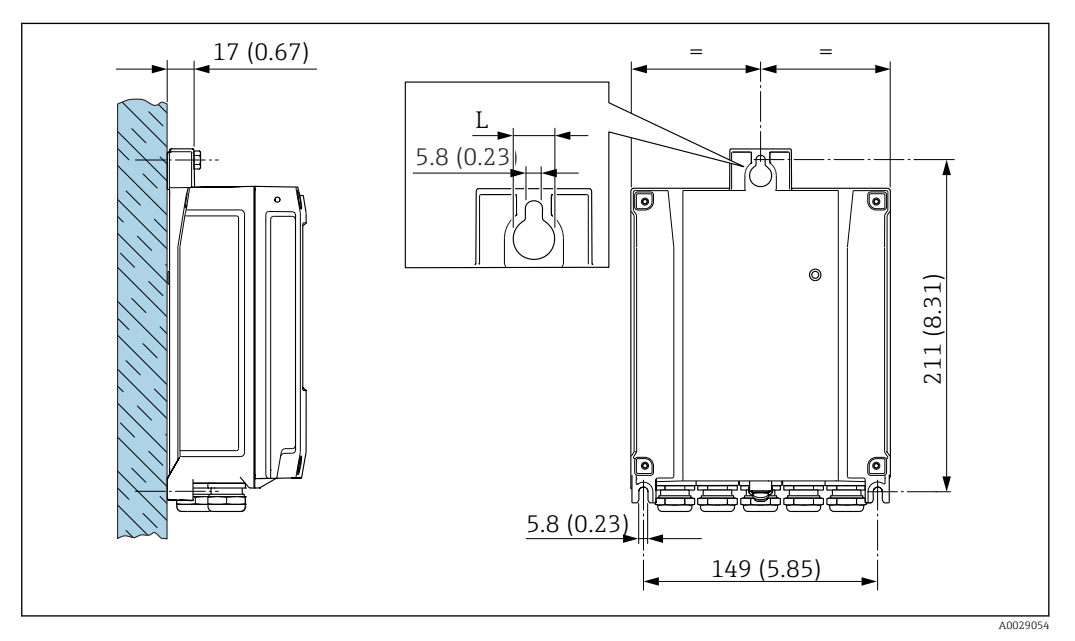

🖻 12 Unidad física mm (in)

L Depende del código de pedido para "Caja del transmisor"

Código de pedido para "Caja del transmisor"

- Opción **A**, aluminio, recubierto: L =14 mm (0,55 in)
- Opción **D**, policarbonato: L = 13 mm (0,51 in)

1. Taladre los orificios.

2. Inserte tacos en los orificios taladrados.

3. Enrosque ligeramente los tornillos de fijación.

- 4. Encaje la caja del transmisor sobre los tornillos de fijación y engánchela en su lugar.
- 5. Apriete los tornillos de fijación.

# 6.2.5 Montaje de la caja del transmisor: Proline 500

## **ATENCIÓN**

## Temperatura ambiente demasiado elevada.

Riesgo de sobrecalentamiento de la electrónica y deformación por calor de la caja.

- $\blacktriangleright~$  No se debe superar la temperatura ambiente máxima admisible .
- Si se instala en un lugar al aire libre: evite que quede directamente expuesto a la radiación solar y a las inclemencias del tiempo, sobre todo en zonas climáticas cálidas.

## **A**TENCIÓN

#### Los esfuerzos mecánicos excesivos pueden dañar la caja.

• Evite que quede sometida a esfuerzos mecánicos excesivos.

El transmisor puede instalarse mediante:

- Montaje en barra
- Montaje en pared

#### Montaje en pared

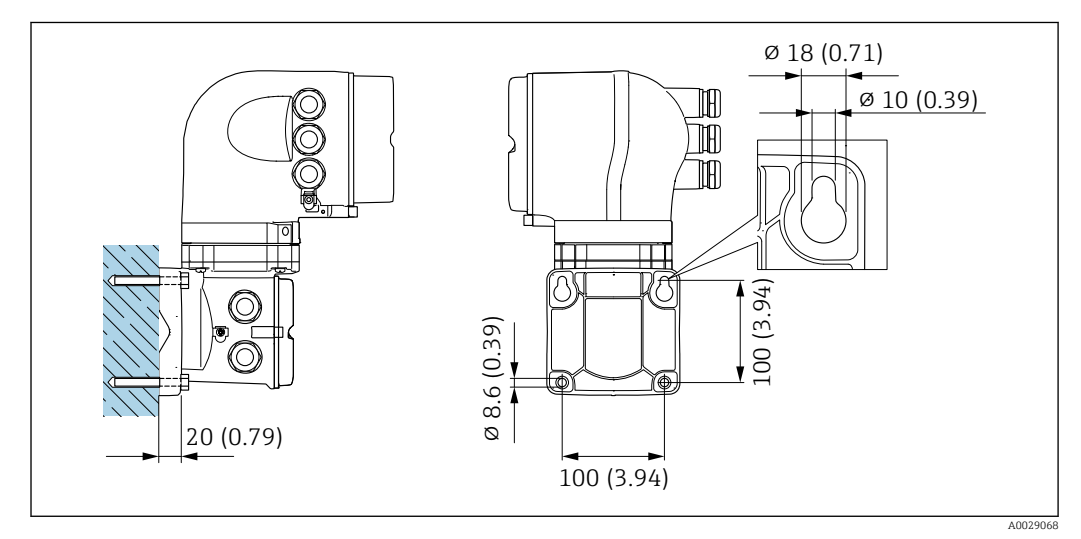

🖻 13 Unidad física mm (in)

- 1. Taladre los orificios.
- 2. Inserte tacos en los orificios taladrados.
- 3. Enrosque ligeramente los tornillos de fijación.
- 4. Encaje la caja del transmisor sobre los tornillos de fijación y engánchela en su lugar.
- 5. Apriete los tornillos de fijación.

#### Montaje en barra

#### **ADVERTENCIA**

Código de producto para el "Cabezal del transmisor", opción L "Colado, inoxidable: los transmisores de acero colado son muy pesados.

Son inestables cuando no se montan en un poste fijo y seguro.

• Monte el transmisor únicamente en un poste fijo y seguro sobre una superficie estable.

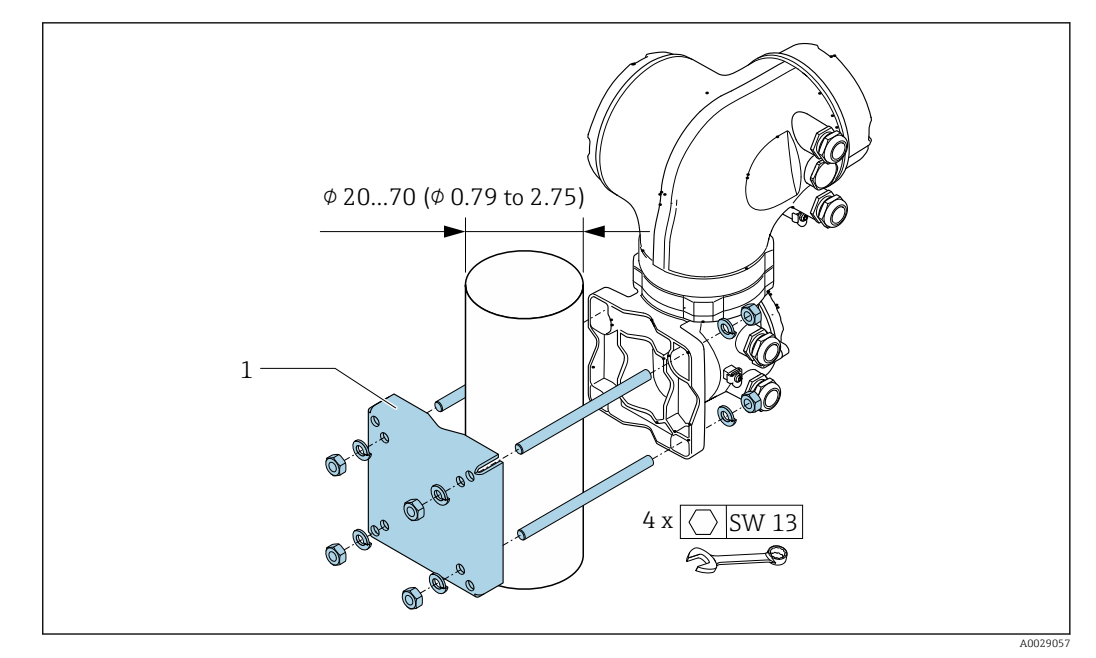

🖻 14 Unidad física mm (in)

## 6.2.6 Giro del cabezal del transmisor: Proline 500

La caja del transmisor se puede girar para facilitar el acceso al compartimento de conexiones o al módulo indicador.

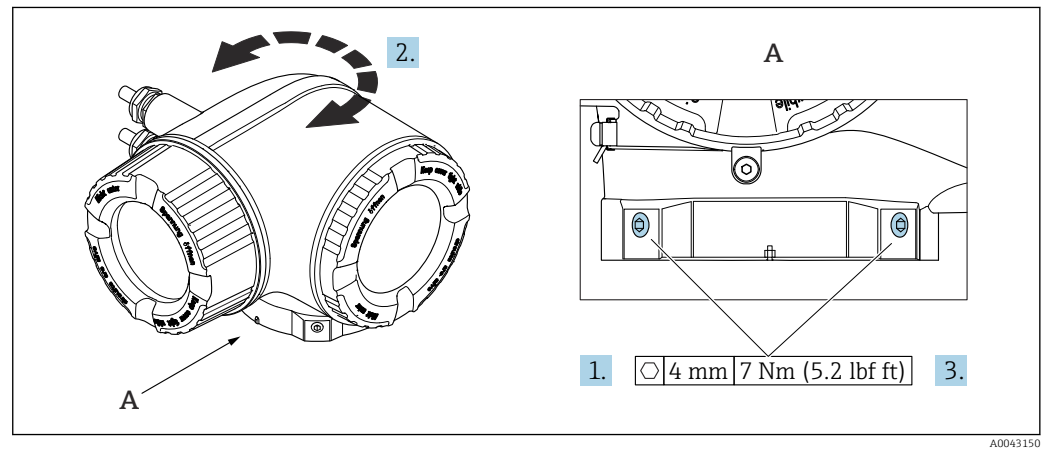

🖻 15 🛛 Caja Ex

- 1. Afloje los tornillos de fijación.
- 2. Gire la caja a la posición deseada.
- 3. Apriete los tornillos de fijación.

## 6.2.7 Giro del módulo indicador: Proline 500

El módulo indicador se puede girar a fin de optimizar su legibilidad y manejo.

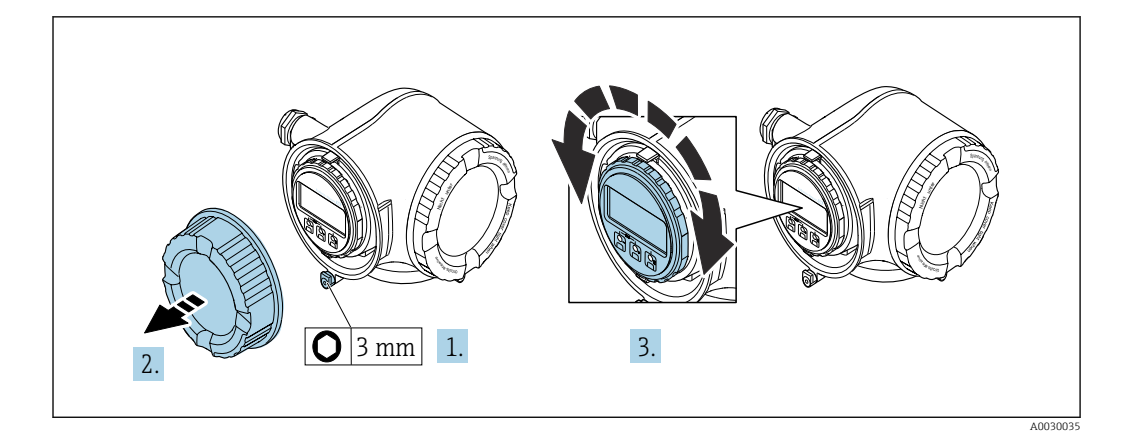

- **1.** Según la versión del equipo: Afloje la abrazadera de sujeción de la cubierta del compartimento de conexiones.
- 2. Desenrosque la cubierta del compartimento de conexiones.
- **3.** Gire el módulo indicador hasta alcanzar la posición deseada: máx. 8 × 45° en ambos sentidos.
- 4. Enrosque la cubierta del compartimento de conexiones.
- 5. Según la versión del equipo: Acople la abrazadera de sujeción de la cubierta del compartimento de conexiones.

# 6.3 Comprobaciones tras la instalación

| ¿El equipo de medición presenta algún daño visible?                                                                                                    |  |
|----------------------------------------------------------------------------------------------------|--|
| <ul> <li>¿El instrumento de medición corresponde a las especificaciones del punto de medida?</li> <li>Por ejemplo: <ul> <li>Temperatura de proceso → </li> <li>309</li> </ul> </li> <li>Presión del proceso (consulte el capítulo sobre "Valores nominales de presión-temperatura" del documento "Información técnica")</li> <li>Temperatura ambiente</li> <li>Rango de medición</li> </ul> |  |
| <ul> <li>¿La orientación escogida para el sensor es la adecuada ?</li> <li>Según el tipo de sensor</li> <li>Conforme a la temperatura del medio</li> <li>Conforme a las propiedades del medio (contenido de gas, con sólidos en suspensión)</li> </ul>                                                                                                    |  |
| $\lambda$ La flecha de la placa de identificación del sensor concuerda con el sentido del caudal del fluido en la tubería $\rightarrow \square 24$ ?                                                                                                    |  |
| ¿La identificación y el etiquetado del punto de medida son correctos (inspección visual)?                                                                                                    |  |
| ¿El equipo está protegido adecuadamente contra la lluvia y la radiación solar?                                                                                                    |  |
| ¿El tornillo de seguridad y el tornillo de bloqueo están bien apretados?                                                                                                    |  |

# 7 Conexión eléctrica

## ADVERTENCIA

# ¡Partes activas! Un trabajo incorrecto realizado en las conexiones eléctricas puede generar descargas eléctricas.

- Configure un equipo de desconexión (interruptor o disyuntor de potencia) para desconectar fácilmente el equipo de la tensión de alimentación.
- De manera adicional al fusible del equipo, incluya una unidad de protección contra sobrecorrientes de máx. 10 A en la instalación de la planta.

# 7.1 Seguridad eléctrica

De conformidad con los reglamentos nacionales aplicables.

# 7.2 Requisitos de conexión

## 7.2.1 Herramientas requeridas

- Para entradas de cable: utilice las herramientas correspondientes
- Para tornillo de bloqueo: llave Allen3 mm
- Pelacables
- Si utiliza cables trenzados: alicates para el terminal de empalme
- Para extraer cables de terminales: destornillador de hoja plana  $\leq$  3 mm (0,12 in)

## 7.2.2 Requisitos que debe cumplir el cable de conexión

Los cables de conexión escogidos por el usuario deben cumplir los siguientes requisitos.

#### Cable de puesta a tierra de protección para el borne de tierra

Sección transversal del conductor < 2,1 mm<sup>2</sup> (14 AWG)

El uso de un terminal de cable permite conectar secciones transversales mayores.

La impedancia de la puesta a tierra debe ser inferior a 2  $\Omega.$ 

#### Rango de temperaturas admisibles

- Se debe respetar las normativas de instalación vigentes en el país de instalación.
- Los cables deben ser aptos para las temperaturas mínimas y máximas previstas.

#### Cable de alimentación (incl. el conductor para el borne de tierra interno)

Un cable de instalación estándar resulta suficiente.

#### Cable de señal

#### PROFINET con Ethernet APL

El tipo de cable de referencia para los segmentos APL es el cable de bus de campo tipo A, MAU tipo 1 y 3 (especificado en la norma IEC 61158-2). Este cable cumple los requisitos para aplicaciones de seguridad intrínseca según la norma IEC TS 60079-47 y también puede utilizarse en aplicaciones de seguridad no intrínseca.

| Tipo de cable          | A            |
|------------------------|--------------|
| Capacitancia del cable | 45 200 nF/km |
| Resistencia del lazo   | 15 150 Ω/km  |
| Inductancia del cable  | 0,4 1 mH/km  |

Para más detalles, véase la Guía de ingeniería Ethernet APL (https://www.ethernet-apl.org).

Salida de corriente de 0/4 a 20 mA Un cable de instalación estándar resulta suficiente

Salida de pulsos /frecuencia /conmutación

Un cable de instalación estándar resulta suficiente

Salida de relé

Un cable de instalación estándar es suficiente.

Entrada de corriente de 0/4 a 20 mA

Un cable de instalación estándar resulta suficiente

Entrada de estado

Un cable de instalación estándar resulta suficiente

#### Diámetro del cable

- Prensaestopas suministrados: M20  $\times$  1,5 con cable Ø 6 ... 12 mm (0,24 ... 0,47 in)
- Terminales con resorte: aptos para cables trenzados con y sin terminales de empalme. Sección transversal del hilo conductor 0,2 ... 2,5 mm<sup>2</sup> (24 ... 12 AWG).

#### Elección del cable de conexión entre el transmisor y el sensor

Depende del tipo de transmisor y las zonas de instalación
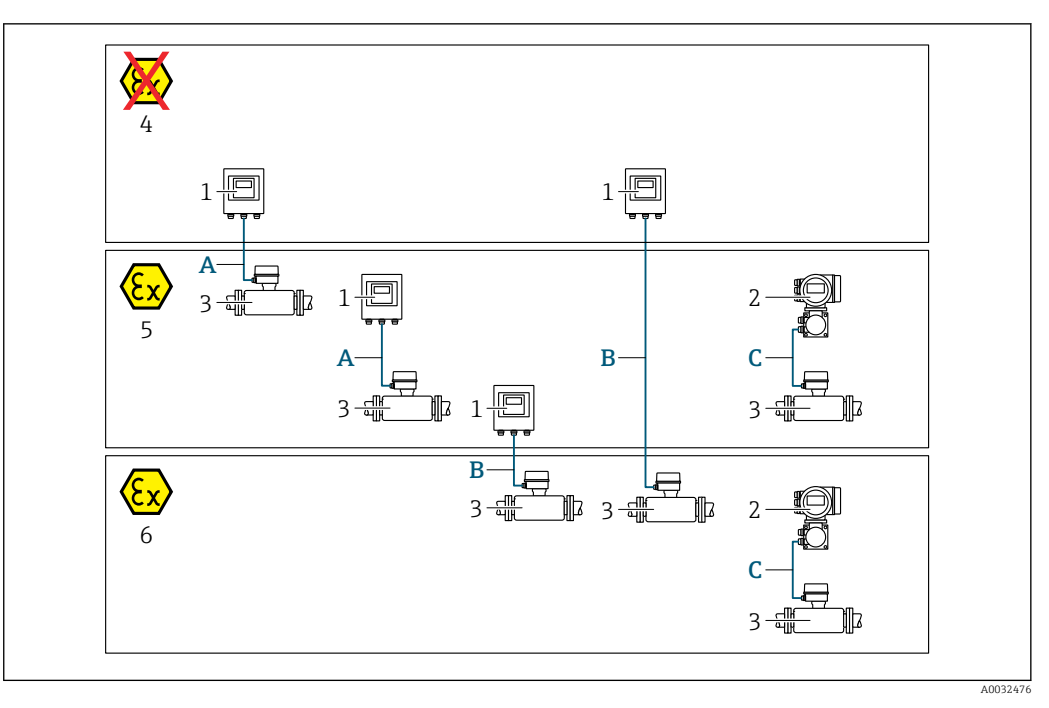

- 1 Transmisor digital Proline 500
- 2 Transmisor Proline 500
- 3 Sensor Promass
- 4 Zona sin peligro de explosión
- 5 Zona con peligro de explosión; Zona 2; Clase I, División 2
- 6 Zona con peligro de explosión; Zona 1; Clase I, División 1
- A Cable estándar para transmisor digital 500 → 1 37 Transmisor instalado en la zona sin peligro de explosión o zona con peligro de explosión: Zona 2; Clase I, División 2 / sensor instalado en la zona con peligro de explosión: Zona 2; Clase I, División 2
- B Cable estándar para transmisor digital 500 → 🗎 38 Transmisor instalado en la zona con peligro de explosión: Zona 2; Clase I, División 2 / sensor instalado en la
- zona con peligro de explosión: Zona 1; Clase I, División 1 C Cable de señal a transmisor 500 → 🗎 40 Transmisor y sensor instalados en la zona con peligro de explosión: Zona 2; Clase I, División 2 o Zona 1; Clase I, División 1

#### A: Cable de conexión entre el sensor y el transmisor: Proline 500 – digital

#### Cable estándar

Un cable estándar con las especificaciones siguientes puede utilizarse como el cable de conexión.

| Diseño               | 4 conductores (2 pares); conductores CU trenzados no aislados; trenzados por pares con pantalla común |
|----------------------|----------------------------------------------------------------------------------------------------|
| Blindaje             | Cubierta óptica de trenza de cobre cubierta de hojalata $\ge$ 85 %                                    |
| Resistencia del lazo | Línea de alimentación (+, –): máximo 10 $\Omega$                                                      |
| Longitud del cable   | Máximo 300 m (900 ft), véase la tabla siguiente.                                                      |

| Sección transversal           | Longitud del cable [máx.] |
|-------------------------------|---------------------------|
| 0,34 mm <sup>2</sup> (AWG 22) | 80 m (240 ft)             |
| 0,50 mm <sup>2</sup> (AWG 20) | 120 m (360 ft)            |
| 0,75 mm <sup>2</sup> (AWG 18) | 180 m (540 ft)            |
| 1,00 mm <sup>2</sup> (AWG 17) | 240 m (720 ft)            |
| 1,50 mm <sup>2</sup> (AWG 15) | 300 m (900 ft)            |

Cable de conexión disponible opcionalmente

| Diseño                           | $2 \times 2 \times 0.34 \text{ mm}^2$ cable de PVC (AWG 22) <sup>1)</sup> con pantalla común (2 pares, conductores CU trenzados no aislados, trenzados por pares) |
|----------------------------------|----------------------------------------------------------------------------------------------------|
| Resistencia a la llama           | Conforme a DIN EN 60332-1-2                                                                                                    |
| Resistencia al aceite            | Conforme a DIN EN 60811-1-2                                                                                                    |
| Blindaje                         | Cubierta óptica de trenza de cobre cubierta de hojalata ≥ 85 %                                                                                                    |
| Temperatura de<br>funcionamiento | Si se monta en una posición fija: –50 +105 °C (–58 +221 °F); si el cable<br>puede moverse con libertad: –25 +105 °C (–13 +221 °F)                                 |
| Longitud del cable<br>disponible | En posición fija: 20 m (60 ft); variable: hasta un máximo de 50 m (150 ft)                                                                                        |

1) La radiación UV puede causar daños en la cubierta exterior del cable. En la medida de lo posible, proteger el cable contra la radiación solar directa.

B: Cable de conexión entre el sensor y el transmisor: Proline 500 - digital

#### Cable estándar

Un cable estándar con las especificaciones siguientes puede utilizarse como el cable de conexión.

| Diseño                                     | 4, 6, 8 conductores (2, 3, 4 pares); conductores CU trenzados no aislados; trenzados por pares con pantalla común |
|--------------------------------------------|----------------------------------------------------------------------------------------------------|
| Blindaje                                   | Cubierta óptica de trenza de cobre cubierta de hojalata ≥ 85 %                                                    |
| Capacitancia C                             | Máximo 760 nF IIC, máximo 4,2 µF IIB                                                                              |
| Inductancia L                              | Máximo 26 µH IIC, máximo 104 µH IIB                                                                               |
| Relación inductancia/<br>resistencia (L/R) | Máximo 8,9 $\mu H/\Omega$ IIC, máximo 35,6 $\mu H/\Omega$ IIB (p. ej., según la norma IEC 60079-25)               |
| Resistencia del lazo                       | Línea de alimentación (+, –): máximo 5 $\Omega$                                                                   |
| Longitud del cable                         | Máximo 150 m (450 ft), véase la tabla siguiente.                                                                  |

| Sección transversal                      | Longitud del cable<br>[máx.] | Resolución                                                                                                    |
|------------------------------------------|------------------------------|----------------------------------------------------------------------------------------------------|
| 2 x 2 x 0,50 mm <sup>2</sup><br>(AWG 20) | 50 m (150 ft)                | 2 x 2 x 0,50 mm <sup>2</sup> (AWG 20)<br>BN WT YE GN<br>H A<br>GY<br>H +, -= 0,5 mm <sup>2</sup><br>A, B = 0,5 mm <sup>2</sup>                            |
| 3 x 2 x 0,50 mm <sup>2</sup><br>(AWG 20) | 100 m (300 ft)               | 3 x 2 x 0,50 mm <sup>2</sup> (AWG 20)<br>BN WT GY PK YE GN<br>+ -<br>A B<br>GY<br>+ - = 1,0 mm <sup>2</sup><br>A, B = 0,5 mm <sup>2</sup>                 |
| 4 x 2 x 0,50 mm <sup>2</sup><br>(AWG 20) | 150 m (450 ft)               | 4 x 2 x 0,50 mm <sup>2</sup> (AWG 20)<br>BN WT GY PK RD BU<br>+<br>-<br>-<br>-<br>-<br>-<br>-<br>-<br>-<br>-<br>-<br>-<br>-<br>-<br>-<br>-<br>-<br>-<br>- |

Cable de conexión disponible opcionalmente

| Cable de conexión para           | Zona 1; Clase I, División 1                                                                                                    |
|----------------------------------|----------------------------------------------------------------------------------------------------|
| Cable estándar                   | $2\times2\times0,5~mm^2$ cable de PVC (AWG 20) $^{1)}$ con pantalla común (2 pares, trenzados por pares)                          |
| Resistencia a la llama           | Conforme a DIN EN 60332-1-2                                                                                                    |
| Resistencia al aceite            | Conforme a DIN EN 60811-1-2                                                                                                    |
| Blindaje                         | Cubierta óptica de trenza de cobre cubierta de hojalata $\ge$ 85 %                                                                |
| Temperatura de<br>funcionamiento | Si se monta en una posición fija: −50 +105 °C (−58 +221 °F); si el cable<br>puede moverse con libertad: −25 +105 °C (−13 +221 °F) |
| Longitud del cable<br>disponible | En posición fija: 20 m (60 ft); variable: hasta un máximo de 50 m (150 ft)                                                        |

1) La radiación UV puede dañar el recubrimiento externo del cable. En la medida de lo posible, proteger el cable contra la radiación solar directa.

| Diseño                                           | $6 \times 0,38 \text{ mm}^2$ cable de PVC $^{1)}$ con hilos apantallados individuales y apantallamiento común de cobre |
|--------------------------------------------------|----------------------------------------------------------------------------------------------------|
| Resistencia del conductor                        | ≤ 50 Ω/km (0,015 Ω/ft)                                                                                                 |
| Capacitancia: conductor/<br>blindaje             | ≤ 420 pF/m (128 pF/ft)                                                                                                 |
| Longitud del cable (máx.)                        | 20 m (60 ft)                                                                                                    |
| Longitudes de cable<br>(disponibles para pedido) | 5 m (15 ft), 10 m (30 ft), 20 m (60 ft)                                                                                |
| Diámetro del cable                               | 11 mm (0,43 in) ± 0,5 mm (0,02 in)                                                                                     |
| Temperatura de<br>funcionamiento continuo        | Máx. 105 °C (221 °F)                                                                                                   |

*C*: *Conectar el cable entre el sensor y el transmisor: Proline 500* 

1) La radiación UV puede causar daños en el recubrimiento externo del cable. Proteja el cable de la radiación solar directa si es posible

# 7.2.3 Asignación de terminales

#### Transmisor: tensión de alimentación, entrada/salidas

La asignación de terminales de las entradas y salidas depende de la versión de pedido individual del equipo. La asignación de terminales específica del equipo está documentada en una etiqueta adhesiva en la cubierta del terminal.

| Tensi<br>alimer | ón de<br>Itación | de Entrada/salida<br>ión 1                                                                     |        | Entrada/salida<br>2 |  | Entrada/salida<br>3 |        | Entrada/salida<br>4 |        |
|-----------------|------------------|------------------------------------------------------------------------------------------------|--------|---------------------|--|---------------------|--------|---------------------|--------|
| 1 (+)           | 2 (-)            | 26 (+)                                                                                         | 27 (-) | 24 (+) 25 (-)       |  | 22 (+)              | 23 (-) | 20 (+)              | 21 (-) |
|                 |                  | Asignación de terminales específica del equipo: etiqueta adhesiva en la cubierta del terminal. |        |                     |  |                     |        |                     |        |

#### Cabezal de conexión del transmisor y del sensor: cable de conexión

El sensor y el transmisor, que se montan cada uno en un lugar distinto, están interconectados mediante un cable de conexión. El cable se conecta mediante el cabezal de conexión del sensor y el cabezal del transmisor.

Asignación de terminales y conexión del cable de conexión:

- Proline 500 digital → 🗎 43
- Proline 500  $\rightarrow$  🗎 53

# 7.2.4 Conectores de equipo disponibles

😭 No se pueden utilizar los conectores en zonas con peligro de explosión.

#### Código de producto para "Entrada; salida 1", opción RB "PROFINET con Ethernet APL"

| Código de producto   | Entrada de cable/conexión |   |  |  |
|----------------------|---------------------------|---|--|--|
| "Conexión eléctrica" | 2 3                       |   |  |  |
| L, N, P, U           | Conector M12 × 1          | _ |  |  |

| 3-0-4 | Pin                                         | Asignación                      | Codificación | Conector/<br>enchufe |  |
|-------|---------------------------------------------|---------------------------------|--------------|----------------------|--|
|       | 1                                           | Señal APL –                     | А            | Enchufe              |  |
|       | 2                                           | Señal APL +                     |              |                      |  |
|       | 3                                           | Blindaje del cable <sup>1</sup> |              |                      |  |
|       | 4                                           | Sin asignar                     |              |                      |  |
|       | Caja con<br>conector<br>metálico            | Blindaje del cable              |              |                      |  |
|       | <sup>1</sup> Si se usa un blindaje de cable |                                 |              |                      |  |

#### 7.2.5 mediante PROFINET con Ethernet APL

# 7.2.6 Blindaje y puesta a tierra

La compatibilidad electromagnética óptima (EMC) del sistema de bus de campo solo está garantizada si los componentes del sistema, y en particular las líneas, están blindados y el blindaje forma un conjunto apantallado lo más completo posible.

- **1.** Para asegurar una protección de EMC óptima, conecte el blindaje con la tierra de referencia con la máxima frecuencia posible.
- 2. Por cuestiones relativas a la protección contra explosiones, se recomienda que se prescinda de la puesta a tierra.

Para cumplir los dos requisitos, existen básicamente tres tipos distintos de blindaje en el sistema de bus de campo:

- Blindaje por los dos extremos
- Blindaje por un extremo, en el lado de alimentación, con terminación capacitiva en el equipo de campo
- Blindaje por un extremo, en el lado de alimentación

La experiencia ha demostrado que los mejores resultados para la EMC se obtienen generalmente cuando la instalación se ha blindado por un extremo, en el lado de alimentación (sin terminación capacitiva en el equipo de campo). Hay que tomar medidas apropiadas para el cableado de entrada si se quiere un funcionamiento sin restricciones en presencia de interferencias EMC. Dichas medidas se han tenido en cuenta para este equipo. Por tanto, queda garantizado su buen funcionamiento en presencia de variables interferentes según NAMUR NE21.

- 1. Respete los requisitos de instalación nacionales y las normativas durante instalación.
- 2. Si hay grandes diferencias de potencial entre los distintos puntos de puesta a tierra, conecte únicamente un punto del blindaje directamente con tierra de referencia.
- 3. En sistemas desprovistos de compensación de potencial, el blindaje de los cables del sistema de buses de campo solo debe conectarse por un lado con tierra, por ejemplo, junto a la unidad de alimentación de los buses de campo o junto a las barreras de seguridad.

#### AVISO

En un sistema sin igualación de potencial, si se conecta el blindaje del cable en más de un punto con tierra, se producen corrientes residuales a la frecuencia de la red. Esto puede dañar el blindaje del cable del bus.

- Conecte únicamente un extremo del blindaje del cable de bus con la tierra local o de protección.
- Aísle el blindaje que quede sin conectar.

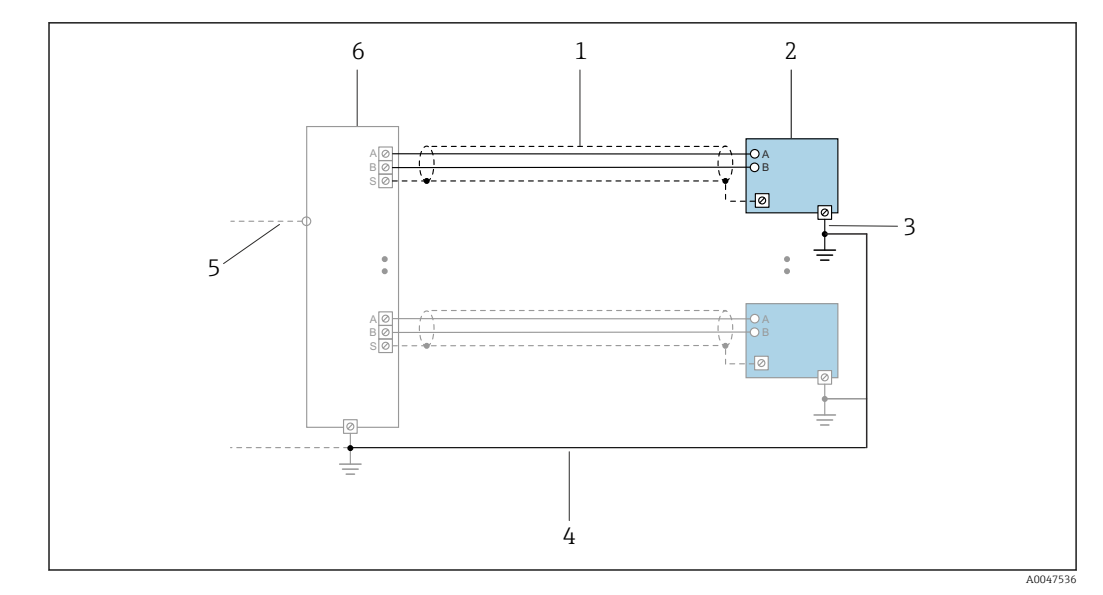

🖻 16 Ejemplo de conexión para PROFINET con Ethernet APL

- 1 Blindaje del cable
- 2 Equipo de medición
- 3 Conexión local con tierra
- 4 Compensación de potencial
- 5 Enlace o TCP
- 6 Interruptor de campo

# 7.2.7 Preparación del equipo de medición

Realice los pasos en el siguiente orden:

- 1. Monte el sensor y el transmisor.
- 2. Caja de conexiones del sensor: conecte el cable de conexión.
- 3. Transmisor: conecte el cable de conexión.
- 4. Transmisor: conecte el cable de señalización y el cable para la tensión de alimentación.

#### **AVISO**

#### ¡Estanqueidad insuficiente del cabezal!

Se puede comprometer la seguridad en el funcionamiento del equipo de medición.

- ► Utilice prensaestopas apropiados que correspondan al grado de protección.
- 1. Extraiga el conector provisional, si existe.
- 2. Si el equipo de medición se suministra sin prensaestopas:

Provea por favor prensaestopas apropiados para los cables de conexión.

# 7.3 Conexión del equipo de medición: Proline 500 - digital

# AVISO

#### Una conexión incorrecta puede comprometer la seguridad eléctrica.

- Los trabajos de conexión eléctrica deben ser llevados a cabo exclusivamente por especialistas que hayan recibido una formación apropiada.
- Tenga en cuenta los reglamentos y las normas de instalación de ámbito regional/ nacional que sean aplicables.
- Cumpla las normas de seguridad en el puesto de trabajo vigentes en el lugar de instalación.
- ► Conecte siempre el cable de tierra de protección ⊕ antes de conectar los demás cables.
- Si va a utilizar el equipo en una zona con atmósferas potencialmente explosivas, observe la información indicada en el documento Ex del equipo.

# 7.3.1 Conexión del cable

#### **ADVERTENCIA**

#### Riesgo de daños en los componentes electrónicos

- Conecte el sensor y el transmisor con la misma compensación de potencial.
- ▶ Conecte el sensor únicamente a un transmisor con el mismo número de serie.

#### Asignación de terminales del cable de conexión

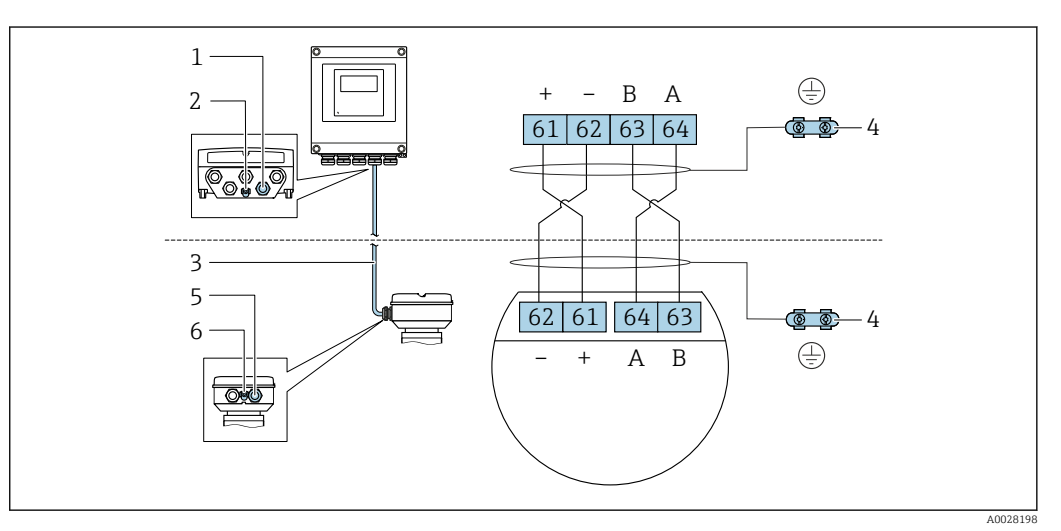

- 1 Entrada para el cable en la caja del transmisor
- 2 Tierra de protección (PE)
- 3 Cable de conexión de comunicación ISEM
- 4 Puesta a tierra mediante conexión a tierra; en las versiones con conector de equipo tiene lugar a través del conector mismo
- 5 Entrada para cable o conexión del conectores de equipo en la caja de conexión del sensor
- 6 Tierra de protección (PE)

#### Conexión del cable de conexión con la caja de conexión del sensor

- - Opción **B** "Inoxidable"  $\rightarrow \square 46$
  - Opción **L** "Colado, inoxidable"  $\rightarrow$  45
- Conexión mediante conectores con código de producto para "Cabezal de conexión del sensor":

Opción **C** "Higiénico ultracompacto, inoxidable"  $\rightarrow$  🖺 47

#### Conexión del cable de conexión al transmisor

El cable se conecta al transmisor mediante los terminales  $\rightarrow$  🗎 48.

#### Conexión del cabezal de conexiones del sensor mediante los terminales

- Para la versión de equipo con el código de producto para "Cabezal de conexión del sensor":
- Opción A "Aluminio recubierto"
- Opción L "Colado, inoxidable"

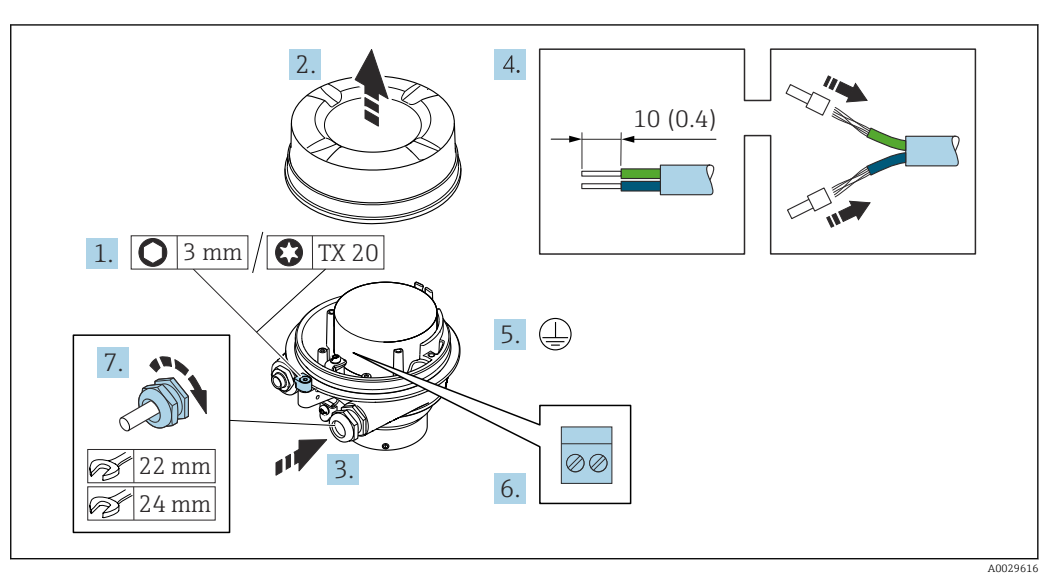

- 1. Afloje el tornillo de bloqueo de la tapa de la caja.
- 2. Desenrosque la tapa del cabezal.
- **3.** Pase el cable por la entrada de cables. Para asegurar un sellado correcto, no retire el anillo obturador de la entrada para cable.
- 4. Pele los extremos del cable. Si es un cable trenzado, dótelo de terminales de empalme.
- 5. Conecte el cable a tierra de protección.
- 6. Conectar el cable conforme a la asignación de terminales para cables de conexión.
- 7. Apriete firmemente los prensaestopas.
  - 🕒 Esto concluye el proceso de conexión del cable de conexión.

#### **ADVERTENCIA**

Incumplimiento del grado de protección de la caja debido a su sellado insuficiente

- Enrosque sin lubricar la rosca en la cubierta. La rosca de la cubierta ya está recubierta de un lubricante seco.
- 8. Enrosque la cubierta de la caja.
- 9. Apriete el tornillo de bloqueo de la cubierta de la caja.

#### Conexión del cabezal de conexiones del sensor mediante los terminales

Para la versión de equipo con el código de producto para "Cabezal de conexión del sensor": Opción **B** "Inoxidable"

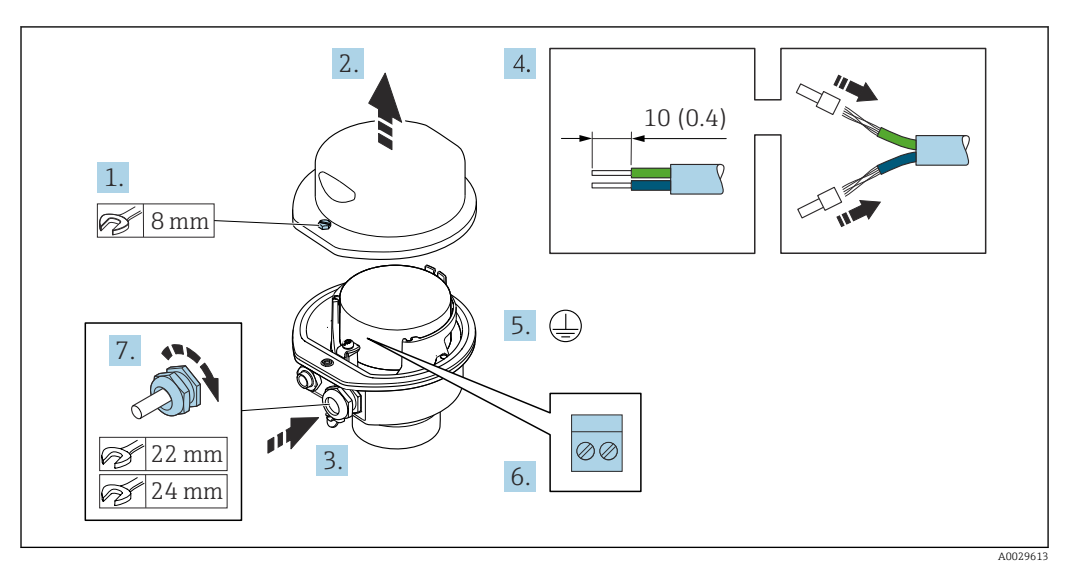

- 1. Libere el tornillo de bloqueo de la cubierta de la caja.
- 2. Abra la tapa de la caja.
- **3.** Pase el cable por la entrada de cables. Para asegurar la estanqueidad, no extraiga el anillo obturador de la entrada de cables.
- 4. Pele los extremos del cable. Si es un cable trenzado, dótelo de terminales de empalme.
- 5. Conecte el cable a tierra de protección.
- 6. Conectar el cable conforme a la asignación de terminales para cables de conexión.
- 7. Apriete firmemente los prensaestopas.
  - 🕒 Esto concluye el proceso de conexión del cable de conexión.
- 8. Cierre la cubierta de la caja.
- 9. Apriete el tornillo de bloqueo de la cubierta de la caja.

#### Conexión del cabezal de conexiones del sensor mediante el conector

Para la versión de equipo con el código de producto para "Cabezal de conexión del sensor": Opción **C** "Ultracompacto, higiénico, inoxidable"

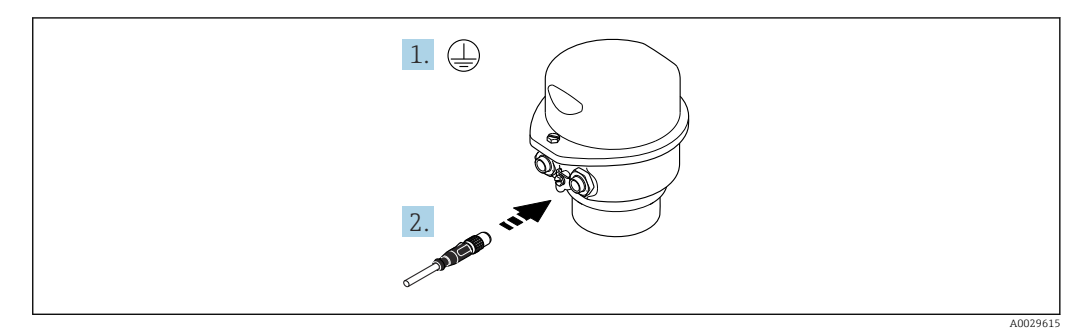

- 1. Conecte el cable a tierra de protección.
- 2. Conecte el conector.

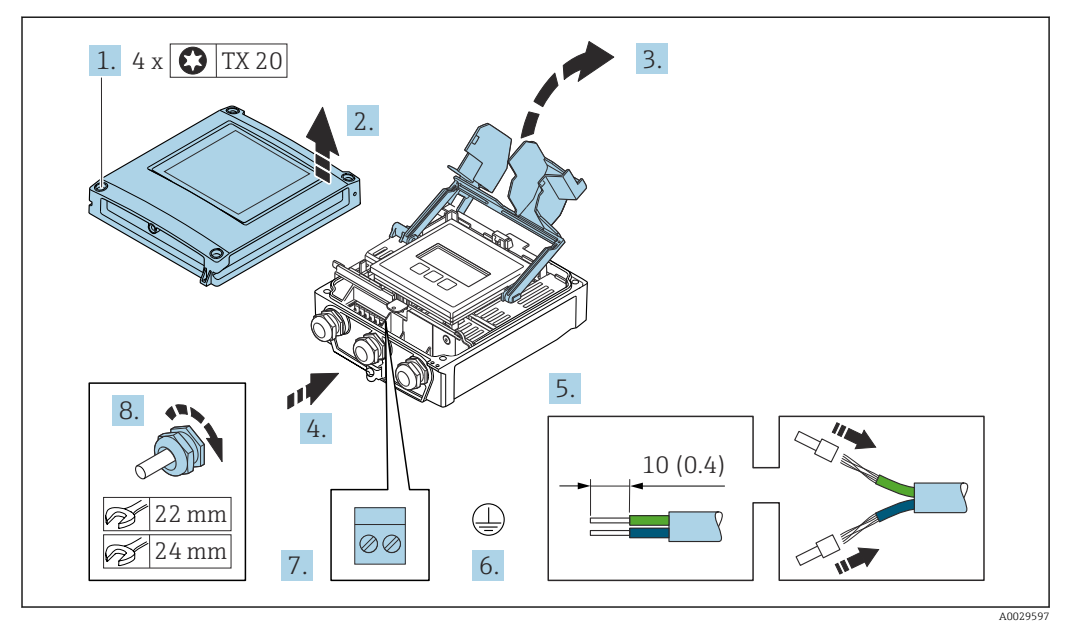

#### Conexión del cable de conexión al transmisor

- 1. Afloje los 4 tornillos de fijación de la tapa de la caja.
- 2. Abra la tapa de la caja.
- 3. Despliegue la cubierta del terminal.
- 4. Pase el cable por la entrada de cable. Para asegurar un sellado correcto, no retire el anillo obturador de la entrada de cable.
- 5. Pele el cable y los extremos del cable. Si se trata de cables trenzados, equípelos con terminales de empalme.
- 6. Conecte el cable a tierra de protección.
- **7.** Conecte el cable de acuerdo con la asignación de terminales para el cable de conexión  $\rightarrow \cong 43$ .
- 8. Apriete firmemente los prensaestopas.
  - Esto concluye el proceso de conexión del cable de conexión.
- 9. Cierre la tapa de la caja.
- **10**. Apriete el tornillo de bloqueo de la cubierta de la caja.
- **11.** Tras conectar el cable de conexión:

Conecte el cable de señal y el cable de tensión de alimentación .

### 7.3.2 Conexión del transmisor

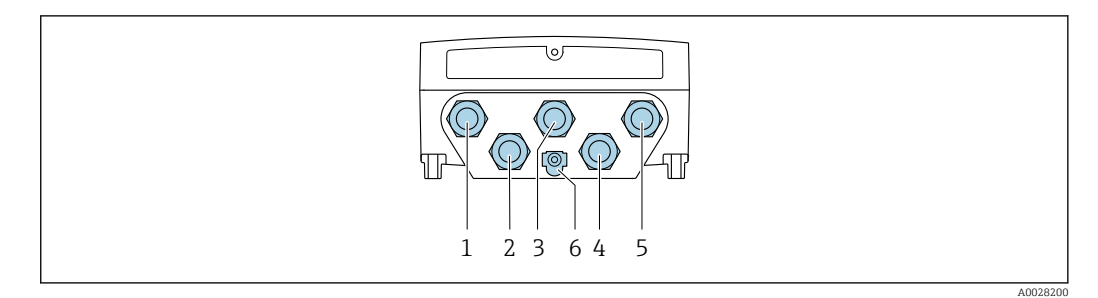

- 1 Conexión de terminal para la tensión de alimentación
- 2 Conexión del terminal para la transmisión de señales, entrada/salida
- 3 Conexión del terminal para la transmisión de señales, entrada/salida
- 4 Conexión del terminal para el cable de conexión entre el sensor y el transmisor
- 5 Conexión del terminal para la transmisión de señales, entrada/salida, opcional: conexión para antena WLAN externa
- 6 Tierra de protección (PE)

Además de conectar el equipo a través de y las entradas/salidas disponibles, también se dispone de otras opciones de conexión adicionales:

Integrar en una red mediante la interfaz de servicio (CDI-RJ45)  $\rightarrow \square$  52.

#### Conexión del conector

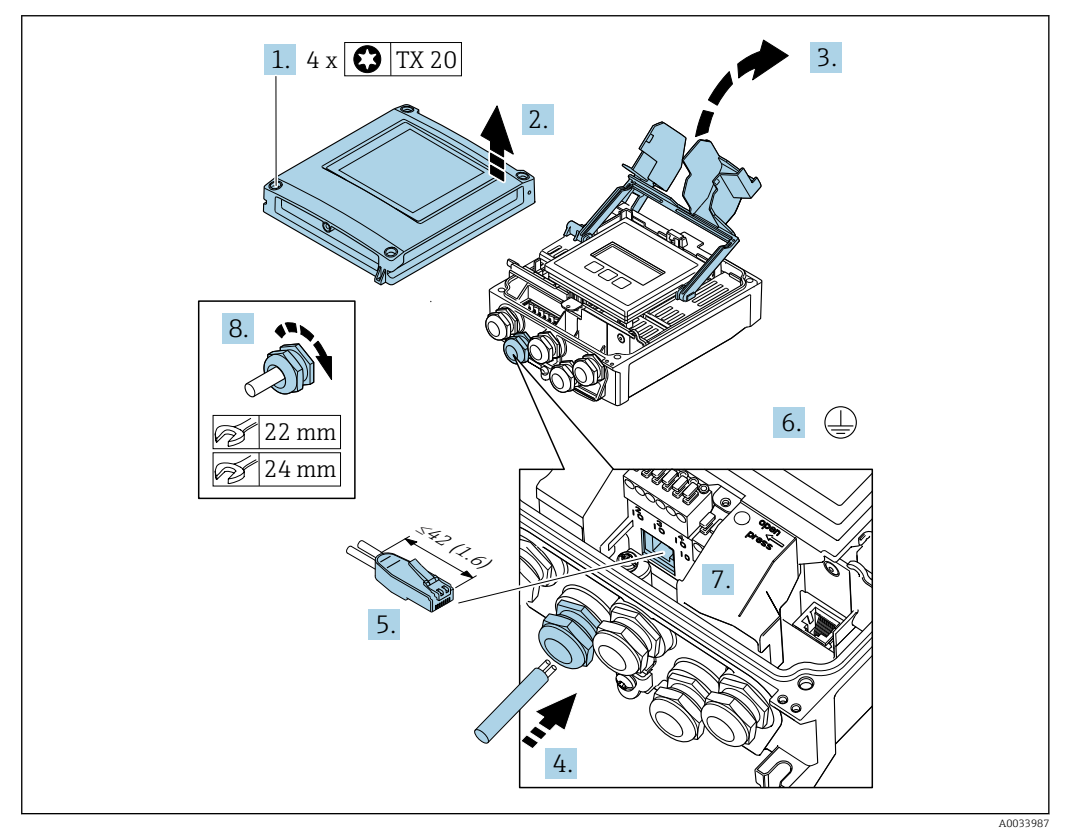

- 1. Afloje los 4 tornillos de fijación de la tapa de la caja.
- 2. Abra la tapa de la caja.
- 3. Despliegue la cubierta del terminal.
- **4.** Pase el cable por la entrada de cable. Para asegurar un sellado correcto, no retire el anillo obturador de la entrada de cable.
- 5. Pele el cable y los extremos y conéctelo al conector RJ45.

- 6. Conecte el cable a tierra de protección.
- 7. Conecte el conector RJ45.
- 8. Apriete firmemente los prensaestopas.
  - 🕒 Con esto termina el proceso de conexión de .

#### Conexión de la tensión de alimentación y las entradas/salidas adicionales

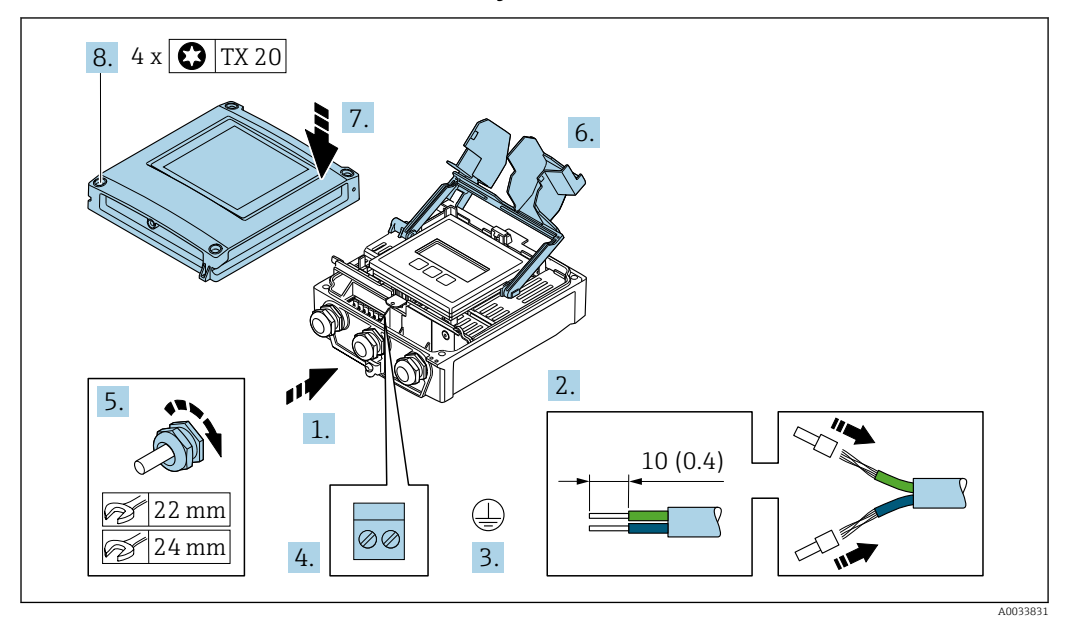

- 1. Pase el cable por la entrada de cable. Para asegurar un sellado correcto, no retire el anillo obturador de la entrada de cable.
- 2. Pele el cable y los extremos del cable. Si se trata de cables trenzados, equípelos con terminales de empalme.
- 3. Conecte el cable a tierra de protección.
- 4. Conecte el cable de acuerdo con la asignación de terminales.
  - Asignación de terminales para cable de señal: la asignación de terminales específica del equipo está documentada en la etiqueta adhesiva en la cubierta del terminal.

Asignación de terminales de la tensión de alimentación: etiqueta adhesiva en la cubierta del terminal o  $\rightarrow \cong 40$ .

- 5. Apriete firmemente los prensaestopas.
  - └ Esto incluye el proceso de conexión eléctrica.
- 6. Cierre la cubierta del terminal.
- 7. Cierre la tapa de la caja.

#### **ADVERTENCIA**

Incumplimiento del grado de protección de la caja debido a su sellado insuficiente

► No utilice ningún lubricante para enroscar el tornillo.

#### **ADVERTENCIA**

Par de apriete excesivo para los tornillos de fijación.

Riesgo de dañar el material plástico del transmisor.

- ► Apriete los tornillos de fijación aplicando el par de apriete: 2 Nm (1,5 lbf ft)
- 8. Apriete los 4 tornillos de fijación de la tapa de la caja.

#### Extracción de un cable

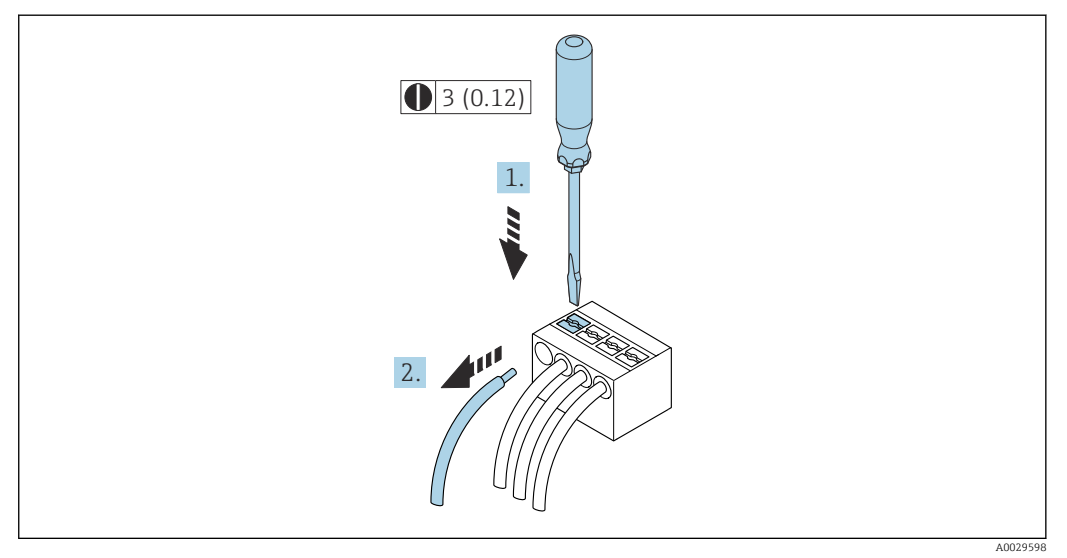

🖻 17 Unidad física mm (pulgadas)

1. Para extraer un cable del terminal, utilice un destornillador de cabeza plana para empujar en la ranura entre dos orificios de terminal

2. mientras tira del extremo del cable para extraerlo del terminal.

### 7.3.3 Integración del transmisor en una red

Esta sección solo presenta las opciones básicas de integración del equipo en una red.

Para obtener información sobre el procedimiento que se debe seguir para conectar el transmisor correctamente  $\rightarrow \cong 43$ .

#### Integración a través de la interfaz de servicio

El equipo se integra mediante la conexión a la interfaz de servicio (CDI-RJ45).

Tenga en cuenta lo siguiente cuando efectúe las conexiones:

- Cable recomendado: CAT5e, CAT6 o CAT7, con conector apantallado (p. ej., de la marca YAMAICHI; n.º de pieza Y-ConProfixPlug63/ID de prod.: 82-006660)
- Grosor máximo del cable: 6 mm
- Longitud del conector, incluida la protección antidoblez: 42 mm
- Radio de curvatura: 5 x grosor del cable

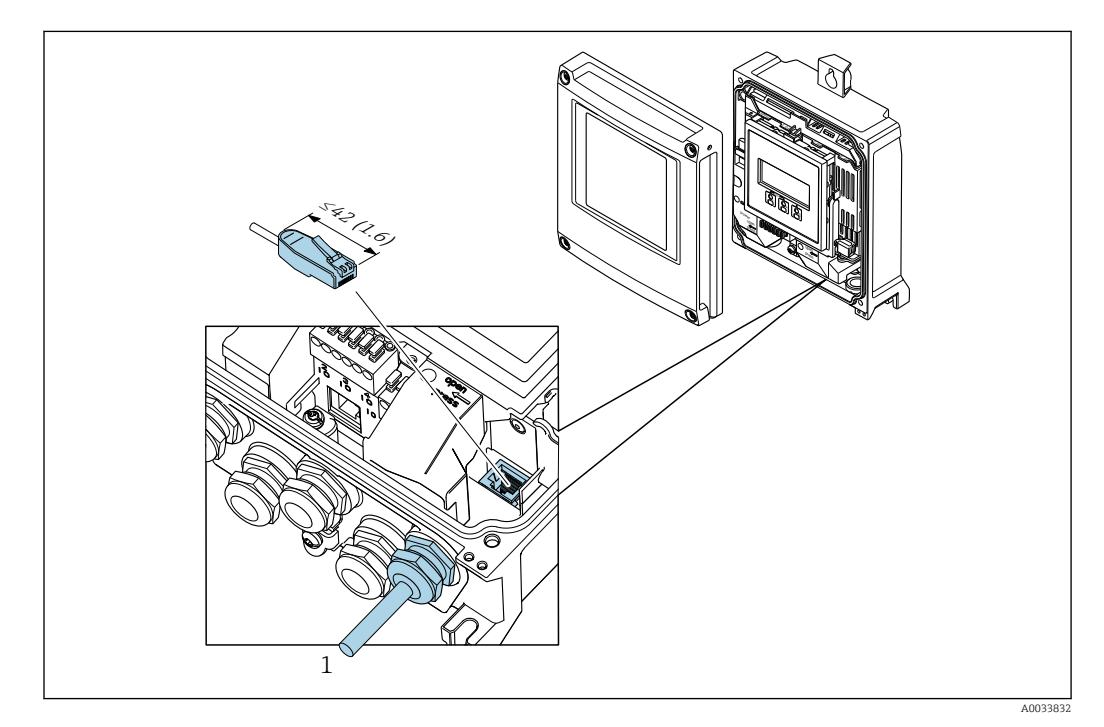

1 Interfaz de servicio (CDI-RJ45)

Para la zona sin riesgo de explosión se dispone opcionalmente de un adaptador del conector RJ45 al conector M12:

Código de producto para "Accesorios", opción **NB**: "Adaptador RJ45 M12 (interfaz de servicio)"

El adaptador conecta la interfaz de servicio (CDI-RJ45) a un conector M12 montado en la entrada de cable. Por lo tanto, la conexión a una interfaz de servicio se puede establecer mediante un conector M12 sin abrir el equipo.

# 7.4 Conexión del equipo de medición: Proline 500

# AVISO

#### Una conexión incorrecta puede comprometer la seguridad eléctrica.

- Los trabajos de conexión eléctrica deben ser llevados a cabo exclusivamente por especialistas que hayan recibido una formación apropiada.
- Tenga en cuenta los reglamentos y las normas de instalación de ámbito regional/ nacional que sean aplicables.
- Cumpla las normas de seguridad en el puesto de trabajo vigentes en el lugar de instalación.
- ► Conecte siempre el cable de tierra de protección ⊕ antes de conectar los demás cables.
- Si va a utilizar el equipo en una zona con atmósferas potencialmente explosivas, observe la información indicada en el documento Ex del equipo.

### 7.4.1 Conexión del cable

#### **ADVERTENCIA**

Riesgo de daños en los componentes electrónicos

- Conecte el sensor y el transmisor con la misma compensación de potencial.
- Conecte el sensor únicamente a un transmisor con el mismo número de serie.

#### Asignación de terminales del cable de conexión

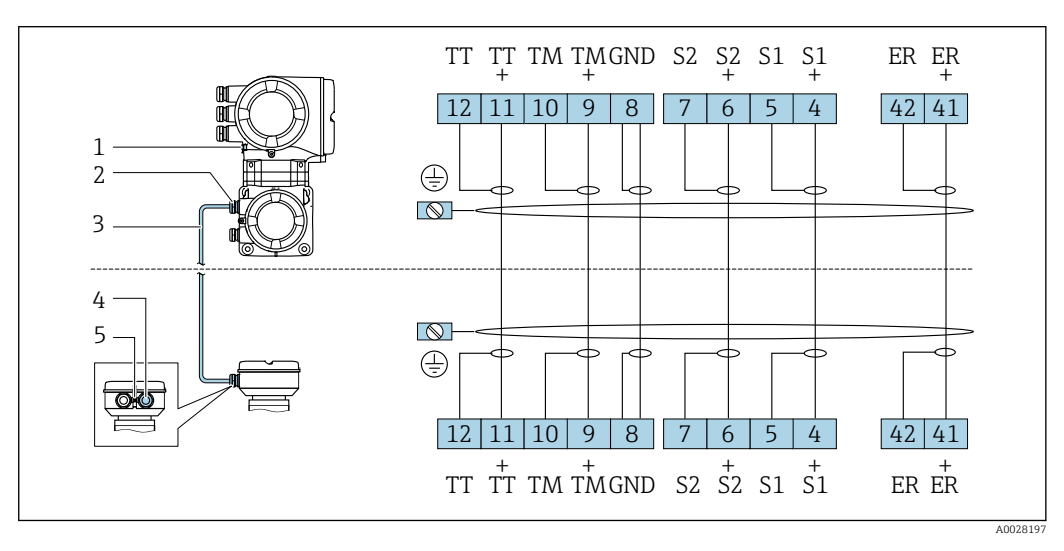

1 Tierra de protección (PE)

2 Entrada de cables para el cable de conexión en la caja de conexión del transmisor

3 Cable de conexión

4 Entrada de cables para el cable de conexión en la caja de conexión del sensor

5 Tierra de protección (PE)

#### Conexión del cable de conexión con la caja de conexión del sensor

Conexión mediante terminales con código de producto para "Caja":

- Opción **B** "Inoxidable"→ 🖺 55
- Opción L "Colado, inoxidable"  $\rightarrow \cong 54$

#### Conexión del cabezal de conexiones del sensor mediante los terminales

Para la versión de equipo con el código de producto para "Cabezal": Opción L "Colado, inoxidable"

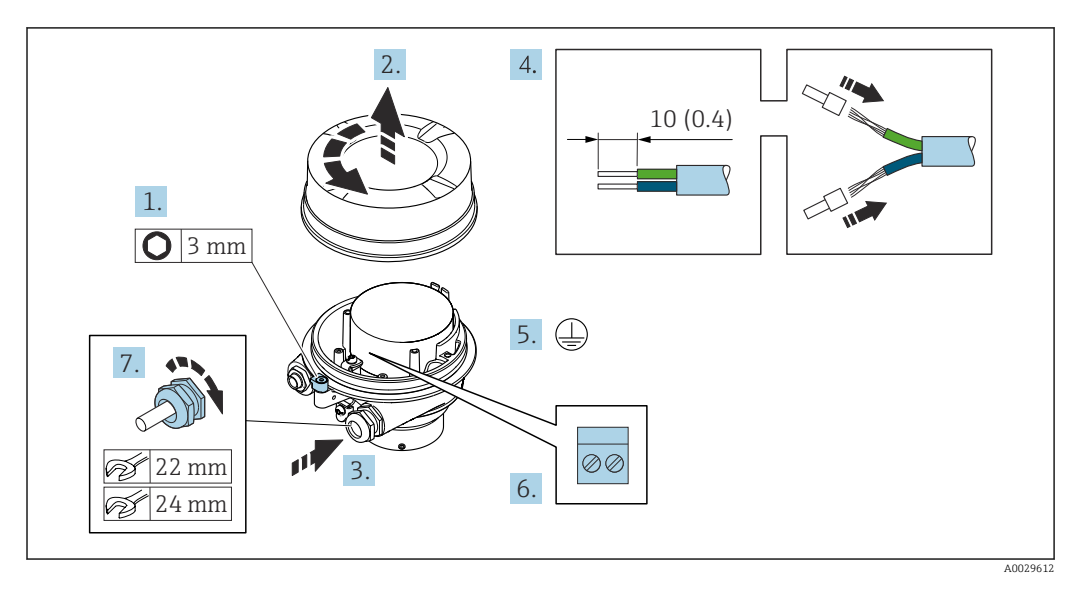

- 1. Afloje el tornillo de bloqueo de la tapa de la caja.
- 2. Desenrosque la tapa del cabezal.
- 3. Pase el cable por la entrada de cables. Para asegurar la estanqueidad, no extraiga el anillo obturador de la entrada de cables.
- 4. Pele los extremos del cable. Si es un cable trenzado, dótelo de terminales de empalme.
- 5. Conecte el cable a tierra de protección.
- 6. Conectar el cable conforme a la asignación de terminales para cables de conexión.
- 7. Apriete firmemente los prensaestopas.
  - 🕒 Esto concluye el proceso de conexión del cable de conexión.

#### **ADVERTENCIA**

#### Incumplimiento del grado de protección de la caja debido a su sellado insuficiente

- ► Enrosque sin lubricar la rosca en la cubierta. La rosca de la cubierta ya está recubierta de un lubricante seco.
- 8. Enrosque la cubierta de la caja.
- 9. Apriete el tornillo de bloqueo de la cubierta de la caja.

#### Conexión del cabezal de conexiones del sensor mediante los terminales

Para la versión de equipo con el código de producto para "Cabezal": Opción **B** "Inoxidable"

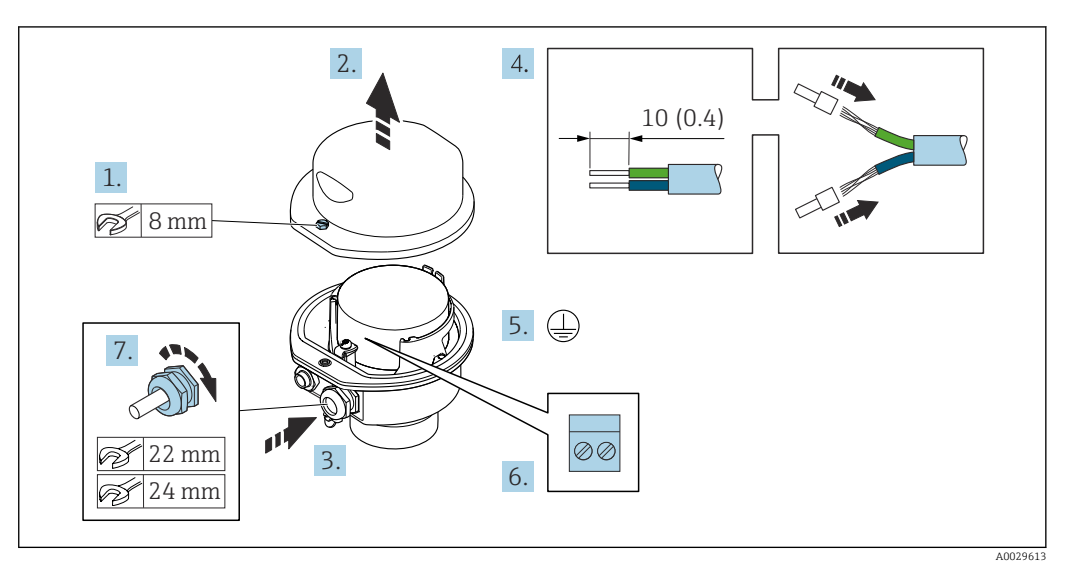

- 1. Libere el tornillo de bloqueo de la cubierta de la caja.
- 2. Abra la tapa de la caja.
- **3.** Pase el cable por la entrada de cables. Para asegurar la estanqueidad, no extraiga el anillo obturador de la entrada de cables.
- 4. Pele los extremos del cable. Si es un cable trenzado, dótelo de terminales de empalme.
- 5. Conecte el cable a tierra de protección.
- 6. Conectar el cable conforme a la asignación de terminales para cables de conexión.
- 7. Apriete firmemente los prensaestopas.
  - 🕒 Esto concluye el proceso de conexión del cable de conexión.
- 8. Cierre la cubierta de la caja.
- 9. Apriete el tornillo de bloqueo de la cubierta de la caja.

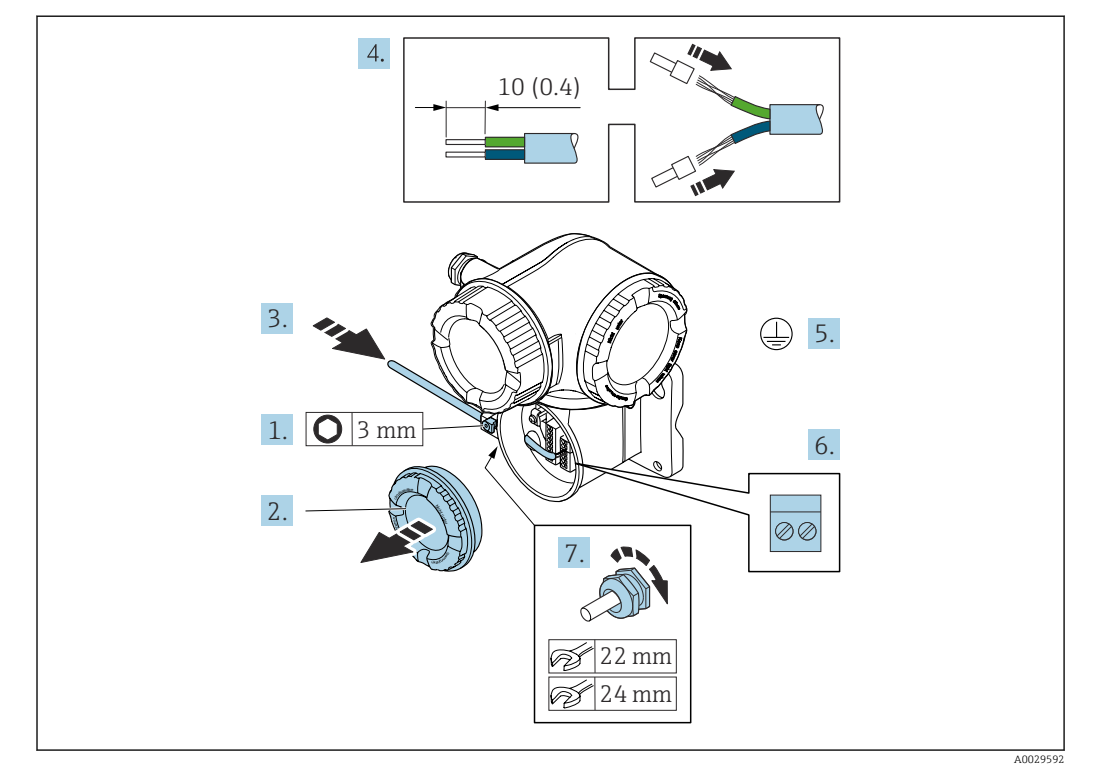

#### Acoplamiento del cable de conexión al transmisor

- 1. Afloje el tornillo de bloqueo de la tapa del compartimento de conexiones.
- 2. Desenrosque la cubierta del compartimento de conexiones.
- **3.** Pase el cable por la entrada de cable. Para asegurar un sellado correcto, no retire el anillo obturador de la entrada de cable.
- 4. Pele el cable y los extremos del cable. Si se trata de cables trenzados, ponga también terminales de empalme.
- 5. Conecte el cable a tierra de protección.
- 6. Conecte el cable conforme a la asignación de terminales del cable de conexión  $\rightarrow \cong 53$ .
- 7. Apriete firmemente los prensaestopas.

└ Con ello termina el proceso de acoplamiento del cable de conexión.

- 8. Enrosque la cubierta del compartimento de conexiones.
- 9. Apriete el tornillo de bloqueo de la tapa del compartimento de conexiones.
- **10.** Tras conectar el cable de conexión:

Conecte el cable de señal y el cable de tensión de alimentación .

### 7.4.2 Conexión del transmisor

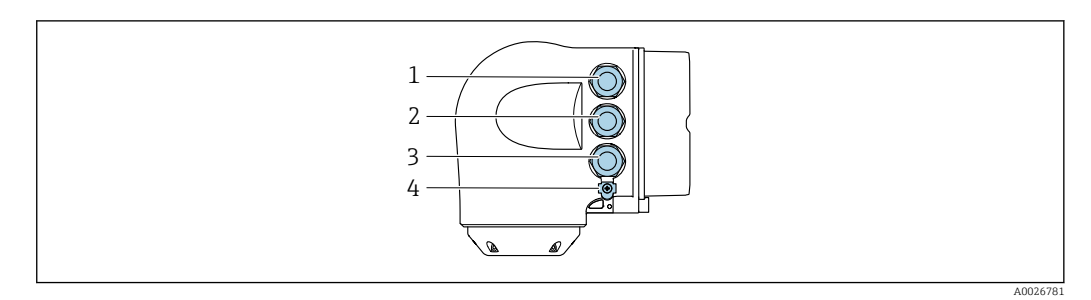

- 1 Conexión de terminal para la tensión de alimentación
- 2 Conexión del terminal para la transmisión de señales, entrada/salida
- 3 Conexión del terminal para la transmisión de señales, entrada/salida o conexión del terminal para la conexión de red a través de la interfaz de servicio (CDI-RJ45)
- 4 Tierra de protección (PE)

Además de conectar el equipo mediante PROFINET con Ethernet-APL y las entradas/ salidas disponibles, también se cuenta con una opción de conexión adicional: Integrar en una red mediante la interfaz de servicio (CDI-RJ45) → 🗎 60.

#### Conexión del conector

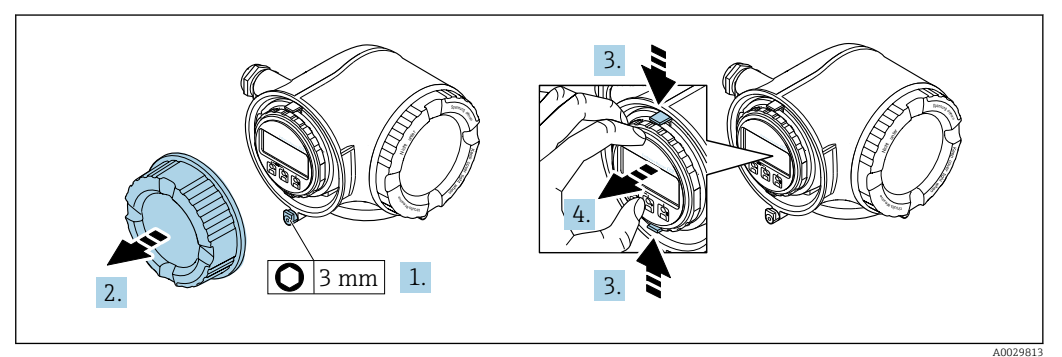

- 1. Afloje la abrazadera de sujeción de la cubierta del compartimento de conexiones.
- 2. Desenrosque la cubierta del compartimento de conexiones.
- 3. Apriete entre sí las aletas del soporte del módulo indicador.
- 4. Extraiga el soporte del módulo indicador.

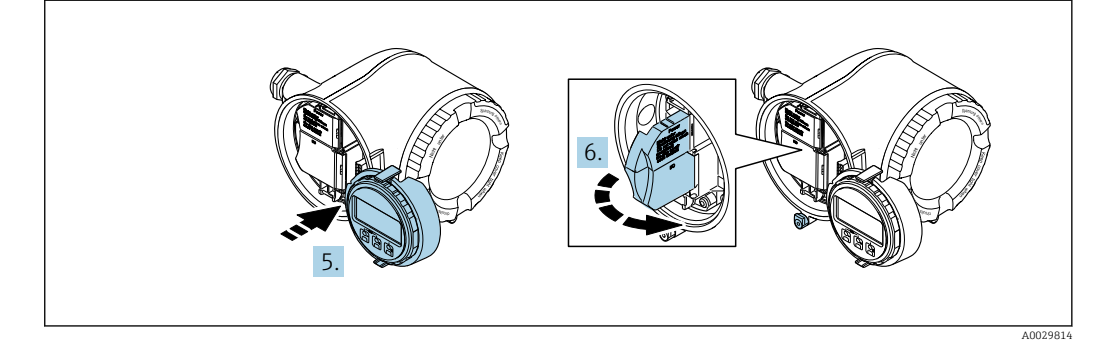

5. Sujete el soporte en el borde del compartimento del sistema electrónico.

6. Abra la cubierta del terminal.

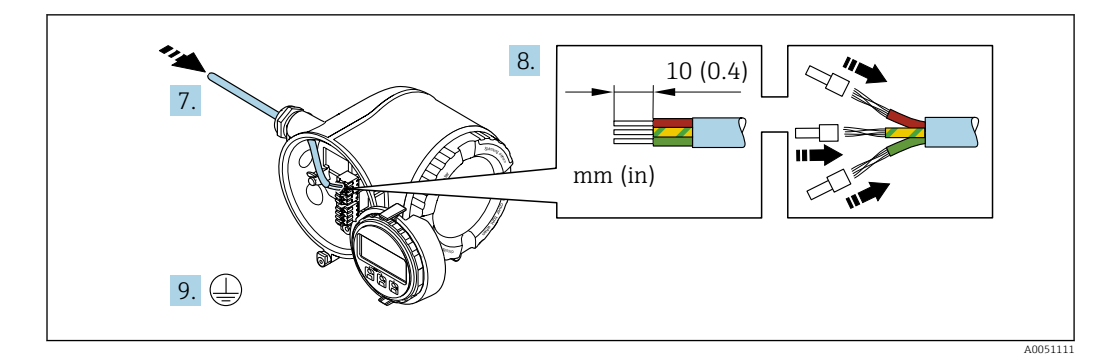

- 7. Pase el cable por la entrada de cable. Para asegurar un sellado correcto, no retire el anillo obturador de la entrada para cable.
- 8. Pele el cable y los extremos y conéctelo a los terminales 26-27. En caso de cables trenzados, dótelos también de terminales de empalme.
- 9. Conecte la tierra de protección (PE).
- 10. Apriete firmemente los prensaestopas.
  - └ Así termina la conexión a través del puerto APL.

#### Conexión de la tensión de alimentación y las entradas/salidas adicionales

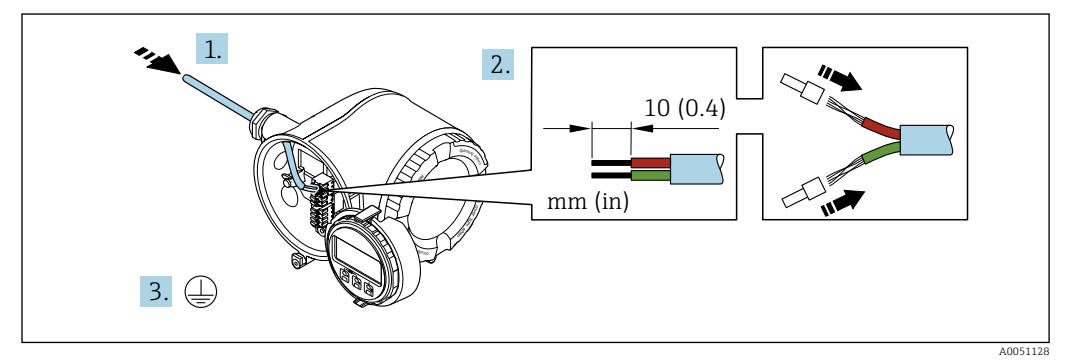

- **1.** Pase el cable por la entrada de cable. Para asegurar un sellado correcto, no retire el anillo obturador de la entrada para cable.
- 2. Pele el cable y los extremos del cable. En caso de cables trenzados, dótelos también de terminales de empalme.
- 3. Conecte la toma de tierra de protección.

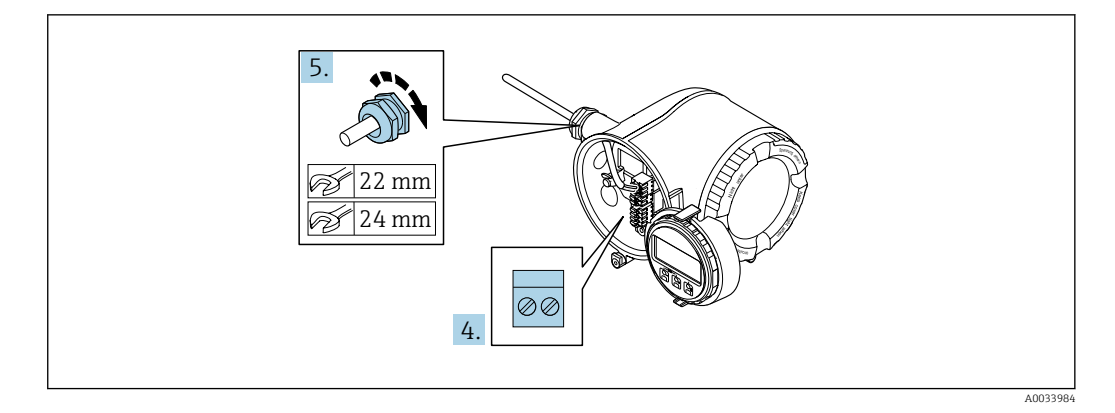

- 4. Conecte el cable de acuerdo con la asignación de terminales.
  - Asignación de terminales para cable de señal: la asignación de terminales específica del equipo está documentada en la etiqueta adhesiva en la cubierta del terminal.

Asignación de terminales de la tensión de alimentación: etiqueta adhesiva en la cubierta del terminal o  $\rightarrow \cong 40$ .

5. Apriete firmemente los prensaestopas.

🕒 Esto incluye el proceso de conexión eléctrica.

- 6. Cierre la cubierta del terminal.
- 7. Encaje el soporte del módulo indicador en el compartimento de la electrónica.
- 8. Enrosque la tapa frontal del compartimento de conexiones.
- 9. Fije el tornillo de bloqueo de la tapa del compartimento de conexiones.

#### Extracción de un cable

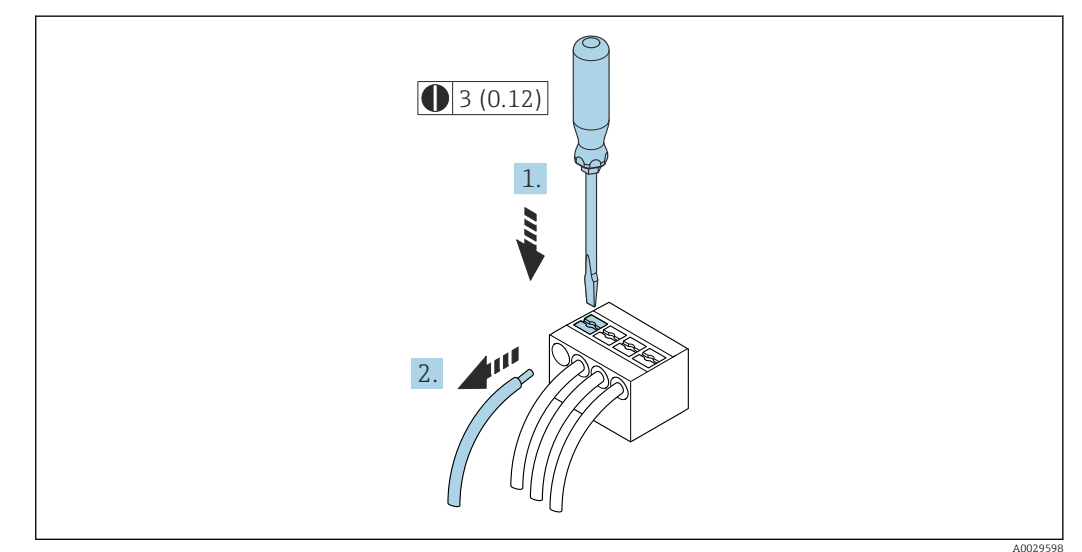

🖻 18 Unidad física mm (pulgadas)

- 1. Para extraer un cable del terminal, utilice un destornillador de cabeza plana para empujar en la ranura entre dos orificios de terminal
- 2. mientras tira del extremo del cable para extraerlo del terminal.

# 7.4.3 Integración del transmisor en una red

Esta sección solo presenta las opciones básicas de integración del equipo en una red.

Para obtener información sobre el procedimiento que se debe seguir para conectar el transmisor correctamente  $\rightarrow \cong 53$ .

#### Integración a través de la interfaz de servicio

El equipo se integra mediante la conexión a la interfaz de servicio (CDI-RJ45).

Tenga en cuenta lo siguiente cuando efectúe las conexiones:

- Cable recomendado: CAT 5e, CAT 6 o CAT 7, con conector apantallado (p. ej., de la marca YAMAICHI; n.º de pieza Y-ConProfixPlug63/ID de prod.: 82-006660)
- Grosor máximo del cable: 6 mm
- Longitud del conector, incluida la protección antidoblez: 42 mm
- Radio de curvatura: 5 x grosor del cable

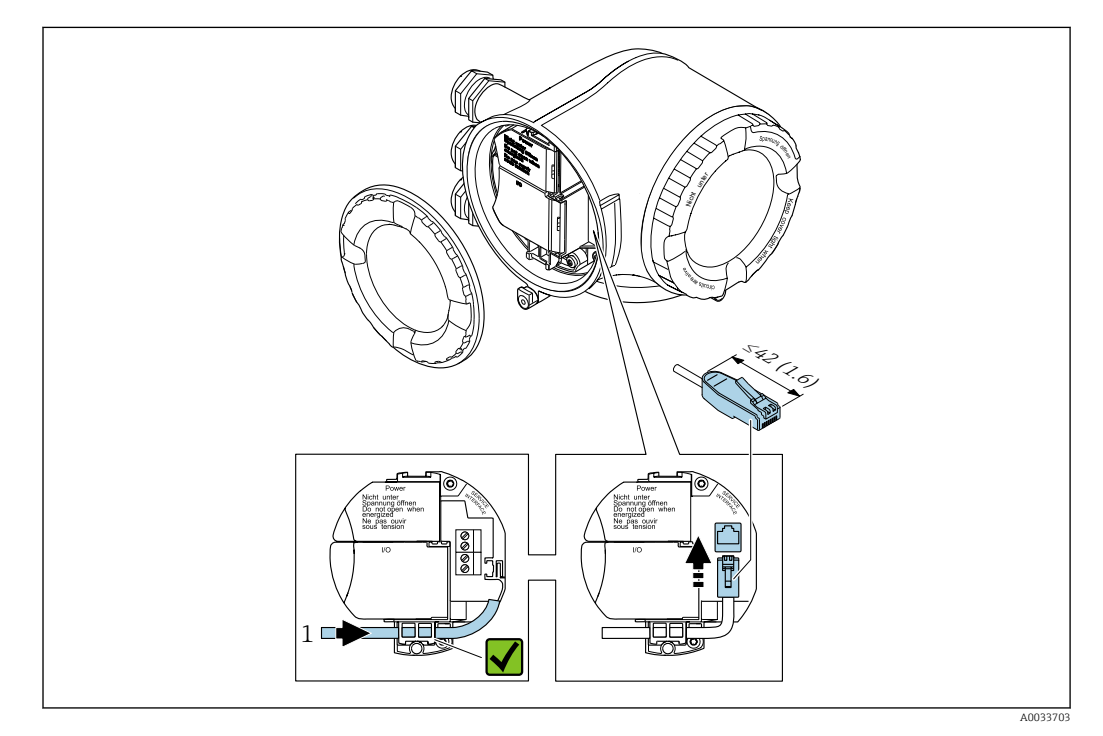

1 Interfaz de servicio (CDI-RJ45)

Se dispone opcionalmente de un adaptador para RJ45 a conector M12: Código de pedido para "Accesorios", opción **NB**: "Adaptador RJ45 M12 (interfaz de servicio)"

El adaptador conecta la interfaz de servicio (CDI-RJ45) a un conector M12 montado en la entrada de cable. Por lo tanto, la conexión a la interfaz de servicio se puede establecer mediante un conector M12 sin abrir el equipo.

# 7.5 Compensación de potencial

# 7.5.1 Requisitos

Para compensación de potencial:

- Preste atención a los esquemas de puesta a tierra internos
- Tenga en cuenta las condiciones de funcionamiento, como el material de la tubería y la puesta a tierra
- Conecte el producto, el sensor y el transmisor al mismo potencial eléctrico
- Use un cable de tierra con una sección transversal mínima de 6 mm<sup>2</sup> (0,0093 in<sup>2</sup>) y un terminal de cable para las conexiones de compensación de potencial

Si el equipo ha de montarse en una zona con peligro de explosión, tenga por favor en cuenta las directrices indicadas en la documentación Ex (XA).

# 7.6 Instrucciones de conexión especiales

### 7.6.1 Ejemplos de conexión

**PROFINET con Ethernet APL** 

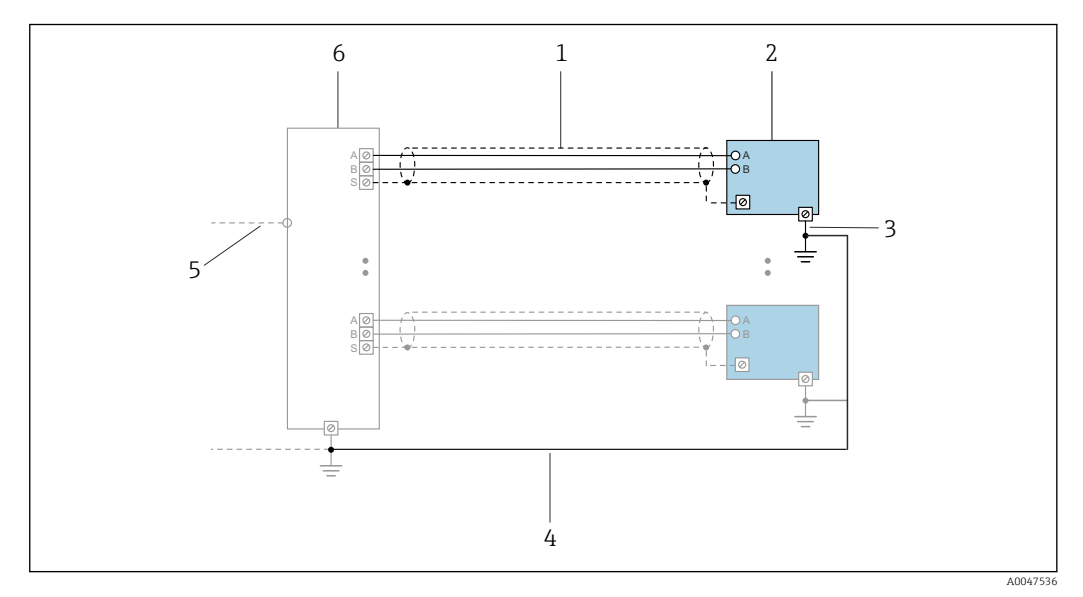

Ejemplo de conexión para PROFINET con Ethernet APL

1 Blindaje del cable

- 2 Equipo de medición
- 3 Conexión local con tierra
- 4 Compensación de potencial
- 5 Enlace o TCP
- 6 Interruptor de campo

#### Salida de corriente 4-20 mA HART

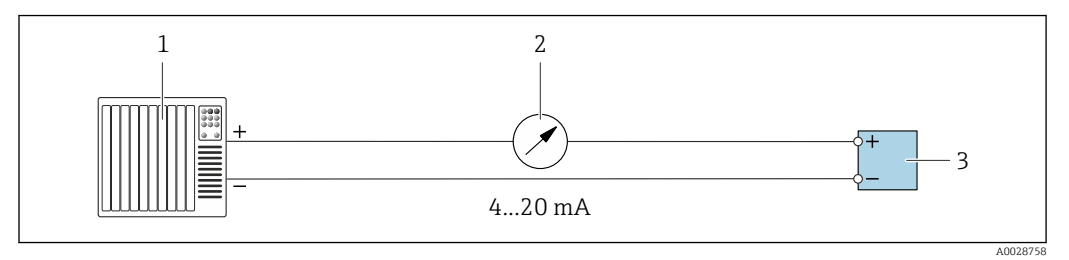

E 20 Ejemplo de conexión de salida de corriente de 4-20 mA (activa)

1 Sistema de automatización con entrada de corriente (p. ej., PLC)

2 Indicador analógico: respete la carga máxima de

3 Transmisor

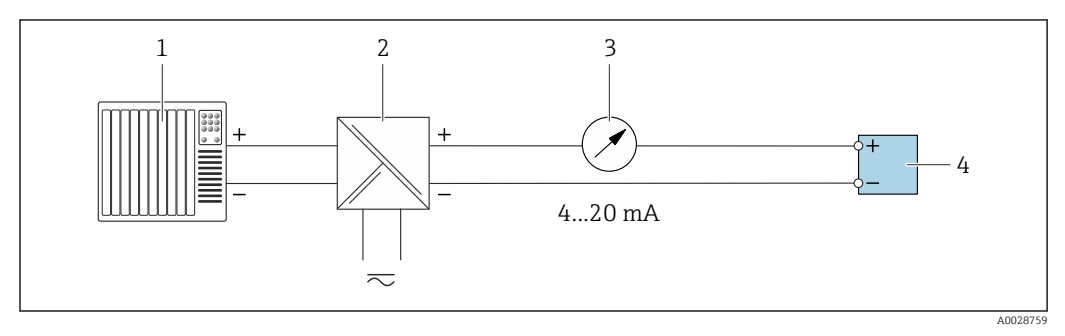

■ 21 Ejemplo de conexión de salida de corriente de 4-20 mA (pasiva)

- 1 Sistema de automatización con entrada de corriente (p. ej., PLC)
- 2 Barrera activa para fuente de alimentación (p. ej., RN221N)
- 3 Indicador analógico: tenga en cuenta la carga máxima de
- 4 Transmisor

#### Pulsos/frecuencia

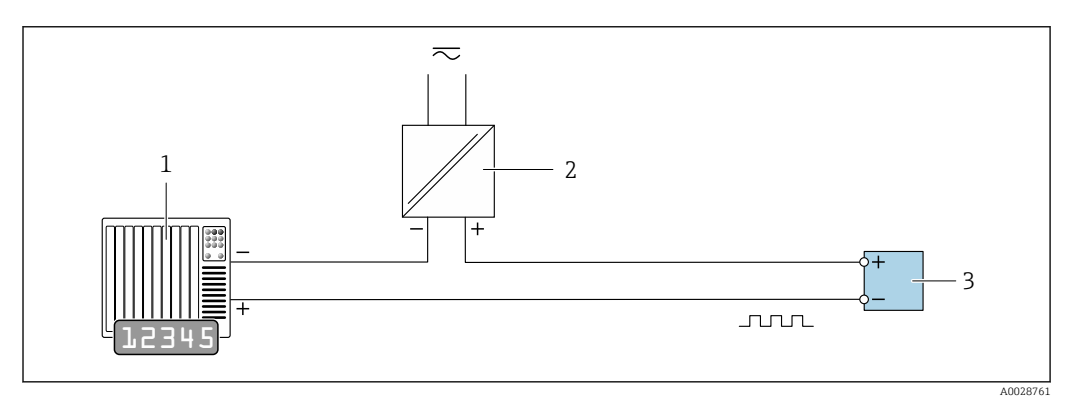

22 Ejemplo de conexión para salida de pulsos/frecuencia (pasiva)

- 1 Sistema de automatización con entrada de pulsos/frecuencia (p. ej., PLC con resistencia "pull up" o "pull down" de 10 kΩ)
- 2 Alimentación
- 3 Transmisor: tenga en cuenta los valores de entrada  $\rightarrow \cong 297$

#### Salida de conmutación

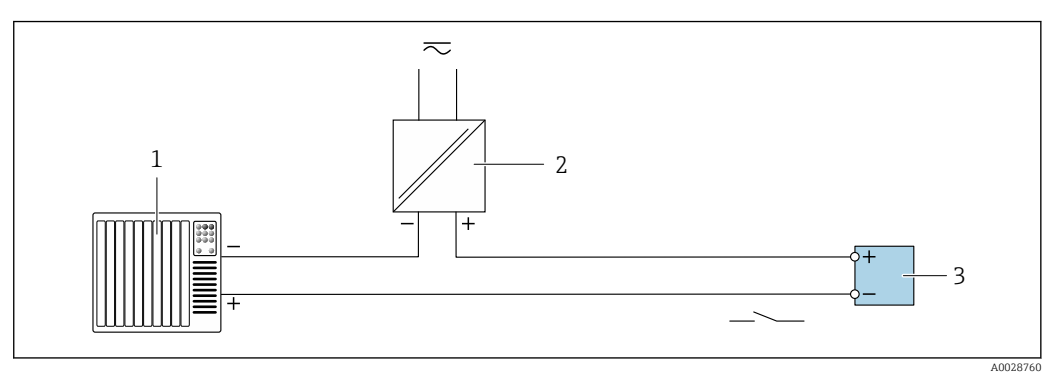

🖻 23 Ejemplo de conexión de una salida de conmutación (pasiva)

- 1 Sistema de automatización con entrada de conmutación (p. ej., PLC con una resistencia "pull-up" o "pull-down" de 10 k $\Omega$ )
- 2 Alimentación
- 3 Transmisor: tenga en cuenta los valores de entrada  $\rightarrow \cong 297$

#### Salida de relé

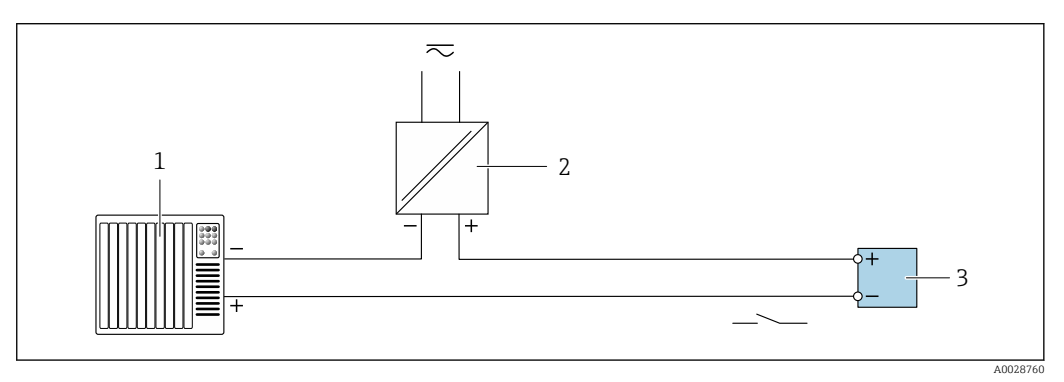

🖻 24 Ejemplo de conexión de una salida de relé (pasiva)

- 1 Sistema de automatización con entrada de relé (p. ej., PLC)
- 2 Alimentación
- 3 Transmisor: tenga en cuenta los valores de entrada  $\rightarrow \square 298$

#### Entrada de corriente

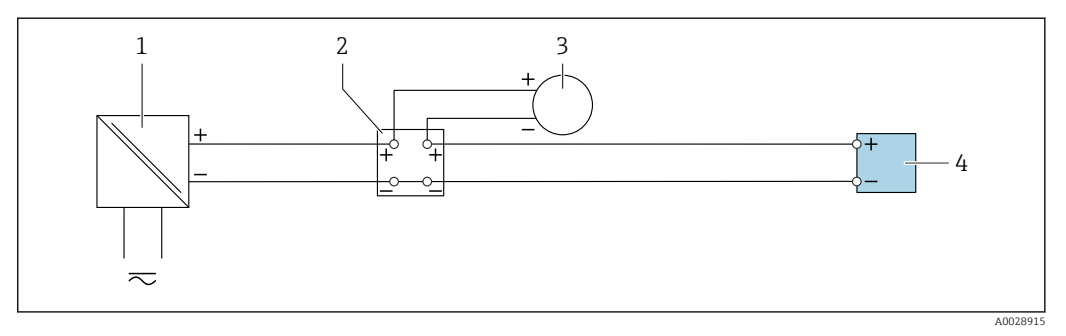

🖻 25 Ejemplo de conexión de una entrada de corriente de 4 a 20 mA

- 1 Alimentación
- 2 Caja de terminales
- 3 Equipo de medición externo (por ejemplo, para la lectura de medidas de presión o temperatura)
- 4 Transmisor

#### Entrada de estado

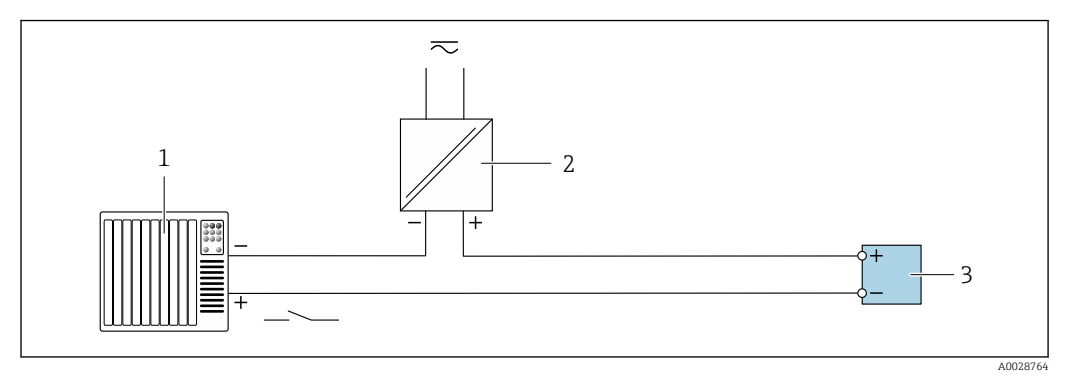

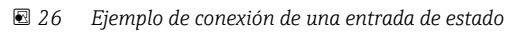

- 1 Sistema de automatización con salida de estado (p. ej., PLC)
- 2 Alimentación
- 3 Transmisor

# 7.7 Ajustes de hardware

# 7.7.1 Ajuste del nombre del equipo

Se puede identificar un punto de medición rápidamente en la planta a partir del nombre de la etiqueta (TAG). El nombre de equipo asignado en fábrica puede cambiarse mediante los microinterruptores o el sistema de automatización.

Ejemplo: EH-Promass500-XXXX

| EH      | Endress+Hauser             |  |  |
|---------|----------------------------|--|--|
| Promass | Familia de instrumentos    |  |  |
| 500     | Transmisor                 |  |  |
| XXXX    | Número de serie del equipo |  |  |

El nombre de equipo actual se muestra en Ajuste  $\rightarrow$  Nombre de la estación.

#### Configurar el nombre de equipo mediante los microinterruptores

La última parte del nombre de equipo puede configurarse utilizando los microinterruptores 1-8. El rango para la dirección es entre 1 y 254 (configuración de fábrica: número de serie del equipo )

| Visión | aeneral | de | los | microinterru       | ntores |
|--------|---------|----|-----|--------------------|--------|
| 101011 | generat | ac | 100 | maler our accorded | 010100 |

| Microinterruptor | Bit | Descripción                             |
|------------------|-----|-----------------------------------------|
| 1                | 128 |                                         |
| 2                | 64  |                                         |
| 3                | 32  |                                         |
| 4                | 16  | Parte configurable del nombre de equipo |
| 5                | 8   |                                         |
| 6                | 4   |                                         |

| Microinterruptor | Bit | Descripción |
|------------------|-----|-------------|
| 7                | 2   |             |
| 8                | 1   |             |

#### Ejemplo: configurar el nombre de equipo EH-PROMASS500-065

| Microinterruptor | ACTIVADO/<br>DESACTIVADO<br>(ON/OFF) | Bit | Nombre del equipo |
|------------------|--------------------------------------|-----|-------------------|
| 1                | OFF                                  | -   |                   |
| 2                | ON                                   | 64  |                   |
| 37               | OFF                                  | -   |                   |
| 8                | ON                                   | 1   |                   |
| Núme             | ero de serie del equipo:             | 065 | EH-PROMASS500-065 |

#### Ajuste del nombre del equipo: Proline 500 - digital

Riesgo de descargas eléctricas cuando se abre la caja del transmisor.

- Antes de abrir la caja del transmisor:
- ► Desconecte el equipo de la fuente de alimentación.

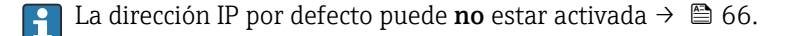

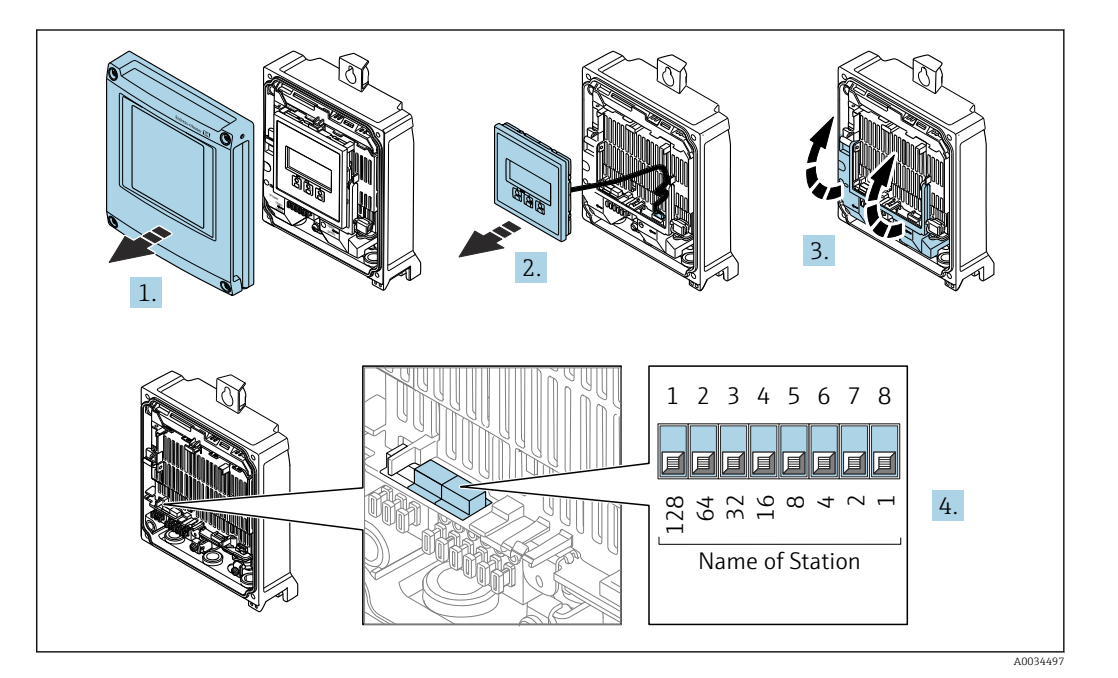

- 1. Afloje los 4 tornillos de fijación de la tapa de la caja.
- 2. Abra la tapa de la caja.
- 3. Despliegue la cubierta del terminal.
- **4.** Establecer el nombre de equipo deseado utilizando los microinterruptores correspondientes que se encuentran en el módulo de electrónica E/S.
- 5. Monte de nuevo el transmisor en el orden inverso.
- 6. Vuelva a conectar el equipo a la fuente de alimentación.
  - └→ La dirección de equipo configurada se utilizará una vez que el equipo se haya reiniciado.

Ajuste del nombre del equipo: Proline 500

Riesgo de descargas eléctricas cuando se abre la caja del transmisor.

- Antes de abrir la caja del transmisor:
- Desconecte el equipo de la fuente de alimentación.

La dirección IP por defecto puede **no** estar activada  $\rightarrow \oplus$  67.

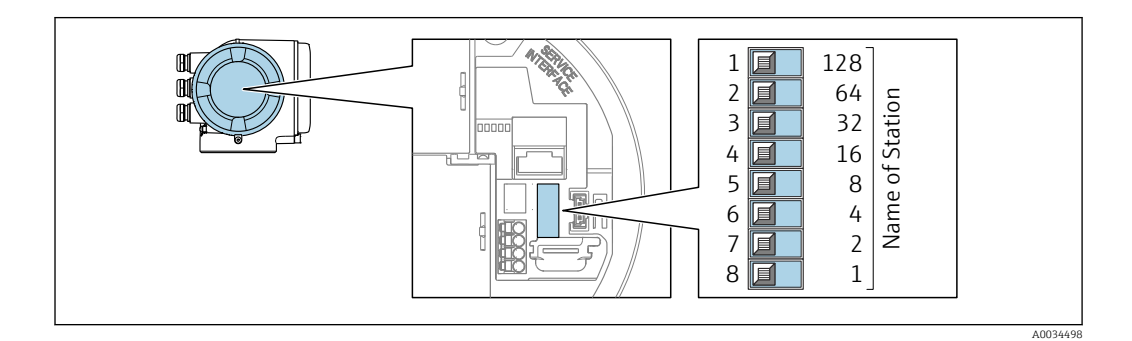

- 1. Según la versión de la caja, afloje la abrazadera o el tornillo de fijación de la tapa de la caja.
- 2. Según la versión de la caja, desenrosque o abra la tapa de la caja y desconecte el indicador local del módulo de la electrónica principal, en caso necesario .
- **3.** Establecer el nombre de equipo deseado utilizando los microinterruptores correspondientes que se encuentran en el módulo de electrónica E/S.
- 4. Monte de nuevo el transmisor en el orden inverso.
- 5. Vuelva a conectar el equipo a la fuente de alimentación.
  - La dirección de equipo configurada se utilizará una vez que el equipo se haya reiniciado.

#### Configuración del nombre de equipo a través del sistema de automatización

Los microinterruptores 1-8 deben estar todos configurados en **OFF** (configuración de fábrica) o en **ON** para poder configurar el nombre de equipo mediante el sistema de automatización.

El nombre de equipo completo (nombre de estación) puede cambiarse individualmente media el sistema de automatización.

- El número de serie utilizado como parte del nombre de equipo en la configuración de fábrica no está guardado. No es posible restaurar el nombre del equipo al de fábrica con el número de serie. El nombre del equipo está vacío después del reinicio.
- Al asignar el nombre de equipo a través del sistema de automatización: asigne un nombre de equipo en minúsculas.

# 7.7.2 Activar la dirección IP predeterminada

# Activar la dirección IP predeterminada mediante los microinterruptores: Proline 500 - digital

Riesgo de descargas eléctricas cuando se abre la caja del transmisor.

• Antes de abrir la caja del transmisor:

► Desconecte el equipo de la alimentación.

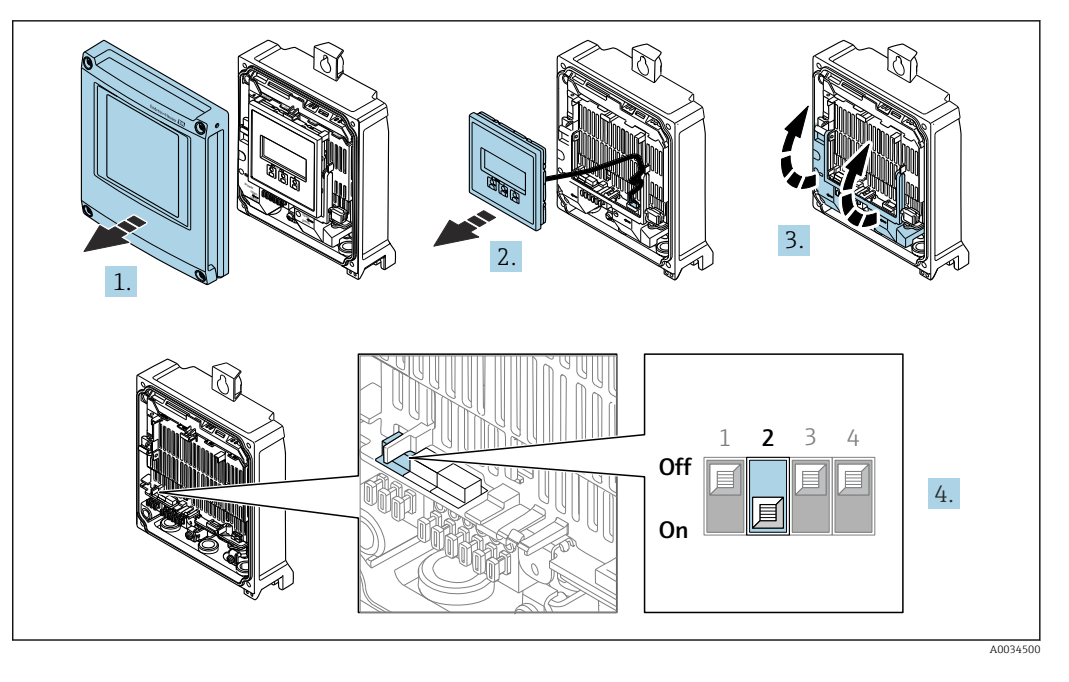

- 1. Afloje los 4 tornillos de fijación de la tapa de la caja.
- 2. Abra la tapa de la caja.
- 3. Despliegue la cubierta del terminal.
- 4. Pase el microinterruptor n.º 2 del módulo del sistema electrónico de E/S de la posición **OFF** a la posición **ON**.
- 5. Monte de nuevo el transmisor en el orden inverso.
- 6. Reconecte el equipo a la alimentación.
  - └ La dirección IP predeterminada se usa una vez que el equipo se reinicia.

#### Activación de la dirección IP predeterminada mediante microinterruptor: Proline 500

Riesgo de descargas eléctricas cuando se abre la caja del transmisor.

- Antes de abrir la caja del transmisor:
- Desconecte el equipo de la alimentación.

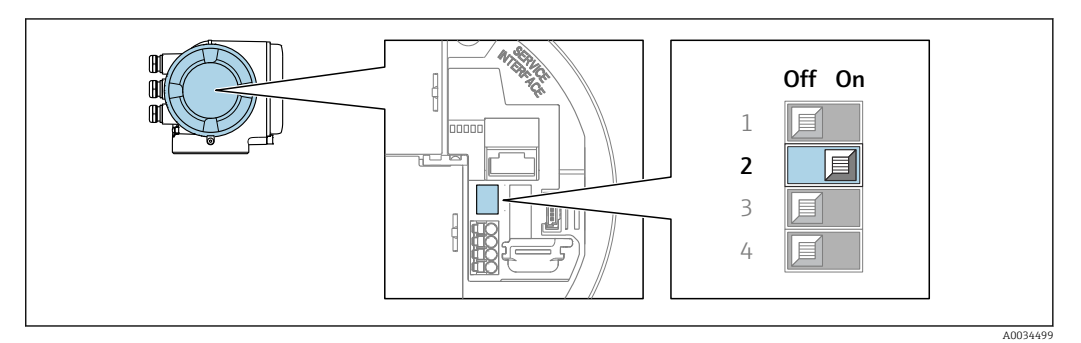

- 1. Según la versión de la caja, afloje la abrazadera de sujeción o el tornillo de fijación de la tapa de la caja.
- 2. Según la versión de la caja, desenrosque o abra la tapa de la caja y desconecte el indicador local del módulo del sistema electrónico principal si resulta necesario .
- **3.** Pase el microinterruptor n.º 2 del módulo del sistema electrónico de E/S de la posición **OFF** a la posición **ON**.
- 4. Monte de nuevo el transmisor en el orden inverso.
- 5. Reconecte el equipo a la alimentación.
  - 🛏 La dirección IP predeterminada se usa una vez que el equipo se reinicia.

# 7.8 Aseguramiento del grado de protección

El equipo de medición satisface todos los requisitos correspondientes al grado de protección IP66/67, envolvente de tipo 4X.

Para garantizar el grado de protección IP66/67, envolvente de tipo 4X, tras la conexión eléctrica lleve a cabo los pasos siguientes:

- 1. Revise las juntas de la caja para ver si están limpias y bien colocadas.
- 2. Seque, limpie o sustituya las juntas en caso necesario.
- 3. Apriete todos los tornillos de la caja y las tapas.
- 4. Apriete firmemente los prensaestopas.

╘╼

5. Para asegurar que la humedad no penetre en la entrada de cables: Disponga el cable de modo que quede girado hacia abajo ("trampa antiagua").

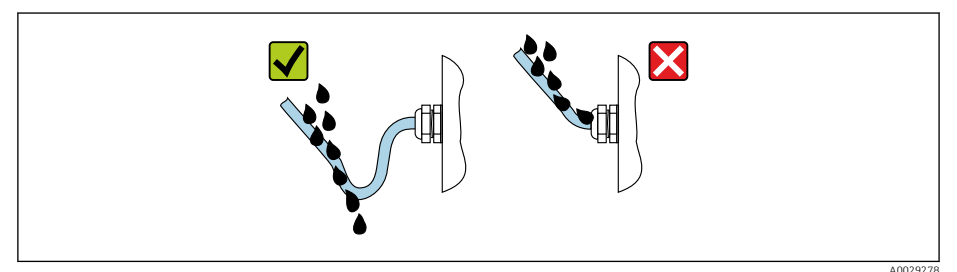

6. Los prensaestopas suministrados no proporcionan ninguna protección de la caja si no se usan. Por consiguiente, se deben sustituir por tapones ciegos que concuerden con la protección de la caja.

# 7.9 Comprobaciones tras la conexión

| ¿El equipo o los cables están indemnes (inspección visual)?                                                                                             |  |  |
|----------------------------------------------------------------------------------------------------|--|--|
| ¿Se ha realizado correctamente la conexión a tierra de protección?                                                                                      |  |  |
| ¿Los cables usados cumplen los requisitos ?                                                                                                    |  |  |
| ¿Los cables montados cuentan con un sistema adecuado de alivio de esfuerzos mecánicos?                                                                  |  |  |
| ¿Se han instalado todos los prensaestopas dejándolos bien apretados y estancos? ¿Recorrido de los cables con "trampa antiagua" $\rightarrow \cong 68$ ? |  |  |
| ¿La asignación de terminales es correcta ?                                                                                                    |  |  |
| ¿Hay tapones ciegos insertados en las entradas de cable no utilizadas y los tapones de transporte<br>han sido sustituidos por tapones ciegos?           |  |  |

# 8 Opciones de configuración

# 8.1 Visión general de las opciones de configuración

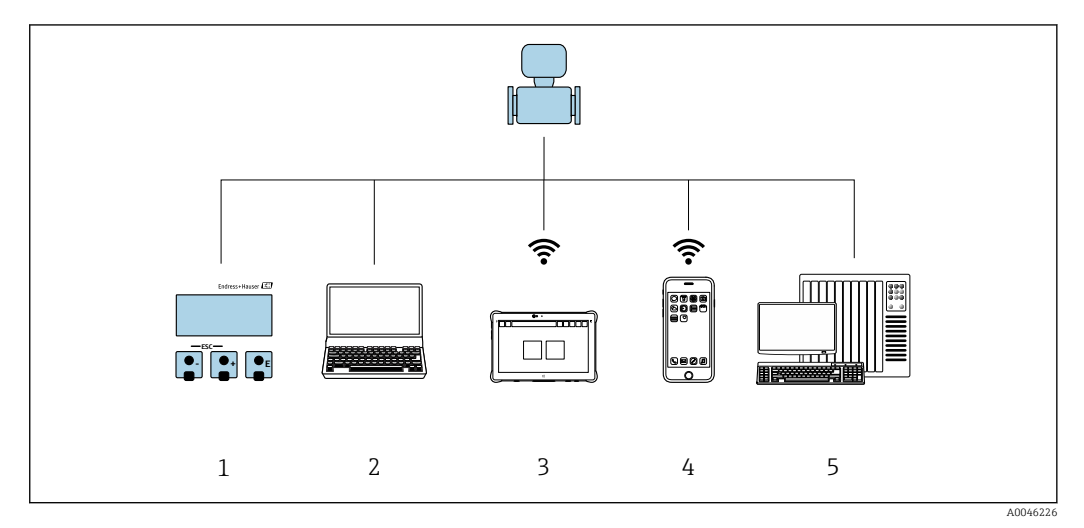

- 1 Configuración local a través del módulo indicador
- 2 Ordenador con navegador de internet (p. ej., Internet Explorer) o con software de configuración (p. ej., FieldCare o SIMATIC PDM)
- 3 Field Xpert SMT70
- 4 Consola móvil
- 5 Sistema de control (p. ej., PLC)

# 8.2 Estructura y función del menú de configuración

# 8.2.1 Estructura del menú de configuración

Para una visión general sobre el menú de configuración para expertos: consulte el documento "Descripción de los parámetros del equipo" → 🗎 323

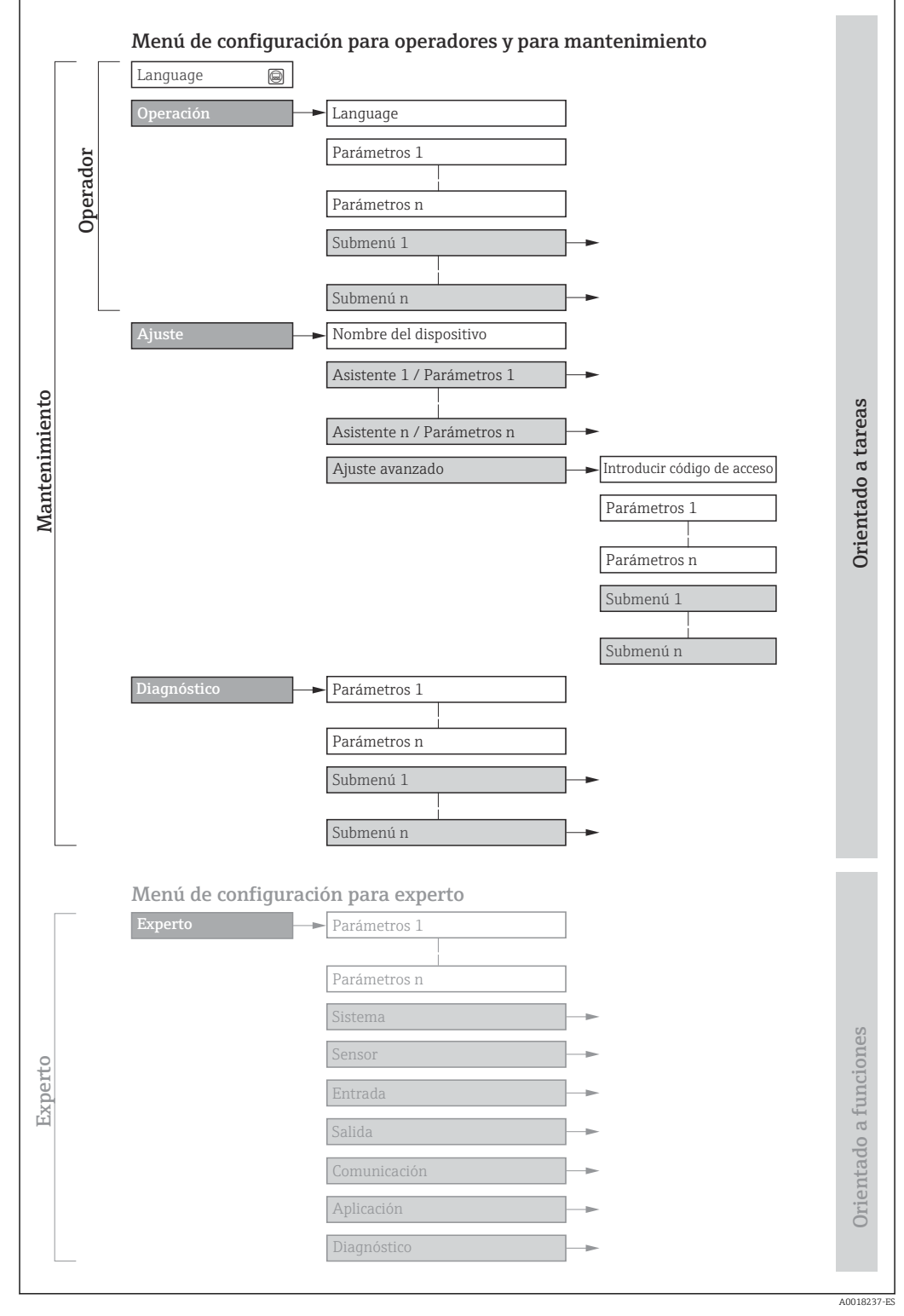

🖻 27 Estructura esquemática del menú de configuración

# 8.2.2 Filosofía de funcionamiento

Cada componente del menú de configuración tiene asignados determinados roles de usuario (operador, mantenimiento, etc.) que son con los que se puede acceder a dichos componentes. Cada rol de usuario tiene asignados determinadas tareas típicas durante el ciclo de vida del instrumento.

| Menú/Parámetros |                           | Rol de usuario y tareas                                                                                                    | Contenido/significado                                                                                                    |
|-----------------|---------------------------|----------------------------------------------------------------------------------------------------|----------------------------------------------------------------------------------------------------|
| Language        | Orientado a<br>las tareas | Rol de usuario "Operario",<br>"Mantenimiento"<br>Tareas durante la configuración:                                                                                                    | <ul> <li>Definir el idioma de trabajo (operativo)</li> <li>Definir el idioma con el que quiere trabajar con el servidor Web</li> <li>Poner a cero y controlar los totalizadores</li> </ul>                                                                                                    |
| Operación       |                           | <ul> <li>Configuración del indicador para<br/>operaciones de configuración</li> <li>Lectura de los valores medidos</li> </ul>                                                                              | <ul> <li>Configurar la pantalla de visualización (p. ej., formato de visualización, contraste del indicador)</li> <li>Poner a cero y controlar los totalizadores</li> </ul>                                                                                                    |
| Ajuste          |                           | Rol de usuario "Mantenimiento"<br>Puesta en marcha:<br>• Configuración de la medición<br>• Configuración de las entradas y salidas<br>• Configuración de la interfaz de<br>comunicación                    | Asistentes para la puesta en marcha rápida:<br>Configuración de las unidades del sistema<br>Configuración de la interfaz de comunicación<br>Definición del producto<br>Indicador de la configuración de las E/S<br>Configuración de las entradas<br>Configuración de las salidas<br>Configuración de la supresión de caudal residual<br>Configuración de la supresión de caudal residual<br>Configuración de la detección de tuberías parcialmente llenas y vacías<br>Ajuste avanzado<br>Para una configuración de la medición más a medición del usuario<br>(adaptación a condiciones de medición especiales)<br>Configuración de los totalizadores                                                                                                    |
|                 |                           |                                                                                                    | <ul> <li>Configuración de los ajustes de la WLAN</li> <li>Administración (definir código de acceso, reiniciar el equipo de medición)</li> </ul>                                                                                                    |
| Diagnóstico     |                           | <ul> <li>Rol de usuario "Mantenimiento"</li> <li>Localización y resolución de fallos:</li> <li>Diagnósticos y resolución de errores de equipo y de proceso</li> <li>Simulación del valor medido</li> </ul> | <ul> <li>Comprende todos los parámetros para detectar errores y analizar errores de proceso y de equipo:</li> <li>Lista de diagnósticos<br/>Contiene hasta 5 mensajes de diagnóstico pendientes.</li> <li>Lista de eventos<br/>Contiene los mensajes de los eventos que se han producido.</li> <li>Información del equipo<br/>Contiene información para la identificación del equipo.</li> <li>Valor medido<br/>Contiene todos los valores medidos actuales.</li> <li>Submenú Memorización de valores medidos con la opción de pedido<br/>"HistoROM ampliada"<br/>Almacenamiento y visualización de los valores medidos</li> <li>Heartbeat<br/>Se verifica bajo demanda la operatividad del instrumento y se documentan<br/>los resultados de la verificación.</li> <li>Simulación<br/>Se utiliza para simular valores medidos o valores de salida.</li> </ul> |

| Menú/Parámetros |                                    | Rol de usuario y tareas                                                                                                    | Contenido/significado                                                                                                    |
|-----------------|------------------------------------|----------------------------------------------------------------------------------------------------|----------------------------------------------------------------------------------------------------|
| Experto         | Orientado al<br>funcionamie<br>nto | <ul> <li>Tareas que requieren un conocimiento<br/>detallado del funcionamiento del equipo:</li> <li>Puesta en marcha de mediciones en<br/>condiciones difíciles</li> <li>Adaptación óptima de la medición a<br/>las condiciones difíciles</li> <li>Configuración detallada de la interfaz<br/>de comunicaciones</li> <li>Diagnósticos de error en casos difíciles</li> </ul> | <ul> <li>Contiene todos los parámetros del equipo y permite acceder directamente a ellos mediante un código de acceso. La estructura de este menú se basa en los bloques de funciones del equipo:</li> <li>Sistema <ul> <li>Sontene todos los parámetros de nivel superior del equipo que no están relacionados con la medición ni con la comunicación de valores medidos.</li> <li>Sensor <ul> <li>Configuración de la medición.</li> </ul> </li> <li>Entrada <ul> <li>Configuración de la entrada de estado.</li> </ul> </li> <li>Salida <ul> <li>Configuración de las salidas de corriente analógicas así como de las salidas de pulsos/frecuencia y la salida de comunicación.</li> </ul> </li> <li>Comunicación <ul> <li>Configuración de la interfaz de comunicaciones digitales y del servidor Web.</li> </ul> </li> <li>Aplicación <ul> <li>Configuración de las funciones que trascienden la medición en sí (p. ej., totalizador).</li> </ul> </li> <li>Diagnóstico <ul> <li>Detección de errores y análisis de errores de proceso o equipo y para simulaciones del equipo y Heartbeat Technology.</li> </ul> </li> </ul></li></ul> |

# 8.3 Acceso al menú de configuración a través del indicador local

# 8.3.1 Indicador operativo

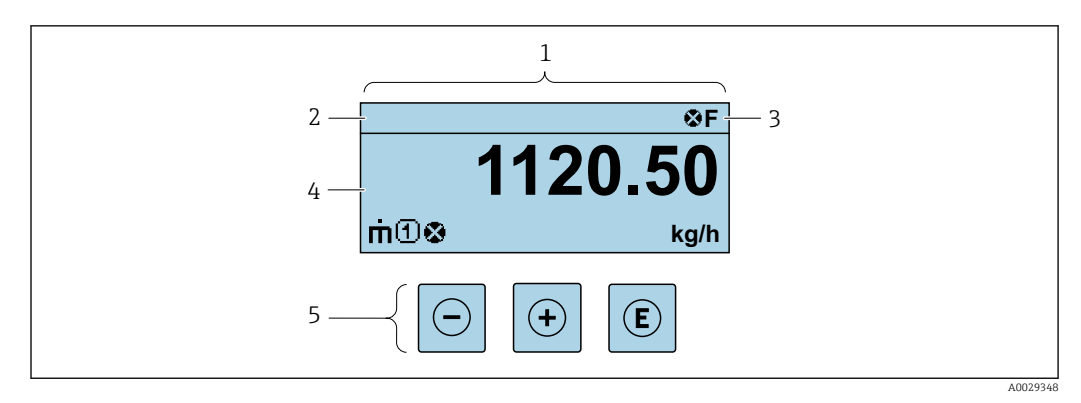

1 Indicador operativo

2 Nombre de etiqueta (TAG)

3 Área de estado

4 Área de visualización para los valores medidos (4 líneas)

5 Elementos de configuración  $\rightarrow \square 78$
#### Zona de visualización del estado

Los siguientes símbolos pueden aparecer en la zona para estado situada en la parte derecha superior del indicador operativo:

- Señales de estado→ 🖺 205
- F: Fallo
- **C**: Verificación funcional
- S: Fuera de especificación
- M: Requiere mantenimiento
- Comportamiento de diagnóstico → 
   <sup>(2)</sup> 206
  - 🛚 🐼: Alarma
  - Aviso
- 🖘 : Comunicación (se ha activado comunicación mediante configuración a distancia)

#### Zona de visualización

En la zona de visualización de valores medidos, cada valor está precedido por determinados símbolos que proporcionan información adicional:

#### Variables medidas

| Símbolo | Significado                                                                                    |
|---------|------------------------------------------------------------------------------------------------|
| 'n      | Flujo másico                                                                                   |
| Ü       | <ul><li>Flujo volumétrico</li><li>Flujo volumétrico corregido</li></ul>                        |
| ρ       | <ul><li>Densidad</li><li>Densidad de referencia</li></ul>                                      |
| 4       | Temperatura                                                                                    |
| Σ       | Totalizador<br>El número del canal indica cuál de los tres totalizadores se está visualizando. |
| Ð       | Entrada de estado                                                                              |

#### Números de canal de medición

| Símbolo | Significado             |
|---------|-------------------------|
| 14      | Canal de medición 1 a 4 |

El número del canal de medición solo se muestra si está presente más de un canal para el mismo tipo de variable medida(p. ej., totalizador 1 a 3).

#### Comportamiento de diagnóstico

El comportamiento de diagnóstico se refiere a cómo debe ser el comportamiento cuando se produce un evento de diagnóstico relacionado con la variable medida que se está visualizando. Para obtener información sobre los símbolos → 🗎 206

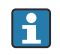

El número de valores medidos y el formato de visualización pueden configurarse mediante el parámetro Parámetro **Formato visualización** ( $\rightarrow \square 146$ ).

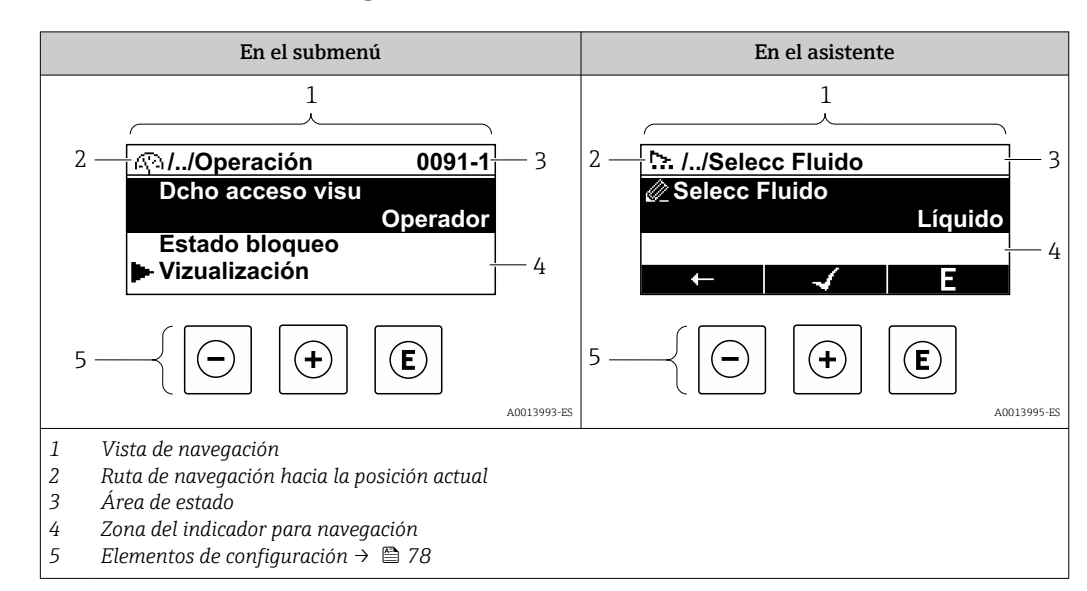

# 8.3.2 Vista de navegación

#### Ruta de navegación

La ruta de navegación - visualizada en la parte superior izquierda de la vista de navegación - consta de los siguientes elementos:

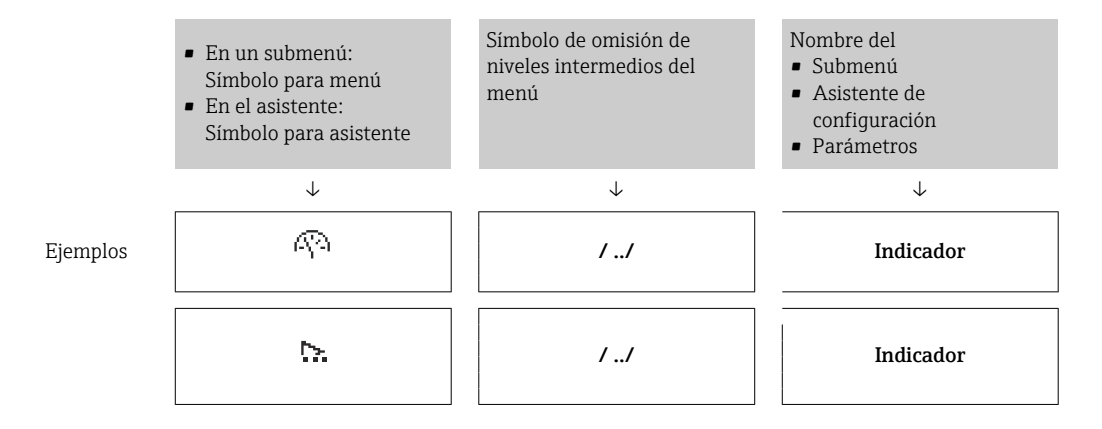

Para más información sobre los iconos que se utilizan en el menú, véase la sección "Zona de visualización" → 🗎 75

#### Zona de visualización del estado

En la zona de estado situada en la parte superior derecha de la vista de navegación se visualiza lo siguiente:

En el submenú

- El código de acceso directo del parámetro hacia el que usted navega (p. ej., 0022-1)
- Si existe un suceso de diagnóstico, aparecen el comportamiento del diagnóstico y la señal del estado correspondientes
- En el asistente

Si existe un suceso de diagnóstico, aparecen el comportamiento del diagnóstico y la señal del estado correspondientes

Para información sobre el comportamiento de diagnóstico y señal del estado
 → 
 <sup>(1)</sup> 205

• Para información sobre la función y entrada del código de acceso directo  $\rightarrow$  🗎 80

#### Zona de visualización

#### Menús

| Símbolo     | Significado                                                                                                    |
|-------------|----------------------------------------------------------------------------------------------------|
| Ŵ           | <ul> <li>Operaciones de configuración</li> <li>Aparece:</li> <li>En el menú, al lado de la opción seleccionable "Operación"</li> <li>A la izquierda de la ruta de navegación en el menú "Operación"</li> </ul> |
| ېر          | <ul> <li>Ajuste</li> <li>Aparece:</li> <li>En el menú, al lado de la opción seleccionable "Ajuste"</li> <li>A la izquierda de la ruta de navegación en el menú "Ajuste"</li> </ul>                             |
| પ્          | <ul> <li>Diagnósticos</li> <li>Aparece:</li> <li>En el menú, al lado de la opción seleccionable de "Diagnóstico"</li> <li>A la izquierda de la ruta de navegación en el menú "Diagnóstico"</li> </ul>          |
| -3 <b>*</b> | <ul> <li>Experto<br/>Aparece:</li> <li>En el menú, al lado de la opción seleccionable "Experto"</li> <li>A la izquierda de la ruta de navegación en el menú "Experto"</li> </ul>                               |

#### Submenús, asistentes, parámetros

| Símbolo | Significado                                                                                         |
|---------|----------------------------------------------------------------------------------------------------|
| •       | Submenú                                                                                             |
| ₩.      | Asistente de configuración                                                                          |
| Ø       | Parámetros en un asistente<br>I No hay ningún símbolo de visualización para parámetros en submenús. |

#### Bloqueo

| Símbolo | Significado                                                                                                    |
|---------|----------------------------------------------------------------------------------------------------|
| â       | <ul> <li>Parámetro bloqueado</li> <li>Cuando aparece delante del nombre de un parámetro, indica que el parámetro en cuestión está bloqueado.</li> <li>Mediante código de acceso de usuario</li> <li>Mediante microinterruptor de protección contra escritura</li> </ul> |

#### Operación con asistente

| Símbolo | Significado                                                     |
|---------|-----------------------------------------------------------------|
|         | Salta al parámetro anterior.                                    |
|         | Confirma el valor del parámetro y salta al parámetro siguiente. |
| E       | Abre la ventana de edición del parámetro.                       |

# 8.3.3 Vista de edición

#### Editor numérico

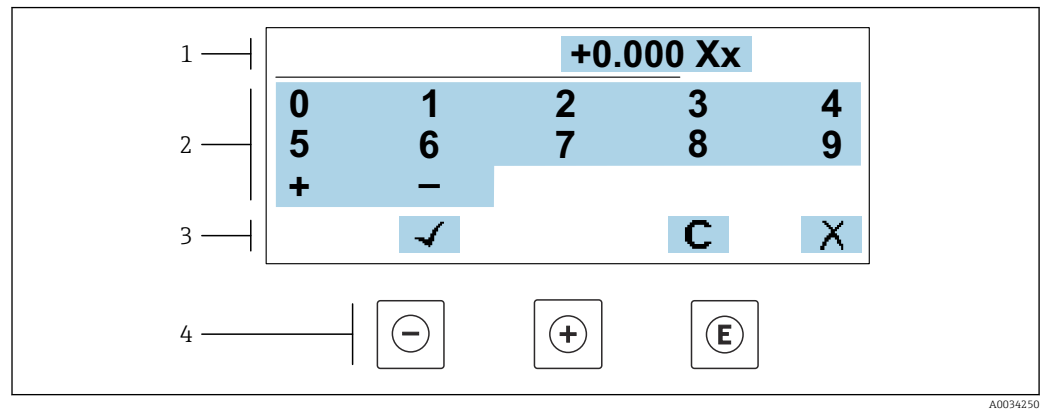

🖻 28 Para la introducción de valores en los parámetros (por ejemplo, los valores de alarma)

- 1 Zona de visualización de valores introducidos
- 2 Pantalla de introducción de datos
- 3 Confirmar, borrar o rechazar el valor introducido
- 4 Elementos de configuración

#### Editor de textos

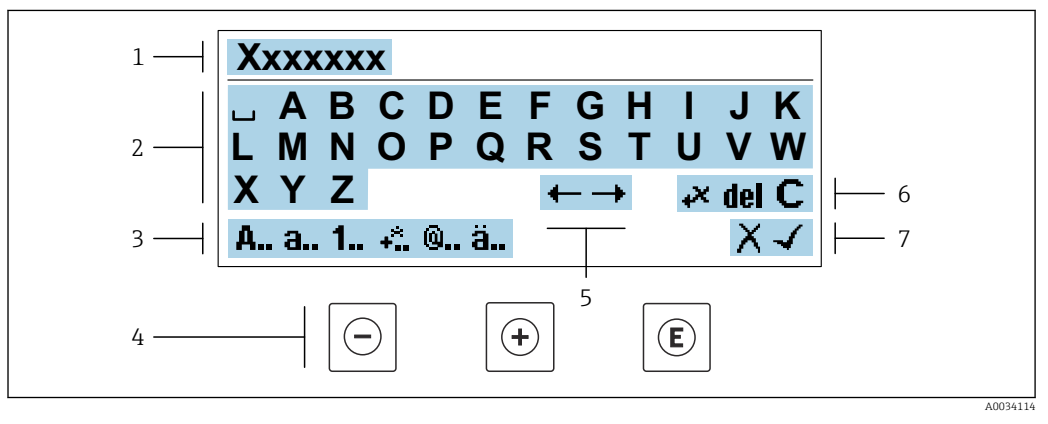

29 Para la introducción de literales en los parámetros (por ejemplo, el nombre de etiqueta (tag))

- 1 Zona de visualización de valores introducidos
- 2 Pantalla de introducción de datos activa
- 3 Cambiar la pantalla de introducción de datos
- 4 Elementos de manejo
- 5 Desplazar la posición de la entrada de datos
- 6 Borrar la entrada de datos
- 7 Rechazar o confirme la entrada de datos

#### Utilizando elementos de configuración en la vista de edición

| Tecla      | Significado                                                                         |
|------------|-------------------------------------------------------------------------------------|
| $\bigcirc$ | <b>Tecla Menos</b><br>Desplazar la posición de entrada de datos hacia la izquierda. |
| +          | <b>Tecla Más</b><br>Desplazar la posición de entrada de datos hacia la derecha.     |

| Tecla | Significado                                                                                                    |
|-------|----------------------------------------------------------------------------------------------------|
| E     | <ul><li>Tecla Enter</li><li>Pulsar la tecla brevemente confirma la selección.</li><li>Pulsar la tecla durante 2 s confirma la entrada.</li></ul> |
| -++   | <b>Combinación de teclas Escape (pulse las teclas simultáneamente)</b><br>Cerrar la vista de edición sin aceptar los cambios.                    |

#### Pantallas de introducción de datos

| Símbolo | Significado                                                                                                    |
|---------|----------------------------------------------------------------------------------------------------|
| A       | Mayúsculas                                                                                                    |
| а       | Minúsculas                                                                                                    |
| 1       | Números                                                                                                    |
| +*      | Signos de puntuación y caracteres especiales: = + – * / <sup>2</sup> <sup>3</sup> <sup>1</sup> / <sub>4</sub> <sup>1</sup> / <sub>2</sub> <sup>3</sup> / <sub>4</sub> ( ) [ ] < > { } |
| 0       | Signos de puntuación y caracteres especiales: '"`^. , ; : ? ! % µ ° € \$ £ ¥ § @ # / \ I ~ & _                                                                                        |
| ä       | Diéresis y tildes                                                                                                    |

### Control de entradas de datos

| Símbolo | Significado                                                                                 |
|---------|---------------------------------------------------------------------------------------------|
| ←→      | Desplazar la posición de la entrada de datos                                                |
| X       | Rechazar entradas de datos                                                                  |
| 4       | Confirmar la entrada                                                                        |
| ×,      | Borrar el carácter situado inmediatamente a la izquierda de la posición de entrada de datos |
| del     | Borrar el carácter situado inmediatamente a la derecha de la posición de entrada de datos   |
| С       | Borrar todos los caracteres introducidos                                                    |

# 8.3.4 Elementos de configuración

| Tecla      | Yecla Significado                                                                                                    |  |
|------------|----------------------------------------------------------------------------------------------------|--|
| $\bigcirc$ | Tecla Menos         En menú, submenú         Desplaza hacia arriba la barra de selección en una lista de seleccionables.         Con un asistente         Confirma el valor del parámetro y pasa al parámetro anterior.         En el editor numérico y de textos         Desplazar la posición de entrada de datos hacia la izquierda.                                                                                                    |  |
| (+)        | <b>Tecla Más</b><br>En menú, submenú<br>Desplaza hacia abajo la barra de selección en una lista de seleccionables.<br>Con un asistente<br>Confirma el valor del parámetro y pasa al parámetro siguiente.<br>En el editor numérico y de textos<br>Desplazar la posición de entrada de datos hacia la derecha.                                                                                                    |  |
| Ē          | <ul> <li>Tecla Intro</li> <li>Para pantalla de operaciones de configuración</li> <li>El menú de configuración se abre tras pulsar brevemente la tecla.</li> <li>En menú, submenú</li> <li>Si se pulsa brevemente la tecla: <ul> <li>Se abre el menú, submenú o parámetro seleccionados.</li> <li>Se inicia el asistente.</li> <li>Si hay un texto de ayuda abierto, cierra el texto de ayuda del parámetro.</li> </ul> </li> <li>Si se pulsa la tecla durante 2 s en un parámetro:<br/>Si se dispone de un texto de ayuda, lo abre para la función del parámetro.</li> <li>Con un asistente<br/>Abre la ventana de edición del parámetro.</li> <li>En el editor numérico y de textos</li> <li>Pulsar la tecla brevemente confirma la selección.</li> <li>Pulsar la tecla durante 2 s confirma la entrada.</li> </ul> |  |
| <b>-++</b> | <ul> <li>Combinación de teclas Escape (pulse las teclas simultáneamente)</li> <li>En menú, submenú</li> <li>Si se pulsa brevemente la tecla: <ul> <li>Se sale del nivel de menú actual y se accede al nivel inmediatamente superior.</li> <li>Si hay un texto de ayuda abierto, cierra el texto de ayuda del parámetro.</li> </ul> </li> <li>Si se pulsa la tecla durante 2 s se retorna al indicador operativo ("posición inicio").</li> <li>Con un asistente</li> <li>Se sale del asistente y se accede al nivel inmediatamente superior.</li> <li>En el editor numérico y de textos</li> <li>Cierra la vista de edición sin aplicar los cambios.</li> </ul>                                                                                                    |  |
| O+E        | <ul> <li>Combinación de teclas Más/Menos (hay que mantenerlas simultáneamente pulsadas)</li> <li>Si el bloqueo del teclado está habilitado:<br/>Pulsar la tecla durante 3 s deshabilita el bloqueo del teclado.</li> <li>Si el bloqueo del teclado no está habilitado:<br/>Tras pulsar esta tecla durante 3 s se abre el menú contextual, incluida la selección para<br/>activar el bloqueo del teclado.</li> </ul>                                                                                                    |  |

# 8.3.5 Apertura del menú contextual

Con el menú contextual puede accederse rápida y directamente a los siguientes menús desde la pantalla operativa:

- Ajuste
- Copia de seguridad de los datos
- Simulación

#### Acceder y cerrar el menú contextual

El usuario está ante la pantalla de visualización operativa.

- 1. Pulse las teclas ⊡ y 🗉 durante más de 3 segundos.
  - └ Se abre el menú contextual.

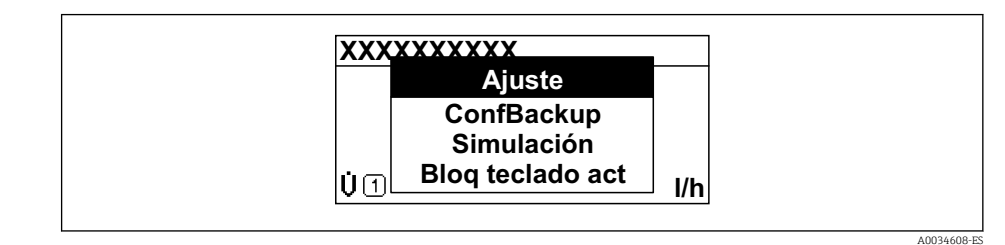

2. Pulse simultáneamente  $\Box$  +  $\pm$ .

🛏 El menú contextual se cierra y vuelve a aparecer la pantalla operativa.

#### Llamar el menú mediante menú contextual

1. Abra el menú contextual.

2. Pulse 🛨 para navegar hacia el menú deseado.

3. Pulse 🗉 para confirmar la selección.

└ Se abre el menú seleccionado.

# 8.3.6 Navegar y seleccionar de una lista

Se utilizan distintos elementos de configuración para navegar por el menú de configuración. La ruta de navegación aparece indicada en el lado izquierdo del encabezado. Los iconos se visualizan delante de los distintos menús. Estos iconos aparecen también en el encabezado durante la navegación.

Para una explicación sobre vista de navegación, símbolos y elementos de configuración  $\rightarrow \square 74$ 

Ejemplo: ajuste del número de valores medidos a "2 valores"

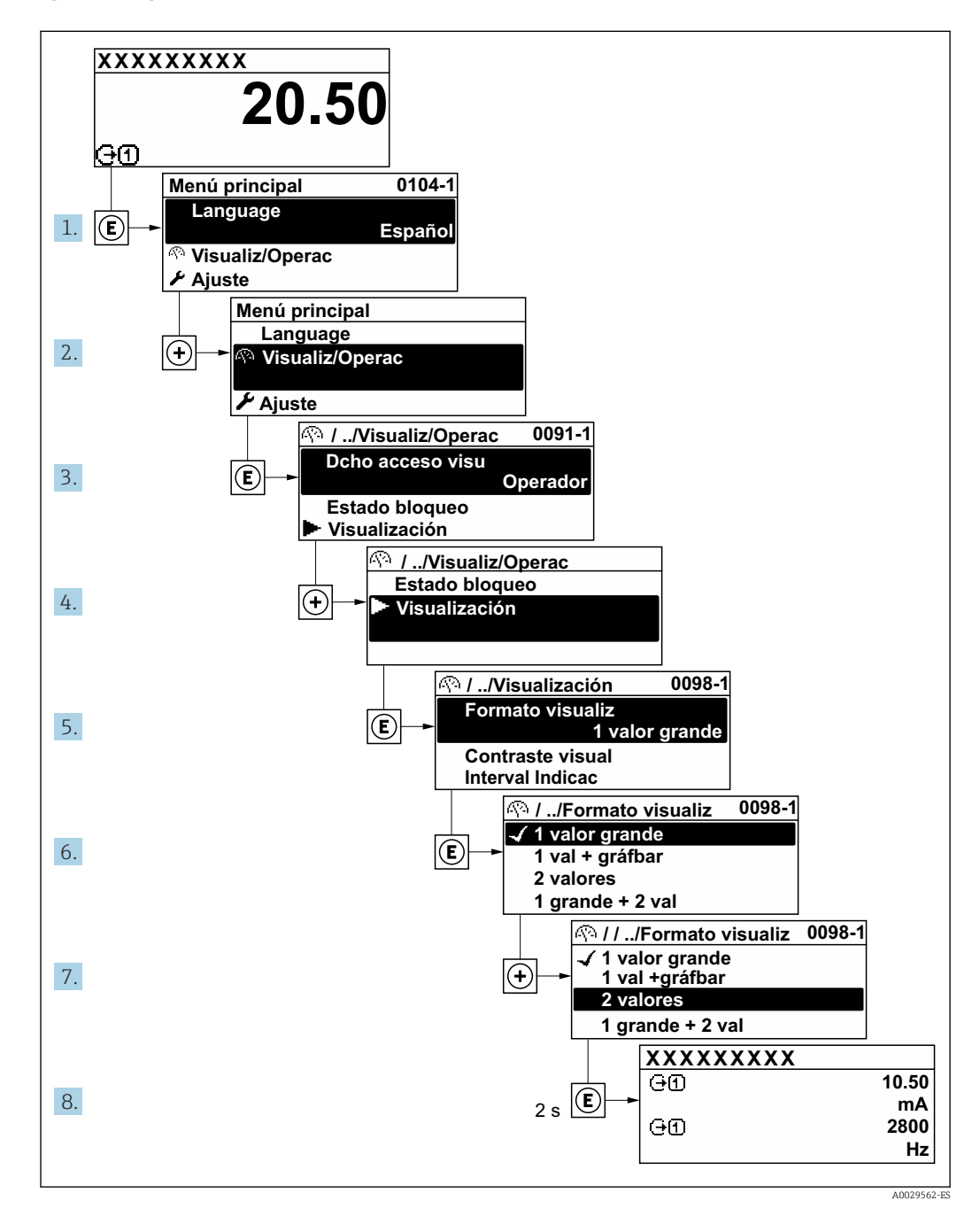

# 8.3.7 Llamada directa al parámetro

Cada parámetro tiene asignado un número con el que se puede acceder directamente al parámetro utilizando el indicador en planta. Al entrar este código de acceso en Parámetro **Acceso directo** se accede directamente al parámetro deseado.

#### Ruta de navegación

Experto  $\rightarrow$  Acceso directo

El código de acceso directo se compone de un número de 5 dígitos (como máximo) con el número de identificación del canal correspondiente a la variable de proceso: p. ej., 00914-2. En la vista de navegación aparece en el lado derecho del encabezado del parámetro seleccionado.

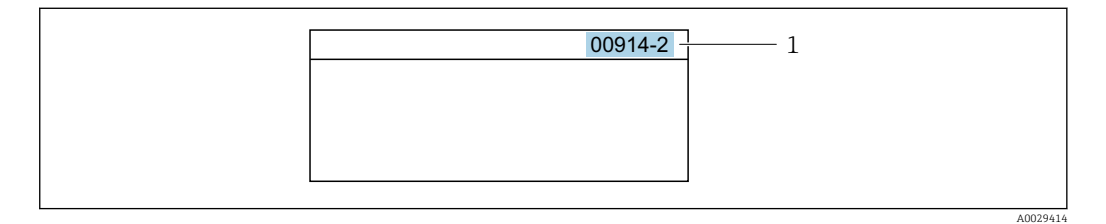

1 Código de acceso directo

Tenga en cuenta lo siguiente cuando introduzca un código de acceso directo:

- No es preciso introducir los ceros delanteros del código de acceso directo. Por ejemplo: Introduzca "914" en lugar de "00914"
- Si no se introduce ningún número de canal, se abre automáticamente el canal 1.
   Ejemplo: Introduzca 00914 → Parámetro Asignar variable de proceso
- Si se abre un canal diferente: Introduzca el código de acceso directo con el número de canal correspondiente.

Ejemplo: Introduzca 00914-2 → Parámetro Asignar variable de proceso

Véanse los códigos de acceso directo a cada parámetro en el documento "Descripción de los parámetros del equipo» del equipo en cuestión

# 8.3.8 Llamada del texto de ayuda

Algunos parámetros tienen un texto de ayuda al que puede accederse desde la vista de navegación. El texto de ayuda explica brevemente la función del parámetro facilitando la puesta en marcha rápida y segura.

#### Llamar y cerrar el texto de ayuda

El usuario está en la vista de navegación y ha puesto la barra de selección sobre un parámetro.

1. Pulse 🗉 para 2 s.

└ Se abre el texto de ayuda correspondiente al parámetro seleccionado.

| Introd. cód. acc<br>Anular protección contra<br>escritura con código |  |
|----------------------------------------------------------------------|--|
|                                                                      |  |

🖻 30 Ejemplo: Texto de ayuda del parámetro "Entrar código acceso"

2. Pulse simultáneamente  $= + \pm$ .

└ Se cierra el texto de ayuda.

A0014002-ES

## 8.3.9 Modificación de parámetros

- Los parámetros pueden cambiarse desde el editor numérico o el editor de texto.
- Editor numérico: Cambie los valores de un parámetro, por ejemplo, las especificaciones para los valores de alarma.
- Editor de texto: Introduzca literales en los parámetros, por ejemplo, el nombre de etiqueta (taq).

Se visualiza un mensaje si el valor entrado está fuera del rango admisible.

| Introd. cód. acc            |  |
|-----------------------------|--|
| Valor de entrada inválido o |  |
| fuera de rango              |  |
| Mín:0                       |  |
| Máx:9999                    |  |
|                             |  |

Véase una descripción de la vista de edición -consistente en un editor de texto y un editor numérico- con los símbolos → B 76, y una descripción de los elementos de configuración con → B 78

# 8.3.10 Roles de usuario y autorización de acceso relacionada

Las dos funciones de usuario, "Operario" y "Mantenimiento", no tienen la misma autorización de acceso para escritura si el usuario ha definido un código de acceso específico de usuario. La configuración del equipo queda así protegida contra cualquier acceso no autorizado desde el indicador local  $\rightarrow \cong 179$ .

#### Definición de la autorización de acceso para los distintos roles de usuario

El equipo todavía no tiene definido ningún código de acceso cuando se entrega de fábrica. La autorización de acceso (acceso de lectura y escritura) al equipo no está restringida y corresponde al rol de usuario de "Mantenimiento".

- Definición del código de acceso.
  - └→ El rol de usuario de "Operario" se redefine, junto con el rol de usuario de "Mantenimiento". La autorización de acceso difiere para ambos roles de usuario.

Autorización de acceso a los parámetros: rol de usuario de "Mantenimiento"

| Estado de los códigos de acceso                                               | Acceso de lectura | Acceso de escritura    |
|-------------------------------------------------------------------------------|-------------------|------------------------|
| Todavía no se ha definido ningún código de acceso (configuración de fábrica). | V                 | v                      |
| Tras definir un código de acceso.                                             | <i>v</i>          | <ul> <li>1)</li> </ul> |

1) El usuario solo tiene acceso de escritura tras introducir el código de acceso.

Autorización de acceso a los parámetros: rol de usuario de "Operario"

| Estado de los códigos de acceso   | Acceso de lectura | Acceso de escritura |
|-----------------------------------|-------------------|---------------------|
| Tras definir un código de acceso. | V                 | _ 1)                |

 A pesar del código de acceso definido, ciertos parámetros siempre se pueden modificar, por lo que se excluyen de la protección contra escritura dado que no afectan a la medición. Véase la sección "Protección contra escritura mediante código de acceso"

El rol de usuario con el que ha iniciado la sesión el usuario actual aparece indicado en Parámetro **Estado de acceso**. Ruta de navegación: Operación → Estado de acceso

# 8.3.11 Desactivación de la protección contra escritura mediante código de acceso

Si en el indicador local aparece el símbolo B delante de un parámetro, este parámetro está protegido contra escritura por un código de acceso específico de usuario que no puede modificarse mediante configuración local  $\rightarrow \textcircled{B}$  179.

La protección contra escritura de un parámetro puede inhabilitarse por configuración local introduciendo el código de acceso específico de usuario en Parámetro **Introducir código de acceso** ( $\rightarrow \square 152$ ) desde la opción de acceso correspondiente.

1. Tras pulsar 🗉, aparecerá la solicitud para entrar el código de acceso.

- 2. Entre el código de acceso.

# 8.3.12 Activación y desactivación del bloqueo de teclado

El bloqueo del teclado permite bloquear el acceso local a todo el menú de configuración. Ya no se puede navegar entonces por el menú de configuración no modificar valores de parámetros. Los usuarios solo podrán leer los valores medidos que aparecen en el indicador de funcionamiento

El bloqueo del teclado se activa y desactiva mediante el menú contextual.

#### Activación del bloqueo del teclado

El bloqueo del teclado se activa automáticamente:

- Si no se ha manipulado el equipo desde el indicador durante más de 1 minuto.
- Cada vez que se reinicia el equipo.

#### Para activar el bloqueo de teclado manualmente:

**1**. El equipo está en el modo de visualización de valores medidos.

- Pulse las teclas  $\Box$  y  $\mathbb{E}$  durante 3 segundos.
- Aparece un menú contextual.
- 2. En el menú contextual, seleccione Bloqueo teclado activola opción .
  - 🛏 El teclado está bloqueado.

Si el usuario intenta acceder al menú de configuración mientras el bloqueo de teclado está activado, **Bloqueo teclado activoaparece el mensaje** .

#### Desactivación del bloqueo del teclado

- ► El teclado está bloqueado.
  - Pulse las teclas 🗆 y 🗉 durante 3 segundos.
  - 🕒 Se desactiva el bloqueo del teclado.

# 8.4 Acceso al menú de configuración a través del navegador de internet

# 8.4.1 PROFINET con Ethernet APL

| Uso del equipo                       | <ul> <li>Conexión del equipo a un interruptor de campo APL.</li> <li>El equipo solo puede utilizarse de acuerdo con las siguientes clasificaciones de puertos APL:</li> <li>Si se usa en áreas de peligro: SLAA o SLAC<sup>1)</sup></li> <li>Si se utiliza en zonas sin peligro de explosión: SLAX</li> <li>Valores de conexión del conmutador de campo APL (p. ej., corresponde a la clasificación de puerto APL SPCC o SPAA):</li> <li>Tensión máxima de entrada: 15 Vpc</li> </ul> |
|--------------------------------------|----------------------------------------------------------------------------------------------------|
|                                      | <ul> <li>Valores mínimos de salida: 0,54 W</li> <li>Conexión del equipo a un conmutador SPE</li> </ul>                                                                                                    |
|                                      | Si se usa en areas exentas de peligro: conmutador SPE adecuado<br>Prerrequisito del conmutador SPE:<br>• Compatibilidad con la especificación de 10BASE-T1L<br>• Compatibilidad con la clase de potencia PoDL 10, 11 o 12<br>• Detección de equipos de campo SPE sin módulo PoDL integrado                                                                                                    |
|                                      | Valores de conexión del conmutador SPE:<br><ul> <li>Tensión máxima de entrada: 30 V<sub>DC</sub></li> <li>Valores mínimos de salida: 1,85 W</li> </ul>                                                                                                    |
| PROFINET                             | En conformidad con las normas IEC 61158 y IEC 61784                                                                                                    |
| Ethernet-APL                         | Según IEEE 802.3cg, especificación de perfil de puerto APL v1.0, aislada galvánicamente                                                                                                    |
| Transferencia de datos               | 10 Mbit/s                                                                                                    |
| Consumo de corriente                 | Transmisor<br>Máx. 55,56 mA                                                                                                    |
| Tensión de alimentación<br>admisible | <ul> <li>Ex: 9 15 V</li> <li>No Ex: 9 32 V</li> </ul>                                                                                                    |
| Conexión de red                      | Con protección contra inversión de polaridad                                                                                                    |

1) Para obtener más información sobre el uso del equipo en áreas de peligro, véanse las instrucciones de seguridad específicas de Ex

# 8.4.2 Prerrequisitos

Hardware del ordenador

| Hardware | Interfaz                                                      |                                                            |
|----------|---------------------------------------------------------------|------------------------------------------------------------|
|          | CDI-RJ45                                                      | WLAN                                                       |
| Interfaz | El ordenador debe tener una interfaz RJ45. <sup>1)</sup>      | La unidad de operación debe disponer de una interfaz WLAN. |
| Conexión | Cable Ethernet estándar                                       | Conexión mediante LAN inalámbrica.                         |
| Pantalla | Tamaño recomendado: ≥12" (según la resolución de la pantalla) |                                                            |

1) Cable recomendado: CAT5e, CAT6 o CAT7, con conector apantallado (p. ej., de marca YAMAICHI; referencia Y-ConProfixPlug63/ID de prod. 82-006660)

#### Software del ordenador

| Software                               | Interfaz                                                                                                    |      |
|----------------------------------------|----------------------------------------------------------------------------------------------------|------|
|                                        | CDI-RJ45                                                                                                    | WLAN |
| Sistemas operativos<br>recomendados    | <ul> <li>Microsoft Windows 8 o superior.</li> <li>Sistema operativos móviles: <ul> <li>iOS</li> <li>Android</li> </ul> </li> <li>Compatible con Microsoft Windows XP y Windows 7.</li> </ul> |      |
| Navegadores de internet<br>compatibles | <ul> <li>Microsoft Internet Explorer 8 o superior</li> <li>Microsoft Edge</li> <li>Mozilla Firefox</li> <li>Google Chrome</li> <li>Safari</li> </ul>                                         |      |

#### Ajustes del ordenador

| Ajustes                                                 | Interfaz                                                                                                    |                                              |
|---------------------------------------------------------|----------------------------------------------------------------------------------------------------|----------------------------------------------|
|                                                         | CDI-RJ45                                                                                                    | WLAN                                         |
| Permisos del usuario                                    | Es necesario disponer de los permisos de usuario apropiados (p. ej., permisos de administrador) para los ajustes de TCP/IP y del servidor proxy (ajuste de la dirección IP, máscara de subred, etc.).                                                                                      |                                              |
| Ajustes del servidor proxy del<br>navegador de internet | El ajuste del navegador de internet <i>Usar un servidor proxy para LAN</i> debe estar <b>desactivado</b> .                                                                                                    |                                              |
| JavaScript                                              | JavaScript debe estar habilitado.                                                                                                    |                                              |
|                                                         | Si no pudiese habilitarse JavaScript:<br>Escriba http://192.168.1.212/servlet/basic.html en la barra de<br>direcciones del navegador de internet. Aparece una versión simplificada<br>pero plenamente operativa de la estructura del menú de configuración<br>en el navegador de internet. |                                              |
|                                                         | Al instalar una nueva versión de firmware:<br>Para poder visualizar correctamente los datos, borre la memoria<br>temporal (caché) en <b>Opciones de Internet</b> en el navegador de Internet.                                                                                              |                                              |
| Conexiones de red                                       | Solo se deben usar las conexiones de rec<br>activas.                                                                                                    | d al equipo de medición que estén            |
|                                                         | Desactive todas las demás conexiones<br>de red, como la WLAN.                                                                                                    | Desactive todas las demás conexiones de red. |

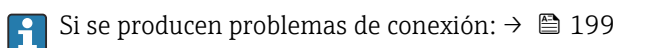

#### Equipo de medición: A través de la interfaz de servicio CDI-RJ45

| Equipo             | Interfaz de servicio CDI-RJ45                                  |  |
|--------------------|----------------------------------------------------------------|--|
| Equipo de medición | El equipo de medición dispone de una interfaz RJ45.            |  |
| Servidor web       | El servidor web debe estar habilitado; ajuste de fábrica: ON   |  |
|                    | Para información sobre la habilitación del servidor Web > 🗎 90 |  |

|                    | -                                                                                                    |
|--------------------|----------------------------------------------------------------------------------------------------|
| Equipo             | Interfaz WLAN                                                                                                    |
| Equipo de medición | El equipo de medición dispone de una antena WLAN:<br>• Transmisor con antena WLAN integrada<br>• Transmisor con antena WLAN externa        |
| Servidor web       | El servidor web y la WLAN deben estar habilitados; ajuste de fábrica: ON<br>Para información sobre la habilitación del servidor Web → 🗎 90 |

Equipo de medición: mediante interfaz WLAN

# 8.4.3 Establecimiento de una conexión

#### Mediante interfaz de servicio (CDI-RJ45)

Preparación del equipo de medición

Proline 500, digital

- 1. Afloje los 4 tornillos de fijación de la tapa de la caja.
- 2. Abra la tapa de la caja.
- 3. La ubicación de la toma de conexión depende del equipo de medición y del protocolo de comunicación.

Conecte el ordenador al conector RJ45 mediante el cable Ethernet estándar .

#### Proline 500

 Según la versión de la caja: Afloje la abrazadera de sujeción o el tornillo de fijación de la tapa de la caja.

2. Según la versión de la caja: Desenrosque o abra la tapa de la caja.

3. Conecte el ordenador al conector RJ45 mediante el cable Ethernet estándar .

Configurar el protocolo de Internet del ordenador

La siguiente información se refiere a los ajustes por defecto para Ethernet del equipo.

Dirección IP del equipo: 192.168.1.212 (ajuste de fábrica)

La dirección IP puede asignarse al equipo de medición de diversas formas:

- Direccionamiento por software:
- La dirección IP se introduce a través de Parámetro **Dirección IP** ( $\rightarrow \implies 117$ ). • Microinterruptor para la "Dirección IP predeterminada":
- Para establecer la conexión de red a través de la interfaz de servicio (CDI-RJ45): se utiliza la dirección IP fija 192.168.1.212.

Para establecer una conexión de red mediante la interfaz de servicio (CDI-RJ45): ponga el microinterruptor de "Dirección IP predeterminada" en **ON**. Entonces, el equipo de medición tendrá la siguiente dirección IP fija: 192.168.1.212. Ahora se puede utilizar la dirección IP fija 192.168.1.212 para establecer la conexión con la red.

- 1. Habilite la dirección IP por defecto 192.168.1.212 mediante el microinterruptor 2: .
- 2. Active el equipo de medición.
- **3.** Conecte el ordenador al conector RJ45 mediante el cable Ethernet estándar  $\rightarrow \cong 92.$
- 4. Si no se utiliza una 2.ª tarjeta de red, cierre todas las aplicaciones en el portátil.
  - └→ Las aplicaciones que requieran Internet o una red, como el correo electrónico, las aplicaciones SAP, Internet o Windows Explorer.
- 5. Cierre todos los navegadores de Internet.

6. Configure las propiedades del protocolo de Internet (TCP/IP) según lo indicado en la tabla:

| Dirección IP                       | 192.168.1.XXX; con XXX se representa cualquier secuencia de números excepto: 0, 212 y 255 $\rightarrow$ p. ej., 192.168.1.213 |
|------------------------------------|----------------------------------------------------------------------------------------------------|
| Máscara de subred                  | 255.255.255.0                                                                                                    |
| Puerta de enlace<br>predeterminada | 192.168.1.212 o deje las celdas vacías                                                                                        |

#### Mediante interfaz WLAN

Configuración del protocolo de Internet del terminal móvil

#### **AVISO**

Si se pierde la conexión WLAN durante la configuración, se pueden perder los ajustes realizados.

 Compruebe que la conexión WLAN no esté desconectada durante la configuración del equipo.

#### **AVISO**

#### Tenga en cuenta lo siguiente para evitar un conflicto de red:

- Evite acceder al equipo de medición simultáneamente desde el mismo terminal móvil a través de la interfaz de servicio (CDI-RJ45) y la interfaz WLAN.
- ► Active solo una interfaz de servicio (interfaz CDI-RJ45 o WLAN).
- Si la comunicación simultánea es necesaria: configure diferentes rangos de direcciones IP, p. ej., 192.168.0.1 (interfaz WLAN) y 192.168.1.212 (interfaz de servicio CDI-RJ45).

Preparación del terminal móvil

▶ Habilite la WLAN en el terminal móvil.

Establecimiento de una conexión WLAN entre el terminal móvil y el equipo de medición

- En los ajustes WLAN del terminal móvil: Seleccione el equipo de medición mediante el SSID (p. ej., EH Promass 500 A802000).
- 2. Si es necesario, seleccione el método de encriptación WPA2.
- 3. Introduzca la contraseña:

Número de serie del equipo de medición de fábrica (p. ej., L100A802000).

 El LED del módulo indicador parpadea. Ahora ya se puede configurar el equipo de medición con el navegador de internet, FieldCare o DeviceCare.

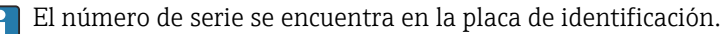

Para garantizar una asignación segura y rápida de la red WLAN al punto de medición, se recomienda cambiar el nombre de la SSID. Debería poder asignar claramente el nuevo nombre SSID en el punto de medición (p. ej., nombre de etiqueta) ya que se muestra como red WLAN.

Terminación de la conexión WLAN

 Tras configurar el equipo: Termine la conexión WLAN entre el terminal móvil y el equipo de medición.

#### Inicio del navegador de internet

1. Inicie el navegador de internet en el ordenador.

2. Escriba la dirección IP del servidor web en la línea de dirección del navegador de internet: 192.168.1.212

← Aparece la página de inicio de sesión.

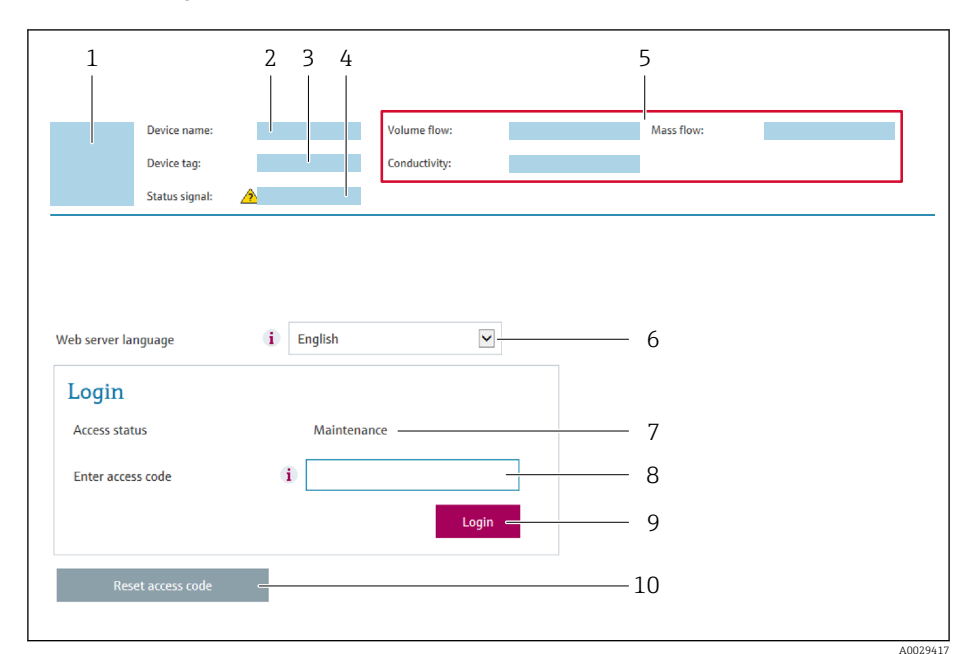

- 1 Imagen del equipo
- 2 Nombre del equipo
- 3 Nombre del dispositivo4 Señal de estado
- 4 Senal de estado5 Valores medidos actuales
- 6 Idioma de manejo
- 7 Rol de usuario
- 8 Código de acceso
- 9 Inicio de sesión
- 10 Borrar código de acceso ( $\rightarrow \square 175$ )

FI Si no aparece una página de inicio de sesión o la página es incompleta → 🖺 199

## 8.4.4 Registro inicial

1. Seleccione el idioma con el que desee trabajar con el navegador de Internet.

2. Introduzca el código de acceso específico para el usuario.

3. Pulse **OK** para confirmar la entrada.

| Código de acceso | 0000 (ajuste de fábrica); puede ser modificado por el cliente |
|------------------|---------------------------------------------------------------|
|                  |                                                               |

Si no se realiza ninguna acción durante 10 minutos, el navegador de Internet regresa automáticamente a la página de inicio de sesión.

### 8.4.5 Interfaz de usuario

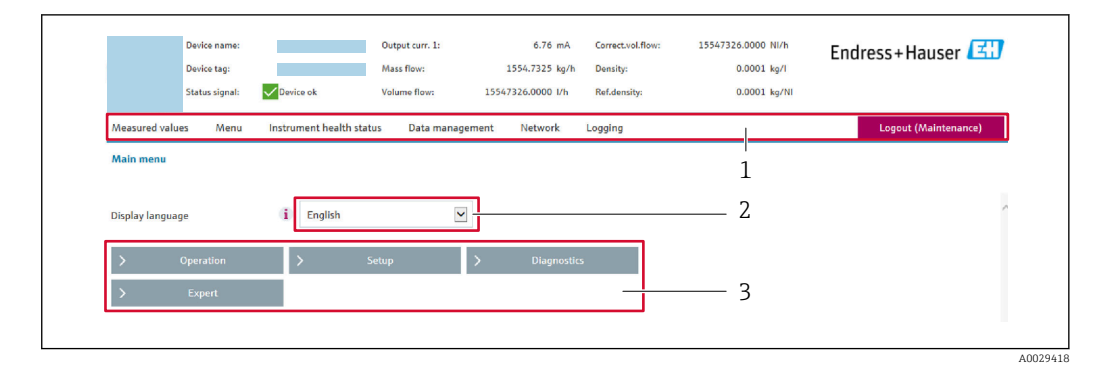

- 1 Fila para funciones
- 2 Idioma del indicador local
- 3 Área de navegación

#### Encabezado

En el encabezado se visualiza la siguiente información:

- Nombre del equipo
- Device tag
- Estado del equipo y estado de la señal→ 🗎 208
- Valores que se están midiendo

#### Fila para funciones

| Funciones            | Significado                                                                                                    |
|----------------------|----------------------------------------------------------------------------------------------------|
| Valores<br>medidos   | Muestra los valores medidos del equipo                                                                                                    |
| Menú                 | <ul> <li>Acceso al menú de configuración desde el equipo de medición</li> <li>La estructura del menú de configuración es la misma que la del indicador local</li> <li>Información detallada sobre la estructura del menú de configuración: véase la</li> </ul>                                                                                                    |
|                      | descripción de los parámetros del equipo                                                                                                    |
| Estado del<br>equipo | Muestra los mensajes de diagnóstico que se encuentran pendientes, por orden de prioridad                                                                                                    |
| Gestión de<br>datos  | <ul> <li>Intercambio de datos entre el ordenador y el equipo de medición:</li> <li>Configuración del equipo: <ul> <li>Cargar ajustes desde el equipo (formato XML, guardar configuración)</li> <li>Guardar ajustes en el equipo (formato XML, restablecer configuración)</li> </ul> </li> <li>Libro de registro. Exportar libro de registro de eventos (archivo .csv)</li> <li>Documentos. Exportar documentos: <ul> <li>Exportar el registro de copia de seguridad de los datos (archivo .csv, crear documentación sobre la configuración del punto de medición)</li> <li>Informe de verificación (archivo PDF, disponible únicamente con el paquete de aplicaciones "Verificación Heartbeat")</li> </ul> </li> <li>Actualización de firmware. Cargar una versión del firmware</li> </ul> |
| Red                  | <ul> <li>Configuración y verificación de todos los parámetros requeridos para establecer la conexión con el equipo de medición:</li> <li>Ajustes de red (p. ej., dirección IP, dirección MAC)</li> <li>Información sobre el equipo (p. ej., número de serie, versión de firmware)</li> </ul>                                                                                                    |
| Cerrar sesión        | Terminar la configuración y llamada a la página de inicio de sesión                                                                                                    |

## Área de navegación

Los menús, los submenús asociados y los parámetros pueden seleccionarse en la zona de navegación.

#### Área de trabajo

En esta área pueden realizarse varias acciones en función de la función seleccionada y los submenús correspondientes:

- Configuración de parámetros
- Lectura de los valores medidos
- Llamada del texto de ayuda
- Iniciar una carga/descarga

# 8.4.6 Inhabilitación del servidor web

El servidor Web del equipo de medida puede activarse y desactivarse según sea necesario utilizando el Parámetro **Funcionalidad del servidor web**.

#### Navegación

Menú "Experto" → Comunicación → Servidor web

#### Visión general de los parámetros con una breve descripción

| Parámetro                      | Descripción                         | Selección                                                         | Ajuste de fábrica |
|--------------------------------|-------------------------------------|-------------------------------------------------------------------|-------------------|
| Funcionalidad del servidor web | Activa y desactiva el servidor web. | <ul><li>Desconectado</li><li>HTML Off</li><li>Conectado</li></ul> | Conectado         |

#### Alcance de las funciones de Parámetro "Funcionalidad del servidor web"

| Opción       | Descripción                                                                                                    |  |
|--------------|----------------------------------------------------------------------------------------------------|--|
| Desconectado | <ul><li>El servidor web está completamente desactivado.</li><li>El puerto 80 está bloqueado.</li></ul>                                                                                                    |  |
| HTML Off     | a versión HTML del servidor web no está disponible.                                                                                                    |  |
| Conectado    | <ul> <li>La funcionalidad completa del servidor web está disponible.</li> <li>Se utiliza JavaScript.</li> <li>La contraseña se transmite de forma encriptada.</li> <li>Los cambios de contraseña también se transfieren encriptados.</li> </ul> |  |

#### Activación del servidor Web

Si el servidor Web se encuentra desactivado, solo puede reactivarse con Parámetro **Funcionalidad del servidor web** mediante una de las siguientes opciones:

- Mediante visualizador local
- Mediante Bedientool "FieldCare"
- Mediante software de configuración "DeviceCare"

# 8.4.7 Cerrar sesión

Antes de finalizar la sesión, haga, si es preciso, una copia de seguridad de los datos mediante la función **Gestión de datos** (cargar la configuración del equipo).

1. Seleccione la entrada Cerrar sesión en la fila de funciones.

- 🕒 Aparece la página principal con el cuadro de inicio de sesión.
- 2. Cierre el navegador de internet.

3. Si ya no es necesario:

Reinicie las propiedades modificadas del protocolo de internet (TCP/IP)  $\rightarrow \square$  86.

Si la comunicación con el servidor web se estableció a través de la dirección IP predeterminada 192.168.1.212, debe restablecerse el microinterruptor núm. 10 (de ON → OFF). A continuación, la dirección IP del equipo vuelve a estar activa para la comunicación de red.

# 8.5 Acceso al menú de configuración a través del software de configuración

La estructura del menú de configuración en la herramienta/software de configuración es idéntica a la del indicador local.

# 8.5.1 Conexión del software de configuración

#### Mediante red APL

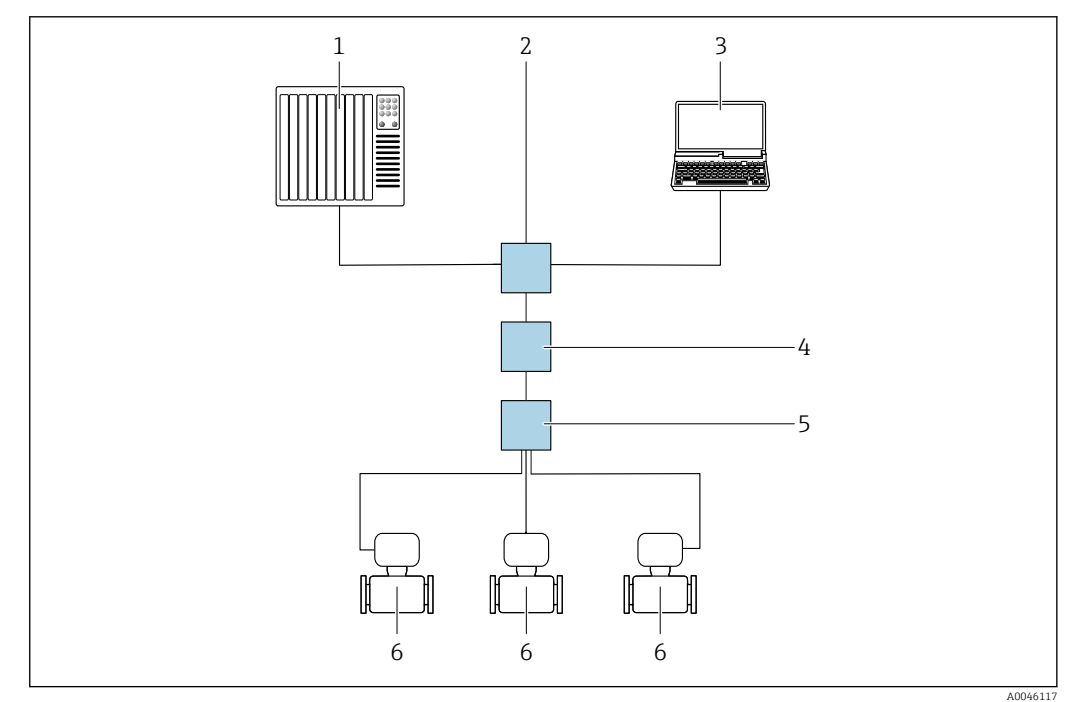

🗷 31 Opciones para la configuración a distancia vía red APL

- 1 Sistema de automatización, p. ej. Simatic S7 (Siemens)
- 2 Conmutador para Ethernet, p. ej. Scalance X204 (Siemens)
- 3 Ordenador con navegador de internet (p. ej., Internet Explorer) para acceder al servidor web integrado u ordenador con software de configuración (p. ej., FieldCare, DeviceCare con PROFINET COM DTM o SIMATIC PDM con paquete FDI)
- 4 Interruptor de alimentación APL (opcional)
- 5 Interruptor de campo APL
- 6 Equipo de medición

#### Interfaz de servicio

#### Mediante interfaz de servicio (CDI-RJ45)

Se puede establecer una conexión punto a punto mediante la configuración del equipo en planta. La conexión se establece directamente desde la interfaz de servicio (CDI-RJ45) con la caja del equipo abierta.

Se dispone opcionalmente de un adaptador de conector RJ45 a M12 para el área exenta de peligro:

Código de pedido para "Accesorios", opción **NB**: "Adaptador RJ45 M12 (interfaz de servicio)"

El adaptador conecta la interfaz de servicio (CDI-RJ45) a un conector M12 montado en la entrada de cable. La conexión a la interfaz de servicio puede establecerse mediante un conector M12 sin necesidad de abrir el equipo.

Proline 500, transmisor digital

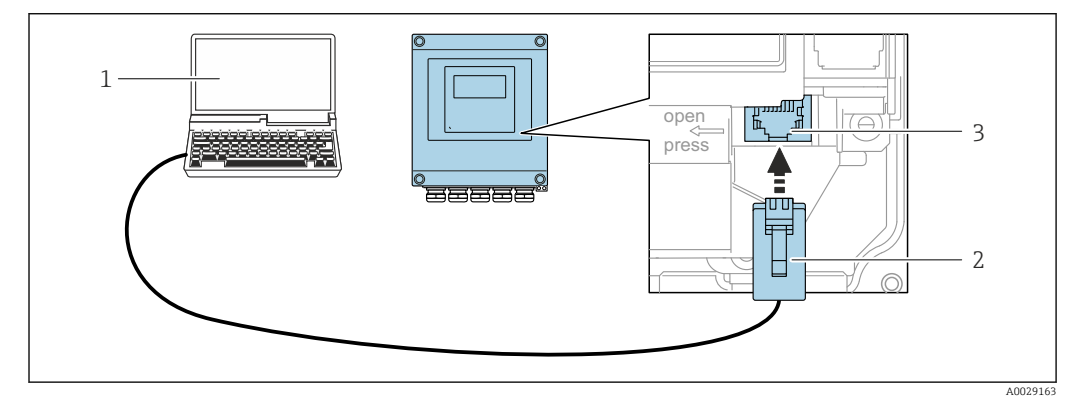

🗟 32 Conexión mediante la interfaz de servicio (CDI-RJ45)

- 1 Ordenador dotado con navegador de internet (p. ej.: Microsoft Internet Explorer, Microsoft Edge), para acceder al servidor web integrado, o dotado con el software de configuración "FieldCare", "DeviceCare" con COM DTM "CDI Communication TCP/IP"
- 2 Cable de conexión estándar para Ethernet con conector RJ45
- 3 Interfaz de servicio (CDI-RJ45) del equipo de medición con acceso al servidor web integrado

#### Transmisor Proline 500

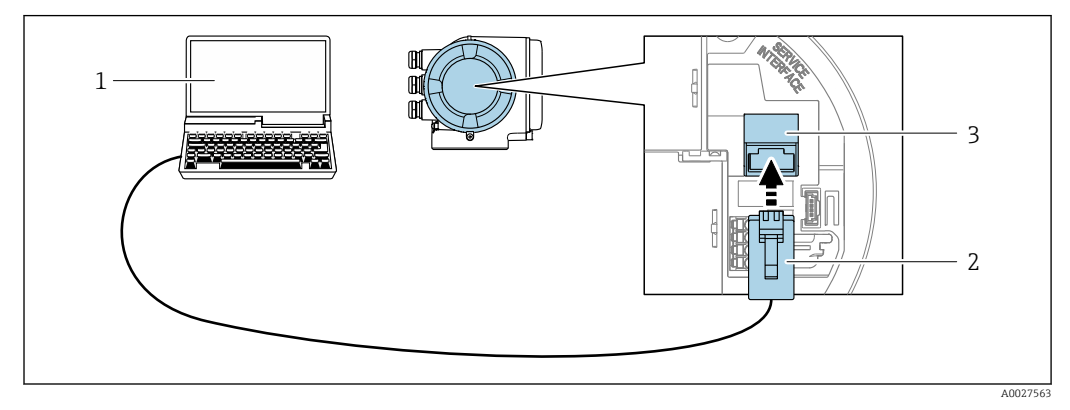

33 Conexión mediante la interfaz de servicio (CDI-RJ45)

- 1 Ordenador dotado con navegador de internet (p. ej.: Microsoft Internet Explorer, Microsoft Edge), para acceder al servidor web integrado, o dotado con el software de configuración "FieldCare", "DeviceCare" con COM DTM "CDI Communication TCP/IP"
- 2 Cable de conexión estándar para Ethernet con conector RJ45
- 3 Interfaz de servicio (CDI-RJ45) del equipo de medición con acceso al servidor web integrado

#### Mediante interfaz WLAN

La interfaz WLAN opcional está disponible en las versiones de equipo siguientes: Código de producto para "Indicador; funcionamiento", opción G "de 4 líneas, iluminado; control óptico + WLAN"

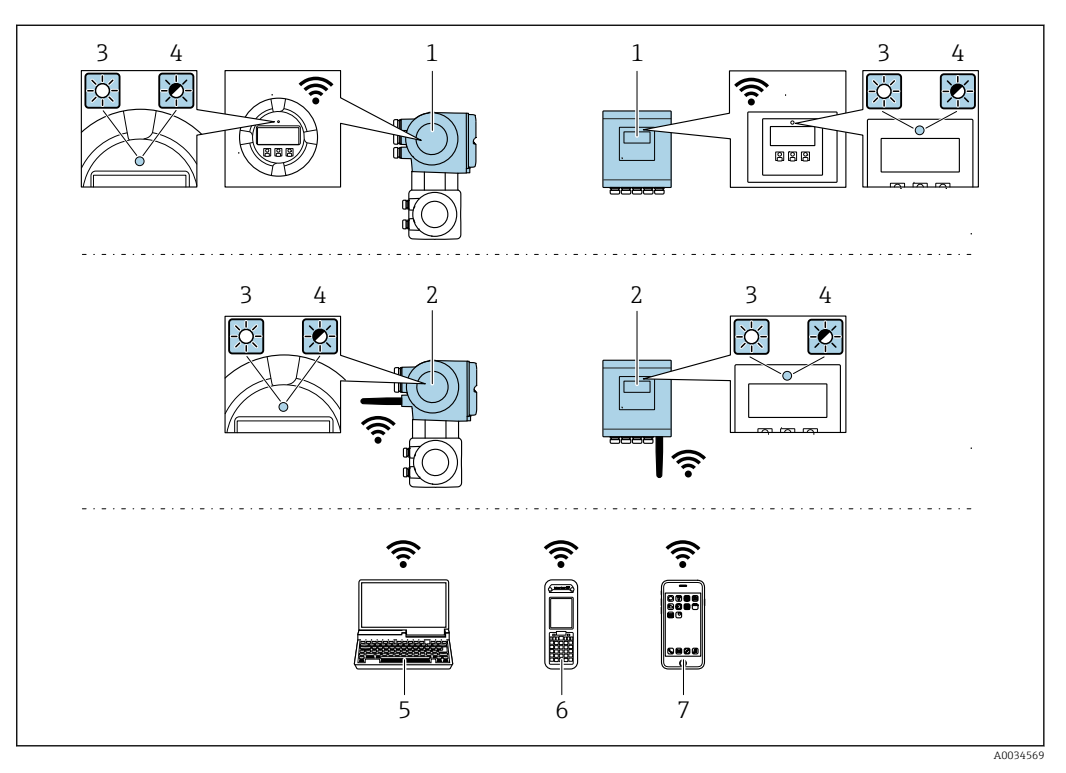

- 1 Transmisor con antena WLAN integrada
- 2 Transmisor con antena WLAN externa
- 3 LED encendido permanentemente; el equipo de medición tiene activada la recepción WLAN
- 4 LED parpadeante; conexión establecida entre la unidad de configuración y el equipo de medición
- 5 Ordenador dotado con interfaz WLAN y navegador de Internet (p. ej.: Microsoft Internet Explorer o Microsoft Edge) para acceder al servidor web de equipos integrados o con un software de configuración (p. ej.: FieldCare o DeviceCare)
- 6 Consola portátil con interfaz WLAN y navegador de Internet (p. ej.: Microsoft Internet Explorer o Microsoft Edge) para acceder al servidor web de equipos integrados o con un software de configuración (p. ej.: FieldCare o DeviceCare)
- 7 Teléfono inteligente o tableta (p. ej. Field Xpert SMT70)

| Función                     | WLAN: IEEE 802,11 b/g (2,4 GHz)                                                                                                    |
|-----------------------------|----------------------------------------------------------------------------------------------------|
| Encriptación                | WPA2-PSK AES-128 (conforme a IEEE 802.11i)                                                                                                    |
| Canales WLAN configurables  | 1 a 11                                                                                                    |
| Grado de protección         | IP67                                                                                                    |
| Antenas disponibles         | <ul> <li>Antena interna</li> <li>Antena externa (opcional)<br/>En caso de condiciones de transmisión/recepción deficientes en el lugar<br/>de instalación.</li> <li>iEn todo momento solo hay 1 antena activa!</li> </ul>                                      |
| Alcance                     | <ul> <li>Antena interna: típ. 10 m (32 ft)</li> <li>Antena externa: típ. 50 m (164 ft)</li> </ul>                                                                                                    |
| Materiales (antena externa) | <ul> <li>Antena: plástico ASA (acrilonitrilo estireno acrilato) y latón niquelado</li> <li>Adaptador: Acero inoxidable y latón niquelado</li> <li>Cable: Polietileno</li> <li>Conector: Latón niquelado</li> <li>Placa de montaje: Acero inoxidable</li> </ul> |

Configuración del protocolo de Internet del terminal móvil

#### **AVISO**

Si se pierde la conexión WLAN durante la configuración, se pueden perder los ajustes realizados.

 Compruebe que la conexión WLAN no esté desconectada durante la configuración del equipo.

#### **AVISO**

#### Tenga en cuenta lo siguiente para evitar un conflicto de red:

- ► Evite acceder al equipo de medición simultáneamente desde el mismo terminal móvil a través de la interfaz de servicio (CDI-RJ45) y la interfaz WLAN.
- Active solo una interfaz de servicio (interfaz CDI-RJ45 o WLAN).
- Si la comunicación simultánea es necesaria: configure diferentes rangos de direcciones IP, p. ej., 192.168.0.1 (interfaz WLAN) y 192.168.1.212 (interfaz de servicio CDI-RJ45).

Preparación del terminal móvil

► Habilite la WLAN en el terminal móvil.

Establecimiento de una conexión WLAN entre el terminal móvil y el equipo de medición

- En los ajustes WLAN del terminal móvil: Seleccione el equipo de medición mediante el SSID (p. ej., EH Promass 500 A802000).
- 2. Si es necesario, seleccione el método de encriptación WPA2.
- 3. Introduzca la contraseña:

Número de serie del equipo de medición de fábrica (p. ej., L100A802000).

- └→ El LED del módulo indicador parpadea. Ahora ya se puede configurar el equipo de medición con el navegador de internet, FieldCare o DeviceCare.
- 🖪 El número de serie se encuentra en la placa de identificación.
- Para garantizar una asignación segura y rápida de la red WLAN al punto de medición, se recomienda cambiar el nombre de la SSID. Debería poder asignar claramente el nuevo nombre SSID en el punto de medición (p. ej., nombre de etiqueta) ya que se muestra como red WLAN.

Terminación de la conexión WLAN

 Tras configurar el equipo: Termine la conexión WLAN entre el terminal móvil y el equipo de medición.

# 8.5.2 FieldCare

#### Alcance funcional

Herramienta de gestión de activos de la planta (PAM) basada en FDT (Field Device Technology) de Endress+Hauser. Puede configurar todas las unidades de campo inteligentes de un sistema y le ayuda a gestionarlas. El uso de la información de estado también es una manera simple pero efectiva de comprobar su estado y condición.

Se accede a través de:

- Interfaz de servicio CDI-RJ45  $\rightarrow$  🗎 92
- Interfaz WLAN  $\rightarrow \cong 93$

Funciones típicas:

- Configurar los parámetros de los transmisores
- Cargar y guardar los datos del equipo (cargar/descargar)
- Documentación del punto de medición
- Visualización de la memoria de valores medidos (registrador en línea) y el libro de registro de eventos

Para información adicional acerca de FieldCare, véase el manual de instrucciones BA00027S y BA00059S

#### Fuente para ficheros de descripción de equipo

Véase información  $\rightarrow \square 98$ 

#### Establecimiento de una conexión

- 1. Inicie FieldCare y arranque el proyecto.
- 2. En la red: añada un equipo.
  - └ Se abre la ventana **Añadir equipo**.
- **3.** Seleccione la opción **CDI Communication TCP/IP** de la lista y pulse **OK** para confirmar.
- 4. Haga click con el botón derecho sobre **CDI Communication TCP/IP** y seleccione la opción **Add device** en el menú contextual que se ha abierto.
- 5. Seleccione en la lista el equipo que desee y pulse Aceptar para confirmar.
   Les abre la ventana de CDI Communication TCP/IP (configuración).
- 6. Entre la dirección del equipo en el campo **IP address**: 192.168.1.212 y pulse **Enter** para confirmar.
- 7. Establezca la conexión online con el equipo.

Para información adicional, véase el manual de instrucciones BA00027S y BA00059S

#### Interfaz de usuario

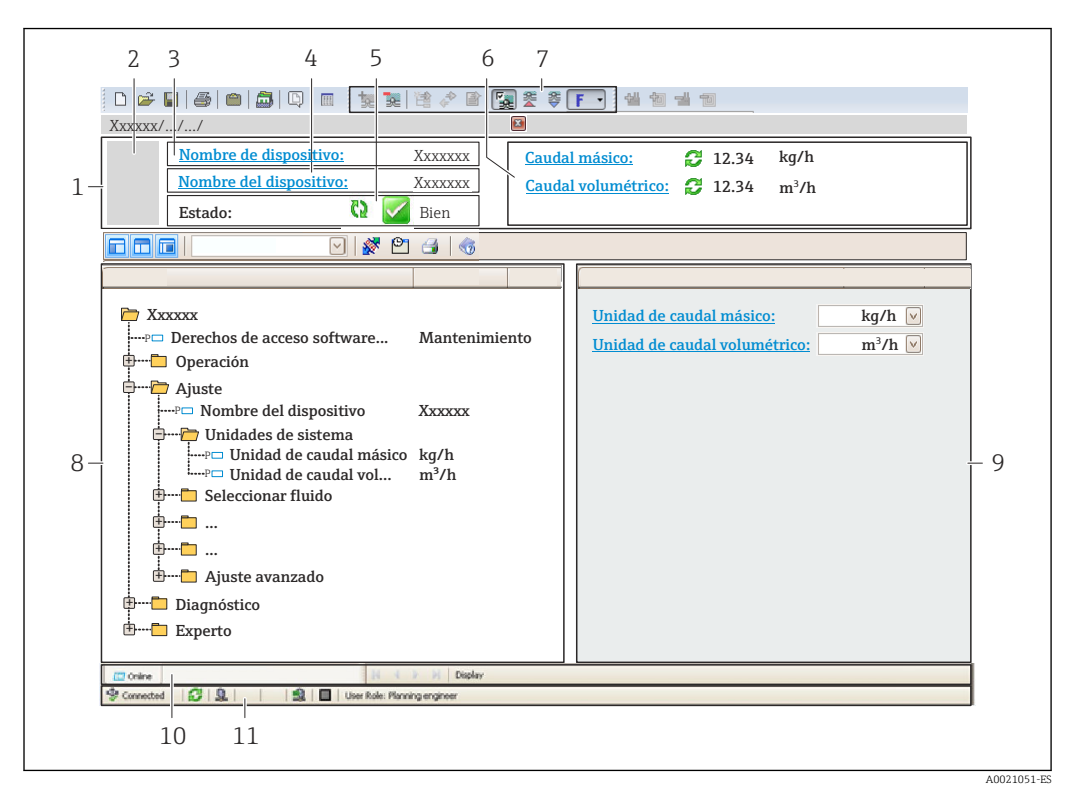

- 1 Encabezado
- 2 Imagen del equipo
- 3 Nombre del equipo
- 4 Nombre de etiqueta (TAG)
- 5 Área de estado con señal de estado  $\rightarrow \square 208$
- 6 Área de visualización para los valores medidos actuales
- 7 Edite la barra de herramientas con funciones adicionales, como guardar/cargar, lista de eventos y crear documentación
- 8 Área de navegación con estructura de menú de configuración
- 9 Área de trabajo
- 10 Rango de acciones
- 11 Área de estado

# 8.5.3 DeviceCare

#### Alcance funcional

Herramienta para conectar y configurar equipos de campo Endress+Hauser.

La forma más rápida de configurar equipos de campo Endress+Hauser es con la herramienta específica "DeviceCare". Junto con los gestores de tipos de equipo (DTM), supone una solución práctica y completa.

Para conocer más detalles, véase el catálogo de innovación IN01047S

#### Fuente para ficheros de descripción de equipo

Véase información  $\rightarrow$   $\bigcirc$  98

# 8.5.4 SIMATIC PDM

#### Alcance funcional

SIMATIC PDM es un programa de Siemens estandarizado e independiente del proveedor destinado al manejo, configuración, mantenimiento y diagnóstico de equipos de campo inteligentes a través del protocolo PROFINET.

## Fuente para ficheros de descripción de equipo

Véase información  $\rightarrow \square 98$ 

# 9 Integración en el sistema

# 9.1 Visión general de los ficheros de descripción del equipo

# 9.1.1 Datos de la versión actual para el equipo

| Versión del firmware                    | 01.00.zz    | <ul> <li>En la portada del manual de instrucciones</li> <li>En la placa de identificación del transmisor</li> <li>Versión de firmware Diagnóstico → Información del equipo → Versión de firmware</li> </ul> |
|-----------------------------------------|-------------|----------------------------------------------------------------------------------------------------|
| Fabricante                              | 17          | Fabricante<br>Experto → Comunicación → Bloque físico → Fabricante                                                                                                    |
| ID del equipo                           | 0xA43B      | -                                                                                                    |
| ID de tipo de equipo                    | Promass 500 | Tipo de dispositivo<br>Experto → Comunicación → Bloque físico → Tipo de<br>dispositivo                                                                                                    |
| Revisión del equipo                     | 1           | -                                                                                                    |
| Versión de PROFINET con<br>Ethernet-APL | 2.43        | Versión de la especificación de PROFINET                                                                                                    |

Para una visión general de las distintas versiones de firmware del equipo → 🖺 284

# 9.1.2 Software de configuración

En la tabla siguiente se indican los ficheros descriptores de dispositivo apropiados para las distintas herramientas de configuración, incluyendo indicaciones sobre dónde pueden obtenerse dichos ficheros.

| FieldCare                | <ul> <li>www.endress.com → Zona de descargas</li> <li>Memoria USB (póngase en contacto con Endress+Hauser)</li> <li>DVD (póngase en contacto con Endress+Hauser)</li> </ul> |
|--------------------------|----------------------------------------------------------------------------------------------------|
| DeviceCare               | <ul> <li>www.endress.com → Zona de descargas</li> <li>CD-ROM (póngase en contacto con Endress+Hauser)</li> <li>DVD (póngase en contacto con Endress+Hauser)</li> </ul>      |
| SIMATIC PDM<br>(Siemens) | www.endress.com → Zona de descargas                                                                                                    |

# 9.2 Fichero maestro del equipo (GSD)

Para integrar los equipos de campo en un sistema de bus, PROFINET necesita disponer de una descripción de los parámetros del equipo, como los datos de salida, los datos de entrada, el formato de los datos y el volumen de datos.

Estos datos se encuentran disponibles en el fichero maestro del equipo (GSD) que se proporciona al sistema de automatización cuando este es puesto en marcha. También puede integrar adicionalmente los mapas de bits del equipo que aparecen en forma de iconos en la estructura de red.

El fichero maestro del equipo (GSD) se encuentra en formato XML y se crea en el lenguaje de marcado descriptivo GSDML.

El fichero maestro del equipo (GSD) del perfil 4.02 de PA permite intercambiar equipos de campo de distintos fabricantes sin necesidad de reconfiguración.

Existe la posibilidad de usar dos ficheros maestros del equipo (GSD) diferentes: el GSD específico del fabricante y el GSD del perfil de PA.

# 9.2.1 Nombre del fichero maestro del equipo (GSD) específico del fabricante

Ejemplo de nombre de un fichero maestro del equipo:

GSDML-V2.43-EH-PROMASS\_300\_500\_APL\_yyyymmdd.xml

| GSDML       | Lenguaje descriptivo                               |  |
|-------------|----------------------------------------------------|--|
| V2.43       | Versión de la especificación de PROFINET           |  |
| ЕН          | Endress+Hauser                                     |  |
| PROMASS     | Familia de instrumentos                            |  |
| 300_500_APL | Transmisor                                         |  |
| aaaammdd    | Fecha de publicación (aaaa: año, mm: mes, dd: día) |  |
| .xml        | Extensión del nombre del archivo (archivo XML)     |  |

# 9.2.2 Nombre del fichero maestro del equipo (GSD) del perfil de PA

Ejemplo de nombre de un fichero maestro de equipo del perfil de PA: GSDML-V2.43-PA\_Profile\_V4.02-B333-FLOW\_CORIOLIS-yyyymmdd.xml

| GSDML            | Lenguaje descriptivo                               |  |
|------------------|----------------------------------------------------|--|
| V2.43            | Versión de la especificación de PROFINET           |  |
| PA_Profile_V4.02 | rersión de la especificación del perfil de PA      |  |
| B333             | dentificación del equipo del perfil de PA          |  |
| FLOW             | Familia de productos                               |  |
| CORIOLIS         | Principio de medición de flujo                     |  |
| aaaammdd         | Fecha de publicación (aaaa: año, mm: mes, dd: día) |  |
| .xml             | Extensión del nombre del archivo (archivo XML)     |  |

| API    | Módulos compatibles | Variables de entrada y de salida                            |
|--------|---------------------|-------------------------------------------------------------|
|        | Entrada analógica   | Flujo másico                                                |
|        | Entrada analógica   | Densidad                                                    |
| 0x9700 | Entrada analógica   | Temperatura                                                 |
|        | Totalizador         | Valor del totalizador: masa/masa<br>Control del totalizador |

Fuente para ficheros maestros de equipo (GSD):

| GSD específico del fabricante: | www.endress.com → Área de descargas                                                                                                    |
|--------------------------------|----------------------------------------------------------------------------------------------------|
| GSD del perfil de PA:          | https://www.profibus.com/products/gsd-files/gsd-library-profile-for-process-control-devices-version-40 $\rightarrow$ Área de descargas |

# 9.3 Transmisión cíclica de datos

# 9.3.1 Visión general de los módulos

El gráfico siguiente muestra los módulos que el equipo tiene disponibles para la transferencia cíclica de datos. La transferencia cíclica de datos se efectúa con un sistema de automatización.

|        | Equipo de medición                                  |     | Subranura | Dirección      | Sistema de |  |
|--------|-----------------------------------------------------|-----|-----------|----------------|------------|--|
| API    | PI Módulos Ranura                                   |     | Subranura | Flujo de datos | control    |  |
|        | Entrada analógica 1 (flujo<br>másico)               | 1   | 1         | ÷              |            |  |
|        | Entrada analógica 2 (densidad)                      | 2   | 1         | ÷              |            |  |
|        | Entrada analógica 3<br>(temperatura)                | 3   | 1         | ÷              |            |  |
|        | Entrada analógica 4                                 | 20  | 1         | ÷              |            |  |
|        | Entrada analógica 5                                 | 21  | 1         | ÷              |            |  |
|        | Entrada analógica 6                                 | 22  | 1         | ÷              |            |  |
|        | Entrada analógica 7                                 | 23  | 1         | ÷              |            |  |
|        | Entrada analógica 8                                 | 24  | 1         | ÷              |            |  |
|        | Entrada analógica 9                                 | 25  | 1         | ÷              |            |  |
|        | Entrada analógica 10                                | 26  | 1         | ÷              |            |  |
|        | Entrada analógica 11                                | 27  | 1         | ÷              |            |  |
|        | Entrada analógica 12                                | 28  | 1         | ÷              |            |  |
|        | Entrada analógica 13                                | 29  | 1         | ÷              |            |  |
|        | Entrada analógica 14                                | 30  | 1         | ÷              |            |  |
|        | Entrada analógica 15                                | 31  | 1         | ÷              |            |  |
|        | Entrada analógica 16                                | 32  | 1         | <i>→</i>       |            |  |
| 0x9700 | Totalizador 1 (masa)                                | 4   | 1         | →<br>←         | PROFINET   |  |
|        | Totalizador 2                                       | 70  | 1         | →<br>→         |            |  |
|        | Totalizador 3                                       | 71  | 1         | →<br>←         |            |  |
|        | Entrada binaria 1 (Heartbeat)                       | 80  | 1         | <i>→</i>       |            |  |
|        | Entrada binaria 2                                   | 81  | 1         | <i>→</i>       |            |  |
|        | Salida analógica 1 (presión)                        | 160 | 1         | ÷              |            |  |
|        | Salida analógica 2<br>(temperatura)                 | 161 | 1         | ÷              |            |  |
|        | Salida analógica 3 (densidad<br>de ref.)            | 162 | 1         | ÷              |            |  |
|        | Salida analógica 4 (% de<br>sedimentos y agua)      | 163 | 1         | ÷              |            |  |
|        | Salida analógica 5 (porcentaje<br>de corte de agua) | 164 | 1         | ÷              |            |  |
|        | Salida analógica 6 (sal. espec.<br>apl. 0)          | 165 | 1         | ÷              |            |  |
|        | Salida analógica 7 (sal. espec.<br>apl. 1)          | 166 | 1         | ÷              |            |  |
|        | Salida binaria 1 (Heartbeat)                        | 210 | 1         | →              |            |  |

| Salida binaria 2 | 211 | 1 | ÷ |
|------------------|-----|---|---|
| Salida enumerada | 240 | 1 | ÷ |

# 9.3.2 Descripción de los módulos

La estructura de los datos se describe desde la perspectiva del sistema de automatización:

- Datos de entrada: se envían desde el instrumento de medición al sistema de automatización.
- Datos de salida: se envían al instrumento de medición desde el sistema de automatización.

#### Módulo de entrada analógica

Transmite variables de entrada del equipo de medición al sistema de automatización.

Los módulos de entrada analógica transmiten cíclicamente las variables de entrada seleccionadas, incluido el estado, del equipo de medición al sistema de automatización. Los cuatro primeros bytes corresponden a la variable de entrada expresada en forma de número de coma flotante conforme a la norma IEEE 754. El quinto byte contiene información de estado estandarizada correspondiente a la variable de entrada.

Selección: variable de entrada

| Ranura | Subranura | Variables de entrada |
|--------|-----------|----------------------|
| 1      | 1         | Flujo másico         |
| 2      | 1         | Densidad             |

| Ranura  | Subranura | Variables de entrada                                                                                                    |  |  |
|---------|-----------|----------------------------------------------------------------------------------------------------|--|--|
| 3       | 1         | Temperatura                                                                                                    |  |  |
|         |           | <ul> <li>Flujo másico</li> <li>Flujo volumétrico</li> <li>Flujo volumétrico corregido</li> <li>Densidad</li> <li>Densidad de referencia</li> <li>Temperatura</li> <li>Temperatura del sistema electrónico</li> <li>Frecuencia de oscilación</li> <li>Fluctuación de frecuencia</li> <li>Amortiguación de la oscilación</li> <li>Fluctuación en la amortiguación del tubo</li> <li>Asimetría de la señal</li> <li>Corriente de excitación</li> <li>Salida 0 específica de la aplicación</li> <li>Índice productos no homogéneos</li> <li>Índice de asimetría del sensor</li> <li>Salida de corriente 1</li> <li>Salida de corriente 2</li> <li>Salida de corriente 2</li> </ul>                                     |  |  |
|         |           | Salida de corriente 3                                                                                                    |  |  |
| 20 a 32 | 1         | <ul> <li>Las variables de entrada adicionales solo estan disponibles</li> <li>con el paquete de aplicaciones Heartbeat Verification</li> <li>Temperatura de la tubería portadora</li> <li>Amortiguación de la oscilación 1</li> <li>Frecuencia de oscilación 1</li> <li>Amplitud de oscilación 0</li> <li>Amplitud de oscilación 1</li> <li>Fluctuación de frecuencia 1</li> <li>Fluctuación de la amortiguación del tubo 1</li> <li>Corriente de excitación 1</li> <li>HBSI</li> </ul>                                                                                                    |  |  |
|         |           | Las variables de entrada adicionales solo están disponibles<br>con el paquete de aplicaciones Medición de la concentración<br>• Concentración<br>• Flujo másico objetivo<br>• Flujo másico portador<br>• Flujo volumétrico objetivo<br>• Flujo volumétrico portador<br>• Flujo volumétrico corregido objetivo<br>• Flujo volumétrico corregido portador                                                                                                    |  |  |
|         |           | Las variables de entrada adicionales solo están disponibles<br>con el paquete de aplicaciones de Petróleo<br>Densidad de referencia alternativa<br>Flujo de volumen bruto estándar<br>Flujo de volumen bruto estándar alternativo<br>Flujo de volumen neto estándar alternativo<br>Flujo de volumen neto estándar alternativo<br>Flujo volumétrico de sedimentos y agua<br>Contenido de agua %<br>Densidad del petróleo<br>Densidad del agua<br>Caudal másico de petróleo<br>Caudal másico de agua<br>Caudal volumétrico de agua<br>Caudal volumétrico de agua<br>Caudal volumétrico de agua<br>Caudal volumétrico de agua<br>Caudal volumétrico normalizado de petróleo<br>Caudal volumétrico normalizado de agua |  |  |

#### Estructura de los datos

Datos de salida de la salida analógica

| Byte 1                                            | Byte 2 | Byte 3 | Byte 4 | Byte 5    |
|---------------------------------------------------|--------|--------|--------|-----------|
| Valor medido: número con coma flotante (IEEE 754) |        |        |        | Estado 1) |

1) Codificación del estado  $\rightarrow \square 110$ 

#### Módulo de entrada específico de la aplicación

Transmite valores de compensación del equipo de medición al sistema de automatización.

El módulo de entrada específico de la aplicación transmite cíclicamente valores de compensación, incluido el estado, del equipo de medición al sistema de automatización. Los cuatro primeros bytes representan el valor de compensación expresado en forma de número de coma flotante conforme a la norma IEEE 754. El quinto byte contiene información estandarizada sobre el estado correspondiente al valor de compensación.

Valores de compensación asignados

La configuración se realiza mediante: Experto  $\rightarrow$  Aplicación  $\rightarrow$  Cálculos específicos de la aplicación  $\rightarrow$  Variables del proceso

| Ranura | Valor de compensación                           |
|--------|-------------------------------------------------|
| 2032   | Módulo de entrada específico de la aplicación 0 |
| 2032   | Módulo de entrada específico de la aplicación 1 |

#### Estructura de los datos

Datos de entrada del Módulo de entrada específico de la aplicación

| Byte 1                                            | Byte 2 | Byte 3 | Byte 4 | Byte 5    |
|---------------------------------------------------|--------|--------|--------|-----------|
| Valor medido: número com coma flotante (IEEE 754) |        |        |        | Estado 1) |

1) Codificación del estado  $\rightarrow \square 110$ 

#### Módulo de entrada binaria

Transmite variables de entrada binarias del equipo de medición al sistema de automatización.

Las variables de entrada binarias son usadas por el equipo de medición para transmitir el estado de las funciones del equipo al sistema de automatización.

Los módulos de entrada binaria transmiten variables de entrada discretas, incluido el estado, del equipo de medición al sistema de automatización. El primer byte describe la variable de entrada discreta. El segundo byte contiene información de estado estandarizada correspondiente a la variable de entrada.

Selección: Función del equipo Entrada binaria Ranura 80

| Ranura | Subranur<br>a | Bit                      | Función del equipo                  | Estado (significado)                              |  |
|--------|---------------|--------------------------|-------------------------------------|---------------------------------------------------|--|
|        |               | 0                        | No se ha realizado la verificación. | • 0 (función del equipo inactiva)                 |  |
|        |               | 1                        | La verificación ha fallado.         | <ul> <li>I (funcion del equipo activa)</li> </ul> |  |
| 80     | 1             | 2                        | Verificación en curso.              |                                                   |  |
|        | 3             | Verificación completada. |                                     |                                                   |  |
|        |               | 4                        | La verificación ha fallado.         |                                                   |  |

| Ranura | Subranur<br>a | Bit | Función del equipo                      | Estado (significado) |
|--------|---------------|-----|-----------------------------------------|----------------------|
|        |               | 5   | Verificación efectuada y satisfactoria. |                      |
|        |               | 6   | No se ha realizado la verificación.     |                      |
|        |               | 7   | Reservado                               |                      |

Selección: Función del equipo Entrada binaria Ranura 81

| Ranura | Subranur<br>a | Bit | Función del equipo                         | Estado (significado)                                                                    |
|--------|---------------|-----|--------------------------------------------|-----------------------------------------------------------------------------------------|
|        |               | 0   | Detección de tubería parcialmente<br>vacía | <ul><li>0 (función del equipo inactiva)</li><li>1 (función del equipo activa)</li></ul> |
|        |               | 1   | Supresión de caudal residual               |                                                                                         |
|        |               | 2   | Reservado                                  |                                                                                         |
| 81     | 1             | 3   | Reservado                                  |                                                                                         |
|        |               | 4   | Reservado                                  |                                                                                         |
|        |               | 5   | Reservado                                  |                                                                                         |
|        |               | 6   | Reservado                                  |                                                                                         |
|        |               | 7   | Reservado                                  |                                                                                         |

#### Estructura de los datos

Datos de entrada de la entrada binaria

| Byte 1             | Byte 2               |
|--------------------|----------------------|
| Entrada<br>binaria | Estado <sup>1)</sup> |

1) Codificación del estado  $\rightarrow \square 110$ 

#### Módulo de masa

Transmite el valor del contador de masa del equipo de medición al sistema de automatización.

El módulo de masa transmite cíclicamente la masa, incluido el estado, del equipo de medición al sistema de automatización. Los cuatro primeros bytes representan el valor del totalizador expresado en forma de número de coma flotante conforme a la norma IEEE 754. El quinto byte contiene información de estado estandarizada correspondiente a la variable de entrada.

Selección: variable de entrada

| Ranura | Subranura | Variables de entrada |
|--------|-----------|----------------------|
| 4      | 1         | Masa                 |

#### Estructura de los datos

Datos de entrada de volumen

| Byte 1                                            | Byte 2 | Byte 3 | Byte 4 | Byte 5               |
|---------------------------------------------------|--------|--------|--------|----------------------|
| Valor medido: número con coma flotante (IEEE 754) |        |        |        | Estado <sup>1)</sup> |

1) Codificación del estado  $\rightarrow \cong 110$ 

#### Módulo de control del totalizador de masa

Transmite el valor del totalizador del equipo de medición al sistema de automatización.

El módulo del control del totalizador de masa transmite cíclicamente un valor seleccionado de totalizador, incluido el estado, del equipo de medición al sistema de automatización. Los cuatro primeros bytes representan el valor del totalizador expresado en forma de número de coma flotante conforme a la norma IEEE 754. El quinto byte contiene información de estado estandarizada correspondiente a la variable de entrada.

Selección: variable de entrada

| Ranura | Subranura | Variable de entrada |
|--------|-----------|---------------------|
| 4      | 1         | Masa                |

#### Estructura de los datos

Datos de entrada del control del totalizador de masa

| Byte 1    | Byte 2                                            | Byte 3 | Byte 4    | Byte 5 |
|-----------|---------------------------------------------------|--------|-----------|--------|
| Valor mee | Valor medido: número con coma flotante (IEEE 754) |        | Estado 1) |        |

1) Codificación del estado  $\rightarrow \square 110$ 

#### Selección: variable de salida

Transmite el valor de control del sistema de automatización al equipo de medición.

| Ranura | Subranura | Valor | Variable de entrada |
|--------|-----------|-------|---------------------|
| 7071   | 1         | 1     | Reiniciar a "0"     |
|        |           | 2     | Preajustar valor    |
|        |           | 3     | Detener             |
|        |           | 4     | Totalizar           |

#### Estructura de los datos

Datos de salida del control del totalizador de masa

| Byte 1              |
|---------------------|
| Variable de control |

#### Módulo totalizador

Transmite el valor del totalizador del equipo de medición al sistema de automatización.

El módulo del totalizador transmite cíclicamente un valor seleccionado de totalizador, incluido el estado, del equipo de medición al sistema de automatización. Los cuatro primeros bytes representan el valor del totalizador expresado en forma de número de coma flotante conforme a la norma IEEE 754. El quinto byte contiene información de estado estandarizada correspondiente a la variable de entrada.

Selección: variable de entrada

| Ranura  | Subranura | Variable de entrada                                                                                                    |
|---------|-----------|----------------------------------------------------------------------------------------------------|
| 70 a 71 | 1         | <ul> <li>Flujo másico</li> <li>Flujo volumétrico</li> <li>Flujo volumétrico corregido</li> <li>Flujo másico objetivo <sup>1)</sup></li> <li>Flujo másico portador</li> <li>Flujo volumétrico objetivo</li> <li>Flujo volumétrico portador</li> <li>Flujo volumétrico corregido objetivo</li> <li>Flujo volumétrico corregido portador</li> <li>Flujo volumétrico corregido portador</li> <li>Flujo de volumen bruto estándar <sup>2)</sup></li> <li>Flujo de volumen neto estándar <sup>2)</sup></li> <li>Flujo de volumen neto estándar alternativo <sup>2)</sup></li> <li>Flujo de volumen neto estándar alternativo <sup>2)</sup></li> <li>Flujo de volumen neto estándar alternativo <sup>2)</sup></li> <li>Flujo volumétrico de sedimentos y agua <sup>2)</sup></li> <li>Flujo másico de agua <sup>2)</sup></li> <li>Flujo volumétrico de agua <sup>2)</sup></li> <li>Flujo volumétrico de petróleo <sup>2)</sup></li> <li>Flujo volumétrico de agua <sup>2)</sup></li> <li>Flujo volumétrico de agua <sup>2)</sup></li> <li>Flujo volumétrico de agua <sup>2)</sup></li> <li>Flujo volumétrico de agua <sup>2)</sup></li> <li>Valor bruto de flujo másico <sup>2)</sup></li> </ul> |

1) Disponible únicamente con el paquete de aplicación "Concentración"

2) Disponible únicamente con el paquete de aplicación "Petróleo"

#### Estructura de los datos

Datos de entrada del totalizador

| Byte 1   | Byte 2    | Byte 3 | Byte 4 | Byte 5 |
|----------|-----------|--------|--------|--------|
| Valor me | Estado 1) |        |        |        |

1) Codificación del estado  $\rightarrow \square$  110

## Módulo de control del totalizador

Transmite el valor del totalizador del equipo de medición al sistema de automatización.

El módulo del control del totalizador transmite cíclicamente un valor seleccionado de totalizador, incluido el estado, del equipo de medición al sistema de automatización. Los cuatro primeros bytes representan el valor del totalizador expresado en forma de número de coma flotante conforme a la norma IEEE 754. El quinto byte contiene información de estado estandarizada correspondiente a la variable de entrada.

#### Selección: variable de entrada

| Ranura  | Subranura | Variable de entrada                                                                                                    |
|---------|-----------|----------------------------------------------------------------------------------------------------|
| 70 a 71 | 1         | <ul> <li>Flujo másico</li> <li>Flujo volumétrico</li> <li>Flujo volumétrico corregido</li> <li>Flujo másico objetivo <sup>1)</sup></li> <li>Flujo másico portador</li> <li>Flujo volumétrico objetivo</li> <li>Flujo volumétrico corregido objetivo</li> <li>Flujo volumétrico corregido portador</li> <li>Flujo volumétrico corregido portador</li> <li>Flujo volumétrico corregido portador</li> <li>Flujo de volumen bruto estándar <sup>2)</sup></li> <li>Flujo de volumen neto estándar <sup>2)</sup></li> <li>Flujo de volumen neto estándar <sup>2)</sup></li> <li>Flujo de volumen neto estándar <sup>2)</sup></li> <li>Flujo de volumen neto estándar <sup>2)</sup></li> <li>Flujo volumétrico de sedimentos y agua <sup>2)</sup></li> <li>Flujo másico de agua <sup>2)</sup></li> <li>Flujo volumétrico de agua <sup>2)</sup></li> <li>Flujo volumétrico de agua <sup>2)</sup></li> <li>Flujo volumétrico de agua <sup>2)</sup></li> <li>Flujo volumétrico de agua <sup>2)</sup></li> <li>Valor bruto de flujo másico <sup>2)</sup></li> </ul> |

1) Disponible únicamente con el paquete de aplicación "Concentración"

2) Disponible únicamente con el paquete de aplicación "Petróleo"

#### Estructura de los datos

Datos de entrada del control del totalizador

| Byte 1    | Byte 2    | Byte 3 | Byte 4 | Byte 5 |
|-----------|-----------|--------|--------|--------|
| Valor mee | Estado 1) |        |        |        |

1) Codificación del estado  $\rightarrow \square$  110

#### Selección: variable de salida

Transmite el valor de control del sistema de automatización al equipo de medición.

| Ranura  | Subranura | Valor | Variable de entrada |
|---------|-----------|-------|---------------------|
| 70 a 71 | 1         | 1     | Reiniciar a "0"     |
|         |           | 2     | Preajustar valor    |
|         |           | 3     | Detener             |
|         |           | 4     | Totalizar           |

Estructura de los datos

Datos de salida del control del totalizador

| Byte 1              |  |
|---------------------|--|
| Variable de control |  |

#### Módulo de salida analógica

Transmite un valor de compensación del sistema de automatización al equipo de medición.

Los módulos de salida analógica transmiten cíclicamente valores de compensación, incluido el estado y la unidad asociada, del sistema de automatización al equipo de medición. Los cuatro primeros bytes representan el valor de compensación expresado en forma de número de coma flotante conforme a la norma IEEE 754. El quinto byte contiene información estandarizada sobre el estado correspondiente al valor de compensación.

Valores de compensación asignados

La selección se realiza mediante: Experto → Sensor → Compensación externa

| Ranura | Subranura | Valor de compensación                                  |  |
|--------|-----------|--------------------------------------------------------|--|
| 160    |           | Presión                                                |  |
| 161    |           | Temperatura                                            |  |
| 162    |           | Densidad de referencia                                 |  |
| 163    | 1         | Valor externo para el % de S&W (sedimentos y agua) 1)  |  |
| 164    |           | Valor externo para el % de corte de agua <sup>1)</sup> |  |
| 165    |           | Sal. espec. aplic. 0                                   |  |
| 166    |           | Sal. espec. aplic. 1                                   |  |

1) Solo disponible con el paquete de aplicación para petróleo.

#### Estructura de los datos

#### Datos de salida de la salida analógica

| Byte 1   | Byte 2    | Byte 3 | Byte 4 | Byte 5 |
|----------|-----------|--------|--------|--------|
| Valor me | Estado 1) |        |        |        |

1) Codificación del estado  $\rightarrow \square$  110

#### Modo a prueba de fallos

Se puede definir un modo de alarma para el uso de los valores de compensación.

Si el estado es BUENO o INDETERMINADO, se utilizan los valores de compensación trasmitidos por el sistema de automatización. Si el estado es MALO, el modo de alarma se activa para el uso de los valores de compensación.

Los parámetros están disponibles para que los valores de compensación definan el modo de alarma: Experto  $\rightarrow$  Sensor  $\rightarrow$  Compensación externa

#### Parámetro de tipo a prueba de fallos

- Opción Valor a prueba de fallos: Se usa el valor definido en el parámetro "Valor a prueba de fallos".
- Opción Valor de reserva: Se usa el último valor válido.
- Opción Desactivado: Se desactiva el modo a prueba de fallos.

Parámetro de valor a prueba de fallos

Este parámetro se utiliza para introducir el valor de compensación utilizado si la opción valor del modo de alarma está seleccionada en el parámetro tipo del modo de alarma.

#### Módulo de salida binaria

Transmite valores de la salida binaria del sistema de automatización al equipo de medición.

El sistema de automatización utiliza los valores de salida binaria para habilitar y deshabilitar las funciones del equipo.

Los valores de salida binaria transmiten cíclicamente valores de salida discreta, incluido el estado, del sistema de automatización al equipo de medición. El primer byte transmite los
valores de salida discreta. El segundo byte contiene información de estado estandarizada sobre el valor de salida.

| Selección: Función del equipo Salida binaria Ra | inura 210 |
|-------------------------------------------------|-----------|
|-------------------------------------------------|-----------|

| Ranura | Subranur<br>a | Bit | Función del equipo    | Estado (significado)                                                                |
|--------|---------------|-----|-----------------------|-------------------------------------------------------------------------------------|
|        |               | 0   | Iniciar verificación. | Un cambio de estado de 0 a 1 da<br>inicio a la Heartbeat Verification <sup>1)</sup> |
|        |               | 1   | Reservado             |                                                                                     |
|        |               | 2   | Reservado             |                                                                                     |
| 210    | 1             | 3   | Reservado             |                                                                                     |
| 210    | 1             | 4   | Reservado             |                                                                                     |
|        |               | 5   | Reservado             |                                                                                     |
|        |               | 6   | Reservado             |                                                                                     |
|        |               | 7   | Reservado             |                                                                                     |

1) Disponible únicamente con el paquete de aplicación Heartbeat

#### Selección: Función del equipo Salida binaria Ranura 211

| Ranura | Subranur<br>a | Bit | Función del equipo | Estado (significado)                                  |
|--------|---------------|-----|--------------------|-------------------------------------------------------|
|        |               | 0   | Ignorar flujo      | <ul> <li>0 (desactivar función del equipo)</li> </ul> |
|        |               | 1   | Ajuste de cero     | <ul> <li>1 (activar función del equipo)</li> </ul>    |
|        |               | 2   | Salida de relé     | Valor de salida relé:<br>• 0<br>• 1                   |
| 211    | 1             | 3   | Salida de relé     |                                                       |
| 211    | T             | 4   | Salida de relé     |                                                       |
|        |               | 5   | Reservado          |                                                       |
|        |               | 6   | Reservado          |                                                       |
|        |               | 7   | Reservado          |                                                       |

#### Estructura de los datos

Datos de entrada de salida binaria

| Byte 1         | Byte 2                  |  |
|----------------|-------------------------|--|
| Salida binaria | Estado <sup>1) 2)</sup> |  |

- Codificación de estado  $\rightarrow \square 110$ 1)
- 2) Si el estado es MALO, no se adopta ninguna variable de control.

#### Módulo de concentraciones

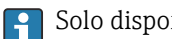

Solo disponible con el paquete de aplicaciones Medición de la concentración.

Funciones asignadas del equipo

| Ranura | Variables de entrada          |
|--------|-------------------------------|
| 240    | Selección del tipo de líquido |

#### Estructura de los datos

Datos de salida de la concentración

Byte 1

Variable de control

| Tipo de líquido                    | Código de enum |
|------------------------------------|----------------|
| Desactivado                        | 0              |
| Sacarosa en agua                   | 5              |
| Glucosa en agua                    | 2              |
| Fructosa en agua                   | 1              |
| Azúcar invertido en agua           | 6              |
| Jarabe de maíz HFCS42              | 15             |
| Jarabe de maíz HFCS55              | 16             |
| Jarabe de maíz HFCS90              | 17             |
| Mosto original                     | 18             |
| Etanol en agua                     | 11             |
| Metanol en agua                    | 12             |
| Peróxido de hidrógeno en agua      | 4              |
| Ácido clorhídrico                  | 24             |
| Ácido sulfúrico                    | 25             |
| Ácido nítrico                      | 7              |
| Ácido fosfórico                    | 8              |
| Hidróxido sódico                   | 10             |
| Hidróxido potásico                 | 9              |
| Nitrato de amonio en agua          | 13             |
| Cloruro de hierro(III) en agua     | 14             |
| % masa / % volumen                 | 19             |
| Ajuste coef. perfil usuario núm. 1 | 21             |
| Ajuste coef. perfil usuario núm. 2 | 22             |
| Ajuste coef. perfil usuario núm. 3 | 23             |

# 9.3.3 Codificación de estado

| Estado                               | Codificación (hex) | Significado                                                                                                    |
|--------------------------------------|--------------------|----------------------------------------------------------------------------------------------------|
| MALO - Alarma de<br>mantenimiento    | 0x24 a 0x27        | No se dispone de valor medido debido a que se produjo<br>un error en el equipo.                                                                                         |
| MALO - Relacionado con<br>el proceso | 0x28 a 0x2B        | No se dispone de valor medido debido a que las<br>condiciones de proceso no están comprendidas dentro<br>de los límites de las especificaciones técnicas del<br>equipo. |
| MALO - Verificación<br>funcional     | 0x3C a 0x03F       | Hay una comprobación de funciones activa (p. ej.,<br>limpieza o calibración)                                                                                            |
| INDETERMINADO - Valor<br>inicial     | 0x4F a 0x4F        | Se emite un valor predefinido hasta que vuelve a estar<br>disponible un valor medido correcto o se hayan llevado<br>a cabo medidas correctivas que cambien este estado. |

| Estado                                           | Codificación (hex) | Significado                                                                                                    |
|--------------------------------------------------|--------------------|----------------------------------------------------------------------------------------------------|
| INDETERMINADO -<br>Mantenimiento requerido       | 0x68 a 0x6B        | Se han detectado signos de desgaste en el equipo de<br>medición. Se precisa mantenimiento a corto plazo para<br>asegurar que el equipo de medición se mantenga<br>operativo.<br>El valor medido podría ser inválido. El uso del valor<br>medido depende de la aplicación. |
| INDETERMINADO -<br>Relacionado con el<br>proceso | 0x78 a 0x7B        | Las condiciones de proceso no están comprendidas<br>dentro de los límites de las especificaciones técnicas<br>del equipo. Esto podría causar un impacto negativo en<br>la calidad y precisión del valor medido.<br>El uso del valor medido depende de la aplicación.      |
| BUENO - OK                                       | 0x80 a 0x83        | No se diagnosticaron errores.                                                                                                    |
| BUENO: Necesita<br>mantenimiento                 | 0xA4 a 0xA7        | El valor de medida es válido.<br>El equipo necesitará trabajos de servicio en el futuro<br>próximo.                                                                                                    |
| BUENO - Requiere<br>mantenimiento                | 0xA8 a 0xAB        | El valor de medida es válido.<br>Se recomienda encarecidamente realizar el<br>mantenimiento del equipo en un futuro próximo.                                                                                                    |
| BUENO - Verificación<br>funcional                | 0xBC a 0XBF        | El valor de medida es válido.<br>El equipo de medición está ejecutando una verificación<br>funcional interna. La verificación funcional no afecta<br>de forma apreciable el proceso.                                                                                      |

# 9.3.4 Ajuste de fábrica

Los slots ya se encuentran asignados en el sistema de automatización para la puesta en marcha inicial.

### Ranuras asignadas

| Ranura    | Ajuste de fábrica |
|-----------|-------------------|
| 1         | Flujo másico      |
| 2         | Densidad          |
| 3         | Temperatura       |
| 4         | Masa              |
| 20 a 32   | -                 |
| 70 a 71   | -                 |
| 80 a 81   | -                 |
| 160 a 166 | -                 |
| 210 a 211 | -                 |
| 240       | -                 |

# 9.4 Redundancia del sistema S2

Es necesario un diseño redundante con dos sistemas de automatización para procesos en funcionamiento continuo. Si un sistema falla, el segundo sistema garantiza el funcionamiento continuado e ininterrumpido. El equipo de medición es compatible con redundancia de sistemas S2 y puede comunicarse al mismo tiempo con ambos sistemas de automatización.

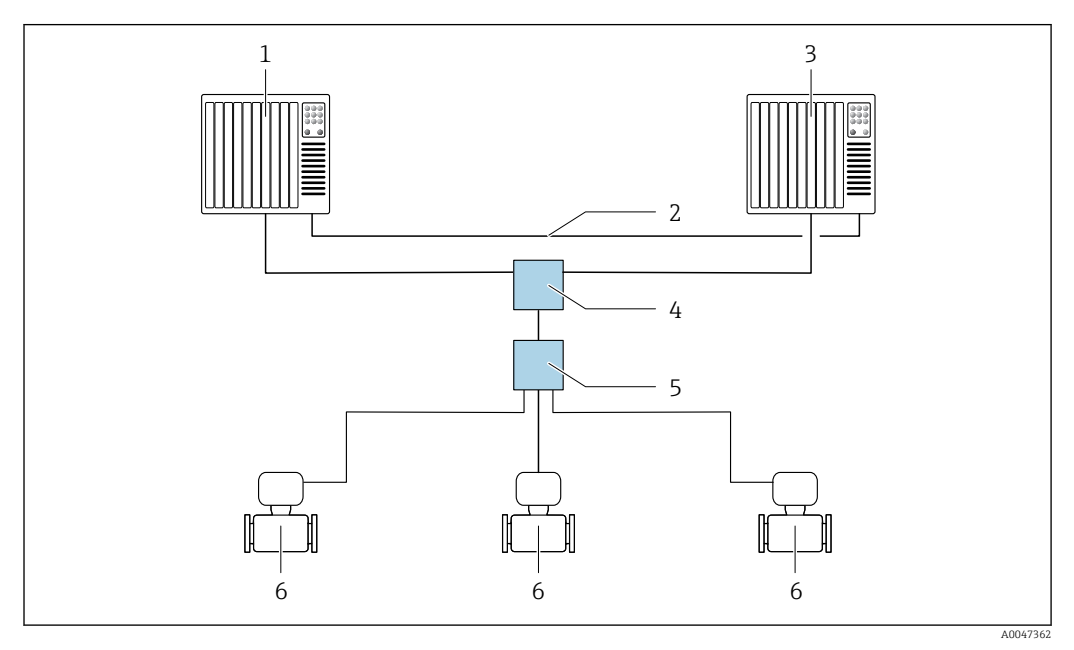

🗷 34 Ejemplo del diseño de un sistema redundante (S2): topología en estrella

- 1 Sistema de automatización 1
- 2 Sincronización de los sistemas de automatización
- 3 Sistema de automatización 2
- 4 Conmutador basado en tecnología de Ethernet industrial
- 5 Interruptor de campo APL
- 6 Equipo de medición

Todos los equipos de la red deben ser compatibles con la redundancia de sistemas S2.

# 10 Puesta en marcha

# 10.1 Comprobaciones tras la instalación y tras la conexión

Antes de poner en marcha el equipo:

- Compruebe que se han realizado correctamente las comprobaciones tras la conexión y la instalación.
- Lista de comprobaciones "Comprobaciones tras la instalación"  $\rightarrow \square 34$
- Lista de comprobaciones "Comprobaciones tras la conexión"  $\rightarrow \ \binomega{}^{\circ}$  68

# 10.2 Encendido del equipo de medición

- Una vez efectuadas las comprobaciones tras la instalación y tras la conexión con resultado satisfactorio, encienda el equipo.
  - └→ Tras un inicio satisfactorio, el indicador local pasa automáticamente de la pantalla de inicio a la visualización de valores medidos.

Si el indicador local está en blanco o muestra un mensaje de diagnóstico, consulte la sección "Diagnóstico y localización y resolución de fallos"  $\rightarrow \cong 198$ .

# 10.3 Conexión mediante FieldCare

- Para conexión FieldCare  $\rightarrow \implies 92$
- Para conexión desde FieldCare  $\rightarrow \cong 95$
- Para la interfaz de usuario FieldCare → 
   <sup>(1)</sup> 96

# 10.4 Configuración del idioma de manejo

Ajuste de fábrica: "English" o idioma pedido

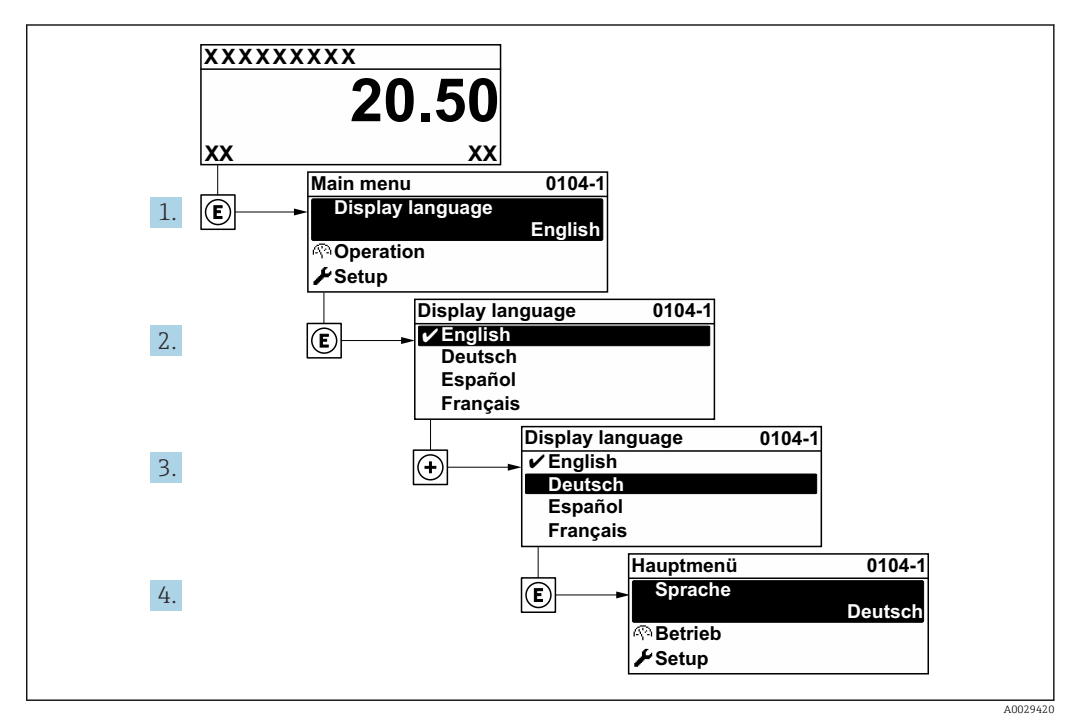

■ 35 Se toma como ejemplo el indicador local

# 10.5 Configuración del equipo de medición

- El Menú **Ajuste** contiene, junto con sus asistentes guiados, todos los parámetros necesarios para la configuración estándar.
- Acceso al Menú Ajuste

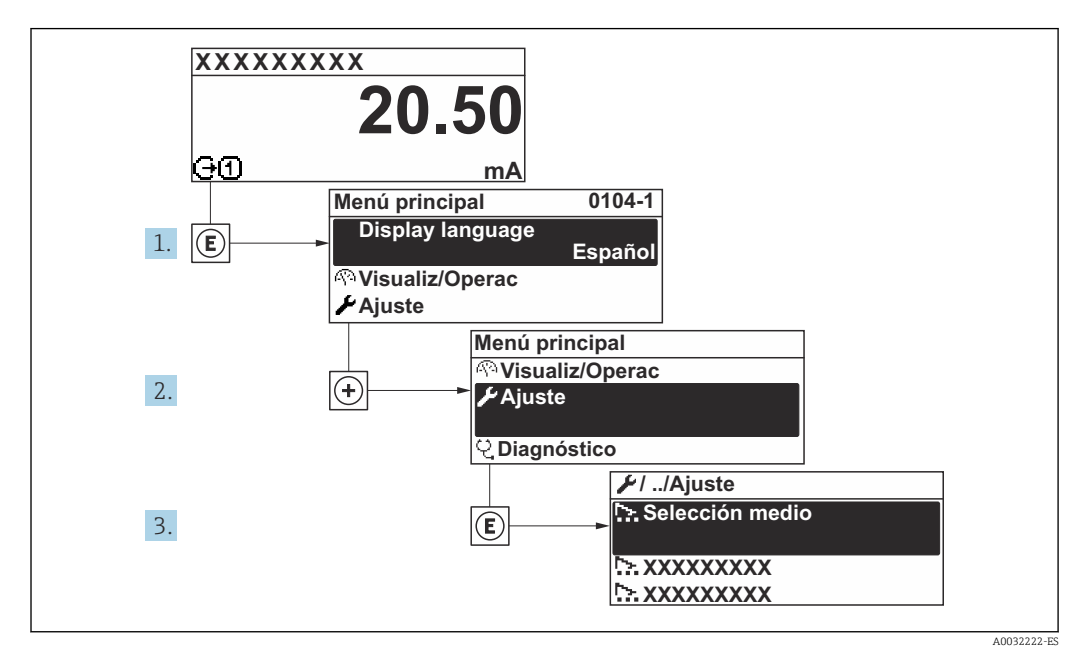

🗷 36 Se toma como ejemplo el indicador local

El número de submenús y parámetros puede variar según la versión del equipo. Algunos submenús y parámetros de estos submenús no se describen en el manual de instrucciones de funcionamiento. En su lugar se proporciona una documentación especial para el equipo (consúltese la sección "Documentación suplementaria").

| ✔ Ajuste                   |           |
|----------------------------|-----------|
| Nombre del equipo PROFINET | → 🗎 115   |
| ► Comunicación             | → 🗎 115   |
| ► Unidades de sistema      | → 🗎 117   |
| ► Selección medio          | ) → 🗎 120 |
| ► Analog inputs            | → 🗎 123   |
| ► Configuración de E / S   | ) → 🗎 126 |
| ► Corriente de entrada 1 n | ) → 🗎 127 |
| ► Entrada estado 1 n       | ) → 🗎 128 |
| ► Salida de corriente 1 n  | ) → 🗎 129 |

| <ul> <li>Salida de conmutación pulso-<br/>frecuenc. 1 n</li> </ul> | → 🗎 134            |
|--------------------------------------------------------------------|--------------------|
| ► Salida de relé 1 n                                               | → 🗎 142            |
| ► Visualización                                                    | → 🗎 145            |
| ► Supresión de caudal residual                                     | → 🗎 149            |
| ► Detección tubo parcialmente lleno                                | → 🗎 150            |
| ► Ajuste avanzado                                                  | → <sup>●</sup> 151 |

# 10.5.1 Definición del nombre de etiqueta (TAG)

Se puede identificar un punto de medición rápidamente en la planta a partir del nombre de la etiqueta (TAG). El nombre de etiqueta (tag) es equivalente al nombre del equipo (nombre de estación) en la especificación PROFINET (longitud de la cadena de datos: 255 bytes)

El nombre del equipo se puede cambiar por medio de los microinterruptores o a través del sistema de automatización .

El nombre del equipo actualmente en uso se muestra en Parámetro **Nombre de la** estación.

### Navegación

Menú "Ajuste" → Nombre del equipo PROFINET

### Visión general de los parámetros con una breve descripción

| Parámetro                  | Descripción                   | Indicación                                              | Ajuste de fábrica                           |
|----------------------------|-------------------------------|---------------------------------------------------------|---------------------------------------------|
| Nombre del equipo PROFINET | Nombre del punto de medición. | Máx. 32 caracteres, que<br>pueden ser letras y números. | Número de serie del equipo<br>EH-PROMASS500 |

# 10.5.2 Visualización de la interfaz de comunicaciones

Submenú **Comunicación** muestra todos los parámetros de configuración para la selección y configuración de la interfaz de comunicaciones.

#### Navegación

Menú "Ajuste" → Comunicación

| ► Comunicación |                         |   |       |
|----------------|-------------------------|---|-------|
|                | ► Puerto APL            | } | 🖺 116 |
|                | ► Interfase de servicio | ) | 🖹 116 |
|                | ► Diagnóstico de la red | → | 🗎 117 |

#### Submenú "Puerto APL"

### Navegación

 $\bar{\text{Menu}} \text{"Ajuste"} \rightarrow \bar{\text{Comunicación}} \rightarrow \bar{\text{Puerto}} \text{ APL}$ 

| ► Puerto APL           |           |
|------------------------|-----------|
| Dirección IP (7263)    | ) → 🗎 116 |
| Subnet mask (7265)     | ) → 🗎 116 |
| Default gateway (7264) | ) → 🗎 116 |
| Dirección MAC (7262)   | ) → 🗎 116 |

### Visión general de los parámetros con una breve descripción

| Parámetro       | Descripción                                                                            | Entrada de usuario /<br>Indicación                                                           | Ajuste de fábrica |
|-----------------|----------------------------------------------------------------------------------------|----------------------------------------------------------------------------------------------|-------------------|
| Dirección IP    | Introduzca la dirección IP del instrumento de medición.                                | Cadena de caracteres entre los<br>cuales hay números, letras y<br>caracteres especiales (15) | 0.0.0.0           |
| Default gateway | Introduzca la dirección IP de la puerta de enlace predeterminada del equipo de medida. | Cadena de caracteres entre los<br>cuales hay números, letras y<br>caracteres especiales (15) | 0.0.0.0           |
| Subnet mask     | Introduzca la máscara de subred del<br>dispositivo de medición.                        | Cadena de caracteres entre los<br>cuales hay números, letras y<br>caracteres especiales (15) | 255.255.255.0     |
| Dirección MAC   | Muestra la dirección MAC del instrumento.                                              | Cadena de caracteres entre los<br>cuales hay números, letras y<br>caracteres especiales      |                   |

#### Submenú "Interfase de servicio"

#### Navegación

Menú "Ajuste"  $\rightarrow$  Comunicación  $\rightarrow$  Interfase de servicio

| ► Interfase de servicio |           |
|-------------------------|-----------|
| Dirección IP (7209)     | → 🗎 117   |
| Subnet mask (7211)      | ) → 🗎 117 |
| Default gateway (7210)  | → 🗎 117   |
| Dirección MAC (7214)    | → 🗎 117   |

| Parámetro       | Descripción                                                                                                    | Entrada de usuario /<br>Indicación                                                                | Ajuste de fábrica                                                   |
|-----------------|----------------------------------------------------------------------------------------------------|---------------------------------------------------------------------------------------------------|---------------------------------------------------------------------|
| Dirección IP    | Introduzca la dirección IP del instrumento de medición.                                                                | 4 octetos: 0 a 255 (en un<br>determinado octeto)                                                  | 192.168.1.212                                                       |
| Subnet mask     | Muestra la máscara de subred.                                                                                          | 4 octetos: 0 a 255 (en un<br>determinado octeto)                                                  | 255.255.255.0                                                       |
| Default gateway | Muestra la puerta de enlace<br>predeterminada.                                                                         | 4 octetos: 0 a 255 (en un<br>determinado octeto)                                                  | 0.0.0.0                                                             |
| Dirección MAC   | Visualiza la dirección MAC del equipo de<br>medición.<br>MAC = Media Access Control (control<br>de acceso a productos) | Ristra única de 12 dígitos que<br>puede constar letras y<br>números, p. ej.:<br>00:07:05:10:01:5F | Se proporciona a cada equipo<br>de medición una dirección<br>única. |

### Submenú "Diagnóstico de la red"

#### Navegación

Menú "Ajuste" → Comunicación → Diagnóstico de la red

| [ | ► Diagnóstico de la red                         |         |
|---|-------------------------------------------------|---------|
|   | Error medio cuadrado (7258)                     | → 🗎 117 |
|   | Número de paquetes recibidos fallidos<br>(7257) | → 🗎 117 |

### Visión general de los parámetros con una breve descripción

| Parámetro                                | Descripción                                                         | Indicación                           | Ajuste de fábrica |
|------------------------------------------|---------------------------------------------------------------------|--------------------------------------|-------------------|
| Error medio cuadrado                     | Proporciona una indicación de la calidad de<br>la señal del enlace. | Número de coma flotante con<br>signo | 0 dB              |
| Número de paquetes recibidos<br>fallidos | Muestra el número de paquetes recibidos fallidos.                   | 0 65 535                             | 0                 |

## 10.5.3 Ajuste de las unidades del sistema

En el Submenú **Unidades de sistema** pueden definirse las unidades de los distintos valores medidos.

El número de submenús y parámetros puede variar según la versión del equipo. Algunos submenús y parámetros de estos submenús no se describen en el manual de instrucciones de funcionamiento. En su lugar se proporciona una documentación especial para el equipo (consúltese la sección "Documentación suplementaria").

#### Navegación

Menú "Ajuste" → Unidades de sistema

| ► Unidades de sist | tema                    |         |
|--------------------|-------------------------|---------|
|                    | Unidad de caudal másico | → 🗎 118 |

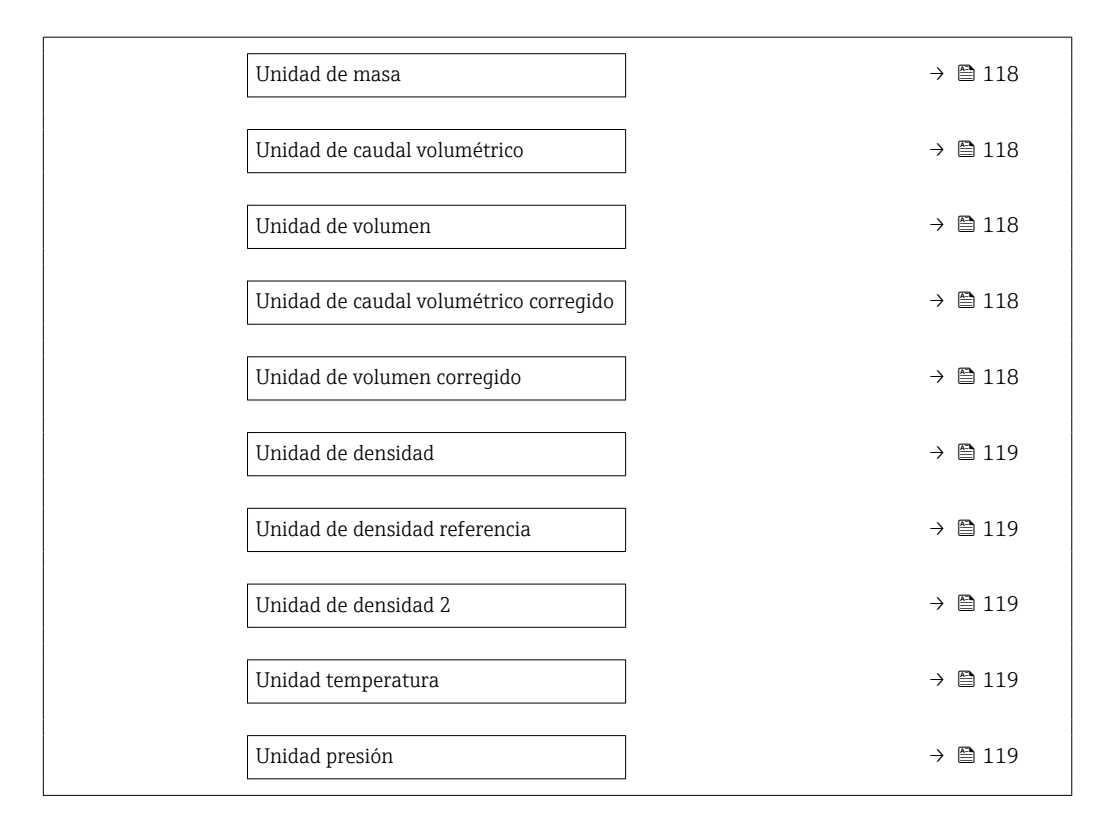

| Parámetro                                 | Descripción                                                                                                    | Selección                       | Ajuste de fábrica                                                                        |
|-------------------------------------------|----------------------------------------------------------------------------------------------------|---------------------------------|------------------------------------------------------------------------------------------|
| Unidad de caudal másico                   | Elegir la unidad de caudal másico.<br><i>Efecto</i><br>La unidad de medida seleccionada se<br>utilizará para:<br>• Salida<br>• Supresión de caudal residual<br>• Simulación variable de proceso         | Lista de selección de la unidad | En función del país:<br>• kg/h<br>• lb/min                                               |
| Unidad de masa                            | Elegir la unidad de masa.                                                                                                    | Lista de selección de la unidad | En función del país:<br>• kg<br>• lb                                                     |
| Unidad de caudal volumétrico              | Elegir unidad del caudal volumétrico.<br><i>Efecto</i><br>La unidad de medida seleccionada se<br>utilizará para:<br>• Salida<br>• Supresión de caudal residual<br>• Simulación variable de proceso      | Lista de selección de la unidad | Depende del país:<br>• l/h<br>• gal/min (us)                                             |
| Unidad de volumen                         | Elegir unidad del volumen.                                                                                                    | Lista de selección de la unidad | En función del país:<br>• l (DN > 150 (6"): Opción <b>m</b> <sup>3</sup> )<br>• gal (us) |
| Unidad de caudal volumétrico<br>corregido | Elegir la unidad para el caudal volumétrico<br>normalizado.<br><i>Resultado</i><br>La unidad de medida seleccionada se<br>utilizará para:<br>Parámetro <b>Caudal volumétrico corregido</b><br>(→ 🗎 185) | Lista de selección de la unidad | En función del país:<br>• Nl/h<br>• Sft³/min                                             |
| Unidad de volumen corregido               | Elegir unidad para el volumen corregido.                                                                                                    | Lista de selección de la unidad | En función del país:<br>• Nl<br>• Sft <sup>3</sup>                                       |

| Parámetro                     | Descripción                                                                                                    | Selección                       | Ajuste de fábrica                                       |
|-------------------------------|----------------------------------------------------------------------------------------------------|---------------------------------|---------------------------------------------------------|
| Unidad de densidad            | Elegir la unidad de densidad del fluido.<br><i>Efecto</i><br>La unidad de medida seleccionada se<br>utilizará para:<br>• Salida<br>• Simulación variable de proceso<br>• Ajuste de densidad (Menú <b>Experto</b> )                                                                                                    | Lista de selección de la unidad | En función del país:<br>• kg/l<br>• lb/ft <sup>3</sup>  |
| Unidad de densidad referencia | Elegir la unidad de la densidad de referencia.                                                                                                    | Lista de selección de la unidad | En función del país<br>• kg/Nl<br>• lb/Sft <sup>3</sup> |
| Unidad de densidad 2          | Seleccione la segunda unidad de densidad.                                                                                                    | Lista de selección de la unidad | Depende del país:<br>• kg/l<br>• lb/ft <sup>3</sup>     |
| Unidad temperatura            | <ul> <li>Elegir la unidad de la temperatura.</li> <li><i>Efecto</i></li> <li>La unidad de medida seleccionada se<br/>utilizará para:</li> <li>Parámetro <b>Temperatura de la</b><br/>electrónica (6053)</li> <li>Parámetro Valor máximo (6051)</li> <li>Parámetro Valor Inicial (6052)</li> <li>Parámetro Valor Inicial (6108)</li> <li>Parámetro Valor Inicial (6109)</li> <li>Parámetro Temperatura tubo portador<br/>(6027)</li> <li>Parámetro Valor máximo (6029)</li> <li>Parámetro Temperatura de referencia<br/>(1816)</li> <li>Parámetro Temperatura</li> </ul> | Lista de selección de la unidad | En función del país:<br>• °C<br>• °F                    |
| Unidad presión                | Elegir la unidad de presión.<br><i>Resultado</i><br>La unidad de medida se toma de:<br>• Parámetro <b>Valor de presión</b> (→ 🗎 122)<br>• Parámetro <b>Presión externa</b> (→ 🗎 122)<br>• Valor de presión                                                                                                    | Lista de selección de la unidad | En función del país:<br>• bar a<br>• psi a              |

# 10.5.4 Selección y caracterización del producto

La opción de submenú Asistente **Seleccionar fluido** contiene los parámetros que han de configurarse para seleccionar y establecer el producto que se va a emplear.

#### Navegación

Menú "Ajuste" → Selección medio

| ► Selección medio                      |           |
|----------------------------------------|-----------|
| Seleccione el tipo de producto         | ) → 🗎 121 |
| Elegir tipo de gas                     | ) → 🗎 121 |
| Velocidad del sonido de referencia     | ) → 🗎 121 |
| Velocidad del sonido de referencia     | → 🗎 121   |
| Coeficiente temp. velocidad del sonido | → 🗎 121   |
| Coeficiente temp. velocidad del sonido | ) → 🗎 121 |
| Compensación de presión                | ) → 🗎 122 |
| Valor de presión                       | → 🗎 122   |
| Presión externa                        | → 🗎 122   |

| Parámetro                                 | Requisito previo                                                                                        | Descripción                                                                                                    | Selección / Entrada<br>de usuario /<br>Indicación                                                                                                    | Ajuste de fábrica |
|-------------------------------------------|----------------------------------------------------------------------------------------------------|----------------------------------------------------------------------------------------------------|----------------------------------------------------------------------------------------------------|-------------------|
| Seleccione el tipo de producto            | -                                                                                                    | Utilice esta función para<br>seleccionar el tipo de producto:<br>"Gas" o "Líquido". En casos<br>excepcionales, seleccione la<br>opción "Otros" para introducir<br>manualmente las propiedades<br>del producto (p. ej., para<br>líquidos altamente<br>compresivos, como el ácido<br>sulfúrico). | <ul><li>Líquido</li><li>Gas</li><li>Otros</li></ul>                                                                                                    | Líquido           |
| Elegir tipo de gas                        | En el Submenú <b>Selección</b><br>medio está seleccionada la<br>Opción <b>Gas</b> .                     | Elegir tipo de gas a medir.                                                                                                    | <ul> <li>Aire</li> <li>Amoniaco NH3</li> <li>Argón Ar</li> <li>Hexafluoruro<br/>Azufre SF6</li> <li>Oxígeno O2</li> <li>Ozono O3</li> <li>Óxido de nitrógeno<br/>NOx</li> <li>Nitrógeno N2</li> <li>Óxido nitroso N2O</li> <li>Metano CH4 +<br/>10% Hidrógeno H2</li> <li>Metano CH4 +<br/>20% Hidrógeno H2</li> <li>Metano CH4 +<br/>30% Hidrógeno H2</li> <li>Helio He</li> <li>Acido clorhídrico<br/>HCI</li> <li>Acido sulfhídrico<br/>H2S</li> <li>Etileno C2H4</li> <li>Dióxido de carbono<br/>CO2</li> <li>Monóxido de<br/>carbono CO</li> <li>Cloro Cl2</li> <li>Butano C3H8</li> <li>Propileno C3H6</li> <li>Etano C2H6</li> <li>Otros</li> </ul> | Metano CH4        |
| Velocidad del sonido de referencia        | En el Parámetro <b>Elegir tipo de<br/>gas</b> está seleccionada la<br>Opción <b>Otros</b> .             | Introduzca la velocidad del<br>sonido del gas a 0 °C (32 °F).                                                                                                    | 1 99 999,9999 m/<br>s                                                                                                    | 415,0 m/s         |
| Velocidad del sonido de referencia        | En el Parámetro <b>Seleccione el<br/>tipo de producto</b> está<br>seleccionada la Opción <b>Otros</b> . | Introduzca la velocidad del<br>sonido del medio a 0 °C (32 °F).                                                                                                    | Número de coma<br>flotante con signo                                                                                                    | 1456 m/s          |
| Coeficiente temp. velocidad del<br>sonido | En el Parámetro <b>Elegir tipo de<br/>gas</b> está seleccionada la<br>Opción <b>Otros</b> .             | Entre el coeficiente de<br>temperatura para la velocidad<br>del sonido del gas.                                                                                                    | Número de coma<br>flotante positivo                                                                                                    | 0,87 (m/s)/K      |
| Coeficiente temp. velocidad del<br>sonido | En el Parámetro <b>Seleccione el tipo de producto</b> está seleccionada la Opción <b>Otros</b> .        | Entre el coeficiente de<br>temperatura para la velocidad<br>media del sonido.                                                                                                    | Número de coma<br>flotante con signo                                                                                                    | 1,3 (m/s)/K       |

| Visión general de | os parámetros con una | breve descripción |
|-------------------|-----------------------|-------------------|
| <u> </u>          | <b>A</b>              | <b>.</b>          |

| Parámetro               | Requisito previo                                                                                                    | Descripción                                                                           | Selección / Entrada<br>de usuario /<br>Indicación                                                                                                    | Ajuste de fábrica |
|-------------------------|----------------------------------------------------------------------------------------------------|---------------------------------------------------------------------------------------|----------------------------------------------------------------------------------------------------|-------------------|
| Compensación de presión | _                                                                                                    | Conectar corrección presión.                                                          | <ul> <li>Desconectado</li> <li>Valor fijo</li> <li>Valor Externo</li> <li>Corriente de<br/>entrada 1*</li> <li>Corriente de<br/>entrada 2*</li> <li>Corriente de<br/>entrada 3*</li> </ul> | Desconectado      |
| Valor de presión        | En el Parámetro<br><b>Compensación de presión</b><br>está seleccionada la Opción<br><b>Valor fijo</b> .                            | Introducir la presión del<br>proceso que se utilizará en la<br>corrección de presión. | Número positivo de<br>coma flotante                                                                                                    | 1,01325 bar       |
| Presión externa         | En el Parámetro<br>Compensación de presión<br>está seleccionada la Opción<br>Valor Externo o la Opción<br>Corriente de entrada 1n. | Muestra el valor de presión de proceso externo.                                       |                                                                                                    | -                 |

# 10.5.5 Configuración de las entradas analógicas

El Submenú **Analog inputs** guía al usuario de forma sistemática a cada Submenú **Analog input 1 ... n**. Así se obtienen los parámetros de cada entrada analógica.

#### Navegación

Menú "Ajuste"  $\rightarrow$  Analog inputs

| ► Analog inputs |  |         |
|-----------------|--|---------|
| ► Mass flow     |  | → 🗎 123 |

### Submenú "Analog inputs"

### Navegación

Menú "Ajuste"  $\rightarrow$  Analog inputs  $\rightarrow$  Mass flow

| ► Mass flow                         |         |
|-------------------------------------|---------|
| Asignar variable de proceso (11074) | → 🗎 125 |
| Atenuación (11073)                  | → 🗎 126 |

| Parámetro    | Descripción | Indicación / Entrada de<br>usuario | Ajuste de fábrica |
|--------------|-------------|------------------------------------|-------------------|
| Parent class |             | 0 255                              | 70                |

| Parámetro                   | Descripción                         | Indicación / Entrada de<br>usuario                                                                                                    | Ajuste de fábrica |
|-----------------------------|-------------------------------------|----------------------------------------------------------------------------------------------------|-------------------|
| Asignar variable de proceso | Seleccione una variable de proceso. | <ul> <li>Caudal másico</li> <li>Caudal volumétrico</li> <li>Densidad</li> <li>Temperatura tubo portador</li> <li>Temperatura de la<br/>electrónica</li> <li>Frecuencia Oscilación 0</li> <li>Frecuencia Oscilación 1</li> <li>Amplitud Oscilación 1</li> <li>Fluctuación Frecuencia 0</li> <li>Fluctuación Frecuencia 1</li> <li>Amortiguación Oscilación 1</li> <li>Fluct oscilación de amortig 0</li> <li>Fluct oscilación de amortig 1</li> <li>Asimetría Señal</li> <li>Asimetría Señal</li> <li>Asimetría Señal</li> <li>Asimetría Señal</li> <li>Asimetría de señal de<br/>torsión*</li> <li>Excitador corriente 0</li> <li>Excitador corriente 1</li> <li>HBSI</li> <li>Corriente de entrada 1</li> <li>Corriente de entrada 2</li> <li>Corriente de entrada 3</li> <li>Salida específica de la<br/>aplicación 0</li> <li>Salida específica de la<br/>aplicación 1</li> <li>Indice de producto no<br/>homogéneo</li> <li>Índice de burbujas<br/>suspendidas</li> <li>Punto de prueba 0</li> <li>Punto de prueba 1</li> <li>Indice asim. de bobina del<br/>sensor</li> <li>Valor de caudal másico bruto</li> <li>Caudal volumétrico<br/>corregido</li> <li>Objetivo de caudal másico</li> <li>Caudal volumétrico</li> <li>Caudal volumétrico del<br/>portador correg.</li> <li>Densidad de Referencia</li> <li>Alternativa de densidad de<br/>referencia</li> <li>Caudal volumétrico S&amp;W</li> <li>Water cut*</li> <li>Densidad del aceite</li> <li>Caudal volumétrico S&amp;W</li> <li>Water cut</li> <li>Densidad del aceite</li> <li>Caudal másico de agua</li> <li>Caudal másico de agua</li> <li>Caudal de agua</li> <li>Caudal de agua</li> </ul> | Caudal másico     |

| Parámetro  | Descripción                                                                                                    | Indicación / Entrada de<br>usuario                                                                                                    | Ajuste de fábrica |
|------------|----------------------------------------------------------------------------------------------------|----------------------------------------------------------------------------------------------------|-------------------|
|            |                                                                                                    | <ul> <li>Caudal volumétrico<br/>corregido a agua</li> <li>Concentración</li> <li>Viscosidad dinámica</li> <li>Viscosidad cinemática</li> <li>Viscosidad dinámica<br/>compensada con temp</li> <li>Viscosidad cinemática comp<br/>con temp</li> </ul> |                   |
| Atenuación | Introduzca la constante de tiempo para la<br>amortiguac. de entrada (elemento PT1). La<br>amortig reduce el efecto de fluct de medida<br>en la señal de salida. | Número positivo de coma<br>flotante                                                                                                    | 1,0 s             |

# 10.5.6 Visualización de la configuración de E/S

La interfaz Submenú **Configuración de E / S** guía al usuario sistemáticamente por todos los parámetros en que se muestra la configuración de los módulos de E/S.

#### Navegación

Menú "Ajuste"  $\rightarrow$  Configuración de E / S

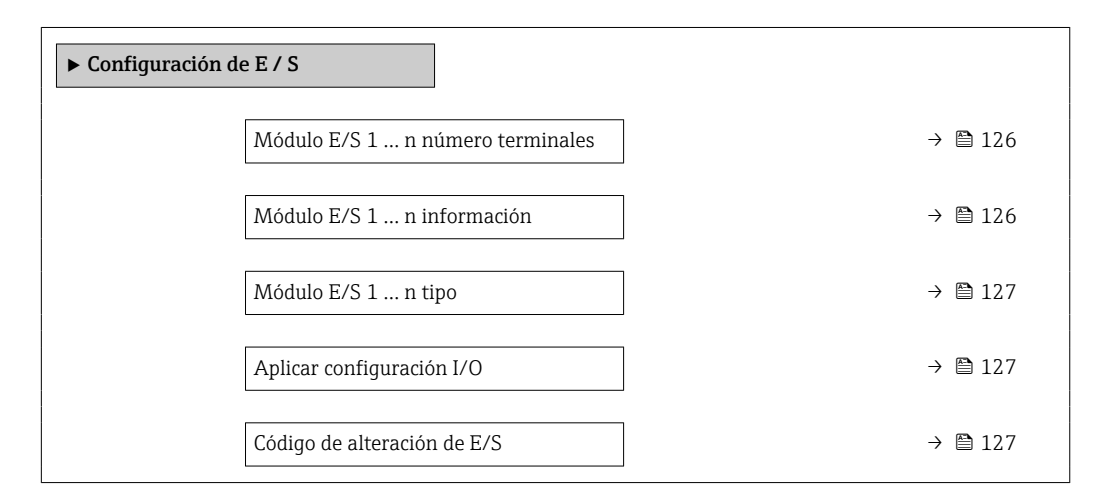

| Parámetro                           | Descripción                                                         | Indicación / Selección /<br>Entrada de usuario                                                                           | Ajuste de fábrica |
|-------------------------------------|---------------------------------------------------------------------|----------------------------------------------------------------------------------------------------|-------------------|
| Módulo E/S 1 n número<br>terminales | Muestra el número de los terminales<br>utilizado por el módulo E/S. | <ul> <li>No usado</li> <li>26-27 (I/O 1)</li> <li>24-25 (I/O 2)</li> <li>22-23 (I/O 3)</li> <li>20-21 (I/O 4)</li> </ul> | -                 |
| Módulo E/S 1 n información          | Muestra la información del módulo de E/S<br>conectado.              | <ul> <li>No está conectado</li> <li>Inválido</li> <li>No configurable</li> <li>Configurable</li> <li>PROFINET</li> </ul> | -                 |

| Parámetro                   | Descripción                                                        | Indicación / Selección /<br>Entrada de usuario                                                                                                    | Ajuste de fábrica |
|-----------------------------|--------------------------------------------------------------------|----------------------------------------------------------------------------------------------------|-------------------|
| Módulo E/S 1 n tipo         | Muestra la E/S tipo de módulo.                                     | <ul> <li>Desconectado</li> <li>Salida de corriente *</li> <li>Corriente de entrada *</li> <li>Entrada estado *</li> <li>Salida de conmutación pulso-frecuenc.*</li> <li>Salida de pulsos doble *</li> <li>Salida de relé *</li> </ul> | Desconectado      |
| Aplicar configuración I/O   | Aplicar parametrización del módulo I/O<br>libremente configurable. | <ul><li>No</li><li>Sí</li></ul>                                                                                                    | No                |
| Código de alteración de E/S | Entrar el código para cambiar la<br>configuración de I/O.          | Entero positivo                                                                                                    | 0                 |

# 10.5.7 Configuración de la entrada de corriente

La interfaz **Asistente "Corriente de entrada"** guía al usuario sistemáticamente por todos los parámetros que deben ajustarse para configurar la entrada de corriente.

#### Navegación

Menú "Ajuste"  $\rightarrow$  Corriente de entrada

| ► Corriente de entrada 1 n      |           |
|---------------------------------|-----------|
| Número terminal                 | ) → 🗎 127 |
| Modo de señal                   | → 🗎 127   |
| Valor 0/4mA                     | ) → 🗎 128 |
| Valor 20mA                      | ] → 🗎 128 |
| Rango de corriente              | ) → 🗎 128 |
| Comportamiento en caso de error | → 🗎 128   |
| Valor en fallo                  | → 🗎 128   |

| Parámetro       | Requisito previo                                                                                                    | Descripción                                                                      | Indicación /<br>Selección / Entrada<br>de usuario                                                  | Ajuste de fábrica |
|-----------------|----------------------------------------------------------------------------------------------------|----------------------------------------------------------------------------------|----------------------------------------------------------------------------------------------------|-------------------|
| Número terminal | -                                                                                                    | Muestra el número de los<br>terminales utilizados en la<br>entrada de corriente. | <ul> <li>No usado</li> <li>24-25 (I/O 2)</li> <li>22-23 (I/O 3)</li> <li>20-21 (I/O 4)*</li> </ul> | -                 |
| Modo de señal   | El equipo de medición <b>no</b><br>cuenta con la certificación<br>conforme puede usarse en<br>zonas con peligro de explosión<br>con tipo de protección Ex-i. | Escojer el modo de señal para<br>la entrada de corriente.                        | <ul> <li>Pasivo</li> <li>Activo*</li> </ul>                                                        | Activo            |

| Parámetro                       | Requisito previo                                                                                                    | Descripción                                                                                                 | Indicación /<br>Selección / Entrada<br>de usuario                                                                                                  | Ajuste de fábrica                                                                  |
|---------------------------------|----------------------------------------------------------------------------------------------------|----------------------------------------------------------------------------------------------------|----------------------------------------------------------------------------------------------------|------------------------------------------------------------------------------------|
| Valor 0/4mA                     | -                                                                                                    | Introducir valor para corriente<br>de 4 mA.                                                                 | Número de coma<br>flotante con signo                                                                                                    | 0                                                                                  |
| Valor 20mA                      | -                                                                                                    | Introducir valor para corriente de 20 mA.                                                                   | Número de coma<br>flotante con signo                                                                                                    | Depende del país y<br>del diámetro nominal                                         |
| Rango de corriente              | -                                                                                                    | Elegir el rango de corriente<br>para la salida de valores de<br>proceso y el nivel de señal de<br>alarma.   | <ul> <li>420 mA (4<br/>20.5 mA)</li> <li>420 mA NE<br/>(3.820.5 mA)</li> <li>420 mA US<br/>(3.920.8 mA)</li> <li>020 mA (0<br/>20.5 mA)</li> </ul> | En función del país:<br>• 420 mA NE<br>(3.820.5 mA)<br>• 420 mA US<br>(3.920.8 mA) |
| Comportamiento en caso de error | -                                                                                                    | Definir comportamiento de entrada en condiciones de alarma.                                                 | <ul> <li>Alarma</li> <li>Último valor válido</li> <li>Valor definido</li> </ul>                                                                    | Alarma                                                                             |
| Valor en fallo                  | En el parámetro Parámetro<br><b>Comportamiento en caso de</b><br><b>error</b> se selecciona la opción<br>Opción <b>Valor definido</b> . | Entrar el valor que utilizará el<br>instrumento si falta el valor de<br>entrada del instrumento<br>externo. | Número de coma<br>flotante con signo                                                                                                    | 0                                                                                  |

# 10.5.8 Para configurar la entrada de estado

La interfaz Submenú **Entrada estado** guía al usuario sistemáticamente por todos los parámetros que deben ajustarse para configurar la entrada de estado.

#### Navegación

Menú "Ajuste" → Entrada estado 1 ... n

| ► Entrada estado 1 n               |         |
|------------------------------------|---------|
| Asignar entrada de estado          | → 🗎 129 |
| Número terminal                    | → 🗎 129 |
| Nivel activo                       | → 🗎 129 |
| Número terminal                    | → 🗎 129 |
| Tiempo de respuesta estado entrada | → 🗎 129 |
| Número terminal                    | → 🗎 129 |

| Parámetro                          | Descripción                                                                                                    | Selección / Indicación /<br>Entrada de usuario                                                                                                    | Ajuste de fábrica |
|------------------------------------|----------------------------------------------------------------------------------------------------|----------------------------------------------------------------------------------------------------|-------------------|
| Asignar entrada de estado          | Elegir la función del estado de la entrada.                                                                                | <ul> <li>Desconectado</li> <li>Borrar totalizador 1</li> <li>Borrar totalizador 2</li> <li>Borrar totalizador 3</li> <li>Resetear todos los<br/>totalizadores</li> <li>Supresión de valores<br/>medidos</li> <li>Ajuste de cero</li> <li>Borrar promedios<br/>ponderados<sup>*</sup></li> <li>Puesta a cero de medias +<br/>totalizador 3<sup>*</sup></li> </ul> | Desconectado      |
| Número terminal                    | Muestra los números de los terminales<br>utilizados por el módulo de entrada de<br>estado.                                 | <ul> <li>No usado</li> <li>24-25 (I/O 2)</li> <li>22-23 (I/O 3)</li> <li>20-21 (I/O 4)*</li> </ul>                                                                                                    | -                 |
| Nivel activo                       | Definir el nivel de señal de entrada y que desencadenará la función asignada.                                              | <ul><li>Alto</li><li>Bajo</li></ul>                                                                                                    | Alto              |
| Tiempo de respuesta estado entrada | Definir el mínimo tiempo que debe estar<br>presente la señal de entrada antes de que se<br>active la función seleccionada. | 5 200 ms                                                                                                    | 50 ms             |

\* La visibilidad depende de las opciones en el código o de los ajustes en el instrumento

# 10.5.9 Configuración de la salida de corriente

El Asistente **Salida de corriente** guía sistemáticamente por todos los parámetros que deben ajustarse para configurar la salida de corriente.

### Navegación

Menú "Ajuste" → Salida de corriente

| ► Salida de corriente 1 n         |         |
|-----------------------------------|---------|
| Número terminal                   | → 🗎 130 |
| Modo de señal                     | → 🗎 130 |
| Salida corr de var proceso        | → 🗎 131 |
| Rango de corriente salida         | → 🗎 132 |
| Valor inferior del rango salida   | → 🗎 132 |
| Salida valor rango superior       | → 🗎 132 |
| Valor de corriente fijo           | → 🗎 132 |
| Amortiguación corriente de salida | → 🗎 132 |

|  | Comportamiento fallo salida corriente | → 🗎 133 |
|--|---------------------------------------|---------|
|  | Fallo actual                          | → 🗎 133 |

| Parámetro       | Requisito previo | Descripción                                                                               | Indicación /<br>Selección / Entrada<br>de usuario                                                                         | Ajuste de fábrica |
|-----------------|------------------|-------------------------------------------------------------------------------------------|----------------------------------------------------------------------------------------------------|-------------------|
| Número terminal | -                | Muestra el número de los<br>terminales utilizados en el<br>módulo de salida de corriente. | <ul> <li>No usado</li> <li>26-27 (I/O 1)</li> <li>24-25 (I/O 2)</li> <li>22-23 (I/O 3)</li> <li>20-21 (I/O 4)*</li> </ul> | -                 |
| Modo de señal   | -                | Muestra el modo de señal para<br>la salida de corriente.                                  | <ul> <li>Activo *</li> <li>Pasivo *</li> </ul>                                                                            | Activo            |

| Parámetro                  | Requisito previo | Descripción                                                            | Indicación /<br>Selección / Entrada<br>de usuario                                                                                                    | Ajuste de fábrica |
|----------------------------|------------------|------------------------------------------------------------------------|----------------------------------------------------------------------------------------------------|-------------------|
| Salida corr de var proceso | -                | Descripción<br>Elegir variable de proceso para<br>salida de corriente. | Indicación /<br>Selección / Entrada<br>de usuario<br>Desconectado *<br>Caudal másico<br>Caudal volumétrico<br>caudal volumétrico<br>corregido *<br>Densidad<br>Densidad de<br>Referencia *<br>Temperatura<br>Objetivo de caudal<br>másico *<br>Caudal másico del<br>portador *<br>Objetivo de caudal<br>volumétrico *<br>Caudal volum del<br>portador *<br>Caudal volumétrico<br>corregido *<br>Caudal volumétrico<br>corregido *<br>Caudal volumétrico<br>corregido *<br>Caudal volumétrico<br>del portador<br>Salida específica de<br>la aplicación 0 *<br>Salida específica de<br>la aplicación 1 *<br>Indice de producto<br>no homogéneo<br>Índice de burbujas<br>suspendidas *<br>Valor de caudal<br>másico bruto<br>Excitador corriente<br>0<br>Amortiguación<br>Excitador de<br>Frecuencia 0<br>Scilación 0<br>Fluct oscilación de<br>amortig 0 *<br>Frecuencia 0 *<br>Asimetría Señal<br>Asimetría Señal<br>Asimetría de señal<br>de torsión * | Ajuste de fábrica |
|                            |                  |                                                                        | <ul> <li>portador</li> <li>Fluctuación<br/>Frecuencia 0*</li> <li>Amplitud<br/>Oscilación 0*</li> <li>Fluct oscilación de<br/>amortig 0*</li> <li>HBSI*</li> <li>Presión*</li> <li>Temperatura de la<br/>electrónica</li> <li>Indice asim. de<br/>bobina del sensor</li> </ul>                                                                                                    |                   |
|                            |                  |                                                                        | <ul> <li>Punto de prueba 0</li> <li>Punto de prueba 1</li> </ul>                                                                                                    |                   |

| Parámetro                         | Requisito previo                                                                                                    | Descripción                                                                                                    | Indicación /<br>Selección / Entrada<br>de usuario                                                                                                    | Ajuste de fábrica                                                               |
|-----------------------------------|----------------------------------------------------------------------------------------------------|----------------------------------------------------------------------------------------------------|----------------------------------------------------------------------------------------------------|---------------------------------------------------------------------------------|
| Rango de corriente salida         | -                                                                                                    | Elegir el rango de corriente<br>para la salida de valores de<br>proceso y el nivel de señal de<br>alarma.               | <ul> <li>420 mA NE<br/>(3.820.5 mA)</li> <li>420 mA US<br/>(3.920.8 mA)</li> <li>420 mA (4<br/>20.5 mA)</li> <li>020 mA (0<br/>20.5 mA)</li> <li>Valor fijo</li> </ul> | Depende del país:<br>• 420 mA NE<br>(3.820.5 mA)<br>• 420 mA US<br>(3.920.8 mA) |
| Valor inferior del rango salida   | Una de las opciones siguientes<br>está seleccionada en el<br>Parámetro <b>Rango de corriente</b><br>(→ 🗎 132):<br>• 420 mA NE (3.820.5<br>mA)<br>• 420 mA US (3.920.8<br>mA)<br>• 420 mA (4 20.5 mA)<br>• 020 mA (0 20.5 mA)                                                                                                    | Introduzca un valor de rango<br>inferior para el rango de<br>valores medidos.                                           | Número de coma<br>flotante con signo                                                                                                    | Depende del país:<br>• 0 kg/h<br>• 0 lb/min                                     |
| Salida valor rango superior       | Una de las opciones siguientes<br>está seleccionada en el<br>Parámetro <b>Rango de corriente</b><br>(→                                                                                                    | Introduzca el valor de rango<br>superior para el rango de<br>valores medidos.                                           | Número de coma<br>flotante con signo                                                                                                    | Depende del país y<br>del diámetro nominal                                      |
| Valor de corriente fijo           | El Opción <b>Valor de corriente</b><br><b>fijo</b> está seleccionado en el<br>Parámetro <b>Rango de corriente</b><br>(→ 🗎 132).                                                                                                    | Defina la salida de corriente<br>fija.                                                                                  | 0 22,5 mA                                                                                                    | 22,5 mA                                                                         |
| Amortiguación corriente de salida | <ul> <li>En el parámetro Parámetro</li> <li>Correspondencia salida de corriente (→ 🗎 131) se selecciona una variable de proceso y en el parámetro</li> <li>Parámetro Rango de corriente (→ 🗎 132) se selecciona una de las siguientes opciones:</li> <li>420 mA NE (3.820.5 mA)</li> <li>420 mA (320.8 mA)</li> <li>420 mA (4 20.5 mA)</li> <li>020 mA (0 20.5 mA)</li> </ul> | Ajustar el tiempo de reacción<br>para la señal de salida de<br>corriente a las fluctuaciones de<br>los valores medidos. | 0,0 999,9 s                                                                                                    | 1,0 s                                                                           |

| Parámetro                                | Requisito previo                                                                                                    | Descripción                                                                              | Indicación /<br>Selección / Entrada<br>de usuario                                                             | Ajuste de fábrica |
|------------------------------------------|----------------------------------------------------------------------------------------------------|------------------------------------------------------------------------------------------|----------------------------------------------------------------------------------------------------|-------------------|
| Comportamiento fallo salida<br>corriente | <ul> <li>En el parámetro Parámetro</li> <li>Correspondencia salida de corriente (→ □ 131) se selecciona una variable de proceso y en el parámetro</li> <li>Parámetro Rango de corriente (→ □ 132) se selecciona una de las siguientes opciones:</li> <li>420 mA NE (3.820.5 mA)</li> <li>420 mA US (3.920.8 mA)</li> <li>420 mA (4 20.5 mA)</li> <li>020 mA (0 20.5 mA)</li> </ul> | Definir comportamiento salida<br>en condición alarma.                                    | <ul> <li>Mín.</li> <li>Máx.</li> <li>Último valor válido</li> <li>Valor actual</li> <li>Valor fijo</li> </ul> | Máx.              |
| Fallo actual                             | El Opción <b>Valor definido</b> está<br>seleccionado en el Parámetro<br><b>Comportamiento en caso de</b><br><b>error</b> .                                                                                                    | Fijar el valor de la corriente<br>que emite la salida de corriente<br>en caso de alarma. | 0 22,5 mA                                                                                                    | 22,5 mA           |

## 10.5.10 Configuración de la salida de pulsos/frecuencia/conmutación

El Asistente **Salida de conmutación pulso-frecuenc.** guía sistemáticamente por todos los parámetros que deben ajustarse para configurar el tipo de salida seleccionado.

#### Navegación

Menú "Ajuste" <br/>  $\rightarrow$  Ajuste avanzado  $\rightarrow$  Salida de conmutación pulso-frecuenc.

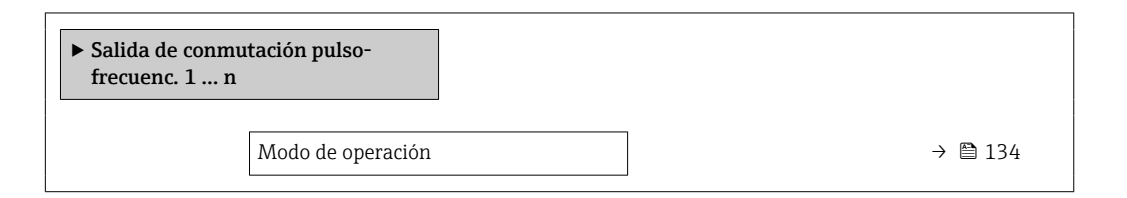

#### Visión general de los parámetros con una breve descripción

| Parámetro         | Descripción                                        | Selección                                                        | Ajuste de fábrica |
|-------------------|----------------------------------------------------|------------------------------------------------------------------|-------------------|
| Modo de operación | Definir salida como pulso, frecuencia o<br>switch. | <ul><li>Impulso</li><li>Frecuencia</li><li>Interruptor</li></ul> | Impulso           |

#### Configuración de la salida de pulsos

#### Navegación

Menú "Ajuste" → Salida de conmutación pulso-frecuenc.

| ► Salida de conmutación pulso-<br>frecuenc. 1 n |           |
|-------------------------------------------------|-----------|
| Modo de operación                               | ) → 🗎 135 |
| Número terminal                                 | ) → 🗎 135 |
| Modo de señal                                   | ) → 🗎 135 |
| Asignar salida de impulsos                      | → 🗎 135   |
| Escalado de pulsos                              | → 🗎 135   |
| Anchura Impulso                                 | ) → 🗎 136 |
| Comportamiento en caso de error                 | ) → 🗎 136 |
| Señal de salida invertida                       | ) → 🗎 136 |

| Parámetro                  | Requisito previo                                                                                                    | Descripción                                                                         | Selección /<br>Indicación / Entrada<br>de usuario                                                                                                    | Ajuste de fábrica                         |
|----------------------------|----------------------------------------------------------------------------------------------------|-------------------------------------------------------------------------------------|----------------------------------------------------------------------------------------------------|-------------------------------------------|
| Modo de operación          | -                                                                                                    | Definir salida como pulso,<br>frecuencia o switch.                                  | <ul><li>Impulso</li><li>Frecuencia</li><li>Interruptor</li></ul>                                                                                                    | Impulso                                   |
| Número terminal            | -                                                                                                    | Muestra los números de los<br>terminales utilizados por el<br>módulo de salida PFS. | <ul> <li>No usado</li> <li>24-25 (I/O 2)</li> <li>22-23 (I/O 3)</li> <li>20-21 (I/O 4)*</li> </ul>                                                                                                    | -                                         |
| Modo de señal              | -                                                                                                    | Seleccione el modo de señal<br>para la salida PFS.                                  | <ul> <li>Pasivo</li> <li>Activo</li> <li>Passive NE</li> </ul>                                                                                                    | Pasivo                                    |
| Asignar salida de impulsos | La Opción <b>Impulso</b> está<br>seleccionada en el Parámetro<br><b>Modo de operación</b> .                                                                                                    | Seleccionar variable de proceso<br>para salida de pulsos.                           | <ul> <li>Desconectado</li> <li>Caudal másico</li> <li>Caudal volumétrico</li> <li>Caudal volumétrico corregido*</li> <li>Objetivo de caudal másico del portador*</li> <li>Objetivo de caudal volumétrico*</li> <li>Caudal volumétrico*</li> <li>Caudal volumétrico</li> <li>Caudal volumétrico del portador*</li> <li>Caudal volumétrico del portador*</li> <li>Caudal volumétrico del portador</li> <li>Caudal volumétrico del portador</li> <li>Caudal volumétrico del portador</li> <li>Caudal volumétrico del portador</li> <li>Caudal volumétrico del portador</li> <li>Caudal alternativo de GSV*</li> <li>Caudal alternativo NSV*</li> <li>Caudal volumétrico s&amp;W*</li> <li>Caudal másico de aceite*</li> <li>Caudal másico de agua*</li> <li>Caudal de agua</li> <li>Caudal de agua</li> <li>Caudal de agua*</li> <li>Caudal volumétrico corregido de aceite*</li> <li>Caudal volumétrico corregido de aceite*</li> <li>Caudal volumétrico de agua</li> </ul> | Desconectado                              |
| Escalado de pulsos         | Se selecciona la opción Opción<br>Impulso en el parámetro<br>Parámetro Modo de<br>operación ( $\rightarrow \cong 134$ ) y se<br>selecciona una variable de<br>proceso en el parámetro<br>Parámetro Asignar salida de<br>impulsos ( $\rightarrow \cong 135$ ). | Introduzca la cantidad para el<br>valor medido en el que se<br>emite un pulso.      | Número positivo con<br>coma flotante                                                                                                    | Depende del país y el<br>diámetro nominal |

| Parámetro                       | Requisito previo                                                                                                    | Descripción                                           | Selección /<br>Indicación / Entrada<br>de usuario   | Ajuste de fábrica |
|---------------------------------|----------------------------------------------------------------------------------------------------|-------------------------------------------------------|-----------------------------------------------------|-------------------|
| Anchura Impulso                 | La Opción <b>Impulso</b> está<br>seleccionada en el Parámetro<br><b>Modo de operación</b><br>$(\rightarrow \cong 134)$ y una variable de<br>proceso está seleccionada en el<br>Parámetro <b>Asignar salida de</b><br><b>impulsos</b> $(\rightarrow \cong 135)$ . | Definir anchura de tiempo de<br>salida de pulsos.     | 0,05 2 000 ms                                       | 100 ms            |
| Comportamiento en caso de error | Se selecciona la opción Opción<br>Impulso en el parámetro<br>Parámetro Modo de<br>operación (→ 🗎 134) y se<br>selecciona una variable de<br>proceso en el parámetro<br>Parámetro Asignar salida de<br>impulsos (→ 🖺 135).                                        | Definir comportamiento salida<br>en condición alarma. | <ul><li>Valor actual</li><li>Sin impulsos</li></ul> | Sin impulsos      |
| Señal de salida invertida       | -                                                                                                    | Invertir la señal de salida.                          | <ul><li>No</li><li>Sí</li></ul>                     | No                |

### Configuración de la salida de frecuencia

### Navegación

Menú "Ajuste"  $\rightarrow$  Salida de conmutación pulso-frecuenc.

| ► Salida de conmutación pulso-<br>frecuenc. 1 n |           |
|-------------------------------------------------|-----------|
| Modo de operación                               | ] → 🗎 137 |
| Número terminal                                 | ] → 🗎 137 |
| Modo de señal                                   | ] → 🗎 137 |
| Asignar salida de frecuencia                    | ] → 🗎 138 |
| Valor frecuencia inicial                        | ) → 🗎 139 |
| Frecuencia final                                | ) → 🗎 139 |
| Valor medido de frecuencia inicial              | ) → 🗎 139 |
| Valor medido de frecuencia                      | ) → 🗎 139 |
| Comportamiento en caso de error                 | ] → 🗎 139 |
| Frecuencia de fallo                             | ] → 🗎 139 |
| Señal de salida invertida                       | ) → 🗎 139 |

| Parámetro         | Requisito previo | Descripción                                                                         | Selección /<br>Indicación / Entrada<br>de usuario                                                  | Ajuste de fábrica |
|-------------------|------------------|-------------------------------------------------------------------------------------|----------------------------------------------------------------------------------------------------|-------------------|
| Modo de operación | -                | Definir salida como pulso,<br>frecuencia o switch.                                  | <ul><li>Impulso</li><li>Frecuencia</li><li>Interruptor</li></ul>                                   | Impulso           |
| Número terminal   | -                | Muestra los números de los<br>terminales utilizados por el<br>módulo de salida PFS. | <ul> <li>No usado</li> <li>24-25 (I/O 2)</li> <li>22-23 (I/O 3)</li> <li>20-21 (I/O 4)*</li> </ul> | -                 |
| Modo de señal     | -                | Seleccione el modo de señal<br>para la salida PFS.                                  | <ul> <li>Pasivo</li> <li>Activo</li> <li>Passive NE</li> </ul>                                     | Pasivo            |

| Parámetro                    | Requisito previo                        | Descripción                                                   | Selección /<br>Indicación / Entrada<br>de usuario                                                                                                    | Ajuste de fábrica |
|------------------------------|-----------------------------------------|---------------------------------------------------------------|----------------------------------------------------------------------------------------------------|-------------------|
| Asignar salida de frecuencia | En el Parámetro Modo de<br>operación (→ | Seleccionar variable de proceso<br>para salida de frecuencia. | <ul> <li>Desconectado</li> <li>Caudal másico</li> <li>Caudal volumétrico<br/>corregido*</li> <li>Densidad</li> <li>Densidad de<br/>Referencia*</li> <li>Periodo tiempo<br/>frec de señal<br/>(TPS)*</li> <li>Temperatura</li> <li>Presión</li> <li>Concentración*</li> <li>Objetivo de caudal<br/>másico*</li> <li>Caudal volumétrico<br/>corregido*</li> <li>Objetivo de caudal<br/>másico*</li> <li>Caudal másico del<br/>portador*</li> <li>Objetivo de caudal<br/>volumétrico</li> <li>Caudal volumétrico<br/>corregido*</li> <li>Caudal volumétrico<br/>del portador</li> <li>Caudal volumétrico<br/>corregido*</li> <li>Caudal volumétrico<br/>del portador</li> <li>Salida específica de<br/>la aplicación 0*</li> <li>Salida específica de<br/>la aplicación 1*</li> <li>Indice de producto<br/>no homogéneo</li> <li>Índice de burbujas<br/>suspendidas*</li> <li>HBSI*</li> <li>Valor de caudal<br/>másico bruto</li> <li>Excitador corriente<br/>0</li> <li>Amortiguación<br/>Oscilación 0</li> <li>Fluct oscilación de<br/>amortig 0*</li> <li>Frecuencia 0</li> <li>Asimetría Señal</li> <li>Asimetría Señal</li> <li>Asimetría de señal<br/>de torsión*</li> <li>Temperatura tubo<br/>portador*</li> </ul> | Desconectado      |
|                              |                                         |                                                               | <ul> <li>marce asim. de<br/>bobina del sensor</li> <li>Punto de prueba 0</li> <li>Punto de prueba 1</li> </ul>                                                                                                    |                   |

| Parámetro                          | Requisito previo                                                                                                    | Descripción                                                         | Selección /<br>Indicación / Entrada<br>de usuario                      | Ajuste de fábrica                          |
|------------------------------------|----------------------------------------------------------------------------------------------------|---------------------------------------------------------------------|------------------------------------------------------------------------|--------------------------------------------|
| Valor frecuencia inicial           | Se selecciona la opción Opción<br><b>Frecuencia</b> en el parámetro<br>Parámetro <b>Modo de</b><br><b>operación</b> (→ 🗎 134) y se<br>selecciona una variable de<br>proceso en el parámetro<br>Parámetro <b>Asignar salida de</b><br><b>frecuencia</b> (→ 🖺 138).                                                                                       | Introducir frecuencia mínima.                                       | 0,0 10 000,0 Hz                                                        | 0,0 Hz                                     |
| Frecuencia final                   | Se selecciona la opción Opción<br><b>Frecuencia</b> en el parámetro<br>Parámetro <b>Modo de</b><br><b>operación</b> ( $\rightarrow \square$ 134) y se<br>selecciona una variable de<br>proceso en el parámetro<br>Parámetro <b>Asignar salida de</b><br><b>frecuencia</b> ( $\rightarrow \square$ 138).                                                 | Introducir máxima frecuencia.                                       | 0,0 10 000,0 Hz                                                        | 10 000,0 Hz                                |
| Valor medido de frecuencia inicial | Se selecciona la opción Opción<br><b>Frecuencia</b> en el parámetro<br>Parámetro <b>Modo de</b><br><b>operación</b> (→ 🗎 134) y se<br>selecciona una variable de<br>proceso en el parámetro<br>Parámetro <b>Asignar salida de</b><br><b>frecuencia</b> (→ 🖺 138).                                                                                       | Introducir valor medido para<br>frecuencia mínima.                  | Número de coma<br>flotante con signo                                   | Depende del país y<br>del diámetro nominal |
| Valor medido de frecuencia         | Se selecciona la opción Opción<br><b>Frecuencia</b> en el parámetro<br>Parámetro <b>Modo de</b><br><b>operación</b> ( $\rightarrow \square$ 134) y se<br>selecciona una variable de<br>proceso en el parámetro<br>Parámetro <b>Asignar salida de</b><br><b>frecuencia</b> ( $\rightarrow \square$ 138).                                                 | Introducir valor medido para<br>frecuencia máxima.                  | Número de coma<br>flotante con signo                                   | Depende del país y<br>del diámetro nominal |
| Comportamiento en caso de error    | Se selecciona la opción Opción<br><b>Frecuencia</b> en el parámetro<br>Parámetro <b>Modo de</b><br><b>operación</b> ( $\rightarrow \square$ 134) y se<br>selecciona una variable de<br>proceso en el parámetro<br>Parámetro <b>Asignar salida de</b><br><b>frecuencia</b> ( $\rightarrow \square$ 138).                                                 | Definir comportamiento salida<br>en condición alarma.               | <ul> <li>Valor actual</li> <li>Valor definido</li> <li>0 Hz</li> </ul> | 0 Hz                                       |
| Frecuencia de fallo                | En el Parámetro Modo de<br>operación ( $\rightarrow \square$ 134) está<br>seleccionada la Opción<br>Frecuencia; en el Parámetro<br>Asignar salida de frecuencia<br>( $\rightarrow \square$ 138) está seleccionada<br>una variable de proceso; y en el<br>Parámetro Comportamiento<br>en caso de error está<br>seleccionada la Opción Valor<br>definido. | Introducir valor salida de<br>frecuencia en condición de<br>alarma. | 0,0 12 500,0 Hz                                                        | 0,0 Hz                                     |
| Señal de salida invertida          | -                                                                                                    | Invertir la señal de salida.                                        | <ul><li>No</li><li>Sí</li></ul>                                        | No                                         |

### Configuración de la salida de conmutación

### Navegación

Menú "Ajuste"  $\rightarrow$  Salida de conmutación pulso-frecuenc.

| ► Salida de conmutación pulso-<br>frecuenc. 1 n |           |
|-------------------------------------------------|-----------|
| Modo de operación                               | ] → 🗎 140 |
| Número terminal                                 | ] → 🗎 140 |
| Modo de señal                                   | ] → 🗎 140 |
| Función salida de conmutación                   | ] → 🗎 141 |
| Asignar nivel de diagnóstico                    | ] → 🗎 141 |
| Asignar valor límite                            | ] → 🗎 141 |
| Asignar chequeo de dirección de caudal          | ] → 🗎 141 |
| Asignar estado                                  | ] → 🗎 142 |
| Valor de conexión                               | ) → 🗎 142 |
| Valor de desconexión                            | ] → 🗎 142 |
| Retardo de la conexión                          | ] → 🗎 142 |
| Retardo de la desconexión                       | ] → 🗎 142 |
| Comportamiento en caso de error                 | ] → 🗎 142 |
| Señal de salida invertida                       | ) → 🗎 142 |

| Parámetro         | Requisito previo | Descripción                                                                         | Selección /<br>Indicación / Entrada<br>de usuario                                                  | Ajuste de fábrica |
|-------------------|------------------|-------------------------------------------------------------------------------------|----------------------------------------------------------------------------------------------------|-------------------|
| Modo de operación | -                | Definir salida como pulso,<br>frecuencia o switch.                                  | <ul><li> Impulso</li><li> Frecuencia</li><li> Interruptor</li></ul>                                | Impulso           |
| Número terminal   | -                | Muestra los números de los<br>terminales utilizados por el<br>módulo de salida PFS. | <ul> <li>No usado</li> <li>24-25 (I/O 2)</li> <li>22-23 (I/O 3)</li> <li>20-21 (I/O 4)*</li> </ul> | -                 |
| Modo de señal     | -                | Seleccione el modo de señal<br>para la salida PFS.                                  | <ul> <li>Pasivo</li> <li>Activo<sup>*</sup></li> <li>Passive NE</li> </ul>                         | Pasivo            |

| Parámetro                                 | Requisito previo                                                                                                    | Descripción                                                                    | Selección /<br>Indicación / Entrada<br>de usuario                                                                                                    | Ajuste de fábrica  |
|-------------------------------------------|----------------------------------------------------------------------------------------------------|--------------------------------------------------------------------------------|----------------------------------------------------------------------------------------------------|--------------------|
| Función salida de conmutación             | La Opción <b>Interruptor</b> se<br>selecciona en el Parámetro<br><b>Modo de operación</b> .                                                                                                    | Seleccionar función para salida<br>switch.                                     | <ul> <li>Desconectado</li> <li>Conectado</li> <li>Comportamiento<br/>Diagnóstico</li> <li>Limite</li> <li>Comprobar direcc.<br/>caudal</li> <li>Estado</li> </ul>                                                                                                    | Desconectado       |
| Asignar nivel de diagnóstico              | <ul> <li>En el parámetro Parámetro<br/>Modo de operación se<br/>selecciona la opción Opción<br/>Interruptor.</li> <li>En el parámetro Parámetro<br/>Función salida de<br/>conmutación se selecciona<br/>la opción Opción<br/>Comportamiento<br/>Diagnóstico.</li> </ul> | Seleccionar comportamiento<br>diagnóstico para salida<br>conmutación.          | <ul><li>Alarma</li><li>Alarma o aviso</li><li>Aviso</li></ul>                                                                                                    | Alarma             |
| Asignar valor límite                      | <ul> <li>En el Parámetro Modo de operación está seleccionada la Opción Interruptor.</li> <li>En el Parámetro Función salida de comutación está seleccionada la Opción Limite.</li> </ul>                                                                                | Elegir variable de proceso para<br>función de límite.                          | <ul> <li>Caudal másico</li> <li>Caudal volumétrico</li> <li>Caudal volumétrico<br/>corregido*</li> <li>Objetivo de caudal<br/>másico*</li> <li>Caudal másico del<br/>portador*</li> <li>Objetivo de caudal<br/>volumétrico</li> <li>Caudal volum del<br/>portador*</li> <li>Caudal volumétrico<br/>corregido*</li> <li>Caudal volumétrico<br/>del portador<br/>corregido*</li> <li>Caudal volumétrico<br/>del portador<br/>corregido*</li> <li>Caudal volumétrico<br/>del portador<br/>corregido*</li> <li>Caudal volumétrico<br/>del portador<br/>corregi.*</li> <li>Densidad</li> <li>Densidad de<br/>Referencia*</li> <li>Concentración*</li> <li>Temperatura</li> <li>Totalizador 1</li> <li>Totalizador 2</li> <li>Totalizador 3</li> <li>Amortiguación de<br/>oscilación</li> <li>Presión</li> <li>Salida específica de<br/>la aplicación 0*</li> <li>Salida específica de<br/>la aplicación 1</li> <li>Indice de producto<br/>no homogéneo</li> <li>Índice de burbujas<br/>suspendidas*</li> </ul> | Caudal volumétrico |
| Asignar chequeo de dirección de<br>caudal | <ul> <li>La Opción Interruptor está<br/>seleccionada en el<br/>Parámetro Modo de<br/>operación.</li> <li>La Opción Comprobar<br/>direcc. caudal está<br/>seleccionada en el<br/>Parámetro Función salida<br/>de conmutación.</li> </ul>                                 | Elegir la variable de proceso<br>para el control de la dirección<br>de caudal. | <ul> <li>Desconectado</li> <li>Caudal volumétrico</li> <li>Caudal másico</li> <li>Caudal volumétrico<br/>corregido *</li> </ul>                                                                                                    | Caudal másico      |

| Parámetro                       | Requisito previo                                                                                                    | Descripción                                                | Selección /<br>Indicación / Entrada<br>de usuario                                                                                                    | Ajuste de fábrica                              |
|---------------------------------|----------------------------------------------------------------------------------------------------|------------------------------------------------------------|----------------------------------------------------------------------------------------------------|------------------------------------------------|
| Asignar estado                  | <ul> <li>La Opción Interruptor se<br/>selecciona en el Parámetro<br/>Modo de operación.</li> <li>La Opción Estado se<br/>selecciona en el Parámetro<br/>Función salida de<br/>conmutación.</li> </ul>             | Seleccionar status equipo para<br>salida switch.           | <ul> <li>Detección tubo<br/>parcialmente lleno</li> <li>Supresión de<br/>caudal residual</li> <li>Salida binaria *</li> <li>Salida binaria *</li> <li>Salida binaria *</li> </ul> | Detección tubo<br>parcialmente lleno           |
| Valor de conexión               | <ul> <li>La Opción Interruptor está<br/>seleccionada en el<br/>Parámetro Modo de<br/>operación.</li> <li>La Opción Limite está<br/>seleccionada en el<br/>Parámetro Función salida<br/>de conmutación.</li> </ul> | Introducir el valor medido para<br>el punto de encendido.  | Número de coma<br>flotante con signo                                                                                                    | En función del país:<br>• 0 kg/h<br>• 0 lb/min |
| Valor de desconexión            | <ul> <li>La Opción Interruptor está<br/>seleccionada en el<br/>Parámetro Modo de<br/>operación.</li> <li>La Opción Limite está<br/>seleccionada en el<br/>Parámetro Función salida<br/>de conmutación.</li> </ul> | Introducir el valor medido para<br>el punto de apagado.    | Número de coma<br>flotante con signo                                                                                                    | En función del país:<br>• 0 kg/h<br>• 0 lb/min |
| Retardo de la conexión          | <ul> <li>El Opción Interruptor está<br/>seleccionado en el<br/>Parámetro Modo de<br/>operación.</li> <li>El Opción Limite está<br/>seleccionado en el<br/>Parámetro Función salida<br/>de conmutación.</li> </ul> | Definir retardo para switch-on<br>de la salida de estatus. | 0,0 100,0 s                                                                                                    | 0,0 s                                          |
| Retardo de la desconexión       | <ul> <li>El Opción Interruptor está seleccionado en el Parámetro Modo de operación.</li> <li>El Opción Limite está seleccionado en el Parámetro Función salida de conmutación.</li> </ul>                         | Definir retardo para switch-off<br>de la salida de status. | 0,0 100,0 s                                                                                                    | 0,0 s                                          |
| Comportamiento en caso de error | -                                                                                                    | Definir comportamiento salida<br>en condición alarma.      | <ul><li>Estado actual</li><li>Abierto</li><li>Cerrado</li></ul>                                                                                                    | Abierto                                        |
| Señal de salida invertida       | -                                                                                                    | Invertir la señal de salida.                               | <ul><li>No</li><li>Sí</li></ul>                                                                                                    | No                                             |

# 10.5.11 Configuración de la salida de relé

La interfaz Asistente **Salida de relé** guía al usuario sistemáticamente por todos los parámetros que deben ajustarse para configurar la salida de relé.

### Navegación

Menú "Ajuste" → Salida de relé 1 ... n

| ► Salida de relé 1 n |  |         |
|----------------------|--|---------|
| Número terminal      |  | → 🗎 143 |

| Función de salida de relé              | → 🗎 143 |
|----------------------------------------|---------|
| Asignar chequeo de dirección de caudal | → 🗎 143 |
| Asignar valor límite                   | → 🗎 144 |
| Asignar nivel de diagnóstico           | → 🗎 144 |
| Asignar estado                         | → 🗎 144 |
| Valor de desconexión                   | → 🖺 144 |
| Retardo de la desconexión              | → 🗎 144 |
| Valor de conexión                      | → 🗎 144 |
| Retardo de la conexión                 | → 🗎 145 |
| Comportamiento en caso de error        | → 🗎 145 |

| Parámetro                                 | Requisito previo                                                                                                    | Descripción                                                                             | Indicación /<br>Selección / Entrada<br>de usuario                                                                                                    | Ajuste de fábrica |
|-------------------------------------------|----------------------------------------------------------------------------------------------------|-----------------------------------------------------------------------------------------|----------------------------------------------------------------------------------------------------|-------------------|
| Número terminal                           | -                                                                                                    | Muestra los números de los<br>terminales utilizados por el<br>módulo de salida de relé. | <ul> <li>No usado</li> <li>24-25 (I/O 2)</li> <li>22-23 (I/O 3)</li> <li>20-21 (I/O 4)</li> </ul>                                                          | -                 |
| Función de salida de relé                 | -                                                                                                    | Seleccione la función de la salida de relé.                                             | <ul> <li>Cerrado</li> <li>Abierto</li> <li>Comportamiento<br/>Diagnóstico</li> <li>Limite</li> <li>Comprobar direcc.<br/>caudal</li> <li>Estado</li> </ul> | Cerrado           |
| Asignar chequeo de dirección de<br>caudal | La Opción <b>Comprobar direcc.</b><br>caudal está seleccionada en el<br>Parámetro <b>Función de salida</b><br>de relé. | Elegir la variable de proceso<br>para el control de la dirección<br>de caudal.          | <ul> <li>Desconectado</li> <li>Caudal volumétrico</li> <li>Caudal másico</li> <li>Caudal volumétrico<br/>corregido*</li> </ul>                             | Caudal másico     |

| Parámetro                    | Requisito previo                                                                                                    | Descripción                                                           | Indicación /<br>Selección / Entrada<br>de usuario                                                                                                    | Ajuste de fábrica                              |
|------------------------------|----------------------------------------------------------------------------------------------------|-----------------------------------------------------------------------|----------------------------------------------------------------------------------------------------|------------------------------------------------|
| Asignar valor límite         | La Opción <b>Limite</b> está<br>seleccionada en el Parámetro<br><b>Función de salida de relé</b> .                         | Elegir variable de proceso para<br>función de límite.                 | <ul> <li>Caudal másico</li> <li>Caudal volumétrico</li> <li>Caudal volumétrico corregido*</li> <li>Objetivo de caudal másico del portador*</li> <li>Objetivo de caudal volumétrico</li> <li>Caudal másico del portador*</li> <li>Caudal volumétrico</li> <li>Caudal volum del portador*</li> <li>Caudal volumétrico corregido*</li> <li>Caudal volumétrico del portador</li> <li>Caudal volumétrico corregido*</li> <li>Caudal volumétrico del portador</li> <li>Caudal volumétrico corregido*</li> <li>Caudal volumétrico del portador</li> <li>Caudal volumétrico corregido*</li> <li>Caudal volumétrico del portador</li> <li>Caudal volumétrico del portador</li> <li>Concentración *</li> <li>Temperatura</li> <li>Totalizador 1</li> <li>Totalizador 2</li> <li>Totalizador 3</li> <li>Amortiguación de oscilación</li> <li>Presión</li> <li>Salida específica de la aplicación 1*</li> <li>Indice de producto no homogéneo</li> <li>Índice de burbujas suspendidas*</li> </ul> | Caudal másico                                  |
| Asignar nivel de diagnóstico | En el parámetro Parámetro<br>Función de salida de relé se<br>selecciona la opción Opción<br>Comportamiento<br>Diagnóstico. | Seleccionar comportamiento<br>diagnóstico para salida<br>conmutación. | <ul><li>Alarma</li><li>Alarma o aviso</li><li>Aviso</li></ul>                                                                                                    | Alarma                                         |
| Asignar estado               | En el parámetro Parámetro<br><b>Función de salida de relé</b> se<br>selecciona la opción Opción<br><b>Salida digital</b> . | Seleccionar status equipo para<br>salida switch.                      | <ul> <li>Detección tubo<br/>parcialmente lleno</li> <li>Supresión de<br/>caudal residual</li> <li>Salida binaria *</li> <li>Salida binaria *</li> <li>Salida binaria *</li> </ul>                                                                                                    | Detección tubo<br>parcialmente lleno           |
| Valor de desconexión         | En el parámetro Parámetro<br><b>Función de salida de relé</b> se<br>selecciona la opción Opción<br><b>Limite</b> .         | Introducir el valor medido para<br>el punto de apagado.               | Número de coma<br>flotante con signo                                                                                                    | En función del país:<br>• 0 kg/h<br>• 0 lb/min |
| Retardo de la desconexión    | En el parámetro Parámetro<br><b>Función de salida de relé</b> se<br>selecciona la opción Opción<br><b>Limite</b> .         | Definir retardo para switch-off<br>de la salida de status.            | 0,0 100,0 s                                                                                                    | 0,0 s                                          |
| Valor de conexión            | La Opción <b>Limite</b> está<br>seleccionada en el Parámetro<br><b>Función de salida de relé</b> .                         | Introducir el valor medido para<br>el punto de encendido.             | Número de coma<br>flotante con signo                                                                                                    | En función del país:<br>• 0 kg/h<br>• 0 lb/min |
| Parámetro                       | Requisito previo                                                                                    | Descripción                                                | Indicación /<br>Selección / Entrada<br>de usuario               | Ajuste de fábrica |
|---------------------------------|----------------------------------------------------------------------------------------------------|------------------------------------------------------------|-----------------------------------------------------------------|-------------------|
| Retardo de la conexión          | En el parámetro Parámetro<br>Función de salida de relé se<br>selecciona la opción Opción<br>Limite. | Definir retardo para switch-on<br>de la salida de estatus. | 0,0 100,0 s                                                     | 0,0 s             |
| Comportamiento en caso de error | -                                                                                                   | Definir comportamiento salida<br>en condición alarma.      | <ul><li>Estado actual</li><li>Abierto</li><li>Cerrado</li></ul> | Abierto           |

# 10.5.12 Configurar el indicador local

El Asistente **Visualización** guía sistemáticamente por todos los parámetros que pueden ajustarse para configurar el indicador local.

## Navegación

Menú "Ajuste"  $\rightarrow$  Visualización

| ► Visualización |                                 |           |  |
|-----------------|---------------------------------|-----------|--|
|                 | Formato visualización           | ] → 🗎 146 |  |
|                 | 1er valor visualización         | ] → 🗎 147 |  |
|                 | 1. valor gráfico de barras 0%   | ] → 🗎 148 |  |
|                 | 1. valor gráfico de barras 100% | ] → 🗎 148 |  |
|                 | 2er valor visualización         | ] → 🗎 148 |  |
|                 | 3er valor visualización         | ] → 🗎 148 |  |
|                 | 3. valor gráfico de barras 0%   | ] → 🗎 148 |  |
|                 | 3. valor gráfico de barras 100% | ] → 🗎 148 |  |
|                 | 4er valor visualización         | ] → 🗎 148 |  |
|                 | 5er valor visualización         | ] → 🗎 148 |  |
|                 | 6er valor visualización         | ] → 🗎 148 |  |
|                 | 7er valor visualización         | ] → 🗎 148 |  |
|                 | 8er valor visualización         | ] → 🗎 148 |  |

| Parámetro             | Requisito previo               | Descripción                                                     | Selección / Entrada<br>de usuario                                                                                                    | Ajuste de fábrica |
|-----------------------|--------------------------------|-----------------------------------------------------------------|----------------------------------------------------------------------------------------------------|-------------------|
| Formato visualización | Se incluye un indicador local. | Elegir modo de visualización de<br>los valores en el indicador. | <ul> <li>1 valor grande</li> <li>1 valor + 1 gráfico<br/>de barras</li> <li>2 valores</li> <li>1 valor grande + 2<br/>valores</li> <li>4 valores</li> </ul> | 1 valor grande    |

| Parámetro               | Requisito previo                      | Descripción                                                    | Selección / Entrada<br>de usuario                                                                                                    | Ajuste de fábrica |
|-------------------------|---------------------------------------|----------------------------------------------------------------|----------------------------------------------------------------------------------------------------|-------------------|
| 1er valor visualización | Se proporciona un indicador<br>local. | Elegir el valor medido que se<br>mostrará en el display local. | <ul> <li>Caudal másico</li> <li>Caudal volumétrico</li> <li>Caudal volumétrico</li> <li>corregido*</li> <li>Densidad de<br/>Referencia*</li> <li>Temperatura</li> <li>Presión</li> <li>Totalizador 1</li> <li>Totalizador 2</li> <li>Totalizador 3</li> <li>Concentración*</li> <li>Objetivo de caudal<br/>másico*</li> <li>Caudal másico del<br/>portador*</li> <li>Objetivo de caudal<br/>volumétrico*</li> <li>Caudal volumétrico<br/>corregido*</li> <li>Caudal volumétrico<br/>del portador</li> <li>Caudal volumétrico<br/>corregido*</li> <li>Caudal volumétrico<br/>del portador</li> <li>Salida específica de<br/>la aplicación 0*</li> <li>Salida específica de<br/>la aplicación 1*</li> <li>Indice de producto<br/>no homogéneo</li> <li>Índice de burbujas<br/>suspendidas*</li> <li>HBSI*</li> <li>Valor de caudal<br/>másico bruto</li> <li>Excitador corriente<br/>0</li> <li>Amortiguación<br/>Oscilación 0</li> <li>Fluct oscilación de<br/>amortig 0*</li> <li>Frecuencia 0*</li> <li>Asimetría Gesñal<br/>de torsión*</li> <li>Temperatura tubo<br/>portador*</li> <li>Temperatura tubo<br/>portador*</li> <li>Temperatura de la<br/>electrónica</li> <li>Indice asim. de<br/>bobina del sensor</li> <li>Punto de prueba 1</li> <li>Salida de corriente<br/>2*</li> <li>Salida de corriente<br/>4*</li> </ul> | Caudal másico     |

| Parámetro                       | Requisito previo                                                                              | Descripción                                                          | Selección / Entrada<br>de usuario                                                                                                    | Ajuste de fábrica                              |
|---------------------------------|-----------------------------------------------------------------------------------------------|----------------------------------------------------------------------|----------------------------------------------------------------------------------------------------|------------------------------------------------|
| 1. valor gráfico de barras 0%   | Se proporciona un indicador<br>local.                                                         | Introducir valor 0% para<br>visualización en gráfico de<br>barras.   | Número de coma<br>flotante con signo                                                                                                 | En función del país:<br>• 0 kg/h<br>• 0 lb/min |
| 1. valor gráfico de barras 100% | Se proporciona un visualizador<br>local.                                                      | Introducir valor 100% para<br>visualización en gráfico de<br>barras. | Número de coma<br>flotante con signo                                                                                                 | Depende del país y<br>del diámetro nominal     |
| 2er valor visualización         | Se proporciona un indicador<br>local.                                                         | Elegir el valor medido que se<br>mostrará en el display local.       | Para la lista de<br>seleccionables, véase<br>el Parámetro <b>1er</b><br><b>valor visualización</b><br>(→ 🗎 147)                      | Ninguno                                        |
| 3er valor visualización         | Se proporciona un indicador<br>local.                                                         | Elegir el valor medido que se<br>mostrará en el display local.       | Para la lista de<br>seleccionables, véase<br>el Parámetro <b>1er</b><br><b>valor visualización</b><br>$(\rightarrow \cong 147)$      | Ninguno                                        |
| 3. valor gráfico de barras 0%   | Se ha efectuado una selección<br>en el Parámetro <b>3er valor</b><br>visualización.           | Introducir valor 0% para<br>visualización en gráfico de<br>barras.   | Número de coma<br>flotante con signo                                                                                                 | En función del país:<br>• 0 kg/h<br>• 0 lb/min |
| 3. valor gráfico de barras 100% | Se ha seleccionado una opción<br>en el parámetro Parámetro <b>3er</b><br>valor visualización. | Introducir valor 100% para<br>visualización en gráfico de<br>barras. | Número de coma<br>flotante con signo                                                                                                 | 0                                              |
| 4er valor visualización         | Se proporciona un indicador<br>local.                                                         | Elegir el valor medido que se<br>mostrará en el display local.       | Para la lista de<br>seleccionables, véase<br>el Parámetro <b>1er</b><br><b>valor visualización</b><br>$(\rightarrow \cong 147)$      | Ninguno                                        |
| 5er valor visualización         | Se proporciona un indicador<br>local.                                                         | Elegir el valor medido que se<br>mostrará en el display local.       | Para la lista de<br>seleccionables, véase<br>el Parámetro <b>1er</b><br><b>valor visualización</b><br>(→ 🗎 147)                      | Ninguno                                        |
| 6er valor visualización         | Se proporciona un indicador<br>local.                                                         | Elegir el valor medido que se<br>mostrará en el display local.       | Para la lista de<br>seleccionables, véase<br>el Parámetro <b>1er</b><br><b>valor visualización</b><br>$(\rightarrow \cong 147)$      | Ninguno                                        |
| 7er valor visualización         | Se proporciona un indicador<br>local.                                                         | Elegir el valor medido que se<br>mostrará en el display local.       | Para la lista de<br>seleccionables, véase<br>el Parámetro <b>1er</b><br><b>valor visualización</b><br>(→ 🗎 147)                      | Ninguno                                        |
| 8er valor visualización         | Se proporciona un indicador<br>local.                                                         | Elegir el valor medido que se<br>mostrará en el display local.       | Para la lista de<br>seleccionables, véase<br>el Parámetro <b>1er</b><br><b>valor visualización</b><br>$(\rightarrow \triangleq 147)$ | Ninguno                                        |

# 10.5.13 Configurar la supresión de caudal residual

La interfaz Asistente **Supresión de caudal residual** guía al usuario sistemáticamente por todos los parámetros que han de establecerse para configurar la supresión de caudal residual.

#### Navegación

Menú "Ajuste" → Supresión de caudal residual

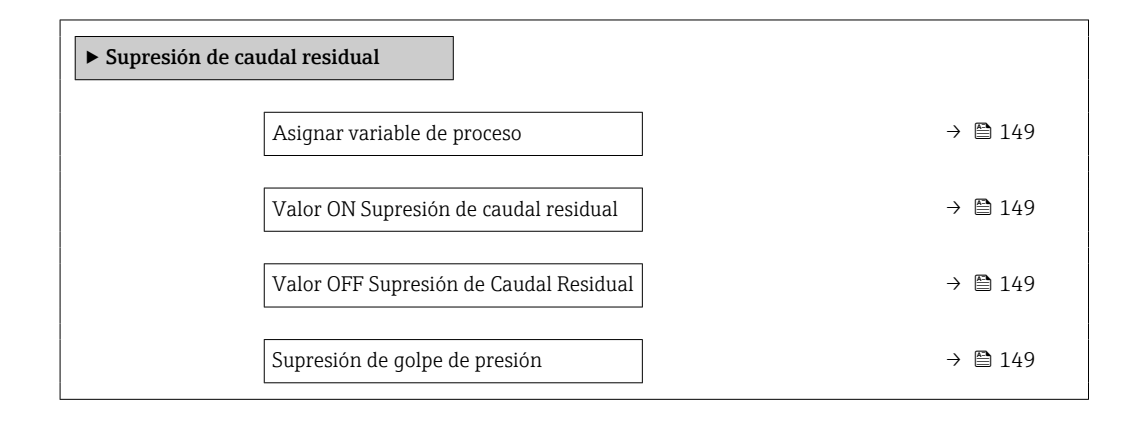

#### Visión general de los parámetros con una breve descripción

| Parámetro                                 | Requisito previo                                                                                                    | Descripción                                                                                                    | Selección / Entrada<br>de usuario                                                                                           | Ajuste de fábrica                          |
|-------------------------------------------|----------------------------------------------------------------------------------------------------|----------------------------------------------------------------------------------------------------|----------------------------------------------------------------------------------------------------|--------------------------------------------|
| Asignar variable de proceso               | -                                                                                                    | Elegir variable de proceso para<br>supresión de caudal residual.                                                   | <ul> <li>Desconectado</li> <li>Caudal másico</li> <li>Caudal volumétrico</li> <li>Caudal volumétrico corregido *</li> </ul> | Caudal másico                              |
| Valor ON Supresión de caudal<br>residual  | Se selecciona una variable de<br>proceso en el parámetro<br>Parámetro <b>Asignar variable</b><br><b>de proceso</b> (→ 🗎 149). | Introducir el punto de conexión<br>para la supresión de flujos<br>mínimos.                                         | Número positivo de<br>coma flotante                                                                                         | Depende del país y<br>del diámetro nominal |
| Valor OFF Supresión de Caudal<br>Residual | Se selecciona una variable de proceso en el Parámetro<br>Asignar variable de proceso<br>$(\rightarrow \cong 149).$            | Introducir el valor OFF de<br>supresión caudal residual.                                                           | 0 100,0 %                                                                                                    | 50 %                                       |
| Supresión de golpe de presión             | Se selecciona una variable de<br>proceso en el Parámetro<br><b>Asignar variable de proceso</b><br>(→ 🗎 149).                  | Introducir el intervalo de<br>tiempo para la supresión de<br>señales (= supresión activa de<br>golpes de presión). | 0 100 s                                                                                                    | 0 s                                        |

\* La visibilidad depende de las opciones en el código o de los ajustes en el instrumento

# 10.5.14 Configuración de la detección de tubería parcialmente llena

El asistente para **Detección de tubería parcialmente llena** le guía sistemáticamente por todos los parámetros a ajustar para configurar la monitorización del llenado de tubería.

#### Navegación

Menú "Ajuste"  $\rightarrow$  Detección tubo parcialmente lleno

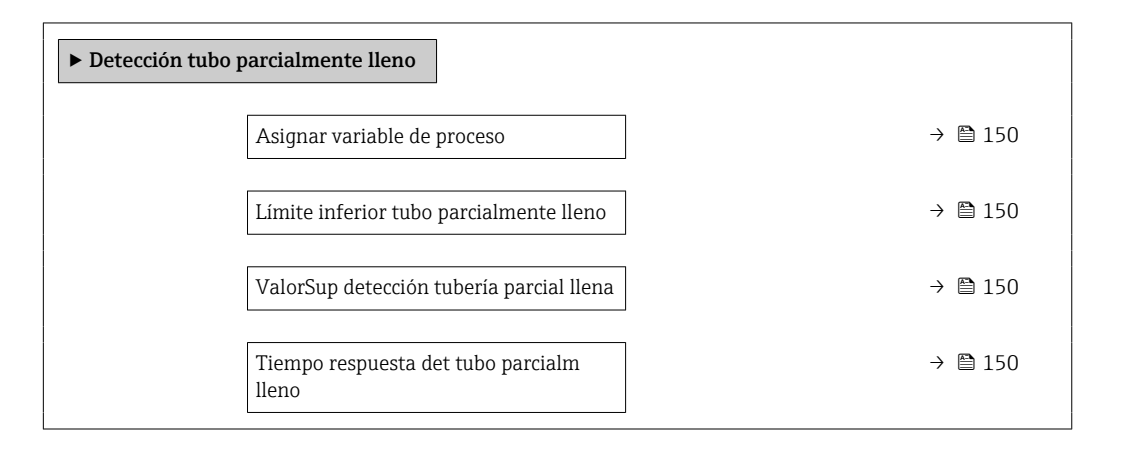

| Parámetro                                   | Requisito previo                                                                                                    | Descripción                                                                                                    | Selección / Entrada<br>de usuario                                                                    | Ajuste de fábrica                                                            |
|---------------------------------------------|----------------------------------------------------------------------------------------------------|----------------------------------------------------------------------------------------------------|----------------------------------------------------------------------------------------------------|------------------------------------------------------------------------------|
| Asignar variable de proceso                 | -                                                                                                    | Elegir variable de proceso para<br>detección de tubo de vacío.                                                                                                    | <ul> <li>Desconectado</li> <li>Densidad</li> <li>Densidad de<br/>referencia<br/>calculada</li> </ul> | Desconectado                                                                 |
| Límite inferior tubo parcialmente<br>lleno  | Se selecciona una variable de proceso en el Parámetro <b>Asignar variable de proceso</b> $(\rightarrow \cong 150).$ | Introducir el límite inferior<br>para la desactivación de la<br>detección del tubo vacío.                                                                                                    | Número de coma<br>flotante con signo                                                                 | Depende del país:<br>• 200 kg/m <sup>3</sup><br>• 12,5 lb/ft <sup>3</sup>    |
| ValorSup detección tubería parcial<br>llena | Se selecciona una variable de proceso en el Parámetro<br>Asignar variable de proceso<br>$(\rightarrow \cong 150).$  | Introducir límite superior para<br>desactivar detección de tubería<br>vacía.                                                                                                    | Número de coma<br>flotante con signo                                                                 | Depende del país:<br>• 6 000 kg/m <sup>3</sup><br>• 374,6 lb/ft <sup>3</sup> |
| Tiempo respuesta det tubo parcialm<br>lleno | Una variable de proceso está<br>seleccionada en el Parámetro<br><b>Asignar variable de proceso</b><br>(→ 🗎 150).    | Use esta función para<br>introducir el tiempo mínimo<br>(tiempo de mantenimiento)<br>que la señal debe estar<br>presente antes de activar el<br>mensaje de diagnóstico S962<br>"Tubería llena solo<br>parcialmente" si la tubería de<br>medición está vacía o<br>parcialmente llena. | 0 100 s                                                                                              | 1 s                                                                          |

# 10.6 Ajustes avanzados

El Submenú **Ajuste avanzado** contiene, junto con sus submenús, parámetros para ajustes específicos.

Acceso al Submenú "Ajuste avanzado"

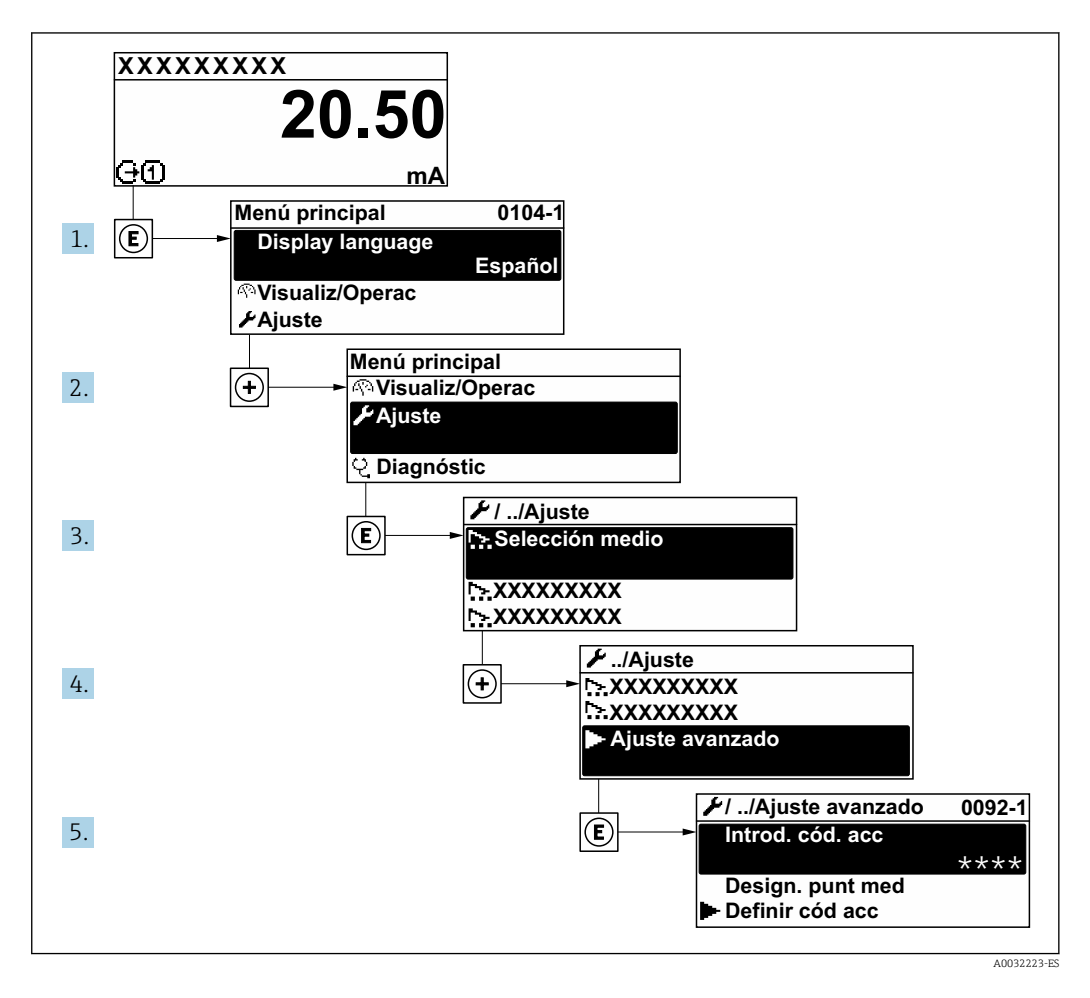

El número de submenús puede variar según la versión del equipo. Algunos submenús no se describen en el manual de instrucciones de funcionamiento. Estos submenús y los parámetros que contienen se describen en la documentación especial asociada al equipo.

#### Navegación

Menú "Ajuste" → Ajuste avanzado

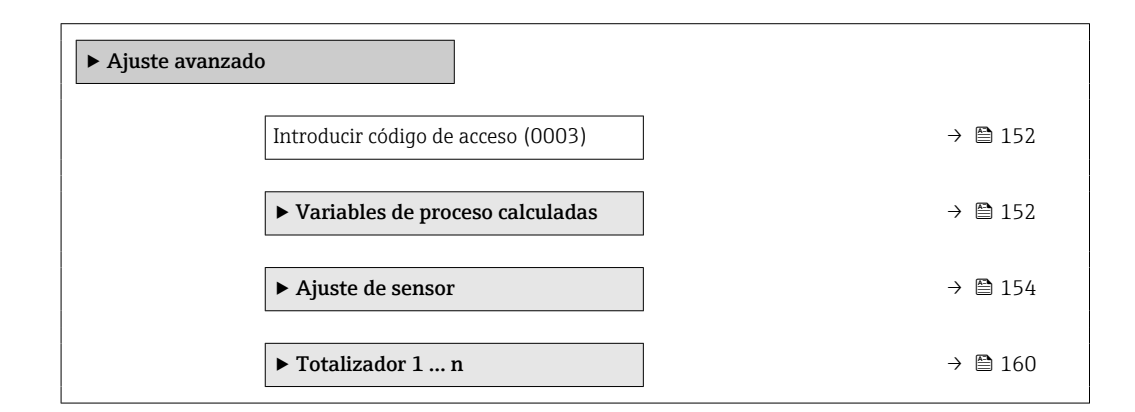

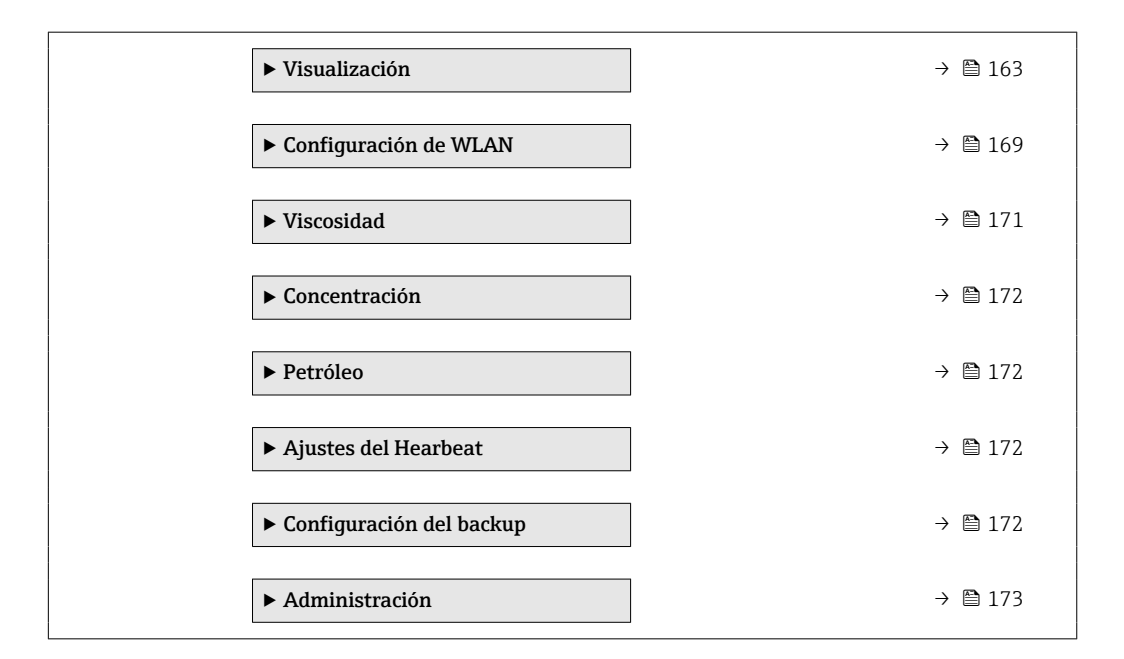

# 10.6.1 Uso del parámetro para introducir el código de acceso

#### Navegación

Menú "Ajuste" → Ajuste avanzado

#### Visión general de los parámetros con una breve descripción

| Parámetro                   | Descripción                                                                                | Entrada de usuario                                                                                         |
|-----------------------------|--------------------------------------------------------------------------------------------|----------------------------------------------------------------------------------------------------|
| Introducir código de acceso | Anular protección contra escritura de parámetros con código de habilitación personalizado. | Debe ser una cadena de máx. 16 dígitos entre<br>los cuales haya números, letras y caracteres<br>especiales |

# 10.6.2 Variables de proceso calculadas

El submenú **Valores calculados** contiene los parámetros para calcular el caudal volumétrico normalizado.

#### Navegación

Menú "Ajuste"  $\rightarrow$  Ajuste avanzado  $\rightarrow$  Variables de proceso calculadas

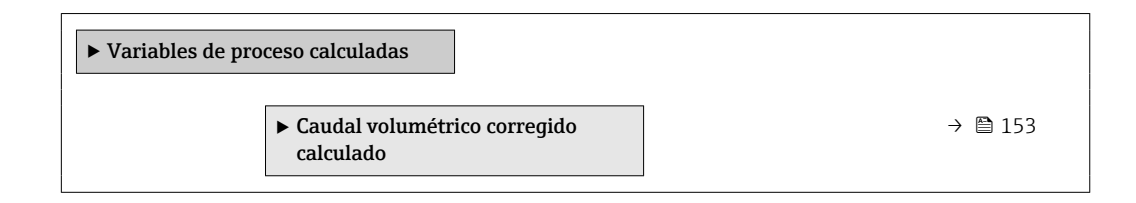

## Submenú "Caudal volumétrico corregido calculado"

#### Navegación

Menú "Ajuste" <br/>  $\rightarrow$  Ajuste avanzado  $\rightarrow$  Variables de proceso calculada<br/>s $\rightarrow$  Caudal volumétrico corregido calculado

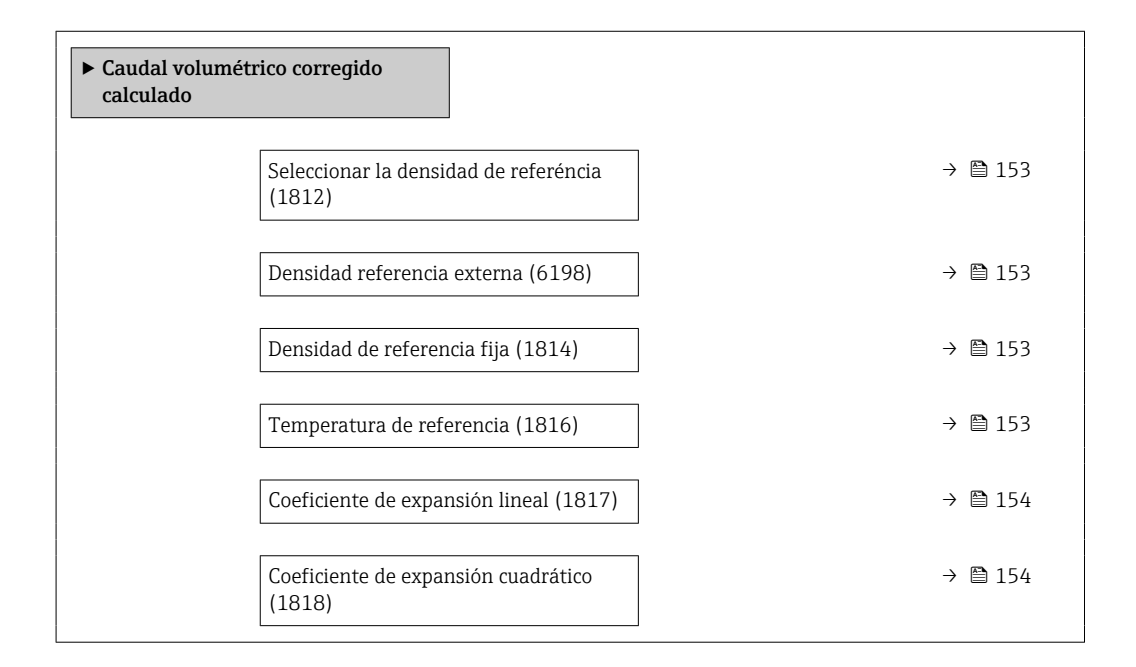

| Parámetro                                | Requisito previo                                                                                                    | Descripción                                                                                 | Selección /<br>Indicación / Entrada<br>de usuario                                                                                                    | Ajuste de fábrica                            |
|------------------------------------------|----------------------------------------------------------------------------------------------------|---------------------------------------------------------------------------------------------|----------------------------------------------------------------------------------------------------|----------------------------------------------|
| Seleccionar la densidad de<br>referéncia | -                                                                                                    | Elegir la densidad de<br>referencia para calcular el<br>caudal volumétrico<br>normalizado.  | <ul> <li>Densidad de<br/>referencia fija</li> <li>Densidad de<br/>referencia<br/>calculada</li> <li>Densidad<br/>referencia externa</li> <li>Corriente de<br/>entrada 1*</li> <li>Corriente de<br/>entrada 2*</li> <li>Corriente de<br/>entrada 3*</li> </ul> | Densidad de<br>referencia calculada          |
| Densidad referencia externa              | -                                                                                                    | Muestra la densidad de<br>referencia externa.                                               | Número con coma<br>flotante y signo                                                                                                    | -                                            |
| Densidad de referencia fija              | La opción Opción <b>Densidad de</b><br>referencia fija se selecciona<br>en el parámetro Parámetro<br><b>Caudal volumétrico corregido</b><br>calculado.                               | Introducir valor fijo para la<br>densidad de referencia.                                    | Número positivo de<br>coma flotante                                                                                                    | 1 kg/Nl                                      |
| Temperatura de referencia                | La opción Opción <b>Densidad de</b><br><b>referencia calculada</b> se<br>selecciona en el parámetro<br>Parámetro <b>Caudal</b><br><b>volumétrico corregido</b><br><b>calculado</b> . | Introducir la temperatura de<br>referencia para el cálculo de la<br>densidad de referencia. | -273,15 99 999 ℃                                                                                                    | En función del país:<br>• +20 °C<br>• +68 °F |

| Parámetro                           | Requisito previo                                                                                                    | Descripción                                                                                                    | Selección /<br>Indicación / Entrada<br>de usuario | Ajuste de fábrica    |
|-------------------------------------|----------------------------------------------------------------------------------------------------|----------------------------------------------------------------------------------------------------|---------------------------------------------------|----------------------|
| Coeficiente de expansión lineal     | La opción Opción <b>Densidad de</b><br><b>referencia calculada</b> se<br>selecciona en el parámetro<br>Parámetro <b>Caudal</b><br><b>volumétrico corregido</b><br><b>calculado</b> . | Introducir el coeficiente de<br>expansión lineal específico del<br>fluido para el cálculo de la<br>densidad de referencia.                                          | Número de coma<br>flotante con signo              | 0,0 1/K              |
| Coeficiente de expansión cuadrático | La opción Opción <b>Densidad de</b><br>referencia calculada se<br>selecciona en el parámetro<br>Parámetro <b>Caudal</b><br>volumétrico corregido<br>calculado.                       | Para medios con expansión no<br>lineal: introducir el coeficiente<br>de expansión cuadrático<br>específico del medio para<br>calcular la densidad de<br>referencia. | Número de coma<br>flotante con signo              | 0,0 1/K <sup>2</sup> |

# 10.6.3 Ejecución de un ajuste del sensor

El submenú **Ajuste del sensor** contiene parámetros que pertenecen a las funcionalidades del sensor.

#### Navegación

Menú "Ajuste"  $\rightarrow$  Ajuste avanzado  $\rightarrow$  Ajuste de sensor

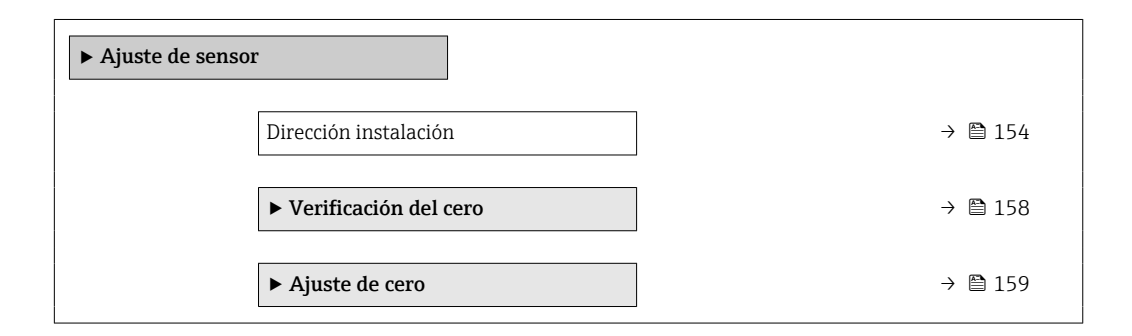

## Visión general de los parámetros con una breve descripción

| Parámetro             | Descripción                                     | Selección                                                         | Ajuste de fábrica        |
|-----------------------|-------------------------------------------------|-------------------------------------------------------------------|--------------------------|
| Dirección instalación | Selecciones el signo de la dirección de caudal. | <ul><li>Caudal en sentido normal</li><li>Caudal inverso</li></ul> | Caudal en sentido normal |

## Ajuste de la densidad

Con el ajuste de la densidad se consigue un alto nivel de precisión solo en el punto de ajuste y con la densidad y la temperatura relevantes. No obstante, la precisión de un ajuste de densidad siempre es únicamente tan bueno como la calidad de los datos de medición de referencia proporcionados. Así pues, no es un sustituto de la calibración de densidad especial.

#### Ejecución del ajuste de la densidad

Antes de llevar a cabo el ajuste, tenga en cuenta lo siguiente:

- El ajuste de la densidad solo tiene sentido si las condiciones de funcionamiento presentan poca variación y si el ajuste de la densidad se efectúa en las condiciones de funcionamiento.
- El ajuste de la densidad ejecuta un escalado del valor de densidad calculado internamente, para lo que aplica la pendiente y el offset específicos del usuario.
- El ajuste de la densidad se puede hacer a 1 punto o a 2 puntos.
- En el caso del ajuste de la densidad a 2 puntos, debe haber una diferencia de al menos 0,2 kg/l entre los dos valores de densidad objetivo.
- El producto de referencia debe ser sin gas o estar presurizado, de modo que cualquier gas que contenga esté comprimido.
- Las mediciones de densidad de referencia se deben efectuar con el producto a la misma temperatura que reina en el proceso; de lo contrario, el ajuste de la densidad carece de precisión.
- La corrección resultante del ajuste de la densidad se puede eliminar con Opción **Restaurar original**.

#### Opción "Ajuste a 1 punto"

- 1. En Parámetro **Tipo de ajuste de densidad**, seleccione Opción **Ajuste a 1 punto** y confirme.
- 2. En Parámetro Valor nominal densidad 1, introduzca el valor de densidad y confirme.
  - Las opciones ahora disponibles en Parámetro Ejecutar ajuste de densidad son las siguientes: Ok

Opción Medición de densidad 1

- Restaurar original
- 3. Seleccione Opción Medición de densidad 1 y confirme.
- **4.** Si se ha alcanzado el 100 % en Parámetro **Progreso** en el indicador y se muestra Opción **Ok** en Parámetro **Ejecutar ajuste de densidad**, confirme.
  - Las opciones ahora disponibles en Parámetro Ejecutar ajuste de densidad son las siguientes:
    - Ok
    - Calcular
    - Cancelar

5. Seleccione Opción **Calcular** y confirme.

Si se ha completado el ajuste satisfactoriamente, se muestran en el indicador Parámetro **Factor ajuste densidad**, Parámetro **Offset Ajuste Densidad** y los valores calculados para ellos.

#### Opción "Ajuste a 2 puntos"

- 1. En Parámetro **Tipo de ajuste de densidad**, seleccione Opción **Ajuste a 2 puntos** y confirme.
- 2. En Parámetro Valor nominal densidad 1, introduzca el valor de densidad y confirme.
- 3. En Parámetro Valor nominal densidad 2, introduzca el valor de densidad y confirme.
  - Las opciones ahora disponibles en Parámetro **Ejecutar ajuste de densidad** son las siguientes:
    - Ok Medición de densidad 1
    - Restaurar original

4. Seleccione Opción **Medición de densidad 1** y confirme.

Las opciones ahora disponibles en Parámetro **Ejecutar ajuste de densidad** son las siguientes:

Ok Medición de densidad 2 Restaurar original

- 5. Seleccione Opción **Medición de densidad 2** y confirme.
  - Las opciones ahora disponibles en Parámetro Ejecutar ajuste de densidad son las siguientes: Ok
    - Calcular Cancelar

6. Seleccione Opción **Calcular** y confirme.

Si se muestra Opción **Error en ajuste de densidad** en Parámetro **Ejecutar ajuste de densidad**, consulte las opciones y seleccione Opción **Cancelar**. El ajuste de la densidad se ha cancelado y se puede repetir.

Si se ha completado el ajuste satisfactoriamente, se muestran en el indicador Parámetro **Factor ajuste densidad**, Parámetro **Offset Ajuste Densidad** y los valores calculados para ellos.

#### Navegación

Menú "Experto"  $\rightarrow$  Sensor  $\rightarrow$  Ajuste de sensor  $\rightarrow$  Ajuste de densidad

| ► Ajuste de densidad        |           |
|-----------------------------|-----------|
| Tipo de ajuste de densidad  | ) → 🗎 157 |
| Valor nominal densidad 1    | ] → 🗎 157 |
| Valor nominal densidad 2    | ) → 🗎 157 |
| Ejecutar ajuste de densidad | ] → 🗎 157 |
| Progreso                    | ] → 🗎 157 |
| Factor ajuste densidad      | ) → 🗎 157 |
| Offset Ajuste Densidad      | ) → 🗎 157 |

| Parámetro                   | Requisito previo                                                                                          | Descripción                                                                                                | Selección / Entrada<br>de usuario /<br>Indicación                                                                                                    | Ajuste de fábrica |
|-----------------------------|----------------------------------------------------------------------------------------------------|----------------------------------------------------------------------------------------------------|----------------------------------------------------------------------------------------------------|-------------------|
| Tipo de ajuste de densidad  | -                                                                                                    | Seleccione el método para<br>ajustar la densidad en campo<br>para corregir la configuración<br>de fábrica. | <ul><li>Ajuste a 1 punto</li><li>Ajuste a 2 puntos</li></ul>                                                                                                    | Ajuste a 1 punto  |
| Valor nominal densidad 1    | -                                                                                                    | Introduzca la densidad para el<br>primer medio de referencia.                                              | La entrada depende<br>de la unidad<br>seleccionada en<br>Parámetro <b>Unidad</b><br><b>de densidad</b> (0555).                                                                                                    | 1 kg/l            |
| Valor nominal densidad 2    | En Parámetro <b>Tipo de ajuste<br/>de densidad</b> está seleccionado<br>Opción <b>Ajuste a 2 puntos</b> . | Introduzca la densidad para el<br>segundo medio de referencia.                                             | La entrada depende<br>de la unidad<br>seleccionada en<br>Parámetro <b>Unidad</b><br><b>de densidad</b> (0555).                                                                                                    | 1 kg/l            |
| Ejecutar ajuste de densidad | -                                                                                                    | Seleccione el siguiente paso a<br>realizar para el ajuste de<br>densidad.                                  | <ul> <li>Cancelar *</li> <li>Ocupado *</li> <li>Ok *</li> <li>Error en ajuste de densidad *</li> <li>Medición de densidad 1 *</li> <li>Medición de densidad 2 *</li> <li>Calcular *</li> <li>Restaurar original *</li> </ul> | Ok                |
| Progreso                    | -                                                                                                    | Muestra el progreso del proceso.                                                                           | 0 100 %                                                                                                    | -                 |
| Factor ajuste densidad      | -                                                                                                    | Muestra el factor de corrección calculado para la densidad.                                                | Número de coma<br>flotante con signo                                                                                                    | 1                 |
| Offset Ajuste Densidad      | -                                                                                                    | Muestra la corrección<br>calculada para la<br>compensación de densidad.                                    | Número de coma<br>flotante con signo                                                                                                    | 0                 |

\* La visibilidad depende de las opciones en el código o de los ajustes en el instrumento

## Verificación del punto cero y ajuste de cero

Todos los equipos de medición se calibran conforme a los avances tecnológicos de última generación. La calibración se lleva a cabo en condiciones de referencia  $\rightarrow \cong$  303. Por ello, no suele ser necesario efectuar un ajuste de cero en campo.

La experiencia muestra que el ajuste de cero solo es recomendable en casos especiales:

- Para alcanzar la máxima precisión de medición incluso con caudales muy pequeños.
- Con el proceso o el funcionamiento en condiciones extremas (p. ej., temperaturas de proceso muy altas o fluidos de viscosidad muy alta).

Para obtener un punto cero representativo, asegúrese de que:

- durante el ajuste no haya ningún flujo en el equipo
- las condiciones de proceso (p. ej., presión y temperatura) sean estables y representativas

La verificación del punto cero y el ajuste de cero no se pueden llevar a cabo si se dan las condiciones de proceso siguientes:

- Bolsas de gas Asegúrese de que el sistema se haya enjuagado lo suficiente con el producto. Repetir el enjuague puede ayudar a eliminar las bolsas de gas
- Circulación térmica

En caso de diferencias de temperatura (p. ej., entre la sección de entrada del tubería de medición y la de salida), se puede producir un flujo inducido aunque las válvulas estén cerradas debido a la circulación térmica en el equipo

 Fugas en las válvulas
 Si las válvulas no son estancas a las fugas, el flujo no se impide lo suficiente cuando se determina el punto cero

Si no se pueden evitar estas condiciones, es recomendable conservar el ajuste de fábrica para el punto cero.

#### Verificación del punto cero

El punto cero se puede verificar con Asistente Verificación del cero.

#### Navegación

Menú "Ajuste"  $\rightarrow$  Ajuste avanzado  $\rightarrow$  Ajuste de sensor  $\rightarrow$  Verificación del cero

| ► Verificación del cero           |           |
|-----------------------------------|-----------|
| Condiciones de proceso            | ) → 🗎 158 |
| Progreso                          | ) → 🗎 158 |
| Estado                            | ) → 🗎 159 |
| Información adicional             | ) → 🗎 159 |
| Recomendación                     | ) → 🖺 159 |
| Causa principal                   | ) → 🗎 159 |
| Causa de cancelación              | ) → 🗎 159 |
| Medida del punto cero             | → 🗎 159   |
| Desviación estándar de punto cero | → 🗎 159   |

| Parámetro              | Descripción                                                    | Selección / Indicación                                                                                                    | Ajuste de fábrica |
|------------------------|----------------------------------------------------------------|----------------------------------------------------------------------------------------------------|-------------------|
| Condiciones de proceso | Asegure las condiciones del proceso de la<br>siguiente manera. | <ul> <li>Los tubos están complet.<br/>llenos</li> <li>Presión oper. de proceso<br/>aplicada</li> <li>Condic sin caudal (válv<br/>cerradas)</li> <li>Temper amb y de proceso<br/>estables</li> </ul> | -                 |
| Progreso               | Muestra el progreso del proceso.                               | 0 100 %                                                                                                    | -                 |

| Parámetro                         | Descripción                                                                                                    | Selección / Indicación                                                                                                    | Ajuste de fábrica |
|-----------------------------------|----------------------------------------------------------------------------------------------------|----------------------------------------------------------------------------------------------------|-------------------|
| Estado                            | Muestra el estado del proceso.                                                                                                    | <ul><li>Ocupado</li><li>Fallo</li><li>Realizado</li></ul>                                                                                                    | -                 |
| Información adicional             | Indique si mostrar información adicional.                                                                                                | <ul><li>Oculto</li><li>Muestra</li></ul>                                                                                                    | Oculto            |
| Recomendación                     | Indica si se recomienda un ajuste. Solo<br>recomendado si el punto cero medido se<br>desvía significativamente del punto cero<br>actual. | <ul><li>No ajuste el punto cero</li><li>Ajustar punto cero</li></ul>                                                                                            | -                 |
| Causa de cancelación              | Indica por qué se canceló el asistente.                                                                                                  | <ul> <li>Compruebe las condiciones<br/>de proceso</li> <li>Ha ocurrido un problema<br/>técnico</li> </ul>                                                       | -                 |
| Causa principal                   | Muestra el diagnóstico y el remedio.                                                                                                    | <ul> <li>Punto cero muy alto. Aseg<br/>sin caudal</li> <li>Punt cero inest,aseg de no<br/>caudal</li> <li>Fluctuac alta. Evite producto<br/>bifásico</li> </ul> | -                 |
| Medida del punto cero             | Muestra el punto cero medido para el ajuste.                                                                                             | Número de coma flotante con<br>signo                                                                                                    | -                 |
| Desviación estándar de punto cero | Muestra la desviación estándar del punto cero medido.                                                                                    | Número positivo de coma<br>flotante                                                                                                    | -                 |

## Ajuste de cero

El punto cero se puede ajustar con Asistente **Ajuste de cero**.

- Antes del ajuste de cero se debe llevar a cabo una verificación del punto cero.
   El punto cero también se puede ajustar manualmente: Experto → Sensor
  - $\rightarrow$  Calibración

#### Navegación

Menú "Ajuste" <br/>  $\rightarrow$  Ajuste avanzado  $\rightarrow$  Ajuste de senso<br/>r $\rightarrow$  Ajuste de cero

| ► Ajuste de cero                 |         |
|----------------------------------|---------|
| Condiciones de proceso           | → 🗎 160 |
| Progreso                         | → 🗎 160 |
| Estado                           | → 🗎 160 |
| Causa principal                  | → 🗎 160 |
| Causa de cancelación             | → 🗎 160 |
| Causa principal                  | → 🗎 160 |
| Fiabilidad del punto cero medido | → 🗎 160 |
| Información adicional            | → 🗎 160 |
|                                  |         |

| Fiabilidad del punto cero medido  |     | 🖺 160 |
|-----------------------------------|-----|-------|
| Medida del punto cero             | ] → | ₿ 160 |
| Desviación estándar de punto cero | ] → | ₿ 160 |
| Seleccione la acción              | }   | 160   |

| Parámetro                         | Descripción                                                 | Selección / Indicación                                                                                                    | Ajuste de fábrica             |
|-----------------------------------|-------------------------------------------------------------|----------------------------------------------------------------------------------------------------|-------------------------------|
| Condiciones de proceso            | Asegure las condiciones del proceso de la siguiente manera. | <ul> <li>Los tubos están complet.<br/>Ilenos</li> <li>Presión oper. de proceso<br/>aplicada</li> <li>Condic sin caudal (válv<br/>cerradas)</li> <li>Temper amb y de proceso<br/>estables</li> </ul> | -                             |
| Progreso                          | Muestra el progreso del proceso.                            | 0 100 %                                                                                                    | -                             |
| Estado                            | Muestra el estado del proceso.                              | <ul><li>Ocupado</li><li>Fallo</li><li>Realizado</li></ul>                                                                                                    | -                             |
| Causa de cancelación              | Indica por qué se canceló el asistente.                     | <ul> <li>Compruebe las condiciones<br/>de proceso</li> <li>Ha ocurrido un problema<br/>técnico</li> </ul>                                                                                           | -                             |
| Causa principal                   | Muestra el diagnóstico y el remedio.                        | <ul> <li>Punto cero muy alto. Aseg<br/>sin caudal</li> <li>Punt cero inest,aseg de no<br/>caudal</li> <li>Fluctuac alta. Evite producto<br/>bifásico</li> </ul>                                     | -                             |
| Fiabilidad del punto cero medido  | Indica la fiabilidad del punto cero medido.                 | <ul><li>No realizado</li><li>Bien</li><li>Incierto</li></ul>                                                                                                    | -                             |
| Información adicional             | Indique si mostrar información adicional.                   | <ul><li>Oculto</li><li>Muestra</li></ul>                                                                                                    | Oculto                        |
| Medida del punto cero             | Muestra el punto cero medido para el ajuste.                | Número de coma flotante con<br>signo                                                                                                    | -                             |
| Desviación estándar de punto cero | Muestra la desviación estándar del punto cero medido.       | Número positivo de coma<br>flotante                                                                                                    | -                             |
| Seleccione la acción              | Seleccione el valor de punto cero para<br>aplicar.          | <ul> <li>Restablecer</li> <li>Mantenga el punto cero<br/>actual</li> <li>Aplicar punto cero medido</li> <li>Aplicar punto cero de<br/>fábrica *</li> </ul>                                          | Mantenga el punto cero actual |

\* La visibilidad depende de las opciones en el código o de los ajustes en el instrumento

# 10.6.4 Configuración del totalizador

En **Submenú "Totalizador 1 ... n"** pueden configurarse los distintos totalizadores.

## Navegación

Menú "Ajuste"  $\rightarrow$  Ajuste avanzado  $\rightarrow$  Totalizador 1 ... n

| ► Totalizador 1 n                                |           |
|--------------------------------------------------|-----------|
| Asignar variable de proceso 1 n<br>(11104–1 n)   | → 🗎 161   |
| Unidad de variable de proceso 1 n<br>(11107-1 n) | → 🗎 161   |
| Totalizador 1 n modo operación<br>(11102-1 n)    | → 🗎 161   |
| Totalizador 1 n control<br>(11101-1 n)           | →  ⇒  162 |
| Totalizador 1 n comport fallo<br>(11103–1 n)     | →  ⇒  162 |

| Parámetro                         | Descripción                                                                                                    | Selección                                                                                                    | Ajuste de fábrica |
|-----------------------------------|----------------------------------------------------------------------------------------------------|----------------------------------------------------------------------------------------------------|-------------------|
| Asignar variable de proceso 1 n   | Elegir variable de proceso para totalizador.                                                                                                 | <ul> <li>Caudal másico</li> <li>Caudal volumétrico</li> <li>Caudal volumétrico</li> <li>caudal volumétrico</li> <li>corregido*</li> <li>Objetivo de caudal másico*</li> <li>Caudal másico del portador*</li> <li>Objetivo de caudal volumétrico*</li> <li>Caudal volum del portador*</li> <li>Caudal volumétrico</li> <li>caudal volumétrico del portador corregido*</li> <li>Caudal volumétrico del portador correg.*</li> <li>Caudal alternativo de GSV*</li> <li>Caudal alternativo NSV*</li> <li>Caudal volumétrico S&amp;W*</li> <li>Caudal volumétrico S&amp;W*</li> <li>Caudal alternativo NSV*</li> <li>Caudal másico de agua*</li> <li>Caudal de agua*</li> <li>Caudal volumétrico corregido a agua*</li> <li>Valor de caudal másico bruto</li> </ul> | Caudal másico     |
| Unidad de variable de proceso 1 n | Seleccione la unidad para la variable de proceso del totalizador.                                                                            | Lista de selección de la unidad                                                                                                    | kg                |
| Totalizador 1 n modo operación    | Seleccione el modo de funcionamiento del<br>totalizador, p.e. solo totalizar el caudal hacia<br>adelante o solo totalizar el caudal inverso. | <ul><li>Neto</li><li>Hacia adelante</li><li>Inverso</li></ul>                                                                                                    | Hacia adelante    |

| Parámetro                     | Descripción                                                                         | Selección                                                                                                    | Ajuste de fábrica |
|-------------------------------|-------------------------------------------------------------------------------------|----------------------------------------------------------------------------------------------------|-------------------|
| Totalizador 1 n control       | Operar el totalizador.                                                              | <ul> <li>Borrar + Mantener</li> <li>Preseleccionar + detener</li> <li>Mantener</li> <li>Totalizar</li> </ul> | Totalizar         |
| Totalizador 1 n comport fallo | Seleccionar el comportamiento del<br>totalizador en caso de alarma del dispositivo. | <ul> <li>Mantener</li> <li>Continuar</li> <li>Último valor válido + continuar</li> </ul>                     | Continuar         |

# 10.6.5 Realizar ajustes adicionales de visualización

En Submenú **Visualización** usted puede configurar todos los parámetros relativos al indicador local.

#### Navegación

Menú "Ajuste" <br/>  $\rightarrow$  Ajuste avanzado  $\rightarrow$  Visualización

| ► Visualización                 |     |       |
|---------------------------------|-----|-------|
| Formato visualización           | ] → | ₿ 165 |
| 1er valor visualización         | ] → | ₿ 166 |
| 1. valor gráfico de barras 0%   | ] → | ₿ 167 |
| 1. valor gráfico de barras 100% | ] → | ₿ 167 |
| Decimales 1                     | ] → | ₿ 167 |
| 2er valor visualización         | ] → | 167   |
| Decimales 2                     | ] → | 167   |
| 3er valor visualización         | ] → | 167   |
| 3. valor gráfico de barras 0%   | ] → | ₿ 167 |
| 3. valor gráfico de barras 100% | ] → | 167   |
| Decimales 3                     | ] → | 167   |
| 4er valor visualización         | ] → | 167   |
| Decimales 4                     | ] → | 167   |
| 5er valor visualización         | ] → | 🗎 167 |
| 5. valor gráfico de barras 0%   | ] → | ₿ 168 |
| 5. valor gráfico de barras 100% | ] → | 168   |
| Decimales 5                     | ] → | 168   |
| 6er valor visualización         | ] → | ₿ 168 |
| Decimales 6                     | ] → | ₿ 168 |
| 7er valor visualización         | ] → | ₿ 168 |

| 7. valor gráfico de barras 0%   | ] | → 🖺 168 |
|---------------------------------|---|---------|
| 7. valor gráfico de barras 100% | ] | → 🗎 168 |
| Decimales 7                     | ] | → 🖺 168 |
| 8er valor visualización         | ] | → 🗎 168 |
| Decimales 8                     |   | → 🖺 168 |
| Display language                |   | → 🗎 169 |
| Intervalo de indicación         |   | → 🗎 169 |
| Atenuación del visualizador     |   | → 🗎 169 |
| Línea de encabezamiento         |   | → 🗎 169 |
| Texto de encabezamiento         |   | → 🖺 169 |
| Carácter de separación          |   | → 🗎 169 |
| Retroiluminación                |   | → 🗎 169 |
|                                 | 1 |         |

| Parámetro             | Requisito previo               | Descripción                                                     | Selección / Entrada<br>de usuario                                                                                                    | Ajuste de fábrica |
|-----------------------|--------------------------------|-----------------------------------------------------------------|----------------------------------------------------------------------------------------------------|-------------------|
| Formato visualización | Se incluye un indicador local. | Elegir modo de visualización de<br>los valores en el indicador. | <ul> <li>1 valor grande</li> <li>1 valor + 1 gráfico<br/>de barras</li> <li>2 valores</li> <li>1 valor grande + 2<br/>valores</li> <li>4 valores</li> </ul> | 1 valor grande    |

| Parámetro               | Requisito previo                      | Descripción                                                    | Selección / Entrada<br>de usuario                                                                                                    | Ajuste de fábrica |
|-------------------------|---------------------------------------|----------------------------------------------------------------|----------------------------------------------------------------------------------------------------|-------------------|
| 1er valor visualización | Se proporciona un indicador<br>local. | Elegir el valor medido que se<br>mostrará en el display local. | <ul> <li>Caudal másico</li> <li>Caudal volumétrico<br/>corregido*</li> <li>Densidad</li> <li>Densidad de<br/>Referencia*</li> <li>Temperatura</li> <li>Presión</li> <li>Totalizador 1</li> <li>Totalizador 2</li> <li>Totalizador 3</li> <li>Concentración*</li> <li>Objetivo de caudal<br/>másico*</li> <li>Caudal másico del<br/>portador*</li> <li>Objetivo de caudal<br/>volumétrico</li> <li>Caudal volum del<br/>portador*</li> <li>Caudal volumétrico<br/>corregido*</li> <li>Caudal volumétrico<br/>corregido*</li> <li>Caudal volumétrico<br/>del portador</li> <li>Salida específica de<br/>la aplicación 0*</li> <li>Salida específica de<br/>la aplicación 1*</li> <li>Indice de producto<br/>no homogéneo</li> <li>Índice de burbujas<br/>suspendidas*</li> <li>HBSI*</li> <li>Valor de caudal<br/>másico bruto</li> <li>Excitador corriente<br/>0</li> <li>Amortiguación<br/>Oscilación 0</li> <li>Fluct oscilación de<br/>amortig 0*</li> <li>Frecuencia<br/>Oscilación 0</li> <li>Fluctuación<br/>Frecuencia 0</li> <li>Asimetría Señal</li> <li>Asimetría Señal</li> <li>Asimetría de señal<br/>de torsión*</li> <li>Temperatura tubo<br/>portador*</li> <li>Temperatura de la<br/>electrónica</li> <li>Indice asim. de<br/>bobina del sensor</li> <li>Punto de prueba 1</li> <li>Salida de corriente<br/>4*</li> </ul> | Caudal másico     |

| Parámetro                       | Requisito previo                                                                               | Descripción                                                          | Selección / Entrada<br>de usuario                                                                                                   | Ajuste de fábrica                              |
|---------------------------------|------------------------------------------------------------------------------------------------|----------------------------------------------------------------------|----------------------------------------------------------------------------------------------------|------------------------------------------------|
| 1. valor gráfico de barras 0%   | Se proporciona un indicador<br>local.                                                          | Introducir valor 0% para<br>visualización en gráfico de<br>barras.   | Número de coma<br>flotante con signo                                                                                                | En función del país:<br>• 0 kg/h<br>• 0 lb/min |
| 1. valor gráfico de barras 100% | Se proporciona un visualizador<br>local.                                                       | Introducir valor 100% para<br>visualización en gráfico de<br>barras. | Número de coma<br>flotante con signo                                                                                                | Depende del país y<br>del diámetro nominal     |
| Decimales 1                     | En el Parámetro <b>1er valor</b><br>visualización está especificado<br>un valor medido.        | Elegir la cantidad de decimales<br>para el valor indicado.           | <ul> <li>X</li> <li>X.X</li> <li>X.XX</li> <li>X.XXX</li> <li>X.XXXX</li> <li>X.XXXXX</li> <li>X.XXXXX</li> </ul>                   | X.XX                                           |
| 2er valor visualización         | Se proporciona un indicador<br>local.                                                          | Elegir el valor medido que se<br>mostrará en el display local.       | Para la lista de<br>seleccionables, véase<br>el Parámetro <b>1er</b><br><b>valor visualización</b><br>$(\rightarrow \cong 147)$     | Ninguno                                        |
| Decimales 2                     | En el Parámetro <b>2er valor</b><br><b>visualización</b> está especificado<br>un valor medido. | Elegir la cantidad de decimales<br>para el valor indicado.           | <ul> <li>X</li> <li>X.X</li> <li>X.XX</li> <li>X.XXX</li> <li>X.XXXX</li> <li>X.XXXXX</li> <li>X.XXXXX</li> </ul>                   | X.XX                                           |
| 3er valor visualización         | Se proporciona un indicador<br>local.                                                          | Elegir el valor medido que se<br>mostrará en el display local.       | Para la lista de<br>seleccionables, véase<br>el Parámetro <b>1er</b><br><b>valor visualización</b><br>$(\rightarrow \cong 147)$     | Ninguno                                        |
| 3. valor gráfico de barras 0%   | Se ha efectuado una selección<br>en el Parámetro <b>3er valor</b><br>visualización.            | Introducir valor 0% para<br>visualización en gráfico de<br>barras.   | Número de coma<br>flotante con signo                                                                                                | En función del país:<br>• 0 kg/h<br>• 0 lb/min |
| 3. valor gráfico de barras 100% | Se ha seleccionado una opción<br>en el parámetro Parámetro <b>3er</b><br>valor visualización.  | Introducir valor 100% para<br>visualización en gráfico de<br>barras. | Número de coma<br>flotante con signo                                                                                                | 0                                              |
| Decimales 3                     | En el Parámetro <b>3er valor<br/>visualización</b> está especificado<br>un valor medido.       | Elegir la cantidad de decimales<br>para el valor indicado.           | <ul> <li>X</li> <li>X.X</li> <li>X.XX</li> <li>X.XXX</li> <li>X.XXXX</li> <li>X.XXXXX</li> <li>X.XXXXX</li> <li>X.XXXXXX</li> </ul> | X.XX                                           |
| 4er valor visualización         | Se proporciona un indicador<br>local.                                                          | Elegir el valor medido que se<br>mostrará en el display local.       | Para la lista de<br>seleccionables, véase<br>el Parámetro <b>1er</b><br><b>valor visualización</b><br>$(\rightarrow \cong 147)$     | Ninguno                                        |
| Decimales 4                     | En el Parámetro <b>4er valor<br/>visualización</b> está especificado<br>un valor medido.       | Elegir la cantidad de decimales<br>para el valor indicado.           | <ul> <li>X</li> <li>X.X</li> <li>X.XX</li> <li>X.XXX</li> <li>X.XXXX</li> <li>X.XXXXX</li> <li>X.XXXXX</li> </ul>                   | X.XX                                           |
| 5er valor visualización         | Se proporciona un indicador<br>local.                                                          | Elegir el valor medido que se<br>mostrará en el display local.       | Para la lista de<br>seleccionables, véase<br>el Parámetro <b>1er</b><br><b>valor visualización</b><br>$(\rightarrow \boxdot 147)$   | Ninguno                                        |

| Parámetro                       | Requisito previo                                                                         | Descripción                                                          | Selección / Entrada<br>de usuario                                                                                                    | Ajuste de fábrica                           |
|---------------------------------|------------------------------------------------------------------------------------------|----------------------------------------------------------------------|----------------------------------------------------------------------------------------------------|---------------------------------------------|
| 5. valor gráfico de barras 0%   | Hay una opción seleccionada<br>en el Parámetro <b>5er valor</b><br>visualización.        | Introducir valor 0% para<br>visualización en gráfico de<br>barras.   | Número de coma<br>flotante con signo                                                                                                    | Depende del país:<br>• 0 kg/h<br>• 0 lb/min |
| 5. valor gráfico de barras 100% | Hay una opción seleccionada<br>en el Parámetro <b>5er valor<br/>visualización</b> .      | Introducir valor 100% para<br>visualización en gráfico de<br>barras. | Número de coma<br>flotante con signo                                                                                                    | 0                                           |
| Decimales 5                     | En el Parámetro <b>5er valor<br/>visualización</b> está especificado<br>un valor medido. | Elegir la cantidad de decimales<br>para el valor indicado.           | <ul> <li>X</li> <li>X.X</li> <li>X.XX</li> <li>X.XXX</li> <li>X.XXXX</li> <li>X.XXXXX</li> <li>X.XXXXX</li> <li>X.XXXXXX</li> </ul>                  | X.XX                                        |
| 6er valor visualización         | Se proporciona un indicador<br>local.                                                    | Elegir el valor medido que se<br>mostrará en el display local.       | Para la lista de<br>seleccionables, véase<br>el Parámetro <b>1er</b><br><b>valor visualización</b><br>(→ 🗎 147)                                      | Ninguno                                     |
| Decimales 6                     | En el Parámetro <b>6er valor<br/>visualización</b> está especificado<br>un valor medido. | Elegir la cantidad de decimales<br>para el valor indicado.           | <ul> <li>x</li> <li>x.x</li> <li>x.xx</li> <li>x.xxx</li> <li>x.xxxx</li> <li>x.xxxxx</li> <li>x.xxxxx</li> <li>x.xxxxx</li> <li>x.xxxxxx</li> </ul> | X.XX                                        |
| 7er valor visualización         | Se proporciona un indicador<br>local.                                                    | Elegir el valor medido que se<br>mostrará en el display local.       | Para la lista de<br>seleccionables, véase<br>el Parámetro <b>1er</b><br><b>valor visualización</b><br>$(\rightarrow \cong 147)$                      | Ninguno                                     |
| 7. valor gráfico de barras 0%   | Hay una opción seleccionada<br>en el Parámetro <b>7er valor</b><br>visualización.        | Introducir valor 0% para<br>visualización en gráfico de<br>barras.   | Número de coma<br>flotante con signo                                                                                                    | Depende del país:<br>• 0 kg/h<br>• 0 lb/min |
| 7. valor gráfico de barras 100% | Hay una opción seleccionada<br>en el Parámetro <b>7er valor</b><br>visualización.        | Introducir valor 100% para<br>visualización en gráfico de<br>barras. | Número de coma<br>flotante con signo                                                                                                    | 0                                           |
| Decimales 7                     | En el Parámetro <b>7er valor<br/>visualización</b> está especificado<br>un valor medido. | Elegir la cantidad de decimales<br>para el valor indicado.           | <ul> <li>x</li> <li>x.x</li> <li>x.xx</li> <li>x.xxx</li> <li>x.xxxx</li> <li>x.xxxx</li> <li>x.xxxxx</li> <li>x.xxxxx</li> <li>x.xxxxx</li> </ul>   | X.XX                                        |
| 8er valor visualización         | Se proporciona un indicador<br>local.                                                    | Elegir el valor medido que se<br>mostrará en el display local.       | Para la lista de<br>seleccionables, véase<br>el Parámetro <b>1er</b><br><b>valor visualización</b><br>$(\rightarrow \cong 147)$                      | Ninguno                                     |
| Decimales 8                     | En el Parámetro <b>8er valor</b><br>visualización está especificado<br>un valor medido.  | Elegir la cantidad de decimales<br>para el valor indicado.           | <ul> <li>X</li> <li>X.X</li> <li>X.XX</li> <li>X.XXX</li> <li>X.XXXX</li> <li>X.XXXXX</li> <li>X.XXXXX</li> <li>X.XXXXXX</li> </ul>                  | X.XX                                        |

| Parámetro                   | Requisito previo                                                                                                    | Descripción                                                                                                    | Selección / Entrada<br>de usuario                                                                                                    | Ajuste de fábrica                                                                          |
|-----------------------------|----------------------------------------------------------------------------------------------------|----------------------------------------------------------------------------------------------------|----------------------------------------------------------------------------------------------------|--------------------------------------------------------------------------------------------|
| Display language            | Se incluye un indicador local.                                                                                                    | Elegir el idioma del display<br>local.                                                                                  | <ul> <li>English</li> <li>Deutsch</li> <li>Français</li> <li>Español</li> <li>Italiano</li> <li>Nederlands</li> <li>Portuguesa</li> <li>Polski</li> <li>русский язык<br/>(Russian)</li> <li>Svenska</li> <li>Türkçe</li> <li>中文 (Chinese)</li> <li>日本語 (Japanese)</li> <li>한국어 (Korean)</li> <li>tiếng Việt<br/>(Vietnamese)</li> <li>čeština (Czech)</li> </ul> | English<br>(alternativamente, el<br>idioma solicitado está<br>predefinido en el<br>equipo) |
| Intervalo de indicación     | Se proporciona un indicador<br>local.                                                                                                    | Ajustar el tiempo de indicación<br>de los valores medidos en el<br>display local, cuando<br>aparezcan alternativamente. | 1 10 s                                                                                                    | 5 s                                                                                        |
| Atenuación del visualizador | Se proporciona un visualizador<br>local.                                                                                                    | Ajustar el tiempo de reacción<br>del display local a las<br>fluctuaciones en los valores<br>medidos.                    | 0,0 999,9 s                                                                                                    | 0,0 s                                                                                      |
| Línea de encabezamiento     | Se proporciona un indicador<br>local.                                                                                                    | Elegir el contenido del<br>encabezado del display local.                                                                | <ul><li>Nombre del<br/>dispositivo</li><li>Texto libre</li></ul>                                                                                                    | Nombre del<br>dispositivo                                                                  |
| Texto de encabezamiento     | La Opción <b>Texto libre</b> está<br>seleccionada en el Parámetro<br><b>Línea de encabezamiento</b> .                                                                                                    | Introducir el texto para el<br>encabezado del display local.                                                            | Máx. 12 caracteres<br>que pueden ser<br>letras, números o<br>caracteres especiales<br>(p. ej., @, %, /)                                                                                                    |                                                                                            |
| Carácter de separación      | Se proporciona un visualizador<br>local.                                                                                                    | Elegir el carácter de separación<br>para representar los decimales<br>de valores numéricos.                             | <ul><li>. (punto)</li><li>, (coma)</li></ul>                                                                                                    | . (punto)                                                                                  |
| Retroiluminación            | <ul> <li>Se cumple alguna de las<br/>condiciones siguientes:</li> <li>Código de pedido para<br/>"Indicador; configuración",<br/>opción F "4 líneas, ilum.;<br/>control táctil"</li> <li>Código de pedido para<br/>"Indicador; configuración",<br/>opción G "4 líneas, ilum.;<br/>control táctil +WLAN"</li> </ul> | Conectar y desconectar<br>retroiluminación del display<br>local.                                                        | <ul><li>Desactivar</li><li>Activar</li></ul>                                                                                                    | Activar                                                                                    |

# 10.6.6 Configuración WLAN

La interfaz Submenú **WLAN Settings** guía al usuario sistemáticamente por todos los parámetros que deben ajustarse para establecer la configuración de la WLAN.

#### Navegación

Menú "Ajuste"  $\rightarrow$  Ajuste avanzado  $\rightarrow$  Configuración de WLAN

Configuración de WLAN

| WLAN                            | → 🗎 170 |
|---------------------------------|---------|
| Modo WLAN                       | → 🖺 170 |
| Nombre SSID                     | → 🗎 170 |
| Seguridad de la red             | → 🗎 170 |
| Config de seguridad disponibles | → 🗎 171 |
| Nombre de usuario               | → 🗎 171 |
| Contraseña WLAN                 | → 🖺 171 |
| Dirección IP WLAN               | → 🗎 171 |
| Dirección MAC de WLAN           | → 🗎 171 |
| Frase de acceso WLAN            | → 🗎 171 |
| Dirección MAC de WLAN           | → 🗎 171 |
| Asignar nombre SSID             | → 🗎 171 |
| Nombre SSID                     | → 🗎 171 |
| Estado de conexión              | → 🗎 171 |
| Intensidad de señal recibida    | → 🗎 171 |
|                                 |         |

| Parámetro           | Requisito previo          | Descripción                                                                   | Selección / Entrada<br>de usuario /<br>Indicación                                                                                                    | Ajuste de fábrica       |
|---------------------|---------------------------|-------------------------------------------------------------------------------|----------------------------------------------------------------------------------------------------|-------------------------|
| WLAN                | -                         | Activación y desactivación de<br>la WLAN.                                     | <ul><li>Desactivar</li><li>Activar</li></ul>                                                                                                    | Activar                 |
| Modo WLAN           | -                         | Seleccione el modo WLAN.                                                      | <ul><li>Punto de acceso<br/>WLAN</li><li>Cliente WLAN</li></ul>                                                                                                    | Punto de acceso<br>WLAN |
| Nombre SSID         | El cliente está activado. | Introduzca el nombre SSID<br>definido por el usuario (máx.<br>32 caracteres). | -                                                                                                    | -                       |
| Seguridad de la red | -                         | Seleccione el tipo de seguridad<br>del interfase WLAN.                        | <ul> <li>No es seguro</li> <li>WPA2-PSK</li> <li>EAP-PEAP with<br/>MSCHAPv2*</li> <li>EAP-PEAP<br/>MSCHAPv2 no<br/>server authentic.*</li> <li>EAP-TLS*</li> </ul> | WPA2-PSK                |

| Parámetro                       | Requisito previo                                                                                                    | Descripción                                                                                                    | Selección / Entrada<br>de usuario /<br>Indicación                                                                                 | Ajuste de fábrica                                                                                              |
|---------------------------------|----------------------------------------------------------------------------------------------------|----------------------------------------------------------------------------------------------------|----------------------------------------------------------------------------------------------------|----------------------------------------------------------------------------------------------------|
| Config de seguridad disponibles | -                                                                                                    | Seleccionar configuración de<br>seguridad.                                                                                                    | <ul> <li>Trusted issuer<br/>certificate</li> <li>Certificado del<br/>dispositivo</li> <li>Device private key</li> </ul>           | -                                                                                                    |
| Nombre de usuario               | -                                                                                                    | Introduzca su nombre de<br>usuario.                                                                                                    | -                                                                                                    | -                                                                                                    |
| Contraseña WLAN                 | -                                                                                                    | Introduzca la contraseña de<br>WLAN.                                                                                                    | -                                                                                                    | -                                                                                                    |
| Dirección IP WLAN               | -                                                                                                    | Introduzca la dirección IP del<br>interface WLAN del<br>dispositivo.                                                                                                    | 4 octetos: 0 a 255<br>(en un determinado<br>octeto)                                                                               | 192.168.1.212                                                                                                  |
| Dirección MAC de WLAN           | -                                                                                                    | Introduzca la dirección MAC de<br>la interfaz WLAN del<br>dispositivo.                                                                                                    | Ristra única de 12<br>dígitos que puede<br>contener letras y<br>números                                                           | Se proporciona a cada<br>equipo de medición<br>una dirección única.                                            |
| Frase de acceso WLAN            | El Opción <b>WPA2-PSK</b> está<br>seleccionado en el parámetro<br>Parámetro <b>Security type</b> .                                                                                                    | Introduzca la clave de red (8 a<br>32 caracteres).<br>Por razones de<br>seguridad, durante la<br>puesta en marcha es<br>necesario cambiar la<br>clave de red que se le ha<br>proporcionado con el<br>equipo.                                                                                     | Cadena de caracteres<br>de 8 a 32 dígitos que<br>puede constar de<br>números, letras y<br>caracteres especiales<br>(sin espacios) | Número de serie del<br>equipo de medición<br>(p. ej.<br>L100A802000)                                           |
| Asignar nombre SSID             | -                                                                                                    | Elegir el nombre que se<br>utilizará para SSID, tag del<br>instrumento o nombre<br>definido por el usuario.                                                                                                    | <ul><li>Nombre del<br/>dispositivo</li><li>Usuario definido</li></ul>                                                             | Usuario definido                                                                                               |
| Nombre SSID                     | <ul> <li>La Opción Usuario definido<br/>está seleccionada en el<br/>Parámetro Asignar nombre<br/>SSID.</li> <li>La Opción Punto de acceso<br/>WLAN está seleccionada en<br/>el Parámetro Modo WLAN.</li> </ul> | Introduzca el nombre SSID<br>definido por el usuario (máx.<br>32 caracteres).<br>El nombre SSID definido<br>por el usuario solo se<br>puede asignar una vez. Si<br>se asigna más de una vez<br>el mismo nombre SSID<br>definido por el usuario,<br>los equipos pueden<br>interferir entre ellos. | Debe ser una cadena<br>de máx. 32 dígitos<br>entre los cuales haya<br>números, letras y<br>caracteres especiales                  | EH_designación de<br>equipo_últimos 7<br>dígitos del número de<br>serie (p. ej.<br>EH_Promass_500_A<br>802000) |
| Estado de conexión              | -                                                                                                    | Muestra en el indicador el<br>estado de la conexión.                                                                                                    | <ul><li>Connected</li><li>Not connected</li></ul>                                                                                 | Not connected                                                                                                  |
| Intensidad de señal recibida    | -                                                                                                    | Muestra la intensidad de la<br>señal recibida.                                                                                                    | <ul><li>Bajo</li><li>Medio</li><li>Alto</li></ul>                                                                                 | Alto                                                                                                    |

# 10.6.7 Software de aplicación para la medición de la viscosidad

#### Navegación

Menú "Ajuste" <br/>  $\rightarrow$  Ajuste avanzado  $\rightarrow$  Viscosidad

# 10.6.8 Paquete de aplicación "Medición de concentración"

#### Navegación

Menú "Ajuste"  $\rightarrow$  Ajuste avanzado  $\rightarrow$  Concentración

# 10.6.9 Paquete de aplicación "Petróleo"

Para obtener información detallada sobre las descripciones de los parámetros del paquete de aplicación Petróleo , véase la documentación especial del equipo → 🗎 324

#### Navegación

Menú "Ajuste" → Ajuste avanzado → Petróleo

# 10.6.10 Software de aplicación con Heartbeat Technology

Para obtener información detallada sobre las descripciones de los parámetros del paquete de aplicación Ajustes del Hearbeat , véase la documentación especial del equipo → 
B 324

#### Navegación

Menú "Ajuste" → Ajuste avanzado → Ajustes del Hearbeat

# 10.6.11 Gestión de la configuración

Una vez puesto en marcha el equipo, puede guardar la configuración del equipo,o recuperar una configuración anterior. La configuración del equipo se gestiona a través de Parámetro **Control de configuración**.

#### Navegación

Menú "Ajuste" → Ajuste avanzado → Configuración del backup

| ► Configuración del backup |           |  |  |  |
|----------------------------|-----------|--|--|--|
| Tiempo de operación        | ] → 🗎 172 |  |  |  |
| Última salvaguarda         | ] → 🗎 172 |  |  |  |
| Control de configuración   | ] → 🗎 173 |  |  |  |
| Estado del Backup          | ] → 🗎 173 |  |  |  |
| Comparación resultado      | ] → 🗎 173 |  |  |  |

| Parámetro           | Descripción                                                                 | Indicación / Selección                             | Ajuste de fábrica |
|---------------------|-----------------------------------------------------------------------------|----------------------------------------------------|-------------------|
| Tiempo de operación | Indica cuánto tiempo ha estado funcionando el aparato hasta ahora.          | Días (d), horas (h), minutos<br>(m) y segundos (s) | -                 |
| Última salvaguarda  | Aparece cuando la última copia de seguridad de datos se guarda en HistoROM. | Días (d), horas (h), minutos<br>(m) y segundos (s) | -                 |

| Parámetro                | Descripción                                                                          | Indicación / Selección                                                                                                    | Ajuste de fábrica |
|--------------------------|--------------------------------------------------------------------------------------|----------------------------------------------------------------------------------------------------|-------------------|
| Control de configuración | Escojer la acción a ejecutar con los datos del<br>instrumento en el HistoROM.        | <ul> <li>Cancelar</li> <li>Ejecutar copia</li> <li>Restablecer*</li> <li>Comparar*</li> <li>Borrar datos backup</li> </ul>                                                                                                   | Cancelar          |
| Estado del Backup        | Muestra el estado actual de los datos<br>guardados o restaurados.                    | <ul> <li>Ninguno</li> <li>Guardando</li> <li>Restaurando</li> <li>Borrando</li> <li>Comparando</li> <li>Reestauración fallida</li> <li>Fallo en el backup</li> </ul>                                                         | Ninguno           |
| Comparación resultado    | Comparación de datos actuales en el<br>instrumento con los guardados en<br>HistoROM. | <ul> <li>Registro de datos idéntico</li> <li>Registro de datos no idéntico</li> <li>Falta registro de datos</li> <li>Registro de datos defectuoso</li> <li>Test no realizado</li> <li>Grupo de datos incompatible</li> </ul> | Test no realizado |

#### Alcance funcional del Parámetro "Control de configuración"

| Opciones            | Descripción                                                                                                    |
|---------------------|----------------------------------------------------------------------------------------------------|
| Cancelar            | No se ejecutará ninguna acción y el usuario saldrá del parámetro.                                                                                                    |
| Ejecutar copia      | Una copia de seguridad de la configuración de equipo se guarda desde el paquete<br>de software HistoROM en la memoria del equipo. La copia de seguridad incluye los<br>datos del transmisor del equipo.                                         |
| Restablecer         | La última copia de seguridad de la configuración de equipo que hay en la memoria<br>del equipo se restablece a la copia de seguridad del software HistoROM del el<br>equipo. La copia de seguridad incluye los datos del transmisor del equipo. |
| Comparar            | La configuración de equipo que hay guardada en la memoria del equipo se compara<br>con la configuración de equipo que hay en la copia de seguridad del software<br>HistoROM del equipo.                                                         |
| Borrar datos backup | La copia de seguridad de los datos de configuración del equipo se borra de la memoria del equipo.                                                                                                    |

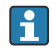

*Copia de seguridad HistoROM* 

Un HistoROM es una memoria "no volátil" en forma de EEPROM.

Durante el proceso de salvaguarda no podrá editarse la configuración mediante indicador local y se visualizará un mensaje sobre el estado del proceso.

# 10.6.12 Utilización de parámetros para la administración del equipo

La interfaz Submenú **Administración** guía al usuario sistemáticamente por todos los parámetros que pueden utilizarse para finalidades de gestión del equipo.

#### Navegación

Menú "Ajuste"  $\rightarrow$  Ajuste avanzado  $\rightarrow$  Administración

| ► Administración    |          |         |
|---------------------|----------|---------|
| ► Definir código de | e acceso | → 🗎 174 |

| ► Borrar código de acceso | → 🗎 17 |
|---------------------------|--------|
| Resetear dispositivo      | → 🗎 17 |

## Uso del parámetro para definir el código de acceso

Complete este asistente para especificar un código de acceso para el rol de mantenimiento.

#### Navegación

Menú "Ajuste" <br/>  $\rightarrow$  Ajuste avanzado  $\rightarrow$  Administració<br/>n $\rightarrow$  Definir código de acceso

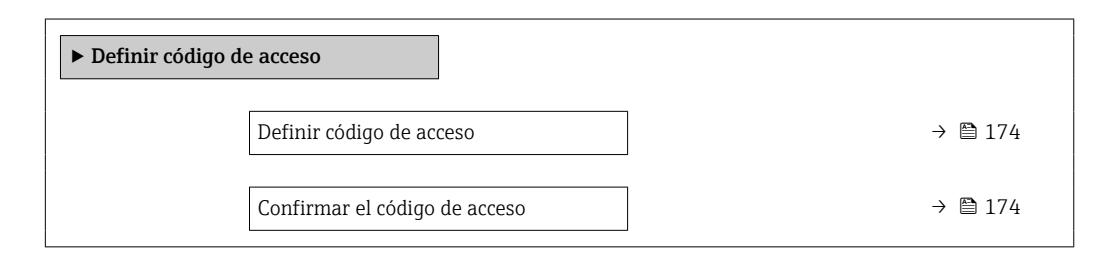

## Visión general de los parámetros con una breve descripción

| Parámetro                     | Descripción                                                                                                | Entrada de usuario                                                                                         |
|-------------------------------|----------------------------------------------------------------------------------------------------|----------------------------------------------------------------------------------------------------|
| Definir código de acceso      | Acceso de escritura restringido para proteger la configuración del instrumento a cambios no intencionados. | Debe ser una cadena de máx. 16 dígitos entre<br>los cuales haya números, letras y caracteres<br>especiales |
| Confirmar el código de acceso | Confirme el código de acceso.                                                                              | Debe ser una cadena de máx. 16 dígitos entre<br>los cuales haya números, letras y caracteres<br>especiales |

#### Uso del parámetro para recuperar el código de acceso

#### Navegación

Menú "Ajuste" <br/>  $\rightarrow$  Ajuste avanzado  $\rightarrow$  Administració<br/>n $\rightarrow$  Borrar código de acceso

| ► Borrar código de acceso |           |
|---------------------------|-----------|
| Tiempo de operación       | ] → 🗎 175 |
| Borrar código de acceso   | ] → 🗎 175 |

| Parámetro               | Descripción                                                                                                    | Indicación / Entrada de<br>usuario                                                      | Ajuste de fábrica |
|-------------------------|----------------------------------------------------------------------------------------------------|-----------------------------------------------------------------------------------------|-------------------|
| Tiempo de operación     | Indica cuánto tiempo ha estado funcionando el aparato hasta ahora.                                                                                                    | Días (d), horas (h), minutos<br>(m) y segundos (s)                                      | -                 |
| Borrar código de acceso | <ul> <li>Borrar con código de acceso a ajustes de fábrica.</li> <li>Para recuperar el código, contacte con el personal de servicios de Endress+Hauser.</li> <li>El código nuevo solo puede introducirse desde: <ul> <li>Navegador de internet</li> <li>DeviceCare, FieldCare (a través de interfaz de servicio CDI-RJ45)</li> <li>Bus de campo</li> </ul> </li> </ul> | Cadena de caracteres que<br>puede constar de números,<br>letras y caracteres especiales | 0x00              |

#### Uso del parámetro para reiniciar el equipo

## Navegación

Menú "Ajuste" → Ajuste avanzado → Administración

## Visión general de los parámetros con una breve descripción

| Parámetro            | Descripción                                                                               | Selección                                                                                                    | Ajuste de fábrica |
|----------------------|-------------------------------------------------------------------------------------------|----------------------------------------------------------------------------------------------------|-------------------|
| Resetear dispositivo | Borrar la configuración del instrumento -<br>total o parcialmente - a un estado definido. | <ul> <li>Cancelar</li> <li>Poner en estado de<br/>suministro</li> <li>Reiniciar instrumento</li> <li>Restaurar S-DAT<sup>*</sup></li> </ul> | Cancelar          |

\* La visibilidad depende de las opciones en el código o de los ajustes en el instrumento

# 10.7 Simulación

A través de Submenú **Simulación**, es posible simular diversas variables del proceso en el modo de alarma del proceso y del equipo y verificar las cadenas de señales aguas abajo (válvulas de conmutación o lazos de control cerrados). La simulación puede realizarse sin una medición real (sin flujo de producto a través del equipo).

#### Navegación

Menú "Diagnóstico" → Simulación

| ► Simulación                              |         |
|-------------------------------------------|---------|
| Asignar simulación variable de proceso    | → 🗎 177 |
| Valor variable de proceso                 | → 🗎 177 |
| Entrada de simulación de corriente<br>1 n | → 🗎 178 |
| Valor corriente de entrada 1 n            | → 🗎 178 |

| Simulación entrada estado 1 n           | → 🗎 178 |
|-----------------------------------------|---------|
| Nivel de señal de entrada 1 n           | → 🖺 178 |
| Simulación de salida de corriente 1 n   | → 🗎 177 |
| Corriente de salida valor               | → 🗎 177 |
| Salida de frecuéncia 1 n simulación     | → 🖺 177 |
| Salida de frecuéncia 1 n valor          | → 🖺 177 |
| Simulación pulsos salida 1 n            | → 🗎 177 |
| Valor pulso 1 n                         | → 🗎 177 |
| Simulación salida de conmutación<br>1 n | → 🗎 178 |
| Estado conmutador 1 n                   | → 🖺 178 |
| Salida de relé 1 n simulación           | → 🖺 178 |
| Estado conmutador 1 n                   | → 🖺 178 |
| Simulación de alarma en el instrumento  | → 🗎 178 |
| Categoría de eventos de diagnóstico     | → 🗎 178 |
| Diagnóstico de Simulación               | → 🖺 178 |
|                                         |         |

| Parámetro                                 | Requisito previo                                                                                                    | Descripción                                                                                                    | Selección / Entrada<br>de usuario                                                                                                    | Ajuste de fábrica |
|-------------------------------------------|----------------------------------------------------------------------------------------------------|----------------------------------------------------------------------------------------------------|----------------------------------------------------------------------------------------------------|-------------------|
| Asignar simulación variable de<br>proceso |                                                                                                    | Escoja una variable de proceso<br>para la simulación que está<br>activada.                                                                                                    | <ul> <li>Desconectado</li> <li>Caudal másico</li> <li>Caudal volumétrico</li> <li>Caudal volumétrico corregido*</li> <li>Objetivo de caudal másico del portador*</li> <li>Objetivo de caudal volumétrico</li> <li>Caudal volumétrico</li> <li>Caudal volumétrico</li> <li>Caudal volumétrico del portador*</li> <li>Caudal volumétrico del portador</li> <li>Caudal volumétrico del portador</li> <li>Caudal volumétrico del portador</li> <li>Caudal volumétrico del portador</li> <li>Caudal volumétrico del portador</li> <li>Caudal volumétrico del portador</li> <li>Caudal volumétrico del portador</li> <li>Caudal volumétrico del portador</li> <li>Caudal volumétrico del portador</li> <li>Corregido*</li> <li>Caudal volumétrico del portador correg.*</li> <li>Densidad</li> <li>Densidad de Referencia*</li> <li>Temperatura</li> <li>Concentración*</li> <li>Periodo tiempo frec de señal (TPS)*</li> </ul> | Desconectado      |
| Valor variable de proceso                 | La selección de una variable de<br>proceso se realiza en<br>Parámetro <b>Asignar</b><br><b>simulación variable de</b><br><b>proceso</b> (→ 🗎 177). | Entrar el valor de simulación<br>para la variable de proceso<br>escogida.                                                                                                    | Depende de la<br>variable de proceso<br>seleccionada                                                                                                    | 0                 |
| Simulación de salida de corriente<br>1 n  | -                                                                                                    | Conmutar la corriente de salida<br>encender y apagar.                                                                                                    | <ul><li>Desconectado</li><li>Conectado</li></ul>                                                                                                    | Desconectado      |
| Corriente de salida valor                 | En el Parámetro <b>Simulación</b><br><b>de salida de corriente 1 n</b><br>está seleccionada la Opción<br><b>Conectado</b> .                        | Entrar el valor de corriente de<br>simulación.                                                                                                    | 3,59 22,5 mA                                                                                                    | 3,59 mA           |
| Salida de frecuéncia 1 n<br>simulación    | En el parámetro Parámetro<br><b>Modo de operación</b> se<br>selecciona la opción Opción<br><b>Frecuencia</b> .                                     | Conmute la simulación de la<br>frecuéncia de salida on y off.                                                                                                    | <ul><li>Desconectado</li><li>Conectado</li></ul>                                                                                                    | Desconectado      |
| Salida de frecuéncia 1 n valor            | En el parámetro Parámetro<br>Simulación de frecuencia<br>1 n se selecciona la opción<br>Opción Conectado.                                          | Entre el valor de frecuencia de<br>simulación.                                                                                                    | 0,0 12 500,0 Hz                                                                                                    | 0,0 Hz            |
| Simulación pulsos salida 1 n              | En el parámetro Parámetro<br><b>Modo de operación</b> se<br>selecciona la opción Opción<br><b>Impulso</b> .                                        | Ajustar y apagar la simulación<br>de pulsos de salida.<br>Para Opción Valor fijo:<br>Parámetro Anchura<br>Impulso (→  □ 136)<br>define la anchura de los<br>pulsos de la salida de<br>pulsos. | <ul> <li>Desconectado</li> <li>Valor fijo</li> <li>Valor de cuenta<br/>atrás</li> </ul>                                                                                                    | Desconectado      |
| Valor pulso 1 n                           | En el parámetro Parámetro<br>Simulación pulsos salida<br>1 n se selecciona la opción<br>Opción Valor de cuenta atrás.                              | Entre el número de pulsos de<br>simulación.                                                                                                    | 0 65 535                                                                                                    | 0                 |

| Parámetro                                 | Requisito previo                                                                                                    | Descripción                                                                  | Selección / Entrada<br>de usuario                                                                                                   | Ajuste de fábrica |
|-------------------------------------------|----------------------------------------------------------------------------------------------------|------------------------------------------------------------------------------|----------------------------------------------------------------------------------------------------|-------------------|
| Simulación salida de conmutación<br>1 n   | En el parámetro Parámetro<br><b>Modo de operación</b> se<br>selecciona la opción Opción<br><b>Interruptor</b> .                         | Conmutar el simulador de<br>salida de pulsos de encender a<br>apagar.        | <ul><li>Desconectado</li><li>Conectado</li></ul>                                                                                    | Desconectado      |
| Estado conmutador 1 n                     | -                                                                                                    | Elegir el estado de la salida de<br>estado en simulación.                    | <ul><li>Abierto</li><li>Cerrado</li></ul>                                                                                           | Abierto           |
| Salida de relé 1 n simulación             | -                                                                                                    | Interruptor de simulación de la salida del relé de encendido y apagado.      | <ul><li>Desconectado</li><li>Conectado</li></ul>                                                                                    | Desconectado      |
| Estado conmutador 1 n                     | La opción Opción <b>Conectado</b><br>se selecciona en el parámetro<br>Parámetro <b>Simulación salida</b><br><b>de conmutación 1 n</b> . | Seleccione el estado de la<br>salida de relé para la<br>simulación.          | <ul><li>Abierto</li><li>Cerrado</li></ul>                                                                                           | Abierto           |
| Simulación de alarma en el<br>instrumento | -                                                                                                    | Conmutar la alrma del<br>instrumento encender y<br>apagar.                   | <ul><li>Desconectado</li><li>Conectado</li></ul>                                                                                    | Desconectado      |
| Categoría de eventos de diagnóstico       | -                                                                                                    | Selección de la categoría de un<br>evento de diagnóstico.                    | <ul> <li>Sensor</li> <li>Electrónicas</li> <li>Configuración</li> <li>Proceso</li> </ul>                                            | Proceso           |
| Diagnóstico de Simulación                 | -                                                                                                    | Escoger un evento de<br>diagnóstico para simular este<br>evento.             | <ul> <li>Desconectado</li> <li>Lista de selección<br/>de eventos de<br/>diagnóstico (según<br/>la categoría<br/>elegida)</li> </ul> | Desconectado      |
| Entrada de simulación de corriente<br>1 n | -                                                                                                    | Active y desactive la<br>simulación de la entrada de<br>corriente.           | <ul><li>Desconectado</li><li>Conectado</li></ul>                                                                                    | Desconectado      |
| Valor corriente de entrada 1 n            | En el parámetro Parámetro<br>Entrada de simulación de<br>corriente 1 n se selecciona<br>la opción Opción Conectado.                     | Entre el valor de corriente a simular.                                       | 0 22,5 mA                                                                                                    | 0 mA              |
| Simulación entrada estado 1 n             | -                                                                                                    | Conmutador simulación del<br>estado de la entrada activado y<br>desactivado. | <ul><li>Desconectado</li><li>Conectado</li></ul>                                                                                    | Desconectado      |
| Nivel de señal de entrada 1 n             | En el parámetro Parámetro<br>Simulación entrada estado se<br>selecciona la opción Opción<br>Conectado.                                  | Elegir el nivel de señal para la<br>simulación del estado de la<br>entrada.  | <ul><li>Alto</li><li>Bajo</li></ul>                                                                                                 | Alto              |

# 10.8 Protección de los ajustes contra el acceso no autorizado

Las siguientes opciones de protección contra escritura existen para proteger la configuración del equipo de medida contra modificaciones accidentales:

- Protección del acceso a los parámetros mediante código de acceso  $\rightarrow$  🗎 179
- Protección del acceso a la operación local mediante bloqueo de llave  $\rightarrow \cong 83$

## **10.8.1** Protección contra escritura mediante código de acceso

Los efectos del código de acceso específico de usuario son los siguientes:

- Mediante configuración local, los parámetros de configuración del equipo quedan protegidos contra escritura y no pueden modificarse.
- El acceso al equipo desde un navegador de Internet queda protegido, así como los parámetros de configuración del equipo de medición.
- El acceso al equipo desde FieldCare o DeviceCare (mediante una interfaz de servicios CDI-RJ45) queda protegido, así como los parámetros de configuración del equipo de medición.

#### Definición del código de acceso mediante indicador local

- **1.** Navegue a Parámetro **Definir código de acceso** ( $\rightarrow \triangleq 174$ ).
- 2. Cadena de máx. 16 dígitos como máximo que puede constar de números, letras y caracteres especiales como código de acceso.
- - ← Aparece el símbolo 🖻 delante de los parámetros protegidos contra escritura.

El equipo vuelve a bloquear automáticamente los parámetros protegidos contra escritura si no se pulsa en un lapso de 10 minutas ninguna tecla en las vistas de navegación y edición. El equipo bloquea automáticamente los parámetros protegidos contra escritura a 60 s la que el usuario vuelve al modo usual de visualización desde las vistas de navegación y edición.

#### Parámetros que siempre se pueden modificar a través del indicador local

Hay algunos parámetros sin influencia sobre la medición que quedan excluidos de la protección contra escritura utilizando el indicador local. Siempre es posible modificar un código de acceso específico de usuario, incluso cuando los otros parámetros están bloqueados.

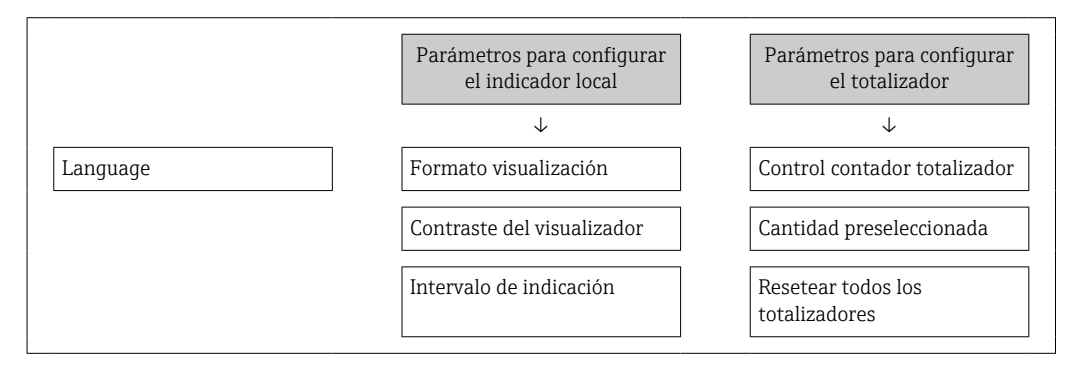

#### Definición del código de acceso mediante navegador de Internet

- **1.** Navegue a Parámetro **Definir código de acceso** ( $\rightarrow \implies 174$ ).
- 2. Defina un código de acceso de máx. 16 dígitos.

- 3. Vuelva a introducir el código de acceso en Parámetro Confirmar el código de acceso (→ 
   174) para su confirmación.
  - 🕒 El navegador de Internet pasa a la página de inicio de sesión.

Si no se realiza ninguna acción durante 10 minutos, el navegador de Internet regresa automáticamente a la página de inicio de sesión.

- - El rol de usuario con el que se ha registrado el usuario desde el navegador de Internet aparece indicado en Parámetro Estado de acceso. Ruta de navegación: Operación → Estado de acceso

## Recuperación del código de acceso.

Si se equivoca al introducir el código de acceso especificado por el usuario, es posible reiniciar el código a su valor de fábrica original. Con este propósito es preciso introducir un código de recuperación. Entonces es posible definir un nuevo código de acceso específico de usuario a continuación.

A través del navegador de Internet, FieldCare, DeviceCare (a través de la interfaz de servicio CDI-RJ45), bus de campo

- Solo puede obtener un código de reinicio a través de la organización de servicio Endress+Hauser de su zona. El código se debe calcular de forma explícita para cada equipo.
- 1. Anote el número de serie del equipo.
- 2. Lectura de Parámetro **Tiempo de operación**.
- 3. Póngase en contacto con la organización de servicio Endress+Hauser de su zona y comuníqueles el número de serie y el tiempo de funcionamiento.
  - └ Obtenga el código de reinicio calculado.
- 4. Introduzca el código de reinicio en Parámetro **Borrar código de acceso** (→ 🖺 175).
  - └→ El código de acceso ha recuperado su valor de origen 0000. Se puede redefinir
     → 
     <sup>1</sup>→ 179.
- Por motivos de seguridad informática, el código de reinicio calculado solo es válido durante 96 horas a partir del tiempo de funcionamiento especificado y para el número de serie específico. Si no resulta posible volver al equipo en menos de 96 horas, deberá elegir entre aumentar unos pocos días el tiempo de funcionamiento leído o apagar el equipo.

## 10.8.2 Protección contra escritura mediante microinterruptor

A diferencia de la protección contra escritura por medio de un código de acceso específico de usuario, permite bloquear el acceso de escritura a todo el menú de configuración, excepto al **Parámetro "Contraste del visualizador"**.

Los valores de los parámetros ahora son de solo lectura y ya no se pueden editar (a excepción del **Parámetro "Contraste del visualizador"**):

- A través del indicador local
- Mediante el protocolo PROFINET
### Proline 500 digital

#### Activación/desactivación de la protección contra escritura

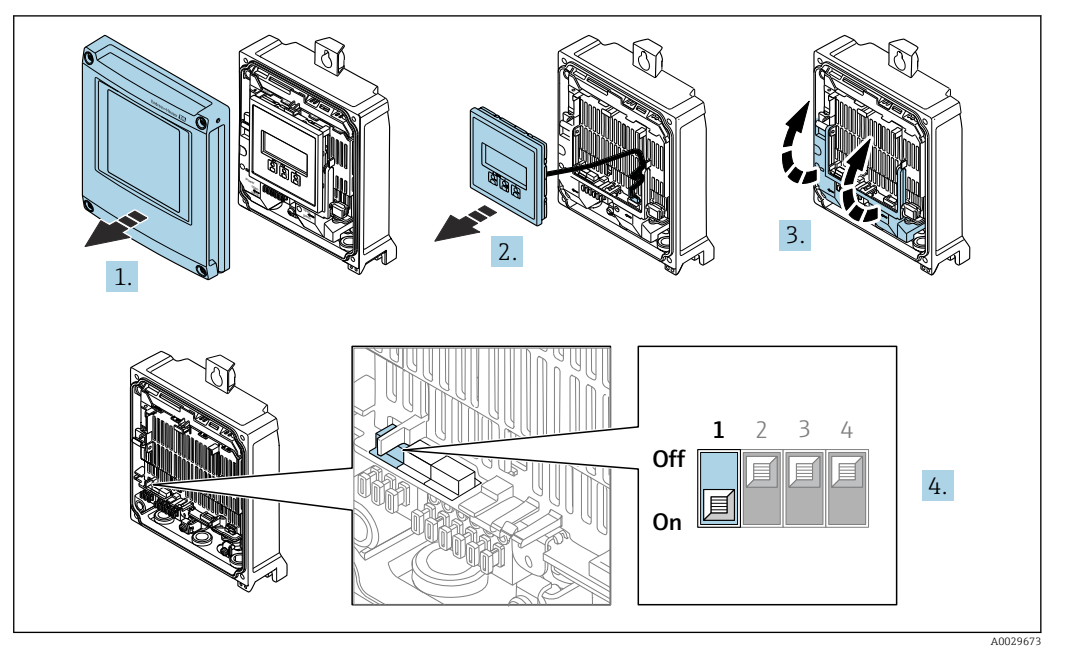

1. Abra la tapa de la caja.

2. Extraiga el módulo indicador.

3. Despliegue la cubierta del terminal.

#### 4. Activa o desactiva la protección contra escritura:

Configurar el interruptor de protección contra escritura (WP) en el módulo del sistema electrónico principal a la posición **ON** activa la protección contra escritura por hardware/a la posición **OFF** (ajuste de fábrica) desactiva la protección contra escritura por hardware.

 En Parámetro Estado bloqueo, se visualiza Opción Protección de escritura hardware → 
 hardware → 

 Cuando la protección contra escritura por hardware está activada, aparece el símbolo 
 en el encabezado del indicador de valores medidos y en la vista de navegación delante de los parámetros.

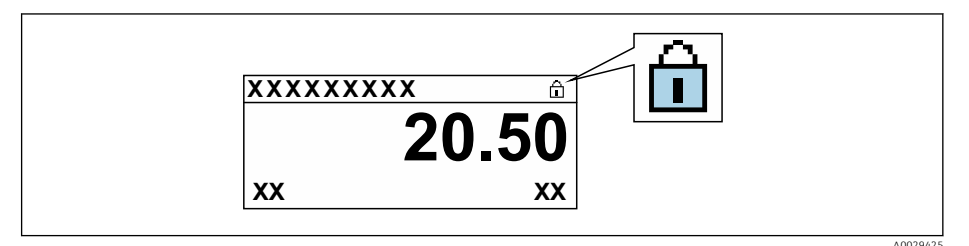

- 5. Inserte el módulo de visualización.
- 6. Cierre la tapa de la caja.

#### 7. **ADVERTENCIA**

### Par de apriete excesivo para los tornillos de fijación.

- Riesgo de dañar el material plástico del transmisor.
- ► Apriete los tornillos de fijación aplicando el par de apriete: 2 Nm (1,5 lbf ft)

Apriete los tornillos de fijación.

### Proline 500

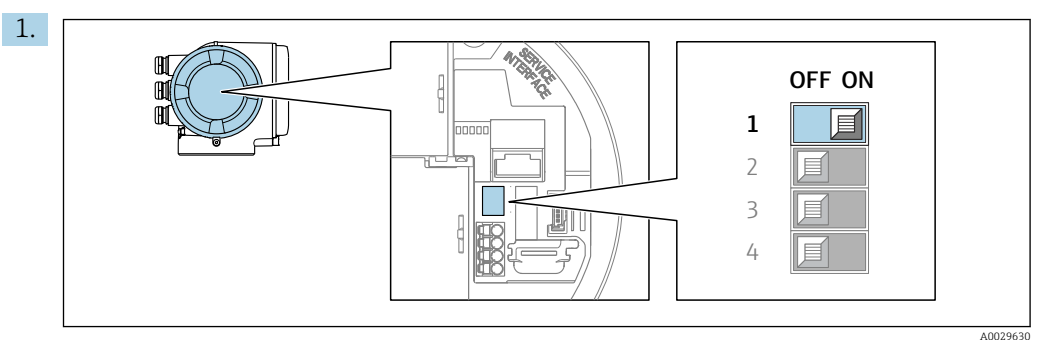

Al ajustar el microinterruptor WP del módulo de la electrónica principal en la posición **ON**, se desactiva la protección contra escritura.

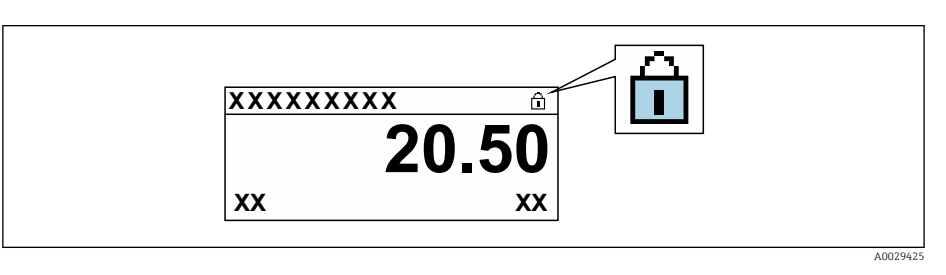

- 2. Al ajustar el microinterruptor WP del módulo de la electrónica principal en la posición **OFF** (ajuste de fábrica), se desactiva la protección contra escritura.
  - ► No se muestra ninguna opción en el Parámetro Estado bloqueo → 
     En el indicador local, el símbolo 
     B desaparece de delante de los parámetros del encabezado del indicador operativo y de la vista de navegación.

### 11 Configuración

### 11.1 Leer el estado de bloqueo del equipo

Protección contra escritura activa en el instrumento: Parámetro Estado bloqueo

Operación → Estado bloqueo

|--|

| Opciones                            | Descripción                                                                                                    |
|-------------------------------------|----------------------------------------------------------------------------------------------------|
| Ninguna                             | Se aplica la autorización de acceso mostrada en el Parámetro <b>Estado de acceso</b><br>→ 🗎 82. Solo aparece en el indicador local.                                                                                                    |
| Protección de escritura<br>hardware | El microinterruptor de bloqueo por hardware se activa en la placa PCB. Esto bloquea el acceso de escritura a los parámetros (p. ej., a través del indicador local o del software de configuración) $\rightarrow \square$ 180.                                  |
| Temporalmente<br>bloqueado          | El acceso de escritura a los parámetros se bloquea temporalmente debido a la ejecución de procesos internos en el equipo (p. ej., carga/descarga de datos, reinicio, etc.). Una vez finalizado el proceso interno, podrán modificarse de nuevo los parámetros. |

### 11.2 Ajuste del idioma de configuración

Información detallada:

- Para información sobre los posibles idiomas de trabajo con el equipo de medida  $\rightarrow \, \geqq \, 315$

### 11.3 Configurar el indicador

Información detallada:

- Sobre los parámetros de configuración básicos del indicador local  $\rightarrow$  🗎 145
- Sobre los parámetros de configuración avanzados del indicador local  $\rightarrow \ \bigsimembre 163$

### 11.4 Lectura de los valores medidos

Con Submenú Valor medido, pueden leerse todos los valores medidos.

### Navegación

Menú "Diagnóstico" → Valor medido

| ► Valor medido |                      |   |         |
|----------------|----------------------|---|---------|
|                | ► Variables medidas  |   | → 🗎 184 |
|                | ► Totalizador        |   | → 🖺 186 |
|                | ► Valores de entrada | ] | → 🗎 187 |
|                | ► Valores de salida  |   | → 🗎 188 |

### 11.4.1 Submenú "Variables medidas"

La página Submenú **Variables medidas** contiene todos los parámetros necesarios para visualizar los valores medidos actuales de cada variable del proceso.

### Navegación

Menú "Diagnóstico"  $\rightarrow$  Valor medido  $\rightarrow$  Variables medidas

| ► Variables medidas                   |            |
|---------------------------------------|------------|
| Caudal másico                         | → 🗎 184    |
| Caudal volumétrico                    | → 🗎 184    |
| Caudal volumétrico corregido          | → 🗎 185    |
| Densidad                              | → 🗎 185    |
| Densidad de Referencia                | → 🗎 185    |
| Temperatura                           | → 🗎 185    |
| Presión                               | → 🗎 185    |
| Concentración                         | → 🗎 185    |
| Objetivo de caudal másico             | → 🗎 185    |
| Caudal másico del portador            | → 🗎 185    |
| Caudal volumétrico corregido          | → 🗎 185    |
| Caudal volumétrico del portador corre | g. → 🗎 186 |
| Objetivo de caudal volumétrico        | → 🗎 186    |
| Caudal volum del portador             | → 🗎 186    |

### Visión general de los parámetros con una breve descripción

| Parámetro          | Requisito previo | Descripción                                                                                                    | Indicación                           |
|--------------------|------------------|----------------------------------------------------------------------------------------------------|--------------------------------------|
| Caudal másico      | -                | Muestra el flujo másico medido actual.<br>Dependencia<br>La unidad se toma de: Parámetro<br>Unidad de caudal másico (→ 🗎 118)                                          | Número de coma flotante<br>con signo |
| Caudal volumétrico | -                | Muestra el flujo volumétrico calculado<br>actualmente.<br>Dependencia<br>La unidad se toma del Parámetro<br>Unidad de caudal volumétrico<br>$(\rightarrow \cong 118).$ | Número de coma flotante<br>con signo |

| Parámetro                    | Requisito previo                                                                                                    | Descripción                                                                                                    | Indicación                           |
|------------------------------|----------------------------------------------------------------------------------------------------|----------------------------------------------------------------------------------------------------|--------------------------------------|
| Caudal volumétrico corregido | -                                                                                                    | Muestra el flujo volumétrico corregido<br>calculado actual.<br>Dependencia<br>La unidad se toma de: Parámetro<br>Unidad de caudal volumétrico<br>corregido (2) 🛱 118)                                            | Número de coma flotante<br>con signo |
| Densidad                     | -                                                                                                    | Muestra la densidad actual medida.<br>Dependencia<br>La unidad se toma del Parámetro<br>Unidad de densidad (→ 🗎 119).                                                                                            | Número de coma flotante<br>con signo |
| Densidad de Referencia       | -                                                                                                    | Muestra la densidad de referencia que<br>se está calculando en ese momento.<br>Dependencia<br>La unidad se toma de: Parámetro<br>Unidad de densidad referencia<br>$(\rightarrow \cong 119)$                      | Número de coma flotante<br>con signo |
| Temperatura                  | -                                                                                                    | Mostrar temperatura medida actual.<br>Dependencia<br>La unidad se toma de: Parámetro<br>Unidad temperatura (→ 🗎 119)                                                                                             | Número de coma flotante<br>con signo |
| Presión                      | -                                                                                                    | Muestra un valor de presión externo o<br>uno fijo.<br><i>Dependencia</i><br>La unidad fue tomada en Parámetro<br><b>Unidad presión</b> (→ 🗎 119).                                                                | Número de coma flotante<br>con signo |
| Concentración                | En el caso de los siguientes códigos de<br>producto:<br>Código de producto para "Paquete de<br>aplicaciones", opción ED "Concentración"<br>Las opciones de software activas<br>se muestran en Parámetro<br>Opción de software sinopsis<br>autorizada.                                                                                                    | Muestra la concentración calculada<br>actualmente.<br><i>Dependencia</i><br>La unidad fue tomada en Parámetro<br><b>Unidad de concentración</b> .                                                                | Número de coma flotante<br>con signo |
| Objetivo de caudal másico    | Con las condiciones siguientes:<br>Código de producto para "Paquete de<br>aplicaciones", opción ED "Concentración"<br>Las opciones de software activas<br>se muestran en Parámetro<br>Opción de software sinopsis<br>autorizada.                                                                                                    | Muestra en el indicador el caudal<br>másico de producto puntual efectivo.<br><i>Dependencia</i><br>La unidad fue tomada en Parámetro<br><b>Unidad de caudal másico</b> (→ 🗎 118).                                | Número de coma flotante<br>con signo |
| Caudal másico del portador   | Con las condiciones siguientes:<br>Código de producto para "Paquete de<br>aplicaciones", opción ED "Concentración"<br>Las opciones de software activas<br>se muestran en Parámetro<br>Opción de software sinopsis<br>autorizada.                                                                                                    | Muestra el flujo másico del producto<br>portador que se está midiendo en ese<br>momento.<br><i>Dependencia</i><br>La unidad se toma de: Parámetro<br><b>Unidad de caudal másico</b> (→ 🗎 118)                    | Número de coma flotante<br>con signo |
| Caudal volumétrico corregido | <ul> <li>Con las condiciones siguientes:</li> <li>Código de producto para "Paquete de aplicaciones", opción ED "Concentración"</li> <li>La Opción Ethanol in water o la Opción % masa/% volumen están seleccionadas en el Parámetro Elegir tipo de líquido.</li> <li>Las opciones de software activas se muestran en Parámetro Opción de software sinopsis autorizada.</li> </ul> | Muestra el flujo volumétrico corregido<br>que es medido en ese momento para el<br>fluido objetivo.<br><i>Dependencia</i><br>La unidad se toma del Parámetro<br><b>Unidad de caudal volumétrico</b><br>(→ ■ 118). | Número de coma flotante<br>con signo |

| Parámetro                                  | Requisito previo                                                                                                    | Descripción                                                                                                    | Indicación                           |
|--------------------------------------------|----------------------------------------------------------------------------------------------------|----------------------------------------------------------------------------------------------------|--------------------------------------|
| Caudal volumétrico del portador<br>correg. | <ul> <li>Con las condiciones siguientes:</li> <li>Código de producto para "Paquete de aplicaciones", opción ED "Concentración"</li> <li>En el Parámetro Elegir tipo de líquido está seleccionada la Opción Ethanol in water o la Opción % masa/% volumen.</li> <li>Las opciones de software activas se muestran en Parámetro Opción de software sinopsis autorizada.</li> </ul>                                                                                      | Muestra el flujo volumétrico corregido<br>que se está midiendo en ese momento<br>para el fluido portador.<br><i>Dependencia</i><br>La unidad se toma del Parámetro<br><b>Unidad de caudal volumétrico</b><br>$(\rightarrow \square 118).$ | Número de coma flotante<br>con signo |
| Objetivo de caudal volumétrico             | <ul> <li>Con las condiciones siguientes:</li> <li>Código de producto para "Paquete de aplicaciones", opción ED "Concentración"</li> <li>La Opción Ethanol in water o la Opción % masa/% volumen están seleccionadas en el Parámetro Elegir tipo de líquido.</li> <li>La Opción %vol está seleccionada en el Parámetro Unidad de concentración.</li> <li>Las opciones de software activas se muestran en Parámetro Opción de software sinopsis autorizada.</li> </ul> | Muestra el flujo volumétrico que se está<br>midiendo en ese momento para el<br>producto objetivo.<br><i>Dependencia</i><br>La unidad se toma del Parámetro<br><b>Unidad de caudal volumétrico</b><br>(→ 🗎 118).                           | Número de coma flotante<br>con signo |
| Caudal volum del portador                  | <ul> <li>Con las condiciones siguientes:</li> <li>Código de producto para "Paquete de aplicaciones", opción ED "Concentración"</li> <li>La Opción Ethanol in water o la Opción % masa/% volumen están seleccionadas en el Parámetro Elegir tipo de líquido.</li> <li>La Opción %vol está seleccionada en el Parámetro Unidad de concentración.</li> <li>Las opciones de software activas se muestran en Parámetro Opción de software sinopsis autorizada.</li> </ul> | Muestra el flujo volumétrico que se está<br>midiendo en ese momento para el<br>producto portador.<br><i>Dependencia</i><br>La unidad se toma del Parámetro<br><b>Unidad de caudal volumétrico</b><br>(→ 🗎 118).                           | Número de coma flotante<br>con signo |

### 11.4.2 Totalizador

Submenú **Totalizador** contiene todos los parámetros necesarios para visualizar para cada totalizador los valores medidos de corriente.

### Navegación

Menú "Diagnóstico"  $\rightarrow$  Valor medido  $\rightarrow$  Totalizador

| ► Totalizador |                                 |   |         |
|---------------|---------------------------------|---|---------|
|               | Asignar variable de proceso 1 n | ] | → 🗎 187 |
|               | Totalizador 1 n valor           | ] | → 🗎 187 |

| Totalizador 1 n estado       | → 🖺 187 |
|------------------------------|---------|
| Totalizador 1 n estado (Hex) | → 🗎 187 |

### Visión general de los parámetros con una breve descripción

| Parámetro                       | Descripción                                                                                                    | Selección / Indicación                                                                                                    | Ajuste de fábrica |
|---------------------------------|----------------------------------------------------------------------------------------------------|----------------------------------------------------------------------------------------------------|-------------------|
| Asignar variable de proceso 1 n | Elegir variable de proceso para totalizador.                                                                                             | <ul> <li>Caudal másico</li> <li>Caudal volumétrico</li> <li>Caudal volumétrico<br/>corregido*</li> <li>Objetivo de caudal másico*</li> <li>Caudal másico del portador*</li> <li>Objetivo de caudal<br/>volumétrico*</li> <li>Caudal volum del portador*</li> <li>Caudal volumétrico<br/>corregido*</li> <li>Caudal volumétrico del<br/>portador correg.*</li> <li>Caudal alternativo de GSV*</li> <li>Caudal alternativo NSV*</li> <li>Caudal alternativo NSV*</li> <li>Caudal volumétrico S&amp;W*</li> <li>Caudal másico de agua*</li> <li>Caudal de agua*</li> <li>Caudal en volumen corregido<br/>de aceite*</li> <li>Caudal volumétrico<br/>corregido a agua*</li> <li>Valor de caudal másico bruto</li> </ul> | Caudal másico     |
| Totalizador 1 n valor           | Muestra el valor del totalizador informado al controlador para su posterior procesamiento.                                               | Número de coma flotante con<br>signo                                                                                                    | 0 kg              |
| Totalizador 1 n estado          | Muestra el estado del valor del totalizador<br>informado al controlador para su posterior<br>procesamiento ('Bien', 'Incierto', 'Malo'). | <ul><li>Bien</li><li>Incierto</li><li>Malo</li></ul>                                                                                                    | Bien              |
| Totalizador 1 n estado (Hex)    | Muestra el estado del valor del totalizador<br>informado al controlador para su posterior<br>procesamiento (Hex).                        | 0 255                                                                                                    | 128               |

\* La visibilidad depende de las opciones en el código o de los ajustes en el instrumento

### 11.4.3 Submenú "Valores de entrada"

Submenú **Valores de entrada** le guía sistemáticamente por las distintas magnitudes de entrada.

### Navegación

Menú "Diagnóstico"  $\rightarrow$  Valor medido  $\rightarrow$  Valores de entrada

| la |
|----|
|----|

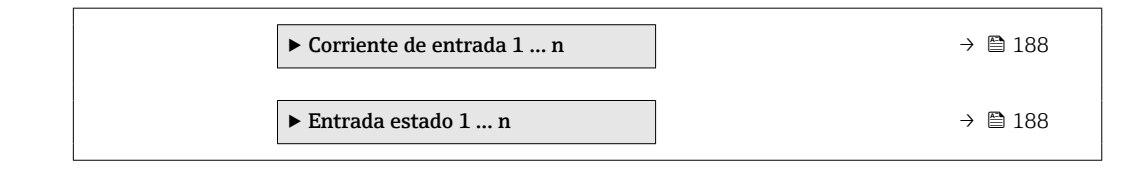

#### Valores para la entrada de corriente

Submenú **Corriente de entrada 1 ... n** contiene todos los parámetros necesarios para visualizar los valores de corriente medidos para cada entrada de corriente.

#### Navegación

Menú "Diagnóstico"  $\rightarrow$  Valor medido  $\rightarrow$  Valores de entrada  $\rightarrow$  Corriente de entrada 1 ... n

| ► Corriente de entrada 1 n |         |
|----------------------------|---------|
| Valor medido 1 n           | → 🗎 188 |
| Corriente medida 1 n       | → 🗎 188 |

### Visión general de los parámetros con una breve descripción

| Parámetro            | Descripción                                             | Indicación                        |
|----------------------|---------------------------------------------------------|-----------------------------------|
| Valor medido 1 n     | Visualiza el valor efectivo de entrada.                 | Número de coma flotante con signo |
| Corriente medida 1 n | Visualiza el valor efectivo de la entrada de corriente. | 0 22,5 mA                         |

### Valores para la entrada de estados

Submenú **Entrada estado 1 ... n** contiene todos los parámetros necesarios para visualizar los valores de corriente medidos para cada entrada de estados.

### Navegación

Menú "Diagnóstico"  $\rightarrow$  Valor medido  $\rightarrow$  Valores de entrada  $\rightarrow$  Entrada estado 1 ... n

| ► Entrada estado 1 n |                      |         |
|----------------------|----------------------|---------|
| Entr                 | rada valor de estado | → 🖺 188 |

#### Visión general de los parámetros con una breve descripción

| Parámetro               | Descripción                                         | Indicación                          |
|-------------------------|-----------------------------------------------------|-------------------------------------|
| Entrada valor de estado | Muestra la corriente de la señal de entrada actual. | <ul><li>Alto</li><li>Bajo</li></ul> |

### 11.4.4 Valores de salida

Submenú **Valores de salida** contiene todos los parámetros necesarios para visualizar, para cada salida, los valores medidos de corriente.

### Navegación

Menú "Diagnóstico"  $\rightarrow$  Valor medido  $\rightarrow$  Valores de salida

| ► Valores de salida                             |         |
|-------------------------------------------------|---------|
| ► Salida de corriente 1 n                       | → 🗎 189 |
| ► Salida de conmutación pulso-<br>frecuenc. 1 n | → 🗎 189 |
| ► Salida de relé 1 n                            | → 🗎 190 |

#### Valores para la salida de corriente

Submenú **Valor salida corriente** contiene todos los parámetros necesarios para visualizar los valores de corriente medidos para cada salida de corriente.

#### Navegación

Menú "Diagnóstico"  $\rightarrow$  Valor medido  $\rightarrow$  Valores de salida  $\rightarrow$  Valor salida corriente 1 ... n

| ► Salida de corriente 1 n |           |
|---------------------------|-----------|
| Corriente de salida       | ) → 🗎 189 |
| Corriente medida          | → 🗎 189   |

#### Visión general de los parámetros con una breve descripción

| Parámetro           | Descripción                                                                     | Indicación   |
|---------------------|---------------------------------------------------------------------------------|--------------|
| Corriente de salida | Visualiza el valor de corriente efectivo calculado para la salida de corriente. | 3,59 22,5 mA |
| Corriente medida    | Visualiza el valor de corriente efectivo calculado para la salida de corriente. | 0 30 mA      |

#### Valores para la salida de pulsos/frecuencia/conmutación

Submenú **Salida de conmutación pulso-frecuenc. 1** ... **n** contiene todos los parámetros necesarios para visualizar los valores de corriente medidos para cada salida de pulsos/frecuencia/conmutación.

### Navegación

Menú "Diagnóstico"  $\rightarrow$  Valor medido  $\rightarrow$  Valores de salida  $\rightarrow$  Salida de conmutación pulso-frecuenc. 1 ... n

| ► Salida de conmutación pulso-<br>frecuenc. 1 n |       |         |
|-------------------------------------------------|-------|---------|
| Salida de frecue                                | encia | → 🗎 190 |

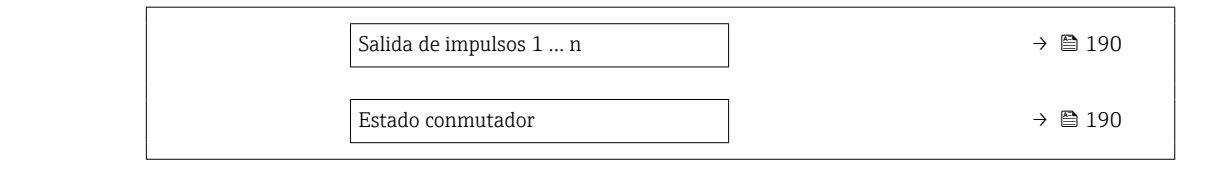

### Visión general de los parámetros con una breve descripción

| Parámetro              | Requisito previo                                                                                             | Descripción                                                    | Indicación                                |
|------------------------|----------------------------------------------------------------------------------------------------|----------------------------------------------------------------|-------------------------------------------|
| Salida de frecuencia   | En el parámetro Parámetro <b>Modo de<br/>operación</b> se selecciona la opción<br>Opción <b>Frecuencia</b> . | Visualiza el valor medido efectivo de la salida de frecuencia. | 0,0 12 500,0 Hz                           |
| Salida de impulsos 1 n | La opción Opción <b>Impulso</b> se selecciona<br>en el parámetro Parámetro <b>Modo de</b><br>operación.      | Muestra en el indicador la frecuencia de pulsos efectiva.      | Número positivo de coma<br>flotante       |
| Estado conmutador      | El Opción <b>Interruptor</b> está seleccionado<br>en el Parámetro <b>Modo de operación</b> .                 | Visualiza el estado actual de la salida de conmutación.        | <ul><li>Abierto</li><li>Cerrado</li></ul> |

#### Valores para salida de relé

Submenú **Salida de relé 1 ... n** contiene todos los parámetros necesarios para visualizar los valores de corriente medidos para cada salida de relé.

### Navegación

Menú "Diagnóstico"  $\rightarrow$  Valor medido  $\rightarrow$  Valores de salida  $\rightarrow$  Salida de relé 1 ... n

| ► Salida de relé 1 n            |         |
|---------------------------------|---------|
| Estado conmutador               | → 🗎 190 |
| Conmutar ciclos                 | → 🗎 190 |
| Máx. número de ciclos de conmut | → 🗎 190 |

### Visión general de los parámetros con una breve descripción

| Parámetro                       | Descripción                                                     | Indicación                                |
|---------------------------------|-----------------------------------------------------------------|-------------------------------------------|
| Estado conmutador               | Muestra el estado actual del relé.                              | <ul><li>Abierto</li><li>Cerrado</li></ul> |
| Conmutar ciclos                 | Muestra el número de ciclos conmutados.                         | Entero positivo                           |
| Máx. número de ciclos de conmut | Muestra el número máximo de ciclos de conmutación garantizados. | Entero positivo                           |

# 11.5 Adaptar el instrumento de medición a las condiciones de proceso

Dispone de lo siguiente para este fin:

### 11.6 Ejecución de un reinicio del totalizador

Los totalizadores se reinician en el Submenú **Operación**:

- Control contador totalizador
- Resetear todos los totalizadores

### Navegación

Menú "Operación" → Manejo del totalizador

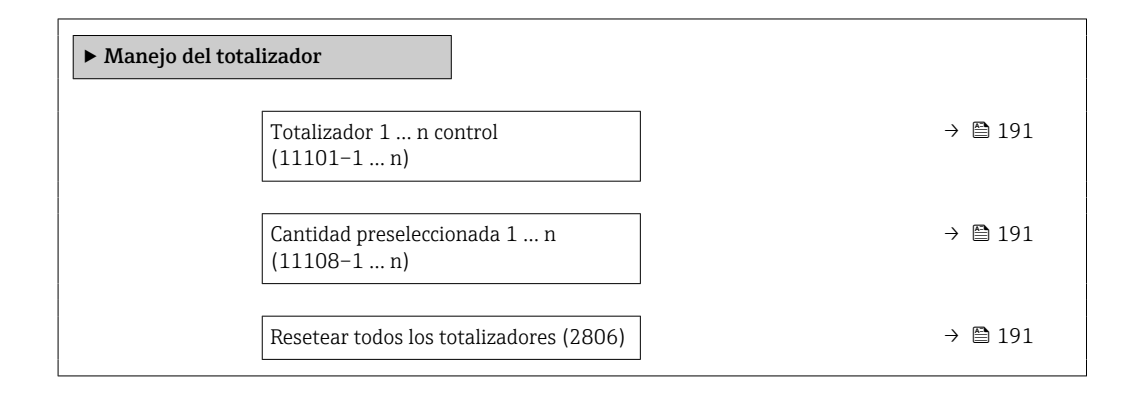

### Visión general de los parámetros con una breve descripción

| Parámetro                        | Descripción                                       | Selección / Entrada de<br>usuario                                                                            | Ajuste de fábrica |
|----------------------------------|---------------------------------------------------|----------------------------------------------------------------------------------------------------|-------------------|
| Totalizador 1 n control          | Operar el totalizador.                            | <ul> <li>Borrar + Mantener</li> <li>Preseleccionar + detener</li> <li>Mantener</li> <li>Totalizar</li> </ul> | Totalizar         |
| Cantidad preseleccionada 1 n     | Especificar el valor inicial para el totalizador. | Número de coma flotante con<br>signo                                                                         | 0 kg              |
| Resetear todos los totalizadores | Resetear todos los totalizadiores a 0 e iniciar.  | <ul><li>Cancelar</li><li>Resetear + Iniciar</li></ul>                                                        | Cancelar          |

## 11.6.1 Alcance funcional del Parámetro "Control contador totalizador"

| Opciones                                    | Descripción                                                                                                    |
|---------------------------------------------|----------------------------------------------------------------------------------------------------|
| Totalizar                                   | El totalizador se pone en marcha o continúa ejecutándose.                                                                                        |
| Borrar + Mantener                           | Se detiene el proceso de totalización y el totalizador se reinicia a 0.                                                                          |
| Preseleccionar + detener <sup>1)</sup>      | Se detiene el proceso de totalización y el totalizador se ajusta a su valor de inicio definido en el Parámetro <b>Cantidad preseleccionada</b> . |
| Resetear + Iniciar                          | El totalizador se reinicia a 0 y se reinicia el proceso de totalización.                                                                         |
| Preseleccionar +<br>totalizar <sup>1)</sup> | El totalizador se ajusta al valor de inicio definido en el Parámetro <b>Cantidad preseleccionada</b> y el proceso de totalización se reinicia.   |
| Mantener                                    | Se detiene la totalización.                                                                                                    |

1) Visible según las opciones de pedido o los ajustes del equipo

## 11.6.2 Alcance funcional del Parámetro "Resetear todos los totalizadores"

| Opciones           | Descripción                                                                                                    |
|--------------------|----------------------------------------------------------------------------------------------------|
| Cancelar           | No se ejecutará ninguna acción y el usuario saldrá del parámetro.                                                                           |
| Resetear + Iniciar | Pone a cero todos los totalizadores y reinicia el proceso de totalización. Se borran todos los valores de caudal totalizados anteriormente. |

### 11.7 Visualización del registro de datos

El paquete de aplicación **HistoROM ampliado** debe habilitarse en el equipo (opción de pedido) para que aparezca el Submenú **Memorización de valores medidos**. Contiene todos los parámetros relacionados con la historia de los valores medidos.

- También se puede acceder al registro de datos desde:
  - La herramienta de software para la gestión de activos de la planta (PAM, Plant Asset Management Tool) FieldCare  $\rightarrow \cong 94$ .
  - Navegador de Internet

### Alcance funcional

- Se pueden guardar en total 1000 valores medidos
- 4 canales de registro
- Posibilidad de ajustar el intervalo de registro de datos
- La tendencia del valor medido para cada canal de registro se muestra en forma de gráfico

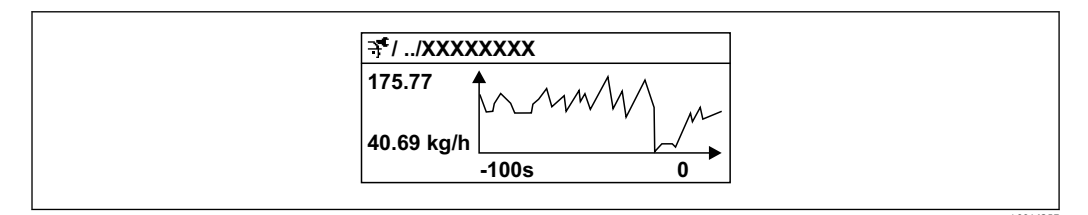

🗷 37 Gráfico de tendencia de un valor medido

- Eje x: presenta 250 a 1000 valores medidos de una variable medida, dependiendo la cantidad de valores del número de canales seleccionados.
- Eje y: presenta el rango aprox. de valores medidos, adaptándolo constantemente según el progreso de la medición.

Siempre que se modifican el intervalo de registro o las variables de proceso asignadas a los canales, se borra el contenido del registro de datos.

### Navegación

Menú "Diagnóstico" → Memorización de valores medidos

| ► Memorización de valores medidos |           |
|-----------------------------------|-----------|
| Asignación canal 1                | → 🗎 194   |
| Asignación canal 2                | ) → 🗎 195 |
| Asignación canal 3                | → 🗎 195   |
| Asignación canal 4                | → 🗎 195   |

| Intervalo de memoria         | → 🗎 195 |
|------------------------------|---------|
| Borrar memoria de datos      | → 🖺 195 |
| Registro de datos            | → 🗎 195 |
| Retraso de conexión          | → 🖺 195 |
| Control de registro de datos | → 🗎 195 |
| Estado registro de datos     | → 🖺 195 |
| Duración acceso              | → 🗎 195 |
|                              |         |

| Parámetro          | Requisito previo                                                                       | Descripción                                                             | Selección / Entrada<br>de usuario /<br>Indicación                                                                                                    | Ajuste de fábrica |
|--------------------|----------------------------------------------------------------------------------------|-------------------------------------------------------------------------|----------------------------------------------------------------------------------------------------|-------------------|
| Asignación canal 1 | El paquete de aplicaciones de<br>software <b>HistoROM ampliado</b><br>está disponible. | Asignar una variable de<br>proceso al canal de registro en<br>cuestión. | <ul> <li>Indicación</li> <li>Desconectado</li> <li>Caudal másico</li> <li>Caudal volumétrico<br/>corregido*</li> <li>Densidad</li> <li>Densidad de<br/>Referencia*</li> <li>Temperatura</li> <li>Presión</li> <li>Concentración*</li> <li>Objetivo de caudal<br/>másico*</li> <li>Caudal másico del<br/>portador*</li> <li>Objetivo de caudal<br/>volumétrico*</li> <li>Caudal volumétrico<br/>corregido*</li> <li>Caudal volumétrico<br/>corregido*</li> <li>Caudal volumétrico<br/>corregido*</li> <li>Caudal volumétrico<br/>corregido*</li> <li>Caudal volumétrico<br/>del portador</li> <li>Salida específica de<br/>la aplicación 0*</li> <li>Salida específica de<br/>la aplicación 1*</li> <li>Indice de producto<br/>no homogéneo</li> <li>Índice de burbujas<br/>suspendidas*</li> <li>HBSI*</li> <li>Valor de caudal<br/>másico bruto</li> <li>Excitador corriente<br/>0</li> <li>Amortiguación<br/>Oscilación 0</li> <li>Fluct oscilación de<br/>amortig 0*</li> <li>Frecuencia 0*</li> <li>Amplitud de<br/>oscilación 1*</li> <li>Asimetría Señal</li> <li>Asimetría Señal</li> <li>Asimetría de señal<br/>de torsión*</li> <li>Temperatura tubo<br/>portador*</li> </ul> | Desconectado      |
|                    |                                                                                        |                                                                         | <ul> <li>Punto de prueba 1</li> <li>Salida de corriente<br/>1</li> <li>Salida de corriente<br/>2*</li> </ul>                                                                                                    |                   |

### Visión general de los parámetros con una breve descripción

| Parámetro                    | Requisito previo                                                                                                    | Descripción                                                                                                    | Selección / Entrada<br>de usuario /<br>Indicación                                                        | Ajuste de fábrica |
|------------------------------|----------------------------------------------------------------------------------------------------|----------------------------------------------------------------------------------------------------|----------------------------------------------------------------------------------------------------|-------------------|
|                              |                                                                                                    |                                                                                                    | <ul> <li>Salida de corriente<br/>3<sup>*</sup></li> <li>Salida de corriente<br/>4<sup>*</sup></li> </ul> |                   |
| Asignación canal 2           | El paquete de aplicaciones de<br>software <b>HistoROM ampliado</b><br>está disponible.<br>Las opciones de software<br>activas se muestran en<br>Parámetro <b>Opción de</b><br>software sinopsis<br>autorizada.                         | Asignar una variable de<br>proceso al canal escogido.                                                                                                    | Para la lista de<br>seleccionables, véase<br>el Parámetro<br><b>Asignación canal 1</b><br>(→ 曽 194)      | Desconectado      |
| Asignación canal 3           | El paquete de aplicaciones de<br>software <b>HistoROM ampliado</b><br>está disponible.<br>Las opciones de software<br>activas se muestran en<br>Parámetro <b>Opción de</b><br>software sinopsis<br>autorizada.                         | Asignar una variable de<br>proceso al canal escogido.                                                                                                    | Para la lista de<br>seleccionables, véase<br>el Parámetro<br><b>Asignación canal 1</b><br>(→ 曽 194)      | Desconectado      |
| Asignación canal 4           | El paquete de aplicaciones de<br>software <b>HistoROM ampliado</b><br>está disponible.<br><b>i</b> Las opciones de software<br>activas se muestran en<br>Parámetro <b>Opción de</b><br><b>software sinopsis</b><br><b>autorizada</b> . | Asignar una variable de<br>proceso al canal escogido.                                                                                                    | Para la lista de<br>seleccionables, véase<br>el Parámetro<br><b>Asignación canal 1</b><br>(→ 曽 194)      | Desconectado      |
| Intervalo de memoria         | El paquete de aplicaciones de<br>software <b>HistoROM ampliado</b><br>está disponible.                                                                                                    | Especifique el intervalo de<br>registro a utilizar para el<br>registro de datos. Este valor<br>define el intervalo de tiempo<br>entre dos datos consecutivos a<br>guardar en la memoria. | 0,1 3 600,0 s                                                                                            | 1,0 s             |
| Borrar memoria de datos      | El paquete de aplicaciones de<br>software <b>HistoROM ampliado</b><br>está disponible.                                                                                                    | Se borra toda la memoria de<br>valores medidos.                                                                                                    | <ul><li>Cancelar</li><li>Borrar datos</li></ul>                                                          | Cancelar          |
| Registro de datos            | -                                                                                                    | Seleccione el tipo de registro<br>de datos.                                                                                                    | <ul><li>Sobreescritura</li><li>No sobreescritura</li></ul>                                               | Sobreescritura    |
| Retraso de conexión          | En el Parámetro <b>Registro de<br/>datos</b> está seleccionada la<br>Opción <b>No sobreescritura</b> .                                                                                                    | Introducción del tiempo de<br>retardo para el registro de<br>datos de los valores medidos.                                                                                               | 0 999 h                                                                                                  | 0 h               |
| Control de registro de datos | En el Parámetro <b>Registro de<br/>datos</b> está seleccionada la<br>Opción <b>No sobreescritura</b> .                                                                                                    | Inicio y paro del registro de<br>valores medidos.                                                                                                    | <ul><li>Ninguno</li><li>Borrar + iniciar</li><li>Parar</li></ul>                                         | Ninguno           |
| Estado registro de datos     | En el Parámetro <b>Registro de<br/>datos</b> está seleccionada la<br>Opción <b>No sobreescritura</b> .                                                                                                    | Muestra en el indicador el<br>estado del registro de valores<br>medidos.                                                                                                    | <ul><li>Realizado</li><li>Retraso activo</li><li>Activo</li><li>Parado</li></ul>                         | Realizado         |
| Duración acceso              | En el Parámetro <b>Registro de<br/>datos</b> está seleccionada la<br>Opción <b>No sobreescritura</b> .                                                                                                    | Muestra en el indicador la<br>duración total del registro de<br>datos.                                                                                                    | Número positivo de<br>coma flotante                                                                      | 0 s               |

\* La visibilidad depende de las opciones en el código o de los ajustes en el instrumento

### 11.8 Gestor de la fracción de gas

El gestor de la fracción de gas mejora la estabilidad y la repetibilidad de la medición en presencia de productos de dos fases y proporciona valiosa información de diagnóstico sobre el proceso.

Esta función comprueba constantemente la presencia de burbujas de gas en los líquidos o de gotas en los gases, ya que esta segunda fase influye en los valores de salida de flujo y densidad.

En el caso de productos de dos fases, el gestor de la fracción de gas estabiliza los valores de salida, mejora la legibilidad para los operadores y facilita la interpretación por parte del sistema de control distribuido. El nivel de suavización se ajusta en función de la intensidad de las perturbaciones introducidas por la segunda fase. En el caso de productos de una fase, el gestor de la fracción de gas no influye en los valores de salida.

Opciones posibles en el parámetro del gestor de la fracción de gas:

- Desconectado: Deshabilita el gestor de la fracción de gas. En presencia de una segunda fase se producirán fuertes fluctuaciones en los valores emitidos de flujo y densidad.
- Moderado: Uso para aplicaciones con niveles reducidos o intermitentes de la segunda fase.
- Intenso: Uso para aplicaciones con niveles muy significativos de la segunda fase.

El gestor de la fracción de gas es acumulativo para todas las constantes de amortiguación fijadas aplicadas al flujo y a la densidad ajustadas en cualquier otro punto de la parametrización del instrumento.

Para obtener información detallada sobre las descripciones de los parámetros del gestor de la fracción de gas, véase la documentación especial para el equipo → 🗎 324

### 11.8.1 Submenú "Modo de medición"

### Navegación

Menú "Experto"  $\rightarrow$  Sensor  $\rightarrow$  Modo de medición

| ► Modo de medició | ón                          |         |
|-------------------|-----------------------------|---------|
|                   | Gas Fraction Handler (6377) | → 🖺 196 |

### Visión general de los parámetros con una breve descripción

| Parámetro            | Descripción                                                                         | Selección                                                       | Ajuste de fábrica |
|----------------------|-------------------------------------------------------------------------------------|-----------------------------------------------------------------|-------------------|
| Gas Fraction Handler | Activa la función del manipulador de<br>fracciones de gas para medios de dos fases. | <ul><li>Desconectado</li><li>Moderado</li><li>Potente</li></ul> | Moderado          |

### 11.8.2 Submenú "Indice del producto"

### Navegación

Menú "Experto"  $\rightarrow$  Aplicación  $\rightarrow$  Indice del producto

| ► Indice del produ | cto                                       |         |
|--------------------|-------------------------------------------|---------|
|                    | Indice de producto no homogéneo<br>(6368) | → 🖺 197 |

| Cortar el gas húmedo no homogéneo<br>(6375) | → 🗎 197 |
|---------------------------------------------|---------|
| Cortar el líquido no homogéneo (6374)       | → 🗎 197 |
| Índice de burbujas suspendidas (6376)       | → 🗎 197 |
| Cortar las burbujas suspendidas (6370)      | → 🗎 197 |

### Visión general de los parámetros con una breve descripción

| Parámetro                            | Requisito previo                                                    | Descripción                                                                                                    | Indicación / Entrada<br>de usuario   | Ajuste de fábrica |
|--------------------------------------|---------------------------------------------------------------------|----------------------------------------------------------------------------------------------------|--------------------------------------|-------------------|
| Indice de producto no homogéneo      | -                                                                   | Muestra el grado de<br>inhomogeneidad del medio.                                                                                                    | Número de coma<br>flotante con signo | -                 |
| Cortar el gas húmedo no<br>homogéneo | -                                                                   | Entre el valor de corte para<br>aplicaciones de gas húmedo.<br>Por debajo de este valor, el<br>'Indice de producto no<br>homogéneo' se establece en 0.       | Número positivo de<br>coma flotante  | 0,25              |
| Cortar el líquido no homogéneo       | -                                                                   | Entre el valor de corte para<br>aplicaciones con líquidos. Por<br>debajo de este valor, el 'Indice<br>de producto no homogéneo' se<br>establece en 0.        | Número positivo de<br>coma flotante  | 0,05              |
| Índice de burbujas suspendidas       | El índice de diagnóstico solo<br>está disponible para Promass<br>Q. | Muestra la cantidad relativa de<br>burbujas suspendidas en el<br>medio.                                                                                      | Número de coma<br>flotante con signo | _                 |
| Cortar las burbujas suspendidas      | El parámetro solo está<br>disponible para Promass Q.                | Introduzca el valor de<br>supresión para las burbujas en<br>suspensión. Por debajo de este<br>valor, el "Índice de burbujas en<br>suspensión" se ajusta a 0. | Número positivo de<br>coma flotante  | 0,05              |

# 12 Diagnóstico y localización y resolución de fallos

### 12.1 Localización y resolución de fallos en general

Para el indicador local

| Fallo                                                                                       | Causas posibles                                                                                                    | Remedio                                                                                                    |
|---------------------------------------------------------------------------------------------|----------------------------------------------------------------------------------------------------|----------------------------------------------------------------------------------------------------|
| Visualizador apagado y sin señales<br>de salida                                             | La tensión de alimentación no<br>concuerda con la especificada en la<br>placa de identificación.                                        | Aplique la tensión de alimentación<br>correcta .                                                                                                    |
| Visualizador apagado y sin señales<br>de salida                                             | La polaridad de la fuente de alimentación no es la correcta.                                                                            | Cambie la polaridad.                                                                                                    |
| Visualizador apagado y sin señales<br>de salida                                             | Falla el contacto entre cables de conexión y terminales.                                                                                | Revise la conexión de los cables y corríjala si fuera necesario.                                                                                                    |
| Visualizador apagado y sin señales<br>de salida                                             | Terminales mal insertados en el<br>módulo E/S de la electrónica.<br>Terminales mal insertados en el<br>módulo de electrónica principal. | Revise los terminales.                                                                                                    |
| Visualizador apagado y sin señales<br>de salida                                             | Módulo E/S de la electrónica<br>defectuoso.<br>Módulo de electrónica principal<br>defectuoso.                                           | Pida una pieza de repuesto<br>→ 🗎 286.                                                                                                    |
| Visualizador apagado y sin señales<br>de salida                                             | El conector entre módulo de<br>electrónica principal y módulo<br>visualizador no está bien conectado.                                   | Revise la conexión y corrija en caso<br>necesario.                                                                                                    |
| Visualizador apagado y sin señales<br>de salida                                             | El cable de conexión no está bien<br>conectado.                                                                                         | <ol> <li>Revise la conexión del cable del<br/>electrodo y corrija en caso<br/>necesario.</li> <li>Revise la conexión del cable de<br/>corriente para la bobina y corrija en<br/>caso necesario.</li> </ol> |
| Visualizador está apagado pero las<br>señales de salida están dentro del<br>rango admisible | Visualizador ajustado con brillo<br>demasiado oscuro o excesivamente<br>claro.                                                          | <ul> <li>Aumente el brillo del<br/>visualizador pulsando<br/>simultáneamente ± + E.</li> <li>Disminuya el brillo del<br/>visualizador pulsando<br/>simultáneamente = + E.</li> </ul>                       |
| Visualizador está apagado pero las<br>señales de salida están dentro del<br>rango admisible | El cable del módulo de visualización<br>no está bien conectado.                                                                         | Inserte correctamente los<br>conectores en el módulo de<br>electrónica principal y módulo de<br>visualización.                                                                                             |
| Visualizador está apagado pero las<br>señales de salida están dentro del<br>rango admisible | Módulo de visualización defectuoso.                                                                                                    | Pida una pieza de repuesto<br>→ 🗎 286.                                                                                                    |
| Fondo del visualizador local<br>iluminado en rojo                                           | Se ha producido un evento de<br>diagnóstico al que se le ha asignado<br>el comportamiento correspondiente<br>a "Alarma" .               | Tome las medidas correctivas<br>correspondientes → 🗎 211                                                                                                    |

| Fallo                                                                                               | Causas posibles                                                                             | Remedio                                                                                                    |
|----------------------------------------------------------------------------------------------------|---------------------------------------------------------------------------------------------|----------------------------------------------------------------------------------------------------|
| El texto del visualizador local está<br>escrito en un idioma extranjero y no<br>puede entenderse.   | El idioma operativo configurado es<br>incorrecto.                                           | <ol> <li>Pulse 2 s □ + 1 ("Posición de<br/>inicio").</li> <li>Pulse □.</li> <li>Seleccione el idioma deseado en<br/>el Parámetro Display language<br/>(→ □ 169).</li> </ol> |
| Mensaje visualizado en el indicador<br>local:<br>"Error de comunicación"<br>"Revise la electrónica" | Se ha interrumpido la comunicación<br>entre el módulo de visualización y<br>la electrónica. | <ul> <li>Revise el conector y el cable entre módulo de electrónica y módulo de visualización.</li> <li>Pida una pieza de repuesto<br/>→</li></ul>                           |

### Para las señales de salida

| Error                                                                                                    | Causas posibles                                                                      | Acción correctiva                                                                                                    |
|----------------------------------------------------------------------------------------------------|--------------------------------------------------------------------------------------|----------------------------------------------------------------------------------------------------|
| Señal de salida fuera del rango<br>válido                                                                                                    | El módulo de la electrónica<br>principal es defectuoso.                              | Pida una pieza de repuesto $\rightarrow \cong 286.$                                                                                                    |
| El equipo muestran el valor correcto<br>en el indicador local, pero la señal<br>de salida es incorrecta aunque está<br>dentro del rango válido. | Errores en la parametrización                                                        | Compruebe la parametrización y<br>corríjala.                                                                                                    |
| El equipo no mide correctamente.                                                                                                    | Error de configuración o el equipo<br>funciona fuera de los rangos de<br>aplicación. | <ol> <li>Revise y corrija la configuración<br/>de los parámetros.</li> <li>Observe los valores de alarma<br/>especificados en "Datos técnicos".</li> </ol> |

### Para el acceso

| Problema                                                                 | Causas posibles                                                 | Solución                                                                                                    |
|--------------------------------------------------------------------------|-----------------------------------------------------------------|----------------------------------------------------------------------------------------------------|
| No se dispone de acceso de escritura a los parámetros.                   | La protección contra escritura por hardware está habilitada.    | Ponga el interruptor de protección contra<br>escritura del módulo del sistema electrónico<br>principal en la posición <b>OFF</b> $\rightarrow \square$ 180.                                                                                                    |
| No se dispone de acceso de escritura a los parámetros.                   | El rol de usuario actual tiene autorización de acceso limitada. | <ol> <li>Compruebe el rol de usuario → B 82.</li> <li>Introduzca el código de acceso correcto<br/>específico del cliente → B 83.</li> </ol>                                                                                                    |
| Sin conexión con el servidor web.                                        | El servidor web está desactivado.                               | Compruebe con el "FieldCare" o el software de<br>configuración "DeviceCare" si el servidor web del<br>instrumento de medición está habilitado y<br>habilítelo si fuera necesario→ 🗎 90.                                                                                                    |
|                                                                          | Ajustes incorrectos de la interfaz Ethernet del<br>ordenador.   | <ol> <li>Compruebe las propiedades del protocolo de<br/>internet (TCP/IP) →</li></ol>                                                                                                    |
| Sin conexión con el servidor web.                                        | Datos de acceso a la WLAN incorrectos.                          | <ul> <li>Compruebe el estado de la red WLAN.</li> <li>Inicie sesión en el equipo de nuevo mediante<br/>los datos de acceso a la WLAN.</li> <li>Verifique que la WLAN está habilitada en el<br/>equipo de medición y el equipo operativo<br/>→</li></ul>                                    |
|                                                                          | La comunicación WLAN está desactivada.                          | -                                                                                                    |
| No se establece conexión con el servidor web,<br>FieldCare o DeviceCare. | No existe red WLAN disponible.                                  | <ul> <li>Compruebe si la recepción WLAN está<br/>presente: el LED en el módulo de indicación<br/>está encendido azul</li> <li>Compruebe si la conexión WLAN está<br/>habilitada: el LED en el módulo de indicación<br/>parpadea azul</li> <li>Active la función de instrumento.</li> </ul> |

| Problema                                                                                                    | Causas posibles                                                                               | Solución                                                                                                    |
|----------------------------------------------------------------------------------------------------|-----------------------------------------------------------------------------------------------|----------------------------------------------------------------------------------------------------|
| Conexión de red no presente o inestable.                                                                                                    | La red WLAN es débil.                                                                         | <ul> <li>El equipo de operación está fuera del rango de<br/>recepción: compruebe el estado de la red en el<br/>equipo de operación.</li> <li>Para mejorar el rendimiento de la red, utilice<br/>una antena WLAN externa.</li> </ul> |
|                                                                                                    | Comunicación WLAN y Ethernet en paralelo.                                                     | <ul> <li>Compruebe la configuración de la red.</li> <li>Habilite temporalmente solo la WLAN como<br/>interfaz.</li> </ul>                                                                                                    |
| El navegador de internet no responde y la configuración deja de ser posible.                                                                                       | La transferencia de datos se encuentra en ejecución.                                          | Espere a que finalice la transferencia de datos o acción en curso.                                                                                                    |
|                                                                                                    | Pérdida de conexión                                                                           | <ol> <li>Revise el cable de conexión y la alimentación.</li> <li>Actualice el Navegador de Internet y reinicie<br/>si fuera necesario.</li> </ol>                                                                                   |
| Contenido del navegador de internet incompleto<br>o difícil de leer.                                                                                               | No se está utilizando la versión óptima del<br>servidor Web.                                  | <ol> <li>Utilice la versión correcta del navegador de<br/>internet → </li> <li>84.</li> <li>Borre el caché del navegador de Internet y<br/>reinicie el navegador.</li> </ol>                                                        |
|                                                                                                    | Ajustes de visualización inadecuados.                                                         | Cambie la relación de tamaño fuente/<br>visualizador del navegador de Internet.                                                                                                    |
| El contenido que se muestra en el navegador de<br>internet es incompleto o no se muestra ningún<br>contenido.                                                      | <ul><li> JavaScript no está habilitado</li><li> No se puede habilitar el JavaScript</li></ul> | 1. Habilite el JavaScript.<br>2. Introduzca http://XXX.XXX.X.X.XX/servlet/<br>basic.html como dirección IP.                                                                                                    |
| El manejo con FieldCare o DeviceCare no resulta<br>posible a través de la interfaz de servicio CDI-<br>RJ45 (puerto 8000).                                         | El cortafuegos del ordenador o la red impide la<br>comunicación.                              | Según la configuración del firewall utilizada en<br>el ordenador o en la red, el firewall debe<br>adaptarse o deshabilitarse para permitir acceso<br>al FieldCare/DeviceCare.                                                       |
| No es posible sobrescribir el firmware con<br>FieldCare o DeviceCare mediante la interfaz de<br>servicio CDI-RJ45 (mediante el puerto 8000 o los<br>puertos TFTP). | El cortafuegos del ordenador o la red impide la<br>comunicación.                              | Según la configuración del firewall utilizada en<br>el ordenador o en la red, el firewall debe<br>adaptarse o deshabilitarse para permitir acceso<br>al FieldCare/DeviceCare.                                                       |

Para la integración en el sistema

| Error                                                                                    | Causas posibles                                                                                                    | Solución                                                                                                    |
|------------------------------------------------------------------------------------------|----------------------------------------------------------------------------------------------------|----------------------------------------------------------------------------------------------------|
| El nombre del equipo PROFINET no<br>se muestra correctamente y<br>contiene codificación. | Se ha especificado un nombre de<br>equipo que contiene uno o más<br>guiones bajos mediante el sistema<br>de automatización. | Especifique un nombre de equipo<br>correcto (sin guiones bajos)<br>mediante el sistema de<br>automatización. |

### 12.2 Información de diagnóstico mediante diodos luminiscentes

### 12.2.1 Transmisor

### Proline 500, digital

Diversos pilotos LED en el transmisor proporcionan información sobre el estado del equipo.

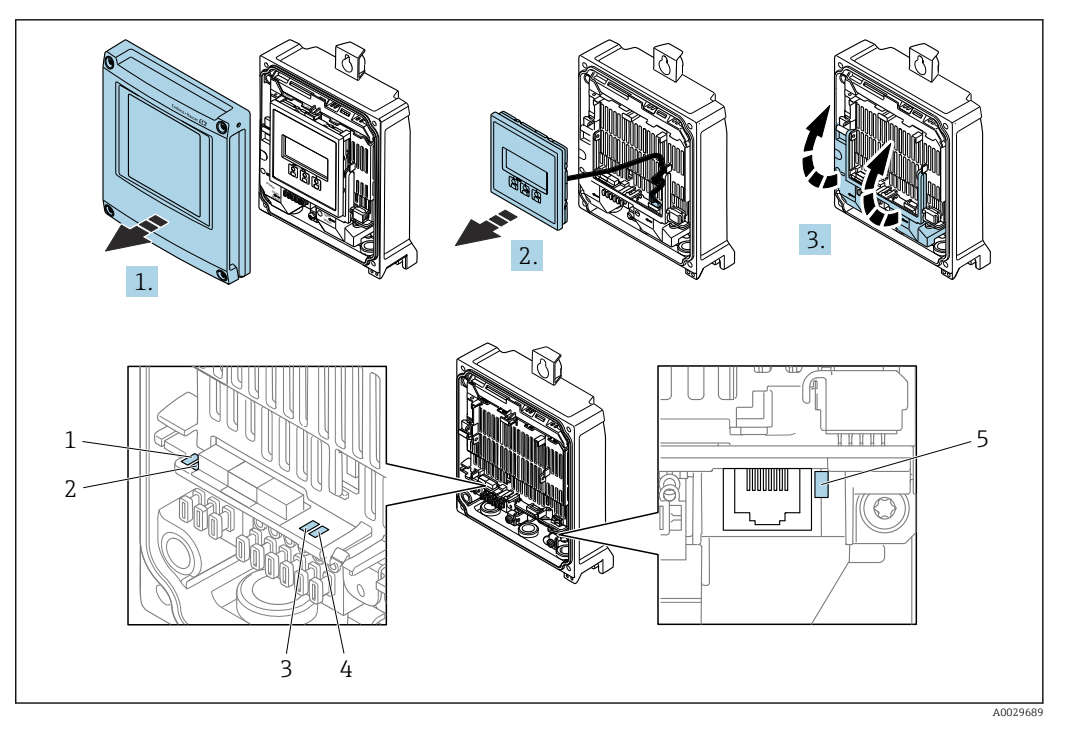

- 1 Tensión de alimentación
- 2 Estado del equipo
- 3
- Parpadea/estado de la red Puerto 1 activo: PROFINET con Ethernet APL 4
- 5 Puerto 2 activo: interfaz de servicio (CDI)
- 1. Abra la tapa de la caja.
- 2. Extraiga el módulo indicador.
- 3. Despliegue la cubierta del terminal.

| LED                             |                                      | Color                                        | Significado                                                                                                    |
|---------------------------------|--------------------------------------|----------------------------------------------|----------------------------------------------------------------------------------------------------|
| 1                               | Tensión de alimentación              | Apagado                                      | Tensión de alimentación desactivada o insuficiente.                                                                                                    |
|                                 |                                      | Verde                                        | La tensión de alimentación es correcta.                                                                                                    |
| 2                               | Estado del equipo/                   | Apagado                                      | Error de firmware                                                                                                    |
|                                 | estado del módulo<br>(funcionamiento | Verde                                        | El estado del equipo es correcto.                                                                                                    |
|                                 | normal)                              | Verde intermitente                           | El equipo no está configurado.                                                                                                    |
|                                 |                                      | Rojo intermitente                            | Se ha producido un evento de diagnóstico al que se<br>le ha asignado el comportamiento correspondiente<br>a "¡Aviso!".                                             |
|                                 |                                      | Rojo                                         | Se ha producido un evento de diagnóstico al que se<br>le ha asignado el comportamiento correspondiente<br>a "Alarma".                                              |
|                                 |                                      | Rojo/verde intermitente                      | El equipo se reinicia / se autoanaliza.                                                                                                    |
| 3 Parpadea/<br>estado de la red | Verde                                | El intercambio cíclico de datos está activo. |                                                                                                    |
|                                 | estado de la red                     | Verde intermitente                           | Tras petición desde el sistema de automatización:<br>Frecuencia de intermitencia: 1 Hz (funcionalidad de<br>la intermitencia: 500 ms encendido, 500 ms<br>apagado) |
|                                 |                                      |                                              | El intercambio cíclico de datos no está activo, no<br>está disponible ninguna dirección IP:<br>Frecuencia de parpadeo: 4 Hz                                        |
|                                 |                                      | Rojo                                         | La dirección IP está disponible pero no hay<br>conexión con el sistema de automatización                                                                           |

| LED |                                                | Color                                           | Significado                                                                                                    |
|-----|------------------------------------------------|-------------------------------------------------|----------------------------------------------------------------------------------------------------|
|     |                                                | Rojo intermitente                               | El intercambio cíclico de datos estaba activo pero la<br>comunicación estaba desconectada:<br>Frecuencia de intermitencia: 3 Hz |
| 4   | Puerto 1 activo:<br>PROFINET con Ethernet      | Apagado                                         | No está conectado o no se ha establecido ninguna conexión.                                                                      |
| APL | Verde                                          | Conexión disponible, no hay comunicación activa |                                                                                                    |
|     |                                                | Verde intermitente                              | Conexión con comunicación activa                                                                                                |
| 5   | Puerto 2 activo:<br>Interfaz de servicio (CDI) | Apagado                                         | No está conectado o no se ha establecido ninguna conexión.                                                                      |
|     |                                                | Ámbar                                           | Conexión disponible, pero no existe actividad.                                                                                  |
|     |                                                | Parpadeo en ámbar                               | Hay actividad.                                                                                                    |

### Proline 500

Diversos pilotos LED en el transmisor proporcionan información sobre el estado del equipo.

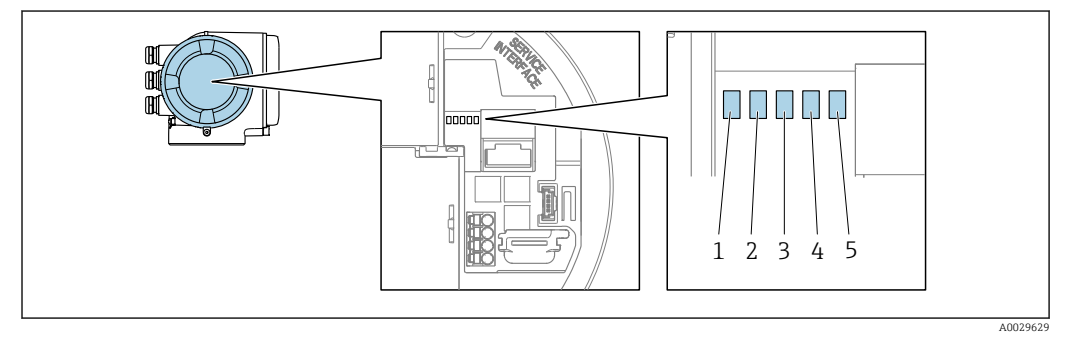

- 1 Tensión de alimentación
- 2 Estado del equipo
- 3
- Parpadea/estado de la red Puerto 1 activo: PROFINET con Ethernet APL 4
- 5 Puerto 2 activo: interfaz de servicio (CDI)

| LED |                                      | Color                   | Significado                                                                                                    |
|-----|--------------------------------------|-------------------------|----------------------------------------------------------------------------------------------------|
| 1   | Tensión de alimentación              | Apagado                 | Tensión de alimentación desactivada o insuficiente.                                                                    |
|     |                                      | Verde                   | Tensión de alimentación correcta.                                                                                      |
| 2   | Estado del equipo/                   | Apagado                 | Error de firmware                                                                                                    |
|     | estado del modulo<br>(funcionamiento | Verde                   | El estado del equipo es correcto.                                                                                      |
|     | normal)                              | Verde intermitente      | El equipo no está configurado.                                                                                         |
|     |                                      | Rojo intermitente       | Se ha producido un evento de diagnóstico al que se<br>le ha asignado el comportamiento correspondiente<br>a "¡Aviso!". |
|     |                                      | Rojo                    | Se ha producido un evento de diagnóstico al que se<br>le ha asignado el comportamiento correspondiente<br>a "Alarma".  |
|     |                                      | Rojo/verde intermitente | El equipo se reinicia / se autoanaliza.                                                                                |
| 3   | Parpadea/<br>estado de la red        | Verde                   | El intercambio cíclico de datos está activo.                                                                           |

| LED                                              | Color               | Significado                                                                                                    |
|--------------------------------------------------|---------------------|----------------------------------------------------------------------------------------------------|
|                                                  | Verde intermitente  | Tras petición desde el sistema de automatización:<br>Frecuencia de intermitencia: 1 Hz (funcionalidad de<br>la intermitencia: 500 ms encendido, 500 ms<br>apagado)                |
|                                                  |                     | <ul> <li>Si no se ha definido ningún "Nombre de la estación":</li> <li>Frecuencia de parpadeo: 4 Hz</li> <li>Indicador: Ningún "Nombre de la estación"<br/>disponible.</li> </ul> |
|                                                  | Rojo                | La dirección IP está disponible pero no hay<br>conexión con el sistema de automatización                                                                                          |
|                                                  | Rojo intermitente   | El intercambio cíclico de datos estaba activo pero la<br>comunicación estaba desconectada:<br>Frecuencia de parpadeo: 3 Hz                                                        |
| 4 Puerto 1 activo:<br>PROFINET con Ethernet      | Apagado             | No está conectado o no se ha establecido ninguna conexión.                                                                                                    |
| APL                                              | Blanco              | Conexión disponible, no hay comunicación activa                                                                                                    |
|                                                  | Intermitente blanca | Conexión con comunicación activa                                                                                                    |
| 5 Puerto 2 activo:<br>Interfaz de servicio (CDI- | Apagado             | No está conectado o no se ha establecido ninguna conexión.                                                                                                    |
| RJ45)                                            | Ámbar               | Conexión disponible, pero no existe actividad.                                                                                                    |
|                                                  | Parpadeo en ámbar   | Hay actividad.                                                                                                    |

### 12.2.2 Caja de conexión del sensor

### Proline 500, digital

Varios diodos luminiscentes (LED) situados en la unidad electrónica del ISEM (módulo del sistema electrónico del sensor inteligente) en la caja de conexión del sensor proporcionan información sobre el estado del equipo.

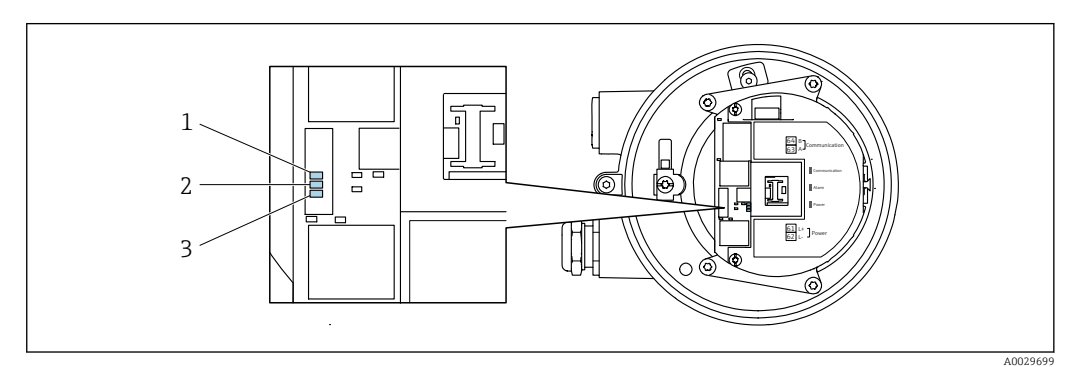

1 Comunicación

2 Estado del equipo

3 Tensión de alimentación

| LED                        |                                             | Color                           | Significado                                                       |
|----------------------------|---------------------------------------------|---------------------------------|-------------------------------------------------------------------|
| 1                          | Comunicación                                | Blanco                          | Comunicación activa.                                              |
| 2                          | Estado del equipo                           | Rojo                            | Error                                                             |
| (funcionamiento<br>normal) | Rojo intermitente                           | Advertencia                     |                                                                   |
| 2                          | Estado del equipo<br>(durante el encendido) | Parpadea lentamente en<br>rojo  | Si > 30 segundos: problema con el gestor de arranque.             |
|                            |                                             | Parpadea rápidamente<br>en rojo | Si > 30 segundos: problema de compatibilidad al leer el firmware. |

| LED |                         | Color   | Significado                                         |
|-----|-------------------------|---------|-----------------------------------------------------|
| 3   | Tensión de alimentación | Verde   | Tensión de alimentación correcta.                   |
|     |                         | Apagado | Tensión de alimentación desactivada o insuficiente. |

#### 12.3 Información de diagnóstico en el indicador local

#### 12.3.1 Mensaje de diagnóstico

Los fallos detectados por el sistema de automonitorización del equipo de medición se muestran por medio de un mensaje de diagnóstico en alternancia con el indicador operativo.

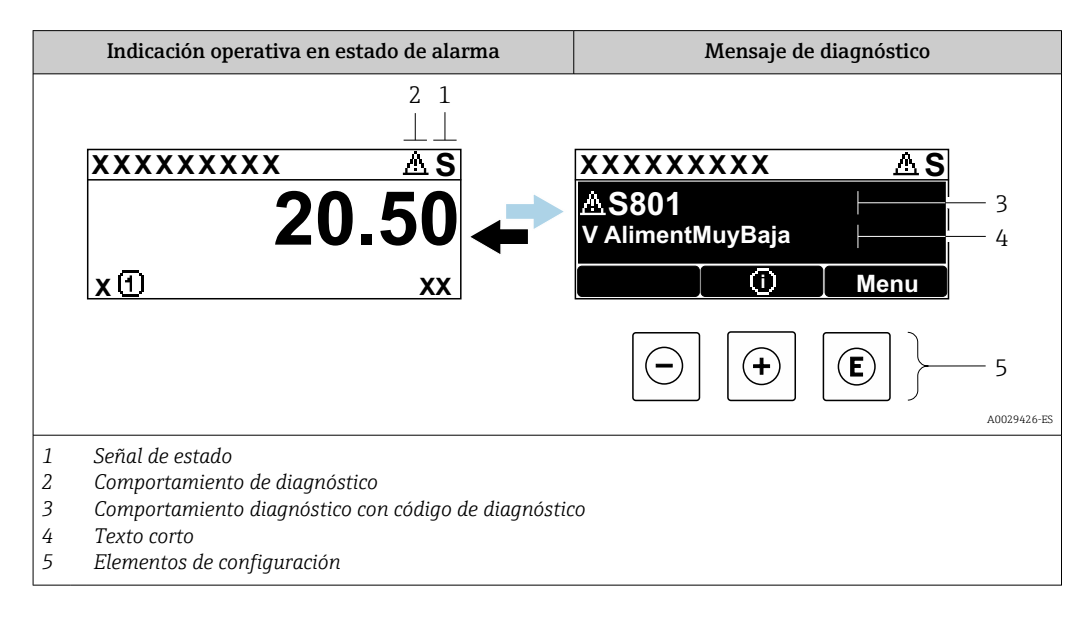

Si hay dos o más eventos de diagnóstico pendientes a la vez, solo se muestra el mensaje del evento de diagnóstico de mayor prioridad.

Otros eventos de diagnóstico que han ocurrido pueden visualizarse en Menú Diagnóstico:

- En el parámetro  $\rightarrow \cong 278$
- Mediante submenús  $\rightarrow \cong 279$

### Señales de estado

Las señales de estado proporcionan información sobre el estado y grado de fiabilidad del equipo por medio de una clasificación de las causas de la información de diagnóstico (evento de diagnóstico).

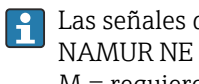

Las señales de estado se clasifican conforme a VDI/VDE 2650 y las recomendaciones NAMUR NE 107: F = Fallo, C = Verificación funcional, S = Fuera de especificaciones, M = requiere mantenimiento

| Símbolo | Significado                                                                                                    |
|---------|----------------------------------------------------------------------------------------------------|
| F       | <b>Fallo</b><br>Se ha producido un error de equipo. El valor medido ya no es válido.                                                                                                    |
| С       | <b>Comprobación de funciones</b><br>El instrumento está en modo de servicio (p. ej., durante una simulación).                                                                                 |
| S       | <b>Fuera de especificación</b><br>Se está haciendo funcionar el instrumento:<br>Fuera de los límites de las especificaciones técnicas (p. ej., fuera del rango de temperaturas<br>de proceso) |
| М       | Requiere mantenimiento<br>El instrumento requiere mantenimiento. Los valores medidos siguen siendo válidos.                                                                                   |

### Comportamiento de diagnóstico

| Símbolo | Significado                                                                                                    |
|---------|----------------------------------------------------------------------------------------------------|
| 8       | <ul> <li>Alarma</li> <li>Se interrumpe la medición.</li> <li>Las salidas de señal y los totalizadores adoptan el estado definido para situaciones de alarma.</li> <li>Se genera un mensaje de diagnóstico.</li> </ul> |
| Δ       | <b>Advertencia</b><br>Se reanuda la medición. Las señales de salida y los totalizadores no se ven afectados. Se<br>genera un mensaje de diagnóstico.                                                                  |

### Información de diagnóstico

Mediante la información de diagnóstico pueden identificarse los fallos. Un texto corto le proporciona información sobre el fallo. Además, delante de la información de diagnóstico visualizada en el indicador local, se visualiza el símbolo del comportamiento ante diagnóstico correspondiente.

### Elementos de configuración

| Tecla | Significado                                                                       |
|-------|-----------------------------------------------------------------------------------|
|       | Tecla Más                                                                         |
| (+)   | En un menú, submenú<br>Abre el mensaje con información sobre medidas correctivas. |
|       | Tecla Intro                                                                       |
| E     | En un menú, submenú<br>Abre el menú de configuración.                             |

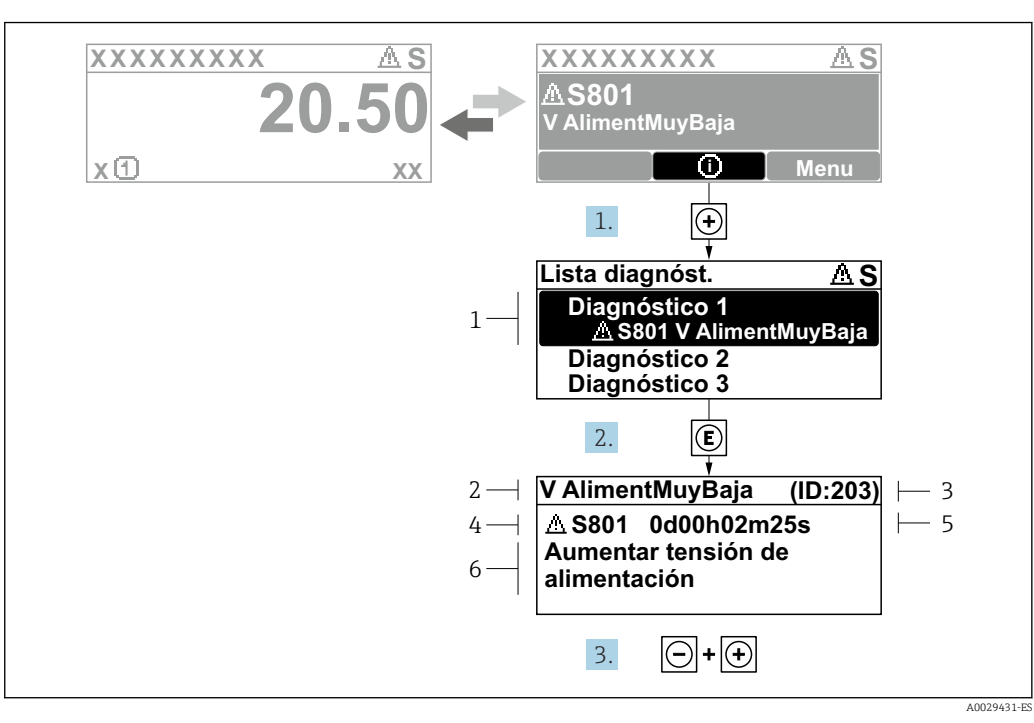

### 12.3.2 Visualización de medidas correctivas

8 Mensaje de medidas correctivas

- 1 Información de diagnóstico
- 2 Texto breve
- 3 ID de servicio
- 4 Comportamiento de diagnóstico con código de diagnóstico
- 5 Tiempo de funcionamiento cuando ocurrió el error
- 6 Medidas correctivas
- 1. El usuario está en el mensaje de diagnóstico.

Pulse 🛨 (símbolo 🛈).

- 🕒 Se abre el Submenú Lista de diagnósticos.
- 2. Seleccione mediante ± o ⊑ el evento de diagnóstico de interés y pulse E.
   └→ Se abre el mensaje sobre las medidas correctivas.
- 3. Pulse simultáneamente  $\Box$  +  $\pm$ .
  - └ Se cierra el mensaje sobre las medidas correctivas.

El usuario está en Menú **Diagnóstico** en una entrada para un evento de diagnóstico, p. ej. en las opciones Submenú **Lista de diagnósticos** o Parámetro **Último diagnóstico**.

1. Pulse E.

- └→ Se abre el mensaje que contiene la medida correctiva para el evento de diagnóstico seleccionado.
- 2. Pulse simultáneamente  $\Box$  +  $\pm$ .
  - └ Se cierra el mensaje con medidas correctivas.

### 12.4 Información sobre diagnóstico en el navegador de Internet

### 12.4.1 Opciones de diagnóstico

Los fallos detectados por el equipo de medición se visualizan en la página inicial del navegador de Internet una vez ha entrado el usuario en el sistema.

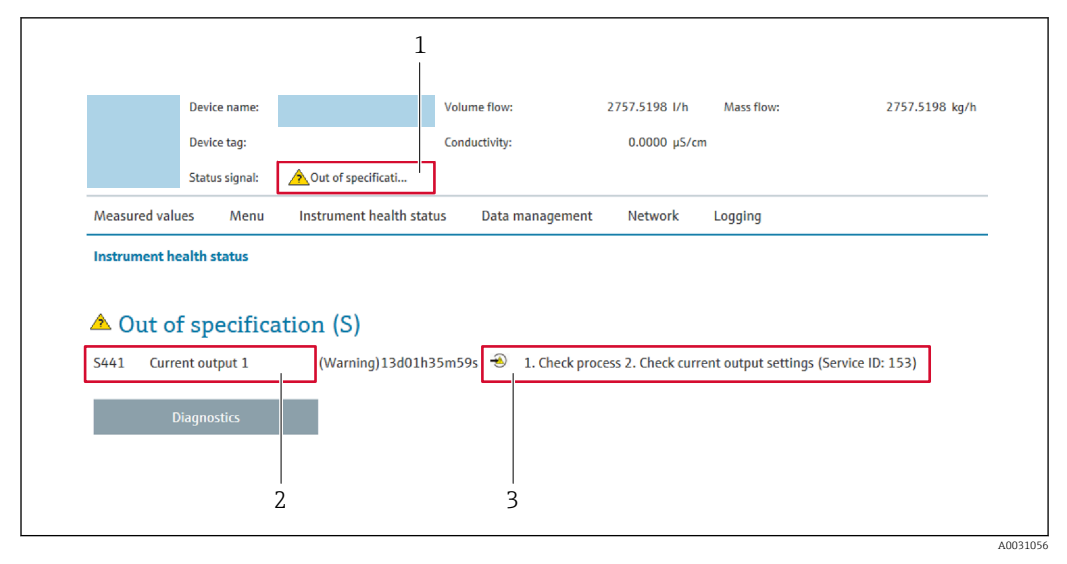

- 1 Área de estado con señal de estado
- 2 Información de diagnóstico
- 3 Medidas correctivas con ID de servicio

Además, los eventos de diagnóstico que han ocurrido pueden visualizarse en Menú Diagnóstico:

- En el parámetro → 🗎 278
- Mediante submenú → 🗎 279

### Señales de estado

Las señales de estado proporcionan información sobre el estado y grado de fiabilidad del equipo por medio de una clasificación de las causas de la información de diagnóstico (evento de diagnóstico).

| Símbolo   | Significado                                                                                                    |
|-----------|----------------------------------------------------------------------------------------------------|
| $\otimes$ | <b>Fallo</b><br>Se ha producido un error de equipo. El valor medido ya no es válido.                                                                                                    |
| V         | <b>Comprobación de funciones</b><br>El equipo está en modo de servicio (durante una simulación, por ejemplo).                                                                            |
| <u>^</u>  | <b>Fuera de especificación</b><br>Se está haciendo funcionar el equipo:<br>Fuera de los límites de las especificaciones técnicas (p. ej., fuera del rango de temperaturas<br>de proceso) |
|           | Mantenimiento requerido<br>Se requiere mantenimiento. El valor medido sigue siendo válido.                                                                                               |

Las señales de estado se clasifican conforme a la norma VDI/VDE 2650 y las recomendaciones NAMUR 107.

### 12.4.2 Acceder a información acerca de medidas de subsanación

Para cada evento de diagnóstico existe información sobre las medidas correctivas correspondientes a fin de asegurar así la resolución rápida del problema. Las medidas correctivas se visualizan en rojo junto con la indicación del evento de diagnóstico y la información sobre el diagnóstico.

### 12.5 Información de diagnóstico en FieldCare o DeviceCare

### 12.5.1 Opciones de diagnóstico

Cualquier fallo que detecta el equipo de medición aparece indicado en la página de inicio del software de configuración a la que se accede a la que establece la conexión.

| Xxxxxx///                                                                                                    |                                                    |                                                                                                    |
|----------------------------------------------------------------------------------------------------|----------------------------------------------------|----------------------------------------------------------------------------------------------------|
| Nombre de dispositivi:<br>Designación del punto de m<br>Estado de la señal:                                                                                        | XXXXXXX<br>edición: XXXXXXX<br>W Control de funcio | Caudal másico: 2 12.34 kg/h<br>Caudal volumétrico: 2 12.34 m³/h                                                                                                    |
| <ul> <li>Xxxxxx</li> <li>Diagnóstico 1:</li> <li>Derechos de acceso de operad</li> <li>Operactión</li> <li>Ajuste</li> <li>Diagnóstico</li> <li>Experto</li> </ul> | C485 Simu<br>Desconectar<br>ttión: Mantenim        | Instrument health status         Image: Second state of the state of the stat |

- 1 Área de estado con señal de estado  $\rightarrow \cong 205$
- 2 Información de diagnóstico  $\rightarrow \square 206$
- 3 Medidas correctivas con ID de servicio

Además, los eventos de diagnóstico que han ocurrido pueden visualizarse en Menú **Diagnóstico**:

- En el parámetro  $\rightarrow$  🖺 278

#### Información de diagnóstico

Mediante la información de diagnóstico pueden identificarse los fallos. Un texto corto le proporciona información sobre el fallo. Además, delante de la información de diagnóstico visualizada en el indicador local, se visualiza el símbolo del comportamiento ante diagnóstico correspondiente.

### 12.5.2 Acceder a información acerca de medidas de subsanación

Para cada evento de diagnóstico hay información con remedios para rectificar rápidamente el problema en cuestión a la que puede accederse:

- En la página de inicio
   La información remedios se visualiza en un campo independiente, por debajo de la información de diagnósticos.
- En Menú Diagnóstico
   La información remedios puede abrirse en el área de trabajo de la pantalla indicadora.

El usuario está en Menú Diagnóstico.

1. Abrir el parámetro deseado.

A0021799-ES

2. En el lado derecho del área de trabajo, colocándose con el ratón sobre el parámetro.

 → Aparece una herramienta del software con información sobre remedios para el evento de diagnóstico en cuestión.

### 12.6 Adaptación de la información de diagnóstico

### 12.6.1 Adaptación del comportamiento de diagnóstico

A cada ítem de información de diagnóstico se le asigna en fábrica un determinado comportamiento del equipo en respuesta al diagnóstico. El usuario puede modificar esta asignación para algunas informaciones de diagnóstico específicas en Submenú **Nivel diagnóstico**.

Experto  $\rightarrow$  Sistema  $\rightarrow$  Tratamiento de eventos  $\rightarrow$  Nivel diagnóstico

### Comportamientos ante diagnóstico disponibles

Los comportamientos ante diagnóstico asignables son los siguientes:

| Comportamiento de<br>diagnóstico | Descripción                                                                                                    |
|----------------------------------|----------------------------------------------------------------------------------------------------|
| Alarma                           | El equipo detiene la medición. Los totalizadores adquieren los valores definidos para situación de alarma. Se genera un mensaje de diagnóstico.                                                                   |
| Aviso                            | El equipo sigue midiendo. La salida del valor medido a través de PROFINET y<br>los totalizadores no están afectados. Se genera un mensaje de diagnóstico.                                                         |
| Diario de entradas               | El equipo sigue midiendo. El mensaje de diagnóstico se muestra únicamente en el Submenú <b>Lista de eventos</b> (Submenú <b>Lista de eventos</b> ); no se muestra de manera alternada con el indicador operativo. |
| Desconectado                     | Se ignora el evento de diagnóstico y no se emite ni registra ningún mensaje de diagnóstico.                                                                                                    |

### Visualización del estado del valor medido

Si los módulos con datos de entrada (p. ej., módulo de entrada analógica, módulo de entrada discreta, módulo de totalizador o módulo Heartbeat) están configurados para la transmisión cíclica de datos, el estado del valor medido está codificado según la especificación del perfil 4 de PROFIBUS PA y se transmite junto con el valor medido al controlador PROFINET mediante el byte de estado. El byte de estado se compone de tres segmentos: Calidad, los subestados de Calidad y Límites.

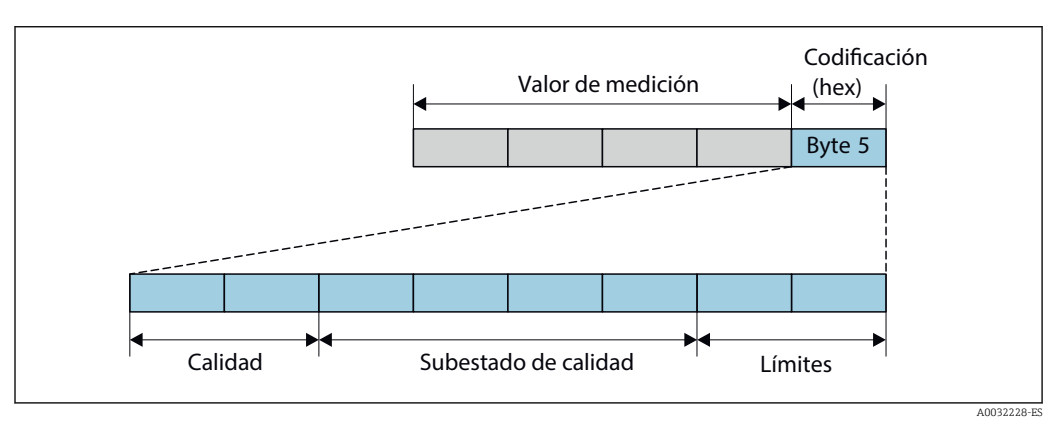

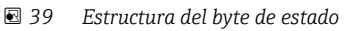

El contenido del byte de estado depende del modo de fallo configurado en el bloque de funciones individual. Según el modo de fallo que se haya configurado, la información de

estado conforme a la especificación del perfil 4 de PROFIBUS PA se transmite al controlador de PROFINET con Ethernet-APL a través de la información de estado del byte de estado. Los dos bits correspondientes a los límites siempre tienen el valor 0.

Información sobre el estado

| Estado                                     | Codificación (hex) |
|--------------------------------------------|--------------------|
| MALO - Alarma de mantenimiento             | 0x24 a 0x27        |
| MALO - Relacionado con el proceso          | 0x28 a 0x2B        |
| MALO - Verificación funcional              | 0x3C a 0x3F        |
| INDETERMINADO - Valor inicial              | 0x4C a 0x4F        |
| INDETERMINADO - Mantenimiento requerido    | 0x68 a 0x6B        |
| INDETERMINADO - Relacionado con el proceso | 0x78 a 0x7B        |
| BUENO - OK                                 | 0x80 a 0x83        |
| BUENO: Necesita mantenimiento              | 0xA4 a 0xA7        |
| BUENO - Requiere mantenimiento             | 0xA8 a 0xAB        |
| BUENO - Verificación funcional             | 0xBC a 0xBF        |

### 12.7 Visión general de la información de diagnóstico

- La cantidad de información de diagnóstico y el número de variables medidas involucradas aumenta cuando el equipo de medición tiene un o más de un paquete de aplicación instalado.
  - En la lista "Variables medidas afectadas" aparecen todos los valores medidos afectados de la familia completa de instrumentos Promass. Las variables medidas disponibles para el equipo en cuestión dependen de la versión del equipo. Cuando se asignan las variables medidas a las funciones del equipo, por ejemplo, a cada salida, todas la variables medidas disponibles para la versión del equipo en cuestión están disponibles.

### 12.7.1 Diagnóstico del sensor

| Información de diagnóstico |                                                                                                    |            | Remedio                                                                                                    |  |
|----------------------------|----------------------------------------------------------------------------------------------------|------------|----------------------------------------------------------------------------------------------------|--|
| N°                         | Τe                                                                                                    | exto corto |                                                                                                    |  |
| 002                        | Sensor desconocido                                                                                                    |            | 1. Compruebe si está montado el sensor correcto<br>2. Verifique si el código de matriz 2-D en el sensor no está dañado                                                                                                    |  |
|                            | Estado de las variables de me                                                                                                    | edición    |                                                                                                    |  |
|                            | Quality                                                                                                    | Good       |                                                                                                    |  |
|                            | Quality substatus                                                                                                    | Ok         |                                                                                                    |  |
|                            | Coding (hex)                                                                                                    | 0x80 0x83  |                                                                                                    |  |
|                            | Señal de estado                                                                                                    | F          |                                                                                                    |  |
|                            | Comportamiento de<br>diagnóstico                                                                                                    | Alarm      |                                                                                                    |  |
|                            | Variables de medición afecta                                                                                                    | das        |                                                                                                    |  |
|                            | Variables de medición afectadasAmplitud Oscilación 1Electrónica temperAmplitud Oscilación 2Caudal GSVSalida específica de la aplicaciónCaudal alternativoSalida específica de la aplicaciónViscosidad cinemátAsimetría de señalCaudal másico del portadorCaudal másico del portadorCaudal másico de aTemperatura tubo portadorCaudal másico de aCaudal volumétrico corregidoIndice de productoCaudal volumétrico del portador correg.Índice de burbujas sIndice asim. de bobina del sensorHBSIConcentraciónCaudal alternativoValor medidoExcitador corrienteAmortiguación Oscilación 1Presión externaAmortiguación Oscilación 2Excitador corrienteDensidad del aceiteFrecuencia OscilaciPunto de pruebaValor de caudal másPunto de pruebaCaudal volumétrico |            | <ul> <li>sensor (ISEM)</li> <li>Densidad de Referencia</li> <li>Alternativa de densidad de referencia</li> <li>Gaudal volumétrico corregido</li> <li>Caudal en volumen corregido de aceite</li> <li>Caudal volumétrico corregido a agua</li> <li>Fluct oscilación de amortig 1</li> <li>Guada</li> <li>Fluct oscilación de amortig 2</li> <li>no homogéneo</li> <li>Fluctuación Frecuencia 1</li> <li>Fluctuación Frecuencia 2</li> <li>Objetivo de caudal volumétrico</li> <li>Viscosidad dinámica compensada con temp</li> <li>1</li> <li>Viscosidad cinemática comp con temp</li> <li>2</li> <li>Temperatura</li> <li>Caudal volumétrico</li> <li>Caudal volumétrico</li> <li>Caudal volumétrico</li> <li>Viscosidad cinemática comp con temp</li> <li>Caudal volumétrico</li> <li>Caudal volumétrico</li> <li>Caudal de agua</li> <li>S&amp;W</li> <li>Water cut</li> <li>de torsión</li> </ul> |  |

| Información de diagnóstico |                                                                                                    |                                       | Remedio                                                                                                    |  |
|----------------------------|----------------------------------------------------------------------------------------------------|---------------------------------------|----------------------------------------------------------------------------------------------------|--|
| N°                         | N° Texto corto                                                                                                    |                                       |                                                                                                    |  |
| 022                        | Sensor de temperatura defectuoso<br>Estado de las variables de medición                                                                                                    |                                       | <ol> <li>Si está disponible: comprobar cable entre sensor y transmisor</li> <li>Comprobar o sustituir la electrónica del sensor (ISEM)</li> <li>Continuir el conservatoria</li> </ol>                                                                                                    |  |
|                            | Quality<br>Quality substatus<br>Coding (hex)<br>Señal de estado<br>Comportamiento de<br>diagnóstico                                                                                                    | Good<br>Ok<br>0x80 0x83<br>F<br>Alarm | 5. Sustituit et sensor                                                                                                    |  |
|                            | Variables de medición afectadas         • Amplitud Oscilación 1       • Caudal GSV         • Amplitud Oscilación 2       • Caudal alternativo         • Salida específica de la aplicación       • Viscosidad cinemár         • Salida específica de la aplicación       • Caudal másico         • Asimetría de señal       • Caudal másico de a         • Caudal másico del portador       • Caudal másico de a         • Temperatura tubo portador       • Indice de producto                                                                                                    |                                       | <ul> <li>Alternativa de densidad de referencia</li> <li>Caudal volumétrico corregido</li> <li>Caudal en volumen corregido de aceite</li> <li>Caudal volumétrico corregido a agua</li> <li>ceite</li> <li>Fluct oscilación de amortig 1</li> <li>gua</li> <li>Fluct oscilación de amortig 2</li> <li>no homogéneo</li> <li>Fluctuación Frecuencia 1</li> </ul>                                                                                                    |  |
|                            | <ul> <li>Caudal volumétrico corregido</li> <li>Caudal volumétrico del portador correg.</li> <li>Indice asim. de bobina del sensor</li> <li>Concentración</li> <li>Amortiguación Oscilación 1</li> <li>Amortiguación Oscilación 2</li> <li>Densidad</li> <li>Densidad del aceite</li> <li>Densidad del agua</li> <li>Punto de prueba</li> <li>Viscosidad dinámica</li> <li>Electrónica temper. sensor (ISEM)</li> <li>Índice de burbujas</li> <li>Índice de burbujas</li> <li>Índice de burbujas</li> <li>Índice de burbujas</li> <li>Índice de burbujas</li> <li>Índice de burbujas</li> <li>HBSI</li> <li>Caudal NSV</li> <li>Caudal alternativo</li> <li>Presión externa</li> <li>Excitador corriente</li> <li>Excitador corriente</li> <li>Frecuencia Oscilaci</li> <li>Valor de caudal má</li> <li>Caudal volumétrico</li> <li>Asimetria de señal</li> <li>Densidad de Reference</li> </ul> |                                       | <ul> <li>suspendidas</li> <li>Fluctuación Frecuencia 2</li> <li>Objetivo de caudal másico</li> <li>Caudal volum del portador</li> <li>NSV</li> <li>Objetivo de caudal volumétrico</li> <li>Viscosidad dinámica compensada con temp</li> <li>1</li> <li>Viscosidad cinemática comp con temp</li> <li>2</li> <li>Temperatura</li> <li>ón 1</li> <li>Caudal volumétrico</li> <li>Caudal de aceite</li> <li>Isico bruto</li> <li>Caudal de agua</li> <li>S&amp;W</li> <li>Water cut</li> <li>de torsión</li> </ul> |  |

| Información de diagnóstico |                                                                                                    |                                                                                                    | Remedio                                                                                                    |  |
|----------------------------|----------------------------------------------------------------------------------------------------|----------------------------------------------------------------------------------------------------|----------------------------------------------------------------------------------------------------|--|
| N°                         | Y Texto corto                                                                                                    |                                                                                                    |                                                                                                    |  |
| 046                        | 46       Límite excedido en sensor         Estado de las variables de medición [Ex-fábrica] <sup>1)</sup> Quality       Good         Quality substatus       Ok         Coding (hex)       0x80 0x83         Señal de estado       S         Comportamiento de diagnóstico       Warning                                                                                                    |                                                                                                    | <ol> <li>Chequear condiciones proceso</li> <li>Verificar sensor</li> </ol>                                                                                                    |  |
|                            |                                                                                                    |                                                                                                    |                                                                                                    |  |
|                            | Variables de medición afecta                                                                                                    | das                                                                                                    |                                                                                                    |  |
|                            | <ul> <li>Amplitud Oscilación 1</li> <li>Amplitud Oscilación 2</li> <li>Salida específica de la aplica</li> <li>Salida específica de la aplica</li> <li>Asimetría de señal</li> <li>Caudal másico del portador</li> <li>Temperatura tubo portador</li> <li>Caudal volumétrico corregid</li> <li>Caudal volumétrico del porta</li> <li>Indice asim. de bobina del se</li> <li>Concentración</li> <li>Amortiguación Oscilación 1</li> <li>Amortiguación Oscilación 2</li> <li>Densidad</li> <li>Densidad del aceite</li> <li>Densidad del agua</li> <li>Punto de prueba</li> <li>Viscosidad dinámica</li> <li>Electrónica temper, sensor (</li> </ul> | <ul> <li>Caudal GSV</li> <li>Caudal alternativo de Caudal másico</li> <li>Caudal másico de a Caudal másico de a Caudal másico de a Caudal másico de a Caudal másico de a Indice de producto de producto de Caudal másico de a Caudal másico de a Caudal másico de a Caudal másico de a Caudal másico de a Caudal másico de a Caudal másico de a Caudal másico de a Caudal másico de a Caudal másico de a Caudal másico de a Caudal másico de a Caudal alternativo de Caudal alternativo de Caudal alternativo de Presión externa</li> <li>Excitador corriente</li> <li>Frecuencia Oscilaci</li> <li>Frecuencia Oscilaci</li> <li>Valor de caudal másico</li> <li>Caudal volumétrico</li> <li>Asimetría de señal</li> <li>ISEM)</li> </ul> | <ul> <li>Alternativa de densidad de referencia</li> <li>Caudal volumétrico corregido</li> <li>Caudal en volumen corregido de aceite</li> <li>Caudal volumétrico corregido a agua</li> <li>Fluct oscilación de amortig 1</li> <li>gua</li> <li>Fluct oscilación de amortig 2</li> <li>no homogéneo</li> <li>Fluct oscilación frecuencia 1</li> <li>Suspendidas</li> <li>Fluctuación Frecuencia 2</li> <li>Objetivo de caudal volumétrico</li> <li>Caudal volum del portador</li> <li>Viscosidad dinámica compensada con temp</li> <li>Viscosidad cinemática comp con temp</li> <li>Caudal volumétrico</li> <li>Viscosidad de caeite</li> <li>Caudal volumétrico</li> <li>Caudal volumétrico</li> <li>Sesw</li> <li>Water cut</li> <li>de torsión</li> </ul> |  |

1) El comportamiento de diagnóstico puede cambiarse. Esto causa que el estado general de la variable medida cambie.

| Información de diagnóstico |                                                                                                    |                         | Remedio                                                                                                    |  |
|----------------------------|----------------------------------------------------------------------------------------------------|-------------------------|----------------------------------------------------------------------------------------------------|--|
| N°                         | N° Texto corto                                                                                                    |                         |                                                                                                    |  |
| 062                        | Conexión de sensor defectuosa                                                                                                    |                         | <ol> <li>Si está disponible: comprobar cable entre sensor y transmisor</li> <li>Comprobar o sustituir la electrónica del sensor (ISEM)</li> </ol>                                                                                                    |  |
|                            | Quality<br>Quality substatus<br>Coding (hex)                                                                                                    | Good<br>Ok<br>0x80 0x83 |                                                                                                    |  |
|                            | Señal de estado<br>Comportamiento de<br>diagnóstico                                                                                                    | F<br>Alarm              |                                                                                                    |  |
|                            | Variables de medición afecta                                                                                                    | das                     |                                                                                                    |  |
|                            | Variables de medición afectadas• Amplitud Oscilación 1• Caudal GSV• Amplitud Oscilación 2• Caudal alternativo 4• Salida específica de la aplicación• Viscosidad cinemát• Salida específica de la aplicación• Caudal másico de a• Salida específica de la aplicación• Caudal másico de a• Caudal másico del portador• Caudal másico de a• Caudal valumétrico corregido• Caudal volumétrico del portador correg.• Indice asim. de bobina del sensor• Caudal NSV• Concentración• Presión externa• Amortiguación Oscilación 1• Presión externa• Amortiguación Oscilación 2• Excitador corriente• Densidad del aceite• Frecuencia Oscilaci• Punto de prueba• Valor de caudal má• Viscosidad dinámica• Asimetría de señal |                         | <ul> <li>Alternativa de densidad de referencia</li> <li>Caudal volumétrico corregido</li> <li>Caudal en volumen corregido de aceite</li> <li>Caudal en volumétrico corregido a agua</li> <li>e aceite</li> <li>Fluct oscilación de amortig 1</li> <li>e agua</li> <li>Fluct oscilación de amortig 2</li> <li>to no homogéneo</li> <li>Fluctuación Frecuencia 1</li> <li>Fluctuación Frecuencia 2</li> <li>Objetivo de caudal másico</li> <li>Caudal volum del portador</li> <li>Viscosidad dinámica compensada con temp</li> <li>nte 1</li> <li>Viscosidad cinemática comp con temp</li> <li>Temperatura</li> <li>ación 1</li> <li>Caudal volumétrico</li> <li>Caudal volumétrico</li> <li>Caudal volumétrico</li> <li>Viscosidad cinemática comp con temp</li> <li>Temperatura</li> <li>Caudal de aceite</li> <li>Caudal de agua</li> <li>Water cut</li> <li>Yal de torsión</li> </ul> |  |

| Información de diagnóstico |                                                                                                    |                                                                                                    |                                                                                                    |                                                                                                    | Remedio                                                                                                    |
|----------------------------|----------------------------------------------------------------------------------------------------|----------------------------------------------------------------------------------------------------|----------------------------------------------------------------------------------------------------|----------------------------------------------------------------------------------------------------|----------------------------------------------------------------------------------------------------|
| N°                         | J° Texto corto                                                                                                    |                                                                                                    |                                                                                                    |                                                                                                    |                                                                                                    |
| 063                        | Fallo en la corriente de excitación<br>Estado de las variables de medición                                                                                                    |                                                                                                    | <ol> <li>Si está disponible: comprobar cable entre sensor y transmisor</li> <li>Comprobar o sustituir la electrónica del sensor (ISEM)</li> <li>Sustituir el sensor</li> </ol> |                                                                                                    |                                                                                                    |
|                            | Quality<br>Quality substatus<br>Coding (hex)                                                                                                    | Good<br>Ok<br>0x80 0x83                                                                                                    |                                                                                                    |                                                                                                    |                                                                                                    |
|                            | Señal de estado<br>Comportamiento de<br>diagnóstico                                                                                                    | F<br>Alarm                                                                                                    |                                                                                                    |                                                                                                    |                                                                                                    |
|                            | Variables de medición afecta                                                                                                    | das                                                                                                    |                                                                                                    |                                                                                                    |                                                                                                    |
|                            | <ul> <li>Amplitud Oscilación 1</li> <li>Amplitud Oscilación 2</li> <li>Salida específica de la aplica</li> <li>Salida específica de la aplica</li> <li>Asimetria de señal</li> <li>Caudal másico del portador</li> <li>Temperatura tubo portador</li> <li>Caudal volumétrico corregid</li> <li>Caudal volumétrico del porta</li> <li>Indice asim. de bobina del se</li> <li>Concentración</li> <li>Amortiguación Oscilación 1</li> <li>Amortiguación Oscilación 2</li> <li>Densidad</li> <li>Densidad del aceite</li> <li>Densidad del agua</li> <li>Punto de prueba</li> <li>Viscosidad dinámica</li> <li>Electrónica temper. sensor (</li> </ul> | Amplitud Oscilación 1Caudal GSVAmplitud Oscilación 2Caudal alternativoSalida específica de la aplicaciónViscosidad cinemáSalida específica de la aplicaciónCaudal másico de aSalida específica de la aplicaciónCaudal másico de aSalida específica de la aplicaciónCaudal másico de aSalida específica de la aplicaciónCaudal másico de aSalida específica de la aplicaciónCaudal másico de aSalida específica de la aplicaciónCaudal másico de aSalida específica de la aplicaciónCaudal másico de aSalida específica de la aplicaciónIndice de productoSaludal volumétrico corregidoÍndice de burbujasCaudal volumétrico del portador correg.HBSIIndice asim. de bobina del sensorCaudal NSVConcentraciónCaudal alternativoAmortiguación Oscilación 1Presión externaAmortiguación Oscilación 2Excitador corrienteDensidad del aceiteFrecuencia OscilaciDensidad del aguaFrecuencia OscilaciPunto de pruebaValor de caudal maCaudal volumétricoAsimetría de señalDensidad dinámicaDensidad de Referi |                                                                                                    | de GSV<br>cica<br>.ceite<br>.gua<br>no homogéneo<br>suspendidas<br>NSV<br>1<br>2<br>ón 1<br>ón 2<br>.sico bruto<br>o S&W<br>de torsión<br>.ncia | <ul> <li>Alternativa de densidad de referencia</li> <li>Caudal volumétrico corregido</li> <li>Caudal en volumen corregido de aceite</li> <li>Caudal volumétrico corregido a agua</li> <li>Fluct oscilación de amortig 1</li> <li>Fluct oscilación de amortig 2</li> <li>Fluctuación Frecuencia 1</li> <li>Fluctuación Frecuencia 2</li> <li>Objetivo de caudal másico</li> <li>Caudal volum del portador</li> <li>Objetivo de caudal volumétrico</li> <li>Viscosidad dinámica compensada con temp</li> <li>Temperatura</li> <li>Caudal volumétrico</li> <li>Caudal volumétrico</li> <li>Caudal volumétrico</li> <li>Wiscosidad cinemática comp con temp</li> <li>Temperatura</li> <li>Caudal de aceite</li> <li>Caudal de agua</li> <li>Water cut</li> </ul> |
|     | Información de diagnóstico                                                                                                    |                                                                                                    |                                                                                                    |                                                                                                    | Remedio                                                                                                    |
|-----|----------------------------------------------------------------------------------------------------|----------------------------------------------------------------------------------------------------|----------------------------------------------------------------------------------------------------|----------------------------------------------------------------------------------------------------|----------------------------------------------------------------------------------------------------|
| N°  | Texto corto                                                                                                    |                                                                                                    |                                                                                                    |                                                                                                    |                                                                                                    |
| 082 | Almacenamiento de datos inco                                                                                                    | onsistente                                                                                                    |                                                                                                    | Verifique las conexion                                                                                                    | es del módulo                                                                                                    |
|     | Estado de las variables de me                                                                                                    | edición                                                                                                    |                                                                                                    |                                                                                                    |                                                                                                    |
|     | Quality                                                                                                    | Good                                                                                                    |                                                                                                    |                                                                                                    |                                                                                                    |
|     | Quality substatus                                                                                                    | Ok                                                                                                    |                                                                                                    |                                                                                                    |                                                                                                    |
|     | Coding (hex)                                                                                                    | 0x80 0x83                                                                                                    |                                                                                                    |                                                                                                    |                                                                                                    |
|     | Señal de estado                                                                                                    | F                                                                                                    |                                                                                                    |                                                                                                    |                                                                                                    |
|     | Comportamiento de<br>diagnóstico                                                                                                    | Alarm                                                                                                    |                                                                                                    |                                                                                                    |                                                                                                    |
|     | Variables de medición afectadas                                                                                                    |                                                                                                    |                                                                                                    |                                                                                                    |                                                                                                    |
|     | <ul> <li>Amplitud Oscilación 1</li> <li>Amplitud Oscilación 2</li> <li>Salida específica de la aplica</li> <li>Salida específica de la aplica</li> <li>Salida específica de la aplica</li> <li>Asimetría de señal</li> <li>Caudal másico del portador</li> <li>Temperatura tubo portador</li> <li>Caudal volumétrico corregid</li> <li>Caudal volumétrico del porta</li> <li>Indice asim. de bobina del se</li> <li>Concentración</li> <li>Valor medido</li> <li>Amortiguación Oscilación 1</li> <li>Amortiguación Oscilación 2</li> <li>Densidad</li> <li>Densidad del aceite</li> <li>Densidad del agua</li> <li>Punto de prueba</li> <li>Viscosidad dinámica</li> </ul> | <ul> <li>E</li> <li>C</li> <li>Ción</li> <li>C</li> <li>C</li> <li< td=""><td>Electrónica temper<br/>Caudal GSV<br/>Caudal alternativo<br/>Viscosidad cinemát<br/>Caudal másico<br/>Caudal másico de a<br/>Caudal másico de a<br/>Indice de producto<br/>Índice de burbujas s<br/>HBSI<br/>Caudal NSV<br/>Caudal alternativo<br/>Presión externa<br/>Excitador corriente<br/>Excitador corriente<br/>Frecuencia Oscilaci<br/>Frecuencia Oscilaci<br/>Valor de caudal má<br/>Caudal volumétrico<br/>Asimetría de señal</td><td>e: sensor (ISEM)<br/>de GSV<br/>tica<br/>aceite<br/>igua<br/>no homogéneo<br/>suspendidas<br/>NSV<br/>e 1<br/>e 2<br/>ón 1<br/>ón 2<br/>sisco bruto<br/>o S&amp;W<br/>de torsión</td><td><ul> <li>Densidad de Referencia</li> <li>Alternativa de densidad de referencia</li> <li>Caudal volumétrico corregido</li> <li>Caudal en volumen corregido de aceite</li> <li>Caudal volumétrico corregido a agua</li> <li>Fluct oscilación de amortig 1</li> <li>Fluct oscilación de amortig 2</li> <li>Fluctuación Frecuencia 1</li> <li>Fluctuación Frecuencia 2</li> <li>Objetivo de caudal másico</li> <li>Caudal volum del portador</li> <li>Objetivo de caudal volumétrico</li> <li>Viscosidad dinámica compensada con temp</li> <li>Temperatura</li> <li>Caudal volumétrico</li> <li>Caudal volumétrico</li> <li>Caudal de aceite</li> <li>Caudal de agua</li> <li>Water cut</li> </ul></td></li<></ul> | Electrónica temper<br>Caudal GSV<br>Caudal alternativo<br>Viscosidad cinemát<br>Caudal másico<br>Caudal másico de a<br>Caudal másico de a<br>Indice de producto<br>Índice de burbujas s<br>HBSI<br>Caudal NSV<br>Caudal alternativo<br>Presión externa<br>Excitador corriente<br>Excitador corriente<br>Frecuencia Oscilaci<br>Frecuencia Oscilaci<br>Valor de caudal má<br>Caudal volumétrico<br>Asimetría de señal | e: sensor (ISEM)<br>de GSV<br>tica<br>aceite<br>igua<br>no homogéneo<br>suspendidas<br>NSV<br>e 1<br>e 2<br>ón 1<br>ón 2<br>sisco bruto<br>o S&W<br>de torsión | <ul> <li>Densidad de Referencia</li> <li>Alternativa de densidad de referencia</li> <li>Caudal volumétrico corregido</li> <li>Caudal en volumen corregido de aceite</li> <li>Caudal volumétrico corregido a agua</li> <li>Fluct oscilación de amortig 1</li> <li>Fluct oscilación de amortig 2</li> <li>Fluctuación Frecuencia 1</li> <li>Fluctuación Frecuencia 2</li> <li>Objetivo de caudal másico</li> <li>Caudal volum del portador</li> <li>Objetivo de caudal volumétrico</li> <li>Viscosidad dinámica compensada con temp</li> <li>Temperatura</li> <li>Caudal volumétrico</li> <li>Caudal volumétrico</li> <li>Caudal de aceite</li> <li>Caudal de agua</li> <li>Water cut</li> </ul> |

|     | Información                                                                                                    | le diagnóstico                                                                                                    |                                                                                                    | Remedio                                                                                                    |  |
|-----|----------------------------------------------------------------------------------------------------|----------------------------------------------------------------------------------------------------|----------------------------------------------------------------------------------------------------|----------------------------------------------------------------------------------------------------|--|
| N°  | Τe                                                                                                    | xto corto                                                                                                    |                                                                                                    |                                                                                                    |  |
| 083 | Inconsistencia en contenido de<br>Estado de las variables de me                                                                                                    | memoria<br>dición                                                                                                    | 1. Reiniciar equipo<br>2. Restaurar datos S-1<br>3. Recomplaço S-DAT                                                                                                    | <ol> <li>Reiniciar equipo</li> <li>Restaurar datos S-DAT</li> <li>Restaurar datos S DAT</li> </ol>                                                                                                    |  |
|     | Quality<br>Quality substatus<br>Coding (hex)<br>Señal de estado<br>Comportamiento de<br>diagnóstico                                                                                                    | Good<br>Ok<br>0x80 0x83<br>F<br>Alarm                                                                                                    |                                                                                                    |                                                                                                    |  |
|     | Variables de medición afecta                                                                                                    | das                                                                                                    |                                                                                                    |                                                                                                    |  |
|     | <ul> <li>Amplitud Oscilación 1</li> <li>Amplitud Oscilación 2</li> <li>Salida específica de la aplica</li> <li>Salida específica de la aplica</li> <li>Asimetría de señal</li> <li>Caudal másico del portador</li> <li>Temperatura tubo portador</li> <li>Caudal volumétrico corregid</li> <li>Caudal volumétrico del porta</li> <li>Indice asim. de bobina del se</li> <li>Concentración</li> <li>Valor medido</li> <li>Amortiguación Oscilación 1</li> <li>Amortiguación Oscilación 2</li> <li>Densidad</li> <li>Densidad del aceite</li> <li>Densidad del agua</li> <li>Punto de prueba</li> <li>Viscosidad dinámica</li> </ul> | <ul> <li>Electrónica tei</li> <li>Caudal GSV</li> <li>Caudal alterna</li> <li>Caudal alterna</li> <li>Viscosidad cin</li> <li>Caudal másico</li> <li>Caudal másico</li> <li>Caudal másico</li> <li>Caudal másico</li> <li>Caudal másico</li> <li>Caudal másico</li> <li>Caudal másico</li> <li>Indice de prod</li> <li>Indice de burb</li> <li>HBSI</li> <li>Caudal NSV</li> <li>Caudal Alterna</li> <li>Presión extern</li> <li>Excitador corr</li> <li>Frecuencia Os</li> <li>Valor de caud</li> <li>Caudal volume</li> <li>Asimetría de s</li> </ul> | nper. sensor (ISEM)<br>tivo de GSV<br>emática<br>de aceite<br>de agua<br>acto no homogéneo<br>ajas suspendidas<br>tivo NSV<br>a<br>ente 1<br>ente 2<br>ilación 1<br>ilación 2<br>l másico bruto<br>trico S&W<br>eñal de torsión | <ul> <li>Densidad de Referencia</li> <li>Alternativa de densidad de referencia</li> <li>Caudal volumétrico corregido</li> <li>Caudal en volumen corregido de aceite</li> <li>Caudal volumétrico corregido a agua</li> <li>Fluct oscilación de amortig 1</li> <li>Fluct oscilación frecuencia 1</li> <li>Fluctuación Frecuencia 2</li> <li>Objetivo de caudal másico</li> <li>Caudal volum del portador</li> <li>Objetivo de caudal volumétrico</li> <li>Viscosidad dinámica compensada con temp</li> <li>Temperatura</li> <li>Caudal volumétrico</li> <li>Caudal volumétrico</li> <li>Caudal du aceite</li> <li>Caudal de agua</li> <li>Water cut</li> </ul> |  |

|     | Información de diagnóstico                                                                                                    |                                               |                                                                                                    |                                                                                                    | Remedio                                                                                                    |
|-----|----------------------------------------------------------------------------------------------------|-----------------------------------------------|----------------------------------------------------------------------------------------------------|----------------------------------------------------------------------------------------------------|----------------------------------------------------------------------------------------------------|
| N°  | Texto corto                                                                                                    |                                               |                                                                                                    |                                                                                                    |                                                                                                    |
| 119 | Inicialización del sensor activa                                                                                                    |                                               | Inicialización del senso                                                                                                    | or en curso, espere                                                                                                    |                                                                                                    |
|     | Estado de las variables de me                                                                                                    | edición                                       |                                                                                                    |                                                                                                    |                                                                                                    |
|     | Quality                                                                                                    | Good                                          |                                                                                                    |                                                                                                    |                                                                                                    |
|     | Quality substatus                                                                                                    | Ok                                            |                                                                                                    |                                                                                                    |                                                                                                    |
|     | Coding (hex)                                                                                                    | 0x80 0x83                                     |                                                                                                    |                                                                                                    |                                                                                                    |
|     | Señal de estado                                                                                                    | С                                             |                                                                                                    |                                                                                                    |                                                                                                    |
|     | Comportamiento de<br>diagnóstico                                                                                                    | Warning                                       |                                                                                                    |                                                                                                    |                                                                                                    |
|     | Variables de medición afectadas                                                                                                    |                                               |                                                                                                    |                                                                                                    |                                                                                                    |
|     | <ul> <li>Amplitud Oscilación 1</li> <li>Amplitud Oscilación 2</li> <li>Salida específica de la aplica</li> <li>Salida específica de la aplica</li> <li>Salida específica de la aplica</li> <li>Asimetría de señal</li> <li>Caudal másico del portador</li> <li>Temperatura tubo portador</li> <li>Caudal volumétrico corregid</li> <li>Caudal volumétrico del porta</li> <li>Indice asim. de bobina del se</li> <li>Concentración</li> <li>Valor medido</li> <li>Amortiguación Oscilación 1</li> <li>Amortiguación Oscilación 2</li> <li>Densidad</li> <li>Densidad del aceite</li> <li>Densidad del agua</li> <li>Punto de prueba</li> <li>Viscosidad dinámica</li> </ul> | ición<br>ición<br>lo<br>ador correg.<br>ensor | <ul> <li>Electrónica temper</li> <li>Caudal GSV</li> <li>Caudal alternativo</li> <li>Viscosidad cinemáti</li> <li>Caudal másico</li> <li>Caudal másico de a</li> <li>Caudal másico de a</li> <li>Indice de producto</li> <li>Índice de burbujas</li> <li>HBSI</li> <li>Caudal NSV</li> <li>Caudal alternativo</li> <li>Presión externa</li> <li>Excitador corriente</li> <li>Frecuencia Oscilaci</li> <li>Frecuencia Oscilaci</li> <li>Valor de caudal má</li> <li>Caudal volumétrico</li> <li>Asimetría de señal</li> </ul> | e: sensor (ISEM)<br>de GSV<br>tica<br>no ceite<br>igua<br>no homogéneo<br>suspendidas<br>NSV<br>e 1<br>e 2<br>ión 1<br>ión 2<br>isico bruto<br>o S&W<br>de torsión | <ul> <li>Densidad de Referencia</li> <li>Alternativa de densidad de referencia</li> <li>Caudal volumétrico corregido</li> <li>Caudal en volumen corregido de aceite</li> <li>Caudal volumétrico corregido a agua</li> <li>Fluct oscilación de amortig 1</li> <li>Fluct oscilación de amortig 2</li> <li>Fluctuación Frecuencia 1</li> <li>Fluctuación Frecuencia 2</li> <li>Objetivo de caudal másico</li> <li>Caudal volum del portador</li> <li>Objetivo de caudal volumétrico</li> <li>Viscosidad dinámica compensada con temp</li> <li>Viscosidad cinemática comp con temp</li> <li>Temperatura</li> <li>Caudal volumétrico</li> <li>Caudal de aceite</li> <li>Caudal de agua</li> <li>Water cut</li> </ul> |

|     | Información                                                                                                    | le diagnóstico                                                                                                    | Remedio                                                                                                    |  |
|-----|----------------------------------------------------------------------------------------------------|----------------------------------------------------------------------------------------------------|----------------------------------------------------------------------------------------------------|--|
| N°  | Te                                                                                                    | exto corto                                                                                                    |                                                                                                    |  |
| 140 | Señal del sensor asimétrica                                                                                                    |                                                                                                    | 1. Si está disponible: comprobar cable entre sensor y transmisor                                                                                                    |  |
|     | Estado de las variables de me                                                                                                    | edición [Ex-fábrica] <sup>1)</sup>                                                                                                    | <ol> <li>Comprobar o sustituir la electrònica del sensor (ISEM)</li> <li>Sustituir el sensor</li> </ol>                                                                                                    |  |
|     | Quality                                                                                                    | Good                                                                                                    |                                                                                                    |  |
|     | Quality substatus                                                                                                    | Ok                                                                                                    |                                                                                                    |  |
|     | Coding (hex)                                                                                                    | 0x80 0x83                                                                                                    |                                                                                                    |  |
|     | Señal de estado                                                                                                    | S                                                                                                    |                                                                                                    |  |
|     | Comportamiento de<br>diagnóstico                                                                                                    | Alarm                                                                                                    |                                                                                                    |  |
|     | Variables de medición afectadas                                                                                                    |                                                                                                    |                                                                                                    |  |
|     | <ul> <li>Amplitud Oscilación 1</li> <li>Amplitud Oscilación 2</li> <li>Salida específica de la aplica</li> <li>Salida específica de la aplica</li> <li>Salida específica de la aplica</li> <li>Asimetría de señal</li> <li>Caudal másico del portador</li> <li>Temperatura tubo portador</li> <li>Caudal volumétrico corregid</li> <li>Caudal volumétrico del porta</li> <li>Indice asim. de bobina del se</li> <li>Concentración</li> <li>Valor medido</li> <li>Amortiguación Oscilación 1</li> <li>Amortiguación Oscilación 2</li> <li>Densidad</li> <li>Densidad del aceite</li> <li>Densidad del agua</li> <li>Punto de prueba</li> <li>Viscosidad dinámica</li> </ul> | <ul> <li>Electrónica temper</li> <li>Caudal GSV</li> <li>Caudal alternativo</li> <li>Caudal alternativo</li> <li>Caudal alternativo</li> <li>Caudal másico</li> <li>Caudal másico de a</li> <li>Caudal másico de a</li> <li>Caudal másico de a</li> <li>Caudal másico de a</li> <li>Caudal másico de a</li> <li>Caudal másico de a</li> <li>Caudal másico de a</li> <li>Caudal másico de a</li> <li>Caudal másico de a</li> <li>Caudal másico de a</li> <li>Caudal másico de a</li> <li>Caudal másico de a</li> <li>Caudal másico de a</li> <li>Caudal másico de a</li> <li>Caudal MSV</li> <li>Caudal Alternativo</li> <li>Presión externa</li> <li>Excitador corriente</li> <li>Excitador corriente</li> <li>Frecuencia Oscilaci</li> <li>Valor de caudal má</li> <li>Caudal volumétrico</li> <li>Asimetría de señal</li> </ul> | <ul> <li>sensor (ISEM)</li> <li>Densidad de Referencia</li> <li>Alternativa de densidad de referencia</li> <li>Caudal volumétrico corregido</li> <li>Caudal en volumen corregido de aceite</li> <li>Caudal en volumen corregido de aceite</li> <li>Caudal volumétrico corregido a agua</li> <li>Fluct oscilación de amortig 1</li> <li>gua</li> <li>Fluct oscilación frecuencia 1</li> <li>Suspendidas</li> <li>Fluctuación Frecuencia 2</li> <li>Objetivo de caudal volumétrico</li> <li>Caudal volum del portador</li> <li>NSV</li> <li>Objetivo de caudal volumétrico</li> <li>Viscosidad dinámica compensada con temp</li> <li>Viscosidad cinemática comp con temp</li> <li>Caudal volumétrico</li> <li>Caudal volumétrico</li> <li>Sesw</li> <li>Water cut</li> </ul> |  |

|     | Información o                                                                                                    | le diagnóstico                                                                                                    | Remedio                                                                                                    |  |
|-----|----------------------------------------------------------------------------------------------------|----------------------------------------------------------------------------------------------------|----------------------------------------------------------------------------------------------------|--|
| N°  | Τe                                                                                                    | exto corto                                                                                                    |                                                                                                    |  |
| 141 | L Ajuste de cero fallido                                                                                                    |                                                                                                    | 1. Compruebe las condiciones del proceso                                                                                                    |  |
|     | Estado de las variables de me                                                                                                    | edición                                                                                                    | 3. Verifique el sensor                                                                                                    |  |
|     | Quality                                                                                                    | Good                                                                                                    |                                                                                                    |  |
|     | Quality substatus                                                                                                    | Ok                                                                                                    |                                                                                                    |  |
|     | Coding (hex)                                                                                                    | 0x80 0x83                                                                                                    |                                                                                                    |  |
|     | Señal de estado                                                                                                    | F                                                                                                    |                                                                                                    |  |
|     | Comportamiento de<br>diagnóstico                                                                                                    | Alarm                                                                                                    |                                                                                                    |  |
|     | Variables de medición afecta                                                                                                    | das                                                                                                    |                                                                                                    |  |
|     | <ul> <li>Amplitud Oscilación 1</li> <li>Amplitud Oscilación 2</li> <li>Salida específica de la aplica</li> <li>Salida específica de la aplica</li> <li>Salida específica de la aplica</li> <li>Asimetría de señal</li> <li>Caudal másico del portador</li> <li>Temperatura tubo portador</li> <li>Caudal volumétrico corregid</li> <li>Caudal volumétrico del porta</li> <li>Indice asim. de bobina del se</li> <li>Concentración</li> <li>Valor medido</li> <li>Amortiguación Oscilación 1</li> <li>Amortiguación Oscilación 2</li> <li>Densidad</li> <li>Densidad del aceite</li> <li>Densidad del agua</li> <li>Punto de prueba</li> <li>Viscosidad dinámica</li> </ul> | <ul> <li>Electrónica temper</li> <li>Caudal GSV</li> <li>Caudal alternativo</li> <li>Caudal alternativo</li> <li>Viscosidad cinemát</li> <li>Caudal másico de a</li> <li>Caudal másico de a</li> <li>Caudal MSV</li> <li>Caudal NSV</li> <li>Caudal alternativo</li> <li>Presión externa</li> <li>Excitador corriente</li> <li>Frecuencia Oscilaci</li> <li>Frecuencia Oscilaci</li> <li>Valor de caudal másico</li> <li>Caudal volumétrico</li> <li>Asimetría de señal</li> </ul> | . sensor (ISEM)Densidad de ReferenciaAlternativa de densidad de referenciaGaudal volumétrico corregidoCaudal en volumen corregido de aceiteCaudal en volumétrico corregido a aguaceiteFluct oscilación de amortig 1guaFluct oscilación de amortig 2no homogéneoFluct oscilación frecuencia 1suspendidasFluctuación Frecuencia 2Objetivo de caudal volumétricoNSVObjetivo de caudal volumétrico1Viscosidad dinámica compensada con temp2Temperaturaón 1Caudal volumétricoón 2Caudal de aguavS&WWater cutde torsión |  |

|     | Información                                                                                                    | le diagnóstico                                                                                                    | Remedio                                                                                                    |
|-----|----------------------------------------------------------------------------------------------------|----------------------------------------------------------------------------------------------------|----------------------------------------------------------------------------------------------------|
| N°  | Τe                                                                                                    | exto corto                                                                                                    |                                                                                                    |
| 142 | Indice asimet de bobina muy alta                                                                                                    |                                                                                                    | Compruebe el sensor                                                                                                    |
|     | Estado de las variables de me                                                                                                    | edición [Ex-fábrica] <sup>1)</sup>                                                                                                    |                                                                                                    |
|     | Quality                                                                                                    | Good                                                                                                    |                                                                                                    |
|     | Quality substatus                                                                                                    | Ok                                                                                                    |                                                                                                    |
|     | Coding (hex)                                                                                                    | 0x80 0x83                                                                                                    | -                                                                                                    |
|     | Señal de estado                                                                                                    | S                                                                                                    |                                                                                                    |
|     | Comportamiento de<br>diagnóstico                                                                                                    | Warning                                                                                                    |                                                                                                    |
|     | Variables de medición afectadas                                                                                                    |                                                                                                    |                                                                                                    |
|     | <ul> <li>Amplitud Oscilación 1</li> <li>Amplitud Oscilación 2</li> <li>Salida específica de la aplica</li> <li>Salida específica de la aplica</li> <li>Asimetría de señal</li> <li>Caudal másico del portador</li> <li>Temperatura tubo portador</li> <li>Caudal volumétrico corregid</li> <li>Caudal volumétrico del porta</li> <li>Indice asim. de bobina del se</li> <li>Concentración</li> <li>Valor medido</li> <li>Amortiguación Oscilación 1</li> <li>Amortiguación Oscilación 2</li> <li>Densidad</li> <li>Densidad del aceite</li> <li>Densidad del agua</li> <li>Punto de prueba</li> <li>Viscosidad dinámica</li> </ul> | <ul> <li>Electrónica temper</li> <li>Caudal GSV</li> <li>Caudal alternativo</li> <li>Caudal alternativo</li> <li>Caudal másico</li> <li>Caudal másico de a</li> <li>Caudal másico de a</li> <li>Caudal másico de a</li> <li>Caudal másico de a</li> <li>Caudal másico de a</li> <li>Caudal másico de a</li> <li>Caudal másico de a</li> <li>Caudal másico de a</li> <li>Caudal másico de a</li> <li>Caudal másico de a</li> <li>Caudal másico de a</li> <li>Caudal másico de a</li> <li>Caudal másico de a</li> <li>Indice de producto</li> <li>Índice de burbujas</li> <li>Ensor</li> <li>HBSI</li> <li>Caudal NSV</li> <li>Caudal alternativo</li> <li>Presión externa</li> <li>Excitador corriente</li> <li>Excitador corriente</li> <li>Frecuencia Oscilaci</li> <li>Valor de caudal má</li> <li>Caudal volumétrico</li> <li>Asimetría de señal</li> </ul> | c. sensor (ISEM)Densidad de ReferenciaAlternativa de densidad de referenciaAlternativa de densidad de referenciaCaudal volumétrico corregidoticaCaudal en volumen corregido de aceiteCaudal volumétrico corregido a aguaaceiteFluct oscilación de amortig 1aguaFluct oscilación frecuencia 1suspendidasFluctuación Frecuencia 2Objetivo de caudal volumétricoNSVObjetivo de caudal volumétricoviscosidad dinámica compensada con tempe 1Viscosidad cinemática comp con tempe 2Temperaturaión 1Caudal volumétricoión 2Caudal de aguao S&WWater cutl de torsión |

| Información de diagnóstico |                                                                                                    |                                                                                                    | Remedio                                                                                                    |  |
|----------------------------|----------------------------------------------------------------------------------------------------|----------------------------------------------------------------------------------------------------|----------------------------------------------------------------------------------------------------|--|
| N°                         | Τe                                                                                                    | exto corto                                                                                                    |                                                                                                    |  |
| 144                        | Error de medida muy alto                                                                                                    |                                                                                                    | <ol> <li>Comprobar las condiciones de proceso</li> <li>Comprobar o cambiar el sensor</li> </ol>                                                                                                    |  |
|                            | Estado de las variables de me                                                                                                    | edicion [Ex-fabrica] *                                                                                                    |                                                                                                    |  |
|                            | Quality                                                                                                    | Good                                                                                                    |                                                                                                    |  |
|                            | Quality substatus                                                                                                    | Ok                                                                                                    |                                                                                                    |  |
|                            | Coding (hex)                                                                                                    | 0x80 0x83                                                                                                    |                                                                                                    |  |
|                            | Señal de estado                                                                                                    | F                                                                                                    |                                                                                                    |  |
|                            | Comportamiento de<br>diagnóstico                                                                                                    | Alarm                                                                                                    |                                                                                                    |  |
|                            | Variables de medición afectadas                                                                                                    |                                                                                                    |                                                                                                    |  |
|                            | <ul> <li>Amplitud Oscilación 1</li> <li>Amplitud Oscilación 2</li> <li>Salida específica de la aplica</li> <li>Salida específica de la aplica</li> <li>Salida específica de la aplica</li> <li>Asimetría de señal</li> <li>Caudal másico del portador</li> <li>Temperatura tubo portador</li> <li>Caudal volumétrico corregid</li> <li>Caudal volumétrico del porta</li> <li>Indice asim. de bobina del se</li> <li>Concentración</li> <li>Amortiguación Oscilación 1</li> <li>Amortiguación Oscilación 2</li> <li>Densidad</li> <li>Densidad del aceite</li> <li>Densidad del agua</li> <li>Punto de prueba</li> <li>Viscosidad dinámica</li> <li>Electrónica temper. sensor (</li> </ul> | <ul> <li>Caudal GSV</li> <li>Caudal alternativo</li> <li>Caudal alternativo</li> <li>Viscosidad cinemát</li> <li>Caudal másico</li> <li>Caudal másico de a</li> <li>Caudal másico de a</li> <li>Caudal másico de a</li> <li>Indice de producto</li> <li>Índice de burbujas s</li> <li>ador correg.</li> <li>HBSI</li> <li>ensor</li> <li>Caudal NSV</li> <li>Caudal NSV</li> <li>Caudal alternativo</li> <li>Presión externa</li> <li>Excitador corriente</li> <li>Frecuencia Oscilaci</li> <li>Frecuencia Oscilaci</li> <li>Valor de caudal má</li> <li>Caudal volumétrico</li> <li>Asimetría de señal</li> <li>ISEM)</li> </ul> | <ul> <li>Alternativa de densidad de referencia</li> <li>Caudal volumétrico corregido</li> <li>Caudal en volumen corregido de aceite</li> <li>Caudal volumétrico corregido a agua</li> <li>Fluct oscilación de amortig 1</li> <li>gua</li> <li>Fluct oscilación de amortig 2</li> <li>no homogéneo</li> <li>Fluct uación Frecuencia 1</li> <li>Suspendidas</li> <li>Fluctuación Frecuencia 2</li> <li>Objetivo de caudal násico</li> <li>Caudal volum del portador</li> <li>NSV</li> <li>Objetivo de caudal volumétrico</li> <li>Viscosidad dinámica compensada con temp</li> <li>Viscosidad cinemática comp con temp</li> <li>Temperatura</li> <li>ón 1</li> <li>Caudal volumétrico</li> <li>Caudal volumétrico</li> <li>S&amp;W</li> <li>Water cut</li> <li>de torsión</li> </ul> |  |

## 12.7.2 Diagnóstico de la electrónica

|     | Información                                                                                                    | de diagnóstico                                                                                                    | Remedio                                                                                                    |
|-----|----------------------------------------------------------------------------------------------------|----------------------------------------------------------------------------------------------------|----------------------------------------------------------------------------------------------------|
| N°  | Τe                                                                                                    | exto corto                                                                                                    |                                                                                                    |
| 201 | Electrónica defectuosa                                                                                                    |                                                                                                    | 1. Reiniciar el dispositivo<br>2. Reemplazar la electrónica                                                                                                    |
|     | Estado de las variables de me                                                                                                    | edición                                                                                                    |                                                                                                    |
|     | Quality                                                                                                    | Good                                                                                                    |                                                                                                    |
|     | Quality substatus                                                                                                    | Ok                                                                                                    |                                                                                                    |
|     | Coding (hex)                                                                                                    | 0x80 0x83                                                                                                    |                                                                                                    |
|     | Señal de estado                                                                                                    | F                                                                                                    |                                                                                                    |
|     | Comportamiento de<br>diagnóstico                                                                                                    | Alarm                                                                                                    |                                                                                                    |
|     | Variables de medición afectadas                                                                                                    |                                                                                                    |                                                                                                    |
|     | <ul> <li>Amplitud Oscilación 1</li> <li>Amplitud Oscilación 2</li> <li>Salida específica de la aplica</li> <li>Salida específica de la aplica</li> <li>Asimetría de señal</li> <li>Caudal másico del portador</li> <li>Temperatura tubo portador</li> <li>Caudal volumétrico corregid</li> <li>Caudal volumétrico del porta</li> <li>Indice asim. de bobina del se</li> <li>Concentración</li> <li>Valor medido</li> <li>Amortiguación Oscilación 1</li> <li>Amortiguación Oscilación 2</li> <li>Densidad</li> <li>Densidad del aceite</li> <li>Densidad del agua</li> <li>Punto de prueba</li> <li>Viscosidad dinámica</li> </ul> | <ul> <li>Electrónica temper</li> <li>Caudal GSV</li> <li>Caudal alternativo</li> <li>Caudal alternativo</li> <li>Caudal alternativo</li> <li>Caudal másico</li> <li>Caudal másico de a</li> <li>Caudal másico de a</li> <li>Caudal NSV</li> <li>Caudal alternativo</li> <li>Presión externa</li> <li>Excitador corriente</li> <li>Excitador corriente</li> <li>Frecuencia Oscilac</li> <li>Valor de caudal ma</li> <li>Caudal volumétrico</li> <li>Asimetría de señal</li> </ul> | . sensor (ISEM)Densidad de ReferenciaAlternativa de densidad de referenciade GSVCaudal volumétrico corregidocicaCaudal en volumen corregido de aceiteCaudal volumétrico corregido a aguaceiteFluct oscilación de amortig 1.guaFluct oscilación frecuencia 1suspendidasFluctuación Frecuencia 2Objetivo de caudal volumétricoNSVObjetivo de caudal volumétrico1Viscosidad dinámica compensada con temp2Temperaturaón 1Caudal volumétricoón 2Caudal de aguaoskWWater cutde torsión |

|     | Información o                                                                                                    | le diagnóstico                                                                                                    | Remedio                                                                                                    |  |
|-----|----------------------------------------------------------------------------------------------------|----------------------------------------------------------------------------------------------------|----------------------------------------------------------------------------------------------------|--|
| N°  | Те                                                                                                    | xto corto                                                                                                    |                                                                                                    |  |
| 242 | Firmware incompatible<br>Estado de las variables de me                                                                                                    | dición                                                                                                    | <ol> <li>Verifique la versión de firmware</li> <li>Actualice o reemplace el módulo electrónico</li> </ol>                                                                                                    |  |
|     | Quality<br>Quality substatus<br>Coding (hex)<br>Señal de estado<br>Comportamiento de<br>diagnóstico                                                                                                    | Good<br>Ok<br>0x80 0x83<br>F<br>Alarm                                                                                                    |                                                                                                    |  |
|     | Variables de medición afectadas                                                                                                    |                                                                                                    |                                                                                                    |  |
|     | <ul> <li>Amplitud Oscilación 1</li> <li>Amplitud Oscilación 2</li> <li>Salida específica de la aplica</li> <li>Salida específica de la aplica</li> <li>Asimetría de señal</li> <li>Caudal másico del portador</li> <li>Temperatura tubo portador</li> <li>Caudal volumétrico corregid</li> <li>Caudal volumétrico del porta</li> <li>Indice asim. de bobina del se</li> <li>Concentración</li> <li>Valor medido</li> <li>Amortiguación Oscilación 1</li> <li>Amortiguación Oscilación 2</li> <li>Densidad del aceite</li> <li>Densidad del agua</li> <li>Punto de prueba</li> <li>Punto de prueba</li> <li>Viscosidad dinámica</li> </ul> | <ul> <li>Electrónica temper</li> <li>Caudal GSV</li> <li>Caudal alternativo</li> <li>Caudal alternativo</li> <li>Viscosidad cinemá</li> <li>Caudal másico</li> <li>Caudal másico de a</li> <li>Caudal másico de a</li> <li>Caudal másico de a</li> <li>Caudal másico de a</li> <li>Indice de producto</li> <li>Indice de producto</li> <li>Indice de burbujas</li> <li>HBSI</li> <li>Caudal NSV</li> <li>Caudal alternativo</li> <li>Presión externa</li> <li>Excitador corriente</li> <li>Frecuencia Oscilaco</li> <li>Valor de caudal métrico</li> <li>Acimatría de señal</li> </ul> | <ul> <li>sensor (ISEM)</li> <li>Densidad de Referencia</li> <li>Alternativa de densidad de referencia</li> <li>Caudal volumétrico corregido</li> <li>Caudal en volumen corregido de aceite</li> <li>Caudal volumétrico corregido a agua</li> <li>Fluct oscilación de amortig 1</li> <li>Gua</li> <li>Fluct oscilación de amortig 2</li> <li>No homogéneo</li> <li>Fluct oscilación Frecuencia 1</li> <li>Suspendidas</li> <li>Fluctuación Frecuencia 2</li> <li>Objetivo de caudal másico</li> <li>Caudal volumétrico</li> <li>Viscosidad dinámica compensada con temp</li> <li>Caudal volumétrico</li> <li>Viscosidad cinemática comp con temp</li> <li>Caudal volumétrico</li> <li>Caudal volumétrico</li> <li>Caudal volumétrico</li> <li>Caudal volumétrico</li> <li>Caudal volumétrico</li> <li>Sew</li> <li>Water cut</li> </ul> |  |

|     | Información o                                                                                                    | le diagnóstico                                                                                                    | Remedio                                                                                                    |  |
|-----|----------------------------------------------------------------------------------------------------|----------------------------------------------------------------------------------------------------|----------------------------------------------------------------------------------------------------|--|
| N°  | Τe                                                                                                    | exto corto                                                                                                    |                                                                                                    |  |
| 252 | Módulo incompatible                                                                                                    |                                                                                                    | <ol> <li>Compruebe el módulo electrónico</li> <li>Compruebe si el módulo correcto está disponible (p.e. NEx, Ex)</li> </ol>                                                                                                    |  |
|     | Quality<br>Quality substatus<br>Coding (hex)<br>Señal de estado<br>Comportamiento de<br>diagnóstico                                                                                                    | Good<br>Ok<br>0x80 0x83<br>F<br>Alarm                                                                                                    | 3. Sustituya el moutio electronico                                                                                                    |  |
|     | <ul> <li>Amplitud Oscilación 1</li> <li>Amplitud Oscilación 2</li> <li>Salida específica de la aplica</li> <li>Salida específica de la aplica</li> <li>Asimetría de señal</li> <li>Caudal másico del portador</li> <li>Temperatura tubo portador</li> <li>Caudal volumétrico corregid</li> <li>Caudal volumétrico del porta</li> <li>Indice asim. de bobina del se</li> <li>Concentración</li> <li>Valor medido</li> <li>Amortiguación Oscilación 1</li> <li>Amortiguación Oscilación 2</li> </ul> | <ul> <li>Electrónica temper</li> <li>Caudal GSV</li> <li>Caudal alternativo</li> <li>Caudal alternativo</li> <li>Caudal másico</li> <li>Caudal másico</li> <li>Caudal másico de a</li> <li>Caudal másico de a</li> <li>Caudal másico de a</li> <li>Indice de producto</li> <li>Índice de burbujas sensor</li> <li>HBSI</li> <li>Caudal NSV</li> <li>Caudal alternativo</li> <li>Presión externa</li> <li>Excitador corriente</li> </ul> | sensor (ISEM)  Densidad de Referencia  Alternativa de densidad de referencia  Caudal volumétrico corregido  Caudal en volumen corregido de aceite  Caudal volumétrico corregido a agua  ceite  Fluct oscilación de amortig 1  gua  Fluct oscilación de amortig 2  Fluctuación Frecuencia 1  Fluctuación Frecuencia 2  Objetivo de caudal másico  Caudal volum del portador  NSV  Objetivo de caudal volumétrico  Viscosidad dinámica compensada con temp  Viscosidad cinemática comp con temp |  |
|     | <ul> <li>Densidad</li> <li>Densidad del aceite</li> <li>Densidad del agua</li> <li>Punto de prueba</li> <li>Punto de prueba</li> <li>Viscosidad dinámica</li> </ul>                                                                                                    | <ul> <li>Excitador corriente</li> <li>Frecuencia Oscilaci</li> <li>Frecuencia Oscilaci</li> <li>Valor de caudal má</li> <li>Caudal volumétrico</li> <li>Asimetría de señal</li> </ul>                                                                                                    | 2       • Temperatura         ón 1       • Caudal volumétrico         ón 2       • Caudal de aceite         sico bruto       • Caudal de agua         S&W       • Water cut         de torsión       • Caudal de agua                                                                                                    |  |

|     | Información o                                                                                                    | le diagnóstico                                                                                                    | Remedio                                                                                                    |  |
|-----|----------------------------------------------------------------------------------------------------|----------------------------------------------------------------------------------------------------|----------------------------------------------------------------------------------------------------|--|
| N°  | Τe                                                                                                    | exto corto                                                                                                    |                                                                                                    |  |
| 262 | Conexión al módulo interrumpida                                                                                                    |                                                                                                    | 1. Comprobar o sustituir el cable de conexión entre el módulo sensor                                                                                                    |  |
|     | Estado de las variables de me                                                                                                    | edición                                                                                                    | 2. Comprobar o sustituir la ISEM o la electrónica                                                                                                    |  |
|     | Quality                                                                                                    | Good                                                                                                    |                                                                                                    |  |
|     | Quality substatus                                                                                                    | Ok                                                                                                    |                                                                                                    |  |
|     | Coding (hex)                                                                                                    | 0x80 0x83                                                                                                    |                                                                                                    |  |
|     | Señal de estado                                                                                                    | F                                                                                                    |                                                                                                    |  |
|     | Comportamiento de<br>diagnóstico                                                                                                    | Alarm                                                                                                    |                                                                                                    |  |
|     | Variables de medición afecta                                                                                                    | das                                                                                                    |                                                                                                    |  |
|     | <ul> <li>Amplitud Oscilación 1</li> <li>Amplitud Oscilación 2</li> <li>Salida específica de la aplica</li> <li>Salida específica de la aplica</li> <li>Salida específica de la aplica</li> <li>Asimetría de señal</li> <li>Caudal másico del portador</li> <li>Temperatura tubo portador</li> <li>Caudal volumétrico corregid</li> <li>Caudal volumétrico del porta</li> <li>Indice asim. de bobina del se</li> <li>Concentración</li> <li>Valor medido</li> <li>Amortiguación Oscilación 1</li> <li>Amortiguación Oscilación 2</li> <li>Densidad</li> <li>Densidad del aceite</li> <li>Densidad del agua</li> <li>Punto de prueba</li> <li>Viscosidad dinámica</li> </ul> | <ul> <li>Electrónica temper</li> <li>Caudal GSV</li> <li>Caudal alternativo</li> <li>Caudal alternativo</li> <li>Viscosidad cinemát</li> <li>Caudal másico de a</li> <li>Caudal másico de a</li> <li>Caudal másico de a</li> <li>Caudal másico de a</li> <li>Caudal másico de a</li> <li>Caudal másico de a</li> <li>Caudal másico de a</li> <li>Caudal másico de a</li> <li>Caudal másico de a</li> <li>Caudal másico de a</li> <li>Caudal másico de a</li> <li>Caudal másico de a</li> <li>Indice de producto</li> <li>ándice de burbujas</li> <li>Ensor</li> <li>HBSI</li> <li>Caudal NSV</li> <li>Caudal alternativo</li> <li>Presión externa</li> <li>Excitador corriente</li> <li>Excitador corriente</li> <li>Frecuencia Oscilaci</li> <li>Valor de caudal má</li> <li>Caudal volumétrico</li> <li>Asimetría de señal</li> </ul> | . sensor (ISEM)Densidad de ReferenciaAlternativa de densidad de referenciaGaudal volumétrico corregidocicaCaudal en volumen corregido de aceiteCaudal volumétrico corregido a aguaceiteFluct oscilación de amortig 1guaFluct oscilación de amortig 2no homogéneoFluctuación Frecuencia 1suspendidasFluctuación Frecuencia 2Objetivo de caudal volumétricoNSVObjetivo de caudal volumétrico1Viscosidad cinemática compensada con temp2Temperaturaón 1Caudal volumétricoón 2Caudal de aceitesisco brutoCaudal de aguao S&WWater cutde torsión |  |

|     | Información o                                                                                                    | le diagnóstico                                                                                                    | Remedio                                                                                                    |
|-----|----------------------------------------------------------------------------------------------------|----------------------------------------------------------------------------------------------------|----------------------------------------------------------------------------------------------------|
| N°  | Te                                                                                                    | exto corto                                                                                                    |                                                                                                    |
| 270 | Electrónica principal defectuos                                                                                                    | a                                                                                                    | 1. Reiniciar equipo                                                                                                    |
|     | Estado de las variables de me                                                                                                    | dición                                                                                                    |                                                                                                    |
|     | Quality                                                                                                    | Good                                                                                                    |                                                                                                    |
|     | Quality substatus                                                                                                    | Ok                                                                                                    |                                                                                                    |
|     | Coding (hex)                                                                                                    | 0x80 0x83                                                                                                    |                                                                                                    |
|     | Señal de estado                                                                                                    | F                                                                                                    |                                                                                                    |
|     | Comportamiento de<br>diagnóstico                                                                                                    | Alarm                                                                                                    |                                                                                                    |
|     | Variables de medición afectadas                                                                                                    |                                                                                                    |                                                                                                    |
|     | <ul> <li>Amplitud Oscilación 1</li> <li>Amplitud Oscilación 2</li> <li>Salida específica de la aplica</li> <li>Salida específica de la aplica</li> <li>Asimetría de señal</li> <li>Caudal másico del portador</li> <li>Temperatura tubo portador</li> <li>Caudal volumétrico corregid</li> <li>Caudal volumétrico del porta</li> <li>Indice asim. de bobina del se</li> <li>Concentración</li> <li>Valor medido</li> <li>Amortiguación Oscilación 1</li> <li>Amortiguación Oscilación 2</li> <li>Densidad</li> <li>Densidad del aceite</li> <li>Densidad del agua</li> <li>Punto de prueba</li> <li>Viscosidad dinámica</li> </ul> | <ul> <li>Electrónica temper</li> <li>Caudal GSV</li> <li>Caudal alternativo</li> <li>Caudal alternativo</li> <li>Caudal másico</li> <li>Caudal másico de a</li> <li>Caudal másico de a</li> <li>Caudal másico de a</li> <li>Caudal másico de a</li> <li>Caudal másico de a</li> <li>Caudal másico de a</li> <li>Caudal másico de a</li> <li>Caudal másico de a</li> <li>Caudal másico de a</li> <li>Caudal másico de a</li> <li>Caudal másico de a</li> <li>Caudal másico de a</li> <li>Caudal másico de a</li> <li>Indice de producto</li> <li>Índice de burbujas</li> <li>Ensor</li> <li>HBSI</li> <li>Caudal NSV</li> <li>Caudal alternativo</li> <li>Presión externa</li> <li>Excitador corriente</li> <li>Excitador corriente</li> <li>Frecuencia Oscilaci</li> <li>Valor de caudal má</li> <li>Caudal volumétrico</li> <li>Asimetría de señal</li> </ul> | . sensor (ISEM)Densidad de ReferenciaAlternativa de densidad de referenciade GSVcicaCaudal volumétrico corregido de aceiteCaudal en volumen corregido de aceiteCaudal volumétrico corregido a aguaceiteFluct oscilación de amortig 1guano homogéneosuspendidasFluctuación Frecuencia 1SuspendidasViscosidad dinámica compensada con temp1Viscosidad cinemática comp con temp2Temperaturaón 1Caudal volumétricoún 2S&WWWater cutde torsión |

|     | Información de diagnóstico                                                                                                    |                                            |                                                                                                    |                                                                                                    | Remedio                                                                                                    |
|-----|----------------------------------------------------------------------------------------------------|--------------------------------------------|----------------------------------------------------------------------------------------------------|----------------------------------------------------------------------------------------------------|----------------------------------------------------------------------------------------------------|
| N°  | Texto corto                                                                                                    |                                            |                                                                                                    |                                                                                                    |                                                                                                    |
| 271 | Fallo electrónica principal                                                                                                    |                                            | <ol> <li>Reiniciar equipo</li> <li>Reemplace el módulo</li> </ol>                                                                                                    | electrónico principal                                                                                                    |                                                                                                    |
|     | Quality<br>Quality substatus<br>Coding (hex)<br>Señal de estado<br>Comportamiento de<br>diagnóstico                                                                                                    | Good<br>Ok<br>0x80 0x83<br>F<br>Alarm      |                                                                                                    |                                                                                                    |                                                                                                    |
|     | Variables de medición afectadas                                                                                                    |                                            |                                                                                                    |                                                                                                    |                                                                                                    |
|     | <ul> <li>Amplitud Oscilación 1</li> <li>Amplitud Oscilación 2</li> <li>Salida específica de la aplica</li> <li>Salida específica de la aplica</li> <li>Salida específica de la aplica</li> <li>Asimetría de señal</li> <li>Caudal másico del portador</li> <li>Temperatura tubo portador</li> <li>Caudal volumétrico corregid</li> <li>Caudal volumétrico del porta</li> <li>Caudal volumétrico del porta</li> <li>Caudal volumétrico del porta</li> <li>Caudal volumétrico del porta</li> <li>Concentración</li> <li>Valor medido</li> <li>Amortiguación Oscilación 1</li> <li>Amortiguación Oscilación 2</li> <li>Densidad</li> <li>Densidad del aceite</li> <li>Densidad del agua</li> <li>Punto de prueba</li> <li>Viscosidad dinámica</li> </ul> | ción<br>ción<br>o<br>ador correg.<br>ensor | <ul> <li>Electrónica temper</li> <li>Caudal GSV</li> <li>Caudal alternativo</li> <li>Viscosidad cinemát</li> <li>Caudal másico de a</li> <li>Caudal másico de a</li> <li>Indice de producto</li> <li>Índice de burbujas :</li> <li>HBSI</li> <li>Caudal Alternativo</li> <li>Presión externa</li> <li>Excitador corriente</li> <li>Excitador corriente</li> <li>Frecuencia Oscilaci</li> <li>Frecuencia Oscilaci</li> <li>Valor de caudal másico</li> </ul> | . sensor (ISEM)<br>de GSV<br>cica<br>ceite<br>gua<br>no homogéneo<br>suspendidas<br>NSV<br>1<br>2<br>ón 1<br>ón 2<br>sisco bruto<br>o S&W<br>de torsión | <ul> <li>Densidad de Referencia</li> <li>Alternativa de densidad de referencia</li> <li>Caudal volumétrico corregido</li> <li>Caudal en volumen corregido de aceite</li> <li>Caudal volumétrico corregido a agua</li> <li>Fluct oscilación de amortig 1</li> <li>Fluct oscilación de amortig 2</li> <li>Fluctuación Frecuencia 1</li> <li>Fluctuación Frecuencia 2</li> <li>Objetivo de caudal másico</li> <li>Caudal volum del portador</li> <li>Objetivo de caudal volumétrico</li> <li>Viscosidad dinámica compensada con temp</li> <li>Viscosidad cinemática comp con temp</li> <li>Temperatura</li> <li>Caudal volumétrico</li> <li>Caudal de aceite</li> <li>Caudal de agua</li> <li>Water cut</li> </ul> |

| Información de diagnóstico |                                                                                                    |                                                                                                    | Remedio                                                                                                    |
|----------------------------|----------------------------------------------------------------------------------------------------|----------------------------------------------------------------------------------------------------|----------------------------------------------------------------------------------------------------|
| N°                         | Te                                                                                                    | exto corto                                                                                                    |                                                                                                    |
| 272                        | Fallo electrónica principal                                                                                                    |                                                                                                    | Reiniciar el instrumento                                                                                                    |
|                            | Estado de las variables de me                                                                                                    | edición                                                                                                    |                                                                                                    |
|                            | Quality                                                                                                    | Good                                                                                                    |                                                                                                    |
|                            | Quality substatus                                                                                                    | Ok                                                                                                    |                                                                                                    |
|                            | Coding (hex)                                                                                                    | 0x80 0x83                                                                                                    | _                                                                                                    |
|                            | Señal de estado                                                                                                    | F                                                                                                    |                                                                                                    |
|                            | Comportamiento de<br>diagnóstico                                                                                                    | Alarm                                                                                                    |                                                                                                    |
|                            | Variables de medición afectadas                                                                                                    |                                                                                                    |                                                                                                    |
|                            | <ul> <li>Amplitud Oscilación 1</li> <li>Amplitud Oscilación 2</li> <li>Salida específica de la aplica</li> <li>Salida específica de la aplica</li> <li>Asimetría de señal</li> <li>Caudal másico del portador</li> <li>Temperatura tubo portador</li> <li>Caudal volumétrico corregid</li> <li>Caudal volumétrico del porta</li> <li>Indice asim. de bobina del se</li> <li>Concentración</li> <li>Valor medido</li> <li>Amortiguación Oscilación 1</li> <li>Amortiguación Oscilación 2</li> <li>Densidad</li> <li>Densidad del aceite</li> <li>Densidad del agua</li> <li>Punto de prueba</li> <li>Viscosidad dinámica</li> </ul> | <ul> <li>Electrónica tempe</li> <li>Caudal GSV</li> <li>Caudal alternativo</li> <li>Caudal alternativo</li> <li>Caudal alternativo</li> <li>Caudal másico</li> <li>Caudal másico de</li> <li>Caudal másico de</li> <li>Caudal másico de</li> <li>Caudal másico de</li> <li>Indice de producto</li> <li>ador correg.</li> <li>Índice de burbujas</li> <li>ensor</li> <li>HBSI</li> <li>Caudal NSV</li> <li>Caudal alternativo</li> <li>Presión externa</li> <li>Excitador corrient</li> <li>Frecuencia Oscilao</li> <li>Valor de caudal másico</li> </ul> | er. sensor (ISEM)Densidad de Referenciao de GSVCaudal volumétrico corregidoáticaCaudal en volumen corregido de aceitecaudal volumétrico corregido a aguaaceiteFluct oscilación de amortig 1aguaFluct oscilación de amortig 2o no homogéneoFluctucación Frecuencia 1s suspendidasFluctuación Frecuencia 2o NSVObjetivo de caudal volumétricoo NSVObjetivo de caudal másicocaudal volum del portadoro NSVObjetivo de caudal volumétricoviscosidad cinemática compensada con tempte 1Viscosidad cinemática comp con tempte 2Caudal volumétricoción 1Caudal volumétricoción 2Caudal de aceitenásico brutoCaudal de aguaco S&WWater cutal de torsiónWater cut |

|     | Información o                                                                                                    | le diagnóstico                                                                                                    | Remedio                                                                                                    |  |
|-----|----------------------------------------------------------------------------------------------------|----------------------------------------------------------------------------------------------------|----------------------------------------------------------------------------------------------------|--|
| N°  | Τe                                                                                                    | exto corto                                                                                                    |                                                                                                    |  |
| 273 | Electrónica principal defectuosa                                                                                                    |                                                                                                    | 1. Preste atención a la operación de emergencia de la pantalla                                                                                                    |  |
|     | Estado de las variables de me                                                                                                    | edición                                                                                                    |                                                                                                    |  |
|     | Quality                                                                                                    | Good                                                                                                    |                                                                                                    |  |
|     | Quality substatus                                                                                                    | Ok                                                                                                    |                                                                                                    |  |
|     | Coding (hex)                                                                                                    | 0x80 0x83                                                                                                    |                                                                                                    |  |
|     | Señal de estado                                                                                                    | F                                                                                                    |                                                                                                    |  |
|     | Comportamiento de<br>diagnóstico                                                                                                    | Alarm                                                                                                    |                                                                                                    |  |
|     | Variables de medición afectadas                                                                                                    |                                                                                                    |                                                                                                    |  |
|     | <ul> <li>Amplitud Oscilación 1</li> <li>Amplitud Oscilación 2</li> <li>Salida específica de la aplica</li> <li>Salida específica de la aplica</li> <li>Asimetría de señal</li> <li>Caudal másico del portador</li> <li>Temperatura tubo portador</li> <li>Caudal volumétrico corregid</li> <li>Caudal volumétrico del porta</li> <li>Indice asim. de bobina del se</li> <li>Concentración</li> <li>Valor medido</li> <li>Amortiguación Oscilación 1</li> <li>Amortiguación Oscilación 2</li> <li>Densidad</li> <li>Densidad del aceite</li> <li>Densidad del agua</li> <li>Punto de prueba</li> <li>Viscosidad dinámica</li> </ul> | <ul> <li>Electrónica temper</li> <li>Caudal GSV</li> <li>Caudal alternativo</li> <li>Caudal alternativo</li> <li>Caudal másico</li> <li>Caudal másico de a</li> <li>Caudal másico de a</li> <li>Caudal NSV</li> <li>Caudal NSV</li> <li>Caudal NSV</li> <li>Caudal alternativo</li> <li>Presión externa</li> <li>Excitador corriente</li> <li>Excitador corriente</li> <li>Frecuencia Oscilaci</li> <li>Valor de caudal má</li> <li>Caudal volumétrico</li> <li>Asimetría de señal</li> </ul> | sensor (ISEM)Densidad de ReferenciaAlternativa de densidad de referenciade GSVicaCaudal volumétrico corregido de aceiteCaudal en volumen corregido de aceiteCaudal volumétrico corregido a aguaceiteFluct oscilación de amortig 1guano homogéneoSuspendidasFluctuación Frecuencia 1SuspendidasViscosidad dinámica compensada con temp12Temperaturaón 16n 2SeWWWWater cutde torsión |  |

| Información de diagnóstico |                                                                                                    |                                                                                                    | Remedio                                                                                                    |
|----------------------------|----------------------------------------------------------------------------------------------------|----------------------------------------------------------------------------------------------------|----------------------------------------------------------------------------------------------------|
| N°                         | Te                                                                                                    | xto corto                                                                                                    |                                                                                                    |
| 275                        | Módulo I/O defectuoso                                                                                                    |                                                                                                    | Sustituir módulo E/S                                                                                                    |
|                            | Estado de las variables de me                                                                                                    | dición                                                                                                    |                                                                                                    |
|                            | Quality                                                                                                    | Good                                                                                                    |                                                                                                    |
|                            | Quality substatus                                                                                                    | Ok                                                                                                    |                                                                                                    |
|                            | Coding (hex)                                                                                                    | 0x80 0x83                                                                                                    |                                                                                                    |
|                            | Señal de estado                                                                                                    | F                                                                                                    |                                                                                                    |
|                            | Comportamiento de<br>diagnóstico                                                                                                    | Alarm                                                                                                    |                                                                                                    |
|                            | Variables de medición afectadas                                                                                                    |                                                                                                    |                                                                                                    |
|                            | <ul> <li>Amplitud Oscilación 1</li> <li>Amplitud Oscilación 2</li> <li>Salida específica de la aplica</li> <li>Salida específica de la aplica</li> <li>Asimetria de señal</li> <li>Caudal másico del portador</li> <li>Temperatura tubo portador</li> <li>Caudal volumétrico corregid</li> <li>Caudal volumétrico del porta</li> <li>Indice asim. de bobina del se</li> <li>Concentración</li> <li>Valor medido</li> <li>Amortiguación Oscilación 1</li> <li>Amortiguación Oscilación 2</li> <li>Densidad</li> <li>Densidad del aceite</li> <li>Densidad del agua</li> <li>Punto de prueba</li> <li>Viscosidad dinámica</li> </ul> | <ul> <li>Electrónica temp</li> <li>Caudal GSV</li> <li>Caudal alternativ</li> <li>Ción</li> <li>Caudal másico</li> <li>Caudal másico de</li> <li>Caudal másico de</li> <li>Caudal másico de</li> <li>Caudal másico de</li> <li>Caudal másico de</li> <li>Caudal másico de</li> <li>Indice de product</li> <li>indice de burbuja</li> <li>nsor</li> <li>HBSI</li> <li>Caudal NSV</li> <li>Caudal alternativ</li> <li>Presión externa</li> <li>Excitador corrien</li> <li>Frecuencia Oscila</li> <li>Valor de caudal r</li> <li>Caudal volumétri</li> <li>Asimetría de señ</li> </ul> | er. sensor (ISEM)Densidad de Referenciao de GSVCaudal volumétrico corregidoáticaCaudal en volumen corregido de aceitecaudal volumétrico corregido a aguae aceiteFluct oscilación de amortig 1• aguaFluct oscilación frecuencia 1• s suspendidasFluctuación Frecuencia 2• Objetivo de caudal volumétrico• NSVObjetivo de caudal volumétrico• Viscosidad dinámica compensada con tempte 1Viscosidad cinemática comp con tempte 2Temperaturación 1Caudal volumétricoción 2Caudal de aceiteásico brutoCaudal de aguaco S&WWater cut |

| Información de diagnóstico |                                                                                                    |                                                                                                    | Remedio                                                                                                    |
|----------------------------|----------------------------------------------------------------------------------------------------|----------------------------------------------------------------------------------------------------|----------------------------------------------------------------------------------------------------|
| N°                         | Τe                                                                                                    | exto corto                                                                                                    |                                                                                                    |
| 276                        | Módulo de E/S defectuoso                                                                                                    |                                                                                                    | 1. Reinicio de dispositivo                                                                                                    |
|                            | Estado de las variables de me                                                                                                    | edición                                                                                                    | 2. Sustituir modulo E/S                                                                                                    |
|                            | Quality                                                                                                    | Good                                                                                                    |                                                                                                    |
|                            | Quality substatus                                                                                                    | Ok                                                                                                    |                                                                                                    |
|                            | Coding (hex)                                                                                                    | 0x80 0x83                                                                                                    |                                                                                                    |
|                            | Señal de estado                                                                                                    | F                                                                                                    |                                                                                                    |
|                            | Comportamiento de<br>diagnóstico                                                                                                    | Alarm                                                                                                    |                                                                                                    |
|                            | Variables de medición afectadas                                                                                                    |                                                                                                    |                                                                                                    |
|                            | <ul> <li>Amplitud Oscilación 1</li> <li>Amplitud Oscilación 2</li> <li>Salida específica de la aplica</li> <li>Salida específica de la aplica</li> <li>Salida específica de la aplica</li> <li>Asimetría de señal</li> <li>Caudal másico del portador</li> <li>Temperatura tubo portador</li> <li>Caudal volumétrico corregid</li> <li>Caudal volumétrico del porta</li> <li>Indice asim. de bobina del se</li> <li>Concentración</li> <li>Valor medido</li> <li>Amortiguación Oscilación 1</li> <li>Amortiguación Oscilación 2</li> <li>Densidad</li> <li>Densidad del aceite</li> <li>Densidad del agua</li> <li>Punto de prueba</li> <li>Viscosidad dinámica</li> </ul> | Electrónica temper<br>Caudal GSV<br>Caudal alternativo<br>Caudal alternativo<br>Viscosidad cinemá<br>Caudal másico de a<br>Caudal másico de a<br>Caudal másico de a<br>Caudal másico de a<br>Caudal másico de a<br>Caudal másico de a<br>Caudal másico de a<br>Caudal másico de a<br>Caudal másico de a<br>Caudal másico de a<br>Caudal másico de a<br>Caudal másico de a<br>Caudal MSV<br>Caudal alternativo<br>Presión externa<br>Excitador corriente<br>Excitador corriente<br>Frecuencia Oscilac<br>Valor de caudal ma<br>Caudal volumétrico | <ul> <li>Sensor (ISEM)</li> <li>Densidad de Referencia</li> <li>Alternativa de densidad de referencia</li> <li>Caudal volumétrico corregido</li> <li>Caudal en volumen corregido de aceite</li> <li>Caudal volumétrico corregido a agua</li> <li>Fluct oscilación de amortig 1</li> <li>Eluct oscilación de amortig 2</li> <li>no homogéneo</li> <li>Fluct oscilación frecuencia 1</li> <li>Suspendidas</li> <li>Fluctuación Frecuencia 2</li> <li>Objetivo de caudal másico</li> <li>Caudal volumétrico</li> <li>Objetivo de caudal volumétrico</li> <li>Viscosidad dinámica compensada con temp</li> <li>1</li> <li>Viscosidad cinemática comp con temp</li> <li>2</li> <li>Temperatura</li> <li>Caudal de aceite</li> <li>Caudal de agua</li> <li>S&amp;W</li> <li>Water cut</li> </ul> |

| Información de diagnóstico |                                                                                                    |                                                                                                    | Remedio                                                                                                    |
|----------------------------|----------------------------------------------------------------------------------------------------|----------------------------------------------------------------------------------------------------|----------------------------------------------------------------------------------------------------|
| N°                         | Te                                                                                                    | exto corto                                                                                                    |                                                                                                    |
| 283                        | Inconsistencia en contenido de                                                                                                    | memoria                                                                                                    | Reiniciar el instrumento                                                                                                    |
|                            | Estado de las variables de me                                                                                                    | edición                                                                                                    |                                                                                                    |
|                            | Quality                                                                                                    | Good                                                                                                    |                                                                                                    |
|                            | Quality substatus                                                                                                    | Ok                                                                                                    |                                                                                                    |
|                            | Coding (hex)                                                                                                    | 0x80 0x83                                                                                                    |                                                                                                    |
|                            | Señal de estado                                                                                                    | F                                                                                                    |                                                                                                    |
|                            | Comportamiento de<br>diagnóstico                                                                                                    | Alarm                                                                                                    |                                                                                                    |
|                            | Variables de medición afectadas                                                                                                    |                                                                                                    |                                                                                                    |
|                            | <ul> <li>Amplitud Oscilación 1</li> <li>Amplitud Oscilación 2</li> <li>Salida específica de la aplica</li> <li>Salida específica de la aplica</li> <li>Asimetría de señal</li> <li>Caudal másico del portador</li> <li>Temperatura tubo portador</li> <li>Caudal volumétrico corregid</li> <li>Caudal volumétrico del porta</li> <li>Indice asim. de bobina del se</li> <li>Concentración</li> <li>Valor medido</li> <li>Amortiguación Oscilación 1</li> <li>Amortiguación Oscilación 2</li> <li>Densidad</li> <li>Densidad del aceite</li> <li>Densidad del agua</li> <li>Punto de prueba</li> <li>Viscosidad dinámica</li> </ul> | <ul> <li>Electrónica tempe</li> <li>Caudal GSV</li> <li>Caudal alternativo</li> <li>Caudal alternativo</li> <li>Caudal másico</li> <li>Caudal másico</li> <li>Caudal másico de</li> <li>Caudal másico de</li> <li>Caudal másico de</li> <li>Caudal másico de</li> <li>Caudal másico de</li> <li>Indice de producto</li> <li>ador correg.</li> <li>Índice de burbujas</li> <li>ensor</li> <li>HBSI</li> <li>Caudal NSV</li> <li>Caudal alternativo</li> <li>Presión externa</li> <li>Excitador corrient</li> <li>Frecuencia Oscila</li> <li>Valor de caudal m</li> <li>Caudal volumétrio</li> <li>Asimetría de seña</li> </ul> | er. sensor (ISEM)Densidad de Referenciao de GSVCaudal volumétrico corregidoáticaCaudal en volumen corregido de aceitecaudal volumétrico corregido a aguaaceiteFluct oscilación de amortig 1aguaFluct oscilación de amortig 2o no homogéneoFluctuación Frecuencia 1s suspendidasFluctuación Frecuencia 2o NSVObjetivo de caudal volumétricoo NSVObjetivo de caudal volumétricoe 1Viscosidad cinemática compensada con tempre 2Temperaturación 1Caudal volumétricoción 2Caudal de aceitecásico brutoCaudal de aguaro S&WWater cut |

| Información de diagnóstico |                                                                                                    |                                                                                                    | Remedio                                                                                                    |
|----------------------------|----------------------------------------------------------------------------------------------------|----------------------------------------------------------------------------------------------------|----------------------------------------------------------------------------------------------------|
| N°                         | Te                                                                                                    | exto corto                                                                                                    |                                                                                                    |
| 302                        | Verificación del instrumento activa                                                                                                    |                                                                                                    | Verificación del instrumento activa, por favor espere.                                                                                                    |
|                            | Estado de las variables de me                                                                                                    | edición [Ex-fábrica] <sup>1)</sup>                                                                                                    |                                                                                                    |
|                            | Quality                                                                                                    | Good                                                                                                    |                                                                                                    |
|                            | Quality substatus                                                                                                    | Function check                                                                                                    |                                                                                                    |
|                            | Coding (hex)                                                                                                    | 0xBC 0xBF                                                                                                    |                                                                                                    |
|                            | Señal de estado                                                                                                    | С                                                                                                    |                                                                                                    |
|                            | Comportamiento de<br>diagnóstico                                                                                                    | Warning                                                                                                    |                                                                                                    |
|                            | Variables de medición afectadas                                                                                                    |                                                                                                    |                                                                                                    |
|                            | <ul> <li>Amplitud Oscilación 1</li> <li>Amplitud Oscilación 2</li> <li>Salida específica de la aplica</li> <li>Salida específica de la aplica</li> <li>Asimetría de señal</li> <li>Caudal másico del portador</li> <li>Temperatura tubo portador</li> <li>Caudal volumétrico corregid</li> <li>Caudal volumétrico del porta</li> <li>Indice asim. de bobina del se</li> <li>Concentración</li> <li>Valor medido</li> <li>Amortiguación Oscilación 1</li> <li>Amortiguación Oscilación 2</li> <li>Densidad</li> <li>Densidad del aceite</li> <li>Densidad del agua</li> <li>Punto de prueba</li> <li>Punto de prueba</li> </ul> | <ul> <li>Electrónica temper</li> <li>Caudal GSV</li> <li>Caudal alternativo</li> <li>Viscosidad cinemá</li> <li>Caudal másico</li> <li>Caudal másico de a</li> <li>Caudal másico de a</li> <li>Caudal másico de a</li> <li>Indice de producto</li> <li>ador correg.</li> <li>Índice de burbujas</li> <li>ensor</li> <li>HBSI</li> <li>Caudal NSV</li> <li>Caudal alternativo</li> <li>Presión externa</li> <li>Excitador corriente</li> <li>Frecuencia Oscilac</li> <li>Valor de caudal másico</li> </ul> | <ul> <li>sensor (ISEM)</li> <li>Densidad de Referencia</li> <li>Alternativa de densidad de referencia</li> <li>Caudal volumétrico corregido</li> <li>Caudal en volumen corregido de aceite</li> <li>Caudal volumétrico corregido a agua</li> <li>Fluct oscilación de amortig 1</li> <li>equa</li> <li>Fluct oscilación de amortig 2</li> <li>no homogéneo</li> <li>Fluct oscilación frecuencia 1</li> <li>suspendidas</li> <li>Fluctuación Frecuencia 2</li> <li>Objetivo de caudal másico</li> <li>Caudal volumétrico</li> <li>Viscosidad dinámica compensada con temp</li> <li>1</li> <li>Viscosidad cinemática comp con temp</li> <li>2</li> <li>Temperatura</li> <li>Caudal volumétrico</li> <li>Caudal de aceite</li> <li>Caudal de aceite</li> <li>Caudal de aceite</li> <li>Caudal de agua</li> <li>S&amp;W</li> </ul> |

|     | Información                         | de diagnóstico | Remedio                                                                        |
|-----|-------------------------------------|----------------|--------------------------------------------------------------------------------|
| N°  | T                                   | exto corto     |                                                                                |
| 303 | E/S 1 n configuration cambiada      |                | 1. Aplicar configuración de módulo I/O (parámetro Aplicar cofiguración         |
|     | Estado de las variables de medición |                | 1/O)<br>2. Después, cargar la descripción del instrumento y comprobar cableado |
|     | Quality                             | Good           |                                                                                |
|     | Quality substatus                   | Ok             |                                                                                |
|     | Coding (hex)                        | 0x80 0x83      |                                                                                |
|     | Señal de estado                     | М              |                                                                                |
|     | Comportamiento de<br>diagnóstico    | Warning        |                                                                                |
|     | Variables de medición afectadas     |                |                                                                                |
|     | -                                   |                |                                                                                |

| Información de diagnóstico |                                                                                                    |                                                                                                    | Remedio                                                                                                    |  |
|----------------------------|----------------------------------------------------------------------------------------------------|----------------------------------------------------------------------------------------------------|----------------------------------------------------------------------------------------------------|--|
| N°                         | Te                                                                                                    | exto corto                                                                                                    |                                                                                                    |  |
| 304                        | Verificación de fallo del instrumento Estado de las variables de medición [Ex-fábrica] 1)                                                                                                    |                                                                                                    | Revise el informe de verificación     Repita el procedimiento de puesta en marcha     Vorifique el concer                                                                                                    |  |
|                            | Quality<br>Quality substatus<br>Coding (hex)<br>Señal de estado<br>Comportamiento de<br>diagnóstico                                                                                                    | Good<br>Ok<br>0x80 0x83<br>F<br>Alarm                                                                                                    |                                                                                                    |  |
|                            | Variables de medición afectadas                                                                                                    |                                                                                                    |                                                                                                    |  |
|                            | <ul> <li>Amplitud Oscilación 1</li> <li>Amplitud Oscilación 2</li> <li>Salida específica de la aplica</li> <li>Salida específica de la aplica</li> <li>Salida específica de la aplica</li> <li>Asimetría de señal</li> <li>Caudal másico del portador</li> <li>Temperatura tubo portador</li> <li>Caudal volumétrico corregid</li> <li>Caudal volumétrico del porta</li> <li>Indice asim. de bobina del se</li> <li>Concentración</li> <li>Valor medido</li> <li>Amortiguación Oscilación 1</li> <li>Amortiguación Oscilación 2</li> <li>Densidad</li> <li>Densidad del aceite</li> <li>Densidad del agua</li> <li>Punto de prueba</li> <li>Vunto de prueba</li> <li>Visoridad dinémica</li> </ul> | <ul> <li>Electrónica temper</li> <li>Caudal GSV</li> <li>Caudal alternativo</li> <li>Viscosidad cinemát</li> <li>Caudal másico</li> <li>Caudal másico de a</li> <li>Caudal másico de a</li> <li>Caudal másico de a</li> <li>Indice de producto</li> <li>Índice de burbujas s</li> <li>HBSI</li> <li>Caudal NSV</li> <li>Caudal NSV</li> <li>Caudal alternativo</li> <li>Presión externa</li> <li>Excitador corriente</li> <li>Frecuencia Oscilaci</li> <li>Frecuencia Oscilaci</li> <li>Valor de caudal másico</li> </ul> | <ul> <li>sensor (ISEM)</li> <li>Densidad de Referencia</li> <li>Alternativa de densidad de referencia</li> <li>Caudal volumétrico corregido</li> <li>Caudal en volumen corregido de aceite</li> <li>Caudal volumétrico corregido a agua</li> <li>Fluct oscilación de amortig 1</li> <li>gua</li> <li>Fluct oscilación frecuencia 1</li> <li>Suspendidas</li> <li>Fluctuación Frecuencia 2</li> <li>Objetivo de caudal volumétrico</li> <li>Caudal volum del portador</li> <li>Objetivo de caudal volumétrico</li> <li>Viscosidad dinámica compensada con temp</li> <li>Viscosidad cinemática comp con temp</li> <li>Caudal volumétrico</li> <li>Caudal volumétrico</li> <li>Saww</li> <li>Water cut</li> </ul> |  |

| Información de diagnóstico |                                                                                                    |                                                                                                    | Remedio                                                                                                    |  |
|----------------------------|----------------------------------------------------------------------------------------------------|----------------------------------------------------------------------------------------------------|----------------------------------------------------------------------------------------------------|--|
| N°                         | Τe                                                                                                    | xto corto                                                                                                    |                                                                                                    |  |
| 311                        | Fallo en electr. del sensor (ISEM)                                                                                                    |                                                                                                    | ¡Requiere mantenimiento!                                                                                                    |  |
|                            | Estado de las variables de me                                                                                                    | dición                                                                                                    |                                                                                                    |  |
|                            | Quality                                                                                                    | Good                                                                                                    |                                                                                                    |  |
|                            | Quality substatus                                                                                                    | Ok                                                                                                    |                                                                                                    |  |
|                            | Coding (hex)                                                                                                    | 0x80 0x83                                                                                                    |                                                                                                    |  |
|                            | Señal de estado                                                                                                    | M                                                                                                    |                                                                                                    |  |
|                            | Comportamiento de<br>diagnóstico                                                                                                    | Warning                                                                                                    |                                                                                                    |  |
|                            | Variables de medición afectadas                                                                                                    |                                                                                                    | -                                                                                                    |  |
|                            | <ul> <li>Amplitud Oscilación 1</li> <li>Amplitud Oscilación 2</li> <li>Salida específica de la aplica</li> <li>Salida específica de la aplica</li> <li>Salida específica de la aplica</li> <li>Asimetría de señal</li> <li>Caudal másico del portador</li> <li>Temperatura tubo portador</li> <li>Caudal volumétrico corregid</li> <li>Caudal volumétrico del porta</li> <li>Indice asim. de bobina del se</li> <li>Concentración</li> <li>Valor medido</li> <li>Amortiguación Oscilación 1</li> <li>Amortiguación Oscilación 2</li> <li>Densidad</li> <li>Densidad del aceite</li> <li>Densidad del agua</li> <li>Punto de prueba</li> <li>Viscosidad dinámica</li> </ul> | <ul> <li>Electrónica temper</li> <li>Caudal GSV</li> <li>Caudal alternativo</li> <li>Caudal alternativo</li> <li>Viscosidad cinemá</li> <li>Caudal másico</li> <li>Caudal másico de a</li> <li>Caudal másico de a</li> <li>Caudal másico de a</li> <li>Caudal másico de a</li> <li>Caudal másico de a</li> <li>Caudal másico de a</li> <li>Indice de producto</li> <li>Índice de burbujas</li> <li>HBSI</li> <li>Caudal NSV</li> <li>Caudal alternativo</li> <li>Presión externa</li> <li>Excitador corriente</li> <li>Frecuencia Oscilac</li> <li>Valor de caudal ma</li> <li>Caudal volumétrico</li> <li>Asimetría de señal</li> </ul> | . sensor (ISEM)Densidad de ReferenciaAlternativa de densidad de referenciaGaudal volumétrico corregidoCaudal en volumen corregido de aceiteCaudal en volumétrico corregido a aguaceiteFluct oscilación de amortig 1guaFluct oscilación de amortig 2no homogéneoFluct oscilación Frecuencia 2Objetivo de caudal volumétricoNSVObjetivo de caudal volumétrico1Viscosidad dinámica compensada con temp2Temperaturaón 1Caudal volumétricoún 2Caudal volumétrico58WWater cutde torsión |  |

|     | Información o                                                                                                    | le diagnóstico                          | Remedio                                                                                                    |  |
|-----|----------------------------------------------------------------------------------------------------|-----------------------------------------|----------------------------------------------------------------------------------------------------|--|
| N°  | Τe                                                                                                    | exto corto                              |                                                                                                    |  |
| 330 | Archivo inválido Estado de las variables de medición                                                                                                    |                                         | <ol> <li>Actualizar firmware del instrumento</li> <li>Reiniciar instrumento</li> </ol>                                                                                                    |  |
|     | Quality<br>Quality substatus<br>Coding (hex)<br>Señal de estado<br>Comportamiento de<br>diagnóstico                                                                                                    | Good<br>Ok<br>0x80 0x83<br>M<br>Warning |                                                                                                    |  |
|     | <ul> <li>Amplitud Oscilación 1</li> <li>Amplitud Oscilación 2</li> <li>Salida específica de la aplicación</li> <li>Salida específica de la aplicación</li> <li>Salida específica de la aplicación</li> <li>Salida específica de la aplicación</li> <li>Salida específica de la aplicación</li> <li>Asimetría de señal</li> <li>Caudal másico del portador</li> <li>Caudal volumétrico corregido</li> <li>Caudal volumétrico del portador correg.</li> <li>Indice asim. de bobina del sensor</li> <li>Concentración</li> <li>Valor medido</li> <li>Amortiguación Oscilación 1</li> <li>Amortiguación Oscilación 2</li> <li>Excitador corriente</li> </ul> |                                         | <ul> <li>sensor (ISEM)</li> <li>Densidad de Referencia</li> <li>Alternativa de densidad de referencia</li> <li>de GSV</li> <li>Caudal volumétrico corregido</li> <li>Caudal en volumen corregido de aceite</li> <li>Caudal volumétrico corregido a agua</li> <li>Caudal volumétrico corregido a agua</li> <li>Fluct oscilación de amortig 1</li> <li>gua</li> <li>Fluct oscilación de amortig 2</li> <li>Fluctuación Frecuencia 1</li> <li>Fluctuación Frecuencia 2</li> <li>Objetivo de caudal másico</li> <li>Caudal volum del portador</li> <li>NSV</li> <li>Objetivo de caudal volumétrico</li> <li>Viscosidad dinámica compensada con temp</li> <li>2</li> <li>Caudal volumátrico</li> </ul> |  |
|     | <ul> <li>Densidad del aceite</li> <li>Precuencia Oscilació</li> <li>Densidad del agua</li> <li>Frecuencia Oscilació</li> <li>Punto de prueba</li> <li>Valor de caudal más</li> <li>Punto de prueba</li> <li>Caudal volumétrico</li> <li>Viscosidad dinámica</li> <li>Asimetría de señal de</li> </ul>                                                                                                    |                                         | ón 2Caudal de aceitesico brutoCaudal de aguaS&WWater cutde torsión                                                                                                    |  |

| Información de diagnóstico |                                                                                                    |                                                                                                    | Remedio                                                                                                    |  |
|----------------------------|----------------------------------------------------------------------------------------------------|----------------------------------------------------------------------------------------------------|----------------------------------------------------------------------------------------------------|--|
| N°                         | Τe                                                                                                    | exto corto                                                                                                    |                                                                                                    |  |
| 331                        | Actualización firmware fallida                                                                                                    |                                                                                                    | <ol> <li>Actualizar firmware del instrumento</li> <li>Reiniciar instrumento</li> </ol>                                                                                                    |  |
|                            | Estado de las variables de me                                                                                                    | dicion                                                                                                    |                                                                                                    |  |
|                            | Quality                                                                                                    | Good                                                                                                    |                                                                                                    |  |
|                            | Quality substatus                                                                                                    | Ok                                                                                                    |                                                                                                    |  |
|                            | Coding (hex)                                                                                                    | 0x80 0x83                                                                                                    |                                                                                                    |  |
|                            | Señal de estado                                                                                                    | F                                                                                                    |                                                                                                    |  |
|                            | Comportamiento de<br>diagnóstico                                                                                                    | Warning                                                                                                    |                                                                                                    |  |
|                            | Variables de medición afecta                                                                                                    | das                                                                                                    |                                                                                                    |  |
|                            | <ul> <li>Amplitud Oscilación 1</li> <li>Amplitud Oscilación 2</li> <li>Salida específica de la aplica</li> <li>Salida específica de la aplica</li> <li>Salida específica de la aplica</li> <li>Asimetría de señal</li> <li>Caudal másico del portador</li> <li>Temperatura tubo portador</li> <li>Caudal volumétrico corregid</li> <li>Caudal volumétrico del porta</li> <li>Indice asim. de bobina del se</li> <li>Concentración</li> <li>Valor medido</li> <li>Amortiguación Oscilación 1</li> <li>Amortiguación Oscilación 2</li> <li>Densidad</li> <li>Densidad del aceite</li> <li>Densidad del agua</li> <li>Punto de prueba</li> <li>Viscosidad dinámica</li> </ul> | <ul> <li>Electrónica temper</li> <li>Caudal GSV</li> <li>Caudal alternativo</li> <li>Caudal alternativo</li> <li>Caudal alternativo</li> <li>Caudal másico</li> <li>Caudal másico de a</li> <li>Caudal másico de a</li> <li>Caudal NSV</li> <li>Caudal alternativo</li> <li>Presión externa</li> <li>Excitador corriente</li> <li>Frecuencia Oscilaci</li> <li>Frecuencia Oscilaci</li> <li>Valor de caudal másico</li> <li>Caudal volumétrico</li> <li>Asimetría de señal</li> </ul> | . sensor (ISEM)Densidad de ReferenciaAlternativa de densidad de referenciaAlternativa de densidad de referenciaCaudal volumétrico corregidoicaCaudal en volumen corregido de aceiteCaudal en volumétrico corregido a aguaceiteFluct oscilación de amortig 1guaFluct oscilación de amortig 2no homogéneoFluctuación Frecuencia 1suspendidasFluctuación Frecuencia 2Objetivo de caudal volumétricoNSVObjetivo de caudal volumétrico1Viscosidad dinámica compensada con temp2Temperaturaón 1Caudal volumétricoón 2Caudal de aceitesico brutoCaudal de aceitesico brutoCaudal de aceites&WWater cutde torsión |  |

| Información de diagnóstico |                                                                                                    |                         | Remedio                                                                                                    |  |
|----------------------------|----------------------------------------------------------------------------------------------------|-------------------------|----------------------------------------------------------------------------------------------------|--|
| N°                         | Te                                                                                                    | exto corto              |                                                                                                    |  |
| 332                        | 32     Falló la escritura en el HistoROM       Estado de las variables de medición       Quality     Good       Quality substatus     Ok                                                                                                    |                         | <ol> <li>Sustituir circuito interface</li> <li>Ex d/XP, sustituir transmisor</li> </ol>                                                                                                    |  |
|                            |                                                                                                    |                         |                                                                                                    |  |
|                            | Coding (hex)<br>Señal de estado<br>Comportamiento de<br>diagnóstico                                                                                                    | 0x80 0x83<br>F<br>Alarm |                                                                                                    |  |
|                            | Variables de medición afectadas                                                                                                    |                         |                                                                                                    |  |
|                            | Variables de medición afectadas• Amplitud Oscilación 1• Electrónica temper• Amplitud Oscilación 2• Caudal GSV• Salida específica de la aplicación• Caudal alternativo 4• Asimetría de señal• Caudal másico• Caudal másico del portador• Caudal másico de a• Caudal volumétrico corregido• Caudal volumétrico del portador correg.• Indice asim. de bobina del sensor• MBSI• Concentración• Caudal NSV• Valor medido• Caudal NSV• Amortiguación Oscilación 1• Presión externa• Densidad• Electrónica temper• Densidad del aceite• Frecuencia Oscilación• Punto de prueba• Valor de caudal más |                         | <ul> <li>sensor (ISEM)</li> <li>Densidad de Referencia</li> <li>Alternativa de densidad de referencia</li> <li>Caudal volumétrico corregido</li> <li>Caudal en volumen corregido de aceite</li> <li>Caudal volumétrico corregido a agua</li> <li>Fluct oscilación de amortig 1</li> <li>agua</li> <li>Fluct oscilación de amortig 2</li> <li>no homogéneo</li> <li>Fluct oscilación Frecuencia 1</li> <li>Suspendidas</li> <li>Fluctuación Frecuencia 2</li> <li>Objetivo de caudal másico</li> <li>Caudal volumétrico</li> <li>Viscosidad dinámica compensada con temp</li> <li>Viscosidad cinemática comp con temp</li> <li>2</li> <li>Temperatura</li> <li>Caudal de aceite</li> <li>Caudal de aceite</li> <li>Caudal de agua</li> <li>S&amp;W</li> <li>Water cut</li> </ul> |  |

| Información de diagnóstico |                                                                                                    |  |                                                                                                    |                                                                                                    | Remedio |
|----------------------------|----------------------------------------------------------------------------------------------------|--|----------------------------------------------------------------------------------------------------|----------------------------------------------------------------------------------------------------|---------|
| N°                         | Texto corto                                                                                                    |  |                                                                                                    |                                                                                                    |         |
| 361                        | Módulo E/S 1 n averiado         Estado de las variables de medición         Quality       Good         Quality substatus       Ok         Coding (hex)       0x80 0x83         Señal de estado       F         Comportamiento de diagnóstico       Alarm         Variables de medición afectadas                                                                                                    |  | <ol> <li>Reinicio de dispositivo</li> <li>Verificar módulo electrónica</li> <li>Sustituir módulo E/S o electr principal</li> </ol>                               |                                                                                                    |         |
|                            |                                                                                                    |  |                                                                                                    |                                                                                                    |         |
|                            |                                                                                                    |  |                                                                                                    |                                                                                                    |         |
|                            | Variables de medición afectadas• Amplitud Oscilación 1• Electrónica temper• Amplitud Oscilación 2• Caudal GSV• Salida específica de la aplicación• Caudal alternativo 0• Salida específica de la aplicación• Viscosidad cinemát• Asimetría de señal• Caudal másico de a• Caudal másico del portador• Caudal másico de a• Caudal volumétrico corregido• Caudal volumétrico del portador correg.• Indice asim. de bobina del sensor• MBSI• Concentración• Caudal NSV• Valor medido• Presión externa• Amortiguación Oscilación 1• Presión externa• Densidad del aceite• Frecuencia Oscilació• Densidad del agua• Frecuencia Oscilació• Punto de prueba• Valor de caudal másico |  | :. sensor (ISEM)<br>de GSV<br>tica<br>aceite<br>agua<br>no homogéneo<br>suspendidas<br>NSV<br>2 1<br>2 2<br>ión 1<br>ión 2<br>ásico bruto<br>o S&W<br>de torrión | <ul> <li>Densidad de Referencia</li> <li>Alternativa de densidad de referencia</li> <li>Caudal volumétrico corregido</li> <li>Caudal en volumen corregido de aceite</li> <li>Caudal volumétrico corregido a agua</li> <li>Fluct oscilación de amortig 1</li> <li>Fluct oscilación de amortig 2</li> <li>Fluctuación Frecuencia 1</li> <li>Fluctuación Frecuencia 2</li> <li>Objetivo de caudal másico</li> <li>Caudal volum del portador</li> <li>Objetivo de caudal volumétrico</li> <li>Viscosidad dinámica compensada con temp</li> <li>Viscosidad cinemática comp con temp</li> <li>Temperatura</li> <li>Caudal volumétrico</li> <li>Caudal de aceite</li> <li>Caudal de agua</li> <li>Water cut</li> </ul> |         |

| Información de diagnóstico |                                                                                                    |            | Remedio                                                                                                    |
|----------------------------|----------------------------------------------------------------------------------------------------|------------|----------------------------------------------------------------------------------------------------|
| N°                         | Τe                                                                                                    | exto corto |                                                                                                    |
| 369                        | Escaner de código matrix defec                                                                                                    | tuoso      | Reemplace el escáner de código de matriz                                                                                                    |
|                            | Estado de las variables de me                                                                                                    | dición     |                                                                                                    |
|                            | Quality                                                                                                    | Good       |                                                                                                    |
|                            | Quality substatus                                                                                                    | Ok         |                                                                                                    |
|                            | Coding (hex)                                                                                                    | 0x80 0x83  |                                                                                                    |
|                            | Señal de estado                                                                                                    | F          |                                                                                                    |
|                            | Comportamiento de<br>diagnóstico                                                                                                    | Alarm      |                                                                                                    |
|                            | Variables de medición afectadas                                                                                                    |            |                                                                                                    |
|                            | <ul> <li>Amplitud Oscilación 1</li> <li>Amplitud Oscilación 2</li> <li>Salida especifica de la aplicación</li> <li>Salida especifica de la aplicación</li> <li>Salida especifica de la aplicación</li> <li>Salida especifica de la aplicación</li> <li>Salida especifica de la aplicación</li> <li>Salida especifica de la aplicación</li> <li>Salida especifica de la aplicación</li> <li>Salida especifica de la aplicación</li> <li>Salida especifica de la aplicación</li> <li>Salida especifica de la aplicación</li> <li>Salida especifica de la aplicación</li> <li>Salida especifica de la aplicación</li> <li>Salida especifica de la aplicación</li> <li>Salida especifica de la aplicación</li> <li>Caudal másico del portador</li> <li>Caudal volumétrico corregido</li> <li>Caudal volumétrico del portador correg.</li> <li>Indice asim. de bobina del sensor</li> <li>Concentración</li> <li>Valor medido</li> <li>Amortiguación Oscilación 1</li> <li>Amortiguación Oscilación 2</li> <li>Densidad del aceite</li> <li>Punto de prueba</li> <li>Punto de prueba</li> <li>Caudal volumétrico</li> </ul> |            | <ul> <li>bensidad de Referencia</li> <li>Alternativa de densidad de referencia</li> <li>Alternativa de densidad de referencia</li> <li>Caudal volumétrico corregido</li> <li>Caudal en volumen corregido de aceite</li> <li>Caudal volumétrico corregido a agua</li> <li>aceite</li> <li>Fluct oscilación de amortig 1</li> <li>agua</li> <li>Fluct oscilación de amortig 2</li> <li>no homogéneo</li> <li>Fluct oscilación Frecuencia 1</li> <li>Suspendidas</li> <li>Fluctuación Frecuencia 2</li> <li>Objetivo de caudal másico</li> <li>Caudal volum del portador</li> <li>NSV</li> <li>Objetivo de caudal volumétrico</li> <li>Viscosidad dinámica compensada con temp</li> <li>1</li> <li>Caudal volumétrico</li> <li>Viscosidad cinemática comp con temp</li> <li>2</li> <li>Temperatura</li> <li>Caudal de aceite</li> <li>Caudal de agua</li> <li>S&amp;W</li> <li>Water cut</li> </ul> |

|     | Información o                                                                                                    | le diagnóstico                                                                                                    | Remedio                                                                                                    |
|-----|----------------------------------------------------------------------------------------------------|----------------------------------------------------------------------------------------------------|----------------------------------------------------------------------------------------------------|
| N°  | Τe                                                                                                    | exto corto                                                                                                    |                                                                                                    |
| 371 | Sensor de temperatura defectu                                                                                                    | 050                                                                                                    | Contacte con servicio                                                                                                    |
|     | Estado de las variables de me                                                                                                    | edición                                                                                                    |                                                                                                    |
|     | Quality                                                                                                    | Good                                                                                                    |                                                                                                    |
|     | Quality substatus                                                                                                    | Ok                                                                                                    |                                                                                                    |
|     | Coding (hex)                                                                                                    | 0x80 0x83                                                                                                    |                                                                                                    |
|     | Señal de estado                                                                                                    | М                                                                                                    |                                                                                                    |
|     | Comportamiento de<br>diagnóstico                                                                                                    | Warning                                                                                                    |                                                                                                    |
|     | Variables de medición afectadas                                                                                                    |                                                                                                    |                                                                                                    |
|     | <ul> <li>Amplitud Oscilación 1</li> <li>Amplitud Oscilación 2</li> <li>Salida específica de la aplica</li> <li>Salida específica de la aplica</li> <li>Salida específica de la aplica</li> <li>Asimetría de señal</li> <li>Caudal másico del portador</li> <li>Temperatura tubo portador</li> <li>Caudal volumétrico corregid</li> <li>Caudal volumétrico del porta</li> <li>Indice asim. de bobina del se</li> <li>Concentración</li> <li>Valor medido</li> <li>Amortiguación Oscilación 1</li> <li>Amortiguación Oscilación 2</li> <li>Densidad</li> <li>Densidad del aceite</li> <li>Densidad del agua</li> <li>Punto de prueba</li> <li>Viscosidad dinámica</li> </ul> | <ul> <li>Electrónica tempe</li> <li>Caudal GSV</li> <li>Caudal alternativo</li> <li>Viscosidad cinem</li> <li>Caudal másico</li> <li>Caudal másico</li> <li>Caudal másico de</li> <li>Caudal másico de</li> <li>Caudal másico de</li> <li>Indice de producto</li> <li>ador correg.</li> <li>Indice de burbujas</li> <li>ensor</li> <li>HBSI</li> <li>Caudal Alternativo</li> <li>Presión externa</li> <li>Excitador corrient</li> <li>Frecuencia Oscila</li> <li>Valor de caudal m</li> <li>Caudal volumétrica</li> <li>Asimetría de seña</li> </ul> | r. sensor (ISEM)  Densidad de Referencia  Alternativa de densidad de referencia  Caudal volumétrico corregido Caudal volumétrico corregido de aceite Caudal volumétrico corregido a agua aceite  Fluct oscilación de amortig 1  agua Fluct oscilación de amortig 2 Fluctuación Frecuencia 1  Fluctuación Frecuencia 2  Objetivo de caudal másico Caudal volum del portador NSV  Objetivo de caudal volumétrico Viscosidad dinámica compensada con temp e 1 Viscosidad cinemática comp con temp e 2  Temperatura itón 1 Caudal volumétrico Caudal de agua o S&W Water cut I de torsión |

| Información de diagnóstico |                                                                                                    |                                       | Remedio                                                                                                    |  |
|----------------------------|----------------------------------------------------------------------------------------------------|---------------------------------------|----------------------------------------------------------------------------------------------------|--|
| N°                         | Τe                                                                                                    | exto corto                            |                                                                                                    |  |
| 372                        | Fallo en electr. del sensor (ISEM)                                                                                                    |                                       | 1. Reiniciar el instrumento<br>2. Comprobar si hay fallos                                                                                                    |  |
|                            | Quality<br>Quality substatus<br>Coding (hex)<br>Señal de estado<br>Comportamiento de<br>diagnóstico                                                                                                    | Good<br>Ok<br>0x80 0x83<br>F<br>Alarm |                                                                                                    |  |
|                            | Variables de medición afectadasAmplitud Oscilación 1Electrónica temperAmplitud Oscilación 2Caudal GSVSalida específica de la aplicaciónCaudal alternativoSalida específica de la aplicaciónViscosidad cinemátAsimetría de señalCaudal másico de aCaudal másico del portadorCaudal másico de aCaudal volumétrico corregidoIndice de porductoCaudal volumétrico del portador correg.Indice de burbujas sIndice asim. de bobina del sensorHBSIConcentraciónCaudal NSVValor medidoExcitador corrienteDensidadExcitador corrienteDensidad del aceiteFrecuencia OscilaciónPunto de pruebaValor de caudal mázPunto de pruebaCaudal volumétrico |                                       | <ul> <li>sensor (ISEM)</li> <li>Densidad de Referencia</li> <li>Alternativa de densidad de referencia</li> <li>Caudal volumétrico corregido</li> <li>Caudal en volumen corregido de aceite</li> <li>Caudal en volumen corregido de aceite</li> <li>Caudal volumétrico corregido a agua</li> <li>Fluct oscilación de amortig 1</li> <li>Efluct oscilación de amortig 2</li> <li>Pluct oscilación frecuencia 1</li> <li>Fluctuación Frecuencia 2</li> <li>Objetivo de caudal másico</li> <li>Caudal volumétrico</li> <li>Viscosidad dinámica compensada con temp</li> <li>Viscosidad cinemática comp con temp</li> <li>Caudal volumétrico</li> <li>Caudal volumétrico</li> <li>Caudal volumétrico</li> <li>Viscosidad cinemática comp con temp</li> <li>Caudal volumétrico</li> <li>Caudal volumétrico</li> <li>Caudal de aceite</li> <li>Caudal de agua</li> <li>S&amp;W</li> <li>Water cut</li> </ul> |  |

| Información de diagnóstico |                                                                                                    | le diagnóstico                                                                                                    | Remedio                                                                                                    |
|----------------------------|----------------------------------------------------------------------------------------------------|----------------------------------------------------------------------------------------------------|----------------------------------------------------------------------------------------------------|
| N°                         | Te                                                                                                    | exto corto                                                                                                    |                                                                                                    |
| 373                        | Fallo en electr. del sensor (ISE                                                                                                    | M)                                                                                                    | Transferir datos o reiniciar el instrumento                                                                                                    |
|                            | Estado de las variables de me                                                                                                    | edición                                                                                                    |                                                                                                    |
|                            | Quality                                                                                                    | Good                                                                                                    |                                                                                                    |
|                            | Quality substatus                                                                                                    | Ok                                                                                                    |                                                                                                    |
|                            | Coding (hex)                                                                                                    | 0x80 0x83                                                                                                    |                                                                                                    |
|                            | Señal de estado                                                                                                    | F                                                                                                    |                                                                                                    |
|                            | Comportamiento de<br>diagnóstico                                                                                                    | Alarm                                                                                                    |                                                                                                    |
|                            | Variables de medición afectadas                                                                                                    |                                                                                                    |                                                                                                    |
|                            | <ul> <li>Amplitud Oscilación 1</li> <li>Amplitud Oscilación 2</li> <li>Salida específica de la aplica</li> <li>Salida específica de la aplica</li> <li>Salida específica de la aplica</li> <li>Asimetría de señal</li> <li>Caudal másico del portador</li> <li>Temperatura tubo portador</li> <li>Caudal volumétrico corregid</li> <li>Caudal volumétrico del porta</li> <li>Indice asim. de bobina del se</li> <li>Concentración</li> <li>Valor medido</li> <li>Amortiguación Oscilación 1</li> <li>Amortiguación Oscilación 2</li> <li>Densidad</li> <li>Densidad del aceite</li> <li>Densidad del agua</li> <li>Punto de prueba</li> <li>Viscosidad dinámica</li> </ul> | <ul> <li>Electrónica ten</li> <li>Caudal GSV</li> <li>Caudal alterna</li> <li>Caudal alterna</li> <li>Viscosidad cine</li> <li>Caudal másico</li> <li>Caudal másico</li> <li>Caudal NSV</li> <li>Caudal alterna</li> <li>Presión extern</li> <li>Excitador corri</li> <li>Excitador corri</li> <li>Frecuencia Osc</li> <li>Valor de cauda</li> <li>Caudal volumé</li> <li>Asimetría de so</li> </ul> | per. sensor (ISEM)Densidad de Referenciavo de GSVCaudal volumétrico corregidonáticaCaudal en volumen corregido de aceitecaudal volumétrico corregido a aguae aceiteFluct oscilación de amortig 1e aguaFluct oscilación de amortig 2to no homogéneoFluctuación Frecuencia 2objetivo de caudal volumétricovo NSVObjetivo de caudal volumétricoviscosidad dinámica compensada con tempnte 1Viscosidad cinemática comp con tempnte 2Temperaturaación 1Caudal volumétricoación 2Caudal de aguamásico brutoCaudal de aguavio S&WWater cutňal de torsiónWater cut |

| Información de diagnóstico |                                                                                                    |            | Remedio                                                                                                    |  |
|----------------------------|----------------------------------------------------------------------------------------------------|------------|----------------------------------------------------------------------------------------------------|--|
| N°                         | Τe                                                                                                    | exto corto |                                                                                                    |  |
| 374                        | 4       Fallo en electr. del sensor (ISEM)         Estado de las variables de medición [Ex-fábrica] 1)         Quality       Good                                                                                                    |            | <ol> <li>Reiniciar el instrumento</li> <li>Comprobar si hay fallos</li> <li>Sustituir la electrónica del sensor (ISEM)</li> </ol>                                                                                                    |  |
|                            |                                                                                                    |            |                                                                                                    |  |
|                            | Coding (hex)                                                                                                    | 0x80 0x83  |                                                                                                    |  |
|                            | Comportamiento de<br>diagnóstico                                                                                                    | Warning    |                                                                                                    |  |
|                            | Variables de medición afectadas                                                                                                    |            |                                                                                                    |  |
|                            | <ul> <li>Amplitud Oscilación 1</li> <li>Amplitud Oscilación 2</li> <li>Salida específica de la aplicación</li> <li>Salida específica de la aplicación</li> <li>Salida específica de la aplicación</li> <li>Asimetría de señal</li> <li>Caudal másico del portador</li> <li>Caudal volumétrico corregido</li> <li>Caudal volumétrico del portador correg.</li> <li>Indice asim. de bobina del sensor</li> <li>Concentración</li> <li>Amortiguación Oscilación 1</li> <li>Amortiguación Oscilación 2</li> <li>Densidad del aceite</li> <li>Densidad del aceite</li> <li>Punto de prueba</li> <li>Viscosidad dinámica</li> <li>Caudal GSV</li> <li>Caudal GSV</li> <li>Caudal dinámica</li> <li>Caudal Másico de a</li> <li>Caudal másico de a</li> <li>Caudal másico de a</li> <li>Caudal másico de a</li> <li>Caudal másico de a</li> <li>Caudal másico de a</li> <li>Caudal másico de a</li> <li>Caudal másico de a</li> <li>Caudal másico de a</li> <li>Indice de producto</li> <li>Índice de burbujas</li> <li>Caudal NSV</li> <li>Caudal NSV</li> <li>Caudal alternativo</li> <li>Presión externa</li> <li>Excitador corriente</li> <li>Frecuencia Oscilaci</li> <li>Valor de caudal má</li> <li>Caudal volumétrico</li> <li>Asimetría de señal</li> <li>Caudal volumétrico</li> </ul> |            | <ul> <li>Alternativa de densidad de referencia</li> <li>Caudal volumétrico corregido</li> <li>Caudal en volumen corregido de aceite</li> <li>Caudal volumétrico corregido a agua</li> <li>Caudal volumétrico corregido a agua</li> <li>Fluct oscilación de amortig 1</li> <li>gua</li> <li>Fluct oscilación de amortig 2</li> <li>no homogéneo</li> <li>Fluctuación Frecuencia 1</li> <li>Suspendidas</li> <li>Fluctuación Frecuencia 2</li> <li>Objetivo de caudal másico</li> <li>Caudal volum del portador</li> <li>Viscosidad dinámica compensada con temp</li> <li>Viscosidad cinemática comp con temp</li> <li>Temperatura</li> <li>ón 1</li> <li>Caudal volumétrico</li> <li>Caudal volumétrico</li> <li>S&amp;W</li> <li>Water cut</li> </ul> |  |

| Información o                                                                                                    | le diagnóstico                                                                                                    | Remedio                                                                                                    |  |
|----------------------------------------------------------------------------------------------------|----------------------------------------------------------------------------------------------------|----------------------------------------------------------------------------------------------------|--|
| Τe                                                                                                    | exto corto                                                                                                    |                                                                                                    |  |
| Fallo en comunicación I/O 1 n                                                                                                    |                                                                                                    | <ol> <li>Reiniciar el instrumento</li> <li>Comprobar si el fallo vuelve a ocurrir</li> </ol>                                                                                                    |  |
| Quality<br>Quality substatus<br>Coding (hex)<br>Señal de estado<br>Comportamiento de<br>diagnóstico                                                                                                    | Good<br>Ok<br>0x80 0x83<br>F<br>Alarm                                                                                                    |                                                                                                    |  |
| Variables de medición afecta                                                                                                    | das                                                                                                    |                                                                                                    |  |
| Variables de medición afectadas• Amplitud Oscilación 1• Electrónica temper• Amplitud Oscilación 2• Caudal GSV• Salida específica de la aplicación• Caudal alternativo• Salida específica de la aplicación• Caudal alternativo• Salida específica de la aplicación• Caudal alternativo• Asimetría de señal• Caudal másico de a• Caudal másico del portador• Caudal másico de a• Caudal volumétrico corregido• Caudal volumétrico del portador correg.• Indice asim. de bobina del sensor• MBSI• Concentración• Caudal NSV• Valor medido• Caudal alternativo• Amortiguación Oscilación 1• Presión externa• Amortiguación Oscilación 2• Excitador corriente• Densidad del aceite• Frecuencia Oscilaci• Punto de prueba• Valor de caudal másico |                                                                                                    | <ul> <li>Sensor (ISEM)</li> <li>Densidad de Referencia</li> <li>Alternativa de densidad de referencia</li> <li>Caudal volumétrico corregido</li> <li>Caudal en volumen corregido de aceite</li> <li>Caudal volumétrico corregido a agua</li> <li>Fluct oscilación de amortig 1</li> <li>Induational de referencia 2</li> <li>Objetivo de caudal másico</li> <li>Caudal volum del portador</li> <li>NSV</li> <li>Objetivo de caudal volumétrico</li> <li>Viscosidad dinámica compensada con temp</li> <li>1</li> <li>Viscosidad cinemática comp con temp</li> <li>2</li> <li>Temperatura</li> <li>Caudal volumétrico</li> <li>Caudal de agua</li> <li>SkW</li> <li>Water cut</li> </ul>                                                                                                    |  |
|                                                                                                    | Información of<br>Fallo en comunicación I/O 1<br>Estado de las variables de me<br>Quality<br>Quality substatus<br>Coding (hex)<br>Señal de estado<br>Comportamiento de<br>diagnóstico<br>Variables de medición afecta<br>Amplitud Oscilación 1<br>Amplitud Oscilación 2<br>Salida específica de la aplica<br>Salida específica de la aplica<br>Salida específica de la aplica<br>Salida específica de la aplica<br>Caudal másico del portador<br>Temperatura tubo portador<br>Caudal volumétrico corregid<br>Caudal volumétrico del porta<br>Concentración<br>Valor medido<br>Amortiguación Oscilación 1<br>Amortiguación Oscilación 2<br>Densidad del aceite<br>Densidad del agua<br>Punto de prueba<br>Viscosidad dinámica | Información de diagnóstico         Texto corto         Fallo en comunicación I/O 1 n         Estado de las variables de medición         Quality       Good         Quality substatus       Ok         Coding (hex)       Ox80 0x83         Señal de estado       F         Comportamiento de diagnóstico       Alarm         Variables de medición afectadas       Electrónica temper         Amplitud Oscilación 1       Electrónica temper         Amplitud Oscilación 2       Caudal alternativo         Salida específica de la aplicación       Electrónica temper         Caudal másico del portador       Caudal másico de a         Caudal másico del portador       Caudal másico de a         Caudal volumétrico corregido       Indice de purbuator         Indice asim. de bobina del sensor       HBSI         Concentración       Caudal NSV       Caudal NSV         Valor medido       Excitador corriente         Amortiguación Oscilación 1       Excitador corriente         Densidad del aceite       Frecuencia Oscilación         Densidad del aceite       Frecuencia Oscilación         Densidad del aceite       Frecuencia Oscilación          Valor de caudal má |  |

| Información de diagnóstico |                                                                                                    |           | Remedio                                                                                                    |  |
|----------------------------|----------------------------------------------------------------------------------------------------|-----------|----------------------------------------------------------------------------------------------------|--|
| N°                         | Τe                                                                                                    | xto corto |                                                                                                    |  |
| 378                        | Tensión de alimentación ISEM defectuosa                                                                                                    |           | 1. Si está disponible: compruebe el cable de conexión entre sensor y transmisor                                                                                                    |  |
|                            | Estado de las variables de me                                                                                                    | edición   | 2. Reempl la electrónica                                                                                                    |  |
|                            | Quality                                                                                                    | Good      | 3. Reempl la electrónica del sensor (ISEM)                                                                                                    |  |
|                            | Quality substatus                                                                                                    | Ok        |                                                                                                    |  |
|                            | Coding (hex)                                                                                                    | 0x80 0x83 |                                                                                                    |  |
|                            | Señal de estado                                                                                                    | F         |                                                                                                    |  |
|                            | Comportamiento de<br>diagnóstico                                                                                                    | Alarm     |                                                                                                    |  |
|                            | Variables de medición afectadas                                                                                                    |           |                                                                                                    |  |
|                            | Variables de medición afectadasAmplitud Oscilación 1Electrónica temperAmplitud Oscilación 2Caudal GSVSalida específica de la aplicaciónCaudal alternativoSalida específica de la aplicaciónViscosidad cinemátAsimetría de señalCaudal másico del portadorCaudal volumétrico corregidoCaudal volumétrico del portador correg.Indice asim. de bobina del sensorIndice de burbujas sensorConcentraciónCaudal alternativoValor medidoCaudal alternativoAmortiguación Oscilación 1Presión externaAmortiguación Oscilación 2Excitador corrienteDensidad del aceiteFrecuencia OscilaciPunto de pruebaValor de caudal másQual del aguaFrecuencia OscilaciCaudal volumétricoCaudal opricaCaudal volumétricoCaudal alternativoCaudal volumétricoPresión externaAmortiguación Oscilación 2Frecuencia OscilaciDensidad del aceiteFrecuencia OscilaciDensidad del aceiteCaudal volumétricoDensidad del aguaCaudal volumétricoPunto de pruebaCaudal volumétrico |           | r. sensor (ISEM)  Densidad de Referencia  Alternativa de densidad de referencia  Caudal volumétrico corregido  Caudal en volumen corregido de aceite  Caudal volumétrico corregido a agua  aceite  Caudal volumétrico corregido a agua  aceite  Fluct oscilación de amortig 1  agua  Fluct oscilación de amortig 2  o no homogéneo  Fluctuación Frecuencia 1  Suspendidas  Fluctuación Frecuencia 2  Objetivo de caudal másico  Caudal volum del portador  ONSV  Objetivo de caudal volumétrico  Viscosidad dinámica compensada con temp  e 1  Viscosidad cinemática comp con temp  e 2  Temperatura  ción 1  Caudal volumétrico  Caudal de agua  o S&W  Water cut |  |

| Información de diagnóstico |                                                                                                    |            | Remedio                                                                                                    |
|----------------------------|----------------------------------------------------------------------------------------------------|------------|----------------------------------------------------------------------------------------------------|
| N°                         | Τe                                                                                                    | exto corto |                                                                                                    |
| 382                        | Almacenamiento de datos                                                                                                    |            | 1. Insertar T-DAT                                                                                                    |
|                            | Estado de las variables de me                                                                                                    | edición    | 2. Sustituir I-DAI                                                                                                    |
|                            | Quality                                                                                                    | Good       |                                                                                                    |
|                            | Quality substatus                                                                                                    | Ok         |                                                                                                    |
|                            | Coding (hex)                                                                                                    | 0x80 0x83  |                                                                                                    |
|                            | Señal de estado                                                                                                    | F          |                                                                                                    |
|                            | Comportamiento de<br>diagnóstico                                                                                                    | Alarm      |                                                                                                    |
|                            | Variables de medición afectadas                                                                                                    |            | ·                                                                                                    |
|                            | <ul> <li>Amplitud Oscilación 1</li> <li>Amplitud Oscilación 2</li> <li>Salida específica de la aplicación</li> <li>Salida específica de la aplicación</li> <li>Salida específica de la aplicación</li> <li>Salida específica de la aplicación</li> <li>Asimetría de señal</li> <li>Caudal másico del portador</li> <li>Caudal volumétrico corregido</li> <li>Caudal volumétrico del portador correg.</li> <li>Indice asim. de bobina del sensor</li> <li>Concentración</li> <li>Amortiguación Oscilación 1</li> <li>Amortiguación Oscilación 2</li> <li>Densidad del aceite</li> <li>Densidad del aceite</li> <li>Densidad del agua</li> <li>Punto de prueba</li> <li>Vincosidad dinámica</li> </ul> |            | r. sensor (ISEM)  Densidad de Referencia Alternativa de densidad de referencia Alternativa de densidad de referencia Caudal volumétrico corregido Caudal volumétrico corregido de aceite Caudal volumétrico corregido a agua aceite Fluct oscilación de amortig 1 Fluct oscilación de amortig 2 Fluct oscilación frecuencia 1 Fluctuación Frecuencia 2 Objetivo de caudal másico Caudal volum del portador NSV Objetivo de caudal volumétrico Viscosidad dinámica compensada con temp e 1 Viscosidad cinemática comp con temp e 2 Temperatura ión 1 Caudal volumétrico Caudal de aceite ásico bruto o S&W Water cut |

| Información de diagnóstico |                                                                                                    |            |                                                                                                    | Remedio                                                                                                    |
|----------------------------|----------------------------------------------------------------------------------------------------|------------|----------------------------------------------------------------------------------------------------|----------------------------------------------------------------------------------------------------|
| N°                         | Τe                                                                                                    | exto corto |                                                                                                    |                                                                                                    |
| 383                        | Contenido de la memoria                                                                                                    |            | Reiniciar instrumento                                                                                                    |                                                                                                    |
|                            | Estado de las variables de me                                                                                                    | edición    |                                                                                                    |                                                                                                    |
|                            | Quality                                                                                                    | Good       |                                                                                                    |                                                                                                    |
|                            | Quality substatus                                                                                                    | Ok         |                                                                                                    |                                                                                                    |
|                            | Coding (hex)                                                                                                    | 0x80 0x83  |                                                                                                    |                                                                                                    |
|                            | Señal de estado                                                                                                    | F          |                                                                                                    |                                                                                                    |
|                            | Comportamiento de<br>diagnóstico                                                                                                    | Alarm      |                                                                                                    |                                                                                                    |
|                            | Variables de medición afectadas                                                                                                    |            |                                                                                                    |                                                                                                    |
|                            | <ul> <li>Amplitud Oscilación 1</li> <li>Amplitud Oscilación 2</li> <li>Salida específica de la aplicación</li> <li>Salida específica de la aplicación</li> <li>Salida específica de la aplicación</li> <li>Salida específica de la aplicación</li> <li>Salida específica de la aplicación</li> <li>Salida específica de la aplicación</li> <li>Caudal alternativo e</li> <li>Caudal másico del portador</li> <li>Caudal másico de a</li> <li>Caudal volumétrico corregido</li> <li>Indice asim. de bobina del sensor</li> <li>Concentración</li> <li>Valor medido</li> <li>Amortiguación Oscilación 1</li> <li>Amortiguación Oscilación 2</li> <li>Densidad del aceite</li> <li>Densidad del agua</li> <li>Punto de prueba</li> <li>Caudal volumétrico</li> </ul> |            | er. sensor (ISEM)<br>o de GSV<br>ática<br>aceite<br>agua<br>o no homogéneo<br>s suspendidas<br>o NSV<br>re 1<br>re 2<br>ción 1<br>ción 2<br>násico bruto<br>ro S&W<br>al de torsión | <ul> <li>Densidad de Referencia</li> <li>Alternativa de densidad de referencia</li> <li>Caudal volumétrico corregido</li> <li>Caudal en volumen corregido de aceite</li> <li>Caudal volumétrico corregido a agua</li> <li>Fluct oscilación de amortig 1</li> <li>Fluct oscilación de amortig 2</li> <li>Fluctuación Frecuencia 1</li> <li>Fluctuación Frecuencia 2</li> <li>Objetivo de caudal másico</li> <li>Caudal volum del portador</li> <li>Objetivo de caudal volumétrico</li> <li>Viscosidad dinámica compensada con temp</li> <li>Viscosidad cinemática comp con temp</li> <li>Temperatura</li> <li>Caudal volumétrico</li> <li>Caudal de aceite</li> <li>Caudal de agua</li> <li>Water cut</li> </ul> |

| Información de diagnóstico |                                                                                                    |                                                                                                    | Remedio                                                                                                    |                                                                                                    |                                                                                                    |
|----------------------------|----------------------------------------------------------------------------------------------------|----------------------------------------------------------------------------------------------------|----------------------------------------------------------------------------------------------------|----------------------------------------------------------------------------------------------------|----------------------------------------------------------------------------------------------------|
| N°                         | Texto corto                                                                                                    |                                                                                                    |                                                                                                    |                                                                                                    |                                                                                                    |
| 387                        | Datos de HistoROM defectuosos                                                                                                    |                                                                                                    | Contacte con servicio t                                                                                                    | écnico                                                                                                    |                                                                                                    |
|                            | Estado de las variables de me                                                                                                    | edición                                                                                                    |                                                                                                    |                                                                                                    |                                                                                                    |
|                            | Quality                                                                                                    | Good                                                                                                    |                                                                                                    |                                                                                                    |                                                                                                    |
|                            | Quality substatus                                                                                                    | Ok                                                                                                    |                                                                                                    |                                                                                                    |                                                                                                    |
|                            | Coding (hex)                                                                                                    | 0x80 0x83                                                                                                    |                                                                                                    |                                                                                                    |                                                                                                    |
|                            | Señal de estado                                                                                                    | F                                                                                                    |                                                                                                    |                                                                                                    |                                                                                                    |
|                            | Comportamiento de<br>diagnóstico                                                                                                    | Alarm                                                                                                    |                                                                                                    |                                                                                                    |                                                                                                    |
|                            | Variables de medición afectadas                                                                                                    |                                                                                                    |                                                                                                    |                                                                                                    |                                                                                                    |
|                            | <ul> <li>Amplitud Oscilación 1</li> <li>Amplitud Oscilación 2</li> <li>Salida específica de la aplica</li> <li>Salida específica de la aplica</li> <li>Asimetría de señal</li> <li>Caudal másico del portador</li> <li>Temperatura tubo portador</li> <li>Caudal volumétrico corregid</li> <li>Caudal volumétrico del porta</li> <li>Indice asim. de bobina del se</li> <li>Concentración</li> <li>Valor medido</li> <li>Amortiguación Oscilación 1</li> <li>Amortiguación Oscilación 2</li> <li>Densidad</li> <li>Densidad del aceite</li> <li>Densidad del agua</li> <li>Punto de prueba</li> <li>Viscosidad dinámica</li> </ul> | <ul> <li>Ele</li> <li>Ca</li> <li>Ca</li> <li>Ca</li> <li>Ca</li> <li>Ca</li> <li>Ca</li> <li>Ca</li> <li>Ca</li> <li>Ca</li> <li>Ca</li> <li>Ca</li> <li>Ca</li> <li>Ca</li> <li>Ca</li> <li>Ca</li> <li>Ca</li> <li>Ca</li> <li>Ex</li> <li>Ca</li> <li>Ex</li> <li>Ex</li> <li>Ex</li> <li>Ex</li> <li>Ex</li> <li>Ex</li> <li>Ex</li> <li>Ex</li> <li>Ex</li> <li>Ex</li> <li>Ex</li> <li>Ca</li> <li>Ca</li> <li>Ca</li> <li>Ca</li> <li>Ca</li> <li>Ca</li> <li>Ca</li> <li>Ca</li> <li>Ca</li> <li>Ca</li> <li>Ca</li> <li>Ca</li> <li>Ca</li> <li>Ca</li> <li>Ca</li> <li>Ca</li> <li>Ca</li> <li>Ca</li> <li>Ca</li> <li>Ca</li> <li>As</li> </ul> | ectrónica temper<br>audal GSV<br>audal alternativo<br>scosidad cinemát<br>audal másico<br>audal másico de a<br>audal másico de a<br>dice de producto<br>dice de burbujas<br>BSI<br>audal NSV<br>audal alternativo<br>resión externa<br>acitador corriente<br>acitador corriente<br>ecuencia Oscilaci<br>alor de caudal má<br>audal volumétrico<br>simetría de señal | e. sensor (ISEM)<br>de GSV<br>tica<br>aceite<br>agua<br>no homogéneo<br>suspendidas<br>NSV<br>e 1<br>e 2<br>ón 1<br>ón 2<br>sisco bruto<br>o S&W<br>de torsión | <ul> <li>Densidad de Referencia</li> <li>Alternativa de densidad de referencia</li> <li>Caudal volumétrico corregido</li> <li>Caudal en volumen corregido de aceite</li> <li>Caudal volumétrico corregido a agua</li> <li>Fluct oscilación de amortig 1</li> <li>Fluct oscilación de amortig 2</li> <li>Fluctuación Frecuencia 1</li> <li>Fluctuación Frecuencia 2</li> <li>Objetivo de caudal másico</li> <li>Caudal volum del portador</li> <li>Objetivo de caudal volumétrico</li> <li>Viscosidad dinámica compensada con temp</li> <li>Viscosidad cinemática comp con temp</li> <li>Temperatura</li> <li>Caudal volumétrico</li> <li>Caudal de aceite</li> <li>Caudal de agua</li> <li>Water cut</li> </ul> |

## 12.7.3 Diagnóstico de la configuración

| Información de diagnóstico |                                                                                                    |           | Remedio                                                                                                    |                                                                                                    |
|----------------------------|----------------------------------------------------------------------------------------------------|-----------|----------------------------------------------------------------------------------------------------|----------------------------------------------------------------------------------------------------|
| N°                         | Texto corto                                                                                                    |           |                                                                                                    |                                                                                                    |
| 410                        | Transferencia de datos errónea Estado de las variables de medición                                                                                                    |           | 1. Volver transf datos                                                                                                    |                                                                                                    |
|                            |                                                                                                    |           | 2. Comprobar conexion                                                                                                    |                                                                                                    |
|                            | Quality                                                                                                    | Good      |                                                                                                    |                                                                                                    |
|                            | Quality substatus                                                                                                    | Ok        |                                                                                                    |                                                                                                    |
|                            | Coding (hex)                                                                                                    | 0x80 0x83 |                                                                                                    |                                                                                                    |
|                            | Señal de estado                                                                                                    | F         |                                                                                                    |                                                                                                    |
|                            | Comportamiento de<br>diagnóstico                                                                                                    | Alarm     |                                                                                                    |                                                                                                    |
|                            | Variables de medición afectadas                                                                                                    |           |                                                                                                    |                                                                                                    |
|                            | <ul> <li>Amplitud Oscilación 1</li> <li>Amplitud Oscilación 2</li> <li>Salida específica de la aplicación</li> <li>Salida específica de la aplicación</li> <li>Salida específica de la aplicación</li> <li>Asimetría de señal</li> <li>Caudal másico del portador</li> <li>Caudal volumétrico corregido</li> <li>Caudal volumétrico del portador correg.</li> <li>Indice asim. de bobina del sensor</li> <li>Concentración</li> <li>Valor medido</li> <li>Amortiguación Oscilación 1</li> <li>Amortiguación Oscilación 2</li> <li>Densidad</li> <li>Densidad del aceite</li> <li>Punto de prueba</li> <li>Viscosidad dinámica</li> </ul> |           | c. sensor (ISEM)<br>de GSV<br>tica<br>aceite<br>agua<br>no homogéneo<br>suspendidas<br>NSV<br>e 1<br>e 2<br>ión 1<br>ión 2<br>ásico bruto<br>o S&W<br>de torsión | <ul> <li>Densidad de Referencia</li> <li>Alternativa de densidad de referencia</li> <li>Caudal volumétrico corregido</li> <li>Caudal en volumen corregido de aceite</li> <li>Caudal volumétrico corregido a agua</li> <li>Fluct oscilación de amortig 1</li> <li>Fluct oscilación de amortig 2</li> <li>Fluctuación Frecuencia 1</li> <li>Fluctuación Frecuencia 2</li> <li>Objetivo de caudal másico</li> <li>Caudal volum del portador</li> <li>Objetivo de caudal volumétrico</li> <li>Viscosidad dinámica compensada con temp</li> <li>Vescosidad cinemática comp con temp</li> <li>Temperatura</li> <li>Caudal volumétrico</li> <li>Caudal de aceite</li> <li>Caudal de agua</li> <li>Water cut</li> </ul> |
|     | Información de diagnóstico                                                                                                    |                                            |                                                                                                    |                                                                                                    | Remedio                                                                                                    |
|-----|----------------------------------------------------------------------------------------------------|--------------------------------------------|----------------------------------------------------------------------------------------------------|----------------------------------------------------------------------------------------------------|----------------------------------------------------------------------------------------------------|
| N°  | Τe                                                                                                    | exto corto                                 |                                                                                                    |                                                                                                    |                                                                                                    |
| 412 | Procesando descarga                                                                                                    |                                            |                                                                                                    | Descarga activa, esper                                                                                                    | re por favor.                                                                                                    |
|     | Estado de las variables de me                                                                                                    | edición                                    |                                                                                                    |                                                                                                    |                                                                                                    |
|     | Quality                                                                                                    | Good                                       |                                                                                                    | 1                                                                                                    |                                                                                                    |
|     | Quality substatus                                                                                                    | Ok                                         |                                                                                                    | 1                                                                                                    |                                                                                                    |
|     | Coding (hex)                                                                                                    | 0x80 0x83                                  |                                                                                                    |                                                                                                    |                                                                                                    |
|     | Señal de estado                                                                                                    | С                                          |                                                                                                    | -                                                                                                    |                                                                                                    |
|     | Comportamiento de<br>diagnóstico                                                                                                    | Warning                                    |                                                                                                    | -                                                                                                    |                                                                                                    |
|     | Variables de medición afectadas                                                                                                    |                                            | 1                                                                                                    |                                                                                                    |                                                                                                    |
|     | <ul> <li>Amplitud Oscilación 1</li> <li>Amplitud Oscilación 2</li> <li>Salida específica de la aplica</li> <li>Salida específica de la aplica</li> <li>Salida específica de la aplica</li> <li>Asimetría de señal</li> <li>Caudal másico del portador</li> <li>Temperatura tubo portador</li> <li>Caudal volumétrico corregid</li> <li>Caudal volumétrico del porta</li> <li>Indice asim. de bobina del se</li> <li>Concentración</li> <li>Valor medido</li> <li>Amortiguación Oscilación 1</li> <li>Amortiguación Oscilación 2</li> <li>Densidad</li> <li>Densidad del aceite</li> <li>Densidad del agua</li> <li>Punto de prueba</li> </ul> | ción<br>ción<br>o<br>ador correg.<br>ensor | <ul> <li>Electrónica temper</li> <li>Caudal GSV</li> <li>Caudal alternativo</li> <li>Viscosidad cinemáti</li> <li>Caudal másico de a</li> <li>Caudal másico de a</li> <li>Indice de producto</li> <li>Índice de burbujas</li> <li>HBSI</li> <li>Caudal alternativo</li> <li>Presión externa</li> <li>Excitador corriente</li> <li>Excitador corriente</li> <li>Frecuencia Oscilaci</li> <li>Frecuencia Oscilaci</li> <li>Valor de caudal márico</li> </ul> | : sensor (ISEM)<br>de GSV<br>tica<br>nceite<br>ngua<br>no homogéneo<br>suspendidas<br>NSV<br>e 1<br>e 2<br>ción 1<br>ción 2<br>sisco bruto | <ul> <li>Densidad de Referencia</li> <li>Alternativa de densidad de referencia</li> <li>Caudal volumétrico corregido</li> <li>Caudal en volumen corregido de aceite</li> <li>Caudal volumétrico corregido a agua</li> <li>Fluct oscilación de amortig 1</li> <li>Fluct oscilación de amortig 2</li> <li>Fluctuación Frecuencia 1</li> <li>Fluctuación Frecuencia 2</li> <li>Objetivo de caudal másico</li> <li>Caudal volum del portador</li> <li>Objetivo de caudal volumétrico</li> <li>Viscosidad dinámica compensada con temp</li> <li>Viscosidad cinemática comp con temp</li> <li>Temperatura</li> <li>Caudal volumétrico</li> <li>Caudal volumétrico</li> <li>Caudal de aceite</li> <li>Caudal de agua</li> <li>Watan att</li> </ul> |

Viscosidad dinámica

- Asimetría de señal de torsión

|     | Informació                          | ón de diagnóstico | Remedio          |
|-----|-------------------------------------|-------------------|------------------|
| N°  | Texto corto                         |                   |                  |
| 431 | Necesario recorte 1 n               |                   | Realizar recorte |
|     | Estado de las variables de medición |                   |                  |
|     | Quality                             | Good              |                  |
|     | Quality substatus                   | Ok                |                  |
|     | Coding (hex)                        | 0x80 0x83         |                  |
|     | Señal de estado                     | С                 |                  |
|     | Comportamiento de<br>diagnóstico    | Warning           |                  |
|     | Variables de medición afe           | ctadas            |                  |
|     | -                                   |                   |                  |

|     | Información o                                                                                                    | le diagnóstico                                                                                                    | Remedio                                                                                                    |  |
|-----|----------------------------------------------------------------------------------------------------|----------------------------------------------------------------------------------------------------|----------------------------------------------------------------------------------------------------|--|
| N°  | Τe                                                                                                    | exto corto                                                                                                    |                                                                                                    |  |
| 437 | Config. incompatible                                                                                                    | edición                                                                                                    | <ol> <li>Actualizar firmware</li> <li>Ejecutar restablec de fábrica</li> </ol>                                                                                                    |  |
|     | Quality<br>Quality substatus<br>Coding (hex)<br>Señal de estado<br>Comportamiento de<br>diagnóstico                                                                                                    | Good<br>Ok<br>0x80 0x83<br>F<br>Alarm                                                                                                    |                                                                                                    |  |
|     | Variables de medición afecta                                                                                                    | das                                                                                                    |                                                                                                    |  |
|     | <ul> <li>Amplitud Oscilación 1</li> <li>Amplitud Oscilación 2</li> <li>Salida específica de la aplica</li> <li>Salida específica de la aplica</li> <li>Salida específica de la aplica</li> <li>Asimetría de señal</li> <li>Caudal másico del portador</li> <li>Temperatura tubo portador</li> <li>Caudal volumétrico corregid</li> <li>Caudal volumétrico del porta</li> <li>Caudal volumétrico del porta</li> <li>Caudal volumétrico del porta</li> <li>Caudal volumétrico del porta</li> <li>Concentración</li> <li>Valor medido</li> <li>Amortiguación Oscilación 1</li> <li>Amortiguación Oscilación 2</li> <li>Densidad</li> <li>Densidad del aceite</li> <li>Densidad del agua</li> <li>Punto de prueba</li> <li>Vunto de prueba</li> <li>Viscosidad dinámica</li> </ul> | <ul> <li>Electrónica temper</li> <li>Caudal GSV</li> <li>Caudal alternativo</li> <li>Caudal alternativo</li> <li>Viscosidad cinemá</li> <li>Caudal másico de a</li> <li>Caudal másico de a</li> <li>Caudal másico de a</li> <li>Caudal másico de a</li> <li>Caudal másico de a</li> <li>Indice de producto</li> <li>ándor correg.</li> <li>Índice de burbujas</li> <li>ensor</li> <li>HBSI</li> <li>Caudal NSV</li> <li>Caudal NSV</li> <li>Caudal alternativo</li> <li>Presión externa</li> <li>Excitador corriente</li> <li>Frecuencia Oscilac</li> <li>Valor de caudal más</li> <li>Caudal volumétrico</li> </ul> | <ul> <li>sensor (ISEM)</li> <li>Densidad de Referencia</li> <li>Alternativa de densidad de referencia</li> <li>Caudal volumétrico corregido</li> <li>Caudal en volumen corregido de aceite</li> <li>Caudal en volumen corregido de aceite</li> <li>Caudal volumétrico corregido a agua</li> <li>Fluct oscilación de amortig 1</li> <li>Eluct oscilación de amortig 2</li> <li>Pluct oscilación frecuencia 1</li> <li>Fluctuación Frecuencia 2</li> <li>Objetivo de caudal másico</li> <li>Caudal volumétrico</li> <li>Objetivo de caudal núsico</li> <li>Caudal volum del portador</li> <li>NSV</li> <li>Objetivo de caudal volumétrico</li> <li>Viscosidad dinámica compensada con temp</li> <li>Viscosidad cinemática comp con temp</li> <li>Caudal volumétrico</li> <li>Caudal volumétrico</li> <li>Caudal de aceite</li> <li>Caudal de agua</li> <li>S&amp;W</li> <li>Water cut</li> </ul> |  |

|     | Información d                                                                                                    | le diagnóstico                                                                                                    | Remedio                                                                                                    |  |
|-----|----------------------------------------------------------------------------------------------------|----------------------------------------------------------------------------------------------------|----------------------------------------------------------------------------------------------------|--|
| N°  | Те                                                                                                    | xto corto                                                                                                    |                                                                                                    |  |
| 438 | Conjunto de datos diferentes                                                                                                    |                                                                                                    | 1. Verifique el archivo del conjunto de datos                                                                                                    |  |
|     | Estado de las variables de me                                                                                                    | dición                                                                                                    | <ol> <li>Comprobar la parametrización del dispositivo</li> <li>Descargar nueva parametrización del dispositivo</li> </ol>                                                                                                    |  |
|     | Quality                                                                                                    | Good                                                                                                    |                                                                                                    |  |
|     | Quality substatus                                                                                                    | Ok                                                                                                    |                                                                                                    |  |
|     | Coding (hex)                                                                                                    | 0x80 0x83                                                                                                    | -                                                                                                    |  |
|     | Señal de estado                                                                                                    | М                                                                                                    | -                                                                                                    |  |
|     | Comportamiento de<br>diagnóstico                                                                                                    | Warning                                                                                                    | -                                                                                                    |  |
|     | Variables de medición afectadas                                                                                                    |                                                                                                    |                                                                                                    |  |
|     | <ul> <li>Amplitud Oscilación 1</li> <li>Amplitud Oscilación 2</li> <li>Salida específica de la aplica</li> <li>Salida específica de la aplica</li> <li>Salida específica de la aplica</li> <li>Asimetría de señal</li> <li>Caudal másico del portador</li> <li>Temperatura tubo portador</li> <li>Caudal volumétrico corregido</li> <li>Caudal volumétrico del porta</li> <li>Indice asim. de bobina del se</li> <li>Concentración</li> <li>Valor medido</li> <li>Amortiguación Oscilación 1</li> <li>Amortiguación Oscilación 2</li> <li>Densidad</li> <li>Densidad del aceite</li> <li>Densidad del agua</li> <li>Punto de prueba</li> <li>Punto de prueba</li> </ul> | Electrónica tempe<br>Caudal GSV<br>Caudal alternativo<br>Ción Caudal alternativo<br>Viscosidad cinemá<br>Caudal másico<br>Caudal másico de a<br>Caudal másico de a<br>Caudal másico de a<br>Caudal másico de a<br>Indice de producto<br>indice de burbujas<br>HBSI<br>Caudal NSV<br>Caudal alternativo<br>Presión externa<br>Excitador corriento<br>Frecuencia Oscilaco<br>Valor de caudal ma | r. sensor (ISEM)  Densidad de Referencia  Alternativa de densidad de referencia  Alternativa de densidad de referencia  Caudal volumétrico corregido  Caudal en volumen corregido de aceite  Caudal volumétrico corregido a agua  aceite  Fluct oscilación de amortig 1  agua  Fluct oscilación de amortig 2  Fluctuación Frecuencia 1  suspendidas  Fluctuación Frecuencia 2  Objetivo de caudal másico  Caudal volum del portador  NSV  Objetivo de caudal volumétrico  Viscosidad dinámica compensada con temp  e 1  Viscosidad cinemática comp con temp  e 2  Temperatura  ción 1  Caudal volumétrico  Caudal de aceite  ásico bruto  Statuto  Mater cut |  |

- Punto de prueba
- Viscosidad dinámica
- Caudal volumétrico S&W
- Asimetría de señal de torsión
- Water cut

Información de diagnóstico Remedio N° Texto corto Current output 1 ... n saturated 441 1. Check current output settings 2. Check process Estado de las variables de medición Good Quality Quality substatus Ok Coding (hex) 0x80 ... 0x83 Señal de estado S Warning Comportamiento de diagnóstico Variables de medición afectadas

|    | Informació                          | n de diagnóstico | Remedio                            |
|----|-------------------------------------|------------------|------------------------------------|
| ٩٥ | ·                                   | Texto corto      |                                    |
| 42 | Frequency output 1 saturate         | d                | 1. Check frequency output settings |
|    | Estado de las variables de medición |                  | 2. Check process                   |
| -  | Quality                             | Good             |                                    |
|    | Quality substatus                   | Ok               |                                    |
|    | Coding (hex)                        | 0x80 0x83        |                                    |
|    | Señal de estado                     | S                |                                    |
|    | Comportamiento de<br>diagnóstico    | Warning          |                                    |
|    | Variables de medición afectadas     |                  |                                    |
|    | -                                   |                  |                                    |

|     | Información o                                                  | le diagnóstico | Remedio                                                                |
|-----|----------------------------------------------------------------|----------------|------------------------------------------------------------------------|
| N°  | Τe                                                             | exto corto     |                                                                        |
| 443 | Pulse output 1 saturated                                       |                | <ol> <li>Check pulse output settings</li> <li>Check process</li> </ol> |
|     | Estado de las variables de medición [Ex-fábrica] <sup>1)</sup> |                |                                                                        |
|     | Quality                                                        | Good           |                                                                        |
|     | Quality substatus                                              | Ok             |                                                                        |
|     | Coding (hex)                                                   | 0x80 0x83      |                                                                        |
|     | Señal de estado                                                | S              |                                                                        |
|     | Comportamiento de<br>diagnóstico                               | Warning        |                                                                        |
|     | Variables de medición afectadas                                |                |                                                                        |
|     | -                                                              |                |                                                                        |

|     | Información o                                       | le diagnóstico | Remedio                                       |
|-----|-----------------------------------------------------|----------------|-----------------------------------------------|
| N°  | Texto corto                                         |                |                                               |
| 444 | Current input 1 n saturated                         |                | 1. Check current input settings               |
|     | Estado de las variables de medición [Ex-fábrica] 1) |                | 2. Check connected device<br>3. Check process |
|     | Quality                                             | Good           |                                               |
|     | Quality substatus                                   | Ok             |                                               |
|     | Coding (hex)                                        | 0x80 0x83      |                                               |
|     | Señal de estado                                     | S              |                                               |
|     | Comportamiento de<br>diagnóstico                    | Warning        |                                               |
|     | Variables de medición afecta                        | das            |                                               |
|     | Valor medido                                        |                |                                               |

|     | Información                                                                                                    | le diagnóstico                                                                                                    | Remedio                                                                                                    |
|-----|----------------------------------------------------------------------------------------------------|----------------------------------------------------------------------------------------------------|----------------------------------------------------------------------------------------------------|
| N°  | Τe                                                                                                    | exto corto                                                                                                    |                                                                                                    |
| 453 | Anulación de caudal activado                                                                                                    |                                                                                                    | Desactivar paso de caudal                                                                                                    |
|     | Estado de las variables de me                                                                                                    | edición                                                                                                    |                                                                                                    |
|     | Quality                                                                                                    | Good                                                                                                    |                                                                                                    |
|     | Quality substatus                                                                                                    | Ok                                                                                                    |                                                                                                    |
|     | Coding (hex)                                                                                                    | 0x80 0x83                                                                                                    |                                                                                                    |
|     | Señal de estado                                                                                                    | С                                                                                                    |                                                                                                    |
|     | Comportamiento de<br>diagnóstico                                                                                                    | Warning                                                                                                    |                                                                                                    |
|     | Variables de medición afectadas                                                                                                    |                                                                                                    |                                                                                                    |
|     | <ul> <li>Amplitud Oscilación 1</li> <li>Amplitud Oscilación 2</li> <li>Salida específica de la aplica</li> <li>Salida específica de la aplica</li> <li>Asimetria de señal</li> <li>Caudal másico del portador</li> <li>Temperatura tubo portador</li> <li>Caudal volumétrico corregid</li> <li>Caudal volumétrico del porta</li> <li>Indice asim. de bobina del se</li> <li>Concentración</li> <li>Amortiguación Oscilación 1</li> <li>Amortiguación Oscilación 2</li> <li>Densidad</li> <li>Densidad del aceite</li> <li>Densidad del agua</li> <li>Punto de prueba</li> <li>Viscosidad dinámica</li> <li>Electrónica temper. sensor (</li> </ul> | <ul> <li>Caudal GSV</li> <li>Caudal alternativo</li> <li>Caudal alternativo</li> <li>Caudal másico</li> <li>Caudal másico</li> <li>Caudal másico de a</li> <li>Caudal másico de a</li> <li>Caudal másico de a</li> <li>Indice de producto</li> <li>Índice de burbujas</li> <li>ador correg.</li> <li>HBSI</li> <li>Caudal NSV</li> <li>Caudal alternativo</li> <li>Presión externa</li> <li>Excitador corriente</li> <li>Excitador corriente</li> <li>Frecuencia Oscilaci</li> <li>Valor de caudal másico</li> <li>Asimetría de señal</li> <li>ISEM)</li> </ul> | <ul> <li>Alternativa de densidad de referencia</li> <li>Caudal volumétrico corregido</li> <li>Caudal en volumen corregido de aceite</li> <li>Caudal volumétrico corregido a agua</li> <li>Caudal volumétrico corregido a agua</li> <li>Fluct oscilación de amortig 1</li> <li>gua</li> <li>Fluct oscilación de amortig 2</li> <li>no homogéneo</li> <li>Fluctuación Frecuencia 1</li> <li>Suspendidas</li> <li>Fluctuación Frecuencia 2</li> <li>Objetivo de caudal másico</li> <li>Caudal volum del portador</li> <li>NSV</li> <li>Objetivo de caudal volumétrico</li> <li>Viscosidad dinámica compensada con temp</li> <li>Viscosidad cinemática comp con temp</li> <li>Temperatura</li> <li>ón 1</li> <li>Caudal volumétrico</li> <li>Caudal de aceite</li> <li>sico bruto</li> <li>Caudal de agua</li> <li>S&amp;W</li> <li>Water cut</li> </ul> |

|     | Información o                                                                                                    | le diagnóstico                                                                                                    | Remedio                                                                                                    |
|-----|----------------------------------------------------------------------------------------------------|----------------------------------------------------------------------------------------------------|----------------------------------------------------------------------------------------------------|
| N°  | Τe                                                                                                    | xto corto                                                                                                    |                                                                                                    |
| 484 | Simulación en modo fallo activ                                                                                                    | ada                                                                                                    | Desconectar simulación                                                                                                    |
|     | Estado de las variables de me                                                                                                    | dición                                                                                                    |                                                                                                    |
|     | Quality                                                                                                    | Good                                                                                                    |                                                                                                    |
|     | Quality substatus                                                                                                    | Ok                                                                                                    |                                                                                                    |
|     | Coding (hex)                                                                                                    | 0x80 0x83                                                                                                    |                                                                                                    |
|     | Señal de estado                                                                                                    | С                                                                                                    |                                                                                                    |
|     | Comportamiento de<br>diagnóstico                                                                                                    | Alarm                                                                                                    |                                                                                                    |
|     | Variables de medición afecta                                                                                                    | das                                                                                                    |                                                                                                    |
|     | <ul> <li>Amplitud Oscilación 1</li> <li>Amplitud Oscilación 2</li> <li>Salida específica de la aplica</li> <li>Salida específica de la aplica</li> <li>Salida específica de la aplica</li> <li>Asimetría de señal</li> <li>Caudal másico del portador</li> <li>Temperatura tubo portador</li> <li>Caudal volumétrico corregid</li> <li>Caudal volumétrico del porta</li> <li>Indice asim. de bobina del se</li> <li>Concentración</li> <li>Amortiguación Oscilación 1</li> <li>Amortiguación Oscilación 2</li> <li>Densidad</li> <li>Densidad del aceite</li> <li>Densidad del agua</li> <li>Punto de prueba</li> <li>Viscosidad dinámica</li> <li>Electrónica temper. sensor (</li> </ul> | <ul> <li>Caudal GSV</li> <li>Caudal alterna</li> <li>Ción</li> <li>Viscosidad cim</li> <li>Caudal másico</li> <li>Caudal másico</li> <li>Caudal másico</li> <li>Caudal másico</li> <li>Caudal másico</li> <li>Caudal másico</li> <li>Indice de produ</li> <li>Índice de burbu</li> <li>Indice de burbu</li> <li>Indi</li></ul> | <ul> <li>Alternativa de densidad de referencia</li> <li>Caudal volumétrico corregido</li> <li>Caudal en volumen corregido de aceite</li> <li>Caudal volumétrico corregido a agua</li> <li>e aceite</li> <li>Fluct oscilación de amortig 1</li> <li>e agua</li> <li>Fluct oscilación de amortig 2</li> <li>Fluctuación Frecuencia 1</li> <li>Fluctuación Frecuencia 2</li> <li>Objetivo de caudal másico</li> <li>Caudal volumétrico</li> <li>Viscosidad dinámica compensada con temp</li> <li>Nte 2</li> <li>Temperatura</li> <li>ación 1</li> <li>Caudal volumétrico</li> <li>Caudal volumétrico</li> <li>Caudal volumétrico</li> <li>Viscosidad cinemática comp con temp</li> <li>Temperatura</li> <li>Caudal de aceite</li> <li>Caudal de aceite</li> <li>Caudal de agua</li> <li>Water cut</li> <li>fal de torsión</li> </ul> |

|     | Información de diagnóstico                                                                                                    |                                       |                                                                                                    |                                                                                                    | Remedio                                                                                                    |
|-----|----------------------------------------------------------------------------------------------------|---------------------------------------|----------------------------------------------------------------------------------------------------|----------------------------------------------------------------------------------------------------|----------------------------------------------------------------------------------------------------|
| N°  | Texto corto                                                                                                    |                                       |                                                                                                    |                                                                                                    |                                                                                                    |
| 485 | Simulación variable de proceso                                                                                                    | activa                                |                                                                                                    | Desconectar simulación                                                                                                    |                                                                                                    |
|     | Estado de las variables de me                                                                                                    | edición                               |                                                                                                    |                                                                                                    |                                                                                                    |
|     | Quality                                                                                                    | Good                                  |                                                                                                    |                                                                                                    |                                                                                                    |
|     | Quality substatus                                                                                                    | Ok                                    |                                                                                                    |                                                                                                    |                                                                                                    |
|     | Coding (hex)                                                                                                    | 0x80 0x83                             |                                                                                                    |                                                                                                    |                                                                                                    |
|     | Señal de estado                                                                                                    | С                                     |                                                                                                    | -                                                                                                    |                                                                                                    |
|     | Comportamiento de<br>diagnóstico                                                                                                    | Warning                               |                                                                                                    |                                                                                                    |                                                                                                    |
|     | Variables de medición afectadas                                                                                                    |                                       |                                                                                                    |                                                                                                    |                                                                                                    |
|     | <ul> <li>Amplitud Oscilación 1</li> <li>Amplitud Oscilación 2</li> <li>Salida específica de la aplica</li> <li>Salida específica de la aplica</li> <li>Salida específica de la aplica</li> <li>Asimetría de señal</li> <li>Caudal másico del portador</li> <li>Temperatura tubo portador</li> <li>Caudal volumétrico corregid</li> <li>Caudal volumétrico del porta</li> <li>Indice asim. de bobina del se</li> <li>Concentración</li> <li>Amortiguación Oscilación 1</li> <li>Amortiguación Oscilación 2</li> <li>Densidad</li> <li>Densidad del aceite</li> <li>Densidad del agua</li> <li>Punto de prueba</li> <li>Punto de prueba</li> <li>Viscosidad dinámica</li> </ul> | ción<br>ción<br>ador correg.<br>ensor | <ul> <li>Caudal GSV</li> <li>Caudal alternativo</li> <li>Viscosidad cinemáti</li> <li>Caudal másico</li> <li>Caudal másico de a</li> <li>Caudal másico de a</li> <li>Indice de producto</li> <li>Índice de burbujas</li> <li>HBSI</li> <li>Caudal NSV</li> <li>Caudal alternativo</li> <li>Presión externa</li> <li>Excitador corriente</li> <li>Excitador corriente</li> <li>Frecuencia Oscilaci</li> <li>Frecuencia Oscilaci</li> <li>Valor de caudal má</li> <li>Caudal volumétrico</li> <li>Asimetría de señal</li> </ul> | de GSV<br>tica<br>iceite<br>igua<br>no homogéneo<br>suspendidas<br>NSV<br>1<br>: 2<br>ón 1<br>ón 2<br>isico bruto<br>o S&W<br>de torsión | <ul> <li>Alternativa de densidad de referencia</li> <li>Caudal volumétrico corregido</li> <li>Caudal en volumen corregido de aceite</li> <li>Caudal volumétrico corregido a agua</li> <li>Fluct oscilación de amortig 1</li> <li>Fluct oscilación de amortig 2</li> <li>Fluctuación Frecuencia 1</li> <li>Fluctuación Frecuencia 2</li> <li>Objetivo de caudal másico</li> <li>Caudal volum del portador</li> <li>Objetivo de caudal volumétrico</li> <li>Viscosidad dinámica compensada con temp</li> <li>Viscosidad cinemática comp con temp</li> <li>Temperatura</li> <li>Caudal volumétrico</li> <li>Caudal de aceite</li> <li>Caudal de agua</li> <li>Water cut</li> </ul> |

| • | Electrónica | temper. | sensor | (ISEM) |
|---|-------------|---------|--------|--------|
|---|-------------|---------|--------|--------|

Densidad de Referencia

#### Información de diagnóstico Remedio N° Texto corto Current input 1 ... n simulation active 486 Desconectar simulación Estado de las variables de medición Good Quality Quality substatus Ok Coding (hex) 0x80 ... 0x83 С Señal de estado Comportamiento de Warning diagnóstico Variables de medición afectadas Valor medido

|     | Información o                       | de diagnóstico | Remedio                |
|-----|-------------------------------------|----------------|------------------------|
| N°  | Τe                                  | exto corto     |                        |
| 491 | Salida de corriente 1 n - Sim       | ul. activada   | Desconectar simulación |
|     | Estado de las variables de medición |                |                        |
|     | Quality                             | Good           |                        |
|     | Quality substatus                   | Ok             |                        |
|     | Coding (hex)                        | 0x80 0x83      |                        |
|     | Señal de estado                     | С              |                        |
|     | Comportamiento de<br>diagnóstico    | Warning        |                        |
|     | Variables de medición afecta        | das            |                        |
|     | -                                   |                |                        |

|     | Información o                       | le diagnóstico | Remedio                                     |
|-----|-------------------------------------|----------------|---------------------------------------------|
| N°  | Texto corto                         |                |                                             |
| 492 | Frequency output 1 n simula         | ation active   | Desconectar simulación salida de frecuencia |
|     | Estado de las variables de medición |                |                                             |
|     | Quality                             | Good           |                                             |
|     | Quality substatus                   | Ok             |                                             |
|     | Coding (hex)                        | 0x80 0x83      |                                             |
|     | Señal de estado                     | С              |                                             |
|     | Comportamiento de<br>diagnóstico    | Warning        |                                             |
|     | Variables de medición afectadas     |                |                                             |
|     | -                                   |                |                                             |

|     | Información o                       | le diagnóstico | Remedio                                   |
|-----|-------------------------------------|----------------|-------------------------------------------|
| N°  | Texto corto                         |                |                                           |
| 493 | Salida de pulsos simul activa       |                | Desconectar simulación salida de impulsos |
|     | Estado de las variables de medición |                |                                           |
|     | Quality                             | Good           |                                           |
|     | Quality substatus                   | Ok             |                                           |
|     | Coding (hex)                        | 0x80 0x83      |                                           |
|     | Señal de estado                     | С              |                                           |
|     | Comportamiento de<br>diagnóstico    | Warning        |                                           |
|     | Variables de medición afectadas     |                |                                           |
|     | -                                   |                |                                           |

|     | Información                         | de diagnóstico | Remedio                                      |
|-----|-------------------------------------|----------------|----------------------------------------------|
| N°  | Τe                                  | exto corto     |                                              |
| 494 | Switch output 1 n simulation        | n active       | Desconectar simulación salida de conmutación |
|     | Estado de las variables de medición |                | 1                                            |
|     | Quality                             | Good           |                                              |
|     | Quality substatus                   | Ok             |                                              |
|     | Coding (hex)                        | 0x80 0x83      |                                              |
|     | Señal de estado                     | С              |                                              |
|     | Comportamiento de<br>diagnóstico    | Warning        |                                              |
|     | Variables de medición afectadas     |                | -<br>-                                       |
|     | -                                   |                |                                              |

|     | Informació                              | 1 de diagnóstico       | Remedio |
|-----|-----------------------------------------|------------------------|---------|
| N°  | ·                                       | Texto corto            |         |
| 495 | Simulación evento de diagnóstico activa | Desconectar simulación |         |
|     | Estado de las variables de medición     |                        |         |
|     | Quality                                 | Good                   |         |
|     | Quality substatus                       | Ok                     |         |
|     | Coding (hex)                            | 0x80 0x83              |         |
|     | Señal de estado                         | С                      |         |
|     | Comportamiento de<br>diagnóstico        | Warning                |         |
|     | Variables de medición afectadas         |                        |         |
|     | -                                       |                        |         |

|     | Informació                                                                             | n de diagnóstico                           | Remedio |
|-----|----------------------------------------------------------------------------------------|--------------------------------------------|---------|
| N°  | Texto corto                                                                            |                                            |         |
| 496 | 5       Status input 1 n simulation active         Estado de las variables de medición | Desactivar entrada de estado de simulación |         |
|     |                                                                                        |                                            |         |
|     | Quality                                                                                | Good                                       |         |
|     | Quality substatus                                                                      | Ok                                         |         |
|     | Coding (hex)                                                                           | 0x80 0x83                                  |         |
|     | Señal de estado                                                                        | С                                          |         |
|     | Comportamiento de<br>diagnóstico                                                       | Warning                                    |         |
|     | Variables de medición afectadas                                                        |                                            |         |
|     | -                                                                                      |                                            |         |

|     | Información de diagnóstico          |                                                | Remedio                                                                                  |
|-----|-------------------------------------|------------------------------------------------|------------------------------------------------------------------------------------------|
| N°  | Те                                  | exto corto                                     |                                                                                          |
| 520 | E/S 1 n config de hardware r        | no válido 1. Comprobar la configuración de I/O | 1. Comprobar la configuración de I/O                                                     |
|     | Estado de las variables de medición |                                                | 2. Sustituir el módulo I/O defectuoso<br>3. Conectar el módulo de doble salida de pulsos |
|     | Quality                             | Good                                           |                                                                                          |
|     | Quality substatus                   | Ok                                             |                                                                                          |
|     | Coding (hex)                        | 0x80 0x83                                      |                                                                                          |
|     | Señal de estado                     | F                                              |                                                                                          |
|     | Comportamiento de<br>diagnóstico    | Alarm                                          |                                                                                          |
|     | Variables de medición afectadas     |                                                |                                                                                          |
|     | -                                   |                                                |                                                                                          |

|     | Información                                                                                                    | de diagnóstico | Remedio                                                                                                    |
|-----|----------------------------------------------------------------------------------------------------|----------------|----------------------------------------------------------------------------------------------------|
| N°  | Texto corto                                                                                                    |                |                                                                                                    |
| 528 | El cálculo de concentr no es posible                                                                                                    |                | Fuera del rango válido del algoritmo de cálculo escogido                                                         |
|     | Estado de las variables de medición                                                                                                    |                | <ol> <li>Compruebe los ajustes de concent</li> <li>Compruebe los valores leídos, p.e. densidad o temp</li> </ol> |
|     | Quality                                                                                                    | Good           |                                                                                                    |
|     | Quality substatus                                                                                                    | Ok             |                                                                                                    |
|     | Coding (hex)                                                                                                    | 0x80 0x83      |                                                                                                    |
|     | Señal de estado                                                                                                    | S              |                                                                                                    |
|     | Comportamiento de<br>diagnóstico                                                                                                    | Alarm          |                                                                                                    |
|     | Variables de medición afectadas                                                                                                    |                |                                                                                                    |
|     | <ul> <li>Caudal másico del portador</li> <li>Caudal volumétrico corregido</li> <li>Caudal volumétrico del portador correg.</li> <li>Concentración</li> <li>Densidad</li> <li>Caudal másico</li> <li>Objetivo de caudal</li> <li>Caudal volum del portador correg.</li> </ul> |                | <ul> <li>Objetivo de caudal volumétrico</li> <li>Caudal volumétrico</li> <li>másico</li> <li>ortador</li> </ul>  |

|     | Información o                                                                                                    | le diagnóstico | Remedio                                                                                                    |
|-----|----------------------------------------------------------------------------------------------------|----------------|----------------------------------------------------------------------------------------------------|
| N°  | Texto corto                                                                                                    |                |                                                                                                    |
| 529 | El cálculo de concent no es exacto Estado de las variables de medición                                                                                                    |                | Fuera del rango válido del algoritmo de cálculo escogido<br>1. Compruebe los ajustes de concent<br>2. Compruebe los valores leídos, p.e. densidad o temp |
|     |                                                                                                    |                |                                                                                                    |
|     | Quality                                                                                                    | Good           |                                                                                                    |
|     | Quality substatus                                                                                                    | Ok             |                                                                                                    |
|     | Coding (hex)                                                                                                    | 0x80 0x83      |                                                                                                    |
|     | Señal de estado                                                                                                    | S              |                                                                                                    |
|     | Comportamiento de<br>diagnóstico                                                                                                    | Warning        |                                                                                                    |
|     | Variables de medición afecta                                                                                                    | das            |                                                                                                    |
|     | <ul> <li>Caudal másico del portador</li> <li>Caudal volumétrico corregido</li> <li>Caudal volumétrico del portador correg.</li> <li>Concentración</li> <li>Densidad</li> <li>Caudal másico</li> <li>Objetivo de caudal</li> <li>Caudal volum del portador del portador de</li></ul> |                | <ul> <li>Objetivo de caudal volumétrico</li> <li>Caudal volumétrico</li> <li>másico</li> <li>ortador</li> </ul>                                          |

|     | Información                         | de diagnóstico | Remedio                                                          |
|-----|-------------------------------------|----------------|------------------------------------------------------------------|
| N°  | T                                   | exto corto     |                                                                  |
| 537 | Configuración                       |                | 1. Compruebe dirección IP en la red<br>2. Cambie la dirección IP |
|     | Estado de las variables de medición |                |                                                                  |
|     | Quality                             | Good           |                                                                  |
|     | Quality substatus                   | Ok             |                                                                  |
|     | Coding (hex)                        | 0x80 0x83      |                                                                  |
|     | Señal de estado                     | F              |                                                                  |
|     | Comportamiento de<br>diagnóstico    | Warning        |                                                                  |
|     | Variables de medición afectadas     |                | -<br>-                                                           |
|     | -                                   |                |                                                                  |

|     | Informació                          | n de diagnóstico                             | Remedio |
|-----|-------------------------------------|----------------------------------------------|---------|
| N°  |                                     | Texto corto                                  |         |
| 594 | Relay output 1 n simulation active  | Desconectar simulación salida de conmutación |         |
|     | Estado de las variables de medición |                                              |         |
|     | Quality                             | Good                                         |         |
|     | Quality substatus                   | Ok                                           |         |
|     | Coding (hex)                        | 0x80 0x83                                    |         |
|     | Señal de estado                     | С                                            |         |
|     | Comportamiento de<br>diagnóstico    | Warning                                      |         |
|     | Variables de medición afectadas     |                                              |         |
|     | -                                   |                                              |         |

## 12.7.4 Diagnóstico del proceso

|     | Información                         | de diagnóstico | Remedio                                          |
|-----|-------------------------------------|----------------|--------------------------------------------------|
| N°  | Т                                   | exto corto     |                                                  |
| 803 | Corriente de lazo 1                 |                | 1. Verificar cableado<br>2. Sustituir módulo E/S |
|     | Estado de las variables de medición |                |                                                  |
|     | Quality                             | Good           |                                                  |
|     | Quality substatus                   | Ok             |                                                  |
|     | Coding (hex)                        | 0x80 0x83      |                                                  |
|     | Señal de estado                     | F              |                                                  |
|     | Comportamiento de<br>diagnóstico    | Alarm          |                                                  |
|     | Variables de medición afectadas     |                |                                                  |
|     | -                                   |                |                                                  |

| Información de diagnóstico |                                                                                                    |                                                                                                    | Remedio                                                                                                    |
|----------------------------|----------------------------------------------------------------------------------------------------|----------------------------------------------------------------------------------------------------|----------------------------------------------------------------------------------------------------|
| N°                         | Texto corto                                                                                                    |                                                                                                    |                                                                                                    |
| 830                        | Temperatura ambiente muy alta                                                                                                    |                                                                                                    | Reducir temp. en el entorno de la carcasa del sensor                                                                                                    |
|                            | Estado de las variables de life                                                                                                    |                                                                                                    |                                                                                                    |
|                            | Quality                                                                                                    | Good                                                                                                    |                                                                                                    |
|                            | Quality substatus                                                                                                    | Ok                                                                                                    |                                                                                                    |
|                            | Coding (hex)                                                                                                    | 0x80 0x83                                                                                                    |                                                                                                    |
|                            | Señal de estado                                                                                                    | S                                                                                                    |                                                                                                    |
|                            | Comportamiento de<br>diagnóstico                                                                                                    | Warning                                                                                                    |                                                                                                    |
|                            | Variables de medición afecta                                                                                                    | das                                                                                                    |                                                                                                    |
|                            | <ul> <li>Amplitud Oscilación 1</li> <li>Amplitud Oscilación 2</li> <li>Salida específica de la aplica</li> <li>Salida específica de la aplica</li> <li>Asimetría de señal</li> <li>Caudal másico del portador</li> <li>Temperatura tubo portador</li> <li>Caudal volumétrico corregid</li> <li>Caudal volumétrico del porta</li> <li>Indice asim. de bobina del se</li> <li>Concentración</li> <li>Amortiguación Oscilación 1</li> <li>Amortiguación Oscilación 2</li> <li>Densidad</li> <li>Densidad del aceite</li> <li>Densidad del agua</li> <li>Punto de prueba</li> <li>Viscosidad dinámica</li> <li>Electrónica temper. sensor (</li> </ul> | <ul> <li>Caudal GSV</li> <li>Caudal alternativo</li> <li>Caudal alternativo</li> <li>Viscosidad cinemát</li> <li>Caudal másico</li> <li>Caudal másico de a</li> <li>Caudal másico de a</li> <li>Caudal másico de a</li> <li>Indice de producto</li> <li>Índice de burbujas se</li> <li>Indice de burbujas se</li> <li>Caudal NSV</li> <li>Caudal alternativo</li> <li>Presión externa</li> <li>Excitador corriente</li> <li>Excitador corriente</li> <li>Frecuencia Oscilaci</li> <li>Valor de caudal más</li> <li>Caudal volumétrico</li> <li>Asimetría de señal</li> <li>SEM)</li> </ul> | <ul> <li>Alternativa de densidad de referencia</li> <li>Caudal volumétrico corregido</li> <li>Caudal en volumen corregido de aceite</li> <li>Caudal volumétrico corregido de aceite</li> <li>Caudal volumétrico corregido a agua</li> <li>Fluct oscilación de amortig 1</li> <li>gua</li> <li>Fluct oscilación de amortig 2</li> <li>no homogéneo</li> <li>Fluctuación Frecuencia 1</li> <li>Suspendidas</li> <li>Fluctuación Frecuencia 2</li> <li>Objetivo de caudal másico</li> <li>Caudal volum del portador</li> <li>NSV</li> <li>Objetivo de caudal volumétrico</li> <li>Viscosidad dinámica compensada con temp</li> <li>Viscosidad cinemática comp con temp</li> <li>Temperatura</li> <li>ón 1</li> <li>Caudal volumétrico</li> <li>Caudal de aceite</li> <li>sico bruto</li> <li>Caudal de agua</li> <li>S&amp;W</li> <li>Water cut</li> </ul> |

| Información de diagnóstico |                                                                                                    | le diagnóstico                                                                                                    | Remedio                                                                                                    |
|----------------------------|----------------------------------------------------------------------------------------------------|----------------------------------------------------------------------------------------------------|----------------------------------------------------------------------------------------------------|
| N°                         | Texto corto                                                                                                    |                                                                                                    |                                                                                                    |
| 831                        | Temperatura ambiente muy baja                                                                                                    |                                                                                                    | Aumentar temp. en el entorno de la carcasa del sensor                                                                                                    |
|                            | Estado de las variables de me                                                                                                    | edición [Ex-fábrica] <sup>1)</sup>                                                                                                    |                                                                                                    |
|                            | Quality                                                                                                    | Good                                                                                                    |                                                                                                    |
|                            | Quality substatus                                                                                                    | Ok                                                                                                    |                                                                                                    |
|                            | Coding (hex)                                                                                                    | 0x80 0x83                                                                                                    |                                                                                                    |
|                            | Señal de estado                                                                                                    | S                                                                                                    |                                                                                                    |
|                            | Comportamiento de<br>diagnóstico                                                                                                    | Warning                                                                                                    |                                                                                                    |
|                            | Variables de medición afectadas                                                                                                    |                                                                                                    |                                                                                                    |
|                            | <ul> <li>Amplitud Oscilación 1</li> <li>Amplitud Oscilación 2</li> <li>Salida específica de la aplica</li> <li>Salida específica de la aplica</li> <li>Asimetría de señal</li> <li>Caudal másico del portador</li> <li>Temperatura tubo portador</li> <li>Caudal volumétrico corregid</li> <li>Caudal volumétrico del porta</li> <li>Indice asim. de bobina del se</li> <li>Concentración</li> <li>Amortiguación Oscilación 1</li> <li>Amortiguación Oscilación 2</li> <li>Densidad</li> <li>Densidad del aceite</li> <li>Densidad del agua</li> <li>Punto de prueba</li> <li>Viscosidad dinámica</li> <li>Electrónica temper. sensor (</li> </ul> | <ul> <li>Caudal GSV</li> <li>Caudal alternativo</li> <li>Caudal alternativo</li> <li>Viscosidad cinemáti</li> <li>Caudal másico</li> <li>Caudal másico de a</li> <li>Caudal másico de a</li> <li>Caudal másico de a</li> <li>Indice de producto</li> <li>Índice de burbujas se</li> <li>ador correg.</li> <li>HBSI</li> <li>Caudal NSV</li> <li>Caudal alternativo</li> <li>Presión externa</li> <li>Excitador corriente</li> <li>Excitador corriente</li> <li>Frecuencia Oscilaci</li> <li>Valor de caudal másico</li> <li>Asimetría de señal</li> <li>ISEM)</li> <li>Caudal GSV</li> <li>Caudal volumétrico</li> <li>Densidad de Reference</li> </ul> | <ul> <li>Alternativa de densidad de referencia</li> <li>Caudal volumétrico corregido</li> <li>Caudal en volumen corregido de aceite</li> <li>Caudal volumétrico corregido a agua</li> <li>Caudal volumétrico corregido a agua</li> <li>Fluct oscilación de amortig 1</li> <li>gua</li> <li>Fluct oscilación de amortig 2</li> <li>no homogéneo</li> <li>Fluctuación Frecuencia 1</li> <li>Suspendidas</li> <li>Fluctuación Frecuencia 2</li> <li>Objetivo de caudal másico</li> <li>Caudal volum del portador</li> <li>Viscosidad dinámica compensada con temp</li> <li>Viscosidad cinemática comp con temp</li> <li>Temperatura</li> <li>ón 1</li> <li>Caudal volumétrico</li> <li>Caudal volumétrico</li> <li>S&amp;W</li> <li>Water cut</li> </ul> |

| Información de diagnóstico |                                                                                                    | le diagnóstico                                                                                                    | Remedio                                                                                                    |
|----------------------------|----------------------------------------------------------------------------------------------------|----------------------------------------------------------------------------------------------------|----------------------------------------------------------------------------------------------------|
| N°                         | Texto corto                                                                                                    |                                                                                                    |                                                                                                    |
| 832                        | Temperatura de la electrónica muy alta                                                                                                    |                                                                                                    | Reducir temperatura ambiente                                                                                                    |
|                            | Estado de las variables de lite                                                                                                    |                                                                                                    |                                                                                                    |
|                            | Quality                                                                                                    | Good                                                                                                    |                                                                                                    |
|                            | Quality substatus                                                                                                    | Ok                                                                                                    |                                                                                                    |
|                            | Coding (hex)                                                                                                    | 0x80 0x83                                                                                                    |                                                                                                    |
|                            | Señal de estado                                                                                                    | S                                                                                                    |                                                                                                    |
|                            | Comportamiento de<br>diagnóstico                                                                                                    | Warning                                                                                                    |                                                                                                    |
|                            | Variables de medición afecta                                                                                                    | das                                                                                                    |                                                                                                    |
|                            | <ul> <li>Amplitud Oscilación 1</li> <li>Amplitud Oscilación 2</li> <li>Salida específica de la aplica</li> <li>Salida específica de la aplica</li> <li>Salida específica de la aplica</li> <li>Asimetría de señal</li> <li>Caudal másico del portador</li> <li>Temperatura tubo portador</li> <li>Caudal volumétrico corregid</li> <li>Caudal volumétrico del porta</li> <li>Indice asim. de bobina del se</li> <li>Concentración</li> <li>Valor medido</li> <li>Amortiguación Oscilación 1</li> <li>Amortiguación Oscilación 2</li> <li>Densidad</li> <li>Densidad del aceite</li> <li>Densidad del agua</li> <li>Punto de prueba</li> <li>Viscosidad dinámica</li> </ul> | <ul> <li>Electrónica temper</li> <li>Caudal GSV</li> <li>Caudal alternativo</li> <li>Caudal alternativo</li> <li>Viscosidad cinemá</li> <li>Caudal másico de a</li> <li>Caudal másico de a</li> <li>Caudal másico de a</li> <li>Caudal másico de a</li> <li>Caudal másico de a</li> <li>Caudal másico de a</li> <li>Caudal másico de a</li> <li>Caudal másico de a</li> <li>Caudal másico de a</li> <li>Caudal másico de a</li> <li>Caudal Másico de a</li> <li>Caudal másico de a</li> <li>Caudal Másico de a</li> <li>Caudal Másico de a</li> <li>Caudal NSV</li> <li>Caudal alternativo</li> <li>Presión externa</li> <li>Excitador corriente</li> <li>Frecuencia Oscilaci</li> <li>Valor de caudal másico</li> <li>Caudal volumétrico</li> <li>Asimetría de señal</li> </ul> | . sensor (ISEM)Densidad de ReferenciaAlternativa de densidad de referenciaAlternativa de densidad de referenciaCaudal volumétrico corregidoicaCaudal en volumen corregido de aceiteCaudal en volumen corregido de aceiteCaudal volumétrico corregido a aguaceiteFluct oscilación de amortig 1guaFluct oscilación Frecuencia 1no homogéneoFluctuación Frecuencia 2objetivo de caudal másicoCaudal volum del portadorNSVObjetivo de caudal volumétrico1Viscosidad dinámica compensada con temp2Temperaturaón 1Caudal volumétricoón 2Caudal de aceitesico brutoCaudal de aguaS&WWater cutde torsión |

| Información de diagnóstico |                                                                                                    | le diagnóstico                                                                                                    | Remedio                                                                                                    |
|----------------------------|----------------------------------------------------------------------------------------------------|----------------------------------------------------------------------------------------------------|----------------------------------------------------------------------------------------------------|
| N°                         | Texto corto                                                                                                    |                                                                                                    |                                                                                                    |
| 833                        | Temperatura de la electrónica muy baja                                                                                                    |                                                                                                    | Aumentar temperatura ambiente                                                                                                    |
|                            | Estado de las variables de me                                                                                                    | edición [Ex-fábrica] <sup>1)</sup>                                                                                                    |                                                                                                    |
|                            | Quality                                                                                                    | Good                                                                                                    |                                                                                                    |
|                            | Quality substatus                                                                                                    | Ok                                                                                                    |                                                                                                    |
|                            | Coding (hex)                                                                                                    | 0x80 0x83                                                                                                    |                                                                                                    |
|                            | Señal de estado                                                                                                    | S                                                                                                    |                                                                                                    |
|                            | Comportamiento de<br>diagnóstico                                                                                                    | Warning                                                                                                    |                                                                                                    |
|                            | Variables de medición afecta                                                                                                    | das                                                                                                    |                                                                                                    |
|                            | <ul> <li>Amplitud Oscilación 1</li> <li>Amplitud Oscilación 2</li> <li>Salida específica de la aplica</li> <li>Salida específica de la aplica</li> <li>Asimetría de señal</li> <li>Caudal másico del portador</li> <li>Temperatura tubo portador</li> <li>Caudal volumétrico corregid</li> <li>Caudal volumétrico del port.</li> <li>Indice asim. de bobina del se</li> <li>Concentración</li> <li>Valor medido</li> <li>Amortiguación Oscilación 1</li> <li>Amortiguación Oscilación 2</li> <li>Densidad</li> <li>Densidad del aceite</li> <li>Densidad del agua</li> <li>Punto de prueba</li> <li>Viscosidad dinámica</li> </ul> | <ul> <li>Electrónica temper</li> <li>Caudal GSV</li> <li>ción</li> <li>Caudal alternativo</li> <li>ción</li> <li>Viscosidad cinemáti</li> <li>Caudal másico</li> <li>Caudal másico de a</li> <li>Caudal másico de a</li> <li>Caudal másico de a</li> <li>Caudal másico de a</li> <li>Indice de producto</li> <li>ador correg.</li> <li>Índice de burbujas sensor</li> <li>HBSI</li> <li>Caudal NSV</li> <li>Caudal alternativo</li> <li>Presión externa</li> <li>Excitador corriente</li> <li>Excitador corriente</li> <li>Frecuencia Oscilaci</li> <li>Valor de caudal má</li> <li>Caudal volumétrico</li> <li>Asimetría de señal</li> </ul> | <ul> <li>Sensor (ISEM)</li> <li>Densidad de Referencia</li> <li>Alternativa de densidad de referencia</li> <li>de GSV</li> <li>Caudal volumétrico corregido</li> <li>Caudal en volumen corregido de aceite</li> <li>Caudal volumétrico corregido a agua</li> <li>ceite</li> <li>Fluct oscilación de amortig 1</li> <li>igua</li> <li>Fluct oscilación de amortig 2</li> <li>no homogéneo</li> <li>Fluctuación Frecuencia 1</li> <li>suspendidas</li> <li>Fluctuación Frecuencia 2</li> <li>Objetivo de caudal másico</li> <li>Caudal volum del portador</li> <li>NSV</li> <li>Objetivo de caudal volumétrico</li> <li>Viscosidad dinámica compensada con temp</li> <li>1</li> <li>Caudal volumétrico</li> <li>Temperatura</li> <li>ión 1</li> <li>Caudal de aceite</li> <li>ásico bruto</li> <li>Caudal de agua</li> <li>S&amp;W</li> <li>Water cut</li> </ul> |

| Información de diagnóstico |                                                                                                    | le diagnóstico                          | Remedio                                                                                                    |
|----------------------------|----------------------------------------------------------------------------------------------------|-----------------------------------------|----------------------------------------------------------------------------------------------------|
| N°                         | Texto corto                                                                                                    |                                         |                                                                                                    |
| 834                        | Temperatura de proceso muy alta                                                                                                    |                                         | Reducir temperatura del proceso                                                                                                    |
|                            | Quality<br>Quality substatus<br>Coding (hex)<br>Señal de estado<br>Comportamiento de<br>diagnóstico                                                                                                    | Good<br>Ok<br>0x80 0x83<br>S<br>Warning |                                                                                                    |
|                            | diagnosticoVariables de medición afectadas• Amplitud Oscilación 1<br>• Amplitud Oscilación 2<br>• Salida específica de la aplicación<br>• Salida específica de la aplicación<br>• Salida específica de la aplicación<br>• Asimetría de señal<br>• Caudal másico del portador<br>• Caudal másico del portador<br>• Caudal volumétrico corregido<br>• Caudal volumétrico corregido<br>• Caudal volumétrico del portador correg.<br>• Indice asim. de bobina del sensor<br>• Concentración<br>• Amortiguación Oscilación 1<br>• Densidad del aceite<br>• Densidad del aceite<br>• Punto de prueba<br>• Punto de prueba<br>• Viscosidad dinámica• Caudal GSV<br>• Caudal alternativo<br>• Viscosidad cinemát<br>• Caudal másico de a<br>• Caudal másico de a<br>• Caudal másico de a<br>• Caudal másico de a<br>• Caudal másico de a<br>• Caudal másico de a<br>• Caudal másico de a<br> |                                         | <ul> <li>Alternativa de densidad de referencia</li> <li>Caudal volumétrico corregido</li> <li>Caudal en volumen corregido de aceite</li> <li>Caudal volumétrico corregido a agua</li> <li>Caudal volumétrico corregido a agua</li> <li>Fluct oscilación de amortig 1</li> <li>gua</li> <li>Fluct oscilación de amortig 2</li> <li>no homogéneo</li> <li>Fluctuación Frecuencia 1</li> <li>Fluctuación Frecuencia 2</li> <li>Objetivo de caudal másico</li> <li>Caudal volum del portador</li> <li>NSV</li> <li>Objetivo de caudal volumétrico</li> <li>Viscosidad dinámica compensada con temp</li> <li>Viscosidad cinemática comp con temp</li> <li>Temperatura</li> <li>ón 1</li> <li>Caudal volumétrico</li> <li>Caudal de aceite</li> <li>sico bruto</li> <li>Caudal de agua</li> <li>S&amp;W</li> <li>Water cut</li> </ul> |

| Información de diagnóstico |                                                                                                    | le diagnóstico                                                                                                    | Remedio                                                                                                    |
|----------------------------|----------------------------------------------------------------------------------------------------|----------------------------------------------------------------------------------------------------|----------------------------------------------------------------------------------------------------|
| N°                         | Texto corto                                                                                                    |                                                                                                    |                                                                                                    |
| 835                        | Temperatura de proceso muy baja                                                                                                    |                                                                                                    | Aumentar temperatura de proceso                                                                                                    |
|                            | Estado de las variables de me                                                                                                    | edición [Ex-fábrica] <sup>1)</sup>                                                                                                    |                                                                                                    |
|                            | Quality                                                                                                    | Good                                                                                                    |                                                                                                    |
|                            | Quality substatus                                                                                                    | Ok                                                                                                    |                                                                                                    |
|                            | Coding (hex)                                                                                                    | 0x80 0x83                                                                                                    |                                                                                                    |
|                            | Señal de estado                                                                                                    | S                                                                                                    |                                                                                                    |
|                            | Comportamiento de<br>diagnóstico                                                                                                    | Warning                                                                                                    |                                                                                                    |
|                            | Variables de medición afectadas                                                                                                    |                                                                                                    |                                                                                                    |
|                            | <ul> <li>Amplitud Oscilación 1</li> <li>Amplitud Oscilación 2</li> <li>Salida específica de la aplica</li> <li>Salida específica de la aplica</li> <li>Asimetría de señal</li> <li>Caudal másico del portador</li> <li>Temperatura tubo portador</li> <li>Caudal volumétrico corregid</li> <li>Caudal volumétrico del porta</li> <li>Indice asim. de bobina del se</li> <li>Concentración</li> <li>Amortiguación Oscilación 1</li> <li>Amortiguación Oscilación 2</li> <li>Densidad</li> <li>Densidad del aceite</li> <li>Densidad del agua</li> <li>Punto de prueba</li> <li>Viscosidad dinámica</li> <li>Electrónica temper. sensor (</li> </ul> | <ul> <li>Caudal GSV</li> <li>Caudal alternativo</li> <li>Caudal alternativo</li> <li>Viscosidad cinemát</li> <li>Caudal másico</li> <li>Caudal másico de a</li> <li>Caudal másico de a</li> <li>Indice de producto</li> <li>Índice de burbujas se</li> <li>ador correg.</li> <li>HBSI</li> <li>Caudal NSV</li> <li>Caudal alternativo</li> <li>Presión externa</li> <li>Excitador corriente</li> <li>Frecuencia Oscilaci</li> <li>Frecuencia Oscilaci</li> <li>Valor de caudal más</li> <li>Caudal volumétrico</li> <li>Asimetría de señal</li> <li>ISEM)</li> </ul> | <ul> <li>Alternativa de densidad de referencia</li> <li>Caudal volumétrico corregido</li> <li>Caudal en volumen corregido de aceite</li> <li>Caudal volumétrico corregido de aceite</li> <li>Caudal volumétrico corregido a agua</li> <li>Fluct oscilación de amortig 1</li> <li>gua</li> <li>Fluct oscilación de amortig 2</li> <li>no homogéneo</li> <li>Fluctuación Frecuencia 1</li> <li>Fluctuación Frecuencia 2</li> <li>Objetivo de caudal másico</li> <li>Caudal volum del portador</li> <li>NSV</li> <li>Objetivo de caudal volumétrico</li> <li>Viscosidad dinámica compensada con temp</li> <li>Viscosidad cinemática comp con temp</li> <li>Temperatura</li> <li>ón 1</li> <li>Caudal volumétrico</li> <li>Caudal de aceite</li> <li>sico bruto</li> <li>S&amp;W</li> <li>Water cut</li> <li>de torsión</li> <li>ncia</li> </ul> |

| Información de diagnóstico |                                                                                                    | le diagnóstico                                                                                                    | Remedio                                                                                                    |
|----------------------------|----------------------------------------------------------------------------------------------------|----------------------------------------------------------------------------------------------------|----------------------------------------------------------------------------------------------------|
| N°                         | Texto corto                                                                                                    |                                                                                                    |                                                                                                    |
| 842                        | Valor de proceso por debajo del límite Estado de las variables de medición [Ex-fábrica] <sup>1)</sup>                                                                                                    |                                                                                                    | <ol> <li>Disminuir el valor del proceso</li> <li>Consultar aplicación</li> </ol>                                                                                                    |
|                            | Quality<br>Quality substatus<br>Coding (hex)                                                                                                    | Good<br>Ok<br>0x80 0x83                                                                                                    |                                                                                                    |
|                            | Comportamiento de<br>diagnóstico                                                                                                    | Warning                                                                                                    |                                                                                                    |
|                            | Variables de medición afecta                                                                                                    | das                                                                                                    |                                                                                                    |
|                            | <ul> <li>Amplitud Oscilación 1</li> <li>Amplitud Oscilación 2</li> <li>Salida específica de la aplica</li> <li>Salida específica de la aplica</li> <li>Asimetría de señal</li> <li>Caudal másico del portador</li> <li>Temperatura tubo portador</li> <li>Caudal volumétrico corregid</li> <li>Caudal volumétrico del porta</li> <li>Indice asim. de bobina del se</li> <li>Concentración</li> <li>Amortiguación Oscilación 1</li> <li>Amortiguación Oscilación 2</li> <li>Densidad</li> <li>Densidad del aceite</li> <li>Densidad del agua</li> <li>Punto de prueba</li> <li>Viscosidad dinámica</li> <li>Electrónica temper. sensor (</li> </ul> | <ul> <li>Caudal GSV</li> <li>Caudal alternativo</li> <li>Caudal alternativo</li> <li>Caudal másico</li> <li>Caudal másico</li> <li>Caudal másico de a</li> <li>Caudal másico de a</li> <li>Indice de producto</li> <li>Índice de burbujas s</li> <li>Indice de burbujas s</li> <li>Caudal NSV</li> <li>Caudal alternativo</li> <li>Presión externa</li> <li>Excitador corriente</li> <li>Frecuencia Oscilaci</li> <li>Frecuencia Oscilaci</li> <li>Valor de caudal má</li> <li>Caudal volumétrico</li> <li>Asimetría de señal</li> <li>SEM)</li> </ul> | <ul> <li>Alternativa de densidad de referencia</li> <li>Caudal volumétrico corregido</li> <li>Caudal en volumen corregido de aceite</li> <li>Caudal volumétrico corregido de aceite</li> <li>Caudal volumétrico corregido a agua</li> <li>Fluct oscilación de amortig 1</li> <li>Fluct oscilación de amortig 2</li> <li>Fluctuación Frecuencia 1</li> <li>Fluctuación Frecuencia 2</li> <li>Objetivo de caudal másico</li> <li>Caudal volumétrico</li> <li>Viscosidad dinámica compensada con temp</li> <li>Viscosidad cinemática comp con temp</li> <li>Temperatura</li> <li>Caudal volumétrico</li> <li>Caudal volumétrico</li> <li>Caudal volumétrico</li> <li>Viscosidad cinemática comp con temp</li> <li>Caudal de aceite</li> <li>S&amp;W</li> <li>Water cut</li> </ul> |

|     | Información de diagnóstico                                                                                                    |                                                                                                    | Remedio                                                                                                    |
|-----|----------------------------------------------------------------------------------------------------|----------------------------------------------------------------------------------------------------|----------------------------------------------------------------------------------------------------|
| N°  | Texto corto                                                                                                    |                                                                                                    |                                                                                                    |
| 862 | Detección tubo parcialmente lleno                                                                                                    |                                                                                                    | 1. Chequear gas en proceso                                                                                                    |
|     | Estado de las variables de medición [Ex-fábrica] 1)                                                                                                    |                                                                                                    | 2. Ajustar limites de detección                                                                                                    |
|     | Quality                                                                                                    | Good                                                                                                    |                                                                                                    |
|     | Quality substatus                                                                                                    | Ok                                                                                                    |                                                                                                    |
|     | Coding (hex)                                                                                                    | 0x80 0x83                                                                                                    |                                                                                                    |
|     | Señal de estado                                                                                                    | S                                                                                                    |                                                                                                    |
|     | Comportamiento de<br>diagnóstico                                                                                                    | Warning                                                                                                    |                                                                                                    |
|     | Variables de medición afecta                                                                                                    | das                                                                                                    |                                                                                                    |
|     | <ul> <li>Salida específica de la aplica</li> <li>Salida específica de la aplica</li> <li>Caudal másico del portador</li> <li>Caudal volumétrico corregid</li> <li>Caudal volumétrico del port</li> <li>Concentración</li> <li>Densidad</li> <li>Densidad del aceite</li> <li>Densidad del agua</li> <li>Viscosidad dinámica</li> <li>Electrónica temper. sensor (</li> <li>Caudal GSV</li> <li>Caudal alternativo de GSV</li> </ul> | Ición Viscosidad cinemát<br>Ición Caudal másico<br>Caudal másico de a<br>Caudal másico de a<br>Caudal másico de a<br>Indice de producto<br>Índice de burbujas<br>HBSI<br>Caudal NSV<br>Caudal alternativo<br>Presión externa<br>(ISEM) Caudal volumétrico<br>Densidad de Refere<br>Alternativa de densi | ica Caudal volumétrico corregido<br>Caudal en volumen corregido de aceite<br>Caudal en volumen corregido de aceite<br>Caudal volumétrico corregido a agua<br>Objetivo de caudal másico<br>no homogéneo Caudal volum del portador<br>Caudal volum del portador<br>Objetivo de caudal volumétrico<br>Viscosidad dinámica compensada con temp<br>Viscosidad cinemática comp con temp<br>NSV Temperatura<br>Caudal volumétrico<br>S&W Caudal de aceite<br>ncia Caudal de agua<br>Sidad de referencia Water cut |

|     | Información de diagnóstico                                                                                                    |                                                                                                    | Remedio                                                                                                    |
|-----|----------------------------------------------------------------------------------------------------|----------------------------------------------------------------------------------------------------|----------------------------------------------------------------------------------------------------|
| N°  | Texto corto                                                                                                    |                                                                                                    |                                                                                                    |
| 882 | Señal de entrada defectuosa                                                                                                    |                                                                                                    | 1. Comprobar la parametrización de la señal de entrada                                                                                                    |
|     | Estado de las variables de me                                                                                                    | dición                                                                                                    | <ol> <li>Comprobar dispositivo externo</li> <li>Comprobar las condiciones del proceso</li> </ol>                                                                                                    |
|     | Quality                                                                                                    | Bad                                                                                                    |                                                                                                    |
|     | Quality substatus                                                                                                    | Maintenance alarm                                                                                                    |                                                                                                    |
|     | Coding (hex)                                                                                                    | 0x24 0x27                                                                                                    |                                                                                                    |
|     | Señal de estado                                                                                                    | F                                                                                                    |                                                                                                    |
|     | Comportamiento de<br>diagnóstico                                                                                                    | Alarm                                                                                                    |                                                                                                    |
|     | Variables de medición afecta                                                                                                    | das                                                                                                    |                                                                                                    |
|     | <ul> <li>Amplitud Oscilación 1</li> <li>Amplitud Oscilación 2</li> <li>Salida específica de la aplica</li> <li>Salida específica de la aplica</li> <li>Salida específica de la aplica</li> <li>Asimetría de señal</li> <li>Caudal másico del portador</li> <li>Temperatura tubo portador</li> <li>Caudal volumétrico corregid</li> <li>Caudal volumétrico del porta</li> <li>Indice asim. de bobina del se</li> <li>Concentración</li> <li>Valor medido</li> <li>Amortiguación Oscilación 1</li> <li>Amortiguación Oscilación 2</li> <li>Densidad</li> <li>Densidad del aceite</li> <li>Densidad del agua</li> <li>Punto de prueba</li> <li>Punto de prueba</li> <li>Viscosidad dinámica</li> </ul> | <ul> <li>Electrónica temper</li> <li>Caudal GSV</li> <li>Caudal alternativo</li> <li>ción</li> <li>Viscosidad cinemáti</li> <li>Caudal másico</li> <li>Caudal másico de a</li> <li>Caudal másico de a</li> <li>Caudal másico de a</li> <li>Caudal másico de a</li> <li>Indice de producto</li> <li>Índice de burbujas</li> <li>ensor</li> <li>HBSI</li> <li>Caudal alternativo</li> <li>Presión externa</li> <li>Excitador corriente</li> <li>Frecuencia Oscilaci</li> <li>Frecuencia Oscilaci</li> <li>Valor de caudal mático</li> </ul> | . sensor (ISEM)Densidad de ReferenciaAlternativa de densidad de referenciaAlternativa de densidad de referenciaCaudal volumétrico corregidoicaCaudal en volumen corregido de aceiteCaudal en volumen corregido a aguaceiteFluct oscilación de amortig 1guaFluct oscilación frecuencia 1suspendidasFluctuación Frecuencia 2Objetivo de caudal másicoCaudal volumétricoNSVObjetivo de caudal volumétricoNSVObjetivo de caudal volumétrico1Caudal volumétrico2Temperaturaón 1Caudal volumétricoón 2Caudal de aceitesico brutoCaudal de aguaS&WWater cutde torsión |

|     | Información o                       | le diagnóstico | Remedio                                                                                                    |
|-----|-------------------------------------|----------------|----------------------------------------------------------------------------------------------------|
| N°  | Texto corto                         |                |                                                                                                    |
| 910 | Tubos de medición no oscilan        |                | <ol> <li>Si está disponible: compr cable entre el sensor y transm.</li> <li>Verifique o reemplace el módulo electrónico del sensor (ISEM)</li> <li>Verifique el sensor</li> </ol> |
|     | Estado de las variables de medición |                |                                                                                                    |
|     | Quality                             | Good           |                                                                                                    |
|     | Quality substatus                   | Ok             |                                                                                                    |
|     | Coding (hex)                        | 0x80 0x83      |                                                                                                    |
|     | Señal de estado                     | F              |                                                                                                    |
|     | Comportamiento de<br>diagnóstico    | Alarm          |                                                                                                    |
|     | Variables de medición afectadas     |                |                                                                                                    |
|     | -                                   |                |                                                                                                    |

| Información de diagnóstico |                                                                                                    | le diagnóstico                                                                                                    | Remedio                                                                                                    |
|----------------------------|----------------------------------------------------------------------------------------------------|----------------------------------------------------------------------------------------------------|----------------------------------------------------------------------------------------------------|
| N°                         | Texto corto                                                                                                    |                                                                                                    |                                                                                                    |
| 912                        | Producto no homogéneo                                                                                                    |                                                                                                    | 1. Verificar condiciones de proceso                                                                                                    |
|                            | Estado de las variables de me                                                                                                    | edición [Ex-fábrica] <sup>1)</sup>                                                                                                    | 2. Aumentar presion del sistema                                                                                                    |
|                            | Quality                                                                                                    | Good                                                                                                    |                                                                                                    |
|                            | Quality substatus                                                                                                    | Ok                                                                                                    |                                                                                                    |
|                            | Coding (hex)                                                                                                    | 0x80 0x83                                                                                                    |                                                                                                    |
|                            | Señal de estado                                                                                                    | S                                                                                                    |                                                                                                    |
|                            | Comportamiento de<br>diagnóstico                                                                                                    | Warning                                                                                                    |                                                                                                    |
|                            | Variables de medición afecta                                                                                                    | das                                                                                                    |                                                                                                    |
|                            | <ul> <li>Amplitud Oscilación 1</li> <li>Amplitud Oscilación 2</li> <li>Salida específica de la aplica</li> <li>Salida específica de la aplica</li> <li>Salida específica de la aplica</li> <li>Asimetría de señal</li> <li>Caudal másico del portador</li> <li>Temperatura tubo portador</li> <li>Caudal volumétrico corregid</li> <li>Caudal volumétrico del porta</li> <li>Indice asim. de bobina del se</li> <li>Concentración</li> <li>Amortiguación Oscilación 1</li> <li>Amortiguación Oscilación 2</li> <li>Densidad</li> <li>Densidad del aceite</li> <li>Densidad del agua</li> <li>Punto de prueba</li> <li>Viscosidad dinámica</li> <li>Electrónica temper. sensor (</li> </ul> | <ul> <li>Caudal GSV</li> <li>Caudal alternativo</li> <li>Caudal alternativo</li> <li>Caudal másico</li> <li>Caudal másico</li> <li>Caudal másico de a</li> <li>Caudal másico de a</li> <li>Caudal másico de a</li> <li>Indice de producto</li> <li>Índice de burbujas s</li> <li>Ador correg.</li> <li>HBSI</li> <li>Caudal NSV</li> <li>Caudal alternativo 5</li> <li>Presión externa</li> <li>Excitador corriente</li> <li>Frecuencia Oscilaci</li> <li>Frecuencia Oscilaci</li> <li>Valor de caudal má</li> <li>Caudal volumétrico</li> <li>Asimetría de señal</li> <li>ISEM)</li> </ul> | <ul> <li>Alternativa de densidad de referencia</li> <li>Caudal volumétrico corregido</li> <li>Caudal en volumen corregido de aceite</li> <li>Caudal volumétrico corregido a agua</li> <li>Caudal volumétrico corregido a agua</li> <li>Fluct oscilación de amortig 1</li> <li>gua</li> <li>Fluct oscilación de amortig 2</li> <li>no homogéneo</li> <li>Fluctuación Frecuencia 1</li> <li>Suspendidas</li> <li>Fluctuación Frecuencia 2</li> <li>Objetivo de caudal másico</li> <li>Caudal volum del portador</li> <li>NSV</li> <li>Objetivo de caudal volumétrico</li> <li>Viscosidad dinámica compensada con temp</li> <li>1</li> <li>Viscosidad cinemática comp con temp</li> <li>Temperatura</li> <li>ón 1</li> <li>Caudal volumétrico</li> <li>Caudal de aceite</li> <li>sico bruto</li> <li>Caudal de agua</li> <li>S&amp;W</li> <li>Water cut</li> <li>de torsión</li> </ul> |

| Información de diagnóstico |                                                                                                    | le diagnóstico                                                                                                    | Remedio                                                                                                    |
|----------------------------|----------------------------------------------------------------------------------------------------|----------------------------------------------------------------------------------------------------|----------------------------------------------------------------------------------------------------|
| N°                         | Texto corto                                                                                                    |                                                                                                    |                                                                                                    |
| 913                        | Producto inadecuado<br>Estado de las variables de medición [Ex-fábrica] <sup>1)</sup>                                                                                                    |                                                                                                    | <ol> <li>Compruebe las condiciones de proceso</li> <li>Compruebe la electrónica o el sensor</li> </ol>                                                                                                    |
|                            | Quality                                                                                                    | Good                                                                                                    |                                                                                                    |
|                            | Quality substatus                                                                                                    | Ok                                                                                                    |                                                                                                    |
|                            | Coding (hex)                                                                                                    | 0x80 0x83                                                                                                    |                                                                                                    |
|                            | Señal de estado                                                                                                    | S                                                                                                    |                                                                                                    |
|                            | Comportamiento de<br>diagnóstico                                                                                                    | Warning                                                                                                    |                                                                                                    |
|                            | Variables de medición afecta                                                                                                    | das                                                                                                    |                                                                                                    |
|                            | <ul> <li>Amplitud Oscilación 1</li> <li>Amplitud Oscilación 2</li> <li>Salida especifica de la aplica</li> <li>Salida especifica de la aplica</li> <li>Asimetría de señal</li> <li>Caudal másico del portador</li> <li>Temperatura tubo portador</li> <li>Caudal volumétrico corregid</li> <li>Caudal volumétrico del porta</li> <li>Indice asim. de bobina del se</li> <li>Concentración</li> <li>Amortiguación Oscilación 1</li> <li>Amortiguación Oscilación 2</li> <li>Densidad</li> <li>Densidad del aceite</li> <li>Densidad del agua</li> <li>Punto de prueba</li> <li>Viscosidad dinámica</li> <li>Electrónica temper. sensor (</li> </ul> | <ul> <li>Caudal GSV</li> <li>Caudal alternativo</li> <li>Caudal alternativo</li> <li>Caudal másico</li> <li>Caudal másico de a</li> <li>Caudal másico de a</li> <li>Caudal másico de a</li> <li>Indice de producto</li> <li>Índice de burbujas s</li> <li>ador correg.</li> <li>HBSI</li> <li>Caudal NSV</li> <li>Caudal alternativo i</li> <li>Presión externa</li> <li>Excitador corriente</li> <li>Frecuencia Oscilaci</li> <li>Frecuencia Oscilaci</li> <li>Valor de caudal má</li> <li>Caudal volumétrico</li> <li>Asimetría de señal</li> <li>ISEM)</li> </ul> | <ul> <li>Alternativa de densidad de referencia</li> <li>Caudal volumétrico corregido</li> <li>Caudal en volumen corregido de aceite</li> <li>Caudal volumétrico corregido a agua</li> <li>Caudal volumétrico corregido a agua</li> <li>Fluct oscilación de amortig 1</li> <li>gua</li> <li>Fluct oscilación de amortig 2</li> <li>no homogéneo</li> <li>Fluctuación Frecuencia 1</li> <li>Suspendidas</li> <li>Fluctuación Frecuencia 2</li> <li>Objetivo de caudal másico</li> <li>Caudal volum del portador</li> <li>NSV</li> <li>Objetivo de caudal volumétrico</li> <li>Viscosidad dinámica compensada con temp</li> <li>Viscosidad cinemática comp con temp</li> <li>Temperatura</li> <li>ón 1</li> <li>Caudal volumétrico</li> <li>Caudal de aceite</li> <li>sico bruto</li> <li>Caudal de agua</li> <li>S&amp;W</li> <li>Water cut</li> <li>de torsión</li> </ul> |

|     | Información de diagnóstico                                                                                                    |                                                                                                    | Remedio                                                                                                    |
|-----|----------------------------------------------------------------------------------------------------|----------------------------------------------------------------------------------------------------|----------------------------------------------------------------------------------------------------|
| N°  | Texto corto                                                                                                    |                                                                                                    |                                                                                                    |
| 915 | Viscosidad fuera de especif.                                                                                                    |                                                                                                    | 1. Evite el caudal bifásico                                                                                                    |
|     | Estado de las variables de me                                                                                                    | edición [Ex-fábrica] <sup>1)</sup>                                                                                                    | <ol> <li>Aumente la presión de sistema</li> <li>Verif que la viscos y densidad estén dentro del rango</li> </ol>                                                                                                    |
|     | Quality                                                                                                    | Good                                                                                                    | 4. Compr las cond del proceso                                                                                                    |
|     | Quality substatus                                                                                                    | Ok                                                                                                    |                                                                                                    |
|     | Coding (hex)                                                                                                    | 0x80 0x83                                                                                                    |                                                                                                    |
|     | Señal de estado                                                                                                    | S                                                                                                    |                                                                                                    |
|     | Comportamiento de<br>diagnóstico                                                                                                    | Warning                                                                                                    |                                                                                                    |
|     | Variables de medición afecta                                                                                                    | das                                                                                                    |                                                                                                    |
|     | <ul> <li>Amplitud Oscilación 1</li> <li>Amplitud Oscilación 2</li> <li>Salida específica de la aplica</li> <li>Salida específica de la aplica</li> <li>Salida específica de la aplica</li> <li>Asimetría de señal</li> <li>Caudal másico del portador</li> <li>Temperatura tubo portador</li> <li>Caudal volumétrico corregid</li> <li>Caudal volumétrico del porta</li> <li>Indice asim. de bobina del se</li> <li>Concentración</li> <li>Valor medido</li> <li>Amortiguación Oscilación 1</li> <li>Amortiguación Oscilación 2</li> <li>Densidad</li> <li>Densidad del aceite</li> <li>Densidad del agua</li> <li>Punto de prueba</li> <li>Punto de prueba</li> <li>Vano de prueba</li> </ul> | <ul> <li>Electrónica temper</li> <li>Caudal GSV</li> <li>ción</li> <li>Caudal alternativo</li> <li>ción</li> <li>Viscosidad cinemát</li> <li>Caudal másico</li> <li>Caudal másico de a</li> <li>Caudal másico de a</li> <li>Caudal másico de a</li> <li>Caudal másico de a</li> <li>Caudal másico de a</li> <li>Indice de producto</li> <li>ador correg.</li> <li>Índice de burbujas</li> <li>ensor</li> <li>HBSI</li> <li>Caudal NSV</li> <li>Caudal alternativo</li> <li>Presión externa</li> <li>Excitador corriente</li> <li>Excitador corriente</li> <li>Frecuencia Oscilaci</li> <li>Frecuencia Oscilaci</li> <li>Valor de caudal mático</li> </ul> | . sensor (ISEM)Densidad de ReferenciaAlternativa de densidad de referenciade GSVCaudal volumétrico corregidoicaCaudal en volumen corregido de aceiteCaudal volumétrico corregido a aguaceiteFluct oscilación de amortig 1guaFluct oscilación frecuencia 1no homogéneoFluctuación Frecuencia 2Objetivo de caudal másicoCaudal volum del portadorNSVObjetivo de caudal volumétrico1Viscosidad dinámica compensada con temp2Temperaturaón 1Caudal volumétricosico brutoCaudal de aceitesico brutoCaudal de aguaS&WWater cut |

|     | Información de diagnóstico                                                                                                    |                                                                                                    | Remedio                                                                                                    |  |
|-----|----------------------------------------------------------------------------------------------------|----------------------------------------------------------------------------------------------------|----------------------------------------------------------------------------------------------------|--|
| N°  | Te                                                                                                    | exto corto                                                                                                    |                                                                                                    |  |
| 941 | Temperatura API/ASTM fuera                                                                                                    | de espec                                                                                                    | 1. Verifique la temperatura del proceso con el grupo de productos API/                                                                           |  |
|     | <b>Estado de las variables de medición [Ex-fábrica]</b> <sup>1)</sup> ASTM seleccionado 2. Verifique los parámetros relacionados con                                              |                                                                                                    | ASTM seleccionado<br>2. Verifique los parámetros relacionados con API/ASTM                                                                       |  |
|     | Quality                                                                                                    | Good                                                                                                    |                                                                                                    |  |
|     | Quality substatus                                                                                                    | Ok                                                                                                    |                                                                                                    |  |
|     | Coding (hex)                                                                                                    | 0x80 0x83                                                                                                    |                                                                                                    |  |
|     | Señal de estado                                                                                                    | S                                                                                                    |                                                                                                    |  |
|     | Comportamiento de<br>diagnóstico                                                                                                    | Warning                                                                                                    |                                                                                                    |  |
|     | Variables de medición afectadas                                                                                                    |                                                                                                    |                                                                                                    |  |
|     | <ul> <li>Densidad del aceite</li> <li>Densidad del agua</li> <li>Caudal GSV</li> <li>Caudal alternativo de GSV</li> <li>Caudal másico</li> <li>Caudal másico de aceite</li> </ul> | <ul> <li>Caudal másico de a</li> <li>Caudal NSV</li> <li>Caudal alternativo</li> <li>Caudal volumétrico</li> <li>Alternativa de den</li> <li>Caudal volumétrico</li> </ul> | guaCaudal en volumen corregido de aceiteCaudal volumétrico corregido a aguaNSVS&WCaudal de aceiteS&Wcaudal de aguasidad de referenciao corregido |  |

|     | Información de diagnóstico                                                                                                    |            | Remedio                                                                                                    |  |
|-----|----------------------------------------------------------------------------------------------------|------------|----------------------------------------------------------------------------------------------------|--|
| N°  | Te                                                                                                    | exto corto |                                                                                                    |  |
| 942 | 2 Densidad API/ASTM fuera de espec. 1                                                                                                    |            | 1. Verifique la densidad del proceso con el grupo de productos API/                                                                                                    |  |
|     | Estado de las variables de medición [Ex-fábrica] 1)                                                                                                    |            | ASTM seleccionado<br>2. Verifique los parámetros relacionados con API/ASTM                                                                                                    |  |
|     | Quality                                                                                                    | Good       |                                                                                                    |  |
|     | Quality substatus                                                                                                    | Ok         |                                                                                                    |  |
|     | Coding (hex)                                                                                                    | 0x80 0x83  |                                                                                                    |  |
|     | Señal de estado                                                                                                    | S          |                                                                                                    |  |
|     | Comportamiento de<br>diagnóstico                                                                                                    | Warning    |                                                                                                    |  |
|     | Variables de medición afectadas                                                                                                    |            |                                                                                                    |  |
|     | <ul> <li>Densidad del aceite</li> <li>Caudal másico de a</li> <li>Caudal SV</li> <li>Caudal GSV</li> <li>Caudal alternativo de GSV</li> <li>Caudal násico</li> <li>Caudal másico</li> <li>Caudal másico de aceite</li> <li>Caudal volumétrico</li> </ul> |            | gua- Caudal en volumen corregido de aceite<br>- Caudal volumétrico corregido a aguaNSV- Caudal de aceite<br>- Caudal de aguaS&W- Caudal de aguasidad de referencia<br>corregido- Water cut |  |

|     | Información de diagnóstico                                                                                                    |                                                                                                    | Remedio                                                                                                    |
|-----|----------------------------------------------------------------------------------------------------|----------------------------------------------------------------------------------------------------|----------------------------------------------------------------------------------------------------|
| N°  | Τe                                                                                                    | exto corto                                                                                                    |                                                                                                    |
| 943 | 43 Presión API fuera de especificación                                                                                                    |                                                                                                    | <ol> <li>Comprobar la presión de proceso con el grupo API seleccionado</li> <li>Comprobar los parámetros relacionados con API</li> </ol>                       |
|     | Estado de las variables de medición [Ex-fábrica] 1)                                                                                                    |                                                                                                    |                                                                                                    |
|     | Quality                                                                                                    | Good                                                                                                    |                                                                                                    |
|     | Quality substatus                                                                                                    | Ok                                                                                                    |                                                                                                    |
|     | Coding (hex)                                                                                                    | 0x80 0x83                                                                                                    |                                                                                                    |
|     | Señal de estado                                                                                                    | S                                                                                                    |                                                                                                    |
|     | Comportamiento de<br>diagnóstico                                                                                                    | Warning                                                                                                    |                                                                                                    |
|     | Variables de medición afecta                                                                                                    | das                                                                                                    |                                                                                                    |
|     | <ul> <li>Densidad del aceite</li> <li>Densidad del agua</li> <li>Caudal GSV</li> <li>Caudal alternativo de GSV</li> <li>Caudal másico</li> <li>Caudal másico de aceite</li> </ul> | <ul> <li>Caudal másico de a</li> <li>Caudal NSV</li> <li>Caudal alternativo</li> <li>Caudal volumétrico</li> <li>Alternativa de dens</li> <li>Caudal volumétrico</li> </ul> | gua Caudal en volumen corregido de aceite<br>Caudal volumétrico corregido a agua<br>Caudal de aceite<br>S&W Caudal de agua<br>sidad de referencia<br>corregido |

| Información de diagnóstico |                                                                                                    | le diagnóstico                                                                                                    | Remedio                                                                                                    |
|----------------------------|----------------------------------------------------------------------------------------------------|----------------------------------------------------------------------------------------------------|----------------------------------------------------------------------------------------------------|
| N°                         | Τe                                                                                                    | exto corto                                                                                                    |                                                                                                    |
| 944                        | Fallo en la revisión                                                                                                    |                                                                                                    | Comprobar las condiciones de proceso para el control Heartbeat                                                                                                    |
|                            | Estado de las variables de me                                                                                                    | edición [Ex-fábrica] <sup>1)</sup>                                                                                                    |                                                                                                    |
|                            | Quality                                                                                                    | Good                                                                                                    |                                                                                                    |
|                            | Quality substatus                                                                                                    | Ok                                                                                                    |                                                                                                    |
|                            | Coding (hex)                                                                                                    | 0x80 0x83                                                                                                    |                                                                                                    |
|                            | Señal de estado                                                                                                    | S                                                                                                    |                                                                                                    |
|                            | Comportamiento de<br>diagnóstico                                                                                                    | Warning                                                                                                    |                                                                                                    |
|                            | Variables de medición afecta                                                                                                    | das                                                                                                    |                                                                                                    |
|                            | <ul> <li>Amplitud Oscilación 1</li> <li>Amplitud Oscilación 2</li> <li>Asimetría de señal</li> <li>Temperatura tubo portador</li> <li>Indice asim. de bobina del se</li> <li>Amortiguación Oscilación 1</li> <li>Amortiguación Oscilación 2</li> <li>Punto de prueba</li> <li>Punto de prueba</li> </ul> | <ul> <li>Viscosidad dinámic</li> <li>Viscosidad cinemát</li> <li>Indice de producto</li> <li>Índice de burbujas</li> <li>HBSI</li> <li>Excitador corriente</li> <li>Frecuencia Oscilaci</li> <li>Frecuencia Oscilaci</li> </ul> | aValor de caudal másico brutocicaAsimetría de señal de torsiónno homogéneoFluct oscilación de amortig 1suspendidasFluct oscilación fe amortig 21Fluctuación Frecuencia 11Fluctuación Frecuencia 22Viscosidad dinámica compensada con tempón 1Viscosidad cinemática comp con temp |

|     | Información de diagnóstico                                                                                                    |                                                                                                    | Remedio                                                                                                    |
|-----|----------------------------------------------------------------------------------------------------|----------------------------------------------------------------------------------------------------|----------------------------------------------------------------------------------------------------|
| N°  | Iº Texto corto                                                                                                    |                                                                                                    |                                                                                                    |
| 948 | Amortig oscilac demasiado alto                                                                                                    | )                                                                                                    | 1. Verificar condiciones de proceso                                                                                                    |
|     | Estado de las variables de me                                                                                                    | dición [Ex-fábrica] <sup>1)</sup>                                                                                                    | 2. Aumentar presión del sistema                                                                                                    |
|     | Quality                                                                                                    | Good                                                                                                    |                                                                                                    |
|     | Quality substatus                                                                                                    | Ok                                                                                                    |                                                                                                    |
|     | Coding (hex)                                                                                                    | 0x80 0x83                                                                                                    |                                                                                                    |
|     | Señal de estado                                                                                                    | S                                                                                                    |                                                                                                    |
|     | Comportamiento de<br>diagnóstico                                                                                                    | Warning                                                                                                    |                                                                                                    |
|     | Variables de medición afecta                                                                                                    | das                                                                                                    |                                                                                                    |
|     | <ul> <li>Amplitud Oscilación 1</li> <li>Amplitud Oscilación 2</li> <li>Salida específica de la aplica</li> <li>Salida específica de la aplica</li> <li>Asimetría de señal</li> <li>Caudal másico del portador</li> <li>Temperatura tubo portador</li> <li>Caudal volumétrico corregid</li> <li>Caudal volumétrico del porta</li> <li>Indice asim. de bobina del se</li> <li>Concentración</li> <li>Amortiguación Oscilación 1</li> <li>Amortiguación Oscilación 2</li> <li>Densidad</li> <li>Densidad del aceite</li> <li>Densidad del agua</li> <li>Punto de prueba</li> <li>Viscosidad dinámica</li> <li>Electrónica temper. sensor (</li> </ul> | <ul> <li>Caudal GSV</li> <li>Caudal alternativ</li> <li>Viscosidad cinem</li> <li>Caudal másico</li> <li>Caudal másico de</li> <li>Caudal másico de</li> <li>Caudal másico de</li> <li>Indice de product</li> <li>Indice de burbuja</li> <li>Indice de burbuja</li> <li>Indice de burbuja</li> <li>Indice de burbuja</li> <li>Caudal NSV</li> <li>Caudal alternativ</li> <li>Presión externa</li> <li>Excitador corrien</li> <li>Frecuencia Oscila</li> <li>Frecuencia Oscila</li> <li>Valor de caudal r</li> <li>Caudal volumétri</li> <li>Asimetría de señ</li> </ul> | <ul> <li>Alternativa de densidad de referencia</li> <li>Caudal volumétrico corregido</li> <li>Caudal en volumen corregido de aceite</li> <li>Caudal volumétrico corregido a agua</li> <li>aceite</li> <li>Fluct oscilación de amortig 1</li> <li>agua</li> <li>Fluct oscilación de amortig 2</li> <li>o no homogéneo</li> <li>Fluctuación Frecuencia 1</li> <li>Suspendidas</li> <li>Fluctuación Frecuencia 2</li> <li>Objetivo de caudal másico</li> <li>Caudal volum del portador</li> <li>Objetivo de caudal volumétrico</li> <li>Viscosidad dinámica compensada con temp</li> <li>tres 2</li> <li>Temperatura</li> <li>ción 1</li> <li>Caudal volumétrico</li> <li>Caudal volumétrico</li> <li>Caudal de aceite</li> <li>ásico bruto</li> <li>caudal de agua</li> <li>terncia</li> </ul> |

| Información de diagnóstico |                                                                                                    | le diagnóstico                                                                                                    | Remedio                                                                                                    |
|----------------------------|----------------------------------------------------------------------------------------------------|----------------------------------------------------------------------------------------------------|----------------------------------------------------------------------------------------------------|
| N°                         | Texto corto                                                                                                    |                                                                                                    |                                                                                                    |
| 984                        | Riesgo de condensación                                                                                                    | dición [Ex-fábrica] <sup>1)</sup>                                                                                                    | <ol> <li>Disminuir la temperatura ambiente</li> <li>Aumentar la temperatura media</li> </ol>                                                                                                    |
|                            | Estado de las vallables de life                                                                                                    |                                                                                                    |                                                                                                    |
|                            | Quality                                                                                                    | Good                                                                                                    |                                                                                                    |
|                            | Quality substatus                                                                                                    | Ok                                                                                                    |                                                                                                    |
|                            | Coding (hex)                                                                                                    | 0x80 0x83                                                                                                    |                                                                                                    |
|                            | Señal de estado                                                                                                    | S                                                                                                    |                                                                                                    |
|                            | Comportamiento de<br>diagnóstico                                                                                                    | Warning                                                                                                    |                                                                                                    |
|                            | Variables de medición afecta                                                                                                    | das                                                                                                    |                                                                                                    |
|                            | <ul> <li>Amplitud Oscilación 1</li> <li>Amplitud Oscilación 2</li> <li>Salida específica de la aplica</li> <li>Salida específica de la aplica</li> <li>Salida específica de la aplica</li> <li>Asimetría de señal</li> <li>Caudal másico del portador</li> <li>Temperatura tubo portador</li> <li>Caudal volumétrico corregid</li> <li>Caudal volumétrico del porta</li> <li>Indice asim. de bobina del se</li> <li>Concentración</li> <li>Valor medido</li> <li>Amortiguación Oscilación 1</li> <li>Amortiguación Oscilación 2</li> <li>Densidad</li> <li>Densidad del aceite</li> <li>Densidad del agua</li> <li>Punto de prueba</li> <li>Viscosidad dinámica</li> </ul> | <ul> <li>Electrónica temper</li> <li>Caudal GSV</li> <li>Caudal alternativo</li> <li>Ción</li> <li>Caudal alternativo</li> <li>Viscosidad cinemát</li> <li>Caudal másico de a</li> <li>Caudal másico de a</li> <li>Caudal másico de a</li> <li>Caudal másico de a</li> <li>Indice de producto</li> <li>ador correg.</li> <li>Índice de burbujas sensor</li> <li>HBSI</li> <li>Caudal NSV</li> <li>Caudal alternativo</li> <li>Presión externa</li> <li>Excitador corriente</li> <li>Frecuencia Oscilaci</li> <li>Frecuencia Oscilaci</li> <li>Valor de caudal más</li> <li>Caudal volumétrico</li> <li>Asimetría de señal</li> </ul> | sensor (ISEM)  Densidad de Referencia  Alternativa de densidad de referencia  Caudal volumétrico corregido  Caudal en volumen corregido de aceite  Caudal volumétrico corregido a agua  Fluct oscilación de amortig 1  gua  Fluct oscilación de amortig 2  Fluctuación Frecuencia 2  Objetivo de caudal másico  Caudal volum del portador  NSV  Objetivo de caudal volumétrico  Viscosidad dinámica compensada con temp  Viscosidad cinemática comp con temp  Caudal volumétrico  Caudal volumétrico  Caudal de aceite  Caudal de aceite  Caudal de aceite  Caudal de aceite  Caudal de aceite  S&W  Water cut |

## 12.8 Eventos de diagnóstico pendientes

Menú **Diagnóstico** permite ver por separado el evento de diagnóstico activo y el anterior.

- A fin de acceder a las medidas para rectificar un evento de diagnóstico:
  - A través del indicador local → 
    <sup>●</sup> 207
    - A través del navegador de internet  $\rightarrow$  🖺 208
    - A través del software de configuración "FieldCare"  $\rightarrow \ \ \textcircled{B} \ 209$
    - A través del software de configuración "DeviceCare"  $\rightarrow$  🗎 209

Los eventos de diagnóstico restantes que están pendientes pueden visualizarse en Submenú Lista de diagnósticos → 🗎 279

#### Navegación

Menú "Diagnóstico"

| 억 Diagnóstico      |         |
|--------------------|---------|
| Diagnóstico actual | → 🗎 279 |
| Último diagnóstico | → 🗎 279 |

| Tiempo de funcionamiento desde inicio | → 🗎 279 |
|---------------------------------------|---------|
| Tiempo de operación                   | → 🗎 279 |

#### Visión general de los parámetros con una breve descripción

| Parámetro                                | Requisito previo                                | Descripción                                                                                                    | Indicación                                                                                       |
|------------------------------------------|-------------------------------------------------|----------------------------------------------------------------------------------------------------|--------------------------------------------------------------------------------------------------|
| Diagnóstico actual                       | Se ha producido un evento de<br>diagnóstico.    | Muestra el diagnóstico actual, junto al<br>evento y la información del diagnóstico.<br>Si se han emitido<br>simultáneamente dos o más<br>mensajes de diagnóstico, se<br>visualiza aquí el mensaje de<br>máxima prioridad. | Símbolo del<br>comportamiento ante<br>diagnóstico, código del<br>diagnóstico y mensaje<br>corto. |
| Último diagnóstico                       | Ya se han producido dos eventos de diagnóstico. | Muestra el dignóstico que ocurrió antes<br>del evento actual con la información del<br>diagnóstico.                                                                                                    | Símbolo del<br>comportamiento ante<br>diagnóstico, código del<br>diagnóstico y mensaje<br>corto. |
| Tiempo de funcionamiento desde<br>inicio | -                                               | Muestra el tiempo que el instrumento<br>ha estado en operación desde el último<br>reinicio.                                                                                                    | Días (d), horas (h), minutos<br>(m) y segundos (s)                                               |
| Tiempo de operación                      | -                                               | Indica cuánto tiempo ha estado<br>funcionando el aparato hasta ahora.                                                                                                    | Días (d), horas (h), minutos<br>(m) y segundos (s)                                               |

## 12.9 Lista diagn.

Hasta 5 eventos de diagnóstico activos pueden visualizarse en Submenú **Lista de diagnósticos** junto con la información de diagnóstico asociada. Si hay más de 5 eventos de diagnóstico pendientes, el indicador visualiza los cinco de más prioridad.

#### Ruta de navegación

Diagnóstico → Lista de diagnósticos

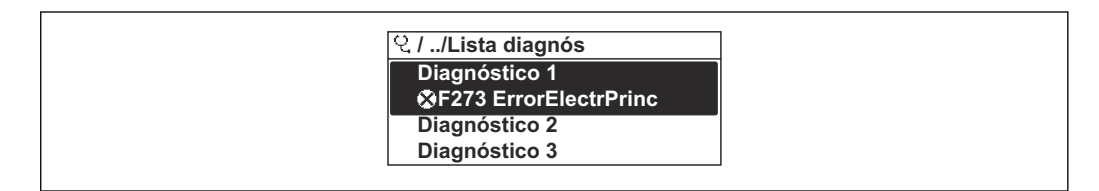

■ 40 Considérese el ejemplo del indicador local

A fin de acceder a las medidas para rectificar un evento de diagnóstico:

- A través del indicador local  $\rightarrow$  🗎 207
- A través del navegador de internet  $\rightarrow$  🖺 208
- A través del software de configuración "FieldCare" → 🖺 209
- A través del software de configuración "DeviceCare" → 
   <sup>(1)</sup> 209

### 12.10 Libro eventos

### 12.10.1 Lectura del libro de registro de eventos

Puede encontrar un resumen cronológico de los mensajes de eventos emitidos en el submenú **Lista de eventos**.

#### Ruta de navegación

Menú Diagnóstico → Submenú Lista de eventos → Lista de eventos

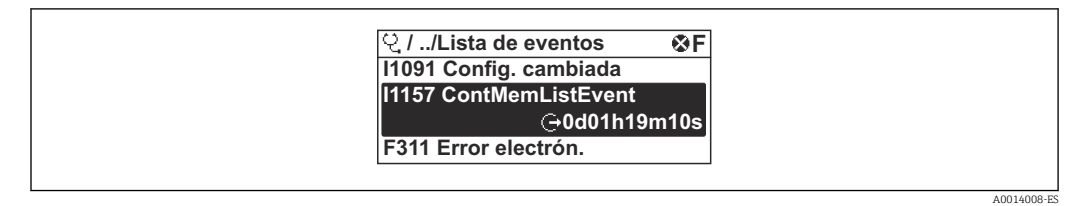

41 Considérese el ejemplo del indicador local

- Se visualizan como máximo 20 mensajes de evento ordenados cronológicamente.
- Si en el equipo se ha habilitado el paquete de software HistoROM avanzado (pedido opcional), la lista de eventos puede contener hasta 100 entradas.

La historia de eventos incluye entradas de:

- Eventos de diagnóstico → 🗎 211
- Eventos de información  $\rightarrow$  🗎 280

Además de la indicación de la hora a la que se produjo el evento, hay también un símbolo junto a cada evento con el que se indica si se trata de un evento que acaba de ocurrir o que ya ha finalizado:

- Evento de diagnóstico
  - Ð: Ocurrencia del evento
  - G: Fin del evento
- Evento de información
   Ocurrencia del evento

E: Ocurrencia del evento

A fin de acceder a las medidas para rectificar un evento de diagnóstico:

- A través del indicador local  $\rightarrow$   $\cong$  207
- A través del navegador de internet  $\rightarrow$  🗎 208
- A través del software de configuración "DeviceCare"  $\rightarrow$  🗎 209

Para filtrar los mensajes de evento que se visualizan  $\rightarrow$  🗎 280

### 12.10.2 Filtrar el libro de registro de eventos

Utilizando el parámetro Parámetro **Opciones de filtro** puede definirse qué categoría de mensaje de evento se visualiza en el submenú **Lista de eventos** del indicador.

### Ruta de navegación

Diagnóstico  $\rightarrow$  Lista de eventos  $\rightarrow$  Opciones de filtro

### Clases de filtro

- Todos
- Fallo (F)
- Control de funcionamiento (C)
- Fuera de la especificación (S)
- Requiere mantenimiento (M)
- Información (I)

#### 12.10.3 Visión general sobre eventos de información

A diferencia de los eventos de diagnóstico, los eventos de información se visualizan únicamente en el libro de registros de eventos y no en la lista de diagnósticos.

| Número de<br>información | Nombre de información                   |
|--------------------------|-----------------------------------------|
| I1000                    | (Dispositivo correcto)                  |
| I1079                    | Sensor cambiado                         |
| I1089                    | Inicio de dispositivo                   |
| I1090                    | Borrar config.                          |
| I1091                    | Configuración cambiada                  |
| I1092                    | Borrado datos HistoROM                  |
| I1111                    | Error en ajuste de densidad             |
| I11280                   | Verif ZeroPT y ajuste recomendado       |
| I11281                   | Ver ZeroPT y ajuste no recomendado      |
| I1137                    | Electrónica sustituida                  |
| I1151                    | Reset de historial                      |
| I1155                    | Borrar temperatura de electrónica       |
| I1156                    | Error de memoria bloque de tendencia    |
| I1157                    | Contenido de memoria lista de eventos   |
| I1209                    | Ajuste de densidad correcto             |
| I1221                    | Error al ajustar punto cero             |
| I1222                    | Ajuste correcto del punto cero          |
| 11256                    | Indicador: estado de acceso cambiado    |
| 11278                    | Módulo de E/S reiniciado                |
| I1335                    | Firmware cambiado                       |
| I1361                    | Login al servidor web fallido           |
| I1397                    | Fieldbus: estado de acceso cambiado     |
| I1398                    | CDI: estado de acceso cambiado          |
| I1444                    | Verificación del instrumento pasada     |
| I1445                    | Verificación de fallo del instrumento   |
| I1447                    | Grabación de los datos de aplicación    |
| I1448                    | Datos grabados de aplicación            |
| I1449                    | Grabando datos con fallo de aplicación  |
| I1450                    | Revisión apagada                        |
| I1451                    | Revisión conectada                      |
| I1457                    | Fallo:verificación de error de medida   |
| I1459                    | Fallo en la verificación del módulo I/O |
| I1460                    | Fallo en verificación HBSI              |
| I1461                    | Fallo: verif. del sensor                |
| I1462                    | Fallo: módulo electrónico del sensor    |
| I1512                    | Descarga iniciada                       |
| I1513                    | Descarga finalizada                     |
| I1514                    | Carga iniciada                          |
| I1515                    | Carga finalizada                        |
| I1618                    | Módulo E/S 2 sustituído                 |
| I1619                    | Módulo E/S 3 sustituído                 |
| I1621                    | Módulo E/S 4 sustituído                 |

| Número de<br>información | Nombre de información                   |
|--------------------------|-----------------------------------------|
| I1622                    | Calibración cambiada                    |
| I1624                    | Reiniciar todos los totalizadores       |
| I1625                    | Activa protección contra escritura      |
| I1626                    | Protección contra escritura desactivada |
| I1627                    | Login al servidor web satisfactorio     |
| I1628                    | Muestra acceso correcto                 |
| I1629                    | Inicio sesión CDI correcto              |
| I1631                    | Cambio de acceso al servidor web        |
| I1632                    | Muestra fallo acceso                    |
| I1633                    | Fallo en inicio sesión CDI              |
| I1634                    | Borrar parámetros de fábrica            |
| I1635                    | Borrar parámetros de suminstro          |
| I1639                    | Máx. núm de ciclos conmut alcanzado     |
| I1649                    | Protección escritura hardware activada  |
| I1650                    | Protección escritura hardw desactivada  |
| I1712                    | Nuevo archivo flash recibido            |
| I1725                    | Electrónica del sensor (ISEM) cambiado  |
| I1726                    | Fallo en configuración de backup        |

# 12.11 Reinicio del equipo de medición

La configuración completa del equipo, o una parte de la configuración, se puede reiniciar a un estado definido con Parámetro **Resetear dispositivo** ( $\rightarrow \square 175$ ).

### 12.11.1 Alcance funcional del Parámetro "Resetear dispositivo"

| Opciones                         | Descripción                                                                                                    |
|----------------------------------|----------------------------------------------------------------------------------------------------|
| Cancelar                         | No se ejecuta ninguna acción y el usuario sale del parámetro.                                                                                                    |
| Poner en estado de<br>suministro | Los parámetros para los que se solicitó un ajuste personalizado recuperan los valores específicos del cliente. Todos los parámetros restantes recuperan el ajuste de fábrica.                          |
| Reiniciar instrumento            | Con el reinicio, todos los parámetros que tienen datos en la memoria volátil (RAM)<br>recuperan sus ajustes de fábrica (p. ej., datos de valores medidos). Se mantiene la<br>configuración del equipo. |

# 12.12 Información del equipo

Submenú **Información del equipo** contiene todos los parámetros necesarios para visualizar información diversa para la identificación del equipo.

### Navegación

Menú "Diagnóstico" → Información del equipo

| ► Información del equipo     |         |
|------------------------------|---------|
| Nombre del dispositivo       | → 🗎 283 |
| Número de serie              | → 🗎 283 |
| Versión de firmware          | → 🗎 283 |
| Nombre de dispositivo        | → 🗎 283 |
| Fabricante                   | → 🗎 283 |
| Código de Equipo             | → 🗎 283 |
| Código de Equipo Extendido 1 | → 🗎 284 |
| Código de Equipo Extendido 2 | → 🗎 284 |
| Código de Equipo Extendido 3 | → 🗎 284 |
| Versión ENP                  | → 🗎 284 |

### Visión general de los parámetros con una breve descripción

| Parámetro              | Descripción                                                                                                    | Indicación                                                                                                  | Ajuste de fábrica |
|------------------------|----------------------------------------------------------------------------------------------------|----------------------------------------------------------------------------------------------------|-------------------|
| Nombre del dispositivo | Muestra el nombre del puntos de medición.                                                                                                    | Cadena de caracteres entre los<br>cuales hay números, letras y<br>caracteres especiales                     | Promass           |
| Número de serie        | Muestra el número de serie del instrumento.                                                                                                    | Ristra de máx. 11 dígitos que<br>puede constar de letras y<br>números.                                      | -                 |
| Versión de firmware    | Muestra la versión del firmware instalada en el instrumento.                                                                                                    | Ristra de caracteres con<br>formato xx.yy.zz                                                                | -                 |
| Nombre de dispositivo  | Muestra el nombre del transmisor.<br>Este nombre puede encontrarse<br>también en la placa de identificación<br>del transmisor.                                                | Promass 300/500                                                                                             | -                 |
| Nombre de dispositivo  |                                                                                                    | Cadena de caracteres entre los<br>cuales hay números, letras y<br>caracteres especiales                     | Prowirl           |
| Fabricante             | Muestra el fabricante.                                                                                                    | Cadena de caracteres entre los<br>cuales hay números, letras y<br>caracteres especiales                     | Endress+Hauser    |
| Código de Equipo       | Visualiza el código del instrumento.<br>El código de producto puede verse<br>también en las placas de identificación<br>del sensor y transmisor, en el campo<br>"Order code". | Cadena de caracteres<br>compuesta de letras, números y<br>determinados signos de<br>puntuación (p. ej., /). | -                 |

| Parámetro                    | Descripción                                                                                                    | Indicación           | Ajuste de fábrica |
|------------------------------|----------------------------------------------------------------------------------------------------|----------------------|-------------------|
| Código de Equipo Extendido 1 | Muestra la primera parte del código de<br>pedido extendido.                                                                                        | Cadena de caracteres | -                 |
|                              | El código de producto extendido puede<br>verse también en las placas de<br>identificación del sensor y transmisor,<br>en el campo "Ext. ord. cd.". |                      |                   |
| Código de Equipo Extendido 2 | Muestra la segunda parte del codigo de<br>pedido extendido.                                                                                        | Ristra de caracteres | -                 |
|                              | El código de producto extendido puede<br>verse también en las placas de<br>identificación del sensor y transmisor,<br>en el campo "Ext. ord. cd.". |                      |                   |
| Código de Equipo Extendido 3 | Muestra la 3ª parte del código de pedido extendido.                                                                                                | Ristra de caracteres | -                 |
|                              | El código de producto extendido puede<br>verse también en las placas de<br>identificación del sensor y transmisor,<br>en el campo "Ext. ord. cd.". |                      |                   |
| Versión ENP                  | Muestra la versión de la electrónica (ENP).                                                                                                    | Ristra de caracteres | 2.02.00           |

# 12.13 Historial del firmware

| Fecha<br>de<br>lanzami<br>ento | Versión<br>del<br>firmware | Código de<br>producto<br>para<br>"Versión<br>de<br>firmware" | Firmware<br>Cambios | Tipo de<br>documentación   | Documentación        |
|--------------------------------|----------------------------|--------------------------------------------------------------|---------------------|----------------------------|----------------------|
| 2023                           | 01.00.zz                   | Opción <b>61</b>                                             | Firmware original   | Manual de<br>instrucciones | BA02125D/06/ES/01.21 |

- Se puede actualizar el firmware a la versión actual mediante la interfaz de servicio (CDI).
- Para asegurar la compatibilidad de una versión de firmware con los ficheros descriptores de dispositivos instalados y el software de configuración instalado, observe la información sobre el dispositivo indicada en el documento "Información del fabricante".

Puede bajarse un documento de información del fabricante en:

- En el área de descargas del sitio web de Endress+Hauser: www.endress.com → Downloads
- Especifique los siguientes detalles:
  - Raíz del producto: p. ej. 8H5B
     La raíz del producto es la primera parte del código de producto: véase la placa de identificación del equipo.
  - Búsqueda de texto: información del fabricante
  - Tipo de producto: Documentación Documentación técnica

# 13 Mantenimiento

### 13.1 Tareas de mantenimiento

No requiere labores de mantenimiento especiales.

### 13.1.1 Limpieza externa

Para limpiar la parte externa del equipo de medición, utilice siempre detergentes que no sean agresivos para la superficie de la caja ni para las juntas.

# 13.2 Equipos de medición y ensayo

Endress+Hauser ofrece una amplia gama de equipos de medición y ensayo, como W@M o ensayos de equipos.

El centro Endress+Hauser de su zona le puede proporcionar información detallada sobre nuestros servicios.

Lista de algunos equipos de medición y ensayo:  $\rightarrow \square 288 \rightarrow \square 290$ 

## 13.3 Servicios de Endress+Hauser

Endress+Hauser ofrece una amplia gama de servicios como recalibraciones, servicios de mantenimiento, ensayos con el equipo.

El centro Endress+Hauser de su zona le puede proporcionar información detallada sobre nuestros servicios.

# 14 Reparación

# 14.1 Información general

### 14.1.1 Enfoque para reparaciones y conversiones

El enfoque para reparaciones y conversiones que tiene Endress+Hauser ofrece lo siguiente:

- El instrumento de medición tiene un diseño modular.
- Las piezas de repuesto se han agrupado en juegos útiles de piezas de recambio que incluyen las correspondientes instrucciones de instalación.
- Las reparaciones las realiza el personal de servicios de Endress+Hauser o usuarios debidamente formados.
- Únicamente el personal de servicios de Endress+Hauser o en la fábrica pueden convertir los equipos certificados en otros equipos certificados.

### 14.1.2 Observaciones sobre reparaciones y conversiones

Observe lo siguiente cuando tenga que realizar alguna reparación o modificación del equipo:

- Utilice únicamente piezas de repuesto originales de Endress+Hauser.
- ▶ Realiza las reparaciones conforme a las instrucciones de instalación.
- Observe las normas nacionales y reglamentación nacional pertinentes, la documentación EX (XA) y las indicaciones de los certificados.
- ► Documente todas las reparaciones y conversiones e introdúzcalas en la base de datos de gestión del ciclo de vida *W*@*M* y en Netilion Analytics.

# 14.2 Piezas de repuesto

Device Viewer (www.endress.com/deviceviewer):

Todas las piezas de repuesto para el equipo de medición, junto con el código de pedido, figuran aquí y se pueden pedir. Los usuarios también pueden descargarse las instrucciones de instalación correspondientes, si están disponibles.

Número de serie del equipo de medición:

- Se encuentra en la placa de identificación del equipo.
- Se puede leer a través del Parámetro Número de serie (→ 
   <sup>™</sup> 283) en el Submenú Información del equipo.

# 14.3 Personal de servicios de Endress+Hauser

Endress+Hauser ofrece una amplia gama de servicios.

El centro Endress+Hauser de su zona le puede proporcionar información detallada sobre nuestros servicios.

# 14.4 Devoluciones

Los requisitos para una devolución del equipo segura pueden variar según el tipo de equipo y las normativas estatales.

1. Consulte la página web para obtener información: http://www.endress.com/support/return-material

- ➡ Seleccione la región.
- 2. Devuelva el equipo en caso de que requiera reparaciones o una calibración de fábrica, así como si se pidió o entregó un equipo erróneo.

## 14.5 Eliminación

## X

En los casos necesarios según la Directiva 2012/19/UE, sobre residuos de equipos eléctricos y electrónicos (RAEE), nuestro producto está marcado con el símbolo representativo a fin de minimizar los desechos de RAEE como residuos urbanos no seleccionados. No tire a la basura los productos que llevan la marca de residuos urbanos no seleccionados. En lugar de ello, devuélvalos al fabricante para que los elimine en las condiciones aplicables.

### 14.5.1 Retirada del equipo de medición

1. Apague el equipo.

### **ADVERTENCIA**

Las condiciones del proceso pueden suponer un peligro para las personas.

- Tenga cuidado con las condiciones del proceso que sean peligrosas, como la presión en el equipo de medición, temperaturas elevadas o productos corrosivos.
- 2. Lleve a cabo en orden inverso los pasos de montaje y conexión descritos en las secciones "Montaje del equipo de medición" y "Conexión del equipo de medición". Tenga en cuenta las instrucciones de seguridad.

### 14.5.2 Eliminación del equipo de medición

#### **ADVERTENCIA**

#### Peligro para personas y medio ambiente debido a fluidos nocivos para la salud.

Asegúrese de que el instrumento de medida y todos sus huecos están libres de residuos de fluido que puedan ser dañinos para la salud o el medio ambiente, p. ej., sustancias que han entrado en grietas o se han difundido en el plástico.

Tenga en cuenta las notas siguientes relativas a la eliminación:

- Observe las normas nacionales.
- ▶ Separe adecuadamente los componentes para su reciclado.

# 15 Accesorios

Hay varios accesorios disponibles para el equipo que pueden pedirse junto con el equipo o posteriormente a Endress + Hauser. Puede obtener información detallada sobre los códigos de pedido correspondientes tanto del centro de ventas de Endress+Hauser de su zona como de la página de productos de Endress+Hauser en Internet: www.endress.com.

# 15.1 Accesorios específicos del equipo

## 15.1.1 Para el transmisor

| Accesorios                                                                              | Descripción                                                                                                    |  |  |
|-----------------------------------------------------------------------------------------|----------------------------------------------------------------------------------------------------|--|--|
| Transmisor<br>• Proline 500 digital<br>• Proline 500                                    | Transmisor de repuesto o para stock. Utilice el código de producto para definir las<br>especificaciones siguientes:<br>Homologaciones<br>Salida<br>Entrada<br>Indicador/operación<br>Caja<br>Software<br>Proline 500 - transmisor digital:<br>Número de pedido: 8X5BXX-*****A<br>Transmisor Proline 500:<br>Número de pedido: 8X5BXX-******B                                                                                            |  |  |
|                                                                                         | Al cursar pedidos es necesario indicar el número de serie del transmisor<br>instalado. Sobre la base del número de serie, los datos específicos de equipo<br>(p. ej., factores de calibración) del equipo sustituido pueden usarse para el<br>nuevo transmisor.                                                                                                    |  |  |
|                                                                                         | <ul> <li>Proline 500 - transmisor digital: Instrucciones de instalación EA01151D</li> <li>Transmisor Proline 500: Instrucciones de instalación EA01152D</li> </ul>                                                                                                    |  |  |
| Antena WLAN externa                                                                     | <ul> <li>Antena WLAN externa con cable de conexión 1,5 m (59,1 in) y dos placas de montaje. Código de producto para "Accesorio incluido", opción P8 "Antena inalámbrica de gran alcance".</li> <li>La antena WLAN externa no es apta para usarse en aplicaciones higiénicas.</li> <li>Información adicional sobre la interfaz WLAN →  93.</li> <li>Número de pedido: 71351317</li> <li>Instrucciones de instalación EA01238D</li> </ul> |  |  |
| Kit para montaje en<br>tubería                                                          | <ul> <li>Kit para montaje en tubería del transmisor.</li> <li>Proline 500, transmisor digital<br/>Número de pedido: 71346427</li> <li>Instrucciones de instalación EA01195D</li> <li>Transmisor Proline 500<br/>Número de pedido: 71346428</li> </ul>                                                                                                    |  |  |
| Tapa de protección<br>ambiental<br>Transmisor<br>• Proline 500 digital<br>• Proline 500 | <ul> <li>Se utiliza para proteger el equipo de medición contra la intemperie: p. ej., aguas pluviales o calentamiento excesivo por radiación solar directa.</li> <li>Proline 500, transmisor digital Número de pedido: 71343504</li> <li>Transmisor Proline 500 Número de pedido: 71343505</li> <li>Instrucciones de instalación EA01191D</li> </ul>                                                                                    |  |  |
| Protector del indicador<br>Proline 500 digital                     | Se usa para proteger el indicador contra impactos o rasguños, p. ej., provocados por arena en zonas desérticas.                                                                            |  |  |  |  |
|--------------------------------------------------------------------|----------------------------------------------------------------------------------------------------|--|--|--|--|
|                                                                    | Número de pedido: 71228792                                                                                                    |  |  |  |  |
|                                                                    | Instrucciones de instalación EA01093D                                                                                                    |  |  |  |  |
| Cable de conexión<br>Proline 500 digital<br>Sensor –<br>Transmisor | El cable de conexión puede solicitarse directamente con el equipo de medición<br>(código de producto para "Cable, conexión del sensor) o como un accesorio (código<br>de producto DK8012). |  |  |  |  |
|                                                                    | Se dispone de las longitudes de cable siguientes: código de producto para "Cable,<br>conexión para sensor"<br>• Opción B: 20 m (65 ft)                                                     |  |  |  |  |
|                                                                    | <ul> <li>Opción E: Configurable por el usuario hasta máx. 50 m</li> <li>Opción F: Configurable por el usuario hasta máx. 165 ft</li> </ul>                                                 |  |  |  |  |
|                                                                    | Longitud de cable máxima posible para un cable de conexión digital Proline 500: 300 m (1 000 ft)                                                                                           |  |  |  |  |
| Cable de conexión<br>Proline 500<br>Sensor –<br>Transmisor         | El cable de conexión se puede pedir directamente con el equipo de medición (código de pedido para "Cable, conexión del sensor") o como accesorio (número de pedido DK8012).                |  |  |  |  |
|                                                                    | Se dispone de las longitudes de cable siguientes: código de producto para "Cable,<br>conexión para sensor"<br>• Opción 1: 5 m (16 ft)<br>• Opción 2: 10 m (32 ft)                          |  |  |  |  |
|                                                                    | <ul> <li>Opción 3: 20 m (65 ft)</li> <li>Longitud de cable máxima posible para un cable de conexión digital Proline</li> <li>500 mág 20 m (65 ft)</li> </ul>                               |  |  |  |  |
|                                                                    | 500: max. 20 m (65 ft)                                                                                                    |  |  |  |  |

## 15.1.2 Para el sensor

| Accesorios         | Descripción                                                                                                    |  |
|--------------------|----------------------------------------------------------------------------------------------------|--|
| Camisa calefactora | Se utiliza para estabilizar la temperatura de los fluidos en el sensor. Es admisible el uso de agua, vapor de agua y otros líquidos no corrosivos como fluidos. |  |
|                    | Si usa aceite como producto de calentamiento, consulte con Endress+Hause                                                                                        |  |
|                    | Documentación especial SD02157D                                                                                                    |  |

# 15.2 Accesorios específicos para la comunicación

| Accesorios        | Descripción                                                                                                    |  |  |
|-------------------|----------------------------------------------------------------------------------------------------|--|--|
| Fieldgate FXA42   | Se utiliza para transmitir los valores medidos de dispositivos de medición analógicos conectados de 4 a 20 mA, así como dispositivos de medición digital                                                                                                    |  |  |
|                   | <ul> <li>Información técnica TI01297S</li> <li>Manual de instrucciones BA01778S</li> <li>Página de producto: www.endress.com/fxa42</li> </ul>                                                                                                    |  |  |
| Field Xpert SMT50 | La tableta PC Field Xpert SMT70 para la configuración de equipos permite llevar a<br>cabo la gestión de activos de la planta (PAM) de forma móvil en áreas sin peligro.<br>Es adecuado para que los técnicos de puesta en marcha y mantenimiento gestionen<br>los instrumentos de campo con una interfaz de comunicación digital y registren el<br>progreso.<br>Esta tableta PC está concebida como una solución completa que incorpora<br>bibliotecas de drivers preinstaladas y es una herramienta fácil de usar y táctil que<br>se puede utilizar para gestionar equipos de campo durante todo su ciclo de vida. |  |  |
|                   | <ul> <li>Información técnica TI01342S</li> <li>Manual de instrucciones BA01709S</li> <li>Página de producto: www.endress.com/smt50</li> </ul>                                                                                                    |  |  |

| Field Xpert SMT70 | La tableta PC Field Xpert SMT70 para la configuración de equipos permite la gestión de activos de la planta (PAM) en zonas con y sin peligro de explosión. Es adecuado para que los técnicos de puesta en marcha y mantenimiento gestionen los instrumentos de campo con una interfaz de comunicación digital y registren el progreso.<br>Esta tableta PC está concebida como una solución completa que incorpora bibliotecas de drivers preinstaladas y es una herramienta fácil de usar y táctil que se puede utilizar para gestionar equipos de campo durante todo su ciclo de vida. |  |
|-------------------|----------------------------------------------------------------------------------------------------|--|
|                   | <ul> <li>Información técnica TI01342S</li> <li>Manual de instrucciones BA01709S</li> <li>Página de producto: www.endress.com/smt70</li> </ul>                                                                                                    |  |
| Field Xpert SMT77 | La tableta PC Field Xpert SMT77 para la configuración de equipos permite la gestión de activos de la planta (PAM) en Zonas Ex 1.                                                                                                    |  |
|                   | <ul> <li>Información técnica TI01418S</li> <li>Manual de instrucciones BA01923S</li> <li>Página de producto: www.endress.com/smt77</li> </ul>                                                                                                    |  |

# 15.3 Accesorios específicos de servicio

| Accesorio  | Descripción                                                                                                    |  |  |
|------------|----------------------------------------------------------------------------------------------------|--|--|
| Applicator | <ul> <li>Software para seleccionar y dimensionar equipos de medición de<br/>Endress+Hauser:</li> <li>Elección de equipos de medición con requisitos industriales</li> <li>Cálculo de todos los datos necesarios para identificar el flujómetro óptimo,<br/>p. ej., diámetro nominal, pérdida de carga, velocidad de flujo y precisión.</li> <li>Representación gráfica de los resultados del cálculo</li> <li>Determinación del código de pedido parcial, administración, documentación<br/>y acceso a todos los datos y parámetros relacionados con el proyecto<br/>durante todo el ciclo de vida del proyecto.</li> <li>Applicator está disponible:</li> <li>A través de internet: https://portal.endress.com/webapp/applicator</li> </ul>                                                                                                    |  |  |
|            | • En un DVD descargable para su instalación local en un PC.                                                                                                    |  |  |
| W@M        | Gestión del ciclo de vida W@M Life Cycle Management<br>Productividad mejorada con información siempre disponible. Los datos<br>relevantes para una planta y sus componentes se generan desde las primera<br>etapas de la planificación y durante todo el ciclo de vida de los activos.<br>La gestión del ciclo de vida W@M Life Cycle Management es una plataform.<br>de información abierta y flexible que cuenta con herramientas en línea y en<br>planta. El acceso instantáneo de la plantilla a los datos actuales más<br>detallados reduce el tiempo de ingeniería de la planta, acelera los procesos o<br>compras e incrementa el tiempo operativo de la planta.<br>En combinación con los servicios adecuados, la gestión del ciclo de vida W@<br>Life Cycle Management potencia la productividad en todas las etapas. Para<br>obtener más información, véase: www.endress.com/lifecvclemanagement |  |  |
| FieldCare  | Herramienta de gestión de activos de la planta (PAM) basada en FDT de<br>Endress+Hauser.<br>Permite configurar todas las unidades de campo inteligentes de un sistema y<br>le ayuda a gestionarlas. El uso de la información de estado también es una<br>manera simple pero efectiva de comprobar su estado y condición.<br>Manuales de instrucciones BA00027S y BA00059S                                                                                                    |  |  |
| DeviceCare | Herramienta de conexión y configuración de equipos de campo<br>Endress+Hauser.<br>Catálogo de novedades IN01047S                                                                                                    |  |  |

# 15.4 Componentes del sistema

| Accesorios                             | Descripción                                                                                                    |  |  |
|----------------------------------------|----------------------------------------------------------------------------------------------------|--|--|
| Gestor gráfico de datos<br>Memograph M | El gestor gráfico de datos Memograph M proporciona información sobre todas las variables medidas relevantes. Registra correctamente valores medidos, monitoriza valores límite y analiza puntos de medida. Los datos se guardan en la memoria interna de 256 MB y también en una tarjeta SD o un lápiz USB. |  |  |
|                                        | <ul> <li>Información técnica TI00133R</li> <li>Manual de instrucciones BA00247R</li> </ul>                                                                                                    |  |  |
| Cerabar M                              | El transmisor de presión para medidas de presiones absoluta y relativa de gases,<br>vapor y líquidos. Puede utilizarse para obtener el valor de la presión de trabajo.<br>Información técnica TIO0426P y TIO0436P<br>Manuales de instrucciones BA00200P y BA00382P                                          |  |  |
| Cerabar S                              | El transmisor de presión para medidas de presiones absoluta y relativa de gases,<br>vapor y líquidos. Puede utilizarse para obtener el valor de la presión de trabajo.<br>Información técnica TI00383P<br>Manual de instrucciones BA00271P                                                                  |  |  |
| ITEMP                                  | Los transmisores de temperatura pueden utilizarse en todo tipo de aplicaciones y son apropiados para medir gases, vapor y líquidos. Pueden utilizarse para proporcionar a otro dispositivo la temperatura del producto.                                                                                     |  |  |
|                                        |                                                                                                    |  |  |

# 16 Datos técnicos

# 16.1 Aplicación

El equipo de medición tiene por único objeto la medición de flujo de líquidos y gases.

Según la versión pedida, el equipo de medición también puede medir productos potencialmente explosivos, inflamables, venenosos y oxidantes.

Para que el equipo mantenga sus buenas condiciones de funcionamiento durante su vida útil, utilícelo únicamente con productos a los que son suficientemente resistentes los materiales de las partes en contacto con el producto.

# 16.2 Funcionamiento y diseño del sistema

| Principio de medición | Medición de caudal másico según el principio de medición Coriolis                                                                                                    |  |  |
|-----------------------|----------------------------------------------------------------------------------------------------|--|--|
| Sistema de medición   | El sistema de medición consta de un transmisor y un sensor. El transmisor y el sensor se<br>montan en lugares físicamente distintos. Estos están interconectados mediante un cable de<br>conexión. |  |  |
|                       | Información sobre la estructura del equipo $ ightarrow 	extsf{B}$ 15                                                                                                    |  |  |

| Variable medida | Variables medidas directamente    |  |
|-----------------|-----------------------------------|--|
|                 | <ul> <li>Caudal másico</li> </ul> |  |
|                 | <ul> <li>Densidad</li> </ul>      |  |
|                 | <ul> <li>Temperatura</li> </ul>   |  |
|                 | Variables medidas calculadas      |  |
|                 | Caudal volumétrico                |  |
|                 | Caudal volumétrico normalizado    |  |
|                 | Densidad de referencia            |  |

## 16.3 Entrada

### Rango de medición

## Rango de medición para líquidos

| DN   |      | Rango de medición valores de fondo de escala $\dot{m}_{min(F)}$ a $\dot{m}_{máx(F)}$ |          |
|------|------|--------------------------------------------------------------------------------------|----------|
| [mm] | [in] | [kg/h]                                                                               | [lb/min] |
| 8    | 3⁄8  | 0 2 000                                                                              | 0 73,50  |
| 15   | 1/2  | 0 6 500                                                                              | 0 238,9  |
| 25   | 1    | 0 18000                                                                              | 0661,5   |
| 40   | 1½   | 0 45 000                                                                             | 01654    |
| 50   | 2    | 0 70 000                                                                             | 0 2 573  |

### Rango de medición para gases

Rangos de medición válidos únicamente para Promass H con tántalo 2,5 W.

El valor de fondo de escala depende de la densidad y de la velocidad del sonido del gas usado. El valor de fondo de escala se puede calcular con las fórmulas siguientes:

 $\dot{m}_{máx(G)} = mínimo de$ 

$$\begin{split} (\dot{m}_{max(F)}\cdot\rho_G:x) \ y \\ (\rho_G\cdot(c_G/2)\cdot d_i^2\cdot(\pi/4)\cdot 3600\cdot n) \end{split}$$

| m <sub>máx(G)</sub>                   | Valor máximo de fondo de escala para un gas [kg/h]                             |  |  |
|---------------------------------------|--------------------------------------------------------------------------------|--|--|
| m <sub>máx(F)</sub>                   | Valor máximo de fondo de escala para un líquido [kg/h]                         |  |  |
| $\dot{m}_{máx(G)} < \dot{m}_{máx(F)}$ | $\dot{m}_{m\acute{a}x(G)}$ nunca puede ser mayor $\dot{m}_{quem\acute{a}x(F)}$ |  |  |
| ρ <sub>G</sub>                        | Densidad en [kg/m³] en condiciones de trabajo                                  |  |  |
| х                                     | Constante de limitación del flujo máx. de gas [kg/m³]                          |  |  |
| c <sub>G</sub>                        | Velocidad del sonido (gas) [m/s]                                               |  |  |
| d <sub>i</sub>                        | Diámetro interno del tubo de medición [m]                                      |  |  |
| π                                     | Pi                                                                             |  |  |
| n = 1                                 | Número de tubos de medición                                                    |  |  |

| DN   |      | x                    |
|------|------|----------------------|
| [mm] | [in] | [kg/m <sup>3</sup> ] |
| 8    | 3⁄8  | 60                   |
| 15   | 1/2  | 80                   |

|                            |                                                                                                    |                                                                      | X<br>[1-c (m3]                                |  |
|----------------------------|----------------------------------------------------------------------------------------------------|----------------------------------------------------------------------|-----------------------------------------------|--|
|                            | [mm]                                                                                                    | linj                                                                 | [kg/m³]                                       |  |
|                            | 25                                                                                                    | 1                                                                    | 90                                            |  |
|                            | 40                                                                                                    | 1 +/2                                                                | 90                                            |  |
|                            | 50                                                                                                    | Δ                                                                    | 90                                            |  |
|                            | Si se calcula el valor de                                                                                                    | fondo de escala usand                                                | o las dos fórmulas:                           |  |
|                            | <ol> <li>Calcule el valor de fondo de escala con ambas fórmulas.</li> <li>El valor más pequeño de los dos es el que se debe usar.</li> </ol>                                                                                                    |                                                                      |                                               |  |
|                            |                                                                                                    |                                                                      |                                               |  |
|                            | Rango de medida recomendado                                                                                                    |                                                                      |                                               |  |
|                            | $finite de caudal \rightarrow B 311$                                                                                                    |                                                                      |                                               |  |
| Campo operativo de valores | Por encima de 1000 : 2                                                                                                    | l.                                                                   |                                               |  |
| del caudal                 | Los caudales superiore                                                                                                    | s al valor de fondo de e                                             | scala predeterminado no ignoran la unidad     |  |
|                            | electronica, con el resu                                                                                                    | ltado de que los valore                                              | s del totalizador se registran correctamente. |  |
| Señal de entrada           | Valores medidos exte                                                                                                    | rnamente                                                             |                                               |  |
|                            | <ul> <li>Para aumentar la precisión de determinadas variables medidas o para calcular el cauda volumétrico normalizado de gases, el sistema de automatización puede registrar continuamente distintos valores medidos en el equipo de medición:</li> <li>Presión de trabajo para aumentar la precisión (Endress+Hauser recomienda el uso de instrumento que mida la presión absoluta, p. ej., Cerabar M o Cerabar S)</li> <li>Temperatura del producto para aumentar la precisión (p. ej., iTEMP)</li> <li>Densidad de referencia para calcular el caudal volumétrico normalizado para gases</li> </ul> |                                                                      |                                               |  |
|                            | Endress+Hauser of la sección "Acceso:                                                                                                    | frece diversos equipos<br>rios"→ 🗎 291                               | de medición de presión y temperatura: véase   |  |
|                            | Se recomienda suministrar al equipo con valores medidos externamente siempre que se<br>quiera que calcule el caudal volumétrico normalizado.                                                                                                    |                                                                      |                                               |  |
|                            | Entrada de corriente                                                                                                    |                                                                      |                                               |  |
|                            | El equipo de medición recibe por la entrada de corriente → 🗎 294 los valores medidos<br>externamente que le proporciona el sistema de automatización.                                                                                                    |                                                                      |                                               |  |
|                            | Comunicación digital                                                                                                    |                                                                      |                                               |  |
|                            | El sistema de automatización puede escribir los valores medidos a través de PROFIN<br>Ethernet APL.                                                                                                    |                                                                      |                                               |  |
|                            | Entrada de corriente de 0/4 a 20 mA                                                                                                    |                                                                      |                                               |  |
|                            | Entrada de corriente                                                                                                    | 0/4 a 20 mA (activo/pasi                                             | vo)                                           |  |
|                            | Rango de corriente                                                                                                    | <ul> <li>4 a 20 mA (activo)</li> <li>0/4 a 20 mA (pasivo)</li> </ul> |                                               |  |
|                            | Resolución                                                                                                    | 1 µA                                                                 |                                               |  |
|                            | Caída de tensión                                                                                                    | Típicamente: 0,6 2 V p                                               | ara 3,6 22 mA (pasivo)                        |  |

 $\leq$  30 V (pasivo)

Tensión de entrada

máxima

| Tensión de circuito abierto       | ≤ 28,8 V (activo)                                              |
|-----------------------------------|----------------------------------------------------------------|
| Variables de entrada<br>factibles | <ul><li>Presión</li><li>Temperatura</li><li>Densidad</li></ul> |

### Entrada de estado

| Valores de entrada<br>máximos | <ul> <li>CD -3 30 V</li> <li>Si la entrada de estado es activo (ON): R<sub>i</sub> &gt;3 kΩ</li> </ul>                                                                           |
|-------------------------------|----------------------------------------------------------------------------------------------------|
| Tiempo de respuesta           | Configurable: 5 200 ms                                                                                                    |
| Nivel de señal de entrada     | <ul> <li>Señal baja: CC -3 +5 V</li> <li>Señal alta: CC 12 30 V</li> </ul>                                                                                                    |
| Funciones asignables          | <ul> <li>Desconectado</li> <li>Reinicie por separado todos los totalizadores</li> <li>Reinicie todos los totalizadores (reset all totalizers)</li> <li>Ignorar caudal</li> </ul> |

# 16.4 Salida

Señal de salida

## PROFINET con Ethernet APL

| Uso del equipo                       | <ul> <li>Conexión del equipo a un interruptor de campo APL.</li> <li>El equipo solo puede utilizarse de acuerdo con las siguientes clasificaciones de puertos APL:</li> <li>Si se usa en áreas de peligro: SLAA o SLAC<sup>1)</sup></li> <li>Si se utiliza en zonas sin peligro de explosión: SLAX</li> <li>Valores de conexión del conmutador de campo APL (p. ej., corresponde a la clasificación de puerto APL SPCC o SPAA):</li> <li>Tensión máxima de entrada: 15 V<sub>DC</sub></li> <li>Valores mínimos de salida: 0,54 W</li> </ul> |
|--------------------------------------|----------------------------------------------------------------------------------------------------|
|                                      | <ul> <li>En áreas exentas de peligro, el equipo se puede usar con un conmutador SPE adecuado: El equipo se puede conectar a un conmutador SPE con una tensión máxima de 30 V<sub>DC</sub> y una potencia mínima de salida de 1,85 W.</li> <li>El conmutador SPE debe ser compatible con el estándar 10BASE-T1L y con las clases de potencia PoDL 10, 11 o 12, así como contar con una función para deshabilitar el reconocimiento de la clase de potencia.</li> </ul>                                                                       |
| PROFINET                             | En conformidad con las normas IEC 61158 y IEC 61784                                                                                                    |
| Ethernet-APL                         | Según IEEE 802.3cg, especificación de perfil de puerto APL v1.0, aislada galvánicamente                                                                                                    |
| Transferencia de datos               | 10 Mbit/s                                                                                                    |
| Consumo de corriente                 | <b>Transmisor</b><br>• Máx. 400 mA(24 V)<br>• Máx. 200 mA (110 V, 50/60 Hz; 230 V, 50/60 Hz)                                                                                                    |
| Tensión de alimentación<br>admisible | 9 30 V                                                                                                    |
| Conexión de red                      | Con protección contra inversión de polaridad                                                                                                    |

1) Para obtener más información sobre el uso del equipo en áreas de peligro, véanse las instrucciones de seguridad específicas de Ex

## Salida de corriente de 4 a 20 mA

| Modo de señal                | Puede configurarse como:<br>• Activo<br>• Pasiva                                                                                                    |
|------------------------------|----------------------------------------------------------------------------------------------------|
| Rango de corriente           | <ul> <li>Puede configurarse como:</li> <li>4 a 20 mA NAMUR</li> <li>4 a 20 mA EUA</li> <li>4 a 20 mA</li> <li>0 a 20 mA (solo si el modo de señal está activo)</li> <li>Corriente fija</li> </ul> |
| Valores de salida máximos    | 22,5 mA                                                                                                    |
| Tensión de circuito abierto  | CC 28,8 V (activo)                                                                                                    |
| Tensión de entrada<br>máxima | CC 30 V (pasivo)                                                                                                    |
| Carga                        | 0 700 Ω                                                                                                    |
| Resolución                   | 0,38 μΑ                                                                                                    |

| Atenuación                      | Configurable: 0 999,9 s                                                                                                    |
|---------------------------------|----------------------------------------------------------------------------------------------------|
| Variables medidas<br>asignables | <ul> <li>Caudal másico</li> <li>Caudal volumétrico</li> <li>Caudal volumétrico normalizado</li> <li>Densidad</li> <li>Densidad de referencia</li> <li>Temperatura</li> <li>Temp. electrónica</li> <li>Frecuencia de oscilación 0</li> <li>Amortiguación de la oscilación 0</li> <li>Asimetría señal</li> </ul> |
|                                 | <ul> <li>Corriente de excitación 0</li> <li>La gama de opciones aumenta cuando el equipo de medida está dotado de<br/>un o más paquetes de software de aplicación.</li> </ul>                                                                                                    |

## Salida de pulsos/frecuencia/conmutación

| Función                        | Puede configurarse como salida de pulsos, frecuencia o de conmutación          |
|--------------------------------|--------------------------------------------------------------------------------|
| Versión                        | Colector abierto                                                               |
|                                | <ul> <li>Activa</li> </ul>                                                     |
|                                | Pasiva     NAMUE regime                                                        |
|                                |                                                                                |
|                                |                                                                                |
| Valores de entrada<br>máximos  | CC 30 V, 250 mA (pasivo)                                                       |
| Tensión de circuito abierto    | CC 28,8 V (activo)                                                             |
| Caída de tensión               | Para 22,5 mA: ≤ DC 2 V                                                         |
| Salida de pulsos               |                                                                                |
| Valores de entrada<br>máximos  | CC 30 V, 250 mA (pasivo)                                                       |
| Salida de corriente<br>máxima  | 22,5 mA (activa)                                                               |
| Tensión de circuito abierto    | CC 28,8 V (activo)                                                             |
| Ancho de pulso                 | Configurable: 0,05 2 000 ms                                                    |
| Frecuencia de pulsos<br>máxima | 10 000 Impulse/s                                                               |
| Valor de pulsos                | Configurable                                                                   |
| Variables medidas              | Caudal másico                                                                  |
| asignables                     | <ul> <li>Caudal volumétrico</li> <li>Caudal volumétrico normalizado</li> </ul> |
| Salida de frecuencia           |                                                                                |
| Valores de entrada<br>máximos  | CC 30 V, 250 mA (pasivo)                                                       |
| Salida de corriente<br>máxima  | 22,5 mA (activa)                                                               |
| Tensión de circuito abierto    | CC 28,8 V (activo)                                                             |
| Frecuencia de salida           | Configurable: frecuencia de valor final 2 10000 Hz(f $_{max}$ = 12500 Hz)      |
| Amortiguación                  | Configurable: 0 999,9 s                                                        |
| Relación pulsos/pausas         | 1:1                                                                            |

| Variables medidas<br>asignables    | <ul> <li>Caudal másico</li> <li>Caudal volumétrico</li> <li>Caudal volumétrico normalizado</li> <li>Densidad</li> <li>Densidad de referencia</li> <li>Temperatura</li> <li>Temperatura de la electrónica</li> <li>Frecuencia de oscilación 0</li> <li>Amortiguación de la oscilación 0</li> <li>Asimetría señal</li> <li>Corriente de excitación 0</li> <li>Ia gama de opciones aumenta cuando el equipo de medida está dotado de un o más paquetes de software de aplicación.</li> </ul>                                                                                                    |
|------------------------------------|----------------------------------------------------------------------------------------------------|
| Salida de conmutación              |                                                                                                    |
| Valores de entrada<br>máximos      | CC 30 V, 250 mA (pasivo)                                                                                                    |
| Tensión de circuito abierto        | CC 28,8 V (activo)                                                                                                    |
| Comportamiento de<br>conmutación   | Binario, conductivo o no conductivo                                                                                                    |
| Retardo de conmutación             | Configurable: 0 100 s                                                                                                    |
| Número de ciclos de<br>conmutación | Sin límite                                                                                                    |
| Funciones asignables               | <ul> <li>Desact.</li> <li>Act.</li> <li>Comportamiento de diagnóstico</li> <li>Valor de alarma <ul> <li>Caudal másico</li> <li>Caudal volumétrico</li> <li>Caudal volumétrico normalizado</li> <li>Densidad</li> <li>Densidad de referencia</li> <li>Temperatura</li> <li>Totalizador 1-3</li> </ul> </li> <li>Monitorización del sentido del caudal</li> <li>Estado <ul> <li>Detección de tubería parcialmente llena</li> <li>Supresión de caudal residual</li> </ul> </li> <li>Ia gama de opciones aumenta cuando el equipo de medida está dotado de un o más paquetes de software de aplicación.</li> </ul> |

## Salida de relé

| Función                          | Salida de conmutación                                                                                   |
|----------------------------------|----------------------------------------------------------------------------------------------------|
| Versión                          | Salida de relé, aislada galvánicamente                                                                  |
| Comportamiento de<br>conmutación | Puede configurarse como:<br>• NA (normalmente abierto), ajuste de fábrica<br>• NC (normalmente cerrado) |

| Funciones asignables     Desact.                                                                                                    | Capacidad de conmutación<br>máxima (pasivo) |
|----------------------------------------------------------------------------------------------------|---------------------------------------------|
| <ul> <li>Act.</li> <li>Comportamiento de diagnóstico</li> <li>Valor de alarma <ul> <li>Caudal másico</li> <li>Caudal volumétrico</li> <li>Caudal volumétrico normalizado</li> <li>Densidad</li> <li>Densidad de referencia</li> <li>Temperatura</li> <li>Totalizador 1-3</li> </ul> </li> <li>Monitorización del sentido del caudal</li> <li>Estado <ul> <li>Detección de tubería parcialmente llena</li> <li>Supresión de caudal residual</li> </ul> </li> <li>La gama de opciones aumenta cuando el equipo de medida está dotado</li> </ul> | Funciones asignables                        |

#### Entrada/Salida configurable por el usuario

Durante la puesta en marcha del equipo se asigna **una** entrada o salida a entrada/salida configurable por el usuario (E/S configurable).

Las siguientes entradas y salidas están disponibles para este fin:

- Selección de la salida de corriente: 4 a 20 mA (activo), 0/4 a 20 mA (pasivo)
- Salida de pulsos/frecuencia/conmutación
- Selección de la entrada de corriente: 4 a 20 mA (activo), 0/4 a 20 mA (pasivo)
- Entrada de estado

Señal en alarma

La información sobre el fallo se visualiza, en función de la interfaz, de la forma siguiente:

#### **PROFINET** con Ethernet APL

| Diagnósticos del equipo | Diagnóstico según PROFINET PA Perfil 4 |
|-------------------------|----------------------------------------|
|-------------------------|----------------------------------------|

### Salida de corriente 0/4 a 20 mA

| 4 a 20 mA |  |
|-----------|--|
|-----------|--|

| <ul> <li>4 20 mA en conformidad con US</li> <li>Valor mín.: 3,59 mA</li> <li>Valor máx.: 22,5 mA</li> <li>Valor definible entre: 3,59 22,5 mA</li> <li>Valor real</li> <li>Último valor válido</li> </ul> |
|----------------------------------------------------------------------------------------------------|
|----------------------------------------------------------------------------------------------------|

#### 0 a 20 mA

| Modo de fallo | Escoja entre:                                        |
|---------------|------------------------------------------------------|
|               | <ul> <li>Máximo alarma: 22 mA</li> </ul>             |
|               | <ul> <li>Valor definible entre: 0 20,5 mA</li> </ul> |

## Salida de pulsos/frecuencia/conmutación

| Salida de pulsos      |                                                                                 |  |
|-----------------------|---------------------------------------------------------------------------------|--|
| Modo de fallo         | Escoja entre:<br>• Valor real<br>• Sin pulsos                                   |  |
| Salida de frecuencia  |                                                                                 |  |
| Modo de fallo         | Escoja entre:<br>• Valor real<br>• 0 Hz<br>• Valor definible entre: 2 12 500 Hz |  |
| Salida de conmutación |                                                                                 |  |
| Modo de fallo         | Escoja entre:<br>• Estado actual<br>• Abierto<br>• Cerrado                      |  |

## Salida de relé

| Comportamiento error | Escoja entre:                     |
|----------------------|-----------------------------------|
| _                    | <ul> <li>Estado actual</li> </ul> |
|                      | <ul> <li>Abierto</li> </ul>       |
|                      | Cerrado                           |

## Indicador local

| Indicador de textos<br>sencillos | Con información sobre causas y medidas correctivas                 |  |
|----------------------------------|--------------------------------------------------------------------|--|
| Retroiluminación                 | La iluminación de color rojo indica que hay un error en el equipo. |  |

Señal de estados conforme a recomendación NAMUR NE 107

## Interfaz/protocolo

- Mediante comunicaciones digitales: PROFINET con Ethernet APL
- Mediante interfaz de servicio
  - Interfaz de servicio CDI-RJ45
  - Interfaz WLAN

| Indicador de textos | Con información sobre causas y medidas correctivas |
|---------------------|----------------------------------------------------|
| sencillos           |                                                    |

### Navegador de Internet

| Indicación escrita | Con información sobre causas y medidas correctivas |
|--------------------|----------------------------------------------------|
|--------------------|----------------------------------------------------|

## Diodos luminiscentes (LED)

| Información sobre estado | Estado indicado mediante varios diodos luminiscentes                                                                                                    |  |  |  |  |
|--------------------------|----------------------------------------------------------------------------------------------------|--|--|--|--|
|                          | <ul> <li>Según la versión del equipo, se muestra la información siguiente:</li> <li>Tensión de alimentación activa</li> <li>Transmisión de datos activa</li> <li>Alarma activa /ocurrencia de un error del equipo</li> <li>Disponibilidad de red PROFINET</li> <li>Establecimiento de conexión PROFINET</li> <li>Parpadeo característico de PROFINET</li> </ul> |  |  |  |  |
|                          | Información de diagnóstico mediante diodos luminiscentes → 🗎 200                                                                                                    |  |  |  |  |

| Supresión de caudal<br>residual | El usuario puede ajustar los puntos de conmutación de la supresión de caudal residual. |
|---------------------------------|----------------------------------------------------------------------------------------|
| Aislamiento galvánico           | Las salidas están aisladas galvánicamente:<br>• de la alimentación<br>• entre ellas    |

• del terminal de compensación de potencial (PE)

| PROFINET-APL con<br>Ethernet APL | Protocolo                                           | Protocolo de la capa de aplicación para periféricos de equipo descentralizad<br>y automatización distribuida, versión 2.43                                                                                                    |  |  |
|----------------------------------|-----------------------------------------------------|----------------------------------------------------------------------------------------------------|--|--|
|                                  | Tipo de comunicaciones                              | Capa física avanzada de Ethernet 10BASE-T1L                                                                                                    |  |  |
|                                  | Clase de conformidad                                | Conformidad de clase B (PA)                                                                                                    |  |  |
|                                  | Clase Netload                                       | Clase 2 de robustez de la carga neta de PROFINET10 Mbit/s                                                                                                    |  |  |
|                                  | Velocidad de transmisión en baudios                 | 10 Mbit/s Dúplex total                                                                                                    |  |  |
|                                  | Duración de los ciclos                              | 64 ms                                                                                                    |  |  |
|                                  | Polaridad                                           | Corrección automática de las líneas de señal "APL +" y "APL -" cruzadas                                                                                                    |  |  |
|                                  | Protocolo MRP (Media<br>Redundancy Protocol)        | No es posible (conexión punto a punto con el interruptor de campo APL)                                                                                                    |  |  |
|                                  | Asistencia para sistemas<br>redundantes             | Redundancia del sistema S2 (2 AR con 1 NAP)                                                                                                    |  |  |
|                                  | Perfil del equipo                                   | PROFINET PA perfil 4 (identificador de interfaz de aplicación API: 0x9700)                                                                                                    |  |  |
|                                  | ID del fabricante                                   | 17                                                                                                    |  |  |
|                                  | ID del tipo de equipo                               | 0xA43B                                                                                                    |  |  |
|                                  | Ficheros descriptores del<br>equipo (GSD, DTM, FDI) | Información y ficheros en:<br>• www.endress.com → Zona de descargas<br>• www.profibus.com                                                                                                    |  |  |
|                                  | Conexiones admitidas                                | <ul> <li>2 AR (AR de controlador de ES)</li> <li>2 x AR (conexión AR permitida con el equipo supervisor de E/S)</li> </ul>                                                                                                    |  |  |
|                                  | Opciones de configuración<br>del equipo de medición | <ul> <li>Microinterruptores en módulo de la electrónica para la asignación del<br/>nombre del equipo (última parte)</li> <li>Software de gestión de activos (FieldCare, DeviceCare Field Xpert)</li> <li>Servidor web integrado mediante navegador web y dirección IP</li> <li>El fichero maestro del dispositivo (GSD) puede leerse desde el servidor web<br/>que hay integrado en el equipo de medición.</li> <li>Configuración en planta</li> </ul> |  |  |
|                                  | Configuración del<br>nombre del equipo              | <ul> <li>Microinterruptores en módulo de la electrónica para la asignación del<br/>nombre del equipo (última parte)</li> <li>Protocolo DCP</li> <li>Software de gestión de activos (FieldCare, DeviceCare Field Xpert)</li> <li>Servidor web integrado</li> </ul>                                                                                                    |  |  |

| Funciones compatibles     | <ul> <li>Identificación y mantenimiento, sencillo identificador de equipos mediante:</li> <li>Sistema de control</li> <li>Placa de identificación</li> <li>Estado del valor medido</li> <li>Las variables de proceso se transmiten con un estado de valor medido</li> <li>Elemento parpadeante en el indicador local para una identificación y asignación sencilla del equipo</li> <li>Funcionamiento de los equipos mediante el software de gestión de activos (p. ej., FieldCare, DeviceCare, SIMATIC PDM con paquete FDI)</li> </ul> |  |
|---------------------------|----------------------------------------------------------------------------------------------------|--|
| Integración en el sistema | Información sobre la integración del sistema .<br>• Transmisión cíclica de datos<br>• Visión general y descripción de los módulos<br>• Codificación de estado<br>• Ajuste de fábrica                                                                                                    |  |

# 16.5 Alimentación

| Asignación de terminales                        | $\rightarrow \cong 40$                                                                                                    |              |             |                      |  |
|-------------------------------------------------|----------------------------------------------------------------------------------------------------|--------------|-------------|----------------------|--|
| Conectores de equipo<br>disponibles             | → 🗎 40                                                                                                    |              |             |                      |  |
| Asignación de pines,<br>conector del equipo     | → 🖺 41                                                                                                    |              |             |                      |  |
| Tensión de alimentación                         | Código de producto para<br>"Fuente de alimentación"                                                                                                    |              | ninal       | Rango de frecuencias |  |
|                                                 | Opción <b>D</b>                                                                                                    | CD 24 V      | ±20%        | -                    |  |
|                                                 | Opción <b>E</b>                                                                                                    | CA 100 240 V | -15 a +10 % | 50/60 Hz             |  |
|                                                 | On sián I                                                                                                    | CD 24 V      | ±20%        | -                    |  |
|                                                 |                                                                                                    | CA 100 240 V | -15 a +10 % | 50/60 Hz             |  |
|                                                 | Iransmisor         Máx. 10 W (potencia activa)         corriente de activación         Máx. 36 A (<5 ms) conforme a la recomendación NAMUR NE 21                                                                                                    |              |             |                      |  |
| Consumo de corriente                            | <b>Transmisor</b><br>• Máx. 400 mA (24 V)<br>• Máx. 200 mA (110 V, 50/60 Hz; 230 V, 50/60 Hz)                                                                                                    |              |             |                      |  |
| Fallo de alimentación                           | <ul> <li>Los totalizadores se detienen en el último valor medido.</li> <li>La configuración se guarda en la memoria del equipo o en la memoria extraíble<br/>(HistoROM DAT), según la versión del equipo.</li> <li>Se guardan los mensajes de error (incl. horas de funcionamiento en total).</li> </ul> |              |             |                      |  |
| Elemento de protección<br>contra sobretensiones | <ul> <li>Se debe manejar el equipo con un disyuntor específico, ya que no tiene un interruptor de encendido/apagado propio.</li> <li>El disyuntor debe ser de fácil acceso y estar etiquetado como tal.</li> <li>Corriente nominal admisible del disyuntor: 2 A hasta un máximo 10 A.</li> </ul>         |              |             |                      |  |

| Conexión eléctrica                                | $\bullet \rightarrow \textcircled{2}{43}$ $\bullet \rightarrow \textcircled{2}{53}$                                                                                                    |                                                                         |  |  |
|---------------------------------------------------|----------------------------------------------------------------------------------------------------|-------------------------------------------------------------------------|--|--|
|                                                   | • / = ))                                                                                                    |                                                                         |  |  |
| Compensación de potencial                         | → 🗎 61                                                                                                    |                                                                         |  |  |
|                                                   |                                                                                                    |                                                                         |  |  |
| Terminales                                        | Terminales con resorte: aptos para cables trenzados con y sin terminales de empalme. Sección transversal del hilo conductor $0,2 \dots 2,5 \text{ mm}^2$ (24 … 12 AWG).                                                                                                    |                                                                         |  |  |
| Entradas de cable                                 | <ul> <li>Prensaestopas: M20 × 1,5 con cable Ø 6 12 mm (0,24 0,47 in)</li> <li>Rosca de la entrada de cable: <ul> <li>NPT <sup>1</sup>/<sub>2</sub>"</li> <li>G <sup>1</sup>/<sub>2</sub>"</li> <li>M20</li> </ul> </li> <li>Conectores de equipo para el acoplamiento de cables: M12 <ul> <li>Para las versiones de equipo con los códigos de producto para "Caja de conexión del sensor" siempre se usa un dispositivo de acoplamiento, opción C "Ultracompacto, higiénico, inoxidable".</li> </ul> </li> </ul> |                                                                         |  |  |
| Especificación de los cables                      | → 🗎 35                                                                                                    |                                                                         |  |  |
| Protección contra                                 | Fluctuaciones en la tensión de alimentación                                                                                                    | → 🗎 302                                                                 |  |  |
| sobretensiones                                    | Categoría de sobretensión                                                                                                    | Categoría II de sobretensiones                                          |  |  |
|                                                   | Sobretensión temporal de corto plazo                                                                                                    | Hasta 1200 V entre el cable y la puesta a tierra, para un máximo de 5 s |  |  |
|                                                   | Sobretensión temporal a largo plazo                                                                                                    | Hasta 500 V entre el cable y tierra                                     |  |  |
| Condiciones de<br>funcionamiento de<br>referencia | <ul> <li>16.6 Características de funcionamiento</li> <li>Límites de error basados en la ISO 11631</li> <li>Agua con +15 +45 °C (+59 +113 °F) a 2 6 bar (29 87 psi)</li> <li>Rango de densidad hasta 2 000 kg/m<sup>3</sup> (125 lb/ft<sup>3</sup>)</li> <li>Especificaciones según el protocolo de calibración</li> <li>Precisión basada en banco de calibración acreditado con traceabilidad según ISO 17025.</li> </ul>                                                                                        |                                                                         |  |  |
|                                                   | Para obtener los errores de medición, utilice la función <i>Applicator</i> herramienta de dimensionado → 🗎 290                                                                                                    |                                                                         |  |  |
| Error medido máximo                               | lect. = del valor de lectura; 1 g/cm <sup>3</sup> = 1 kg/l; T = temperatura del producto                                                                                                    |                                                                         |  |  |
|                                                   | Precisión de base                                                                                                    |                                                                         |  |  |
|                                                   | Aspectos básicos del diseño → 🗎 307                                                                                                    |                                                                         |  |  |
|                                                   | Caudal másico y caudal volumétrico (líquidos)                                                                                                    |                                                                         |  |  |
|                                                   | ±0,10 % del v. l.                                                                                                    |                                                                         |  |  |
|                                                   | Caudal másico (gases)                                                                                                    |                                                                         |  |  |
|                                                   | ±0,50 % del v. l. (tántalo)                                                                                                    |                                                                         |  |  |

## Densidad (líquidos)

| En las condiciones de referencia | Calibración de densidad<br>estándar <sup>1)</sup> | Gama amplia<br>Especificación de densidad <sup>2)3)</sup> |  |  |
|----------------------------------|---------------------------------------------------|-----------------------------------------------------------|--|--|
| [g/cm³]                          | [g/cm³]                                           | [g/cm³]                                                   |  |  |
| ±0,0005                          | ±0,02                                             | ±0,002                                                    |  |  |

1) Válida para todo el rango de temperaturas y densidades

2) Rango válido para calibración de densidad especial: 0 ... 2 g/cm<sup>3</sup>, +10 ... +80 °C (+50 ... +176 °F)

3) código de pedido para "Paquete de aplicación", opción EE "Densidad especial"

## Temperatura

 $\pm 0.5$  °C  $\pm 0.005 \cdot$ T °C ( $\pm 0.9$  °F  $\pm 0.003 \cdot$  (T – 32) °F)

## Estabilidad del punto cero

| DN        |     | Estabilidad del punto cero |          |  |
|-----------|-----|----------------------------|----------|--|
| [mm] [in] |     | [kg/h]                     | [lb/min] |  |
| 8         | 3⁄8 | 0,40                       | 0,015    |  |
| 15        | 1/2 | 0,65                       | 0,024    |  |
| 25        | 1   | 1,80                       | 0,066    |  |
| 40        | 1½  | 9,00                       | 0,331    |  |
| 50        | 2   | 14,00                      | 0,514    |  |

## Valores del caudal

Valores de flujo como parámetros de rangeabilidad según el diámetro nominal.

## Unidades del SI

| DN   | 1:1    | 1:10   | 1:20    | 1:50   | 1:100  | 1:500  |
|------|--------|--------|---------|--------|--------|--------|
| [mm] | [kg/h] | [kg/h] | [kg/h]  | [kg/h] | [kg/h] | [kg/h] |
| 8    | 2 000  | 200    | 100     | 40     | 20     | 4      |
| 15   | 6500   | 650    | 325     | 130    | 65     | 13     |
| 25   | 18000  | 1800   | 900     | 360    | 180    | 36     |
| 40   | 45 000 | 4 500  | 2 2 5 0 | 900    | 450    | 90     |
| 50   | 70000  | 7000   | 3 500   | 1400   | 700    | 140    |

## Unidades de EE. UU.

| DN         | 1:1      | 1:10     | 1:20     | 1:20 1:50 |          | 1:500    |  |
|------------|----------|----------|----------|-----------|----------|----------|--|
| [pulgadas] | [lb/min] | [lb/min] | [lb/min] | [lb/min]  | [lb/min] | [lb/min] |  |
| 3/8        | 73,50    | 7,350    | 3,675    | 1,470     | 0,735    | 0,147    |  |
| 1/2        | 238,9    | 23,89    | 11,95    | 4,778     | 2,389    | 0,478    |  |
| 1          | 661,5    | 66,15    | 33,08    | 13,23     | 6,615    | 1,323    |  |
| 11/2       | 1654     | 165,4    | 82,70    | 33,08     | 16,54    | 3,308    |  |
| 2          | 2 573    | 257,3    | 128,7    | 51,46     | 25,73    | 5,146    |  |

## Precisión de las salidas

Las salidas tienen especificadas las siguientes precisiones de base.

|                          | Salida de corriente                                                                                                    | Salida de corriente                                                               |  |  |  |  |  |
|--------------------------|----------------------------------------------------------------------------------------------------|-----------------------------------------------------------------------------------|--|--|--|--|--|
|                          | Precisión                                                                                                    | ±5 μA                                                                             |  |  |  |  |  |
|                          | <i>Salida de pulsos/f</i><br>lect. = de lectura                                                                                                    | Salida de pulsos/frecuencia<br>lect. = de lectura                                 |  |  |  |  |  |
|                          | Precisión         Máx. ±50 ppm lect. (en todo el rango de temperaturas ambiente)                                                                                                    |                                                                                   |  |  |  |  |  |
| Repetibilidad            | v.l. = del valor de                                                                                                    | lectura; 1 g/cm <sup>3</sup> = 1 kg/l; T = temperatura del producto               |  |  |  |  |  |
|                          | Repetibilidad bas                                                                                                    | Se                                                                                |  |  |  |  |  |
|                          | Aspectos bás                                                                                                    | icos del diseño → 🗎 307                                                           |  |  |  |  |  |
|                          | Caudal másico y caudal volumétrico (líquidos)<br>±0,05 % del v. l.                                                                                                    |                                                                                   |  |  |  |  |  |
|                          | <i>Caudal másico (gases)</i><br>±0,25 % del v. l. (tántalo)                                                                                                    |                                                                                   |  |  |  |  |  |
|                          | Densidad (líquidos)<br>±0,00025 g/cm <sup>3</sup>                                                                                                    |                                                                                   |  |  |  |  |  |
|                          | Temperatura<br>±0,25 ℃ ± 0,0025 · T ℃ (±0,45 ℉ ± 0,0015 · (T−32) ℉)                                                                                                    |                                                                                   |  |  |  |  |  |
| Tiempo de respuesta      | El tiempo de resp                                                                                                    | uesta depende de la configuración (amortiguación).                                |  |  |  |  |  |
| Influencia de la         | Salida de corrien                                                                                                    | te                                                                                |  |  |  |  |  |
|                          | Coeficiente de<br>temperatura                                                                                                    | Máx. 1 μΑ/°C                                                                      |  |  |  |  |  |
|                          | Salida de pulsos/frecuencia                                                                                                    |                                                                                   |  |  |  |  |  |
|                          | Coeficiente de<br>temperatura                                                                                                    | Coeficiente de<br>temperaturaSin efectos adicionales. Se incluye en la precisión. |  |  |  |  |  |
| Influencia de la         | Caudal másico v caudal volumétrico                                                                                                    |                                                                                   |  |  |  |  |  |
| temperatura del producto | v.f.e. = del valor d                                                                                                    | e fondo de escala                                                                 |  |  |  |  |  |
|                          | Cuando se produce una diferencia entre la temperatura durante el ajuste de cero y la temperatura de proceso, el error medido adicional de los sensores es típicamente un $\pm 0.0002$ % del y f e /°C ( $\pm 0.0001$ % del y f e /°F) |                                                                                   |  |  |  |  |  |
|                          | La influencia se reduce si el ajuste de cero se lleva a cabo a la temperatura de proceso.                                                                                                    |                                                                                   |  |  |  |  |  |

## Densidad

Cuando se produce una diferencia entre la temperatura de calibración de la densidad y la temperatura de proceso, el error medido adicional de los sensores es típicamente  $\pm 0.0001 \text{ g/cm}^3/^{\circ}\text{C}$  ( $\pm 0.00005 \text{ g/cm}^3/^{\circ}\text{F}$ ). Posibilidad de ajuste en campo de la densidad.

Especificación de densidad de rango amplio (calibración de densidad especial) Si la temperatura del proceso está fuera del rango válido (→ 🖺 303), el error medido es  $\pm 0,0001 \text{ g/cm}^3$  /°C ( $\pm 0,00005 \text{ g/cm}^3$  /°F)

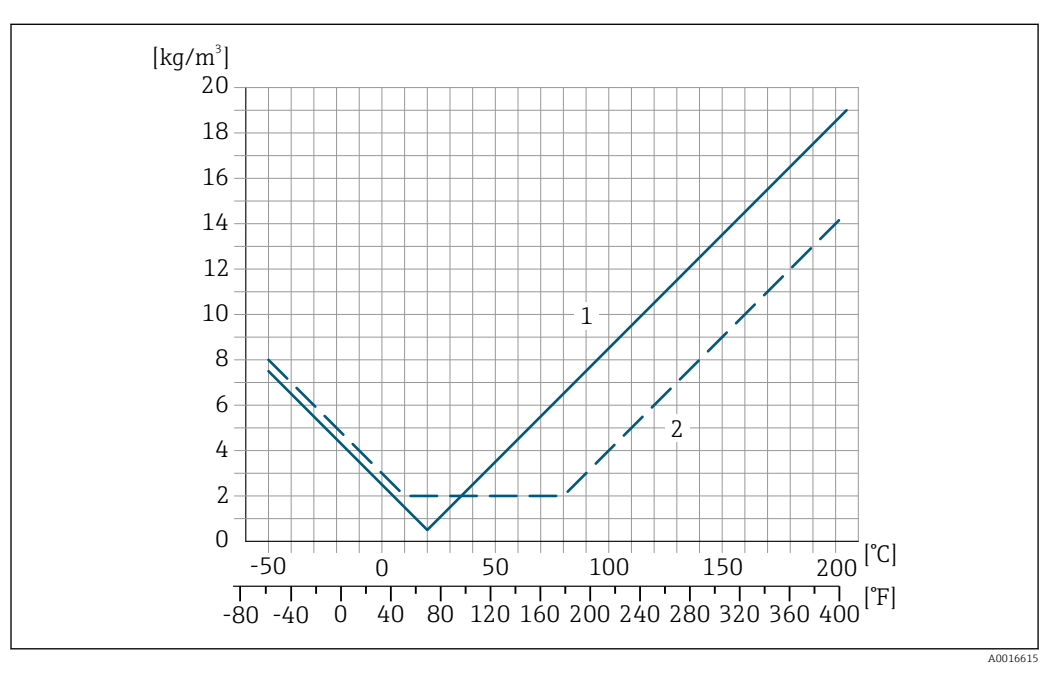

Ajuste en campo de la densidad, p. ej., a +20 °C (+68 °F) 1

2 Calibración de densidad especial

#### Temperatura

±0,005 · T °C (± 0,005 · (T - 32) °F)

Influencia de la presión del Las tablas siguientes muestran el efecto de una diferencia de presión entre la presión de calibración y la presión de proceso sobre la precisión en el caso del flujo másico y la densidad.

del v. l. = del valor de la lectura

Es posible compensar el efecto mediante: -

- Lectura del valor medido actual de presión a través de la entrada de corriente o una entrada digital.
  - Especificando un valor fijo para la presión en los parámetros del equipo.
- Manual de instrucciones .

| DN        |      | Promass H circonio | 702/R 60702   | Promass H tántalo 2,5W |               |  |
|-----------|------|--------------------|---------------|------------------------|---------------|--|
| [mm] [in] |      | % lect. / bar      | [% lect./psi] | % lect. / bar          | [% lect./psi] |  |
| 8         | 3/8  | -0,017             | -0,0012       | -0,007                 | -0,0005       |  |
| 15        | 1/2  | -0,021             | -0,0014       | -0,005                 | -0,0003       |  |
| 25        | 1    | -0,013             | -0,0009       | -0,015                 | -0,0010       |  |
| 40        | 11/2 | -0,018             | -0,0012       | -0,012                 | -0,0008       |  |
| 50        | 2    | -0,015             | -0,0010       | -0,011                 | -0,0008       |  |

producto

## Aspectos básicos del diseño v.l. = valor de la lectura, v.f.e. = del valor de fondo de escala

BaseAccu = precisión de base en % lect., BaseRepeat = repetibilidad de base en % lect.

MeasValue = valor medido; ZeroPoint = estabilidad de punto cero

Cálculo del error medido máximo en función del caudal

| Velocidad del caudal                                      | Error medido máximo en % de lect.                         |
|-----------------------------------------------------------|-----------------------------------------------------------|
| $\geq \frac{\text{ZeroPoint}}{\text{BaseAccu}} \cdot 100$ | ± BaseAccu                                                |
| A0021332                                                  |                                                           |
| < ZeroPoint<br>BaseAccu · 100                             | $\pm \frac{\text{ZeroPoint}}{\text{MeasValue}} \cdot 100$ |
| A0021333                                                  | A0021334                                                  |

#### Cálculo de la repetibilidad máxima en función del caudal

| Velocidad del caudal                                                          | Repetibilidad máxima en % de lect.                                          |
|-------------------------------------------------------------------------------|-----------------------------------------------------------------------------|
| $\geq \frac{\frac{1}{2} \cdot \text{ZeroPoint}}{\text{BaseRepeat}} \cdot 100$ | ± BaseRepeat                                                                |
| -<br>A0021335                                                                 | A0021340                                                                    |
| $< \frac{\frac{1}{2} \cdot \text{ZeroPoint}}{\text{BaseRepeat}} \cdot 100$    | $\pm \frac{1}{2} \cdot \frac{\text{ZeroPoint}}{\text{MeasValue}} \cdot 100$ |
| A0021336                                                                      | A0021337                                                                    |

### Ejemplo de error medido máximo

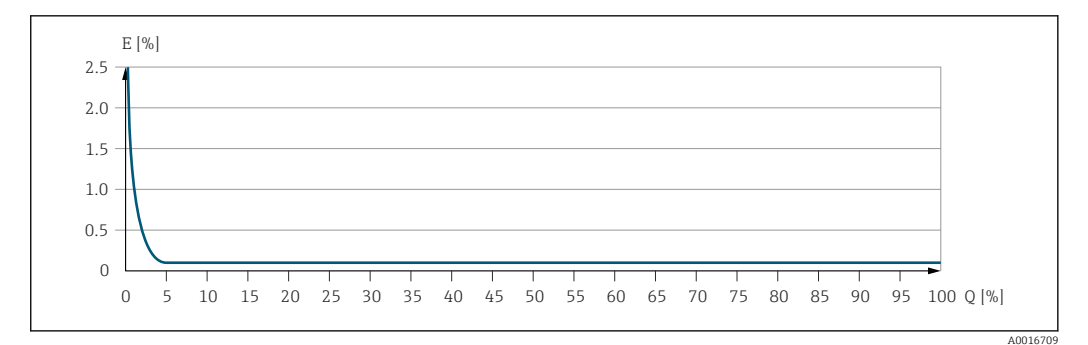

*E* Error medido máximo en % de lect. (ejemplo)

Q Caudal en % del valor de fondo de escala máximo

## 16.7 Montaje

Requisitos para el montaje  $\rightarrow \cong 23$ 

## 16.8 Entorno

Rango de temperaturas  $\rightarrow \cong 26$  ambiente

|                                  | Tablas de temperatura                                                                                                    |
|----------------------------------|----------------------------------------------------------------------------------------------------|
|                                  | Tenga en cuenta las interdependencias entre temperatura ambiente admisible y temperatura admisible del fluido siempre que utilice el equipo en una zona clasificada como peligrosa.                                                                                                |
|                                  | Para información detallada de las tablas de temperatura, véase la documentación separada titulada "Instrucciones de seguridad" (XA) para el dispositivo.                                                                                                    |
| Temperatura de<br>almacenamiento | −50 +80 °C (−58 +176 °F)                                                                                                    |
| Clase climática                  | DIN EN 60068-2-38 (prueba Z/AD)                                                                                                    |
| Humedad relativa                 | El equipo es apto para uso en exteriores e interiores con una humedad relativa de 4 95%.                                                                                                    |
| Altura de operación              | <ul> <li>Conforme a EN 61010-1</li> <li>≤ 2 000 m (6 562 ft)</li> <li>&gt; 2 000 m (6 562 ft) con protección adicional frente a sobretensiones (p. ej., la serie HAW de Endress+Hauser)</li> </ul>                                                                                 |
| Grado de protección              | Transmisor                                                                                                    |
|                                  | <ul> <li>IP66/67, envolvente tipo 4X, adecuado para grado de contaminación 4</li> <li>Cuando la caja está abierta: IP 20, carcasa tipo 1, apto para grado de contaminación 2</li> <li>Módulo indicador: IP20, envolvente tipo 1, adecuado para grado de contaminación 2</li> </ul> |
|                                  | Sensor                                                                                                    |
|                                  | <ul> <li>IP66/67, envolvente tipo 4X, adecuado para grado de contaminación 4</li> <li>Cuando la caja está abierta: IP 20, carcasa tipo 1, apto para grado de contaminación 2</li> </ul>                                                                                            |
|                                  | Opcional                                                                                                    |
|                                  | Código de producto para "Opciones del sensor", opción CM "IP69                                                                                                    |
|                                  | Antena WI.AN externa                                                                                                    |
|                                  | IP67                                                                                                    |
| Resistencia a vibraciones y      | Vibraciones de tipo sinusoidal, conforme a IEC 60068-2-6                                                                                                    |
| choques                          | Sensor<br>• 2 8,4 Hz, 3,5 mm pico<br>• 8,4 2 000 Hz, 1 g pico                                                                                                    |
|                                  | Transmisor<br>= 2 8,4 Hz, 7,5 mm pico<br>= 8,4 2 000 Hz, 2 g pico                                                                                                    |
|                                  | Vibración aleatoria en banda ancha, rms, conforme a IEC 60068-2-64                                                                                                    |
|                                  | Sensor<br>• 10 200 Hz, 0,003 g <sup>2</sup> /Hz<br>• 200 2 000 Hz, 0,001 g <sup>2</sup> /Hz<br>• Total: 1,54 g rms                                                                                                    |

|                                          | Transmisor<br>• 10 200 Hz, 0,01 g <sup>2</sup> /Hz<br>• 200 2 000 Hz, 0,003 g <sup>2</sup> /Hz<br>• Total: 2,70 g rms                                                                                                    |
|------------------------------------------|----------------------------------------------------------------------------------------------------|
|                                          | Choques de tipo semisinusoidal, conforme a IEC 60068-2-27                                                                                                    |
|                                          | <ul> <li>Sensor</li> <li>6 ms 30 g</li> <li>Transmisor</li> <li>6 ms 50 g</li> </ul>                                                                                                    |
|                                          | Choques debidos a manejo brusco conforme a IEC 60068-2-31                                                                                                    |
| Limpieza interior                        | <ul><li>Limpieza in situ (CIP)</li><li>Esterilización in situ (SIP)</li></ul>                                                                                                    |
|                                          | <b>Opciones</b><br>Versión sin aceite y grasa para partes en contacto con el producto, sin declaración<br>Código de producto para "Servicio", opción HA                                                                                                    |
| Carga mecánica                           | Caja del transmisor y caja de conexiones del sensor:<br>Proteger contra efectos mecánicos, como golpes o impactos<br>No debe utilizarse como escalera o ayuda para subir                                                                                           |
| Compatibilidad<br>electromagnética (EMC) | <ul> <li>Los detalles figuran en la declaración de conformidad.</li> <li>El uso de esta unidad no está previsto pata entornos residenciales y en tales entornos no puede garantizarse una protección adecuada de las recepciones de las radioemisiones.</li> </ul> |

# 16.9 Proceso

| Rango de temperatura del<br>producto | –50 +205 °C (–58 +401 °F) para circonio 702/R 60702 | Código de producto para "mat. del<br>tubo de medición, superficie en<br>contacto con el producto", opción<br>DA |
|--------------------------------------|-----------------------------------------------------|----------------------------------------------------------------------------------------------------|
|                                      | –50 +150 °C (–58 +302 °F) para tántalo 2,5 W        | Código de producto para "mat. del<br>tubo de medición, superficie en<br>contacto con el producto", opción<br>EA |

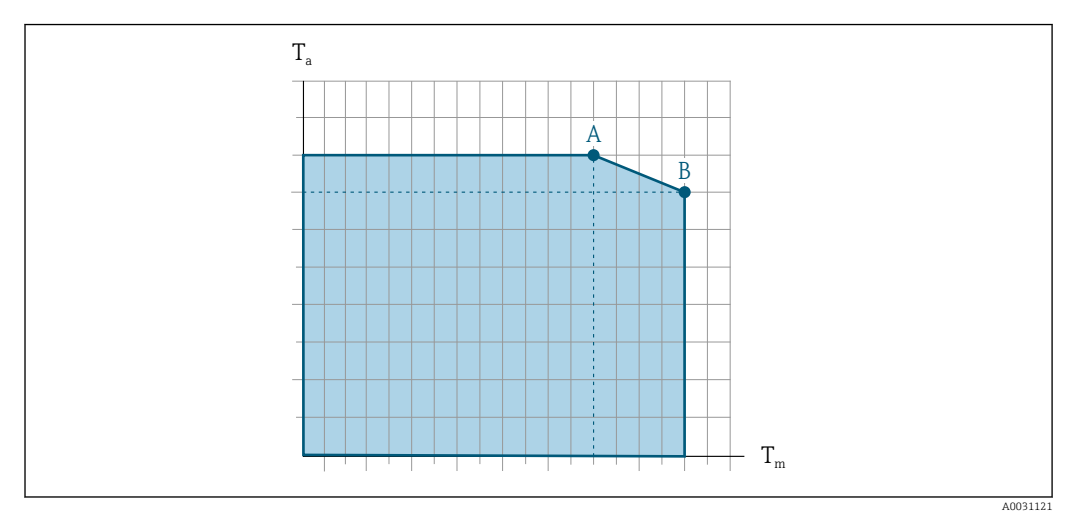

## Influencia de la temperatura del producto en la temperatura ambiente

🗟 42 Representación ejemplar, valores en la tabla siguiente.

- *T<sub>a</sub> Temperatura ambiente*
- *T<sub>m</sub> Temperatura del producto*
- A Máxima temperatura admisible del producto  $T_m$  a  $T_{a máx}$  = 60 °C (140 °F); las temperaturas de producto superiores  $T_m$  requieren una reducción en la temperatura ambiente  $T_a$
- B Temperatura ambiente máxima admisible  $T_a$  para la temperatura máxima del producto especificada  $T_m$  del sensor

Yalores para equipos que se usan en áreas de peligro: Documentación Ex separada (XA) para el equipo → 🗎 323.

|                                                                                    | Sin aislar     |                 |    | Aislado        |                |                 |                |                 |
|------------------------------------------------------------------------------------|----------------|-----------------|----|----------------|----------------|-----------------|----------------|-----------------|
|                                                                                    | A              | A               |    | B A            |                | В               |                |                 |
| Versión <sup>1)</sup>                                                              | T <sub>a</sub> | T <sub>m</sub>  | Ta | T <sub>m</sub> | T <sub>a</sub> | T <sub>m</sub>  | T <sub>a</sub> | T <sub>m</sub>  |
| Tántalo (código de producto<br>para "mat. del tubo de<br>medición, opción EA)      | 60 °C (140 °F) | 150 ℃ (302 ℉)   | -  | _              | 60 °C (140 °F) | 150 ℃ (302 ℉)   | -              | _               |
| Circonio 702 (código de<br>producto para "mat. del tubo de<br>medición, opción EA) | 60 °C (140 °F) | 205 °C (401 °F) | -  | -              | 60 °C (140 °F) | 150 °C (302 °F) | 55 ℃ (131 °F)  | 205 °C (401 °F) |

1) Los valores son válidos para Promass H 500 - digital y Promass H 500.

| Densidad                          | 0 5 000 kg/m <sup>3</sup> (0 312 lb/cf)                                                                                                    |
|-----------------------------------|----------------------------------------------------------------------------------------------------|
| Rangos de presión-<br>temperatura | Se puede obtener una visión general de los rangos de presión-temperatura para las conexiones a proceso en la información técnica                                                     |
| Caja del sensor                   | La caja del sensor está llena de gas nitrógeno seco y protege la electrónica y la mecánica<br>del interior.                                                                          |
|                                   | Si falla un tubo de medición (por ejemplo, debido a características del proceso como fluidos corrosivos o abrasivos), el fluido estará inicialmente contenido en la caja del sensor. |

Si el sensor se va a purgar con gas (detección de gas), debe estar equipado con conexiones de purga.

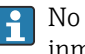

No abra las conexiones de purga excepto si el contenedor se puede llenar inmediatamente con un gas inerte seco. Use solo baja presión para purgar.

Presión máxima: 5 bar (72,5 psi)

#### Presión de ruptura de la caja del sensor

Las presiones de rotura de la caja del sensor siguientes solo son válidas para equipos normales o equipos dotados de conexiones para purga cerradas (sin abrir / como en la entrega).

Si un equipo que dispone de conectores para purga (código de producto para "Opción de sensor", opción CH "Conector para purga") está conectado al sistema de purga, la presión máxima la determina, bien el sistema de purga mismo o bien el equipo, según cuál de estos componentes presente una calificación de presión más baja.

La presión de ruptura de la caja del sensor se refiere a una presión interna típica que se alcanza antes de la falla mecánica de la caja del sensor y que se determinó durante la prueba de tipo. La declaración de prueba de tipo correspondiente se puede pedir con el equipo (código de producto para "Aprobación adicional", opción LN "Presión de ruptura de la caja del sensor, prueba de tipo").

| DN   |      | Presión de ruptura de la caja del sensor |         |
|------|------|------------------------------------------|---------|
| [mm] | [in] | [bar]                                    | [psi]   |
| 8    | 3⁄/8 | 170                                      | 2465    |
| 15   | 1/2  | 160                                      | 2 3 2 0 |
| 25   | 1    | 130                                      | 1885    |
| 40   | 11/2 | 85                                       | 1232    |
| 50   | 2    | 85                                       | 1232    |

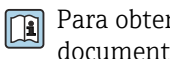

Para obtener información sobre las medidas: véase la sección "Estructura mecánica" del documento "Información técnica"

#### Límite caudal

Seleccione el diametro nominal optimizando entre rango de caudal requerido y pérdida de carga admisible.

Para una visión general sobre los valores de fondo de escala disponibles, véase la sección "Rango de medición" → 🖺 293

- El valor mínimo de fondo de escala recomendado es aprox. 1/20 del valor máximo de fondo de escala.
- En la mayoría de las aplicaciones, 20 ... 50 % del valor máximo de fondo de escala puede considerarse un valor ideal.
- Debe seleccionar un valor de escala entera bajo para productos abrasivos (como líquidos con sólidos en suspensión): velocidad del caudal < 1 m/s (< 3 ft/s).
- Para mediciones de gas, aplique las reglas siguientes:
  - La velocidad de flujo en los tubos de medición no debe exceder la mitad de la velocidad del sonido (0,5 Mach).
  - El caudal másico máximo depende de la densidad del gas: fórmula
- Para determinar el caudal límite utilice el Applicator software de dimensionado → 🗎 290

Para determinar la pérdida de presión utilice el *Applicator* software de dimensionado → 🖹 290

Presión del sistema → 🗎 26 16.10 Estructura mecánica Las medidas y las longitudes de instalación del equipo se pueden consultar en el Diseño. medidas documento "Información técnica", sección "Estructura mecánica". Todos los valores del peso (el peso excluye el material de embalaje) se refieren a equipos Peso con bridas EN/DIN PN 40. Transmisor Proline 500 – digital, plástico de policarbonato: 1,4 kg (3,1 lbs) Proline 500 – digital aluminio: 2,4 kg (5,3 lbs) Proline 500 – aluminio: 6,5 kg (14,3 lbs) Proline 500 caja moldeado, inoxidable: 15,6 kg (34,4 lbs) Sensor Versión del sensor con caja de conexiones moldeada, inoxidable: +3,7 kg (+8,2 lbs)

Versión del sensor con caja de conexiones de aluminio:

#### Peso en unidades del SI

| DN<br>[mm] | Peso [kg] |
|------------|-----------|
| 8          | 10        |
| 15         | 11        |
| 25         | 17        |
| 40         | 34        |
| 50         | 67        |

#### Peso en unidades de EE. UU.

| DN<br>[in] | Peso [lbs] |
|------------|------------|
| 3/8        | 22         |
| 1/2        | 24         |
| 1          | 37         |
| 11/2       | 75         |
| 2          | 148        |

## Materiales

#### Caja del transmisor

Cabezal del Proline 500 – transmisor digital

Código de producto para "Caja del transmisor":

• Opción A "Aluminio, recubierta": aluminio, AlSi10Mg, recubierta

• Opción **D** "Policarbonato": plástico de policarbonato

#### Caja del transmisor Proline 500

Código de producto para "Caja del transmisor":

- Opción A "Aluminio, recubierta": aluminio, AlSi10Mg, recubierta
- Opción L "Colado, inoxidable": colado, acero inoxidable, 1.4409 (CF3M) semejante a 316L

#### Material de la ventana

Código de producto para "Caja del transmisor":

- Opción **A** "Aluminio, recubierta": vidrio
- Opción D "Policarbonato": plástico de policarbonato
- Opción: L "Moldeada, inoxidable": vidrio

Componentes de sujeción para montaje en barra de soporte

- Tornillos, pernos de rosca, tuercas: inoxidable A2 (acero cromo-níquel)
- Placas metálicas: acero inoxidable, 1.4301 (304)

#### Caja de conexiones del sensor

Código de producto para "Caja de conexión del sensor":

- Opción A "Aluminio, recubierta": aluminio, AlSi10Mg, recubierta
- Opción B "Inoxidable":
  - Acero inoxidable 1.4301 (304)
  - Opcional: código de producto para "Característica del sensor", opción CC "Versión higiénica, para resistencia máxima a la corrosión: acero inoxidable 1.4404 (316L)
- Opción C "Ultracompacto, inoxidable":
  - Acero inoxidable 1.4301 (304)
  - Opcional: código de producto para "Característica del sensor", opción CC "Versión higiénica, para resistencia máxima a la corrosión: acero inoxidable 1.4404 (316L)
- Opción: L "Moldeada, inoxidable": 1.4409 (CF3M) similar a 316L

### Entradas de cable/prensaestopas

| Entradas para cable y adaptadores                                                                                                    | Material                       |
|----------------------------------------------------------------------------------------------------|--------------------------------|
| Prensaestopas M20 × 1,5                                                                                                    | Plástico                       |
| <ul> <li>Adaptador para entrada de cable con rosca interior G <sup>1</sup>/<sub>2</sub>"</li> <li>Adaptador para entrada de cable con rosca interior NPT <sup>1</sup>/<sub>2</sub>"</li> </ul>                                                                                                    | Latón niquelado                |
| <ul> <li>Disponible solo para unas versiones de equipo determinadas:</li> <li>Código de producto para "Caja del transmisor": <ul> <li>Opción A "Aluminio, recubierto"</li> <li>Opción D "Policarbonato"</li> </ul> </li> <li>Código de pedido para "Caja de conexión del sensor": <ul> <li>Proline 500 – digital:</li> <li>Opción A "Aluminio recubierto"</li> <li>Opción B "Inoxidable"</li> <li>Proline 500:</li> <li>Opción B "Inoxidable"</li> <li>Opción L "Colado, inoxidable"</li> </ul> </li> </ul> |                                |
| <ul> <li>Adaptador para entrada de cable con rosca interior G ½"</li> <li>Adaptador para entrada de cable con rosca interior NPT ½"</li> </ul>                                                                                                    | Acero inoxidable 1.4404 (316L) |
| <ul> <li>Disponible solo para unas versiones de equipo determinadas:</li> <li>Código de producto para "Caja del transmisor":<br/>Opción L "Colado, inoxidable"</li> <li>Código de producto para "Caja de conexiones del sensor":<br/>Opción L "Colado, inoxidable"</li> </ul>                                                                                                    |                                |

## Cable de conexión

La radiación UV puede causar daños en el recubrimiento externo del cable. Proteja el cable contra la exposición a los rayos solares lo máximo posible.

*Cable de conexión para al sensor – Transmisor digital Proline 500* Cable de PVC con blindaje de cobre

Cable de conexión para al sensor – Transmisor digital Proline 500

Cable de PVC con blindaje de cobre

#### Caja del sensor

- Superficie exterior resistente a ácidos y bases
- Acero inoxidable 1.4301 (304)

#### Tubos de medición

- Circonio 702/R 60702
- Tántalo 2,5 W

#### Conexiones a proceso

- Acero inoxidable, 1.4301 (304); partes en contacto con el producto: circonio 702, tántalo
- Bridas según EN 1092-1 (DIN 2501) / según ASME B16.5 / según JIS B2220
- 🎦 Conexiones de proceso disponibles > 🗎 314

#### Juntas

Conexiones soldadas a proceso sin juntas internas

#### Accesorios

Cubierta protectora

Acero inoxidable 1.4404 (316L)

Antena WLAN externa

- Antena: plástico ASA (acrilonitrilo estireno acrilato) y latón niquelado
- Adaptador: Acero inoxidable y latón niquelado
- Cable: Polietileno
- Conector: Latón niquelado
- Placa de montaje: Acero inoxidable

| Conexiones a proceso       | Conexiones bridadas fijas:<br>• Brida EN 1092-1 (DIN 2501)<br>• Brida EN 1092-1 (DIN 2512N)<br>• Brida ASME B16.5<br>• Brida JIS B2220<br>Materiales de la conexión a proceso → 🖺 314 |
|----------------------------|----------------------------------------------------------------------------------------------------|
| Rugosidad de la superficie | Todos los datos se refieren a piezas que están en contacto con el producto. Se pueden pedir<br>las siguientes categorías de rugosidad de la superficie.<br>Sin pulir                  |

# 16.11 Operabilidad

| Idiomas                      | <ul> <li>Admite la configuración en los siguientes idiomas:</li> <li>Mediante configuración local<br/>Inglés, alemán, francés, español, italiano, neerlandés, portugués, polaco, ruso, turco,<br/>chino, japonés, coreano, vietnamita, checo, sueco</li> <li>Utilizando el navegador de Internet<br/>Inglés, alemán, francés, español, italiano, neerlandés, portugués, polaco, ruso, turco,<br/>chino, japonés, vietnamita, checo, sueco</li> <li>Mediante las aplicaciones de software de configuración "FieldCare" o "DeviceCare": Inglés,<br/>alemán, francés, español, italiano, chino, japonés</li> </ul> |  |  |
|------------------------------|----------------------------------------------------------------------------------------------------|--|--|
| Configuración local          | Mediante módulo de visualización                                                                                                    |  |  |
|                              | <ul> <li>Equipos:</li> <li>Código de pedido para "Indicador; configuración", opción F "4 líneas, iluminado, indicador gráfico; control táctil"</li> <li>Código de producto para "Indicador; funcionamiento", opción G "de 4 líneas, indicador gráfico, iluminado; control óptico + WLAN"</li> <li>Información sobre la interfaz WLAN →  93</li> </ul>                                                                                                    |  |  |
|                              |                                                                                                    |  |  |
|                              |                                                                                                    |  |  |
|                              | El 43 Configuración con control táctil                                                                                                    |  |  |
|                              | <ol> <li>Proline 500, digital</li> <li>Proline 500</li> </ol>                                                                                                    |  |  |
|                              | Elementos del indicador                                                                                                    |  |  |
|                              | <ul> <li>Indicador gráfico de 4 líneas, iluminado</li> <li>Retroiluminación de color blanco; cambia a rojo cuando se produce un error en el equipo</li> <li>El formato de visualización de las variables medidas y las variables de estado se puede configurar individualmente</li> </ul>                                                                                                    |  |  |
|                              | Elementos de confiauración                                                                                                    |  |  |
|                              | <ul> <li>Operaciones de configuración externas mediante control óptico (3 teclas ópticas) sin necesidad de abrir la caja: ⊕, ⊟, E</li> <li>Se puede acceder también a los elementos de configuración cuando el equipo está en zonas con peligro de explosión</li> </ul>                                                                                                    |  |  |
| Configuración a distancia    | → 🗎 91                                                                                                    |  |  |
| Interfaz de servicio técnico | →   92                                                                                                    |  |  |

# Software de configuración compatible

Diversas aplicaciones de software de configuración proporcionan acceso remoto a los equipos de medición. Según la aplicación de software de configuración que se utilice es posible acceder con diferentes unidades operativas y diversidad de interfaces.

| Software de<br>configuración<br>compatible | Unidad de<br>configuración                                               | Interfaz                                                                                                    | Información adicional                                                                                                    |
|--------------------------------------------|--------------------------------------------------------------------------|----------------------------------------------------------------------------------------------------|----------------------------------------------------------------------------------------------------|
| Navegador de internet                      | Ordenador portátil, PC o<br>tableta con navegador<br>de internet         | <ul> <li>Interfaz de servicio<br/>CDI-RJ45</li> <li>Interfaz WLAN</li> </ul>                                                                      | Documentación especial para el<br>equipo → 🗎 324                                                                                      |
| DeviceCare SFE100                          | Ordenador portátil, PC o<br>tableta con sistema<br>Microsoft Windows     | <ul> <li>Interfaz de servicio<br/>CDI-RJ45</li> <li>Interfaz WLAN</li> <li>Protocolo de bus de<br/>campo</li> </ul>                               | → 🗎 290                                                                                                    |
| FieldCare SFE500                           | Ordenador portátil, PC o<br>tableta con sistema<br>Microsoft Windows     | <ul> <li>Interfaz de servicio<br/>CDI-RJ45</li> <li>Interfaz WLAN</li> <li>Protocolo de bus de<br/>campo</li> </ul>                               | → 🗎 290                                                                                                    |
| Field Xpert                                | SMT70/77/50                                                              | <ul> <li>Todos los protocolos<br/>de bus de campo</li> <li>Interfaz WLAN</li> <li>Bluetooth</li> <li>Interfaz de servicio<br/>CDI-RJ45</li> </ul> | Manual de instrucciones<br>BA01202S<br>Ficheros de descripción del<br>equipo:<br>Utilice la función de<br>actualización de la consola |
| Aplicación SmartBlue                       | Teléfono inteligente o<br>tableta con sistema<br>operativo iOS o Android | WLAN                                                                                                    | → 🖹 290                                                                                                    |

Para el manejo de los equipos pueden utilizarse otras aplicaciones de software de configuración basadas en tecnología FDT con un driver de equipo como DTM/iDTM o DD/EDD. Cada fabricante particular distribuye estas aplicaciones de software de configuración específicas. Las aplicaciones de software de configuración admiten, entre otras, las funciones de integración siguientes:

- Field Device Manager (FDM) de Honeywell → www.process.honeywell.com
- FieldMate de Yokogawa → www.yokogawa.com
- PACTWare → www.pactware.com

Están disponibles los ficheros de descripción del equipo relacionados: www.endress.com  $\rightarrow$  Área de descarga

#### Servidor web

Con el servidor web integrado, el equipo se puede hacer funcionar y configurar a través de un navegador de internet a través de Ethernet-APL, el la interfaz de servicio (CDI-RJ45) o a través de la interfaz WLAN . La estructura del menú de configuración es la misma que la del indicador local. Además de los valores medidos, también se muestra la información sobre el estado del equipo, que permite a los usuarios monitorizar el estado del equipo. Asimismo, existe la posibilidad de gestionar los datos del equipo y configurar los parámetros de la red.

Para la conexión de Ethernet-APL se necesita disponer de acceso a la red.

Para la conexión WLAN se requiere un equipo que disponga de interfaz WLAN (se puede pedir como opción): código de pedido para "Indicador; configuración", opción G "4 líneas, iluminado; control táctil + WLAN". El equipo actúa como punto de acceso y permite la comunicación por ordenador o por consola portátil.

*Funciones compatibles* Intercambio de datos entre la unidad de configuración (como, por ejemplo, una consola portátil) y el equipo de medición: • Carga de la configuración desde el equipo de medición (formato XML, copia de seguridad de la configuración) • Almacenaje de la configuración en el equipo de medición (formato XML, recuperación de la configuración) • Exportación de la lista de eventos (fichero .csv) • Exportación de los parámetros de configuración (fichero .csv o fichero PDF, documento de configuración del punto de medición) • Exporte el registro de verificación Heartbeat (fichero PDF, disponible únicamente con el paguete de aplicación "Heartbeat Verification") Visualización de actualizaciones, por ejemplo, de la versión del firmware Descarga de drivers para la integración de sistemas Visualización de hasta 1000 valores medidos guardados (disponible solo con el paquete de aplicación **HistoROM ampliada**  $\rightarrow \implies$  321) Documentación especial del servidor web  $\rightarrow$  🗎 324 **I** Gestión de datos de la El equipo de medición dispone de la función HistoROM para la gestión de datos . La HistoROM aplicación de gestión de datos HistoROM incluye tanto el almacenaje e importación/ exportación de equipos clave como el procesamiento de datos, y confiere a las tareas de configuración y prestación de servicios mayor fiabilidad, seguridad y eficiencia. En el momento de la entrega del equipo, los ajustes de fábrica de los datos de F configuración están almacenados como una copia de seguridad en la memoria del

Información adicional sobre el concepto de almacenamiento de datos

equipo. Esta memoria puede sobrescribirse con un registro de datos actualizado, por

*El equipo puede quardar y usar los datos del equipo en diferentes tipos de unidades de almacenamiento de datos:* 

ejemplo, tras la puesta en marcha.

|                     | Copia de seguridad HistoROM                                                                                                    | T-DAT                                                                                                    | S-DAT                                                                                                    |
|---------------------|----------------------------------------------------------------------------------------------------|----------------------------------------------------------------------------------------------------|----------------------------------------------------------------------------------------------------|
| Datos disponibles   | <ul> <li>Libro de registros de eventos, como por<br/>ejemplo, eventos de diagnóstico</li> <li>Copia de seguridad del registro de datos<br/>de parámetros</li> <li>Paquete de firmware de equipo</li> <li>Driver de integración del sistema para<br/>exportación por el servidor web, p. ej.:<br/>GSDML para PROFINET</li> </ul> | <ul> <li>Fichero histórico de valores medidos<br/>(opción de cursar pedido de la función<br/>"HistoROM ampliada")</li> <li>Registro de datos de los parámetros en<br/>curso (utilizado por el firmware en el<br/>tiempo de ejecución)</li> <li>Indicador con retención de picos (valores<br/>mín./máx.)</li> <li>Valores de totalizador</li> </ul> | <ul> <li>Datos del sensor: diámetro<br/>nominal, etc.</li> <li>Número de serie</li> <li>Datos de calibración</li> <li>Configuración del equipo (p. ej.<br/>opciones de software, E/S fijas o<br/>E/S múltiples)</li> </ul> |
| Lugar de almacenaje | Fija en la placa de la interfaz de usuario en<br>el compartimiento de las conexiones                                                                                                    | Adjuntable a la placa de la interfaz de<br>usuario en el compartimiento de las<br>conexiones                                                                                                    | En conector del sensor en la parte<br>del cuello del transmisor                                                                                                    |

## Copia de seguridad de los datos

## Automático

- Los datos más importantes del equipo (sensor y transmisor) se guardan automáticamente en los módulos DAT
- Si se reemplaza el transmisor o el dispositivo de medición: una vez que se ha cambiado el T-DAT que contiene los datos del equipo anterior, el nuevo dispositivo de medición está listo para funcionar de nuevo inmediatamente sin errores
- Si se reemplaza el sensor: una vez que se ha cambiado el sensor, los datos del nuevo sensor se transfieren del S-DAT en el dispositivo de medición y el dispositivo de medición está listo para funcionar de nuevo inmediatamente sin errores
- Al sustituir módulos de la electrónica (p. ej., el módulo E/S de la electrónica): Una vez remplazado el módulo de la electrónica, el software del módulo se contrasta con respecto al firmware del equipo. La versión del software del módulo se ajusta a una posterior o anterior donde sea necesario. La disponibilidad del módulo de la electrónica es inmediata y no surgen problemas de compatibilidad.

## Manual

Registro adicional de datos de parámetros de configuración (registro completo de los parámetros de configuración) en la copia de seguridad HistoROM integrada en el equipo para:

- Función de copia de seguridad de datos
   Copia de seguridad y recuperación posterior de una configuración de equipo desde la copia de seguridad HistoROM de la memoria del equipo
- Función de comparación de datos Comparación de la configuración de equipo que está en curso con la configuración de equipo que hay quardada en la copia de seguridad HistoROM de la memoria del equipo

## Transmisión de datos

## Manual

- Transferencia de la configuración de un equipo a otro equipo mediante la función de exportación de la aplicación de software de configuración específica, p. ej., con FieldCare o DeviceCare o el servidor web: para duplicar la configuración o guardarla en un fichero (p. ej., con el fin de hacer una copia de seguridad)
- Transmisión de los drivers para la integración de sistemas desde el servidor web, por ejemplo:

GSDML para PROFINET

## Lista eventos

## Automático

- Indicación cronológica en la lista de eventos de hasta 20 mensajes de eventos
- Si la opción de (cursar pedido del) paquete de aplicaciones de software Extended HistoROM está activada: en la lista de eventos se muestran hasta 100 mensajes de eventos junto con una marca temporal, una descripción del evento en textos sencillos y medidas paliativas
- Exportar la lista de eventos y visualizarla en el indicador desde diversas interfaces y aplicaciones de software de configuración , p. ej.: "DeviceCare", "FieldCare" o un servidor web

### Registro de datos

### Manual

Si la opción de (cursar pedido del) paquete de aplicaciones de software **Extended HistoROM** está activada:

- Registro de hasta 1000 valores medidos por los canales 1 a 4
- Intervalo de registro configurable por el usuario
- Registro de hasta 250 valores medidos por cada uno de los 4 canales de memoria
- Exportar el fichero con el histórico de los valores medidos desde diversas interfaces y aplicaciones de software de configuración, p. ej.: FieldCare o DeviceCare o un servidor web

# 16.12 Certificados y homologaciones

Los certificados y homologaciones actuales que están disponibles para el producto pueden seleccionarse a través del Configurador de producto en www.endress.com:

1. Seleccione el producto mediante los filtros y el campo de búsqueda.

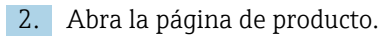

3. Seleccione **Configuración**.

El equipo cumple los requisitos legales de las directivas europeas vigentes. Estas se enumeran en la Declaración CE de conformidad correspondiente, junto con las normativas aplicadas.

Endress+Hauser confirma que las pruebas realizadas en el aparato son satisfactorias añadiendo la marca CE.

Marca UKCAEl equipo satisface los requisitos legales establecidos por la reglamentación aplicable del<br/>Reino Unido (instrumentos reglamentarios). Estas se enumeran en la declaración UKCA de<br/>conformidad, junto con las especificaciones designadas. Si se selecciona la opción de<br/>pedido correspondiente a la marca UKCA, Endress+Hauser identifica el equipo con la<br/>marca UKCA para confirmar que ha superado satisfactoriamente las evaluaciones y<br/>pruebas pertinentes.Dirección de contexto de Endrege Hauser en el Deine Unido;

Dirección de contacto de Endress+Hauser en el Reino Unido: Endress+Hauser Ltd. Floats Road Manchester M23 9NF Reino Unido www.uk.endress.com

#### Certificación Ex

Marca CE

El equipo está certificado como equipo apto para ser utilizado en zonas clasificadas como peligrosas y las instrucciones de seguridad correspondientes se encuentran en el documento independiente "Instrucciones de seguridad" (XA). En la placa de identificación se hace referencia a este documento.

| Certificación PROFINET con        | Interfaz PROFINET                                                                                                    |  |  |
|-----------------------------------|----------------------------------------------------------------------------------------------------|--|--|
| Ethernet APL                      | <ul> <li>El equipo de medición está certificado y registrado por la PNO (PROFIBUS<br/>Nutzerorganisation e.V. [organización de usuarios de PROFIBUS]). El sistema de medición<br/>cumple todos los requisitos de las especificaciones siguientes:</li> <li>Certificado conforme a:</li> <li>Especificaciones para la verificación de los equipos PROFINET</li> <li>PROFINET PA Perfil 4</li> <li>Clase 2 de robustez de la carga neta de PROFINET 10 Mbps</li> <li>Prueba de conformidad APL</li> <li>El equipo también se puede hacer funcionar con equipos certificados de otros fabricantes<br/>(interoperabilidad)</li> </ul>                                                                                                    |  |  |
|                                   | <ul> <li>El equipo admite el sistema redundante PROFINET S2.</li> </ul>                                                                                                    |  |  |
| Directiva sobre equipos a presión | <ul> <li>Con la marca: <ul> <li>a) PED/G1/x (x = categoría) o</li> <li>b) UK/G1/x (x = categoría)</li> <li>en la placa de identificación del sensor, Endress+Hauser confirma que se cumplen los "Requisitos de seguridad esenciales"</li> <li>a) especificados en el anexo I de la Directiva sobre equipos a presión 2014/68/UE o en el b) plan 2 de Instrumentos reglamentarios 2016 n.º 1105.</li> </ul> </li> <li>Los equipos que no cuentan con esta marca (sin PED ni UKCA) se han diseñado y fabricado conforme a las buenas prácticas de la ingeniería. Cumplen los requisitos de a) art. 4 párr. 3 de la Directiva sobre equipos a presión 2014/68/UE o b) parte 1, párr. 8 de Instrumentos reglamentarios 2016 n.º 1105. El alcance de la aplicación se indica <ul> <li>a) en los diagramas 6 a 9 del anexo II de la Directiva sobre equipos a presión 2014/68/UE o</li> <li>b) plan 3, párr. 2 de Instrumentos reglamentarios 2016 n.º 1105.</li> </ul> </li> </ul> |  |  |
| Homologación de radio             | El equipo de medición tiene certificado de radio.                                                                                                    |  |  |
|                                   | Para obtener más información sobre la autorización de radio, véase la documentación especial → 🗎 324                                                                                                    |  |  |
| Certificación adicional           | Homologación CRN                                                                                                    |  |  |
|                                   | Algunas versiones de equipo están dotadas de la homologación CRN. En el caso de un<br>equipo con homologación CRN es necesario cursar pedido de una conexión a proceso<br>homologada CRN con una homologación CSA.                                                                                                    |  |  |
|                                   | Pruebas y certificados                                                                                                    |  |  |
|                                   | <ul> <li>Certificado de materiales EN10204-3.1, piezas en contacto con el producto y caja del sensor</li> <li>Prueba de presión, proceso interno, certificado de inspección</li> <li>Prueba PMI (XRF), procedimiento interno, partes en contacto con el producto, informe de la prueba</li> <li>Confirmación de cumplimiento de EN10204-2.1 con el pedido e informe de prueba EN10204-2.2</li> </ul>                                                                                                    |  |  |
| Otras normas y directrices        | <ul> <li>EN 60529<br/>Grados de protección proporcionados por las envolventes (código IP)</li> <li>IEC/EN 60068-2-6<br/>Influencias ambientales: Procedimiento de ensayo. Prueba Fc: Vibración (sinusoidal).</li> <li>IEC/EN 60068-2-31<br/>Influencias ambientales: Procedimiento de ensayo. Prueba Ec: Golpes por manejo brusco, destinado principalmente a equipos.</li> </ul>                                                                                                    |  |  |

■ EN 61010-1

Requisitos de seguridad para equipos eléctricos de medición, control y uso en laboratorio. Requisitos generales

- IEC/EN 61326-2-3
   Emisiones conformes a
- Emisiones conformes a requisitos de Clase A. Compatibilidad electromagnética (requisitos de EMC). • NAMUR NE 21
- Compatibilidad electromagnética (EMC) de equipos de control para procesos industriales y laboratorios
- NAMUR NE 32 Retención de datos en caso de fallo de alimentación en instrumentos de campo y de control con microprocesadores
- NAMUR NE 43 Estandarización del nivel de señal para la información sobre averías de transmisores digitales con señal de salida analógica.
- NAMUR NE 53 Software de equipos de campo y equipos de procesamiento de la señal con sistema electrónico digital
- NAMUR NE 80 Aplicación de la "Directiva sobre equipos a presión" a equipos de control de procesos
- NAMUR NE 105
   Especificaciones para la integración de equipos de bus de campo en herramientas de ingeniería para equipos de campo
- NĂMUR NE 107
  - Automonitorización y diagnóstico de equipos de campo
- NAMUR NE 131 Requisitos que deben cumplir los equipos de campo para aplicaciones estándar
- NAMUR NE 132
  Medider de mass per efecte Corielie
- Medidor de masa por efecto Coriolis
- ETSI EN 300 328
- Directrices para componentes de radio de 2,4 GHz.
- EN 301489

Compatibilidad electromagnética y cuestiones sobre el espectro de radiofrecuencia (ERM).

# 16.13 Paquetes de aplicaciones

Hay diversos paquetes de aplicación disponibles con los que se amplía la capacidad funcional del equipo. Estos paquetes pueden requerirse para satisfacer determinados aspectos de seguridad o requisitos específicos de la aplicación.

Se puede realizar un pedido de paquetes de software con el instrumento o más tarde a Endress+Hauser. La información detallada sobre el código de producto en cuestión está disponible en su centro local Endress+Hauser o en la página de productos del sitio web de Endress+Hauser: www.endress.com.

| Funcionalidad de<br>diagnóstico | Código de producto para "Paquete de aplicación", opción EA "HistoROM ampliado"                                              |
|---------------------------------|----------------------------------------------------------------------------------------------------|
|                                 | Comprende funciones de ampliación que gobiernan el registro de eventos y la activación de<br>la memoria de valores medidos. |
|                                 | Registro de eventos:<br>Tamaño de memoria ampliado de 20 (versión estándar) a 100 entradas de mensajes.                     |

|                           | <ul> <li>Registro de datos (registrador de líneas):</li> <li>Activación de una capacidad de memoria de hasta 1000 valores medidos.</li> <li>Emisión de hasta 250 valores medidos por cada uno de los 4 canales de memoria. El intervalo de registro puede ser configurado por el usuario.</li> <li>Acceso a los ficheros con el histórico de los valores medidos desde el indicador o la aplicación de software de configuración local, p. ej., FieldCare o DeviceCare o un servidor web.</li> <li>Para obtener más información, véase el manual de instrucciones del equipo.</li> </ul>                                                                                                    |
|---------------------------|----------------------------------------------------------------------------------------------------|
| Heartbeat Technology      | Código de producto para "Paquete de aplicaciones", opción EB "Heartbeat Verification +<br>Monitoring"                                                                                                    |
|                           | <ul> <li>Heartbeat Verification</li> <li>Cumple el requisito de verificación trazable conforme a la norma DIN ISO 9001:2008 capítulo 7.6 a) "Control de los instrumentos de monitorización y medición".</li> <li>Comprobación de funcionamiento en el estado instalado sin interrumpir el proceso.</li> <li>Trazabilidad de los resultados de la verificación previa solicitud, incluido un informe.</li> <li>Proceso sencillo de comprobación mediante configuración local u otras interfaces de configuración.</li> <li>Valoración clara del punto de medición (apto/no apto) con pruebas de amplia cobertura en el marco de referencia de las especificaciones del fabricante.</li> <li>Ampliación de los intervalos de calibración conforme a la evaluación de riesgos del operador.</li> </ul> |
|                           | <ul> <li>Monitorización Heartbeat</li> <li>Suministra de manera continua datos característicos del principio de medición a un sistema externo de monitorización del estado de los equipos para fines de mantenimiento preventivo o análisis del proceso. Estos datos permiten al operador:</li> <li>Sacar conclusiones –usando estos datos y otra información– sobre el impacto que tienen los factores que influyen en el proceso (p. ej., corrosión, abrasión, formación de adherencias, etc.) en el rendimiento de medición a lo largo del tiempo.</li> <li>Establecer el calendario de mantenimiento.</li> <li>Monitorizar la calidad del proceso o del producto, p. ej., bolsas de gas .</li> </ul>                                                                                            |
|                           | Para obtener más información, véase la documentación especial del equipo.                                                                                                    |
| Medición de concentración | Código de pedido para "Paquete de aplicación", opción ED "Concentración"                                                                                                    |
|                           | Cálculo y salida de concentraciones de fluidos.                                                                                                    |
|                           | <ul> <li>La densidad medida se convierte en la concentración de una sustancia de una mezcla binaria utilizando el paquete de aplicaciones "Concentración":</li> <li>Elección de fluidos predefinidos (p. ej.,varias soluciones de azúcar, ácidos, álcalis, sales, etanol, etc.).</li> <li>Unidades comunes o definidas por el usuario (°Brix, °Plato, % en masa, % en volumen, mol/l etc.) para aplicaciones estándar.</li> <li>Cálculo de la concentración a partir de tablas definidas por el usuario.</li> </ul>                                                                                                    |
|                           | Para obtener más información, véase la documentación especial del equipo.                                                                                                    |
| Densidad especial         | Código de pedido para "Paquete de aplicación", opción EE "Densidad especial"                                                                                                    |
|                           | Muchas aplicaciones utilizan la densidad como un valor medido clave para monitorizar la<br>calidad o controlar los procesos. El dispositivo mide la densidad del líquido como estándar<br>y pone este valor a disposición del sistema de control.                                                                                                    |

El paquete de aplicaciones "Densidad especial" proporciona una medición de densidad de alta precisión en un amplio rango de densidades y temperaturas, en particular para aplicaciones sometidas a condiciones de proceso variables.

Para obtener más información, véase el manual de instrucciones del equipo.

## 16.14 Accesorios

👔 Visión general de los accesorios disponibles para efectuar pedidos → 🖺 288

## 16.15 Documentación suplementaria

Para obtener una visión general del alcance de la documentación técnica asociada, véase lo siguiente:

- *Device Viewer* (www.endress.com/deviceviewer): Introduzca el número de serie que figura en la placa de identificación
- *Endress+Hauser Operations App*: Introduzca el número de serie que figura en la placa de identificación o escanee el código matricial de la placa de identificación.

Documentación estándar Manual de instrucciones abreviado

### Manual de instrucciones abreviado para el sensor

| Instrumento de medición | Código de la documentación |
|-------------------------|----------------------------|
| Proline Promass H       | KA01283D                   |

#### Manual de instrucciones abreviado del transmisor

| Equipo de medición    | Código de la documentación |
|-----------------------|----------------------------|
| Proline 500           | KA01520D                   |
| Proline 500 – digital | KA01521D                   |

#### Información técnica

| Equipo de medición | Código de la documentación |
|--------------------|----------------------------|
| Promass H 500      | TI01283D                   |

#### Descripción de los parámetros del equipo

| Equipo de medición | Código de la documentación |
|--------------------|----------------------------|
| Promass 500        | GP01173D                   |

| Documentación                           | Instrucciones de seguridad                                                              |
|-----------------------------------------|-----------------------------------------------------------------------------------------|
| suplementaria dependiente<br>del equipo | Instrucciones de seguridad para equipos eléctricos para zonas con peligro de explosión. |

| Contenidos       | Código de la documentación |
|------------------|----------------------------|
|                  | Equipo de medición         |
| ATEX/IECEx Ex i  | XA01473D                   |
| ATEX/IECEx Ex ec | XA01474D                   |

| Contenidos    | Código de la documentación |
|---------------|----------------------------|
|               | Equipo de medición         |
| cCSAus IS     | XA01475D                   |
| cCSAus Ex i   | XA01509D                   |
| cCSAus Ex nA  | XA01510D                   |
| INMETRO Ex i  | XA01476D                   |
| INMETRO Ex ec | XA01477D                   |
| NEPSI Ex i    | XA01478D                   |
| NEPSI Ex nA   | XA01479D                   |
| NEPSI Ex i    | XA01658D                   |
| NEPSI Ex nA   | XA01659D                   |
| JPN           | XA01780D                   |

## Documentación especial

| Contenido                                                                     | Código de la documentación |
|-------------------------------------------------------------------------------|----------------------------|
| Información acerca de la Directiva sobre equipos a presión                    | SD01614D                   |
| Homologaciones de radio para interfaz WLAN para módulo indicador<br>A309/A310 | SD01793D                   |
| Servidor web                                                                  | SD02769D                   |
| Heartbeat Technology                                                          | SD02732D                   |
| Medición de concentración                                                     | SD02736D                   |

## Instrucciones para la instalación

| Contenido                                                                      | Comentario                                                                                                    |
|--------------------------------------------------------------------------------|----------------------------------------------------------------------------------------------------|
| Instrucciones de instalación para juegos de<br>piezas de repuesto y accesorios | <ul> <li>Acceso a una visión general de todos los juegos de piezas disponibles <i>Device Viewer</i> →  286</li> <li>Accesorios disponibles para cursar pedido con instrucciones de instalación →  288</li> </ul> |
# Índice alfabético

## Α

| Acceso de escritura                              | 82<br>. 82 |
|--------------------------------------------------|------------|
| Acceso directo                                   | . 80       |
| Transmisor Proline 500                           | 56         |
| Activación/Desactivación del bloqueo del teclado | 83         |
| Adaptación del comportamiento de diagnóstico     | 210        |
| Aislamiento galvánico                            | 301        |
| Aislamiento térmico                              | 26         |
|                                                  | 154        |
|                                                  |            |
| Administración                                   | 173        |
| Ajuste del sensor                                | 154        |
| Configuración avanzada del visualizador          | 163        |
| Configuración de E/S                             | 126        |
| Detección de tubería parcialmente llena          | 150        |
| Entrada analógica                                | 173        |
| Entrada do corriento                             | 127        |
| Entrada de estado                                | 178        |
| Costión do la configuración dol oquino           | 172        |
| Idioma do manoio                                 | 112        |
|                                                  | 1/5        |
| Interfaz de comunicaciones                       | 115        |
| Nombro do otiguoto (TAC)                         | 115        |
| Producto                                         | 120        |
| Private al totalizador                           | 101        |
|                                                  | 121        |
| Reinicio del totalizador                         | 101        |
| Salida de conmutación                            | 1/0        |
| Salida de corrigate                              | 120        |
|                                                  | 12/        |
| Salida de pulsos (freguencia / conmutación 12/   | 126        |
| Salida do roló                                   | 1/1        |
| Sallua de leie                                   | 144        |
| Suproción do caudal regidual                     | 1/0        |
|                                                  | 147        |
| Unidadas dal sistema                             | 117        |
|                                                  | 160        |
| Aiustos do los parámetros                        | 109        |
| Configuración do E/S                             | 176        |
| Entrada do corriento                             | 120        |
| Entrada de estado                                | 178        |
| Salida de corriente                              | 120        |
| Salida de pulsos (freguencia / conmutación       | 12/        |
| Salida de relé                                   | 1/1        |
| Ajustes de parámetros                            | 142        |
| Administración (Submenú)                         | 175        |
| $A_{ijj}$                                        | 115        |
| Ajuste avanzado (Submenú)                        | 152        |
| Ajuste de core (Asistente)                       | 150        |
| Ajuste de densidad (Asistente)                   | 155        |
| Ajuste de sensor (Submonú)                       | 15/        |
| Borrar código de acceso (Submonú)                | 174        |
| Caudal volumétrico corrogido calculado           | 1/4        |
| (Submani)                                        | 152        |
| (Jubiliellu)                                     | כרד        |

| Configuración de E / S (Submenú)                    | 126<br>169 |
|-----------------------------------------------------|------------|
| Configuración del backup (Submenú)                  | 172        |
| Corriente de entrada (Asistente)                    | 127        |
| Corriente de entrada 1 n (Submenú)                  | 188        |
| Definir código de acceso (Asistente)                | 174        |
| Detección tubo parcialmente lleno (Asistente)       | 150        |
| Diagnóstico (Menú)                                  | 278        |
| Diagnóstico de la red (Submenú)                     | 117        |
| Entrada estado 1 n (Asistente)                      | 128        |
| Entrada estado 1 n (Submenú)                        | 188        |
| Indice del producto (Submenú)                       | 196        |
| Información del equino (Submenú)                    | 282        |
| Interfase de servicio (Submenú)                     | 116        |
| Manejo del totalizador (Submenú)                    | 191        |
| Manejo del totalizadol (oublicha)                   | 123        |
| Memorización de valores medidos (Submení)           | 192        |
| Modo de medición (Submenú)                          | 196        |
| $P_{ij}$ $(S_{ij})$ $(S_{ij})$ $(S_{ij})$           | 116        |
| Salida de conmutación nulso-frecuenc (Asistente)    | 110        |
| 134 136                                             | 140        |
| Salida de conmutación pulso-frecuenc 1 n            | 1 10       |
| (Submenú)                                           | 189        |
| Salida de corriente (Asistente)                     | 129        |
| Salida de relé 1 n (Asistente)                      | 142        |
| Salida de relé 1 n (Submenú)                        | 190        |
| Selección medio (Asistente)                         | 120        |
| Servidor web (Submenú)                              | 90         |
| Simulación (Submenú)                                | 175        |
| Supresión de caudal residual (Asistente)            | 149        |
| Totalizador (Submenú)                               | 186        |
| Totalizador 1 n (Submenú)                           | 160        |
| Unidades de sistema (Submenú)                       | 117        |
| Valor salida corriente 1 n (Submenu)                | 189        |
| Variables medidas (Submenú)                         | 184        |
| Verificación del cero (Asistente)                   | 158        |
| Visualización (Asistente)                           | 145        |
| Visualización (Submenú)                             | 163        |
| Aiustes WI AN                                       | 169        |
| Alcance funcional                                   | 107        |
| SIMATIC PDM                                         | 97         |
| Altura de operación                                 | 308        |
| Anlicación                                          | 292        |
| Applicator                                          | 293        |
| Asignación de terminales                            | 40         |
| Asignación de terminales de cables de conexión      | 10         |
| Proline 500                                         |            |
| Caja de conexión del sensor                         | 53         |
| Asignación de terminales del cable de conexión para |            |
| el Proline 500 digital                              |            |
| Caja de conexión del sensor                         | 43         |
| Asistente                                           |            |
| Ajuste de cero                                      | 159        |
| Ajuste de densidad                                  | 155        |
| Configuración de WLAN                               | 169        |
| Corriente de entrada                                | 127        |
|                                                     |            |

| Definir código de acceso                        | 174  |
|-------------------------------------------------|------|
| Detección tubo parcialmente lleno               | 150  |
| Entrada estado 1 n                              | 128  |
| Salida de conmutación pulso-frecuenc. 134, 136, | 140  |
| Salida de corriente                             | 129  |
| Salida de relé 1 n                              | 142  |
| Selección medio                                 | 120  |
| Supresión de caudal residual                    | 149  |
| Verificación del cero                           | 158  |
| Visualización                                   | 145  |
| Aspectos básicos del diseño                     |      |
| Error medido máximo                             | 307  |
| Repetibilidad                                   | 307  |
| Autorización de acceso a parámetros             |      |
| Acceso de escritura                             | . 82 |
| Acceso de lectura                               | 82   |
|                                                 |      |

#### В

| Bloqueo del equipo, estado | 183 |
|----------------------------|-----|
|                            |     |

# С

| Cable de conexión                            | 35    |
|----------------------------------------------|-------|
| Caja del sensor                              | 310   |
| Calentamiento del sensor                     | 27    |
| Campo de aplicación                          |       |
| Riesgos residuales                           | 11    |
| Campo operativo de valores del caudal        | 294   |
| Características de funcionamiento            | 303   |
| Carga mecánica                               | 309   |
| Certificación adicional                      | 320   |
| Certificación Ex                             | 319   |
| Certificación PROFINET con Ethernet APL      | 320   |
| Certificados                                 | 319   |
| Clase climática                              | 308   |
| Código de acceso                             | 82    |
| Entrada incorrecta                           | 82    |
| Código de acceso directo                     | 74    |
| Código de pedido                             | 18,20 |
| Código de pedido ampliado                    |       |
| Sensor                                       | 20    |
| Transmisor                                   | 18    |
| Compatibilidad electromagnética              | 309   |
| Compensación de potencial                    | 61    |
| Componentes del equipo                       | 15    |
| Comportamiento de diagnóstico                |       |
| Explicación                                  | 206   |
| Símbolos                                     | 206   |
| Comprobación                                 |       |
| Conexión                                     | 68    |
| Instalación                                  | 34    |
| Comprobaciones tras la conexión              | 113   |
| Comprobaciones tras la conexión (lista de    |       |
| comprobaciones)                              | 68    |
| Comprobaciones tras la instalación           | 113   |
| Comprobaciones tras la instalación (lista de |       |
| comprobaciones)                              | 34    |
| Concepto de almacenamiento                   | 317   |
| Condiciones ambientales                      |       |
| Altura de operación                          | 308   |
|                                              |       |

| Carga mecánica                                                                                                    | 309<br>308<br>22<br>303              |
|----------------------------------------------------------------------------------------------------|--------------------------------------|
| ver Conexión eléctrica<br>Conexión de los cables de señal                                                                                   | . 57                                 |
| Conexión de los cables de tensión de alimentación<br>Conexión del cable                                                                     | . 57                                 |
| Asignación de terminales del Proline 500 – digital<br>Asignación de terminales Proline 500<br>Cabezal de conexión del sensor, Proline 500 – | . 43<br>. 53                         |
| digital                                                                                                    | . 43<br>. 53<br>. 48                 |
| Conexión del cable de señal/cable de tensión de alimentación                                                                                |                                      |
| Proline 500, transmisor digital Conexión del equipo de medición                                                                             | . 49                                 |
| Proline 500                                                                                                    | . 53<br>.43                          |
| Equipo de medición                                                                                                    | . 35<br>. 68<br>. 93<br>. 91<br>. 92 |
| Software de configuración<br>Mediante interfaz de servicio (CDI-RJ45)<br>Mediante interfaz WLAN                                             | . 92<br>. 93<br>. 91                 |
| Conexiones a proceso                                                                                                    | 314<br>183<br>315<br>113             |
| Consejo<br>ver Texto de ayuda                                                                                                    |                                      |
| Consumo de corriente                                                                                                    | 302<br>302                           |
| <b>D</b><br>Datos sobre la versión del equipo                                                                                               | 98                                   |
| Datos sobre la version del equipo                                                                                                    | 292<br>. 11<br>179<br>. 310          |
| Deshabilitación de la protección contra escritura<br>Device Viewer                                                                          | 178<br>286<br>. 96                   |
| Devoluciones                                                                                                    | 286                                  |
| Símbolos                                                                                                    | 205<br>24                            |

| Dirección y sentido de flujo      |
|-----------------------------------|
| Directiva sobre equipos a presión |
| Diseño                            |
| Equipo de medición                |
| Diseño del sistema                |
| Sistema de medición               |
|                                   |

ver Diseño del equipo de medición Documento Ε Entorno Entrada de cable Entradas de cable Equipo de medición Preparación de la conexión eléctrica . . . . . . . . . . . . 42 Preparación para el montaje ..... 29 Esterilización in situ (SIP) ..... 309 Estructura F 

| Fichero maestro del equipo              |     |
|-----------------------------------------|-----|
| GSD                                     | 98  |
| Ficheros de descripción del equipo      | 98  |
| FieldCare                               | 94  |
| Establecimiento de una conexión         | 95  |
| Fichero descriptor del dispositivo      | 98  |
| Función                                 | 94  |
| Interfaz de usuario                     | 96  |
| Filosofía de funcionamiento             | 71  |
| Filtrar el libro de registro de eventos | 280 |
| Finalidad del documento                 | . 7 |
| Firmware                                |     |
| Fecha de lanzamiento                    | 98  |
| Versión                                 | 98  |
| Funcionamiento seguro                   | 11  |
| Funciones                               |     |
| ver Parámetros                          |     |
|                                         |     |

#### G

| Gestión de la configuración del equipo | 172 |
|----------------------------------------|-----|
| Gestor de la fracción de gas           | 196 |

| Giro de la caja del sistema electrónico<br>ver Giro de la caja del transmisor<br>Giro de la caja del transmisor | 22         |
|----------------------------------------------------------------------------------------------------|------------|
| Giro de la caja del transmisor                                                                                  | . 33<br>רר |
| Grado de protección                                                                                             | 308        |
| Н                                                                                                    |            |
| Habilitación de la protección contra escritura                                                                  | 178        |
| Herramienta                                                                                                    |            |
| Para el montaje                                                                                                 | 29         |
| Transporte                                                                                                    | . 22       |
| Herramienta de montaje                                                                                          | 29         |
| Herramientas                                                                                                    |            |
| Conexión eléctrica                                                                                              | 35         |
| Herramientas de conexión                                                                                        | . 35       |
| Historial del firmware                                                                                          | 284        |
| HistoROM                                                                                                    | 172        |
| Homologación de radio                                                                                           | 320        |
| Homologaciones                                                                                                  | 319        |
| I                                                                                                    |            |
| ID de tipo de equipo                                                                                            | . 98       |
| ID del fabricante                                                                                               | 98         |
| Identificación del equipo de medición                                                                           | . 17       |
| Idiomas, opciones para operación                                                                                | 315        |
| Indicador                                                                                                    |            |
| ver Indicador local                                                                                             |            |
| Indicador local                                                                                                 | 315        |
| Editor de textos                                                                                                | /6         |
| ver En estado de alarma                                                                                         |            |
| ver Manazia da diagnástica                                                                                      |            |
| Vieta de pavegación                                                                                             | 74         |
| Indicador operativo                                                                                             | 72         |
| Influencia                                                                                                    | 72         |
| Presión del producto                                                                                            | 306        |
| Temperatura ambiente                                                                                            | 305        |
| Temperatura del producto                                                                                        | 305        |
| Información de diagnóstico                                                                                      |            |
| DeviceCare                                                                                                    | 209        |
| Diodos luminiscentes                                                                                            | 200        |
| Diseño, descripción                                                                                             | 209        |
| FieldCare                                                                                                    | 209        |
| Indicador local                                                                                                 | 205        |
| Medidas correctivas                                                                                             | 211        |
| Navegador de internet                                                                                           | 207        |
| Vision general                                                                                                  | 211        |
|                                                                                                    | . /        |
| Morcancía rocibida                                                                                              | 17         |
| Instrucciones de conevión especiales                                                                            | 61         |
| Instrucciones especiales para el montaje                                                                        | 01         |
| Compatibilidad sanitaria                                                                                        | 28         |
| Instrumento de medición                                                                                         | . 20       |
| Conversión                                                                                                    | 286        |
| Reparaciones                                                                                                    | 286        |
| Integración en el sistema                                                                                       | . 98       |
| Interfaz de usuario                                                                                             |            |

| L                                     |   |
|---------------------------------------|---|
| Lanzamiento del software              | З |
| Lectura de los valores medidos        | 3 |
| Libro eventos                         | 9 |
| Límite caudal                         | 1 |
| Limpieza                              |   |
| Limpieza externa                      | 5 |
| Limpieza externa                      | 5 |
| Limpieza in situ (CIP) 309            | 9 |
| Limpieza interior                     | 9 |
| Lista de comprobaciones               |   |
| Comprobaciones tras la conexión 68    | 3 |
| Comprobaciones tras la instalación 34 | 4 |
| Lista de eventos                      | 9 |
| Lista diagn                           | 9 |
| Localización y resolución de fallos   |   |
| Aspectos generales                    | 3 |
| Lugar de montaje                      | 3 |

#### М

| Marca CE                                            |
|-----------------------------------------------------|
| Marca UKCA                                          |
| Marcas registradas                                  |
| Materiales 312                                      |
| Medidas                                             |
| Medidas correctivas                                 |
| Acceso                                              |
| Cerrar                                              |
| Medidas de montaje                                  |
| ver Medidas                                         |
| Mensaje de diagnóstico                              |
| Mensajes de error                                   |
| ver Mensajes de diagnóstico                         |
| Menú                                                |
| Ajuste                                              |
| Diagnóstico                                         |
| Menú contextual                                     |
| Acceso                                              |
| Cerrar                                              |
| Explicación                                         |
| Menú de configuración                               |
| Estructura                                          |
| Menús, submenús                                     |
| Submenús y roles de usuario 71                      |
| Menús                                               |
| Para ajustes específicos                            |
| Para configurar el equipo de medición 114           |
| Microinterruptor                                    |
| ver Microinterruptor de protección contra escritura |
| Microinterruptor de protección contra escritura 180 |
| Módulo                                              |
| Entrada binaria                                     |
| Masa                                                |
| Control del totalizador de masa 105                 |
|                                                     |
| Salida binaria                                      |
|                                                     |

| Totalizador                                   |   |
|-----------------------------------------------|---|
| Control del totalizador 106                   | Ś |
| Totalizador                                   | 5 |
| Módulo de control del totalizador 106         | Ś |
| Módulo de control del totalizador de masa 105 | 5 |
| Módulo de entrada binaria                     | 3 |
| Módulo de masa                                | ť |
| Módulo de salida analógica                    | 7 |
| Módulo de salida binaria                      | 3 |
| Módulo del sistema electrónico 15             | 5 |
| Módulo del sistema electrónico principal 15   | 5 |
| Módulo totalizador                            | 5 |
| Montaje                                       | 3 |
|                                               |   |

# N

| Nombre del equipo    |    |
|----------------------|----|
| Sensor               | 20 |
| Transmisor           | 18 |
| Normas y directrices | 20 |
| Número de serie      | 20 |

#### 0

| Opciones de configuración          | 69 |
|------------------------------------|----|
| Orientación (vertical, horizontal) | 24 |

## Ρ

| Paquetes de aplicaciones                               | 1      |
|--------------------------------------------------------|--------|
| Introducción de valores o literales 82<br>Modificación | 2<br>2 |
| Parámetros de configuración                            |        |
| Adaptar el instrumento de medición a las               |        |
| condiciones de proceso                                 | 0      |
| Pérdida de carga                                       | 1      |
| Personal de servicios de Endress+Hauser                |        |
| Reparaciones                                           | 6      |
| Peso                                                   |        |
| Transporte (observaciones)                             | 2      |
| Unidades de EE. UU                                     | 2      |
| Unidades del SI                                        | 2      |
| Pieza de repuesto                                      | 6      |
| Piezas de repuesto                                     | 6      |
| Placa de identificación                                |        |
| Sensor                                                 | 0      |
| Transmisor                                             | 8      |
| Precisión en la medición                               | 3      |
| Preparación de la conexión                             | 2      |
| Preparativos del montaie                               | 9      |
| Presión del producto                                   | -      |
| Influencia 30                                          | 6      |
| Presión del sistema                                    | 6      |
| Principio de medición 29                               | 2      |
| Proline 500 transmisor digital                         | 2      |
| Conexión del cable de señal/cable de tensión de        |        |
| alimentación                                           | q      |
| Drotocción contra escritura                            | )      |
| Mediante código de acceso                              | q      |
| Mediante microinterruntor de protección contra         | )      |
| accritura                                              | n      |
| countara                                               | 0      |

| 180 |
|-----|
| 178 |
| 320 |
| 113 |
| 151 |
| 114 |
|     |

## R

| Rango de medición                        |     |
|------------------------------------------|-----|
| Para gases                               | 293 |
| Para líguidos                            | 293 |
| Rango de medida. recomendado             | 311 |
| Rango de temperatura                     |     |
| Rango de temperaturas ambiente para      |     |
| visualizador                             | 315 |
| Temperatura de almacenamiento            | 22  |
| Temperatura del producto                 | 309 |
| Rango de temperaturas ambiente           | 308 |
| Rango de temperaturas de almacenamiento  | 308 |
| Rangos de presión-temperatura            | 310 |
| Recalibración                            | 285 |
| Recambio                                 |     |
| Componentes del instrumento              | 286 |
| Recepción de material                    | 17  |
| Redundancia del sistema S2               | 112 |
| Registrador de línea                     | 192 |
| Reparación                               | 286 |
| Notas                                    | 286 |
| Reparación de un equipo                  | 286 |
| Reparación del equipo 2                  | 286 |
| Repetibilidad                            | 305 |
| Requisitos de montaje                    |     |
| Aislamiento térmico                      | 26  |
| Calentamiento del sensor                 | 27  |
| Lugar de montaje                         | 23  |
| Medidas                                  | 25  |
| Orientación                              | 24  |
| Presión del sistema                      | 26  |
| Tramos rectos de entrada y salida        | 25  |
| Tubería descendente                      | 24  |
| Vibraciones                              | 28  |
| Requisitos para el personal              | 10  |
| Resistencia a vibraciones y choques      | 308 |
| Revisión del equipo                      | 98  |
| Roles de usuario                         | 71  |
| Rugosidad de la superficie               | 314 |
| Ruta de navegación (Vista de navegación) | /4  |
| S                                        |     |

| Salida de conmutación              | 8 |
|------------------------------------|---|
| Seguridad                          | 0 |
| Seguridad del producto             | 1 |
| Seguridad en el lugar de trabajo 1 | 1 |
| Sensor                             |   |
| Montaje                            | 0 |
| Sentido de flujo                   | 0 |
| Señal de salida 29                 | 6 |
| Señal en alarma 29                 | 9 |
| Señales de estado 205, 20          | 8 |
|                                    |   |

| Servicios de Endress+Hauser                              |             |
|----------------------------------------------------------|-------------|
| Mantenimiento                                            | 285         |
| SIMATIC PDM                                              | 97          |
| Función                                                  | 97          |
| Símbolos                                                 |             |
| Control de entradas de datos                             | 77          |
| Flementos de maneio                                      | 76          |
| En el asistente                                          | 75          |
| En el campo para estado del indicador local              | 73          |
| En el campo para cotado del marcador rocar .<br>Fn menús | 75          |
| En parámetros                                            | 75          |
| En submenús                                              | 75          |
| Pantalla de introducción de datos                        | 77          |
| Para bloquear                                            | 73          |
| Para comportamiento de diagnóstico                       | 73          |
| Para comunicaciones                                      | 73          |
| Para el número del canal de medición                     | 73          |
| Para la señal de estado                                  | 73          |
| Para variable medida                                     | 73          |
| Sistema de medición                                      | 2.92        |
| Submenú                                                  |             |
| Administración                                           | 173, 175    |
| Aiuste avanzado                                          | 151, 152    |
| Aiuste de sensor                                         | 154         |
| Aiustes del Hearbeat                                     | 172         |
| Analog inputs                                            | 123         |
| Borrar código de acceso                                  | 174         |
| Caudal volumétrico corregido calculado                   | 153         |
| Comunicación                                             | 115         |
| Concentración                                            | 172         |
| Configuración de E / S                                   | 126         |
| Configuración del backup                                 | 172         |
| Corriente de entrada 1 n                                 | 188         |
| Diagnóstico de la red                                    | 117         |
| Entrada estado 1 n                                       | 188         |
| Indice del producto                                      | 196         |
| Información del equipo                                   | 282         |
| Interfase de servicio                                    | 116         |
| Lista de eventos                                         | 279         |
| Manejo del totalizador                                   | 191         |
| Mass flow                                                | 123         |
| Memorización de valores medidos                          | 192         |
| Modo de medición                                         | 196         |
| Petróleo                                                 | 172         |
| Puerto APL                                               | 116         |
| Salida de conmutación pulso-frecuenc. 1 n                | 189         |
| Salida de relé $1 \dots n \dots \dots \dots$             | 190         |
| Servidor web                                             | 90          |
|                                                          | 1/5         |
|                                                          | 186         |
| lotalizador 1 n                                          | 160         |
| Unidades de SISTEMA                                      | <br>102     |
| Valor salida corriente 1 - n                             | ۲۵۵         |
| Valores de entrada                                       | 109<br>107  |
| Valores de salida                                        | / 10<br>100 |
| Variables de proceso                                     | 157         |
| Variables de proceso calculadas                          | 157         |
| Variables medidas                                        | 184         |
|                                                          |             |

| Viscosidad171Visión general71Visualización163Supresión de caudal residual301                                                      |
|----------------------------------------------------------------------------------------------------|
| <b>T</b><br>Tareas de mantenimiento                                                                                               |
| Temperatura ambiente    Influencia                                                                                                |
| Iemperatura del producto    Influencia  305    Tensión de alimentación  302    Terminales  303                                    |
| Texto de ayuda  81    Acceso  81    Cont. cerrado  81    Explicación  81    Tiempo de respuesta  305                              |
| Totalizador  186    Configuración  160                                                                                            |
| Tramos rectos de entrada25Tramos rectos de salida25Transmisión cíclica de datos100Transmisor                                      |
| Giro de la caja  33    Giro del módulo indicador  33    Transporte del equipo de medición  22    Tubería descendente  24          |
| U                                                                                                    |
| Uso del equipo de medición<br>Casos límite                                                                                        |
| Uso previsto                                                                                                    |
| V                                                                                                    |
| Valores indicados<br>En estado de bloqueo                                                                                         |
| Variables de proceso<br>Caudal másico                                                                                             |
| Vibraciones  28    Vista de edición  76    Pantalla de introducción de datos  77    Utilizando elementos de configuración  76, 77 |
| Vista de navegación<br>En el asistente                                                                                            |
| Visualizador local<br>Editor numérico                                                                                             |

| W                                             |      |
|-----------------------------------------------|------|
| W@M 285, 2                                    | 286  |
| W@M Device Viewer                             | 17   |
| Z<br>Zene de signalización                    |      |
| Zona de visualización                         |      |
| En la vista de navegación                     | 75   |
| Para pantalla de operaciones de configuración | , 73 |

| . Iu | viotu | uc  | mu | v C |
|------|-------|-----|----|-----|
| ra   | panta | lla | de | 0   |

|         | <b>•</b>      | *          |
|---------|---------------|------------|
| Zona de | visualización | del estado |

| En la vista de navegación                     | 74 |
|-----------------------------------------------|----|
| Para pantalla de operaciones de configuración | 73 |

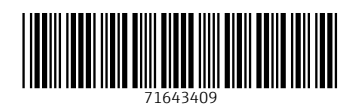

www.addresses.endress.com

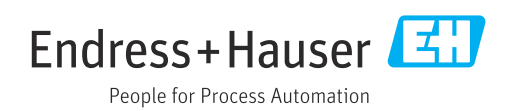